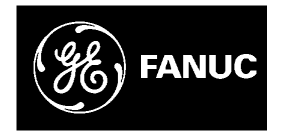

# **GE Fanuc Automation**

PowerMotion<sup>™</sup> Products

**Power Mate H Motion Controller** 

Maintenance Manual

GFZ-62685EN/03

December 1997

# Warnings, Cautions, and Notes as Used in this Publication

# Warning

Warning notices are used in this publication to emphasize that hazardous voltages, currents, temperatures, or other conditions that could cause personal injury exist in this equipment or may be associated with its use.

In situations where inattention could cause either personal injury or damage to equipment, a Warning notice is used.

Caution

Caution notices are used where equipment might be damaged if care is not taken.

#### Note

Notes merely call attention to information that is especially significant to understanding and operating the equipment.

This document is based on information available at the time of its publication. While efforts have been made to be accurate, the information contained herein does not purport to cover all details or variations in hardware or software, nor to provide for every possible contingency in connection with installation, operation, or maintenance. Features may be described herein which are not present in all hardware and software systems. GE Fanuc Automation assumes no obligation of notice to holders of this document with respect to changes subsequently made.

GE Fanuc Automation makes no representation or warranty, expressed, implied, or statutory with respect to, and assumes no responsibility for the accuracy, completeness, sufficiency, or usefulness of the information contained herein. No warranties of merchantability or fitness for purpose shall apply.

PowerMotion is a trademark of GE Fanuc Automation North America, Inc.

©Copyright 1997 GE Fanuc Automation North America, Inc. All Rights Reserved.

# **DEFINITION OF WARNING, CAUTION, AND NOTE**

This manual includes safety precautions for protecting the user and preventing damage to the machine. Precautions are classified into Warning and Caution according to their bearing on safety. Also, supplementary information is described as a Note. Read the Warning, Caution, and Note thoroughly before attempting to use the machine.

# WARNING

Applied when there is a danger of the user being injured or when there is a damage of both the user being injured and the equipment being damaged if the approved procedure is not observed.

# CAUTION

Applied when there is a danger of the equipment being damaged, if the approved procedure is not observed.

## NOTE

The Note is used to indicate supplementary information other than Warning and Caution.

**Q** Read this manual carefully, and store it in a safe place.

# PREFACE

Description of this manual

#### **1.DISPLAY AND OPERATION**

This chapter covers those items, displayed on the CRT, that are related to maintenance. A list of all supported operations (CRT and DPL) is also provided at the end of this chapter.

#### 2.HARDWARE

This chapter covers hardware–related items, including the hardware configuration, connection, and Power Mate status indicated on printed circuit boards. A list of all units is also provided as well as an explanation of how to replace each unit.

#### **3.INPUT AND OUTPUT OF DATA**

This chapter describes the input/output of data, including programs, parameters, and tool compensation data, as well as the input/output procedures.

#### 4. INTERFACE BETWEEN NC AND PMC

This chapter describes the PMC specifications, the system configuration, and the signals used by the PMC.

#### **5.DIGITAL SERVO**

This chapter describes the servo tuning screen and how to adjust the reference position return position.

#### **6.TROUBLE SHOOTING**

This chapter describes the procedures to be followed in the event of certain problems occurring, for example, if the power cannot be turned on or if automatic operation cannot be performed. Countermeasures to be applied in the event of alarms being output are also described.

#### APPENDIX

The appendix consists of a list of all alarms, as well as a list of maintenance parts. The I/O Unit–MODEL A is also described.

This manual does not provide a parameter list. If necessary, refer to the Connection Manual (B–62683EN).

This manual describes all optional functions. Refer to the manual provided by the machine tool builder for details of any options with which the installed machine tool is provided.

This manual describes following function.

The models covered by this manual, and their abbreviations, are :

| Product Name       | Abbreviations |
|--------------------|---------------|
| Power Mate-MODEL H | Power Mate–H  |
|                    | Power Mate    |

#### **Related manuals**

The table below lists manuals related to the Power Mate–H. In the table, this manual is marked with an asterisk(\*).

#### Table 1 Manuals related to the Power Mate-H

| Manual name                                    | Specification<br>Number |   |
|------------------------------------------------|-------------------------|---|
| FANUC Power Mate–MODEL H<br>DESCRIPTIONS       | B–62682EN               |   |
| FANUC Power Mate–MODEL H<br>CONNECTION MANUAL  | B–62683EN               |   |
| FANUC Power Mate–MODEL H<br>OPERATOR'S MANUAL  | B–62684EN               |   |
| FANUC Power Mate–MODEL H<br>MAINTENANCE MANUAL | B–62685EN               | * |

For specifications and maintenance of FANUC SERVO MOTOR  $\alpha$  series and  $\beta$  series, refer to the following manuals:

| Document name                                              | Document<br>number | Major contents                                                                                                    | Major usage                                                                                                   |  |
|------------------------------------------------------------|--------------------|----------------------------------------------------------------------------------------------------|----------------------------------------------------------------------------------------------------|--|
| FANUC AC SERVO MOTOR α series<br>DESCRIPTIONS              | B–65142E           | <ul> <li>Specification</li> <li>Characteristics</li> <li>External dimensions</li> <li>Connections</li> </ul>                                  | <ul><li>Selection of motor</li><li>Connection of motor</li></ul>                                              |  |
| FANUC CONTROL MOTOR AMPLIFIER $\alpha$ series DESCRIPTIONS | B-65162E           | <ul> <li>Specifications and functions</li> <li>Installation</li> <li>External dimensions and maintenance area</li> <li>Connections</li> </ul> | <ul> <li>Selection of amplifier</li> <li>Connection of amplifier</li> </ul>                                   |  |
| FANUC CONTROL MOTOR α series<br>MAINTENANCE MANUAL         | B–65165E           | <ul> <li>Start up procedure</li> <li>Troubleshooting</li> <li>Maintenance of<br/>motor</li> </ul>                                             | <ul> <li>Start up the system<br/>(Hardware)</li> <li>Troubleshooting</li> <li>Maintenance of motor</li> </ul> |  |
| FANUC AC SERVO MOTOR α series<br>PARAMETER MANUAL          | B-65150E           | <ul> <li>Initial setting</li> <li>Setting parameters</li> <li>Description of<br/>parameters</li> </ul>                                        | <ul> <li>Start up the system<br/>(Software)</li> <li>Turning the system<br/>(Parameters)</li> </ul>           |  |
| FANUC SERVO MOTOR β series<br>DESCRIPTIONS                 | B–65232EN          | <ul> <li>Specification</li> <li>Characteristics</li> <li>External dimensions</li> <li>Connections</li> </ul>                                  | <ul><li>Selection of motor</li><li>Connection of motor</li></ul>                                              |  |

# **Table of Contents**

| DE | EFIN |         | OF WARNING, CAUTION, AND NOTE                                                     | s–1      |
|----|------|---------|-----------------------------------------------------------------------------------|----------|
| PF | REF  | ACE     |                                                                                   | p–1      |
| 1. | DIS  | BPLAY A | AND OPERATION                                                                     | 1        |
|    | 1.1  | FUNCT   | TON KEYS AND SOFT KEYS                                                            | 2        |
|    |      | 1.1.1   | Soft Keys                                                                         | 2        |
|    |      | 1.1.2   | DPL/MDI                                                                           | 15       |
|    | 1.2  | CONFI   | GURATION DISPLAY OF SOFTWARE                                                      | 17       |
|    |      | 1.2.1   | CRT/MDI                                                                           | 17       |
|    |      | 1.2.2   | DPL/MDI                                                                           | 18       |
|    | 1.3  | SYSTE   | M CONFIGURATION SCREEN                                                            | 19       |
|    |      | 1.3.1   | Display Method                                                                    | 19       |
|    |      | 1.3.2   | Software Configuration Screen                                                     | 19       |
|    |      | 1.3.3   | Module Configuration Screen                                                       | 20       |
|    | 1.4  | ALARN   | M HISTORY SCREEN                                                                  | 21       |
|    |      | 1.4.1   | General                                                                           | 21       |
|    |      | 1.4.2   | Screen Display                                                                    | 21       |
|    |      | 1.4.3   | Clearing Alarm History                                                            | 21       |
|    |      | 1.4.4   | Display of Special Alarms                                                         | 21       |
|    | 1.5  | HELP F  | FUNCTION                                                                          | 22       |
|    |      | 1.5.1   | General                                                                           | 22       |
|    |      | 1.5.2   |                                                                                   | 22       |
|    | 1.6  | DISPLA  | AYING DIAGNOSTIC PAGE                                                             | 25       |
|    |      | 1.6.1   | Displaying of CRT/MDI                                                             | 25       |
|    |      | 1.6.2   | Contents Displayed (Common)                                                       | 25<br>25 |
|    |      | 1.6.4   | Contens Displayed (Common)                                                        | 25       |
|    | 17   | POWEI   | R MATE STATUS DISPLAY                                                             | 29       |
|    | 1.0  |         |                                                                                   | 20       |
|    | 1.0  | UPEKA   | Server Director                                                                   | 20       |
|    |      | 1.8.1   | Setting the Input Signal or Output Signal to be Recorded in the Operation History | 30       |
|    |      | 1.8.3   | Notes                                                                             | 37       |
|    | 19   | LIST O  | F OPER ATIONS (CRT/MDI)                                                           | 38       |
|    | 1 10 | LISTO   |                                                                                   | 41       |
|    | 1.10 | LISTO   | F OPERATIONS (DPL/MDI)                                                            | 41       |
| 2. | HA   | RDWAF   | RE                                                                                | 44       |
|    | 2.1  | TOTAL   | CONNECTION DIAGRAM                                                                | 45       |
|    | 2.2  | INSTAI  | LLATION                                                                           | 47       |
|    |      | 2.2.1   | Environmental Requirement                                                         | 47       |
|    |      | 2.2.2   | Power Capacity                                                                    | 48       |
|    |      | 2.2.3   | Action Against Noise                                                              | 48       |
|    | 2.3  | INTER   | -MACHINE CONNECTION                                                               | 55       |
|    |      | 2.3.1   | CRT/MDI Unit                                                                      | 55       |
|    |      | 2.3.2   | Reader/Puncher Interface                                                          | 59       |
|    |      | 2.3.3   | External Pulse Input Interface                                                    | 60       |
|    |      | 2.3.4   | I/O Link                                                                          | 62       |
|    |      | 2.3.5   | Servo Interface                                                                   | 64       |
|    |      | 2.3.0   | DELANDI INTERTACE                                                                 | 65       |
|    |      | 2.3.7   | Handy Operator's Panel Interface                                                  | 68       |
|    |      |         | ······································                                            | 55       |

|    |      | 2.3.9          | Touch Panel Interface                                                                                            | 71  |
|----|------|----------------|----------------------------------------------------------------------------------------------------|-----|
|    | 2.4  | LED D          | DISPLAY/ SETTING AND MODULE CONFIGURATION OF UNIT                                                                | 72  |
|    |      | 241            | LED Display of Control Unit                                                                                      | 72  |
|    |      | 2.4.2          | Connector and Signal Name                                                                                        | 73  |
|    |      | 2.4.3          | Fuse of Controller                                                                                               | 73  |
|    |      | 2.4.4          | Battery of Controller                                                                                            | 74  |
|    |      | 2.4.5          | Rotary Switch RSW                                                                                                | 74  |
|    |      | 2.4.6          | Rotary Switch MTSW                                                                                               | 75  |
|    |      | 2.4.7          | Location of Modules and Internal PC Boards                                                                       | 76  |
|    |      | 2.4.8          | LED display of I/O Link Connection Unit                                                                          | 78  |
|    | 2.5  | LIST (         | DE PC BOARD AND UNIT                                                                                             | 79  |
|    | 2.5  | 251            | Regio Unit                                                                                                    | 70  |
|    |      | 2.5.1          | Control Unit PC Roard                                                                                            | 79  |
|    |      | 2.5.2          | Module                                                                                                    | 70  |
|    |      | 2.5.5          | CRT/MDL DPL /MDL Unit                                                                                            | 80  |
|    |      | 2.5.4          | CRT/MDL DPL /MDL PC Roard                                                                                        | 81  |
|    | 26   |                |                                                                                                    | 01  |
|    | 2.0  | ноw            | IO REPLACE THE DATTERIES                                                                                         | 02  |
|    |      | 2.6.1          | Replace the Battery for Memory Back Up                                                                           | 82  |
|    |      | 2.6.2          | Replacing Batteries for Absolute Pulse Coder<br>(Servo Amplifier Built_in Type Battery/Servo Amplifier α Series) | 84  |
|    |      | 263            | Replacing Batteries for Absolute Pulse Coder (ß Series Servo Amp Module/Built-in Type Battery)                   | 85  |
|    |      | 2.6.4          | Replacing Batteries for Absolute Pulse Coder (Separate Battery Case)                                             | 86  |
|    | 27   | LOW            |                                                                                                    | 80  |
|    | 2.1  | 0.7.1          | D .                                                                                                    | 00  |
|    |      | 2.7.1          | Removing                                                                                                    | 88  |
|    | •    | 2.7.2          |                                                                                                    | 88  |
|    | 2.8  | REPLA          | ACING PRINTED CIRCUIT BOARD AND UNIT                                                                             | 90  |
|    |      | 2.8.1          | The Base Printed Circuit Boards                                                                                  | 90  |
|    |      | 2.8.2          | The Power Supply Printed Circuit Boards and Sub PC Board                                                         | 91  |
|    |      | 2.8.3          | The Fan Motor                                                                                                    | 92  |
|    |      | 2.8.4          | The CRT Control Printed Circuit Board                                                                            | 92  |
|    |      | 2.8.5          | The MDI Keyboard                                                                                                 | 92  |
|    |      | 2.8.6          | The CRT Display                                                                                                  | 93  |
|    | 2.9  | MAIN           | TENANCE OF HEAT PIPE TYPE HEAT EXCHANGER                                                                         | 94  |
|    | 2.10 | REPLA          | ACING THE FUSE                                                                                                   | 97  |
|    |      | 2.10.1         | The Power Mate Controller Fuse                                                                                   | 97  |
|    |      | 2.10.2         | The CRT/MDI Control PCB Fuse                                                                                     | 98  |
|    |      | 2.10.3         | The I/O Card Fuses                                                                                               | 99  |
|    |      | 2.10.4         | The I/O Unit-MODEL A Fuses                                                                                       | 100 |
|    |      | 2.10.5         | Replacing the DPL/MDI Switcher Fuses                                                                             | 101 |
|    |      | 2.10.6         | Replacing the LCD Fuse                                                                                           | 102 |
|    | 2.11 | ADJUS          | STING THE PLASMA DISPLAY                                                                                         | 103 |
|    |      | 2.11.1         | Adjusting the Color Liquid Crystal Display and Plasma Display                                                    | 103 |
|    | 2 12 | 7 2_IN         | CH MONOCHROME I CD ADIUSTMENT                                                                                    | 104 |
|    | 2.12 |                |                                                                                                    | 104 |
|    | 2.13 | REPLA          | ACING THE LCD BAKLIGHT                                                                                           | 106 |
| _  |      |                |                                                                                                    |     |
| 3. | INF  | PUT AN         | ID OUTPUT OF DATA                                                                                                | 107 |
|    | 3.1  | SETTI          | NG PARAMETERS FOR INPUT/OUTPUT                                                                                   | 108 |
|    | 30   | INDUT          | TING/ OUTPUTTING DATA                                                                                            | 111 |
|    | 5.4  | 2.2.1          | Confirming the Deremeters Deriving for Data in anti-                                                             | 111 |
|    |      | 3.2.1<br>3.2.2 | Outputting Parameters                                                                                            | 111 |
|    |      | 3.2.2<br>3.2.2 | Outputting PMC Decemeters                                                                                        | 112 |
|    |      | 3.2.3<br>3.2.1 | Outputting Custom Macro Variable Values                                                                          | 113 |
|    |      | 3.2.4          | Outputting Tool Compensation Amount                                                                              | 114 |
|    |      | 5.4.5          |                                                                                                    | 114 |

|    |     | 3.2.6          | Outputting Part Program                                    | 115 |
|----|-----|----------------|------------------------------------------------------------|-----|
|    |     | 3.2.7          | Outputting Ladder Programs                                 | 116 |
|    |     | 3.2.8          | Inputting CNC Parameters                                   | 117 |
|    |     | 3.2.9          | Inputting PMC Parameters                                   | 119 |
|    |     | 3.2.10         | Inputting Custom Macro Variable Values                     | 120 |
|    |     | 3.2.11         | Inputting Tool Compensation Amount                         | 121 |
|    |     | 3.2.12         | Inputting Part Programs                                    | 122 |
|    |     | 3.2.13         | Inputting PMC Ladder                                       | 123 |
| 4. | ΙΝΤ | ERFAC          | CE BETWEEN NC AND PMC                                      | 124 |
|    | 4.1 | GENE           | RAL OF INTERFACE                                           | 125 |
|    | 4.2 | SPECI          | FICATION OF PMC                                            | 126 |
|    |     | 4.2.1          | Specification                                              | 126 |
|    |     | 4.2.2          | Address                                                    | 127 |
|    |     | 4.2.3          | Built-in Debug Function                                    | 127 |
|    |     | 4.2.4          | System Reserve Area of Internal Relay                      | 128 |
|    |     | 4.2.5          | Execution Period of PMC                                    | 128 |
|    | 4.3 | OPER/          | ATION ON THE CRT/MDI                                       | 129 |
|    |     | 4.3.1          | Display Method                                             | 129 |
|    |     | 4.3.2          | PMCLAD SCREEN                                              | 130 |
|    |     | 4.3.3          | PMCDGN SCREEN                                              | 131 |
|    |     | 4.3.4          | PMCRAM Screen                                              | 135 |
|    | 4.4 | OPER/          | ATION ON THE DPL/MDI                                       | 140 |
|    |     | 4.4.1          | Selectingthe PMC Programmer Menu                           | 142 |
|    |     | 4.4.2          | Setting and Displaying System Parameters (SYSTEM PARAM)    | 142 |
|    |     | 4.4.3          | Editing the Sequence Program (Edit)                        | 143 |
|    |     | 4.4.4          | Editing Ladder Mnemonics                                   | 143 |
|    |     | 4.4.5          | Starting and Stopping the Sequence Program (Run/Stop)      | 148 |
|    |     | 4.4.6          | Error Messages (for Ladder Mnemonics Editing)              | 148 |
|    |     | 4.4.7          | Input/Output Ladder/PMC parameter by DPL/MDL               | 149 |
|    |     | 4.4.8<br>4 4 9 | On-line Debugging Function                                 | 150 |
|    |     | 4.4.10         | Error List                                                 | 153 |
|    | 45  | LIST C         | DE SIGNALS BY FACH MODE                                    | 154 |
|    | 1.5 |                |                                                            | 151 |
|    | 4.0 | ADDK           | E22 [12]                                                   | 150 |
|    | 4.7 | SIGNA          | AL AND SYMBOL CORRESPONDENCE TABLE                         | 164 |
| 5. | DIC | SITAL S        | SERVO                                                      | 169 |
|    | 5 1 |                | I SETTING SERVO DARAMETERS                                 | 170 |
|    | 5.1 |                |                                                            | 170 |
|    | 5.2 | SERVO          | J TUNING SCREEN                                            | 1/4 |
|    |     | 5.2.1          | Parameter Setting                                          | 174 |
|    |     | 5.2.2          |                                                            | 1/4 |
|    | 5.3 | ADJUS          | STING REFERENCE POSITION (DOG METHOD)                      | 177 |
|    |     | 5.3.1          | General                                                    | 177 |
|    | 5.4 | DOGL           | ESS REFERENCE POSITION SETTING                             | 179 |
|    |     | 5.4.1          | General                                                    | 179 |
|    |     | 5.4.2          | Operation                                                  | 179 |
|    |     | 5.4.3          | Associated Parameters                                      | 180 |
| 6. | TR  | OUBLE          |                                                            | 181 |
|    | 61  | CORR           | ECTIVE ACTION FOR FAILURES                                 | 183 |
|    | 5.1 | 611            | Investigating the Conditions under which Failure Occurred  | 182 |
|    |     | 0.1.1          | investigating the conditions under which I and to occurred | 105 |

| 6.2  | POWER CANNOT BE TURNED ON                                                         | 185 |
|------|-----------------------------------------------------------------------------------|-----|
| 6.3  | NO MANUAL OPERATION NOR AUTOMATIC OPERATION CAN BE EXECUTED                       | 186 |
| 6.4  | JOG OPERATION CANNOT BE DONE                                                      | 190 |
| 6.5  | EXTERNAL PULSE INPUT FUNCTION<br>(SINGLE PHASE INPUT TYPE) CANNOT BE USED         | 193 |
| 6.6  | AUTOMATIC OPERATION CANNOT BE DONE                                                | 195 |
| 6.7  | CYCLE START LED SIGNAL HAS TURNED OFF                                             | 201 |
| 6.8  | WHEN MANIPULATION IS NOT POSSIBLE WITH THE CRT/MDI                                | 203 |
| 6.9  | ALARM 85 TO 87 (READER/PUNCHER INTERFACE ALARM)                                   | 205 |
| 6.10 | REFERENCE POSITION DEVIATES                                                       | 209 |
| 6.11 | ALARM 90 (REFERENCE POSITION RETURN IS ABNORMAL)                                  | 210 |
| 6.12 | ALARM 300 (REQUEST FOR REFERENCE POSITION RETURN)                                 | 213 |
| 6.13 | ALARM 301 TO 305 (ABSOLUTE PULSE CODER IS FAULTY)                                 | 214 |
| 6.14 | ALARM 306 TO 308 (ABSOLUTE PULSE CODER BATTERY IS LOW)                            | 215 |
| 6.15 | ALARM 350 (SERIAL PULSE CODER IS ABNORMAL)                                        | 219 |
| 6.16 | ALARM 351 (SERIAL PULSE CODER COMMUNICATION IS ABNORMAL)                          | 220 |
| 6.17 | ALARM 400 (OVERLOAD)                                                              | 221 |
| 6.18 | ALARM 401 (*DRDY SIGNAL TURNED OFF)                                               | 223 |
| 6.19 | ALARM 404 AND 405<br>(*DRDY SIGNAL TURNED ON, REFERENCE POSITION RETURN ABNORMAL) | 225 |
| 6.20 | ALARM 410 (EXCESSIVE POSITION ERROR AMOUNT DURING STOP)                           | 226 |
| 6.21 | ALRAM 411 (EXECESSIVE POSITION ERROR DURING MOVE)                                 | 227 |
| 6.22 | ALARM 414 (DIGITAL SERVO SYSTEM IS ABNORMAL)                                      | 229 |
| 6.23 | ALRAM 416 (DISCONNECTION ALARM)                                                   | 230 |
| 6.24 | ALARM 417 (DIGITAL SERVO SYSTEM IS ABNORMAL)                                      | 231 |
| 6.25 | ALARM 700 (OVERHEAT AT CONTROL SIDE)                                              | 232 |
| 6.26 | ALARM 900 (ROM PARITY ERROR)                                                      | 233 |
| 6.27 | ALARM 912 TO 913 (RAM PARITY)                                                     | 235 |
| 6.28 | ALARM 920 TO 922 (WATCH DOG OR RAM PARITY)                                        | 236 |
| 6.29 | ALARM 924 (SERVO MODULE MOUNTING ERROR)                                           | 238 |
| 6.30 | ALARM 930 (CPU ERROR)                                                             | 238 |
| 6.31 | ALARM 950 (PMC SYSTEM ALARM)                                                      | 239 |
| 6.32 | ALARM 970 (NMI ALARM IN PMC MODULE)                                               | 240 |
| 6.33 | ALARM 971 (NMI ALARM IN SLC)                                                      | 241 |
| 6.34 | ALARM 973 (NMI ALARM BY UNKNOWN CAUSE)                                            | 242 |
| 6.35 | NO SIGNAL CHANGE IN FANUC I/O LINK MASTER                                         | 243 |
|      |                                                                                   |     |

# **APPENDIX**

| I/O | UNIT MODEL A                    | 247                                                                                       |
|-----|---------------------------------|-------------------------------------------------------------------------------------------|
| A.1 | SYSTEM CONFIGURATION            | 248                                                                                       |
| A.2 | HARDWARE CONFIGURATION          | 248                                                                                       |
| A.3 | LED INDICATION                  | 249                                                                                       |
| A.4 | FUSES                           | 250                                                                                       |
|     | I/O<br>A.1<br>A.2<br>A.3<br>A.4 | I/O UNIT MODEL AA.1SYSTEM CONFIGURATIONA.2HARDWARE CONFIGURATIONA.3LED INDICATIONA.4FUSES |

|    | A.5      | REMOVING A PRINTED CIRCUIT BOARD                               | 251 |
|----|----------|----------------------------------------------------------------|-----|
| В. | AL       | ARM LIST                                                       | 253 |
| C. | LIS      | T OF MAINTENANCE PARTS                                         | 267 |
|    | C.1      | MAINTENANCE PARTS                                              | 268 |
| D. | MA<br>MF | INTENANCE AND INPUT/OUTPUT OF                                  | 272 |
|    | D 1      | OVERVIEW                                                       | 273 |
|    | D.1      | D.1.1 Starting The Boot System                                 | 273 |
|    |          | D.1.2 System Files and User Files                              | 274 |
|    | D.2      | SCREEN CONFIGURATION AND OPERATING PROCEDURE                   | 275 |
|    |          | D.2.1 System Data Loading Screen                               | 277 |
|    |          | D.2.2 System Data Check Screen                                 | 279 |
|    |          | D.2.3 System Data Delete Screen                                | 281 |
|    |          | D.2.4 System Data Save Screen                                  | 285 |
|    |          | D.2.6 Memory Card File Delete Screen                           | 288 |
|    |          | D.2.7 Memory Card Format Function                              | 289 |
|    |          | D.2.8 Load Basic System Function                               | 290 |
|    | D.3      | ERROR MESSAGES AND REQUIRED ACTIONS                            | 292 |
| E. | DA       | TA INPUT/OUTPUT TO AND FROM A MEMORY CARD                      | 294 |
|    | E.1      | OVERVIEW                                                       | 295 |
|    | E.2      | FUNCTION DESCRIPTION                                           | 296 |
|    |          | E.2.1 Conditions for Enabling This Function                    | 296 |
|    |          | E.2.2 Output to a Memory Card                                  | 296 |
|    |          | E.2.3 Input from a Memory Card                                 | 297 |
|    | E.3      | OPERATION                                                      | 298 |
|    |          | E.3.1 Outputting Data to a Memory Card                         | 298 |
|    | E 4      | E.3.2 Inputting Data from a Memory Card                        | 298 |
|    | E.4      | MEMORY CARD WRITE PROTECT SWITCH                               | 300 |
| F. | ME       | MORY CARD OPERATOR'S MANUAL                                    | 301 |
|    | F.1      | OUTLINE                                                        | 302 |
|    | F.2      | ADVICE FOR USE                                                 | 303 |
|    |          | F.2.1 SRAM Memory Card                                         | 303 |
|    | F.3      | NAMES AND FUNCTION OF MEMORY COMPONENTS                        | 304 |
|    | F.4      | OPERATING OF MEMORY CARD                                       | 305 |
|    |          | F.4.1 Connection of Memory Card                                | 305 |
|    |          | F.4.2 Operation                                                | 305 |
|    |          | F.4.3 Disconnection of Memory Card                             | 305 |
|    | F.5      | BATTERY CHANGE                                                 | 306 |
|    |          | F.5.1 Battery                                                  | 306 |
|    |          | F.5.3 Procedure of Battery Change                              | 306 |
|    | F.6      | SPECIFICATIONS OF MEMORY CARDS THAT ARE NOT ALLOWED TO BE USED | 308 |
| G. | NO       | TATION OF MDI KEYS                                             | 309 |

# DISPLAY AND OPERATION

This chapter describes how to display various screens by the function keys. The screens used for maintenance are respectively displayed.

- 1.1 FUNCTION KEYS AND SOFT KEYS
- 1.2 CONFIGURATION DISPLAY OF SOFTWARE
- 1.3 SYSTEM CONFIGURATION SCREEN
- 1.4 ALARM HISTORY SCREEN
- 1.5 HELP FUNCTION
- 1.6 DISPLAYING DIAGNOSTIC PAGE
- 1.7 POWER MATE STATUS DISPLAY
- **1.8 OPERATION HISTORY**
- 1.9 LIST OF OPERATIONS (CRT/MDI)
- 1.10 LIST OF OPERATIONS (DPL/MDI)

1.1.1

Soft Keys

Operations and soft key display staturs for each function key are described below:

To display a more detailed screen of CRT, PDP, LCD, handy operator's panel, press a function key followed by a soft key. Soft keys are also used for actual operations.

The following illustrates how soft key displays are changed by pressing each function key.

| The sym | nbols ir | n the follow | ving figures mean as shown below :                                      |
|---------|----------|--------------|-------------------------------------------------------------------------|
|         |          | :            | Indicates screens                                                       |
|         |          | :            | Indicates a screen that can be displayed by pressing a function key(*1) |
| [       | ]        | :            | Indicates a soft key(*2)                                                |
| (       | )        | :            | Indicates input from the MDI panel.                                     |
|         | •        | :            | Indicates the continuous menu key (rightmost soft key).                 |

- \*1) Press function keys to switch between screens that are used frequently.
- \*2) Some soft keys are not displayed depending on the option configuration.
- \*3) Japanese display function is not used in the handy operator's panel.

#### NOTE

When the DPL/MDI panel is connected, the keys on the CRT, PDP, LCD and handy operator's panels are disabled, and their screens are restricted to those for position display.

— 2 —

B-62685EN/03

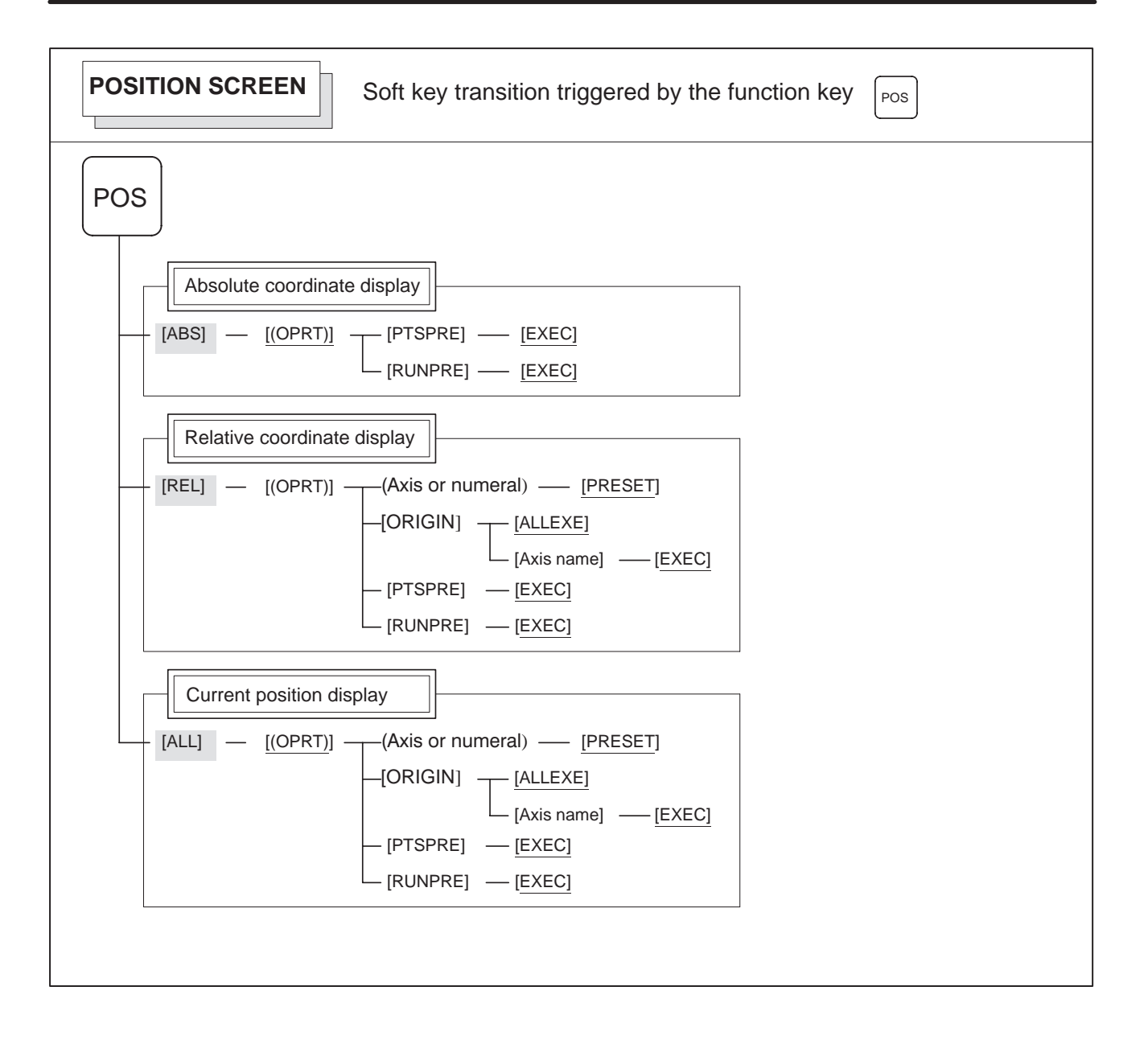

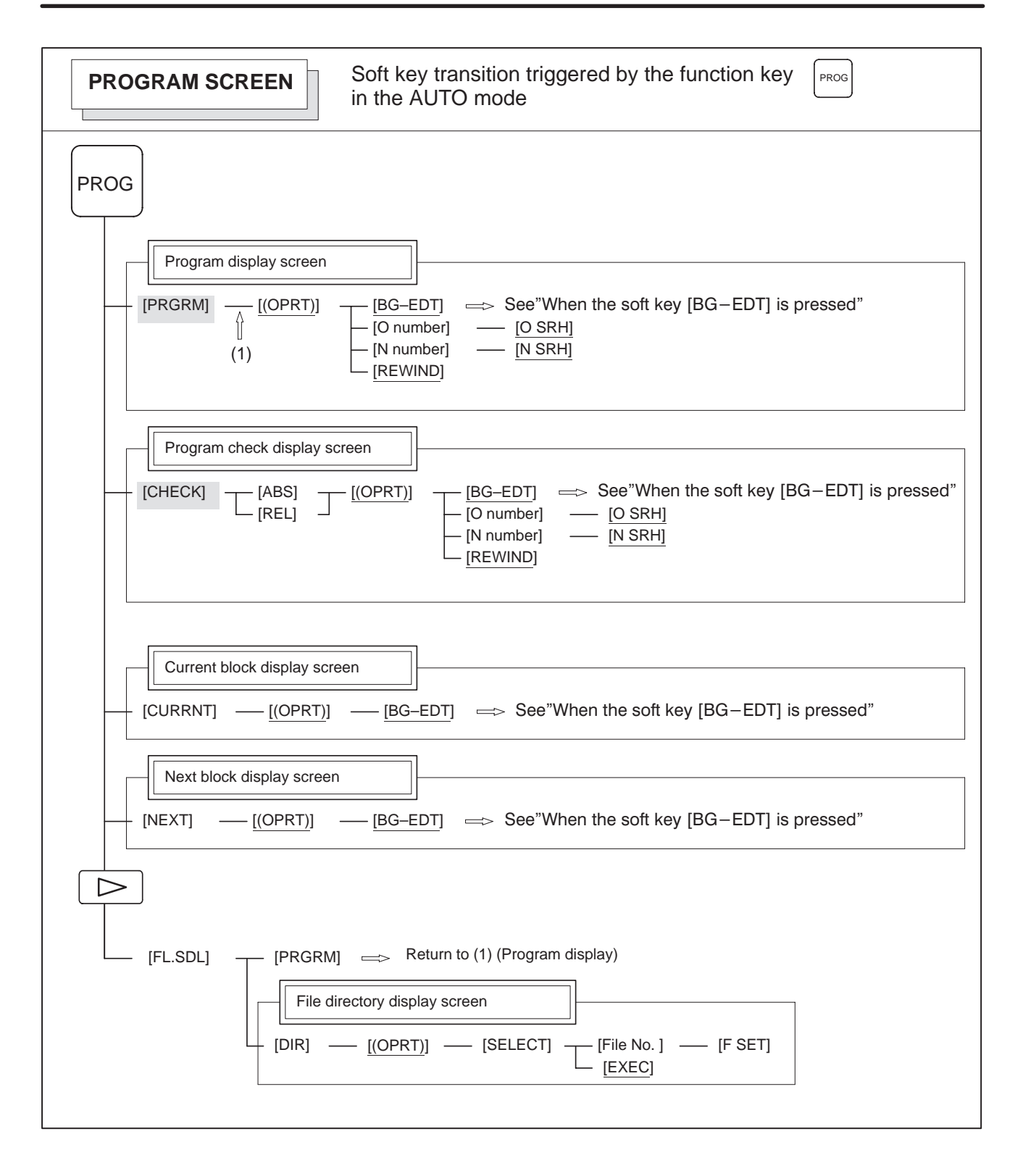

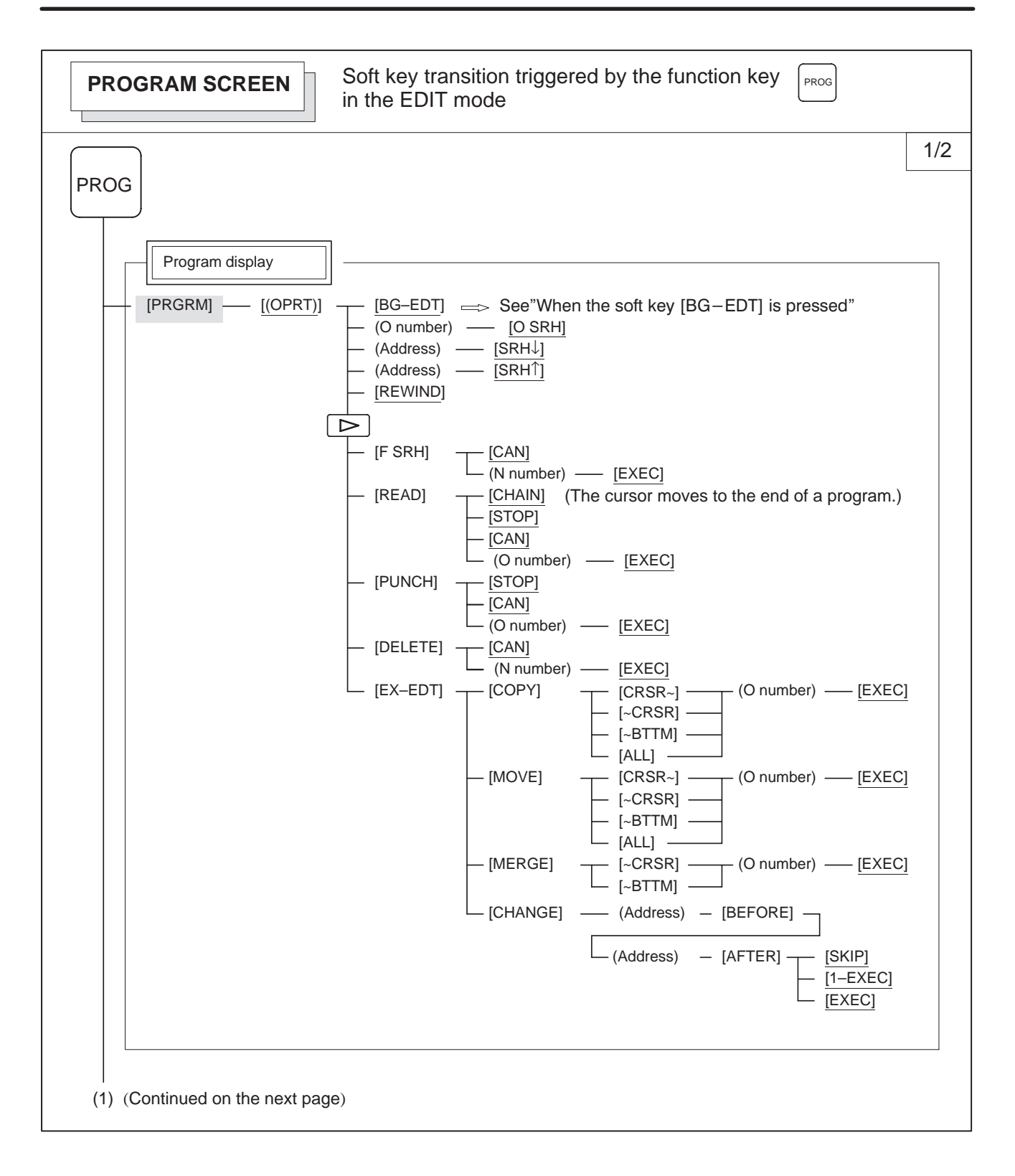

— 5 —

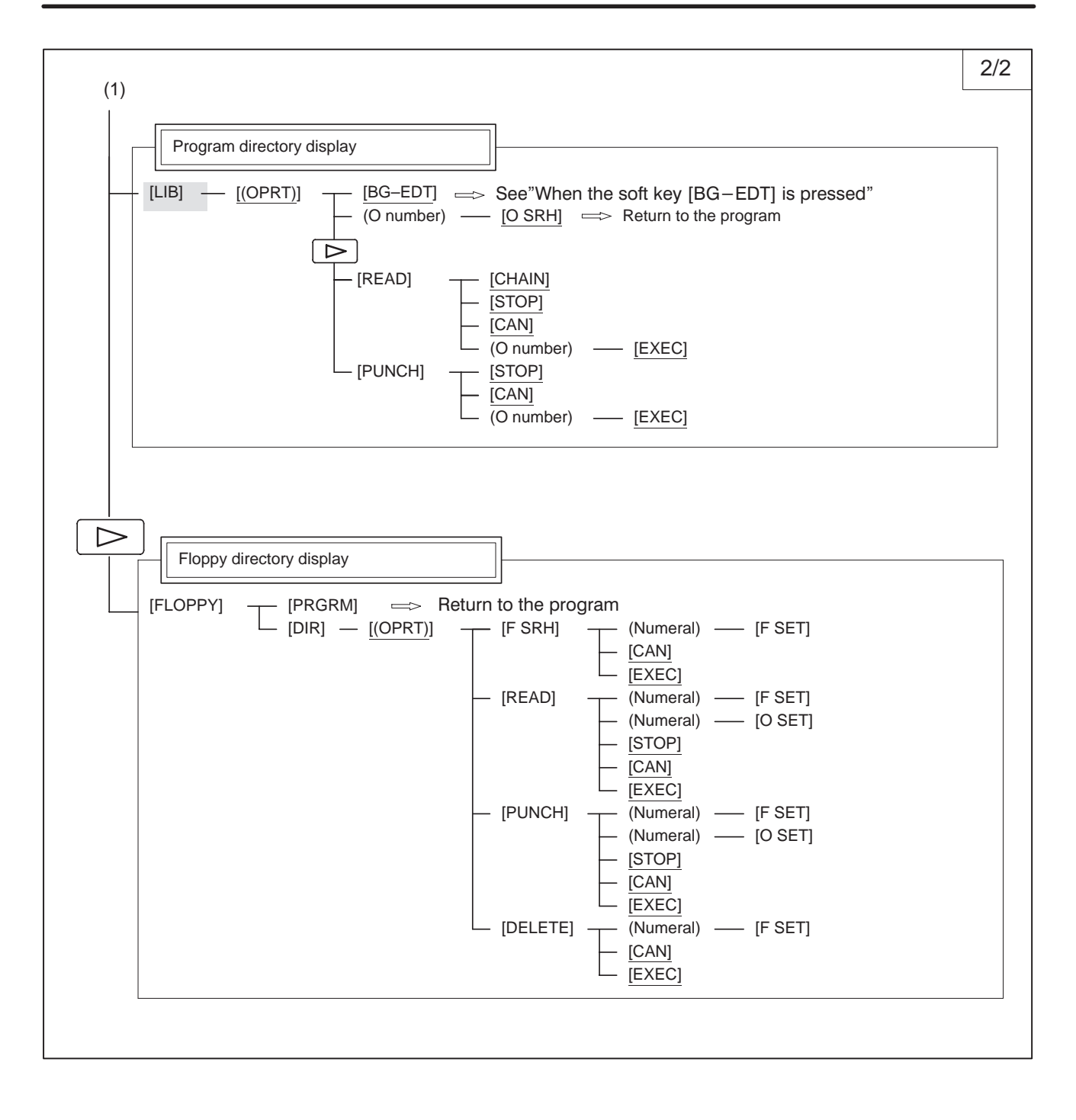

L

| PROGRAM SCREEN                                    | Soft key transition triggered by the function key in the MDI mode                                                                                                    |
|---------------------------------------------------|----------------------------------------------------------------------------------------------------|
| PROG                                              |                                                                                                    |
| [PRGRM] [(OPRT)]                                  | [BG–EDT] ⇒ See"When the soft key [BG–EDT] is pressed"                                                                                                    |
| [MDI] [(OPRT)]                                    | $ \begin{array}{c} \hline [BG-EDT] & \Longrightarrow & See "When the soft key [BG-EDT] is pressed" \\ \hline [START] & \hline [CAN] \\ \hline [EXEC] \\ \hline (Address) & - [SRH \downarrow] \\ \hline (Address) & - [SRH \uparrow] \\ \hline [REWIND] \end{array} $ |
| [Current block display sci<br>[CURRNT] — [(OPRT)] | reen                                                                                                    |
| [Next block display scree<br>[NEXT] [(OPRT)]      | n<br>[BG–EDT]                                                                                                    |

| PROGRAM SCREEN       Soft key transition triggered by the function key in the STEP, JOG, or ZRN mode                           |
|----------------------------------------------------------------------------------------------------|
| PROG<br>Program display                                                                                                    |
| [PRGRM] — [(OPRT)] — [BG-EDT] $\implies$ See"When the soft key [BG-EDT] is pressed"                                            |
| Current block display screen         [CURRNT]       [(OPRT)]         [BG-EDT]       See"When the soft key [BG-EDT] is pressed" |
| [Next block display screen]<br>[NEXT] — [(OPRT)] — [BG–EDT] => See "When the soft key [BG–EDT] is pressed"                     |

#### 1. DISPLAY AND OPERATION

| PROGRAM SCREEN                                                        | Soft key transition triggered by the function key in the TJOG or TSTP mode                                                                                                    |
|-----------------------------------------------------------------------|----------------------------------------------------------------------------------------------------|
| PROG<br>Program display<br>[PRGRM] — [(OPRT)]<br>Program input screen | [BG–EDT] → See "When the soft key [BG–EDT] is pressed"                                                                                                    |
| [MDI] [(OPRT)]                                                        | $[BG-EDT] \implies See "When the soft key [BG-EDT] is pressed"(O number) - [O SRH] \implies Return to the program(Address) - [SRH\downarrow](Address) - [SRH\downarrow][REWIND]$ |
| [LIB] — [(OPRT)]                                                      | y<br>- [BG–EDT] ⇒ See "When the soft key [BG–EDT] is pressed"<br>- (O number) → [O SRH] ⇒ Return to the program                                                                  |

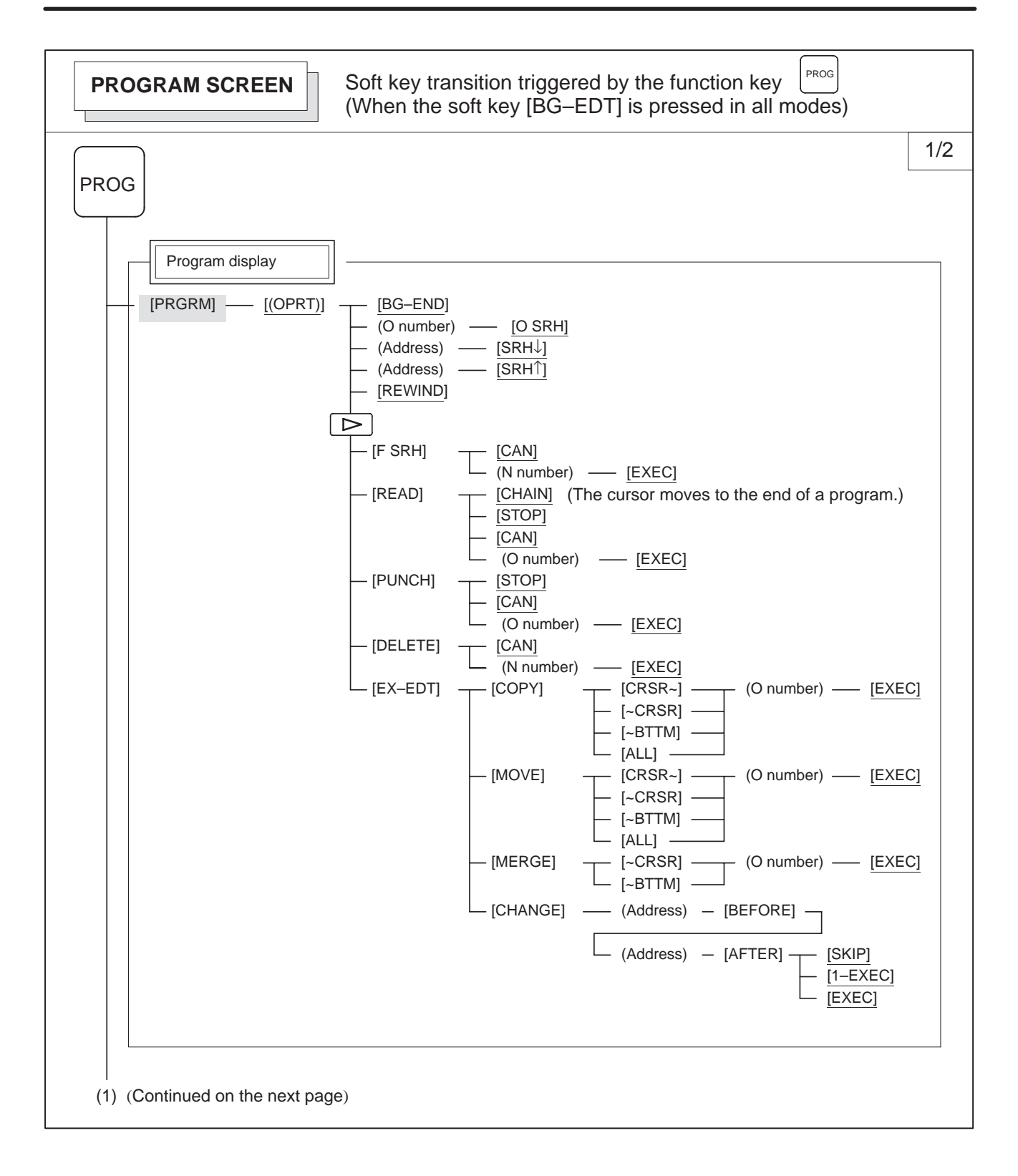

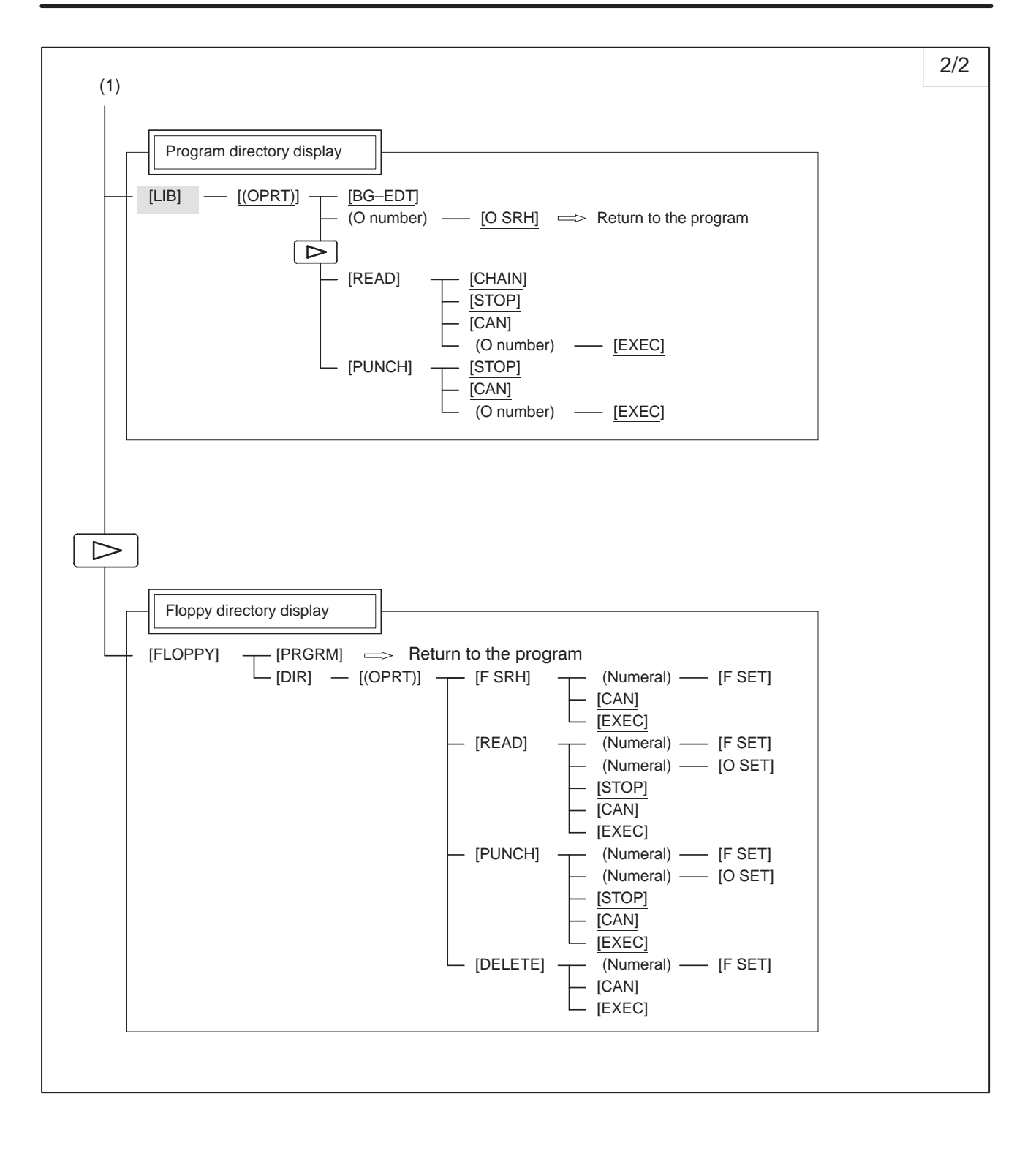

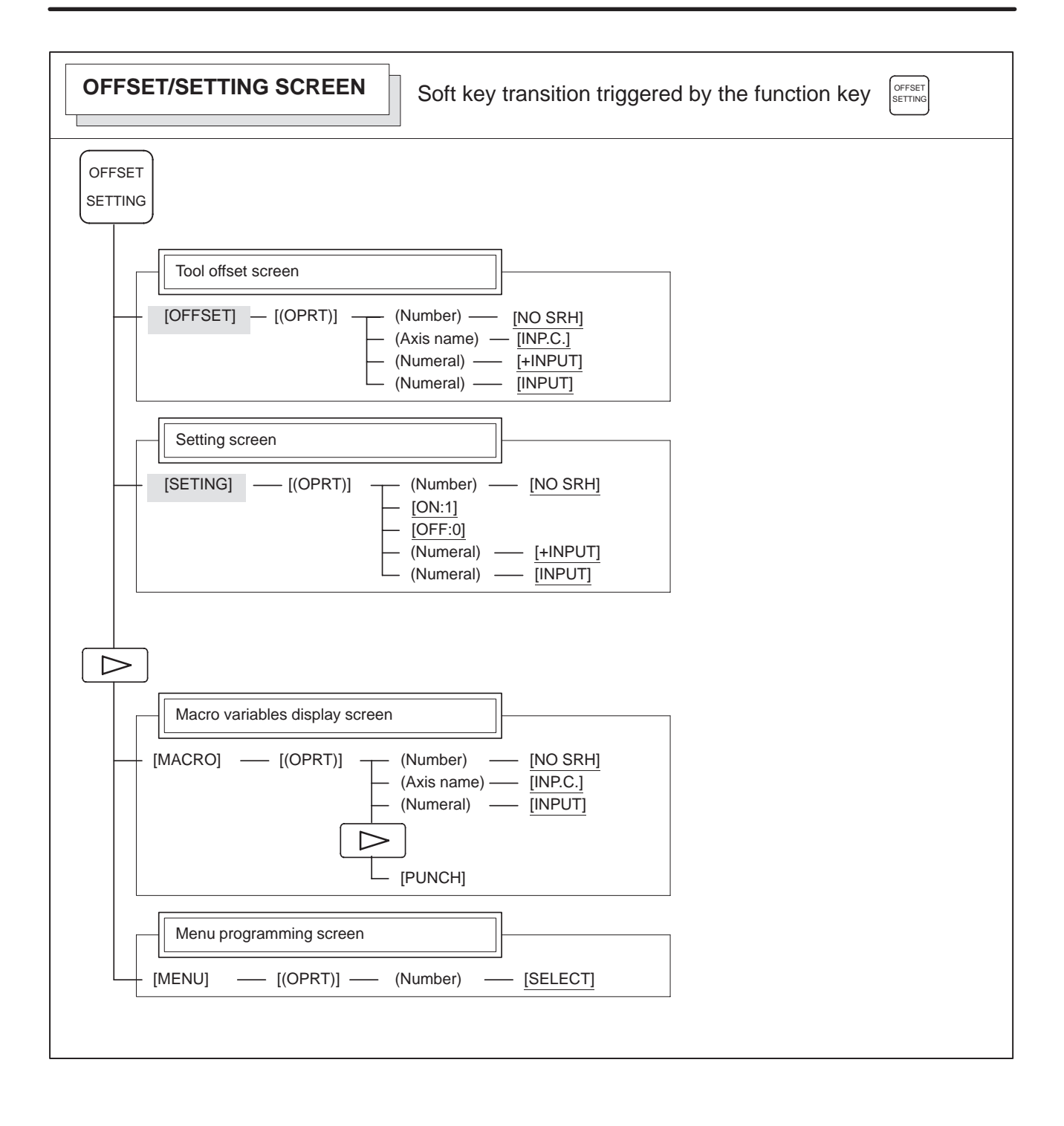

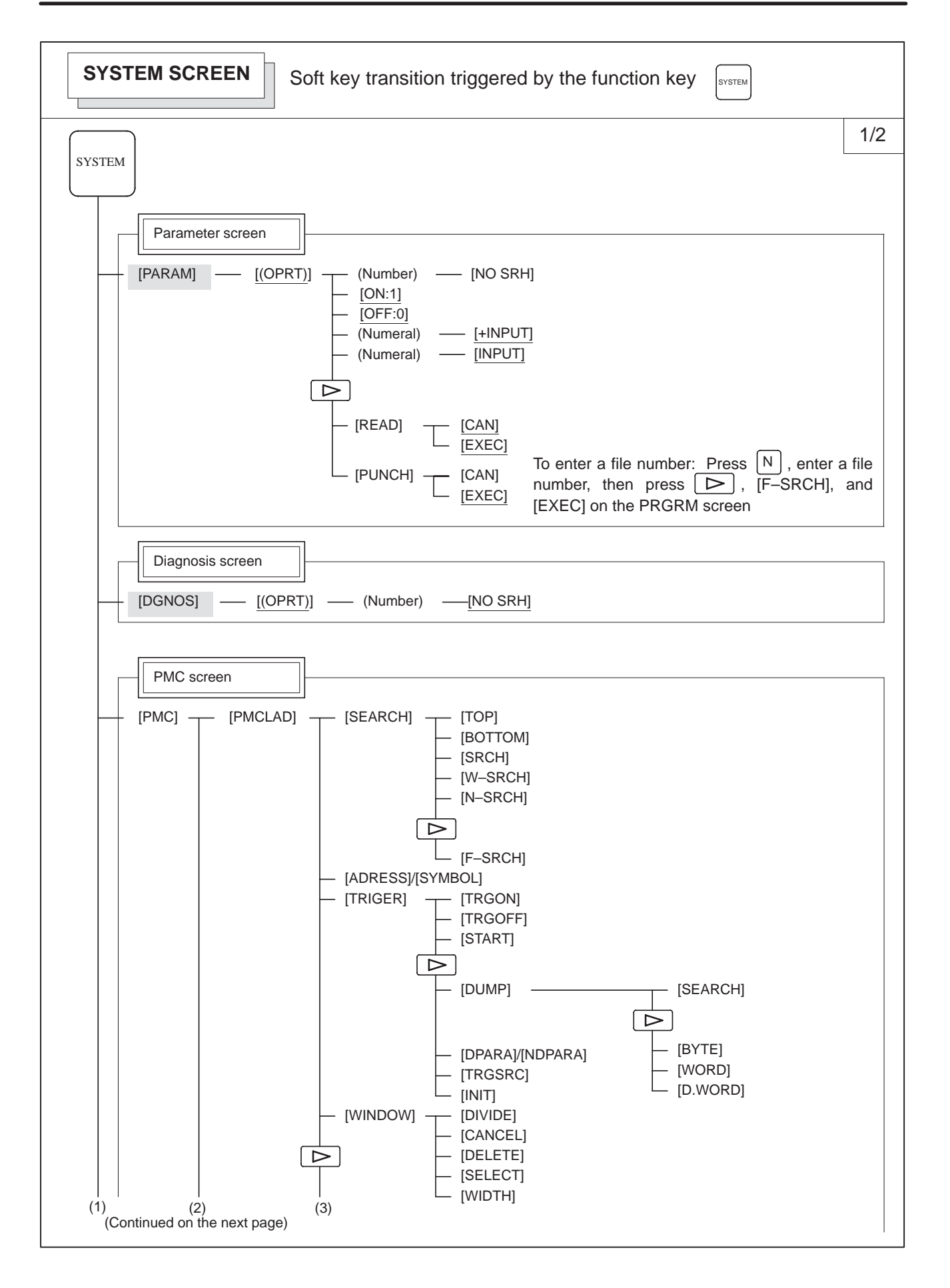

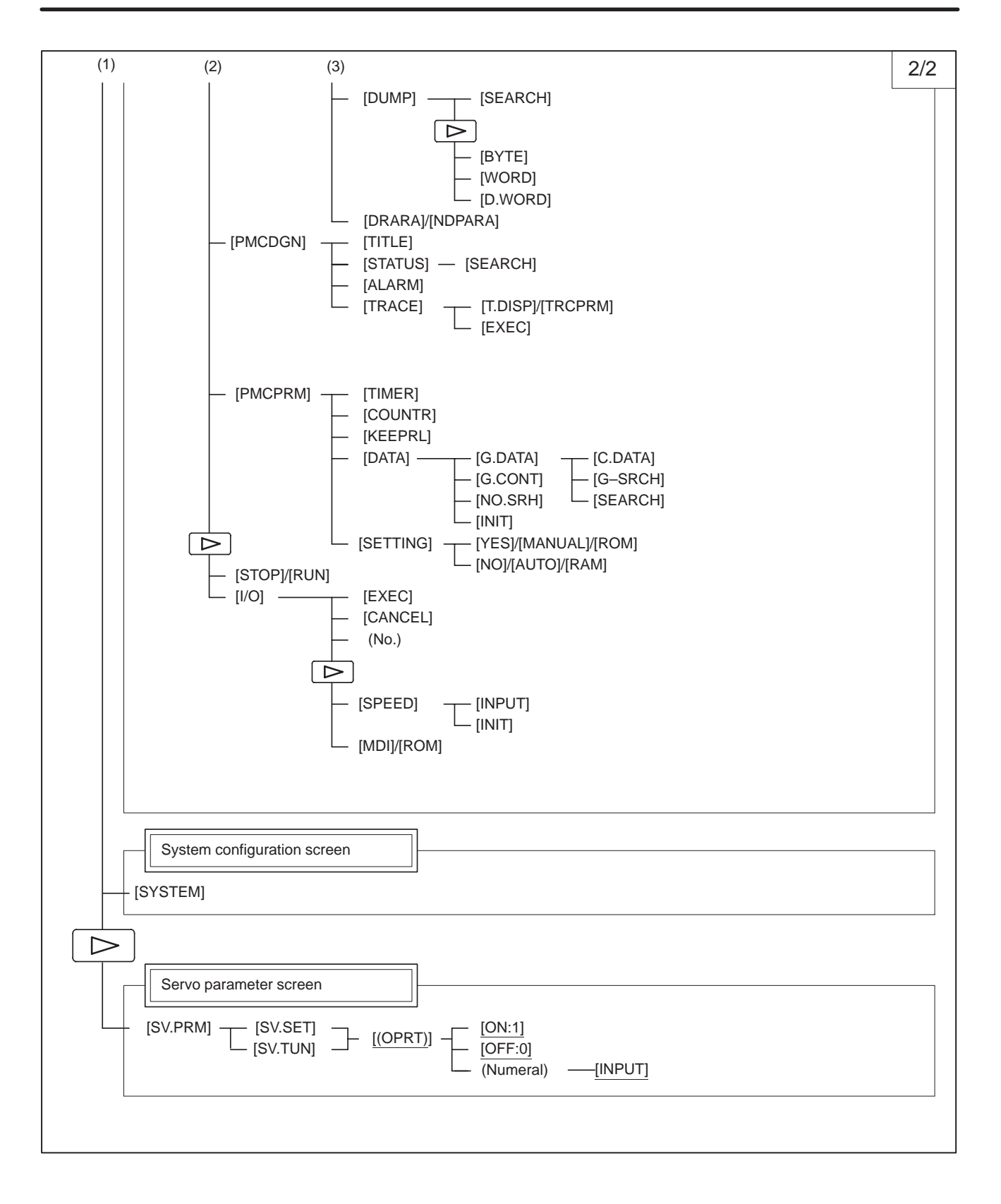

| MESSAGE SCREEN Soft key transition                   | on triggered by the function key |
|------------------------------------------------------|----------------------------------|
| MESSAGE                                              |                                  |
| Alarm display screen [ALARM]                         |                                  |
| Message display screen [MSG]                         |                                  |
| Alarm history screen         [HISTRY]       [(OPRT)] |                                  |
| HELP SCREEN Soft key transition                      | on triggered by the function key |
| HELP                                                 |                                  |
| Alarm detail screen [1 ALAM] — [(OPRT)] — [SELECT]   |                                  |
| Operation method screen                              |                                  |
| [2 OPR] <u>[(OPRT)]</u> [SELECT]                     |                                  |

# 1.1.2 DPL/MDI

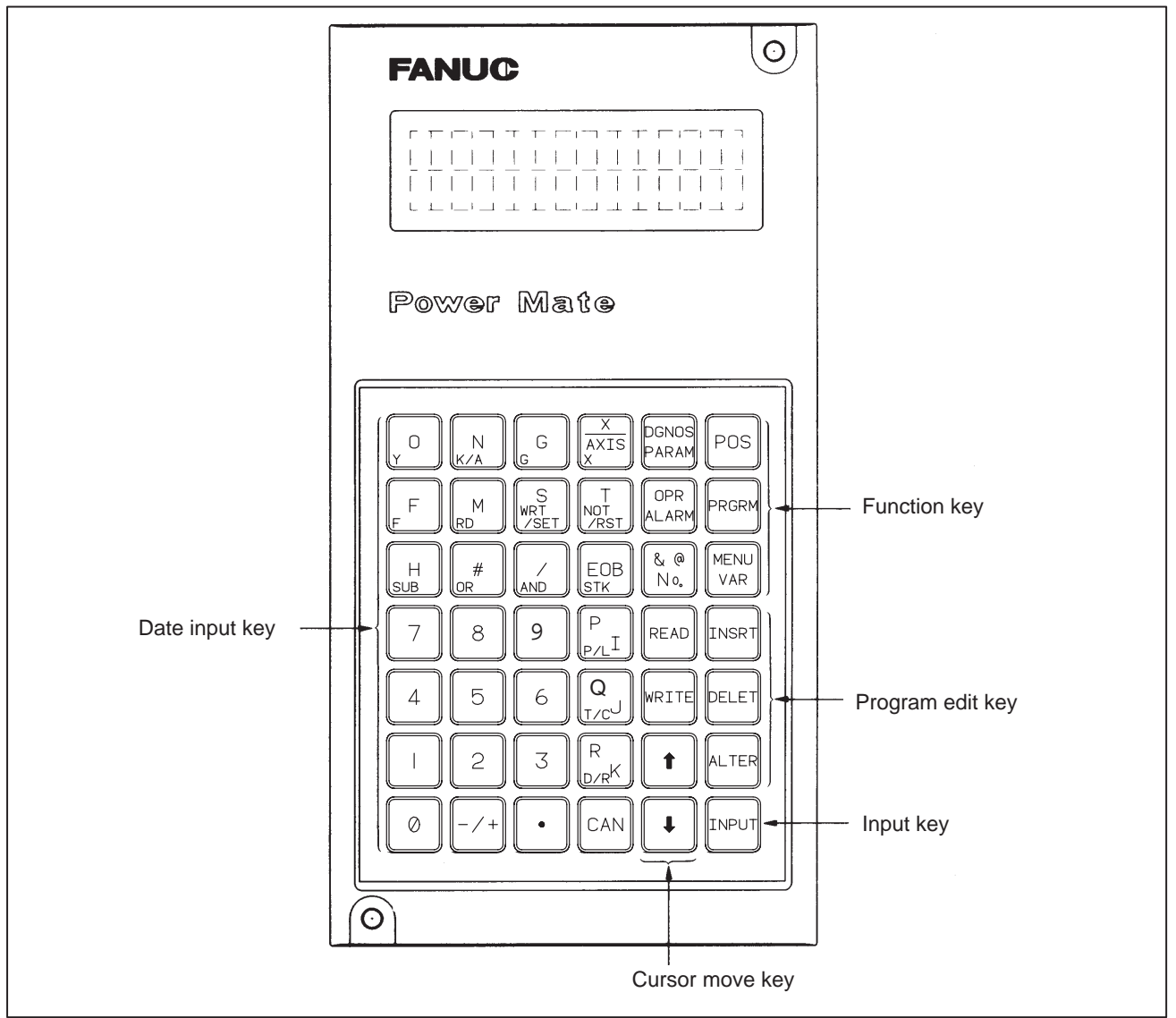

Fig.1.1.2 DPL/MDI Panel

(1) Function keys

Function keys indicate large items like chapters in a document.

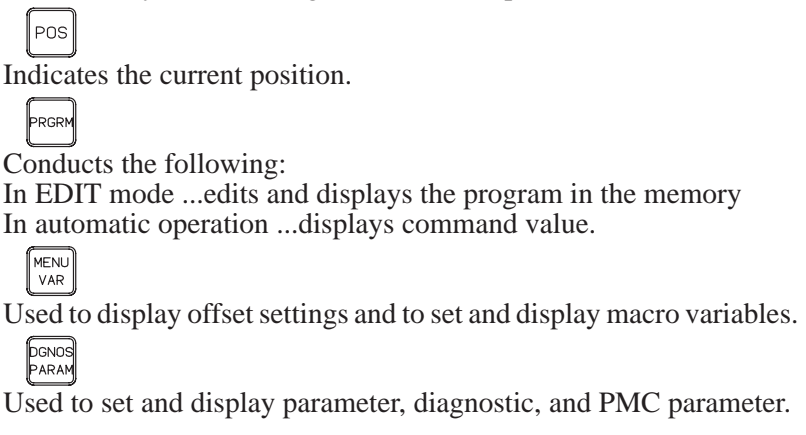

— 15 —

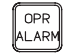

Display of Alarm number and external message.

(2) Keyboard functions

#### Table 1.1.2 MDI Keyboard functions

| Кеу                                      | Functions                                                                                                    |  |  |
|------------------------------------------|----------------------------------------------------------------------------------------------------|--|--|
| Address /numerical key                   | Press these keys to input alphabetic, numeric, and other characters.                                                                                                    |  |  |
| INPUT ( INPUT ) key                      | When an address or a numerical key is pressed, the letter or the numeral is input once to the key input buffer, and it is displayed on the DPL. To input the data, press the INPUT key.                                                                                        |  |  |
| Cancel ( CAN ) key                       | <ul> <li>Press this key to cancel character or sign input to the key input buffer.</li> <li>(Example) When the key input buffer displays N0001, N0001 is cancelled with this key.</li> <li>When an alarm is displayed, depressing CAN will reset the alarm message.</li> </ul> |  |  |
| Cursor shift keys                        | There are two kinds of cursor shift key described below.         Image: This key is used to shift the cursor a short distance in the forward direction.         Image: This key is used to shift the cursor a short distance in the reverse direction.                         |  |  |
| READ ( READ ) key<br>WRITE ( WRITE ) key | Press this key to start I/O operation with an I/O device or memory card.<br>Pressing a key activates the corresponding I/O device.<br>Be careful not to press the wrong key.                                                                                                   |  |  |

## CAUTION

| Press  | ing                                                         | the    | READ       | or    | WRITE       | key   | activates | the |
|--------|-------------------------------------------------------------|--------|------------|-------|-------------|-------|-----------|-----|
| corres | spon                                                        | ding   | function.  |       |             |       |           |     |
| Be ca  | reful                                                       | to pr  | ess the    | corre | ect key.    |       |           |     |
| If the | If the wrong key is pressed, data may be transferred in the |        |            |       |             | n the |           |     |
| direct | ion c                                                       | ppos   | ite to the | e des | sired direc | tion. |           |     |
|        |                                                             |        |            |       |             |       |           |     |
| READ   | Po                                                          | wer N  | late ←     | I/O   | device or   | · mem | ory card  |     |
|        | -                                                           |        |            |       |             |       |           |     |
| WRITE  | Po                                                          | wer Iv | 'late →    | I/O   | device of   | · mem | ory card  |     |
|        |                                                             |        |            |       |             |       |           |     |

(3) Caution on using the DPL/MDI

If the DPL/MDI, CRT (PDP, LCD)/MDI, and handy operator's panel are connected at the same time, the DPL/MDI takes precedence. The CRT (PDP, LCD)/MDI and handy operator's panel are disabled, and their functions are restricted to position display.

# 1.2 CONFIGURATION DISPLAY OF SOFTWARE

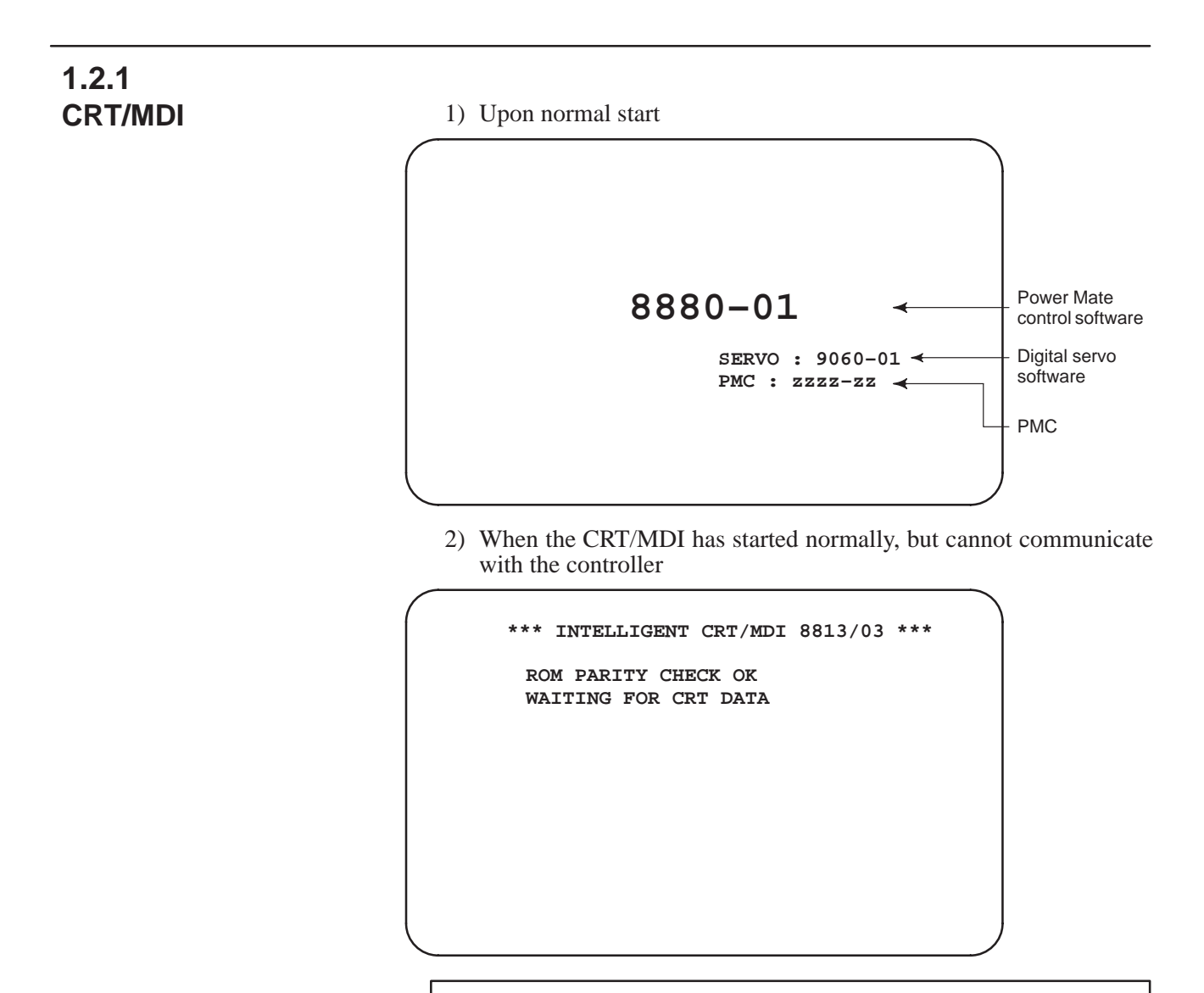

#### NOTE

If nothing appears on the screen, it indicates that the CRT/MDI has failed to start.

# 1.2.2 DPL/MDI

1) Upon normal start

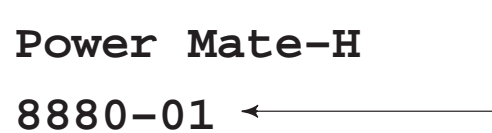

Power Mate control software

2) When the DPL/MDI has started normally, but cannot communicate with the controller

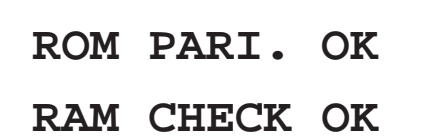

#### NOTE

If nothing appears on the screen, it indicates that the DPL/MDI has failed to start.

# 1.3 SYSTEM CONFIGURATION SCREEN

After the system has been installed correctly, you can not display the system configuration screen. However, you can find the PCBs installed and the softwares integrated on the system configuration screen.

# 1.3.1 Display Method

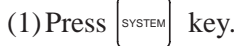

- (2) Press soft key [system], then the system configuration screen is displayed.
- (3) The system configuration screen is composed of two screens and each
  - of them can be selected by the page key  $\left| \begin{array}{c} \uparrow \\ \downarrow \end{array} \right| \left| \begin{array}{c} P^{AGE} \\ \downarrow \end{array} \right|$ .

# 1.3.2 Software Configuration Screen

|   |                                |                               | Kind of software Software series |
|---|--------------------------------|-------------------------------|----------------------------------|
| ( | SYSTEM CONFIG                  | G(SOFTWARE)                   |                                  |
|   | ¥ ¥<br>SYSTEM 8880             | 0007                          | Software version                 |
|   | SERVO 9050<br>PMC 4062         | 0001                          | Character written on             |
|   | LADDER PMA                     | 0001                          | PMC title screen                 |
|   |                                |                               |                                  |
|   |                                |                               |                                  |
|   |                                |                               |                                  |
|   | EDIT **** ***<br>[ PARMA ][ D( | * ***<br>GNOS 1[ PMC 1[ SYSTE | M 1 I                            |
|   |                                |                               |                                  |

# 1.3.3 Module Configuration Screen

Configuration of the modules displayed on PCB.

| SYSTEM CONFIG(MODULE)                                | 01234 N56789                                |
|------------------------------------------------------|---------------------------------------------|
| MODULE<br>FLASH ROM<br>DRAM                          | ТҮРЕ<br>2МВ<br>2.5МВ                        |
| PMC<br>SCA (CRT)<br>SERVO 1/2 AXIS<br>SERVO 3/4 AXIS | MOUNTED<br>9"CRT<br>MOUNTED <(2)<br>MOUNTED |
| <b>^</b>                                             | (1)                                         |
| EDIT **** *** ***<br>[ PARMA ][ DGNOS ][ PMC         | ][ SYSTEM ][ ]                              |

Contents of display

- (1) Type of mounted module unit or hardware
- (2) Mounted or not, or type of module unit

Pressing the page keys  $\begin{bmatrix} \uparrow \\ PAGE \end{bmatrix}$   $\begin{bmatrix} PAGE \\ I \end{bmatrix}$  displays the system configuration screen of other PCBs.

\*Refer to "2.4.7 Location of Modules and Internal PC Boards" for correspondence with each module and display.

# 1.4 ALARM HISTORY SCREEN

1.4.1 Alarms generated in the Power Mate are recorded. The latest 25 alarms generated are recorded. The 26th and former alarms are deleted. General DPL/MDI can not display the alarm history screen. 1.4.2 **Screen Display** (1) Press MESSAGE key. (2) Press soft key [HISTRY] and an alarm history screen is displayed. (3) Other pages are displayed by  $\left[ \begin{array}{c} & \\ & \\ \end{array} \right]$  or  $\left[ \begin{array}{c} & \\ \end{array} \right]$  key. 00100 N00001 ALARM HISTORY 1 010 2 IMPROPER G-CODE 500 OVER TRAVEL : + X 417 SERVO ALARM : X AXIS DGTL PARAM AUTO \*\*\*\* \*\*\* 19:47:45 [ ALARM ][ MSG ][ HISTORY ][ ][ (OPRT) ] 1 Alarm No. 2 Alarm message (some contains no message) 1.4.3 (1) Press soft key [(OPRT)]. (2) Press soft key [(CLEAR], then the alarm history is cleared. **Clearing Alarm History** 1.4.4 **Display of Special** Alarms Alarms generated by Alarm numbers are 3000s and the messages are all "MACRO ALARM". custom macro (Ex) #3000=1(ERROR)⇒"3001 MACRO ALARM". • Alarms generated by Alarms of 1000s and the message is all "EXTERNAL ALARM". **DISP or DISPB** (Ex) DISP instruction A000.0 1000 ERROR1⇒"1000 EXTERNAL instruction of PMC. ALARM"

# 1.5 HELP FUNCTION

### 1.5.1 General

The help function displays alarm information, operation method and a table of contents for parameters. This function is used as a handbook. DPL/MDI and handy operator's panel can not use the help function.

# 1.5.2 Display Method

Display of help screen

Press |HELP| key on any screen other than PMC screen, then a help screen appears. (However, it is not available when PMC screen is displaying)

| HELP (INITIAL MEN                     | J) 01234 N12345                                         |
|---------------------------------------|---------------------------------------------------------|
| *****<br>1. ALA<br>2. OPE<br>3. PAR   | HELP ****<br>RM DETAIL<br>RATION METHOD<br>AMETER TABLE |
|                                       |                                                         |
|                                       |                                                         |
| EDIT **** *** ***<br>[1 ALAM] [2 OPE] | [3 PARA] [ ] [ ]                                        |

• Help for alarm (1) When an alarm is generated, press soft key [1 ALAM], then a help message of the alarm is displayed.

```
HELP (INITIAL MENU)
                                01234 N12345
NUMBER
           : 010
M'SAGE : IMPROPER G CODE
FUNCTION :
ALARM :
 A G CODE NOT LISTED IN G-CODE TABLE
 IS BEING COMMANDED
 ALSO G-CODE FOR FUNCTION NOT ADDED
 IS BEING COMMANDED
>
EDIT **** *** ***
           [2 OPE]
                    [3 PARA] [
                                   ] [ OPRT ]
1
    ALAM
```

- (2) Pressing soft key **[OPRT]**,(alarm No.), and soft key **[SELECT]** in this order, a help message corresponding to the input alarm number is displayed.
- Help for operation
- (1) Press [2 OPR], then a menu for operation method is displayed.

```
HELP (OPERATION METHOD) 01234 N12345
1. PROGRAM EDIT
2. SEARCH
3. RESET
4. DATA INPUT WITH MDI
5. DATA INPUT WITH TAPE
6. OUTPUT
7. INPUT WITH FANUC CASSETTE
8. OUTPUT WITH FANUC CASSETTE
9. MEMORY CLEAR
>_
EDIT **** *** ***
[1 ALARM] [2 OPR] [3 PARA] [ OPRT ]
```

(2) Press **[OPRT]**, (an item number) and soft key **[SELECT]**, then an operation method of the item is displayed.

```
Pressing PAGE key
                          PAGE
                      or
                              displays another pages.
  HELP (OPERATION METHOD)
                                     01234 N12345
                                          1/4 - Current
  <<1.PROGRAM EDIT>>
                                                   page/ Total
  DELETE ALL PROGRAMS
                                                   page
    MODE :EDIT
    SCREEN : PROGRAM
    OPR :(0-9999) - (DELETE)
  DELETE ONE PROGRAM
    MODE : EDIT
    SCREEN: PROGRAM
    OPR :(0+PROGRAM NUMBER) - <DELETE>
  >___
  EDIT **** *** ***
  Γ
       1
            [
                 ]
                     [
                           ]
                               Γ
                                    1
                                         [SELECT]
```

• Parameter table

Press soft key [3 PARA], then a parameter table is displayed.

| 1 |                                             |              |             |
|---|---------------------------------------------|--------------|-------------|
| ( | HELP (PARAMETER TABLE)                      | 01234 N12345 |             |
|   |                                             | 1/4 ←        | Current     |
|   | • SETTING                                   | (NO.0000~)   | page/ Total |
|   | •READER/PUNCHER INTERFACE                   | (NO.0100~ )  | l           |
|   | •AXIS CONTROL/SETTING UNIT                  | (NO.1000~ )  |             |
|   | •COORDINATE SYSTEM                          | (NO.1200~ )  |             |
|   | • STROKE LIMIT                              | (NO.1300~ )  |             |
|   | •FEED RATE                                  | (NO.1400~ )  |             |
|   | •ACCEL/DECELERATION CTRL                    | (NO.1600~ )  |             |
|   | • SERVO RELATED                             | (NO.1800~ )  |             |
|   | •DI/DO                                      | (NO.3000~)   |             |
|   |                                             |              |             |
|   |                                             |              |             |
|   |                                             |              |             |
|   | EDIT **** *** ***                           |              |             |
| l | [1 ALAM ] [2 OPR ][ <mark>3 PARA</mark> ] [ | ][SELECT]    | )           |
|   | <                                           |              |             |
|   |                                             |              |             |

Another screen can be selected by the PAGE key  $\bigcap_{PAGE}$  or  $\bigcup_{PAGE}$ .

# 1.6 DISPLAYING DIAGNOSTIC PAGE

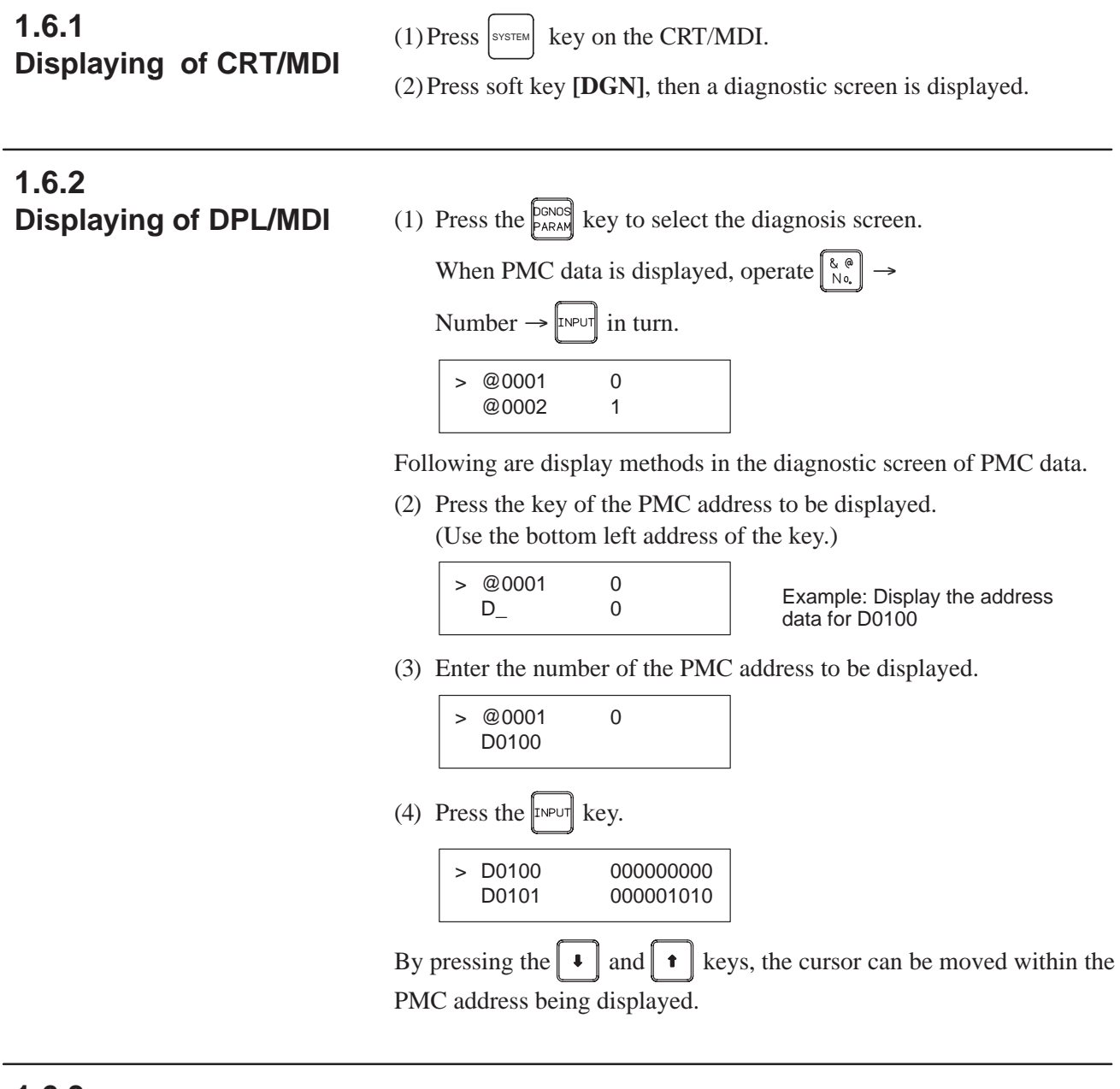

# 1.6.3 Contents Displayed (Common)

 Causes when the machine does not travel in spite of giving a command 000 WAITING FOR FIN SIGNAL

001 MOTION

002 DWELL 003 IN–POSITION CHECK An auxiliary function is being executed. Travel command of cycle operation is being executed. Dwell is being executed. In–position check is being done.

| Cause of the cycle start                                                                                                    | 004 FEEDRATE OVERRIDE 0%<br>005 INTERLOCK/START LOCK<br>010 PUNCHING<br>011 READING<br>013 JOG FEEDRATE OVERRIDE 0%<br>014 WAITING FOR RESET, ESP,RRW OFF<br>015 EXTERNAL PROGRAM NUMBER SEAF | Feedrate override is 0%.<br>Interlock or start lock is input.<br>Data is being output through<br>reader/puncher interface.<br>Data is being input through<br>reader/puncher interface.<br>Jog override is 0%.<br>Power Mate is in reset state.<br>RCH External Program Number<br>Search |  |  |  |
|----------------------------------------------------------------------------------------------------|----------------------------------------------------------------------------------------------------|----------------------------------------------------------------------------------------------------|--|--|--|
| LED turned off                                                                                                    |                                                                                                    |                                                                                                    |  |  |  |
|                                                                                                    | 020 CUT SPEED UP/DOWN<br>021 RESET BUTTON ON<br>022 RESET AND REWIND ON<br>023 EMERGENCY STOP ON<br>024 RESET ON<br>025 STOP MOTION OR DWELL                                                  | $ \begin{array}{c ccccccccccccccccccccccccccccccccccc$                                                                                                    |  |  |  |
|                                                                                                    | Input of external reset signal                                                                                                    |                                                                                                    |  |  |  |
|                                                                                                    | Reset button On of MDI                                                                                                    |                                                                                                    |  |  |  |
|                                                                                                    | Input of reset & rewind                                                                                                    |                                                                                                    |  |  |  |
|                                                                                                    | Servo alarm generation                                                                                                    |                                                                                                    |  |  |  |
|                                                                                                    | Single block stop                                                                                                    |                                                                                                    |  |  |  |
| • State of TH alarm                                                                                                    | 030 CHARACTER NUMBER TH ALAF                                                                                                    | M Position of the character that<br>caused TH alarm. The position<br>is counted from the head.<br>Data of the character that caused<br>TH alarm.                                                                                                    |  |  |  |
| Details of digital servo                                                                                                    |                                                                                                    | 110 110 111 110                                                                                                    |  |  |  |
| didi ili 414                                                                                                    | Address #7 #6 #5 #4<br>DGN 0200 OVL LV OVC HCA                                                                                                    | #3 #2 #1 #0<br>A HVA DCA FBA OFA                                                                                                    |  |  |  |
| <ul> <li>#7(OVL): Overload alarm (See DGN No. 201.)</li> <li>#6(LV) : Insufficient voltage alarm</li> <li>#5(OVC): Over current alarm</li> <li>#4(HCA): Abnormal current alarm</li> <li>#3(HVA): Overvoltage alarm</li> <li>#2(DCA): Regenerative discharge alarm</li> <li>#1(FBA): Disconnection alarm (See DGN No. 201.)</li> <li>#0(OFA): Overflow alarm</li> </ul> |                                                                                                    |                                                                                                    |  |  |  |
|                                                                                                    | Address #7 #6 #5 #4                                                                                                    | #3 #2 #1 #0                                                                                                    |  |  |  |
|                                                                                                    |                                                                                                    |                                                                                                    |  |  |  |
|                                                                                                    | Overload 0 Motor overheat                                                                                                    |                                                                                                    |  |  |  |
|                                                                                                    | alarm 1 Amplifier overheat                                                                                                    |                                                                                                    |  |  |  |
|                                                                                                    | Disconnec-<br>tion alarm                                                                                                    | nand)                                                                                                    |  |  |  |
|                                                                                                    | 0 Disconnection of puls                                                                                                    | e coder (software)                                                                                                    |  |  |  |
|                                                                   | DGN | Address                                                                                 | #7                                                                                         | #6<br>OFS                                                                                                    | #5<br>MCC                                                                                                 | #4<br>LDA                                                                                                    | #3<br>PMS                                                      | #2                                                 | #1                                     | #0                                   |
|-------------------------------------------------------------------|-----|-----------------------------------------------------------------------------------------|--------------------------------------------------------------------------------------------|----------------------------------------------------------------------------------------------------|----------------------------------------------------------------------------------------------------|----------------------------------------------------------------------------------------------------|----------------------------------------------------------------|----------------------------------------------------|----------------------------------------|--------------------------------------|
|                                                                   |     | #6(OFS):<br>#5(MCC)<br>#4(LDA):<br>#3(PMS):                                             | Abno<br>Conta<br>Serial<br>Feedl<br>feedb                                                  | rmal cun<br>acts of M<br>l pulse c<br>back is n<br>ack cabl                                                                    | rrent val<br>ICC of<br>oder LE<br>not corre<br>le.                                                        | lue resul<br>servo an<br>ED is abr<br>ect due te                                                              | t of A/I<br>nplifier<br>normal<br>o faulty                     | O conve<br>is melte<br>serial p                    | rsion of<br>ed.<br>pulse co            | digital                              |
| <ul> <li>Detail of Alarm 350 of<br/>serial pulse coder</li> </ul> | DGN | Address 0202                                                                            | #7                                                                                         | #6<br>CSA                                                                                                    | #5<br>BLA                                                                                                 | #4<br>PHA                                                                                                    | #3<br>RCA                                                      | #2<br>BZA                                          | #1<br>CKA                              | #0<br>SPH                            |
|                                                                   |     | #6(CSA):<br>#5(BLA):<br>#4(PHA):<br>#3(RCA):<br>#2(BZA):<br>#1(CKA)<br>#0(SPH):         | Hardy<br>Batte<br>Serial<br>Serial<br>Coun<br>Batte<br>Repla<br>Serial<br>Interr<br>Serial | ware of a<br>ry voltag<br>l pulse c<br>l pulse c<br>ting of f<br>ry voltag<br>ice the b<br>l pulse c<br>hal clock<br>l pulse c | serial pu<br>ge is low<br>oder or<br>oder is t<br>eedback<br>ge becan<br>oattery a<br>oder is t<br>stoppe | ulse code<br>w (warni<br>feedback<br>faulty.<br>c cable is<br>me 0.<br>nd set th<br>faulty.<br>d.<br>feedback | er is abr<br>ng)<br>k cable<br>s errone<br>e refere<br>k cable | ormal<br>is erron<br>ous.<br>ence pos<br>is faulty | eous.<br>sition.<br>7.                 |                                      |
| • Detail of Alarm 351 of serial pulse coder                       | DGN | Address<br>0203 [<br>#7(DTE):<br>#6(CRC):<br>#5(STB):                                   | Coun<br>#7<br>DTE<br>Comi<br>There<br>Comi<br>Trans<br>Comi<br>Trans                       | ting of f<br>#6<br>CRC<br>nunicati<br>e is no re<br>nunicati<br>ferred d<br>nunicati<br>ferred d                               | #5<br>STB<br>STB<br>on failu<br>esponse<br>on failu<br>ata is er<br>on failu<br>ata is er                 | #4<br>Inter of ser<br>for commune of ser<br>troneous<br>troneous<br>troneous                                  | #3<br>Fial puls<br>municat<br>Fial puls<br>Fial puls           | e coder.<br>tion.<br>e coder.                      | #1<br>(Data e<br>(CRC e                | #0<br>error)<br>error)<br>oit error) |
| <ul> <li>Position error amount</li> </ul>                         |     | Address                                                                                 | ITuno                                                                                      | lelled d                                                                                                    | utu 15 01                                                                                                 | roneous                                                                                                    | •                                                              |                                                    |                                        |                                      |
|                                                                   | DGN | 0300 Position error=                                                                    |                                                                                            | Posit<br>Feed rate<br>servo loop                                                                                               | tion error (<br>[mm/min]<br>p gain [1/s                                                                   | of an axis i<br>sec]                                                                                          | in detectio<br>1<br>Detecti                                    | on unit                                            |                                        |                                      |
| <ul> <li>Machine position</li> </ul>                              |     |                                                                                         |                                                                                            |                                                                                                    |                                                                                                    |                                                                                                    |                                                                |                                                    |                                        |                                      |
|                                                                   | DGN | Address 0301                                                                            | Distanc                                                                                    | e from refe                                                                                                    | erence po                                                                                                 | sition of ar                                                                                                  | n axis in d                                                    | etection u                                         | ınit                                   |                                      |
| 1.6.4<br>Contents Displayed<br>(DPL/MDI)                          |     | The system<br>on the DP<br>Therefor, s<br>Diagnostic<br>800 Rela<br>801 Skip<br>802 Rem | n config<br>L/MDI<br>see the<br>c No.<br>tive co<br>positio<br>aining                      | guration<br>followin<br>ordinate<br>on<br>travel                                                                               | screen a<br>ng diagr<br>es                                                                                | and the st<br>nostic nu<br>U<br>L<br>L<br>(1                                                                  | tate disp<br>umber.<br>Unit<br>Least inp<br>Least inp          | olay etc.<br>out incre<br>out incre<br>put incr    | are not p<br>ement<br>ement<br>ement)/ | prepared                             |

| <ul> <li>804 Ending position of previous block</li> <li>810 Number of program being executed</li> <li>811 Number of sequence being executed</li> <li>820 Group 01 G-code</li> <li>821 Group 02 G-code</li> <li>823 Group 05 G-code</li> <li>825 Group 08 G-code</li> <li>830 F-code being executed</li> <li>831 Actual feedrate</li> <li>831 Actual feedrate</li> <li>832 Actual spindle speed</li> <li>834 Actual feedrate</li> <li>835 ROM version No. of NC system (Example) 01, 02, etc.</li> <li>835 Servo system version No. (Example) 01, 02, etc.</li> <li>835 PMC system series No. (Example) 01, 02, etc.</li> <li>835 PMC system version No. (Example) 01, 02, etc.</li> <li>836 PMC system version No. (Example) 01, 02, etc.</li> <li>837 Ladder program No. (Example) 01, 02, etc.</li> <li>838 Ladder program No. (Example) 01, 02, etc.</li> <li>838 Ladder program No. (Example) 01, 02, etc.</li> <li>835 PMC system series No. (Example) 01, 02, etc.</li> <li>835 PMC system version No. (Example) 01, 02, etc.</li> <li>836 PMC system version No. (Example) 01, 02, etc.</li> <li>837 Ladder program version No. (Example) 01, 02, etc.</li> <li>838 Ladder program version No. (Example) 01, 02, etc.</li> <li>836 PMC system series No. (Example) 01, 02, etc.</li> <li>837 Ladder program version No. (Example) 01, 02, etc.</li> <li>838 Ladder program version No. (Example) 01, 02, etc.</li> <li>838 Ladder program No. (Example) 01, 02, etc.</li> <li>839 System RAM size (Example) 01, 02, etc.</li> <li>840 System RAM size (Example) PMP (PMC-PA3 compatible)</li> <li>841 Sub-PCB (Example) BIN (built-in I/O card)</li> </ul>                                                                                                    | 803  | Acceleration/deceleration accumulation | Detection unit   |                                                                 |  |
|----------------------------------------------------------------------------------------------------|------|----------------------------------------|------------------|-----------------------------------------------------------------|--|
| <ul> <li>810 Number of program being<br/>executed</li> <li>811 Number of sequence being<br/>executed</li> <li>820 Group 01 G-code</li> <li>821 Group 02 G-code</li> <li>822 Group 05 G-code</li> <li>823 Group 06 G-code</li> <li>825 Group 08 G-code</li> <li>830 F-code being executed</li> <li>831 F-code being executed</li> <li>831 Actual feedrate</li> <li>832 Actual spindle speed</li> <li>833 Unit: mm/min, deg/min, or<br/>0.01 inch/min.)</li> <li>831 Actual spindle speed</li> <li>840 Number of registered blocks</li> <li>841 Amount of memory used by<br/>program</li> <li>850 ROM version No. of NC system<br/>(Example)</li> <li>851 ROM version No. of NC system<br/>(Example)</li> <li>9060</li> <li>854 Servo system series No.<br/>(Example)</li> <li>90, 10, etc.</li> <li>855 PMC system series No.<br/>(Example)</li> <li>90, 10, etc.</li> <li>855 PMC system series No.<br/>(Example)</li> <li>90, 10, etc.</li> <li>855 PMC system series No.<br/>(Example)</li> <li>90, 10, etc.</li> <li>855 PMC system series No.<br/>(Example)</li> <li>90, 10, etc.</li> <li>855 PMC system series No.<br/>(Example)</li> <li>90, 10, etc.</li> <li>855 PMC system series No.<br/>(Example)</li> <li>90, 10, etc.</li> <li>855 PMC system version No.<br/>(Example)</li> <li>90, 10, etc.</li> <li>855 PMC system series No.<br/>(Example)</li> <li>90, 10, etc.</li> <li>855 PMC system series No.<br/>(Example)</li> <li>90, 10, etc.</li> <li>856 PMC system series No.<br/>(Example)</li> <li>90, 10, etc.</li> <li>857 Ladder program No.<br/>(Example)</li> <li>90, 10, 2, etc.</li> <li>858 Ladder program version No.<br/>(Example)</li> <li>90, 10, 2, etc.</li> <li>858 Ladder program version No.<br/>(Example)</li> <li>90, 10, 2, etc.</li> <li>858 Ladder program No.</li> <li>(Example)</li> <li>90, 26, etc.</li> <li>858</li> <li>860 PMC module<br/>(Example)</li> <li>90, 10, 2, etc.</li> <li>860 PMC module<br/>(Example)</li> <li>90, 10, 2, etc.</li> <li>87 Ladder program version No.</li> <li>(Example)</li> <li>90, 26, etc.</li> <li>860 PMC module</li> <li>(Example)</li> <li>910, 10, 10, 20, etc.</li> </ul> | 804  | Ending position of previous block      | (Least           | t input increment)/2                                            |  |
| 811Number of sequence being<br>executed820Group 01 G-code821Group 03 G-code822Group 05 G-code823Group 06 G-code824Group 08 G-code830F-code being executedUnit: $0.001 \text{ mm/min or}$<br>$0.00001 \text{ inch/m}$<br>(When no decimal point is<br>entered, units are 1 mm/min,<br>or $0.01 \text{ inch/min.}$ )831Actual feedrateUnit: $mm/min, deg/min, or$<br>$0.01 \text{ inch/min}$ 832Actual spindle speedUnit: $trpm$ 840Number of registered blocksUnit: Blocks841Amount of memory used by<br>programUnit: Characters<br>program850ROM series No. of NC system<br>(Example) 01, 02, etc.EDIT, etc.852Operation mode<br>(Example) 9060854Servo system version No.<br>(Example) 90, 10, etc.855PMC system version No.<br>(Example) 01, 02, etc.856PMC system version No.<br>(Example) 01, 02, etc.857Ladder program No.<br>(Example) 01, 02, etc.858Ladder program version No.<br>(Example) 01, 02, etc.856PMC system version No.<br>(Example) 01, 02, etc.857Ladder program version No.<br>(Example) 01, 02, etc.858Ladder program version No.<br>(Example) 01, 02, etc.858Ladder program version No.<br>(Example) 01, 02, etc.858Ladder program version No.<br>(Example) 01, 02, etc.858Ladder program version No.<br>(Example) 01, 02, etc.858Ladder program version No.<br>(Example) 01, 02, etc.859System RAM size<br>(Exa                                                                                                    | 810  | Number of program being executed       |                  |                                                                 |  |
| <ul> <li>820 Group 01 G-code</li> <li>821 Group 02 G-code</li> <li>822 Group 05 G-code</li> <li>824 Group 08 G-code</li> <li>825 Group 08 G-code</li> <li>830 F-code being executed</li> <li>831 F-code being executed</li> <li>831 Actual feedrate</li> <li>832 Actual spindle speed</li> <li>834 Amount of memory used by</li> <li>835 ROM version No. of NC system</li> <li>(Example) 01, 02, etc.</li> <li>835 PMC system version No.</li> <li>(Example) 01, 02, etc.</li> <li>835 PMC system version No.</li> <li>(Example) 01, 02, etc.</li> <li>835 PMC system version No.</li> <li>(Example) 01, 02, etc.</li> <li>835 PMC system version No.</li> <li>(Example) 01, 02, etc.</li> <li>835 PMC system version No.</li> <li>(Example) 01, 02, etc.</li> <li>835 PMC system version No.</li> <li>(Example) 01, 02, etc.</li> <li>835 PMC system version No.</li> <li>(Example) 01, 02, etc.</li> <li>836 PMC system version No.</li> <li>(Example) 01, 02, etc.</li> <li>836 PMC system version No.</li> <li>(Example) 01, 02, etc.</li> <li>837 Ladder program No.</li> <li>(Example) 01, 02, etc.</li> <li>838 PMC system version No.</li> <li>(Example) 01, 02, etc.</li> <li>836 PMC system version No.</li> <li>(Example) 01, 02, etc.</li> <li>837 Ladder program version No.</li> <li>(Example) 01, 02, etc.</li> <li>838 Ladder program No.</li> <li>(Example) 01, 02, etc.</li> <li>845 PMC module</li> <li>(Example) PMP (PMC-PA3 compatible)</li> <li>846 Sub-PCB</li> <li>(Example) PMP (bmt-pha3 compatible)</li> </ul>                                                                                                    | 811  | Number of sequence being executed      |                  |                                                                 |  |
| <ul> <li>821 Group 02 G-code</li> <li>822 Group 03 G-code</li> <li>823 Group 05 G-code</li> <li>824 Group 08 G-code</li> <li>830 F-code being executed</li> <li>830 F-code being executed</li> <li>831 F-code being executed</li> <li>831 Actual feedrate</li> <li>832 Actual spindle speed</li> <li>832 Actual spindle speed</li> <li>8341 Amount of memory used by unit: mm/min, deg/min, or 0.01 inch/min</li> <li>832 Actual spindle speed</li> <li>841 Amount of memory used by unit: Blocks</li> <li>841 Amount of memory used by Unit: Characters program</li> <li>850 ROM series No. of NC system (Example) 01, 02, etc.</li> <li>852 Operation mode (Example) 01, 02, etc.</li> <li>853 Servo system series No. (Example) 9060</li> <li>854 Servo system version No. (Example) 4075</li> <li>856 PMC system version No. (Example) 01, 02, etc.</li> <li>857 Ladder program No. (Example) 01, 02, etc.</li> <li>857 Ladder program No. (Example) 01, 02, etc.</li> <li>858 Ladder program No. (Example) 01, 02, etc.</li> <li>858 Ladder program No. (Example) 01, 02, etc.</li> <li>858 Ladder program No. (Example) 01, 02, etc.</li> <li>858 Songram No. (Example) 01, 02, etc.</li> <li>858 Ladder program No. (Example) 01, 02, etc.</li> <li>859 System RAM size (Example) 256K</li> <li>860 PMC module (Example) PMP (PMC-PA3 compatible)</li> <li>861 Sub-PCB (Example) BIN (built-in I/O card)</li> </ul>                                                                                                    | 820  | Group 01 G-code                        |                  |                                                                 |  |
| <ul> <li>822 Group 03 G-code</li> <li>823 Group 05 G-code</li> <li>824 Group 08 G-code</li> <li>825 Group 08 G-code</li> <li>830 F-code being executed</li> <li>831 F-code being executed</li> <li>831 Actual feedrate</li> <li>831 Actual feedrate</li> <li>832 Actual spindle speed</li> <li>834 Number of registered blocks</li> <li>835 ROM series No. of NC system</li> <li>(Example) 01, 02, etc.</li> <li>835 ROM version No. of NC system</li> <li>(Example) 01, 02, etc.</li> <li>835 Servo system version No.</li> <li>(Example) 09, 10, etc.</li> <li>855 PMC system version No.</li> <li>(Example) 01, 02, etc.</li> <li>857 PMC system version No.</li> <li>(Example) 01, 02, etc.</li> <li>857 Ladder program No.</li> <li>(Example) 01, 02, etc.</li> <li>858 PMC system version No.</li> <li>(Example) 01, 02, etc.</li> <li>857 PMC system version No.</li> <li>(Example) 01, 02, etc.</li> <li>858 PMC system version No.</li> <li>(Example) 01, 02, etc.</li> <li>857 PMC system version No.</li> <li>(Example) 01, 02, etc.</li> <li>858 PMC system version No.</li> <li>(Example) 01, 02, etc.</li> <li>857 Ladder program No.</li> <li>(Example) 01, 02, etc.</li> <li>858 Ladder program version No.</li> <li>(Example) 01, 02, etc.</li> <li>858 Serve RAM size</li> <li>(Example) 01, 02, etc.</li> <li>858 Ladder program Version No.</li> <li>(Example) 01, 02, etc.</li> <li>858 Ladder program No.</li> <li>(Example) 01, 02, etc.</li> <li>858 Ladder program No.</li> <li>(Example) 01, 02, etc.</li> <li>859 System RAM size</li> <li>(Example) 256K</li> <li>860 PMC module</li> <li>(Example) PMP (PMC-PA3 compatible)</li> <li>861 Sub-PCB</li> <li>(Example) BIN (built-in I/O card)</li> </ul>                                                                                                    | 821  | Group 02 G–code                        |                  |                                                                 |  |
| <ul> <li>823 Group 05 G-code</li> <li>824 Group 06 G-code</li> <li>825 Group 08 G-code</li> <li>830 F-code being executed</li> <li>831 F-code being executed</li> <li>831 Actual feedrate</li> <li>832 Actual spindle speed</li> <li>832 Actual spindle speed</li> <li>834 Amount of memory used by</li> <li>835 ROM series No. of NC system</li> <li>(Example) 8880</li> <li>851 ROM version No. of NC system</li> <li>(Example) 01, 02, etc.</li> <li>852 Operation mode</li> <li>(Example) 9060</li> <li>854 Servo system version No.</li> <li>(Example) 4075</li> <li>856 PMC system version No.</li> <li>(Example) 4075</li> <li>857 Ladder program No.</li> <li>(Example) 1, 02, etc.</li> <li>857 Ladder program No.</li> <li>(Example) 10, 02, etc.</li> <li>858</li> <li>858 Ladder program No.</li> <li>(Example) FL01</li> <li>858 Ladder program version No.</li> <li>(Example) 256K</li> <li>860 PMC module</li> <li>(Example) PMP (PMC-PA3 compatible)</li> <li>861 Sub-PCB</li> <li>(Example) BIN (built-in I/O card)</li> </ul>                                                                                                    | 822  | Group 03 G–code                        |                  |                                                                 |  |
| <ul> <li>824 Group 06 G-code</li> <li>825 Group 08 G-code</li> <li>830 F-code being executed Unit: 0.001 mm/min or 0.00001 inch/m (When no decimal point is entered, units are 1 mm/min or 0.01 inch/min.)</li> <li>831 Actual feedrate Unit: mm/min, deg/min, or 0.01 inch/min.)</li> <li>832 Actual spindle speed Unit: mm/min, deg/min, or 0.01 inch/min</li> <li>840 Number of registered blocks Unit: Blocks</li> <li>841 Amount of memory used by Unit: Characters program</li> <li>850 ROM series No. of NC system (Example) 8880</li> <li>851 ROM version No. of NC system (Example) 01, 02, etc.</li> <li>852 Operation mode (Example) 9060</li> <li>854 Servo system version No. (Example) 90, 10, etc.</li> <li>855 PMC system version No. (Example) 01, 02, etc.</li> <li>856 PMC system version No. (Example) 01, 02, etc.</li> <li>857 Ladder program No. (Example) 01, 02, etc.</li> <li>858 Ladder program No. (Example) 01, 02, etc.</li> <li>857 Ladder program version No. (Example) 01, 02, etc.</li> <li>858 Actual error system version No. (Example) 01, 02, etc.</li> <li>859 System RAM size (Example) 01, 02, etc.</li> <li>859 System RAM size (Example) 256K</li> <li>860 PMC module (Example) BIN (built-in I/O card)</li> </ul>                                                                                                    | 823  | Group 05 G–code                        |                  |                                                                 |  |
| <ul> <li>825 Group 08 G-code</li> <li>830 F-code being executed Unit: 0.001 mm/min or 0.00001 inch/m (When no decimal point is entered, units are 1 mm/min or 0.01 inch/min.)</li> <li>831 Actual feedrate Unit: mm/min, deg/min, or 0.01 inch/min.)</li> <li>832 Actual spindle speed Unit: rpm</li> <li>840 Number of registered blocks Unit: Blocks</li> <li>841 Amount of memory used by Unit: Characters program</li> <li>850 ROM series No. of NC system (Example) 8880</li> <li>851 ROM version No. of NC system (Example) 01, 02, etc.</li> <li>852 Operation mode (Example) AUTO, JOG, STEP, EDIT, etc.</li> <li>853 Servo system series No. (Example) 9060</li> <li>854 Servo system series No. (Example) 4075</li> <li>856 PMC system version No. (Example) 01, 02, etc.</li> <li>857 Ladder program No. (Example) 10, 02, etc.</li> <li>858 PMC system version No. (Example) 01, 02, etc.</li> <li>857 Ladder program No. (Example) 10, 02, etc.</li> <li>858 PMC system version No. (Example) 01, 02, etc.</li> <li>857 Ladder program No. (Example) 51, 02, etc.</li> <li>858 PMC system Refies No. (Example) 01, 02, etc.</li> <li>859 System RAM size (Example) 256K</li> <li>860 PMC module (Example) PMP (PMC-PA3 compatible)</li> <li>860 Sub-PCB (Example) BIN (built-in I/O card)</li> </ul>                                                                                                    | 824  | Group 06 G–code                        |                  |                                                                 |  |
| <ul> <li>830 F-code being executed Unit: 0.001 mm/min or 0.00001 inch/m (When no decimal point is entered, units are 1 mm/min or 0.01 inch/min.)</li> <li>831 Actual feedrate Unit: mm/min, deg/min, or 0.01 inch/min.)</li> <li>831 Actual spindle speed Unit: mm/min, deg/min, or 0.01 inch/min</li> <li>832 Actual spindle speed Unit: rpm</li> <li>840 Number of registered blocks Unit: Blocks</li> <li>841 Amount of memory used by Unit: Characters program</li> <li>850 ROM series No. of NC system (Example) 8880</li> <li>851 ROM version No. of NC system (Example) 01, 02, etc.</li> <li>852 Operation mode (Example) AUTO, JOG, STEP, EDIT, etc.</li> <li>853 Servo system version No. (Example) 9060</li> <li>854 Servo system version No. (Example) 4075</li> <li>856 PMC system version No. (Example) 4075</li> <li>856 PMC system version No. (Example) 01, 02, etc.</li> <li>857 Ladder program No. (Example) 01, 02, etc.</li> <li>858 Ladder program No. (Example) 01, 02, etc.</li> <li>859 System RAM size (Example) 01, 02, etc.</li> <li>859 System RAM size (Example) 256K</li> <li>860 PMC module (Example) PMP (PMC-PA3 compatible)</li> <li>861 Sub-PCB (Example) BIN (built-in I/O card)</li> </ul>                                                                                                    | 825  | Group 08 G–code                        |                  |                                                                 |  |
| <ul> <li>(When no decimal point is entered, units are 1 mm/min or 0.01 inch/min.)</li> <li>831 Actual feedrate</li> <li>Wnit: mm/min, deg/min, or 0.01 inch/min</li> <li>832 Actual spindle speed</li> <li>Wnit: rpm</li> <li>840 Number of registered blocks</li> <li>841 Amount of memory used by</li> <li>Wnit: Blocks</li> <li>841 Amount of memory used by</li> <li>Unit: Characters</li> <li>program</li> <li>850 ROM series No. of NC system</li> <li>(Example) 8880</li> <li>851 ROM version No. of NC system</li> <li>(Example) 01, 02, etc.</li> <li>852 Operation mode</li> <li>(Example) AUTO, JOG, STEP, EDIT, etc.</li> <li>853 Servo system version No.</li> <li>(Example) 0960</li> <li>854 Servo system version No.</li> <li>(Example) 09, 10, etc.</li> <li>855 PMC system series No.</li> <li>(Example) 4075</li> <li>856 PMC system version No.</li> <li>(Example) 01, 02, etc.</li> <li>857 Ladder program No.</li> <li>(Example) 01, 02, etc.</li> <li>858 Ladder program version No.</li> <li>(Example) 01, 02, etc.</li> <li>859 System RAM size</li> <li>(Example) 01, 02, etc.</li> <li>850 PMC module</li> <li>(Example) 256K</li> <li>860 PMC module</li> <li>(Example) PMP (PMC–PA3 compatible)</li> <li>861 Sub–PCB</li> <li>(Example) BIN (built–in I/O card)</li> </ul>                                                                                                    | 830  | F-code being executed                  | Unit:            | 0.001 mm/min or<br>0.00001 inch/m                               |  |
| <ul> <li>831 Actual feedrate</li> <li>831 Actual feedrate</li> <li>832 Actual spindle speed</li> <li>832 Actual spindle speed</li> <li>834 Number of registered blocks</li> <li>840 Number of registered blocks</li> <li>841 Amount of memory used by</li> <li>841 Unit: rpm</li> <li>840 Number of registered blocks</li> <li>841 Amount of memory used by</li> <li>841 Unit: Blocks</li> <li>841 Amount of memory used by</li> <li>843 Unit: Characters</li> <li>850 ROM series No. of NC system</li> <li>(Example) 8880</li> <li>851 ROM version No. of NC system</li> <li>(Example) 01, 02, etc.</li> <li>853 Servo system series No.</li> <li>(Example) 9060</li> <li>854 Servo system version No.</li> <li>(Example) 09, 10, etc.</li> <li>855 PMC system version No.</li> <li>(Example) 4075</li> <li>856 PMC system version No.</li> <li>(Example) 01, 02, etc.</li> <li>857 Ladder program No.</li> <li>(Example) FL01</li> <li>858 Ladder program version No.</li> <li>(Example) 01, 02, etc.</li> <li>859 System RAM size</li> <li>(Example) 256K</li> <li>860 PMC module</li> <li>(Example) PMP (PMC–PA3 compatible)</li> <li>861 Sub–PCB</li> <li>(Example) BIN (built–in I/O card)</li> </ul>                                                                                                    |      |                                        | (When<br>entered | n no decimal point is<br>ed, units are 1 mm/min<br>1 inch/min ) |  |
| <ul> <li>651 Freductive Control for the first second second secon</li></ul>                       | 831  | Actual feedrate                        | Unit.            | mm/min_deg/min_or                                               |  |
| <ul> <li>832 Actual spindle speed Unit: rpm</li> <li>840 Number of registered blocks Unit: Blocks</li> <li>841 Amount of memory used by Unit: Characters program</li> <li>850 ROM series No. of NC system (Example) 8880</li> <li>851 ROM version No. of NC system (Example) 01, 02, etc.</li> <li>852 Operation mode (Example) AUTO, JOG, STEP, EDIT, etc.</li> <li>853 Servo system series No. (Example) 9060</li> <li>854 Servo system version No. (Example) 09, 10, etc.</li> <li>855 PMC system version No. (Example) 4075</li> <li>856 PMC system version No. (Example) 01, 02, etc.</li> <li>857 Ladder program No. (Example) 01, 02, etc.</li> <li>858 Ladder program version No. (Example) 01, 02, etc.</li> <li>858 Ladder program version No. (Example) 01, 02, etc.</li> <li>859 System RAM size (Example) 256K</li> <li>860 PMC module (Example) PMP (PMC-PA3 compatible)</li> <li>861 Sub-PCB (Example) BIN (built-in I/O card)</li> </ul>                                                                                                    | 0.51 | Actual recurate                        | Unit.            | 0.01 inch/min                                                   |  |
| <ul> <li>840 Number of registered blocks Unit: Blocks</li> <li>841 Amount of memory used by Unit: Characters program</li> <li>850 ROM series No. of NC system (Example) 8880</li> <li>851 ROM version No. of NC system (Example) 01, 02, etc.</li> <li>852 Operation mode (Example) AUTO, JOG, STEP, EDIT, etc.</li> <li>853 Servo system series No. (Example) 9060</li> <li>854 Servo system version No. (Example) 09, 10, etc.</li> <li>855 PMC system series No. (Example) 4075</li> <li>856 PMC system version No. (Example) 01, 02, etc.</li> <li>857 Ladder program No. (Example) 01, 02, etc.</li> <li>858 Ladder program version No. (Example) 01, 02, etc.</li> <li>858 Ladder program version No. (Example) 01, 02, etc.</li> <li>858 Ladder program version No. (Example) 01, 02, etc.</li> <li>858 System RAM size (Example) 256K</li> <li>860 PMC module (Example) PMP (PMC-PA3 compatible)</li> <li>861 Sub-PCB (Example) BIN (built-in I/O card)</li> </ul>                                                                                                    | 832  | Actual spindle speed                   | Unit:            | rpm                                                             |  |
| <ul> <li>841 Amount of memory used by Unit: Characters program</li> <li>850 ROM series No. of NC system (Example) 8880</li> <li>851 ROM version No. of NC system (Example) 01, 02, etc.</li> <li>852 Operation mode (Example) AUTO, JOG, STEP, EDIT, etc.</li> <li>853 Servo system series No. (Example) 9060</li> <li>854 Servo system version No. (Example) 09, 10, etc.</li> <li>855 PMC system series No. (Example) 4075</li> <li>856 PMC system version No. (Example) 4075</li> <li>856 PMC system version No. (Example) 01, 02, etc.</li> <li>857 Ladder program No. (Example) FL01</li> <li>858 Ladder program version No. (Example) 01, 02, etc.</li> <li>859 System RAM size (Example) 256K</li> <li>860 PMC module (Example) PMP (PMC-PA3 compatible)</li> <li>861 Sub-PCB (Example) BIN (built-in I/O card)</li> </ul>                                                                                                    | 840  | Number of registered blocks            | Unit:            | Blocks                                                          |  |
| program850ROM series No. of NC system<br>(Example)880851ROM version No. of NC system<br>(Example)01, 02, etc.852Operation mode<br>(Example)AUTO, JOG, STEP, EDIT, etc.853Servo system series No.<br>(Example)9060854Servo system version No.<br>(Example)09, 10, etc.855PMC system series No.<br>(Example)4075856PMC system version No.<br>(Example)01, 02, etc.857Ladder program No.<br>(Example)858Ladder program version No.<br>(Example)858Ladder program version No.<br>(Example)859System RAM size<br>(Example)859System RAM size<br>(Example)860PMC module<br>                                                                                                    | 841  | Amount of memory used by               | Unit:            | Characters                                                      |  |
| <ul> <li>850 ROM series No. of NC system<br/>(Example) 8880</li> <li>851 ROM version No. of NC system<br/>(Example) 01, 02, etc.</li> <li>852 Operation mode<br/>(Example) AUTO, JOG, STEP, EDIT, etc.</li> <li>853 Servo system series No.<br/>(Example) 9060</li> <li>854 Servo system version No.<br/>(Example) 09, 10, etc.</li> <li>855 PMC system series No.<br/>(Example) 4075</li> <li>856 PMC system version No.<br/>(Example) 01, 02, etc.</li> <li>857 Ladder program No.<br/>(Example) FL01</li> <li>858 Ladder program version No.<br/>(Example) 01, 02, etc.</li> <li>859 System RAM size<br/>(Example) 256K</li> <li>860 PMC module<br/>(Example) PMP (PMC-PA3 compatible)</li> <li>861 Sub-PCB<br/>(Example) BIN (built-in I/O card)</li> </ul>                                                                                                    |      | program                                |                  |                                                                 |  |
| <ul> <li>(Example) 8880</li> <li>851 ROM version No. of NC system <ul> <li>(Example) 01, 02, etc.</li> </ul> </li> <li>852 Operation mode <ul> <li>(Example) AUTO, JOG, STEP, EDIT, etc.</li> </ul> </li> <li>853 Servo system series No. <ul> <li>(Example) 9060</li> </ul> </li> <li>854 Servo system version No. <ul> <li>(Example) 09, 10, etc.</li> </ul> </li> <li>855 PMC system series No. <ul> <li>(Example) 4075</li> </ul> </li> <li>856 PMC system version No. <ul> <li>(Example) 01, 02, etc.</li> </ul> </li> <li>857 Ladder program No. <ul> <li>(Example) FL01</li> </ul> </li> <li>858 Ladder program version No. <ul> <li>(Example) FL01</li> </ul> </li> <li>858 Ladder program version No. <ul> <li>(Example) 01, 02, etc.</li> </ul> </li> <li>859 System RAM size <ul> <li>(Example) 256K</li> </ul> </li> <li>860 PMC module <ul> <li>(Example) PMP (PMC–PA3 compatible)</li> </ul> </li> <li>861 Sub–PCB <ul> <li>(Example) BIN (built–in I/O card)</li> </ul> </li> </ul>                                                                                                    | 850  | ROM series No. of NC system            |                  |                                                                 |  |
| <ul> <li>851 ROM version No. of NC system<br/>(Example) 01, 02, etc.</li> <li>852 Operation mode<br/>(Example) AUTO, JOG, STEP, EDIT, etc.</li> <li>853 Servo system series No.<br/>(Example) 9060</li> <li>854 Servo system version No.<br/>(Example) 09, 10, etc.</li> <li>855 PMC system series No.<br/>(Example) 4075</li> <li>856 PMC system version No.<br/>(Example) 01, 02, etc.</li> <li>857 Ladder program No.<br/>(Example) FL01</li> <li>858 Ladder program version No.<br/>(Example) 01, 02, etc.</li> <li>859 System RAM size<br/>(Example) 256K</li> <li>860 PMC module<br/>(Example) PMP (PMC-PA3 compatible)</li> <li>861 Sub-PCB<br/>(Example) BIN (built-in I/O card)</li> </ul>                                                                                                    |      | (Example) 8880                         |                  |                                                                 |  |
| <ul> <li>(Example) 01, 02, etc.</li> <li>852 Operation mode     (Example) AUTO, JOG, STEP, EDIT, etc.</li> <li>853 Servo system series No.     (Example) 9060</li> <li>854 Servo system version No.     (Example) 09, 10, etc.</li> <li>855 PMC system series No.     (Example) 4075</li> <li>856 PMC system version No.     (Example) 01, 02, etc.</li> <li>857 Ladder program No.     (Example) FL01</li> <li>858 Ladder program version No.     (Example) 01, 02, etc.</li> <li>859 System RAM size     (Example) 256K</li> <li>860 PMC module     (Example) PMP (PMC–PA3 compatible)</li> <li>861 Sub–PCB     (Example) BIN (built–in I/O card)</li> </ul>                                                                                                    | 851  | ROM version No. of NC system           |                  |                                                                 |  |
| <ul> <li>852 Operation mode<br/>(Example) AUTO, JOG, STEP, EDIT, etc.</li> <li>853 Servo system series No.<br/>(Example) 9060</li> <li>854 Servo system version No.<br/>(Example) 09, 10, etc.</li> <li>855 PMC system series No.<br/>(Example) 4075</li> <li>856 PMC system version No.<br/>(Example) 01, 02, etc.</li> <li>857 Ladder program No.<br/>(Example) FL01</li> <li>858 Ladder program version No.<br/>(Example) 01, 02, etc.</li> <li>859 System RAM size<br/>(Example) 256K</li> <li>860 PMC module<br/>(Example) PMP (PMC-PA3 compatible)</li> <li>861 Sub-PCB<br/>(Example) BIN (built-in I/O card)</li> </ul>                                                                                                    |      | (Example) 01, 02, etc.                 |                  |                                                                 |  |
| <ul> <li>(Example) AUTO, JOG, STEP, EDIT, etc.</li> <li>853 Servo system series No.<br/>(Example) 9060</li> <li>854 Servo system version No.<br/>(Example) 09, 10, etc.</li> <li>855 PMC system series No.<br/>(Example) 4075</li> <li>856 PMC system version No.<br/>(Example) 01, 02, etc.</li> <li>857 Ladder program No.<br/>(Example) FL01</li> <li>858 Ladder program version No.<br/>(Example) 01, 02, etc.</li> <li>859 System RAM size<br/>(Example) 256K</li> <li>860 PMC module<br/>(Example) PMP (PMC–PA3 compatible)</li> <li>861 Sub–PCB<br/>(Example) BIN (built–in I/O card)</li> </ul>                                                                                                    | 852  | Operation mode                         |                  |                                                                 |  |
| <ul> <li>853 Servo system series No.<br/>(Example) 9060</li> <li>854 Servo system version No.<br/>(Example) 09, 10, etc.</li> <li>855 PMC system series No.<br/>(Example) 4075</li> <li>856 PMC system version No.<br/>(Example) 01, 02, etc.</li> <li>857 Ladder program No.<br/>(Example) FL01</li> <li>858 Ladder program version No.<br/>(Example) 01, 02, etc.</li> <li>859 System RAM size<br/>(Example) 256K</li> <li>860 PMC module<br/>(Example) PMP (PMC-PA3 compatible)</li> <li>861 Sub-PCB<br/>(Example) BIN (built-in I/O card)</li> </ul>                                                                                                    |      | (Example) AUTO, JOG, STEP              | , EDIT           | , etc.                                                          |  |
| <ul> <li>(Example) 9060</li> <li>854 Servo system version No.<br/>(Example) 09, 10, etc.</li> <li>855 PMC system series No.<br/>(Example) 4075</li> <li>856 PMC system version No.<br/>(Example) 01, 02, etc.</li> <li>857 Ladder program No.<br/>(Example) FL01</li> <li>858 Ladder program version No.<br/>(Example) 01, 02, etc.</li> <li>859 System RAM size<br/>(Example) 256K</li> <li>860 PMC module<br/>(Example) PMP (PMC–PA3 compatible)</li> <li>861 Sub–PCB<br/>(Example) BIN (built–in I/O card)</li> </ul>                                                                                                    | 853  | Servo system series No.                |                  |                                                                 |  |
| <ul> <li>854 Servo system version No.<br/>(Example) 09, 10, etc.</li> <li>855 PMC system series No.<br/>(Example) 4075</li> <li>856 PMC system version No.<br/>(Example) 01, 02, etc.</li> <li>857 Ladder program No.<br/>(Example) FL01</li> <li>858 Ladder program version No.<br/>(Example) 01, 02, etc.</li> <li>859 System RAM size<br/>(Example) 256K</li> <li>860 PMC module<br/>(Example) PMP (PMC–PA3 compatible)</li> <li>861 Sub–PCB<br/>(Example) BIN (built–in I/O card)</li> </ul>                                                                                                    |      | (Example) 9060                         |                  |                                                                 |  |
| <ul> <li>(Example) 09, 10, etc.</li> <li>855 PMC system series No.<br/>(Example) 4075</li> <li>856 PMC system version No.<br/>(Example) 01, 02, etc.</li> <li>857 Ladder program No.<br/>(Example) FL01</li> <li>858 Ladder program version No.<br/>(Example) 01, 02, etc.</li> <li>859 System RAM size<br/>(Example) 256K</li> <li>860 PMC module<br/>(Example) PMP (PMC-PA3 compatible)</li> <li>861 Sub-PCB<br/>(Example) BIN (built-in I/O card)</li> </ul>                                                                                                    | 854  | Servo system version No.               |                  |                                                                 |  |
| <ul> <li>855 PMC system series No.<br/>(Example) 4075</li> <li>856 PMC system version No.<br/>(Example) 01, 02, etc.</li> <li>857 Ladder program No.<br/>(Example) FL01</li> <li>858 Ladder program version No.<br/>(Example) 01, 02, etc.</li> <li>859 System RAM size<br/>(Example) 256K</li> <li>860 PMC module<br/>(Example) PMP (PMC-PA3 compatible)</li> <li>861 Sub-PCB<br/>(Example) BIN (built-in I/O card)</li> </ul>                                                                                                    | 0    | (Example) 09, 10, etc.                 |                  |                                                                 |  |
| <ul> <li>(Example) 4075</li> <li>856 PMC system version No.<br/>(Example) 01, 02, etc.</li> <li>857 Ladder program No.<br/>(Example) FL01</li> <li>858 Ladder program version No.<br/>(Example) 01, 02, etc.</li> <li>859 System RAM size<br/>(Example) 256K</li> <li>860 PMC module<br/>(Example) PMP (PMC–PA3 compatible)</li> <li>861 Sub–PCB<br/>(Example) BIN (built–in I/O card)</li> </ul>                                                                                                    | 855  | PMC system series No.                  |                  |                                                                 |  |
| <ul> <li>856 PMC system version No.<br/>(Example) 01, 02, etc.</li> <li>857 Ladder program No.<br/>(Example) FL01</li> <li>858 Ladder program version No.<br/>(Example) 01, 02, etc.</li> <li>859 System RAM size<br/>(Example) 256K</li> <li>860 PMC module<br/>(Example) PMP (PMC–PA3 compatible)</li> <li>861 Sub–PCB<br/>(Example) BIN (built–in I/O card)</li> </ul>                                                                                                    | 056  | (Example) 4075                         |                  |                                                                 |  |
| <ul> <li>(Example) 61, 62, etc.</li> <li>857 Ladder program No.<br/>(Example) FL01</li> <li>858 Ladder program version No.<br/>(Example) 01, 02, etc.</li> <li>859 System RAM size<br/>(Example) 256K</li> <li>860 PMC module<br/>(Example) PMP (PMC–PA3 compatible)</li> <li>861 Sub–PCB<br/>(Example) BIN (built–in I/O card)</li> </ul>                                                                                                    | 830  | (Example) 01 02 etc                    |                  |                                                                 |  |
| <ul> <li>(Example) FL01</li> <li>kather program version No.<br/>(Example) 01, 02, etc.</li> <li>System RAM size<br/>(Example) 256K</li> <li>PMC module<br/>(Example) PMP (PMC-PA3 compatible)</li> <li>Sub-PCB<br/>(Example) BIN (built-in I/O card)</li> </ul>                                                                                                    | 857  | (Example) 01, 02, etc.                 |                  |                                                                 |  |
| <ul> <li>858 Ladder program version No.<br/>(Example) 01, 02, etc.</li> <li>859 System RAM size<br/>(Example) 256K</li> <li>860 PMC module<br/>(Example) PMP (PMC–PA3 compatible)</li> <li>861 Sub–PCB<br/>(Example) BIN (built–in I/O card)</li> </ul>                                                                                                    | 057  | (Example) FL 01                        |                  |                                                                 |  |
| <ul> <li>(Example) 01, 02, etc.</li> <li>859 System RAM size<br/>(Example) 256K</li> <li>860 PMC module<br/>(Example) PMP (PMC–PA3 compatible)</li> <li>861 Sub–PCB<br/>(Example) BIN (built–in I/O card)</li> </ul>                                                                                                    | 858  | Ladder program version No              |                  |                                                                 |  |
| <ul> <li>859 System RAM size<br/>(Example) 256K</li> <li>860 PMC module<br/>(Example) PMP (PMC-PA3 compatible)</li> <li>861 Sub-PCB<br/>(Example) BIN (built-in I/O card)</li> </ul>                                                                                                    | 050  | (Example) 01, 02, etc.                 |                  |                                                                 |  |
| (Example) 256K<br>860 PMC module<br>(Example) PMP (PMC–PA3 compatible)<br>861 Sub–PCB<br>(Example) BIN (built–in I/O card)                                                                                                    | 859  | System RAM size                        |                  |                                                                 |  |
| <ul> <li>860 PMC module<br/>(Example) PMP (PMC–PA3 compatible)</li> <li>861 Sub–PCB<br/>(Example) BIN (built–in I/O card)</li> </ul>                                                                                                    | /    | (Example) 256K                         |                  |                                                                 |  |
| (Example) PMP (PMC–PA3 compatible)<br>861 Sub–PCB<br>(Example) BIN (built–in I/O card)                                                                                                    | 860  | PMC module                             |                  |                                                                 |  |
| 861 Sub–PCB<br>(Example) BIN (built–in I/O card)                                                                                                    |      | (Example) PMP (PMC–PA3 co              | ompati           | ble)                                                            |  |
| (Example) BIN (built-in I/O card)                                                                                                    | 861  | Sub–PCB                                |                  |                                                                 |  |
|                                                                                                    |      | (Example) BIN (built-in I/O ca         | ard)             |                                                                 |  |

## 1.7 Power Mate STATUS DISPLAY

See the diagnostic screen for the DPL/MDI.

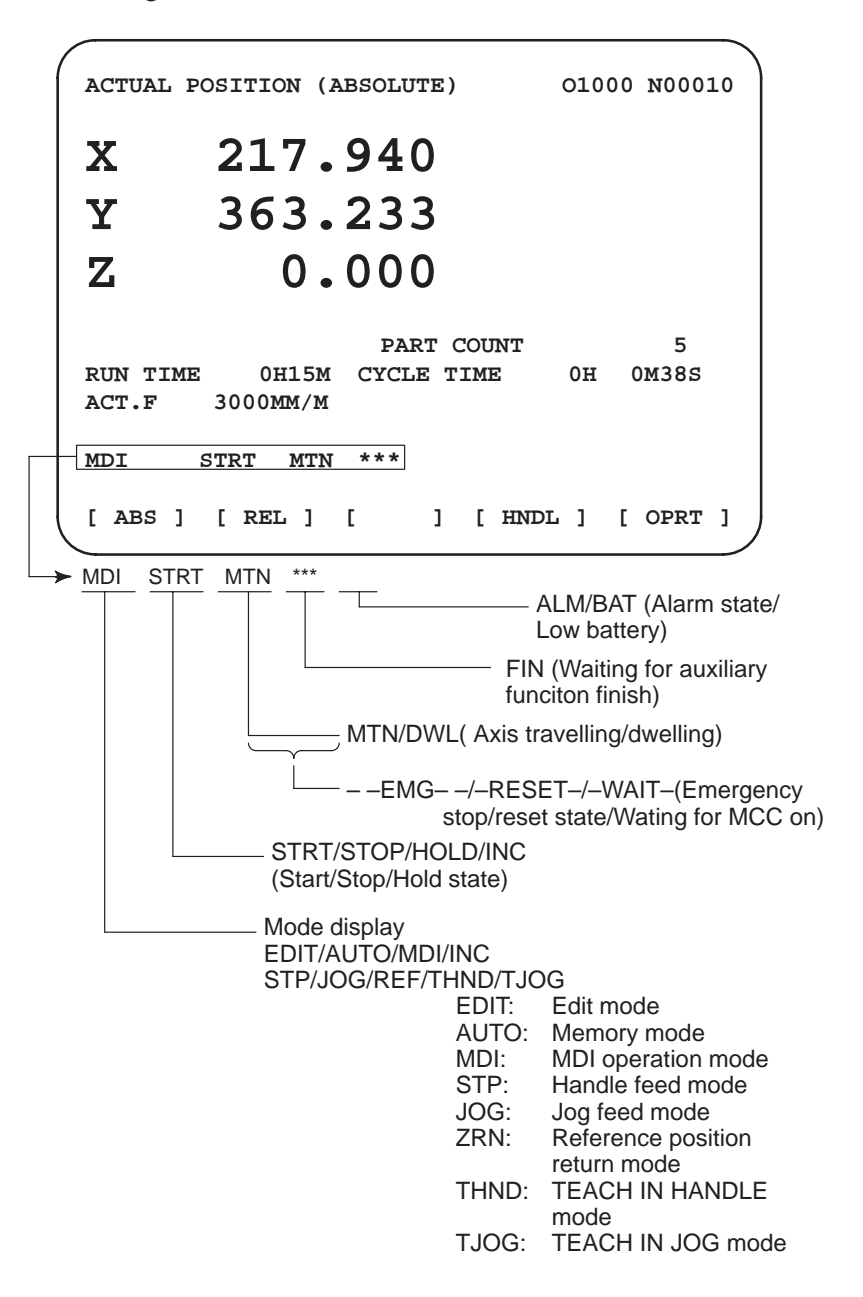

| 1.8                      | This function displays the key and signal operations performed by the NC        |
|--------------------------|---------------------------------------------------------------------------------|
| <b>OPERATION HISTORY</b> | operator upon the occurrence of a fault or the output of an NC alarm.           |
|                          | together with the corresponding NC alarms.                                      |
|                          | Operation history information cannot be displayed on the DPL/MDI.               |
|                          | This function records the following data:                                       |
|                          | (1) MDI key operations performed by the NC operator                             |
|                          | (2) Status changes (ON/OFF) of input and output signals (selected signals only) |
|                          | (3) Details of NC alarms                                                        |

(3) Details of NC alarms

#### 1.8.1

- Screen Display
- Displaying the operation history
- (1) Press the SYSTEM function key.
- (2) Press the continue menu key [  $\triangleright$  ]. The **[OPEHIS]** (operation history) soft key are displayed.
- (3) Press the **[OPEHIS]** soft key twice. The operation history screen is displayed.

|                      |                         | N N                |
|----------------------|-------------------------|--------------------|
| OPERATION HISTO      | RY                      | 01234 N12345       |
|                      |                         | Page : 123         |
| No.DATA              | No.DATA                 | No.DATA            |
| 01 [SF0]             | <b>11 F0000.7</b> ↑     | 21 F0001.0↓        |
| 02 [SF1]             | 12 F0000.5↑             | 22 <pos></pos>     |
| 03 <delete></delete> | 13 F0001.0 <sup>↑</sup> | 23 <prog></prog>   |
| <b>04 F0000.6</b> ^  | 14 F0000.5↓             | 24 <reset></reset> |
| 05 MEM               | 15 P/S0010              | 25 EDIT            |
| 06 G0009.0↑          | 16 <pos></pos>          | 26 O               |
| 07 G0009.1↑          | 17 [SF1] 27             | ' 1                |
| 08 G0009.2↑          | 18 <prog></prog>        | 28 2               |
| <b>09 ST</b>         | 19 <reset></reset>      | 29 3               |
| 10 st $\downarrow$   | 20 F0000.7 $\downarrow$ | 30 4               |
|                      |                         |                    |
| EDIT **** ***        | * * *                   |                    |
| [ TOP ][ BOTT        | ОМ][ ][                 | ][PG.SRH]          |
|                      |                         |                    |

On the operation history screen, the soft keys are configured as shown below:

| $\Rightarrow$ [ $\triangleright$ ] | PARAM    | [DGNOS] | [PMC] | [SYSTEM] | [(OPRT)][ [> ] |
|------------------------------------|----------|---------|-------|----------|----------------|
|                                    |          |         |       |          | ↓push          |
| [ ]                                | [ ]      | [ ]     | [ ]   | [OPEHIS] | [(OPRT)][ ▷ ]  |
|                                    |          |         |       | ↓ push   |                |
| [ ]                                | OPEHIS   | [SG-SEL | ][ ]  | [ ]      | [(OPRT)][ ▷ ]  |
|                                    |          |         |       |          | ↓push          |
| [⊲][                               | TOP ] [] | BOTTOM  | [ ]   | [ ]      | [PG.SRH] [ > ] |
|                                    |          | -       |       |          |                |

(4) To display the next part of the operation history, press the page down key .Key . The next page is displayed.

To display the interface between two pages, press cursor key  $| \rightarrow |$  or

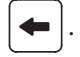

. The screen is scrolled by one row.

These soft keys can also be used:

- 1) Pressing the **[TOP]** soft key displays the first page (oldest data).
- 2) Pressing the **[BOTTOM]** soft key displays the last page (latest data).
- 3) Pressing the [PG.SRH] soft key displays a specified page.
- Example) By entering 50 then pressing the [**PG.SRH**] key, page 50 is displayed.

Data displayed on the operation history screen

(1) MDI keys

Address and numeric keys are displayed after a single space.

Soft keys are displayed in square brackets ([]).

Other keys (RESET/INPUT, for example) are displayed in angle brackets (<>).

A key pressed at power-on is displayed in reverse video.

- 1) Function key: <POS>, <PROG>, <OFFSET>, etc.
- 2) Address/numeric key: A to Z, 0 to 9, ; (EOB), +, -, (, etc.
- 3) Page/cursor key:  $\langle PAGE \uparrow \rangle$ ,  $\langle CUR \downarrow \rangle$ ,  $\langle CUR \leftarrow \rangle$
- 4) Soft key: [SF1], [SF2], etc.
- 5) Other key: <RESET>, <CAN>, etc.
- 6) Key pressed at power–on: **<RESET>**

(2) Input and output signals General signals are displayed in the following format:

 $G0000.7^{\uparrow}$ 

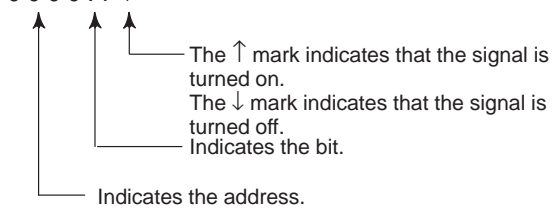

Some signals are indicated by their symbol names.

SBK  $\uparrow$  (Indicates that the single block switch is turned on.)

|     | Input | Name displayed |     |                |
|-----|-------|----------------|-----|----------------|
| MD1 | ND2   | MD4            | ZRN | Name displayed |
| 0   | 0     | 0              | 0   | MDI            |
| 1   | 0     | 0              | 0   | AUTO           |
| 0   | 1     | 0              | 0   | NOMODE         |
| 1   | 1     | 0              | 0   | EDIT           |
| 0   | 0     | 1              | 0   | H/STEP         |
| 1   | 0     | 1              | 0   | JOG            |
| 1   | 0     | 1              | 1   | ZRN            |
| 0   | 1     | 1              | 0   | TJOG           |
| 1   | 1     | 1              | 0   | THND           |

Mode selection signals and rapid traverse override signals are displayed as indicated below:

| Input | signal | Name displayed |
|-------|--------|----------------|
| RV1   | RV2    |                |
| 0     | 0      | R 100%         |
| 1     | 0      | R 50%          |
| 0     | 1      | R 25%          |
| 1     | 1      | R F0%          |

(3) NC alarms

NC alarms are displayed in reverse video.

P/S alarms, system alarms, and external alarms are displayed together with their numbers.

For other types of alarms, only the alarm type is displayed. (No details are displayed.)

Example) P/S0050, SV\_ALM

- Input signal or output signal to be recorded in the operation history
- (1) P ress the SYSTEM function key.
- (2) Press the continue menu key  $[\square]$ . The **[OPEHIS]** (operation history) soft key is displayed.
- (3) Press the [OPEHIS] soft key, then press the [SG-SEL] soft key. The operation history signal selection screen is displayed.

| OF | P_HIS | SI  | GNAL  | SELE | ECT |     |     |   | C     | 010 | 000 | N0200   | • ) |
|----|-------|-----|-------|------|-----|-----|-----|---|-------|-----|-----|---------|-----|
| :  | No.   | ADI | DRES  | SIG  | NAI |     | No. | A | DDRES | 5   | S   | IGNAL   |     |
|    | 01    | x00 | 000   | 000  | 010 | 000 | 11  | G | 0000  |     | 00  | 000001  |     |
|    | 02    | x00 | 004   | 100  | 000 | 000 | 12  | G | 0004  |     | 00  | 000011  |     |
|    | 03    | x00 | 800   | 000  | 011 | 00  | 13  | G | 8000  |     | 00  | 000111  |     |
|    | 04    | x00 | 09    | 001  | 110 | 000 | 14  | G | 0003  |     | 00  | 0001111 |     |
|    | 05    | x00 | )12   | 000  | 011 | .11 | 15  | G | 0043  |     | 01  | L100000 |     |
|    | 06    | YOU | 000   | 010  | 000 | 000 | 16  |   |       |     | * * | ******  |     |
|    | 07    | YOU | 004   | 001  | 100 | 000 | 17  |   |       |     | * * | ******  |     |
|    | 80    | YOU | 07    | 000  | 111 | 00  | 18  |   |       |     | * * | ******  |     |
|    | 09    | YOU | 800   | 000  | 111 | 00  | 19  |   |       |     | * * | ******  |     |
|    | 10    | Y00 | 010   | 000  | 111 | .00 | 20  |   |       |     | * 1 | ******  |     |
|    | >     |     |       |      |     |     |     |   |       |     |     |         |     |
|    | EDI   | т   | ****  | ***  | *   | * * |     |   |       |     |     |         |     |
| [0 | PEHI  | S]  | ISG-S | EL   | Γ   |     | ]   | [ |       | 1   | [   | (OPRT)  | 1)  |
|    |       |     |       |      |     |     |     |   |       |     |     |         |     |

## 1.8.2

Setting the Input Signal or Output Signal to be **Recorded** in the **Operation History** 

(1) On the operation history signal selection screen, press the [(OPRT)] soft key.

| OP_HIS | S SIGNA | L SELECT                |      | 01000 N02000  |        |
|--------|---------|-------------------------|------|---------------|--------|
| No.    | ADDRES  | SIGNAL                  | No.  | ADDRES SIGNAL |        |
| 01     | G0004   | 000000 <mark>1</mark> 0 | 11   | * * * * * * * |        |
| 02     |         | ******                  | 12   | ******        |        |
| 03     |         | ******                  | 13   | * * * * * * * |        |
| 04     |         | ******                  | 14   | * * * * * * * |        |
| 05     |         | ******                  | 15   | * * * * * * * |        |
| 06     |         | ******                  | 16   | * * * * * * * |        |
| 07     |         | ******                  | 17   | * * * * * * * |        |
| 08     |         | ******                  | 18   | * * * * * * * |        |
| 09     |         | ******                  | 19   | * * * * * * * |        |
| 10     |         | ******                  | 20   | ******        |        |
| >      |         |                         |      |               |        |
| ED     | )IT *** | * *** ***               | ***  |               |        |
| [ ALLI | DEL ][  | DELETE ][               | ON:1 | ][ OFF:0 ][   | ]<br>ノ |

or 🖡

(2) Press the cursor key 1 to position the cursor to a desired

position.

(3) Key in a signal type (X, G, F, or Y) and an address, then press the key.

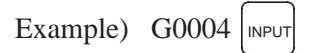

Signal address G0004 is set in the ADDRES column. The corresponding position in the SIGNAL column is initialized to 000000000.

(4) Select the bit to be recorded.

To select all bits of the specified signal address, press the **[ON:1]** soft key while the cursor is positioned to **[00000000]**.

To select a particular bit, position the cursor to that bit by pressing the

cursor key  $\leftarrow$  or  $\rightarrow$ , then press the **[ON:1]** soft key. To cancel

a selection made by pressing the **[ON:1]** soft key or to cancel a previously selected signal, press the **[OFF:0]** soft key.

- (5) Up to 20 addresses can be specified by means of this signal selection. These addresses need not always be specified at consecutive positions, starting from No.1.
- (6) Pressing the **[ALLDEL]** and **[EXEC]** soft keys deletes all data. If the **[ALLDEL]** key is pressed by mistake, it can be cancelled by pressing the **[CAN]** key.
- (7) To delete a selected signal address, position the cursor to the corresponding position then press the [DELETE] and [EXEC] soft keys. In the SIGNAL column, asterisks \*\*\*\*\*\*\* are displayed in place of the deleted data. In the ADDRES column, the corresponding position is cleared.
  If the [DELET] key is pressed by mistake, it can be cancelled by pressing the [CAN] key.
- (8) Pressing the return menu key acauses the **[OPEHIS]** (operation history) soft key to be displayed again.
- Input signals and output signals to be recorded in the history

#### NOTE

- 1 A cross (×) indicates that a signal will not be recorded. Also, any signal for which an address is not specified will not be recorded, either.
- 2 A circle ( $\bigcirc$ ) indicates that a signal can be recorded.
- 3 A signal indicated by its symbol name will also be displayed by its symbol name.

| MT         | →PMC       |      |       |      |      |      |      |      |
|------------|------------|------|-------|------|------|------|------|------|
|            | #7         | #6   | #5    | #4   | #3   | #2   | #1   | #0   |
| X000       | 0          | 0    | 0     | 0    | 0    | 0    | 0    | 0    |
| to         |            |      |       |      |      |      |      |      |
| X127       | 0          | 0    | 0     | 0    | 0    | 0    | 0    | 0    |
| PM         | C→CNC      | 1    |       |      |      |      |      |      |
|            | #7         | #6   | #5    | #4   | #3   | #2   | #1   | #0   |
| G000       | 0          | 0    | 0     | 0    | 0    | 0    | 0    | 0    |
| to         |            | -    | _     | -    | -    |      | -    | -    |
| G003       | 0          | 0    | 0     | 0    | 0    | 0    | 0    | 0    |
| G004       | 0          | 0    | 0     | 0    | FIN  | 0    | 0    | 0    |
| G005       | 0          | 0    | 0     | 0    | TFIN | 0    | 0    | MFIN |
| G006       | 0          | 0    | 0     | 0    | 0    | *ABS | 0    | 0    |
| G007       | RLSOT      | 0    | *FLUP | 0    | 0    | ST   | 0    | 0    |
| G008       | ERS        | RRW  | *SP   | *ESP | 0    | 0    | 0    | *IT  |
| G009       | 0          | 0    | 0     | 0    | 0    | 0    | 0    | 0    |
| to         | _          | _    | _     | _    | _    | _    | _    | _    |
| G018       | 0          | 0    | 0     | 0    | 0    | 0    | 0    | 0    |
| G019       | RT         | 0    | 0     | 0    | 0    | 0    | 0    | 0    |
| G020       | 0          | 0    | 0     | 0    | 0    | 0    | 0    | 0    |
| to<br>G042 | $\bigcirc$ | 0    | 0     | 0    | 0    | 0    | 0    | 0    |
| G043       | $\bigcirc$ | ×    | 0     | ×    | ×    | 0    | 0    | 0    |
| G044       | 0          | 0    | 0     | 0    | 0    | 0    | MLK  | BDT1 |
| G045       | BDT9       | BDT8 | BDT7  | BDT6 | BDT5 | BDT4 | BDT3 | BDT2 |
| G046       | DRN        | KEY4 | KEY3  | KEY2 | KEY1 | 0    | SBK  | 0    |
| G047       | $\bigcirc$ | 0    | 0     | 0    | 0    | 0    | 0    | 0    |
| to         |            |      |       |      |      | 1    |      |      |
| G060       | 0          | 0    | 0     | 0    | 0    | 0    | 0    | 0    |
| G061       | 0          | 0    | 0     | 0    | 0    | 0    | 0    | 0    |
| G062       | 0          | 0    | 0     | 0    | 0    | 0    | 0    | 0    |
| to         |            |      |       |      |      |      |      |      |
| G099       | 0          | 0    | 0     | 0    | 0    | 0    | 0    | 0    |
| G100       | 0          | 0    | +J6   | +J5  | +J4  | +J3  | +J2  | +J1  |
|            |            |      | 1     |      |      |      |      |      |

|      | #7                 | #6     | #5     | #4     | #3    | #2    | #1     | #0       |
|------|--------------------|--------|--------|--------|-------|-------|--------|----------|
| G101 | 0                  | 0      | 0      | 0      | 0     | 0     | 0      | 0        |
| C102 | $\square \bigcirc$ | $\cap$ | 16     | 15     | 14    | 12    | 12     | 11       |
| 6102 | 0                  | 0      | -10    | -35    | -J4   | -13   | -JZ    | -J1      |
| G103 | 0                  | 0      | 0      | 0      | 0     | 0     | 0      | 0        |
| to   |                    |        | 1      |        | I     |       |        |          |
| G105 | 0                  | 0      | 0      | 0      | 0     | 0     | 0      | 0        |
|      |                    |        | MIC    | MIC    | NAL 4 | MID   | MIO    | NALA     |
| G106 | 0                  | 0      | IVII6  | IVII5  | MI4   | IVII3 | MI2    | MI1      |
| G107 | 0                  | 0      | 0      | 0      | 0     | 0     | 0      | 0        |
|      |                    |        |        |        |       |       |        |          |
| G108 | 0                  | 0      | 0      | 0      | 0     | 0     | 0      | 0        |
| C100 |                    |        |        |        | 0     | 0     |        |          |
| G109 | 0                  | 0      | 0      | 0      | 0     | 0     | 0      | 0        |
| G110 | 0                  | 0      | +LM6   | +LM5   | +LM4  | +LM3  | +LM2   | +LM1     |
|      |                    |        |        |        |       |       |        |          |
| G111 | 0                  | 0      | 0      | 0      | 0     | 0     | 0      | 0        |
| G112 |                    |        | _I.M6  | _I M5  | _I M4 | _I M3 | _LM2   | _I M1    |
| 0112 |                    | 0      | -LIVIO |        |       |       | -LIVIZ |          |
| G113 | 0                  | 0      | 0      | 0      | 0     | 0     | 0      | 0        |
| to   |                    |        |        |        |       |       |        |          |
| G125 | 0                  | 0      | 0      | 0      | 0     | 0     | 0      | 0        |
|      |                    |        |        |        | 0)/54 | 0)/52 | 0)/50  | 0)/54    |
| GI20 | 0                  | 0      | 5060   | 3753   | 3VF4  | 3713  | SVFZ   | SVFI     |
| G127 | 0                  | 0      | 0      | 0      | 0     | 0     | 0      | 0        |
| to   |                    |        | 1      |        |       |       |        | <b>I</b> |
| G129 | 0                  | 0      | 0      | 0      | 0     | 0     | 0      | 0        |
|      |                    |        |        |        |       |       | +170   |          |
| G130 | 0                  | 0      | *IT6   | *IT5   | *IT4  | *IT3  | *IT2   | *IT1     |
| G131 | 0                  | 0      | 0      | 0      | 0     | 0     | 0      | 0        |
|      |                    |        |        |        |       |       |        |          |
| G132 | 0                  | 0      | +MIT6  | +MIT5  | +MIT4 | +MIT3 | +MIT2  | +MIT1    |
|      |                    |        |        |        |       |       |        |          |
| G133 | 0                  | 0      |        | 0      | 0     |       | 0      | U        |
| G134 | 0                  | 0      | -MIT6  | -MIT5  | -MIT4 | -MIT3 | -MIT2  | -MIT1    |
|      |                    |        |        |        |       |       |        |          |
| to   | 0                  | U      |        |        | 0     |       |        | U        |
| G255 | $\Box \cap$        | $\cap$ | 0      | $\cap$ | 0     | 0     | 0      | $\cap$   |
| 0200 |                    |        |        |        |       |       |        | $\smile$ |

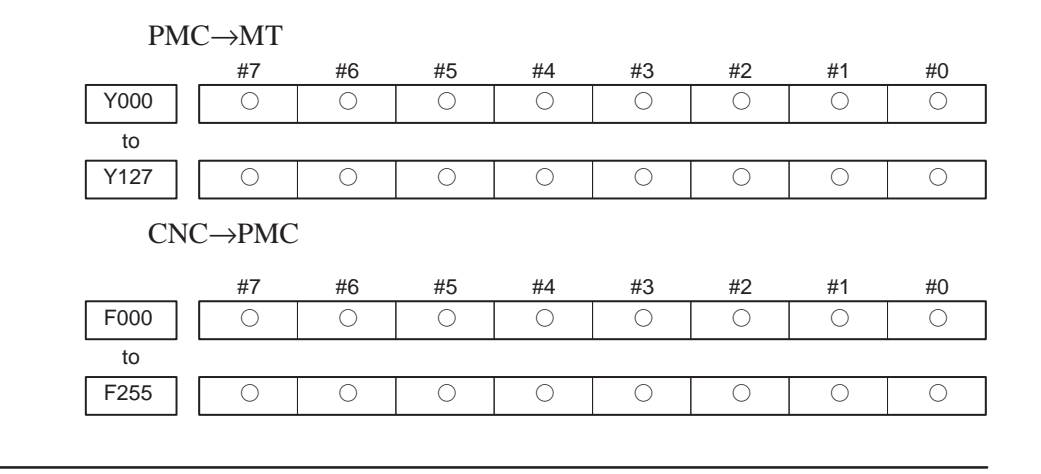

## 1.8.3 Notes

- (1) While the operation history screen is displayed, no information can be recorded to the history.
- (2) An input signal having an on/off width of up to 16 msec is not recorded in the history. Some signals are not recorded in the history.
- (3) Once the storage becomes full, old data is deleted, starting from the oldest record. Up to about 500 key information items can be recorded.
- (4) The recorded data is retained even after the power is turned off. A memory all clear operation, however, erases the recorded data.

## 1.9 LIST OF OPERATIONS (CRT/MDI)

#### Reset

| Function                           | Data<br>protec-<br>tion<br>key | Parame-<br>ter<br>write=1 | Mode              | Function<br>button | Operation                       |
|------------------------------------|--------------------------------|---------------------------|-------------------|--------------------|---------------------------------|
| Resetting run hour                 |                                |                           | -                 | POS                | [(OPRT)] [RUNPRE]→[EXEC]        |
| Resetting no. of<br>machined parts |                                |                           | -                 | POS                | [(OPRT)] [PTSPRE]→[EXEC]        |
| Resetting OT alarm                 |                                |                           | At<br>Power<br>ON | _                  | <p> and <can></can></p>         |
| Resetting alarm 100                |                                |                           | —                 | —                  | <can> and <reset></reset></can> |

## **Registration from MDI**

| Function                                              | Data<br>protec-<br>tion<br>key | Parame-<br>ter<br>write=1 | Mode             | Function<br>button | Operation                                                                                                    |  |
|-------------------------------------------------------|--------------------------------|---------------------------|------------------|--------------------|----------------------------------------------------------------------------------------------------|--|
| Inputting parameters                                  |                                | Yes                       | MDI or<br>E.Stop | SYSTEM<br>(PARAM)  | Parameter no. $\rightarrow$ [NO.SRH] $\rightarrow$ Data $\rightarrow$ <input/> $\rightarrow$ PWE =0<br>$\rightarrow$ <reset></reset> |  |
| Inputting offset val-<br>ues                          | OFF                            |                           | -                | OFFSET             | Offset number→[NO.SRH]→Offset value→ <input/>                                                                                        |  |
| Inputting setting data                                | OFF                            |                           | MDI              | SET-<br>TING       | Setting no.→[NO.SRH]Data→ <input/>                                                                                                   |  |
| Input of PMC<br>parameters, counter<br>and data table | OFF                            |                           | MDI or           | SYSTEM             | [PMCPRM]→[COUNTR] or [DATA]→Data→ <input/>                                                                                           |  |
| Inputting PMC<br>parameters (Timer,<br>keep relay)    |                                | 0                         | E.Stop           | (PMC)              | [PMCPRM]→[TIMER] or [KEEPRL]→Data→ <input/>                                                                                          |  |

## Input/Output with External I/O

| Function            | Data<br>protec-<br>tion<br>key | Parame-<br>ter<br>write=1 | Mode | Function<br>button | Operation                                                                                                  |  |
|---------------------|--------------------------------|---------------------------|------|--------------------|----------------------------------------------------------------------------------------------------|--|
| Heading a file      |                                |                           | EDIT | PROG               | <n>→File no.→[ ▶ ]→[F SRH]→[EXEC]</n>                                                                      |  |
| Deleting a file     | OFF                            |                           | EDIT | PROG               | <n>→File no.→[ ▶ ]→[DELETE→[EXEC]</n>                                                                      |  |
| Collating a program |                                |                           | EDIT | PROG               | Heading a file $\rightarrow$ <o><math>\rightarrow</math>Program number<math>\rightarrow</math>[(OPRT)]</o> |  |
|                     |                                |                           |      |                    | $\rightarrow$ [ $\blacktriangleright$ ] $\rightarrow$ [READ] $\rightarrow$ [EXEC]                          |  |

#### Inputting From External I/O

| Function                                               | Data<br>protec-<br>tion<br>key | Parame-<br>ter<br>write=1 | Mode   | Function<br>button | Operation                                                                                                    |  |
|--------------------------------------------------------|--------------------------------|---------------------------|--------|--------------------|----------------------------------------------------------------------------------------------------|--|
| Inputting parameters                                   |                                | 0                         | E.Stop | SYSTEM<br>(PARAM)  | [(OPRT)]→[ ▶ ]→[READ]→[EXEC]                                                                                                    |  |
| Inputting PMC parame-<br>ters and ladder pro-<br>grams |                                | 0                         | E.Stop | SYSTEM<br>(PMC)    | [ ▶ ]→[I/O]→(CHANNEL NO)<1> <input/> →(DEVICE NAME)<br>[FDCAS]→(KIND OF DATA) [PARAM]→[READ]→(FILE NO) File<br>no. <input/> →[EXEC] |  |
| Inputting offset values                                | OFF                            |                           | EDIT   | OFFSET             | (Heading a file no.)→[(OPRT)]→[ ► ]→[READ]→[EXEC]                                                                                   |  |

| Function                       | Data<br>protec-<br>tion<br>key | Parame-<br>ter<br>write=1 | Mode | Function<br>button | Operation                                                                                                    |  |
|--------------------------------|--------------------------------|---------------------------|------|--------------------|----------------------------------------------------------------------------------------------------|--|
| Registering a program          | OFF                            |                           | EDIT | PROG               | $\langle N \rangle \rightarrow File no. \rightarrow \langle INPUT \rangle \rightarrow [ \blacktriangleright ] \rightarrow [READ] \rightarrow [EXEC]$ |  |
| Inputting macro vari-<br>ables | OFF                            |                           | EDIT | PROG               | <n>→File no.→<input/>→[ ▶ ]→<o>→Program no. →<br/>[READ]→[EXEC]</o></n>                                                                              |  |
|                                |                                |                           | AUTO | PROG               | <start></start>                                                                                                    |  |

## Output to External I/O

| Function                       | Data<br>protec-<br>tion<br>key | Parame-<br>ter<br>write=1 | Mode | Function<br>button | Operation                                                                                                    |  |
|--------------------------------|--------------------------------|---------------------------|------|--------------------|----------------------------------------------------------------------------------------------------|--|
| Output of parameter            |                                |                           | EDIT | SYSTEM<br>(PARAM)  | [(OPRT)]→[ ▶ ]→[PUNCH]→[EXEC]                                                                                                    |  |
| Output of PMC parameter        |                                |                           | EDIT | SYSTEM<br>(PMC)    | [▶] $\rightarrow$ [I/O] $\rightarrow$ (CANNEL NO)<1> <input/> $\rightarrow$ (DEVICE<br>NAME) [FDCAS] $\rightarrow$ (KIND OF DATA) [PARAM] $\rightarrow$ [WRITE]<br>$\rightarrow$ (FILE NO) <-> <1> <input/> $\rightarrow$ [EXEC] |  |
| Output of ladder pro-<br>grams |                                |                           | EDIT | SYSTEM<br>(PMC)    | $[▶] \rightarrow [I/O] \rightarrow (CANNEL NO) <1>  \rightarrow (DEVICE NAME) [FDCAS] \rightarrow (KIND OF DATA) [PARAM] \rightarrow [WRITE] \rightarrow (FILE NO) <-> <1>  \rightarrow [EXEC]$                                  |  |
| Output of offset               |                                |                           | EDIT | OFFSET             | [(OPRT)]→[ ▶ ]→[PUNCH]→[EXEC]                                                                                                    |  |
| Output of all pro-<br>grams    |                                |                           | EDIT | PROG               | <0>→-9999→[ ▶ ]→[PUNCH]→[EXEC]                                                                                                    |  |
| Output of one pro-<br>gram     |                                |                           | EDIT | PROG               | <o>→Program no.→[ ► ]→[PUNCH]→[EXEC]</o>                                                                                                    |  |
| Output of macro<br>variables   |                                |                           | EDIT | OFFSET             | $[\blacktriangleright] \rightarrow [MACRO] \rightarrow [(OPRT)] \rightarrow [\blacktriangleright] \rightarrow [PUNCH] \rightarrow [EXEC]$                                                                                        |  |

#### Search

| Function                           | Data<br>protec-<br>tion<br>key | Parame-<br>ter<br>write=1 | Mode            | Function<br>button | Operation                                                                                                    |  |
|------------------------------------|--------------------------------|---------------------------|-----------------|--------------------|----------------------------------------------------------------------------------------------------|--|
| Searching a pro-<br>gram number    |                                |                           | AUTO<br>or EDIT | PROG               | <o>→Program no.→[O SRH]</o>                                                                                                   |  |
| Searching a<br>sequence number     |                                |                           | AUTO            | PROG               | Program no. search→ <n>→Sequence number→[NSRF</n>                                                                             |  |
| Searching an<br>address word       |                                |                           | EDIT            | PROG               | Data to be searched $\rightarrow$ [SRH <sup>↑</sup> ] or[SRH <sup>↓</sup> ] or < <sup>↑</sup> > < <sup>↓</sup> > (cursor key) |  |
| Searching an<br>address only       |                                |                           | EDIT            | PROG               | Address to be searched [SRH <sup>↑</sup> ] or<br>[SRH <sup>↓</sup> ] or <<br>^> <<br>+>                                       |  |
| Searching an offset number         |                                |                           | -               | OFFSET             | Offset no.→[NO.SRH]                                                                                                    |  |
| Searching a diag-<br>nostic number |                                |                           | -               | SYSTEM<br>(DGNOS)  | Diagnostic number→[NO.SRH]                                                                                                    |  |
| Searching a param-<br>eter number  |                                |                           | _               | SYSTEM<br>(PARAM)  | Parameter no.→[NO.SRH]                                                                                                    |  |

#### Edit

| Function                           | Data<br>protec-<br>tion<br>key | Parame-<br>ter<br>write=1 | Mode | Function<br>button | Operation                       |
|------------------------------------|--------------------------------|---------------------------|------|--------------------|---------------------------------|
| Display of memory<br>capacity used |                                |                           | EDIT | PROG               | [LIB]                           |
| Deleting all pro-<br>grams         | OFF                            |                           | EDIT | PROG               | <o>→-9999→<delete></delete></o> |

| Function                   | Data<br>protec-<br>tion<br>key | Parame-<br>ter<br>write=1 | Mode | Function<br>button                 | Operation                                                                                                    |  |
|----------------------------|--------------------------------|---------------------------|------|------------------------------------|----------------------------------------------------------------------------------------------------|--|
| Deleting a program         | OFF                            |                           | EDIT | PROG                               | <o>→Program no.→<delete></delete></o>                                                                                |  |
| Deleting several<br>blocks | OFF                            |                           | EDIT | PROG                               | $\rightarrow$ Sequence no. $\rightarrow$ <delete><br/>(Deleted up to a block with a specified sequence no.)</delete> |  |
| Deleting a block           | OFF                            |                           | EDIT | PROG <eob>→<delete></delete></eob> |                                                                                                    |  |
| Deleting a word            | OFF                            |                           | EDIT | PROG                               | Searching a word to be deleted→ <delete></delete>                                                                    |  |
| Changing a word            | OFF                            |                           | EDIT | PROG                               | Searching a word to be changed $\rightarrow$ New Data $\rightarrow$ <alter></alter>                                  |  |
| Inserting a word           | OFF                            |                           | EDIT | PROG                               | Searching a word immediately before a word to be searched $\rightarrow$ New Data $\rightarrow$ <insert></insert>     |  |

#### Collation

| Function           | Data<br>protec-<br>tion<br>key | Parame-<br>ter<br>write=1 | Mode | Function<br>button | Operation                    |  |
|--------------------|--------------------------------|---------------------------|------|--------------------|------------------------------|--|
| Collating programs | ON                             |                           | EDIT | PROG               | [(OPRT)]→[ ► ]→[READ]→[EXEC] |  |

#### Playback

| Function         | Data<br>protec-<br>tion<br>key | Parame-<br>ter<br>write=1 | Mode                       | Function<br>button | Operation                                                                                                    |
|------------------|--------------------------------|---------------------------|----------------------------|--------------------|----------------------------------------------------------------------------------------------------|
| Input of NC data |                                |                           | TEACH<br>IN JOG/<br>HANDLE | PROG               | Jog the machine $\rightarrow$ <x>,<y> or <z><math>\rightarrow</math><insert><br/><math>\rightarrow</math> NC data <math>\rightarrow</math> <insert> <math>\rightarrow</math> <eob> <math>\rightarrow</math> <insert></insert></eob></insert></insert></z></y></x> |

#### Clear

| Function                  | Data<br>prote-<br>ction<br>key | Parame-<br>ter<br>write=1 | Mode              | Function<br>key | Operation                                                      |
|---------------------------|--------------------------------|---------------------------|-------------------|-----------------|----------------------------------------------------------------|
| Memory all clear          |                                |                           | At<br>power<br>ON |                 | <reset>AND<delete> or &lt;7&gt; and &lt;9&gt;</delete></reset> |
| Parameter/offset<br>clear |                                | 0                         | At<br>Power<br>ON |                 | <reset></reset>                                                |
| Clearing a program        |                                | 0                         | At<br>Power<br>ON |                 | <delete></delete>                                              |
| Alarm No. PS101<br>clear  |                                |                           | _                 |                 | <prog>AND<reset></reset></prog>                                |
| Parameter clear           |                                |                           | At<br>Power<br>ON |                 | <x>AND<o></o></x>                                              |

#### NOTE

- 1 After completion of ladder program input the power must be turned on again because the Ladder program is in halt state.
- 2 The above operating procedure also applies to the LCD, PDP, detachable LCD/MDI, and handy operator's panel. Note, however, that the handy operator's panel does not support some functions.

## 1.10 LIST OF OPERATIONS (DPL/MDI)

| Classifi-<br>cation           | Function                     | KEY<br>SW | SETTING<br>PWE=1 | Mode          | Function<br>key | Operation                                                                                                    |
|-------------------------------|------------------------------|-----------|------------------|---------------|-----------------|----------------------------------------------------------------------------------------------------|
| Clear                         | All memory clear             |           |                  | Power ON      | -               | <7>AND<9>                                                                                                    |
|                               | Parameter clear              |           | 0                | Power ON      | -               | <param/>                                                                                                    |
|                               | Program clear                |           | 0                | Power ON      | -               | <delete></delete>                                                                                                    |
|                               | Alarm clear                  |           |                  | -             |                 | <can> or Power OFF/ON</can>                                                                                                    |
|                               | Alarm No. P/S101<br>clear    |           |                  | -             | -               | <can>AND<alarm></alarm></can>                                                                                                    |
| 1                             | PMC parameter clear          |           |                  | Power ON      | -               | <o>AND<x></x></o>                                                                                                    |
| Reset                         | OT alarm reset               |           |                  | Power ON      | -               | <p>AND<can></can></p>                                                                                                    |
| Registra-<br>tion from<br>MDI | Parameter input              |           | 0                | -             | DGNOS/<br>PARAM | PARAM screen– [No.] $\rightarrow$ Number<br>$\rightarrow$ <input/> $\rightarrow$ Data $\rightarrow$ <input/> $\rightarrow$<br>PWE=0 $\rightarrow$ <can></can> |
|                               | PMC parameter input          |           | SETTING<br>DWE=1 | -             | DGNOS/<br>PARAM | DGNOS screen $\rightarrow$<br>[PMC address] $\rightarrow$ Number $\rightarrow$<br><input/> Data $\rightarrow$ <input/>                                        |
|                               | Setting data input           |           |                  | -             | VAR             | Setting data screen→Cursor<br>movement→Data→ <input/>                                                                                                    |
|                               | Offset data input            | 0         |                  | -             | VAR             | Offset data screen – [No.]→Data<br>number→ <input/> Data→<br><input/>                                                                                         |
|                               | Macro variable data<br>input | 0         |                  | -             | VAR             | Macro variable scree – [No.]→<br>Data number <input/> Data→<br><input/>                                                                                       |
| Search                        | Program number search        |           |                  | EDIT/<br>AUTO | PRGRM           | $<$ O> $\rightarrow$ Program number $\rightarrow$ [ $\downarrow$ ]                                                                                            |
|                               | Sequence number search       |           |                  | AUTO          | PRGRM           | After program number search;<br>$\langle N \rangle \rightarrow Sequence number \rightarrow [\downarrow]$                                                      |
|                               | Address word search          |           |                  | EDIT          | PRGRM           | Word to be searched for $\rightarrow$ [ $\downarrow$ ]                                                                                                    |
|                               | Search address only          |           |                  | EDIT          | PRGRM           | Address to be searched for $\rightarrow$ [ $\downarrow$ ]                                                                                                    |
|                               | Parameter search             |           |                  | -             | DGNOS/<br>PARAM | PARAM screen $\rightarrow$ [No.] $\rightarrow$<br>Number $\rightarrow$ <input/>                                                                               |
|                               | PMC parameter search         |           |                  | -             | DGNOS/<br>PARAM | DGNOS screen→[PMC address]<br>→Number→ <input/>                                                                                                    |
|                               | Offset data search           |           |                  | -             | VAR             | Offset screen→[No.]→<br>Data number→ <input/>                                                                                                    |
|                               | Macro variable data search   |           |                  | -             | VAR             | Macro variable screen→[No.]→<br>Data number→ <input/>                                                                                                    |
|                               | Diagnosis search             |           |                  | _             | DGNOS/<br>PARAM | DGNOS screen – [No.] $\rightarrow$<br>Number $\rightarrow$ <input/>                                                                                           |

| Classifi-<br>cation                                   | Function                        | KEY<br>SW | SETTING<br>PWE=1 | Mode                         | Function<br>key | Operation                                                                                                    |
|-------------------------------------------------------|---------------------------------|-----------|------------------|------------------------------|-----------------|----------------------------------------------------------------------------------------------------|
| Editing                                               | All program delete              | 0         |                  | EDIT                         | PRGRM           | $<$ O> $\rightarrow$ –9999 $\rightarrow$ <delete></delete>                                                                                                    |
|                                                       | One program delete              | 0         |                  | EDIT                         | PRGRM           | <o>→Program number→<br/><delete></delete></o>                                                                                                    |
|                                                       | Multiple block delete           | 0         |                  | EDIT                         | PRGRM           | <n>→Sequence number→<br/><delete></delete></n>                                                                                                    |
|                                                       | One block delete                | 0         |                  | EDIT                         | PRGRM           | <eob></eob>                                                                                                    |
|                                                       | Word delete                     | 0         |                  | EDIT                         | PRGRM           | Search for word to be deleted $\rightarrow$ <delete></delete>                                                                                                    |
|                                                       | Word change                     | 0         |                  | EDIT                         | PRGRM           | After searching for word be deleted; New data $\rightarrow$ <alter></alter>                                                                                                    |
|                                                       | Word insertion                  | 0         |                  | EDIT                         | PRGRM           | After searching for word after<br>which word is to be inserted; New<br>data $\rightarrow$ <insert></insert>                                                                                   |
| Collation                                             | Program collation               |           |                  | EDIT                         | PRGRM           | <read></read>                                                                                                    |
| Registra-<br>tion from<br>extemal                     | Parameter input                 |           | 0                | EDIT or<br>emergency<br>stop | DGNOS/<br>PARAM | PARAM screen→ <read></read>                                                                                                    |
| 1/0                                                   | Program input                   | 0         |                  | EDIT                         | PRGRM           | <read></read>                                                                                                    |
|                                                       | Offset data input               | 0         |                  | EDIT                         | VAR             | Offset data screen→ <read></read>                                                                                                    |
|                                                       | Macro variable data<br>input    | 0         |                  | EDIT                         | PRGRM           | $<$ READ> $\rightarrow$ Mode AUTO $\rightarrow$ Execute the loaded program.                                                                                                    |
| Output to<br>extemal                                  | Parameter output                |           |                  | EDIT                         | DGNOS/<br>PARAM | PARAM screen → <write></write>                                                                                                    |
| 1/0                                                   | All program output              |           |                  | EDIT                         | PRGRM           | <o>→−9999→<write></write></o>                                                                                                    |
|                                                       | One program output              |           |                  | EDIT                         | PRGRM           | <o>→Program number→<br/><write></write></o>                                                                                                    |
|                                                       | Offset data output              |           |                  | EDIT                         | VAR             | Offset screen→ <write></write>                                                                                                    |
|                                                       | Macro variable data output      |           |                  | EDIT                         | VAR             | Macro variable screen $\rightarrow$                                                                                                    |
| Input/<br>output to<br>and from<br>P–G and<br>PG–mate | Ladder program input/<br>output |           |                  | _                            | DGNOS/<br>PARAM | DGNOS screen→ <read> or<br/><write>→Operation on host<br/>Input/output is automatically iden-<br/>tified with operation on host.<br/>(The baud rate is fixed to 9600<br/>bps.)</write></read> |

| Classifi-<br>cation       | Function                              | KEY<br>SW | SETTING<br>PWE=1                                 | Mode              | Function<br>key | Operation                                                                                                    |
|---------------------------|---------------------------------------|-----------|--------------------------------------------------|-------------------|-----------------|----------------------------------------------------------------------------------------------------|
| Input/ out-<br>put to and | Program registration                  | 0         |                                                  | EDIT              | PRGRM           | $\rightarrow$ File number – $<$ READ $>\rightarrow$ $<$ READ $>$                                                                                       |
| from<br>FANLIC            | All program output                    |           |                                                  | EDIT              | PRGRM           | <o>→9999→<write></write></o>                                                                                                    |
| cassette                  | One program output                    |           |                                                  | EDIT              | PRGRM           | <o>→Program number→<br/><write></write></o>                                                                                                    |
|                           | Search for beginning<br>of file       |           |                                                  | EDIT              | PRGRM           | <n>→Program number, –9999,<br/>or –9998→<read></read></n>                                                                                              |
|                           | File delete                           | 0         |                                                  | EDIT              | PRGRM           | <n>→File number→<write></write></n>                                                                                                    |
|                           | Program collation                     |           |                                                  | EDIT              | PRGRM           | $\rightarrow$ File number $\rightarrow$ <read><math>\rightarrow</math><read></read></read>                                                             |
|                           | PMC parameter<br>Ladder program input |           | O<br>(Only when<br>PMC<br>parameter<br>is input) | Emergency<br>stop | DGNOS/<br>PARAM | DGNOS screen→ <no.><br/>File number→<read><br/>Data type is automatically identi-<br/>fied.<br/>(The baud rate is fixed to 4800<br/>bps.)</read></no.> |
|                           | PMC parameter output                  |           |                                                  | EDIT              | DGNOS/<br>PARAM | PMC parameter display→ <no.><br/>File number→<write></write></no.>                                                                                     |
|                           | Ladder program output                 |           |                                                  | -                 | DGNOS/<br>PARAM | DGNOS screen→ <no.><br/>File number→<write></write></no.>                                                                                              |

#### NOTE

After completion of ladder program input, the power must be turned on again because the ladder program is in halt state.

# 2 HARDWARE

This chapter describes structure of CNC control section, connection of units and the functions of PCBs and modules mounted on PCBs.

- 2.1 TOTAL CONNECTION DIAGRAM
- 2.2 INSTALLATION
- 2.3 INTER-MACHINE CONNECTION
- 2.4 LED DISPLAY/SETTING AND MODULE CONFIGURATION OF UNIT
- 2.5 LIST OF PC BOARD AND UNIT
- 2.6 HOW TO REPLACE THE BATTERIES
- 2.7 HOW TO REPLACE THE MODULES
- 2.8 REPLACING P.C.BOARD AND UNIT
- 2.9 MAINTENANCE OF HEAT PIPE TYPE HEAT EXCHANGER
- 2.10 REPLACING THE FUSE
- 2.11 ADJUSTING THE PLASMA DISPLAY
- 2.12 7.2-INCH MONOCHROME LCD ADJUSTMENT
- 2.13 REPLACING THE LCD BACKLIGHT

## 2.1 TOTAL CONNECTION DIAGRAM

(a) At using internal I/O

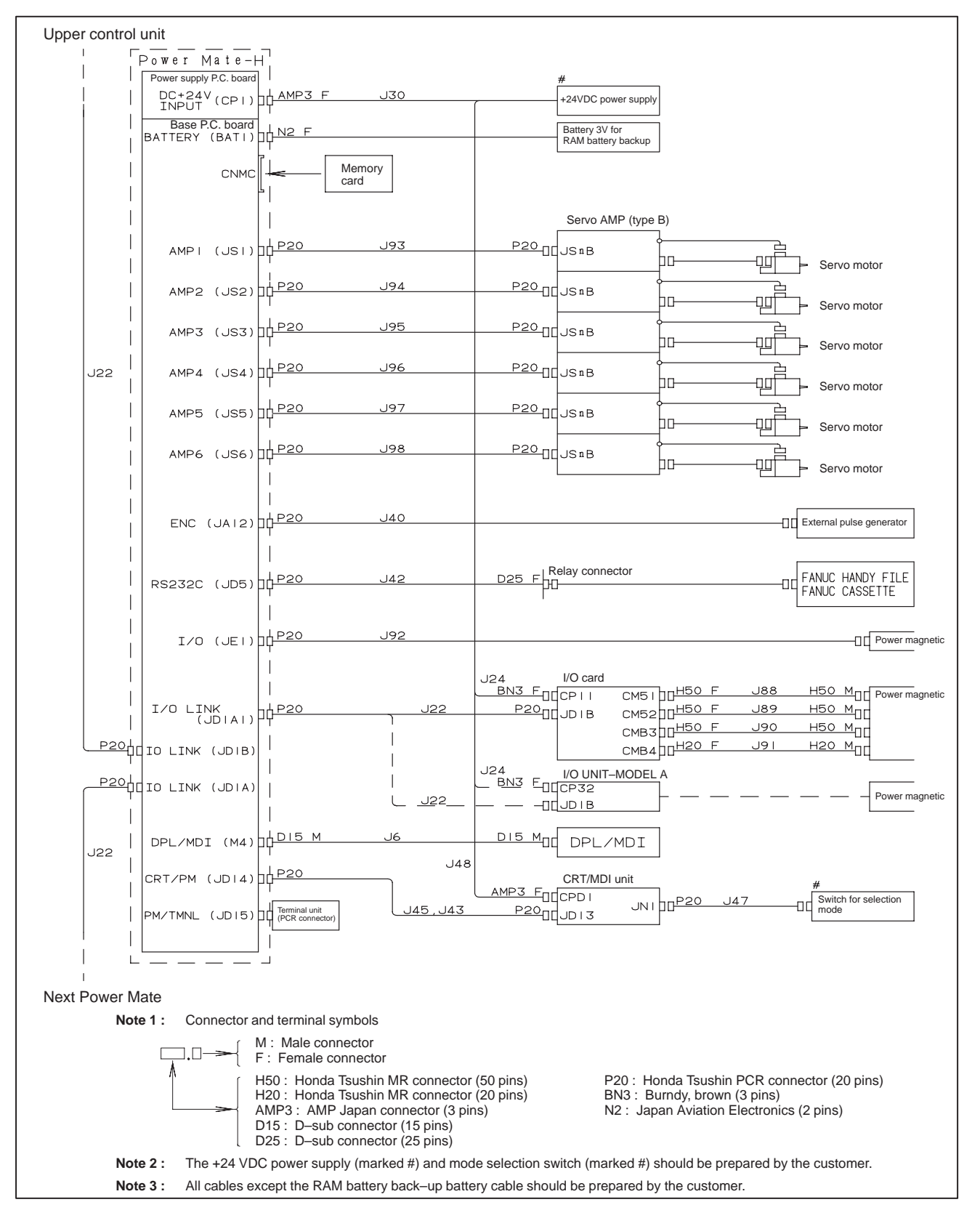

— 45 —

#### (b) At using integrated I/O

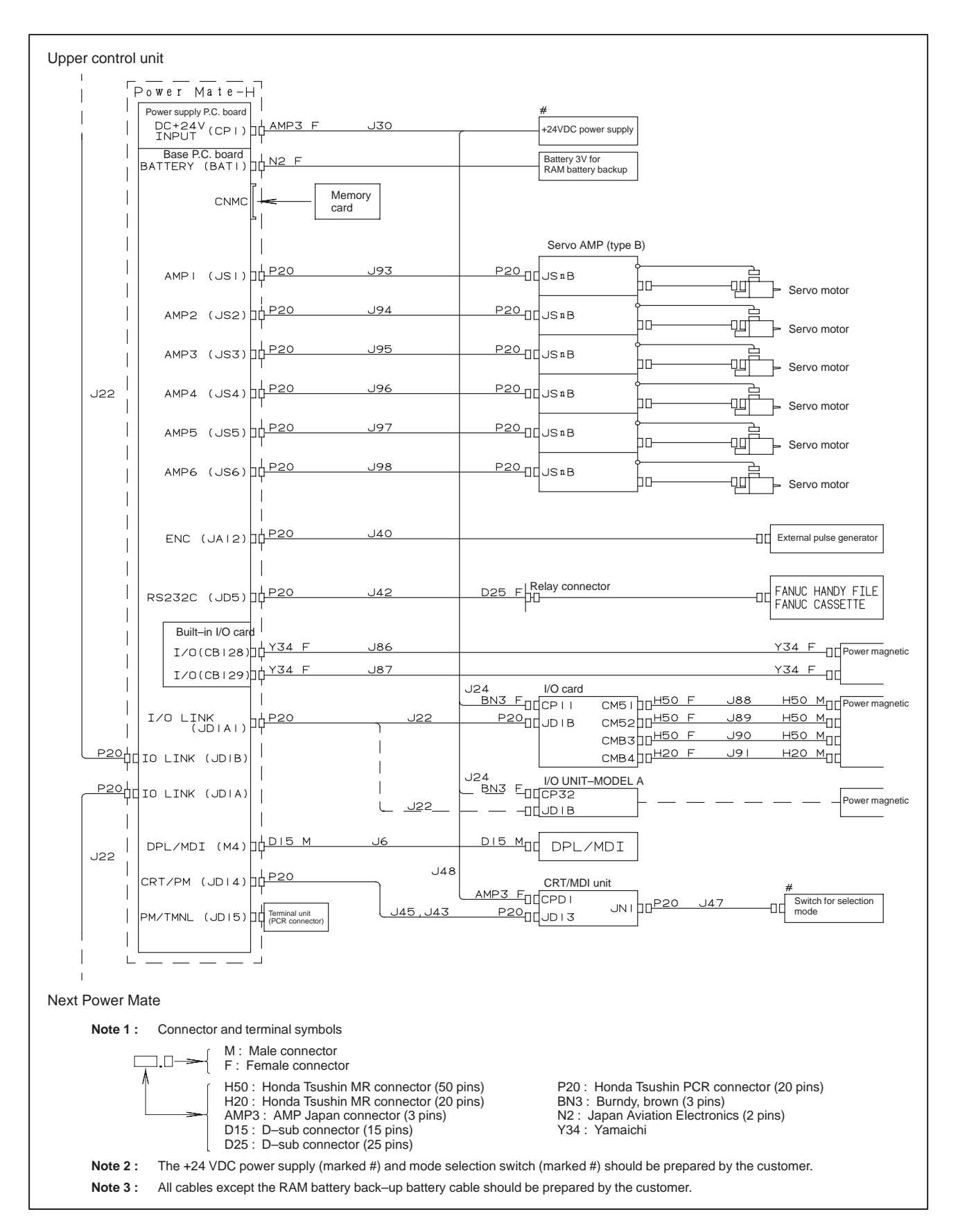

— 46 —

## 2.2 INSTALLATION

2.2.1 The peripheral units, such as the control unit and CRT/MDI, have been designed on the assumption that they are housed in closed cabinets. In this manual "cabinet" refers to the following:
Cabinet manufactured by the machine tool builder for housing the control unit or peripheral units;
Cabinet for housing the flexible turnkey system provided by FANUC;

- Operation pendant, manufactured by the machine tool builder, for housing the CRT/MDI unit or operator's panel.
- Equivalent to the above.

The environmental conditions when inside of cabinets shall conform to the following table.

| Room temperature                            | In operation                                                                                                    | Unit:0°C to 55°C |  |  |  |  |
|---------------------------------------------|----------------------------------------------------------------------------------------------------|------------------|--|--|--|--|
| Room temperature                            | In store or transportation -20°C to 60°C                                                                                                    |                  |  |  |  |  |
| Change in<br>temperature                    | 1.1°C/minute max.                                                                                                    |                  |  |  |  |  |
| Relative humidity                           | 30% to 95%<br>(no condensation)                                                                                                    |                  |  |  |  |  |
| Vibration                                   | In operation: 0.5G or less                                                                                                    |                  |  |  |  |  |
| Environment                                 | Each unit should be placed in a cabinet to keep it from pollut-<br>ants (such as dust, coolant, organic solvents, acid, corrosive<br>gas, and salt).                                                                |                  |  |  |  |  |
|                                             | Heat sink of outer of cabinet: The heat sinks should be pro-<br>tected from direct exposure to coolant, lubricant, and metal<br>chips.                                                                              |                  |  |  |  |  |
| Radiation<br>(ionizing or nonion-<br>izing) | If a unit is to be used in an environment where it is likely to be<br>exposed to radiations (such as microwave, ultraviolet rays,<br>laser beams, and X–rays), a shielding provision should be<br>available for it. |                  |  |  |  |  |
| Height above sea<br>level                   | Up to 1,000 m                                                                                                    |                  |  |  |  |  |

## 2.2.2 Power Capacity

The units listed below require an external regulated supply voltage of 24 VDC  $\pm$  10% (including an instantaneous value).

Table 2.2.2 Power supply capacity

| Unit                                                                | Power supply capacity                                                                                                    |  |  |  |  |
|---------------------------------------------------------------------|----------------------------------------------------------------------------------------------------|--|--|--|--|
| Power Mate–H control unit                                           | 1.8A (another 1 A required for the RS–232–C inter-<br>face) (*)                                                                             |  |  |  |  |
| CRT/MDI unit<br>Picture display CRT/MDI unit                        | 1.0A                                                                                                    |  |  |  |  |
| Separate type CRT unit                                              | 0.8A                                                                                                    |  |  |  |  |
| Separate type MDI unit<br>Picture display separate type<br>MDI unit | 0.2A                                                                                                    |  |  |  |  |
| Separate type PDP unit                                              | 2.0A                                                                                                    |  |  |  |  |
| Separate type LCD unit                                              | 0.8A                                                                                                    |  |  |  |  |
| Detachable LCD/MDI unit                                             | 1.0A                                                                                                    |  |  |  |  |
| Handy operator's panel                                              | 0.2A                                                                                                    |  |  |  |  |
| External I/O card                                                   | 500 +7.3 x n (mA) where n is the number of input points that are turned on simultaneously (*)                                               |  |  |  |  |
| I/O Unit–A                                                          | The required current varies depending on the number of modules. Refer to the I/O Unit–MODEL A Connection and Maintenance Manual (B–61813E). |  |  |  |  |
| I/O Link connection unit                                            | 0.2A                                                                                                    |  |  |  |  |
| DPL/MDI switching circuit                                           | 0.2A                                                                                                    |  |  |  |  |

#### NOTE

The Power Mate–H requires an additional 24–V power supply for DOs.

## 2.2.3 Action Against Noise

The Power Mate has been steadily reduced in size using surface-mount and custom LSI technologies for electronic components. The Power Mate also is designed to be protected from external noise. However, it is difficult to measure the level and frequency of noise quantitatively, and noise has many uncertain factors. It is important to prevent both noise from being generated and generated noise from being introduced into the Power Mate. This precaution improves the stability of the Power Mate machine tool system.

The Power Mate component units are often installed close to the parts generating noise in the power magnetics cabinet. Possible noise sources into the Power Mate are capacitive coupling, electromagnetic induction, and ground loops.

When designing the power magnetics cabinet, guard against noise in the machine as described in the following section.

#### Separating signal lines

The cables used for the machine are classified as listed in the following table: Process the cables in each group as described in the action column.

| Group                             | Signal line                                         | Action                                                                    |  |  |  |  |
|-----------------------------------|-----------------------------------------------------|---------------------------------------------------------------------------|--|--|--|--|
|                                   | Primary AC power line                               | Bind the cables in group A separately                                     |  |  |  |  |
| A                                 | Secondary AC power line                             | cover group A with an electromag-                                         |  |  |  |  |
|                                   | AC/DC power lines (containing the                   | netic shield (Note 2).                                                    |  |  |  |  |
|                                   | power lines for the servo motors)                   | Connect spark killers or diodes with                                      |  |  |  |  |
|                                   | AC/DC solenoid                                      | nie solenolu anu relay.                                                   |  |  |  |  |
|                                   | AC/DC relay                                         |                                                                           |  |  |  |  |
|                                   | DC solenoid (24VDC)                                 | Connect diodes with DC solenoid                                           |  |  |  |  |
|                                   | DC relay (24VDC)                                    | Bind the cables in droup B separately.                                    |  |  |  |  |
| _                                 | DC power line                                       | from group A, or cover group B with                                       |  |  |  |  |
| В                                 | DI/DO cable between the Power Mate                  | Separate group B as far from Group                                        |  |  |  |  |
|                                   | and power magnetics cabinet                         | C as possible.                                                            |  |  |  |  |
| DI/DO cable betwee<br>and machine | DI/DO cable between the Power Mate and machine      | It is more desirable to cover group B with the shield.                    |  |  |  |  |
|                                   | Cable between the Power Mate and<br>servo amplifier | Bind the cables in group C sepa-<br>rately from group A, or cover group C |  |  |  |  |
|                                   | Cable for position and velocity feed-               | with an electromagnetic shield.                                           |  |  |  |  |
|                                   | back                                                | Separate group C as far from Group                                        |  |  |  |  |
|                                   | External pulse input                                | Be sure to perform shield proces-                                         |  |  |  |  |
|                                   | Cable between the Power Mate and the CRT/MDI        | sing.                                                                     |  |  |  |  |
|                                   | RS-232-C interface cable                            |                                                                           |  |  |  |  |
|                                   | Other cables to be covered with the shield          |                                                                           |  |  |  |  |

#### NOTE

- 1 The groups must be 100mm or more apart from one another when binding the cables in each group.
- 2 The electromagnetic shield refers to shielding between groups with grounded steel plates.

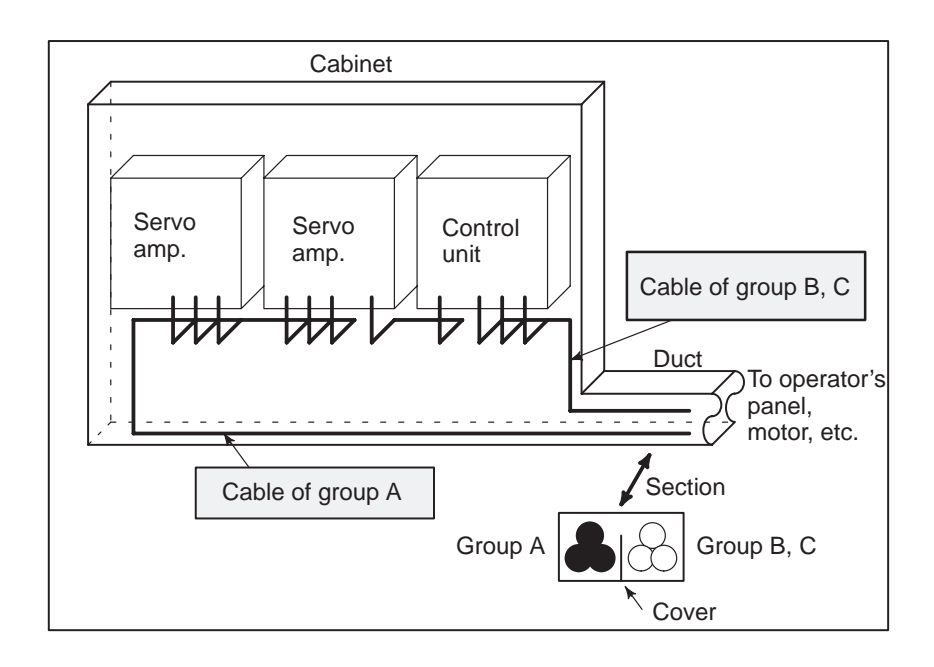

— 49 —

Ground

The following ground systems are provided for the CNC machine tool:

• Signal ground system (SG)

The signal ground (SG) supplies the reference voltage (0V) of the electrical signal system.

• Frame ground system (FG)

The frame ground system (FG) is used for safety, and suppressing external and internal noises. In the frame ground system, the frames, cases of the units, panels, and shields for the interface cables between the units are connected.

#### System ground system

The system ground system is used to connect the frame ground systems connected between devices or units with the ground.

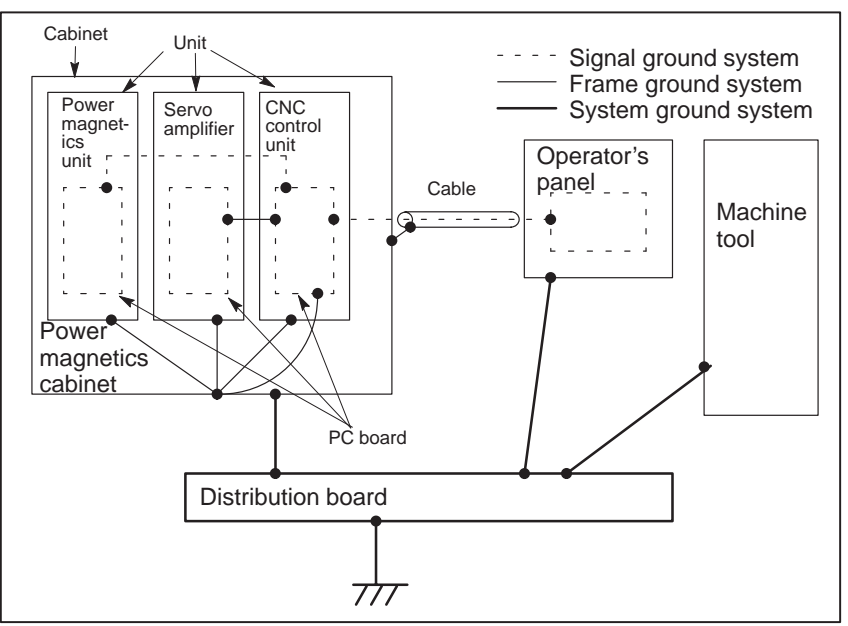

## Notes on connecting the ground systems

- Connect the signal ground with the frame ground (FG) at only one place in the power motion controller control unit.
- The grounding resistance of the system ground shall be 100 ohms or less (class 3 grounding).
- The system ground cable must have enough cross-sectional area to safety carry the accidental current flow into the system ground when an accident such as a short circuit occurs. (Generally, it must have the cross-sectional area of the AC power cable or more.)
- Use the cable containing the AC power wire and the system ground wire so that power is supplied with the ground wire connected.

#### Connecting the Frame Ground (FG) of the Control Unit

Connect the 0 V line of the electronic circuit in the control unit with the ground plate of the cabinet via the frame ground (FG) terminal.

The SG terminal is located on the printed circuit board at the rear of the control unit.

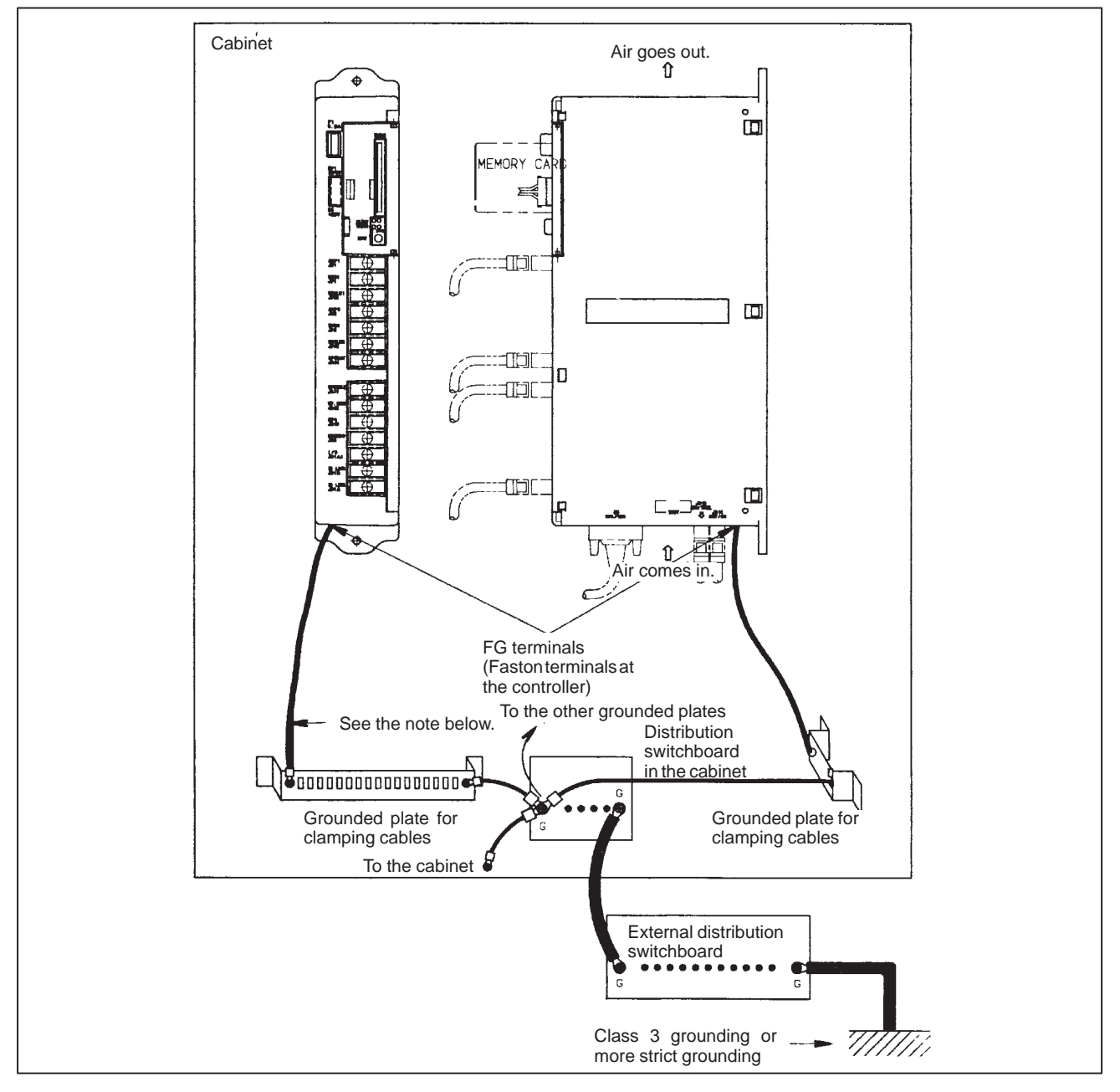

#### • Most important matter

Use the Faston terminals (A65L–0001–0148/2) for the frame ground. Also use 100 to 300 mm stranded wire with a cross–section of 2 mm<sup>2</sup> or more. Otherwise, the Power Mate will be susceptible to noise. Ensure that the FG terminals of the Power Mate are connected to the grounded plates of the cabinet.

Noise Suppressor

Notes on selecting the spark killer

The AC/DC solenoid and relay are used in the power magnetics cabinet. A high pulse voltage is caused by coil inductance when these devices are turned on or off.

This pulse voltage induced through the cable causes the electronic circuits to be disturbed.

- Use a spark killer consisting of a resistor and capacitor in series. This type of spark killer is called a CR spark killer.(Use it under AC) (A varistor is useful in clamping the peak voltage of the pulse voltage, but cannot suppress the sudden rise of the pulse voltage. FANUC therefore recommends a CR spark killer.)
- The reference capacitance and resistance of the spark killer shall conform to the following based on the current (I (A)) and DC resistance of the stationary coil:
  - 1) Resistance (R) : Equivalent DC resistance of the coil

2) Capacitance (C) : 
$$\frac{l^2}{10}$$
 to  $\frac{l^2}{20}$  (µF)

I : Current at stationary state of the coil

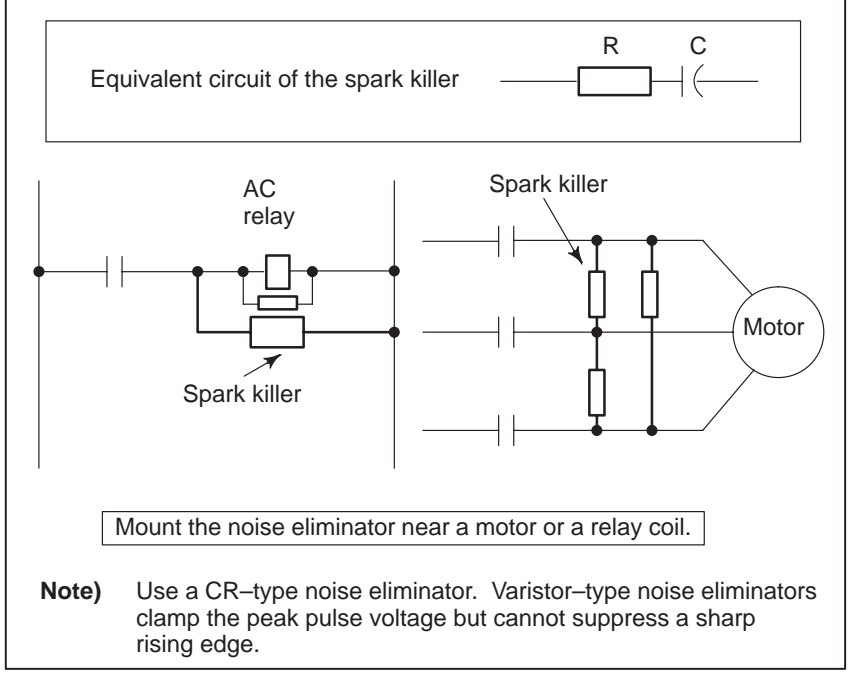

• Diode is used for direct–current circuits

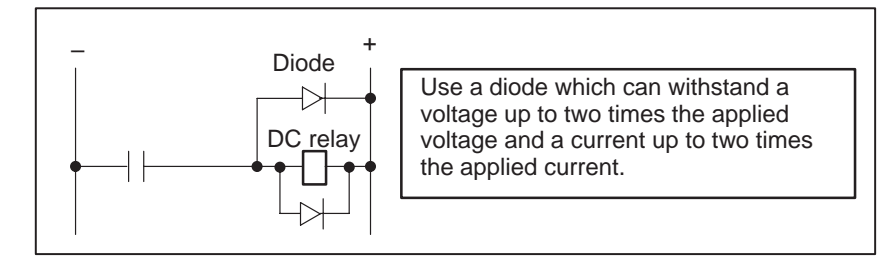

— 52 —

#### • Cable Clamp and Shield Processing

The power motion controller cables that require shielding should be clamped by the method shown below. This cable clamp treatment is for both cable support and proper grounding of the shield. To insure stable CNC system operation, follow this cable clamp method.

Partially peel out the sheath and expose the shield. Push and clamp by the plate metal fittings for clamp at the part. The ground plate must be made by the machine tool builder, and set as follows :

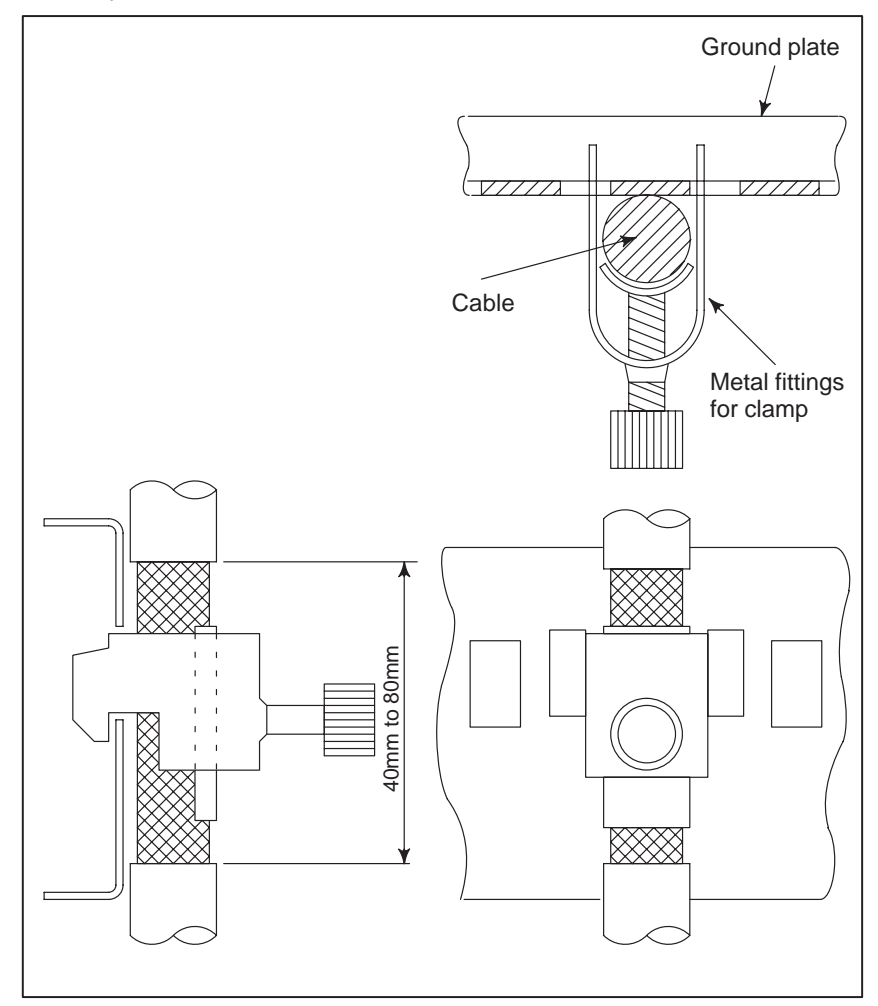

Fig.2.2.3 (a) Cable clamp (1)

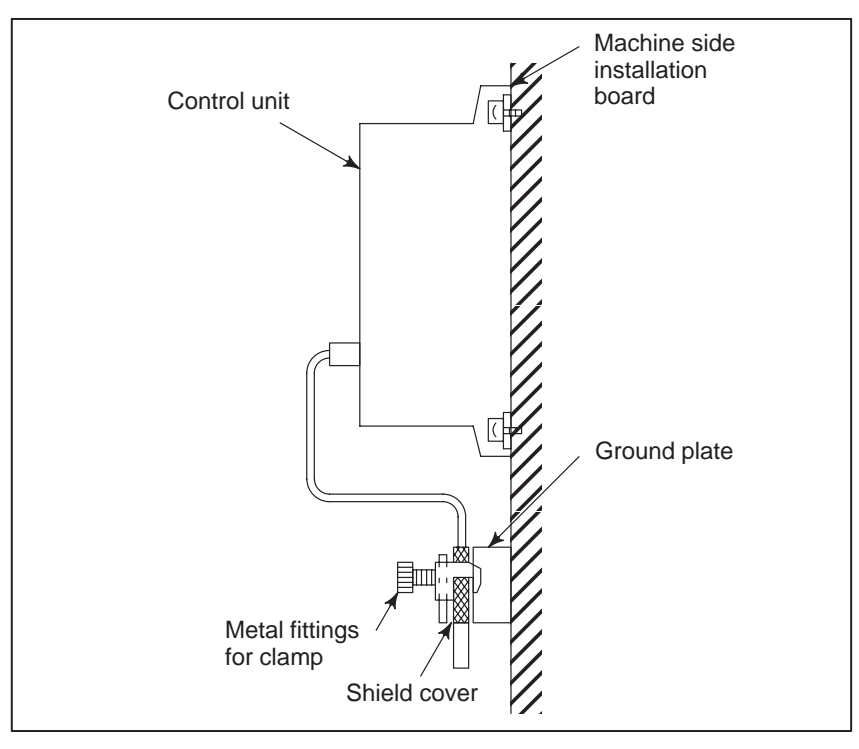

Fig.2.2.3 (b) Cable clamp (2)

## 2.3 INTER-MACHINE CONNECTION

## 2.3.1 CRT/MDI Unit

#### • Connection of Power Mate

The following description also applies when the separate type MDI unit is combined with the separate type CRT unit, separate type PDP unit, or separate type LCD unit.

(1) When there is only one unit of Power Mate-MODEL

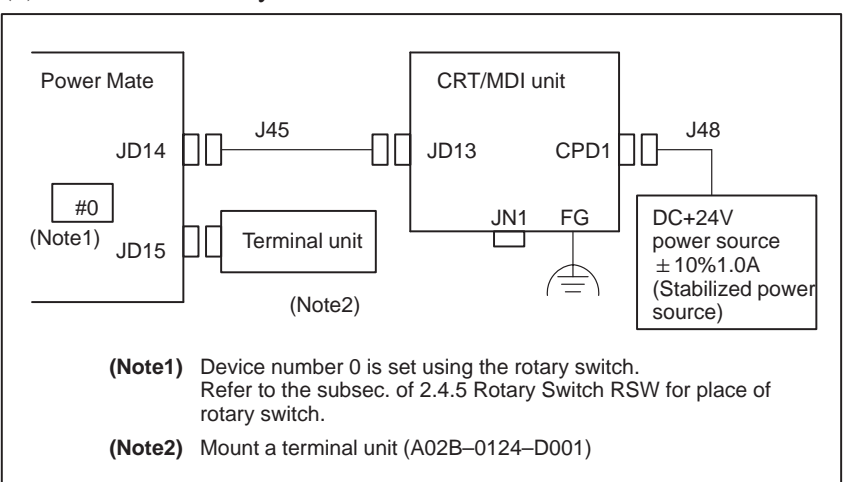

(2) When multiple power Mates share one CRT/MDI Max.16 Power Mates

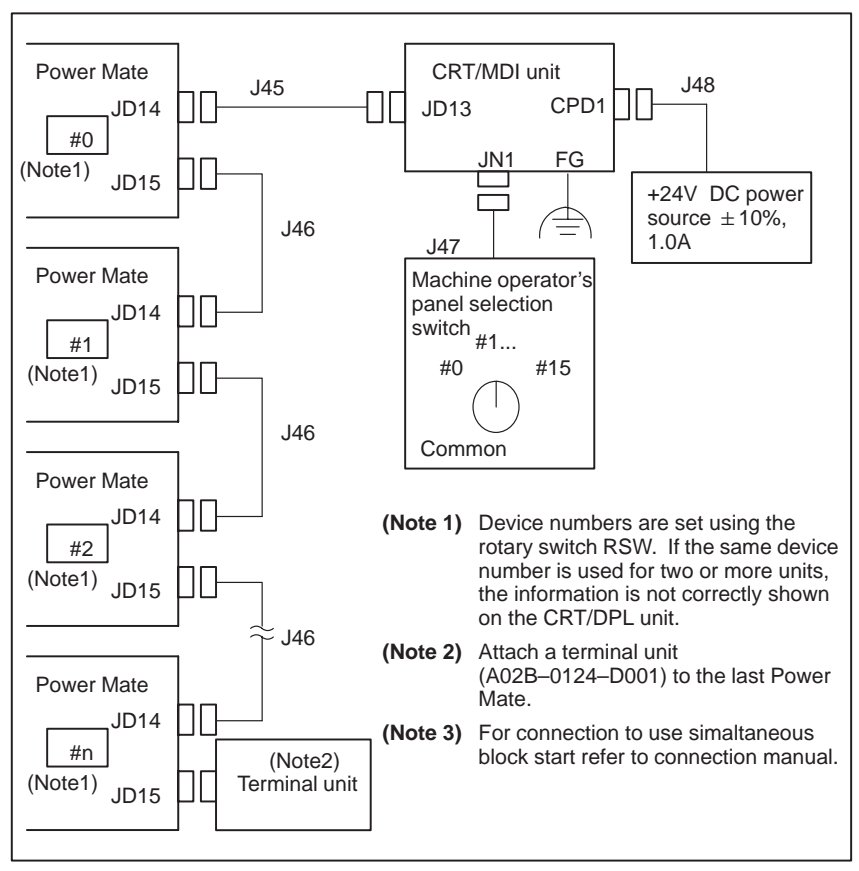

#### • Cable connection

| Se                                                                   | epar | ate type | e ME | DI unit                           |   |                              |       |     |          |                              |                                              |                   |      |  |  |
|----------------------------------------------------------------------|------|----------|------|-----------------------------------|---|------------------------------|-------|-----|----------|------------------------------|----------------------------------------------|-------------------|------|--|--|
| Power Mate                                                           |      |          |      | Saparate MDI unit<br>CRT/MDI unit |   |                              |       |     | _        |                              |                                              |                   |      |  |  |
| JD14                                                                 |      |          |      | JD13                              |   |                              |       |     |          |                              |                                              |                   |      |  |  |
|                                                                      | (PC  | R-EV20   | MDT  | .)                                |   |                              |       | (PC | R–EV20ľ  | MDT                          | .)                                           |                   |      |  |  |
|                                                                      | 1    | RXD      | 11   | 0V                                |   |                              |       | 1   | TXD      | 11                           | 0                                            | )V                |      |  |  |
|                                                                      | 2    | *RXD     | 12   | 0V                                |   |                              |       | 2   | *TXD     | 12                           | 0                                            | V                 |      |  |  |
|                                                                      | 3    | TXD      | 13   | (SI1)                             |   |                              |       | 3   | RXD      | 13                           | (S                                           | il1)              |      |  |  |
|                                                                      | 4    | *TXD     | 14   | (*SI1)                            |   |                              |       | 4   | *RXD     | 14                           | (*5                                          | SI1)              |      |  |  |
|                                                                      | 5    | (ITPGA)  | 15   | (SI2)                             |   |                              |       | 5   | (ITPGA)  | 15                           | (S                                           | 512)              |      |  |  |
|                                                                      | 6    | (*ITPGA) | 16   | (*SI2)                            |   |                              |       | 6   | (*ITPGA) | 16                           | (*5                                          | SI2)              |      |  |  |
|                                                                      | 7    | (ITPGB)  | 17   | (SI3)                             |   |                              |       | 7   | (ITPGB)  | 17                           | (S                                           | 513)              |      |  |  |
|                                                                      | 8    | (*ITPGB) | 18   | (*SI3)                            | - |                              |       | 8   | (*ITPGB) | 18                           | (*8                                          | 513)              |      |  |  |
|                                                                      | 9    | (SIO)    | 19   | (+010)                            | - |                              |       | 9   | (SI0)    | 19                           | (+ 6                                         |                   |      |  |  |
|                                                                      | 10   |          | 20   | (*SI0)                            |   |                              |       | 10  |          | 20                           | (*8                                          | 510)              | 1    |  |  |
| Cable connection (J45)                                               |      |          |      | 1                                 |   |                              |       |     |          |                              |                                              | <br>              | <br> |  |  |
| JD14<br>RXD<br>*RXD<br>3<br>TXD<br>4<br>*TXD<br>11<br>0V<br>12<br>0V |      |          |      |                                   | 1 | -<br>7<br>                   | hield |     |          | 1<br>2<br>3<br>4<br>11<br>12 | JD1<br>TXC<br>*TXI<br>RXC<br>*RX<br>0V<br>0V | 3<br>)<br>D<br>.D |      |  |  |
|                                                                      |      |          |      |                                   |   | $\left( \frac{1}{2} \right)$ |       |     |          |                              |                                              |                   |      |  |  |

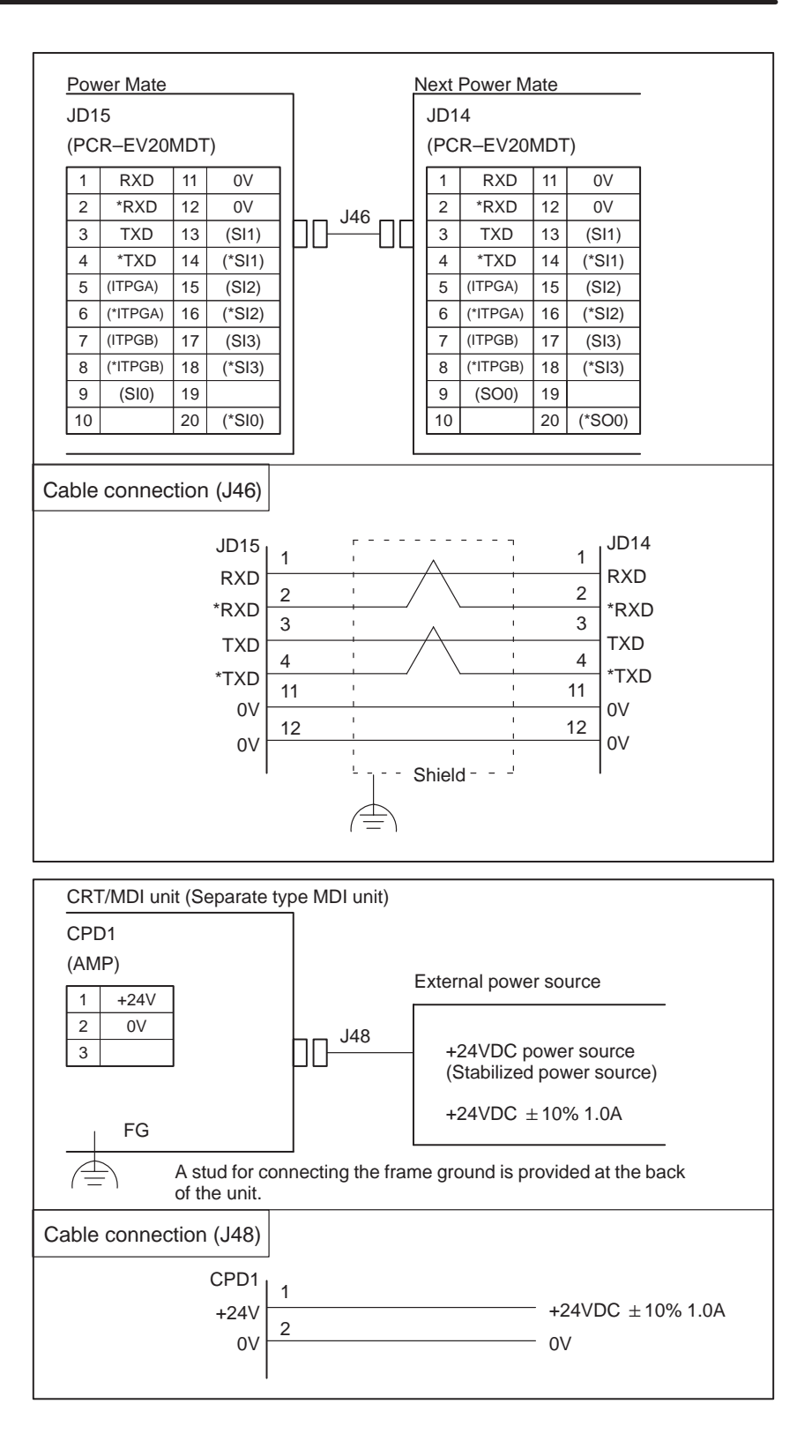

| Separate ty       | /pe MDI    | unit                  |              |         |                              |             |                                     |
|-------------------|------------|-----------------------|--------------|---------|------------------------------|-------------|-------------------------------------|
| CRT/MDI           | unit       |                       |              |         |                              |             |                                     |
| .IN1              |            |                       |              |         |                              |             |                                     |
| (PCR-EV           | 20MDT)     |                       |              |         |                              |             |                                     |
| 1 *SEL            | 0 11 '     | SEL4                  |              | Mae     | chine ope                    | rator's pa  | anel                                |
| 2 0V              | 12         | 0V                    | 147          |         |                              |             |                                     |
| 3 *SEL            | 1 13 '     | SEL5                  | <u>אר אר</u> | -nn c   | Device No                    | o. selectio | on switch                           |
| 4 0V              | 14         | ov                    |              |         |                              |             |                                     |
| 5 *SEL            |            |                       |              |         |                              |             |                                     |
| 6 0V              | 6 0V 16 0V |                       |              |         |                              |             |                                     |
| 7 *SEI            | _3 17 *    | SEL7                  |              | •       | Separate                     | type LCl    | D unit $(15)$ to $0)/(16)$          |
| 8 0V              | 18         | 0V                    |              | -       |                              |             | 5 (15) 10 UV (16).                  |
| 9                 | 19         |                       |              | •       | $CRT link \rightarrow Conne$ | longer th   | an 50 m<br>5 (13) to 0V (14)        |
| 10                | 20         |                       |              |         | 2 Oomic                      | OL OLLU     | (13) (0 0 V (14).                   |
|                   |            |                       |              |         |                              |             |                                     |
| Cable conn        | ection (J  | J47)                  |              | Device  | No. sele                     | ction swi   | tches                               |
|                   |            |                       |              |         |                              |             | 1                                   |
|                   |            |                       | '<br>' [     | · /     | ·,<br>/                      |             |                                     |
|                   | JN1        |                       | · ~ ·        | <u></u> | <u></u>                      | #0          | #1                                  |
|                   | *SEL0 3    | ┘┌╒╪╤┑                |              |         |                              | #4          | #3 '<br>#5 '                        |
|                   | *SEL1 5    |                       |              | E       |                              | #6<br>#8    | #7                                  |
|                   | *SEL3 11   | — III                 |              |         |                              | #10         | #9 ,<br>#11 .                       |
|                   | *SEL4 13   | 3                     |              |         | E                            | #12         | #13                                 |
|                   | *SEL6 17   | ;     <del>    </del> |              | E       |                              | Comn        | non #15 ¦                           |
|                   | *SEL7      |                       | · · · · · ·  |         | •                            |             |                                     |
|                   |            |                       |              |         | 1                            |             |                                     |
|                   | 0V   2,    | 4, 6, 8, 12           | 2, 14, 16, 1 | 8       |                              |             |                                     |
| Relations         | nip betwe  | een sele              | ction        |         |                              |             |                                     |
| switches a        | and devi   | ce numb               | ers          |         |                              |             |                                     |
|                   |            |                       |              |         |                              |             |                                     |
| Device No.        | *SEL7      | *SEL4                 | *SEL3        | *SEL2   | *SEL1                        | *SEL0       |                                     |
| #0                | ×          | ×                     | ×            | ×       | ×                            | ×           |                                     |
| #1                | ×          | ×                     | ×            | ×       | ×                            | 0           |                                     |
| #2                | ×          | ×                     | ×            | ×       | 0                            | ×           | × : Switch open                     |
| #3                | ×          | ×                     | ×            | 0       | ×                            | ×           | <ul> <li>: Switch closed</li> </ul> |
| #4                | ×          | ×                     | 0            | ×       | ×                            | ×           | <ul> <li>Either will do</li> </ul>  |
| #5                | ×          | ×                     | 0            | ×       | ×                            | 0           |                                     |
| #6                | ×          | ×                     | 0            | ×       | 0                            | ×           |                                     |
| #7                | ×          | ×                     | 0            | 0       | ×                            | ×           |                                     |
| #8                | ×          | 0                     | ×            | ×       | ×                            | ×           |                                     |
| #9                | ×          | 0                     | ×            | ×       | ×                            | 0           |                                     |
| #10               | ×          | 0                     | ×            | ×       | 0                            | ×           |                                     |
| #11               | ×          | 0                     | ×            | 0       | ×                            | ×           |                                     |
| #12               | ×          | 0                     | 0            | ×       | ×                            | ×           |                                     |
| #13               | ×          | 0                     | 0            | ×       | ×                            | 0           |                                     |
| #14               | ×          | 0                     | 0            | ×       | 0                            | ×           |                                     |
| #15               | ×          | 0                     | 0            | 0       | ×                            | ×           |                                     |
| Carl Carl         | 1          |                       |              |         |                              |             |                                     |
| Common<br>display | 0          | -                     | -            | -       | -                            | -           |                                     |

## 2.3.2 Reader/Puncher Interface

• Connection

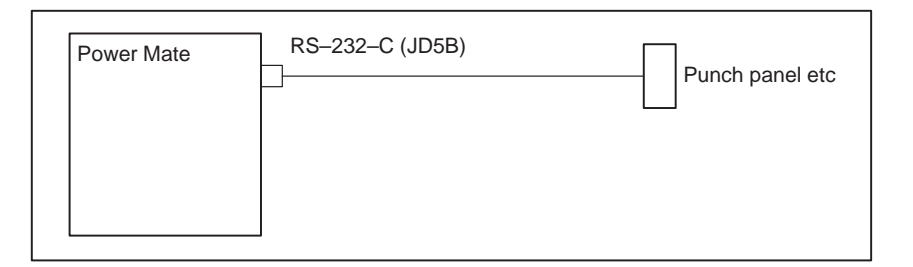

Cable connection

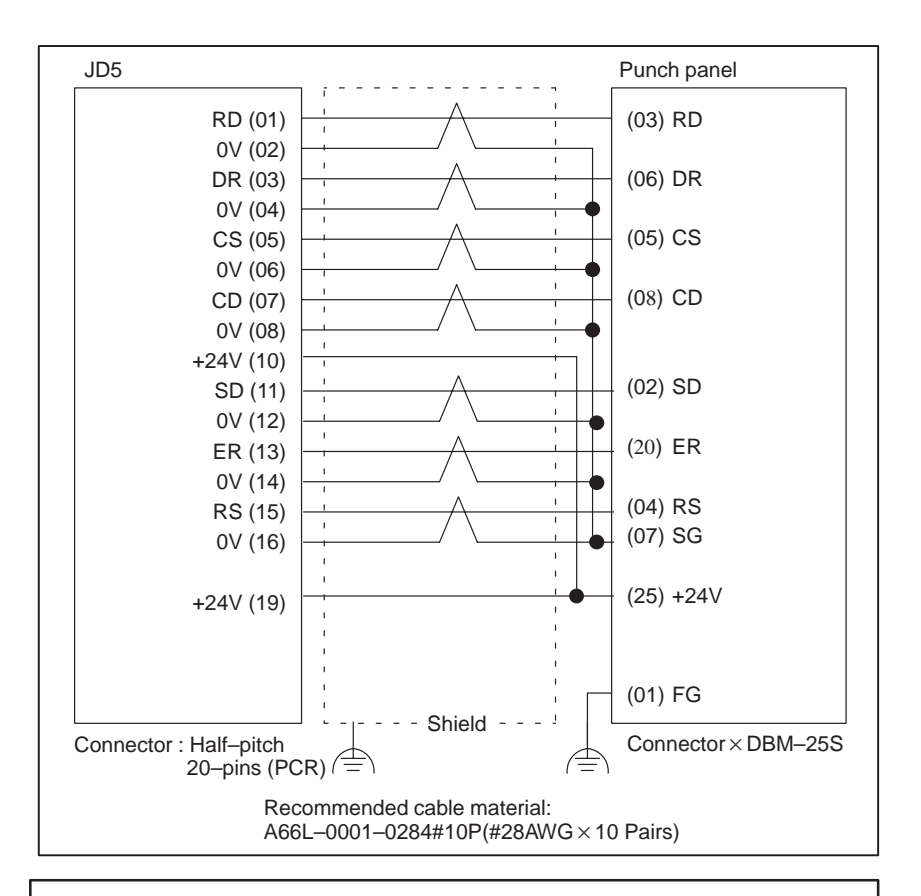

#### NOTE

When the +24 V power is not to be supplied from the Power Mate itself, leave JD5 (10) and JD5 (19) open.

## 2.3.3 External Pulse Input Interface

• Connection

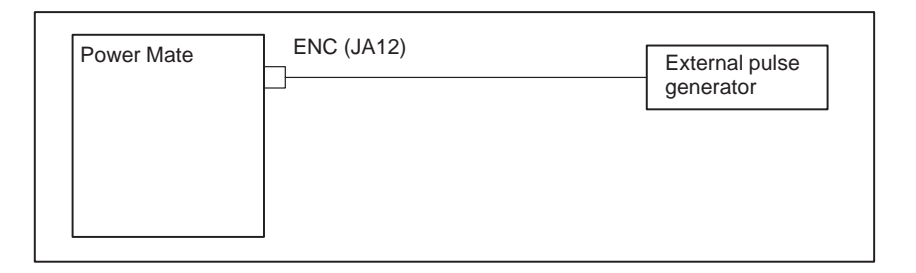

• Cable connection (Single phase input type)

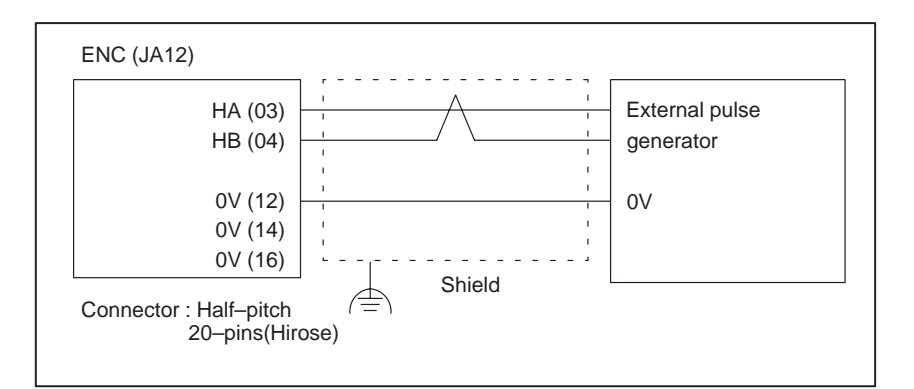

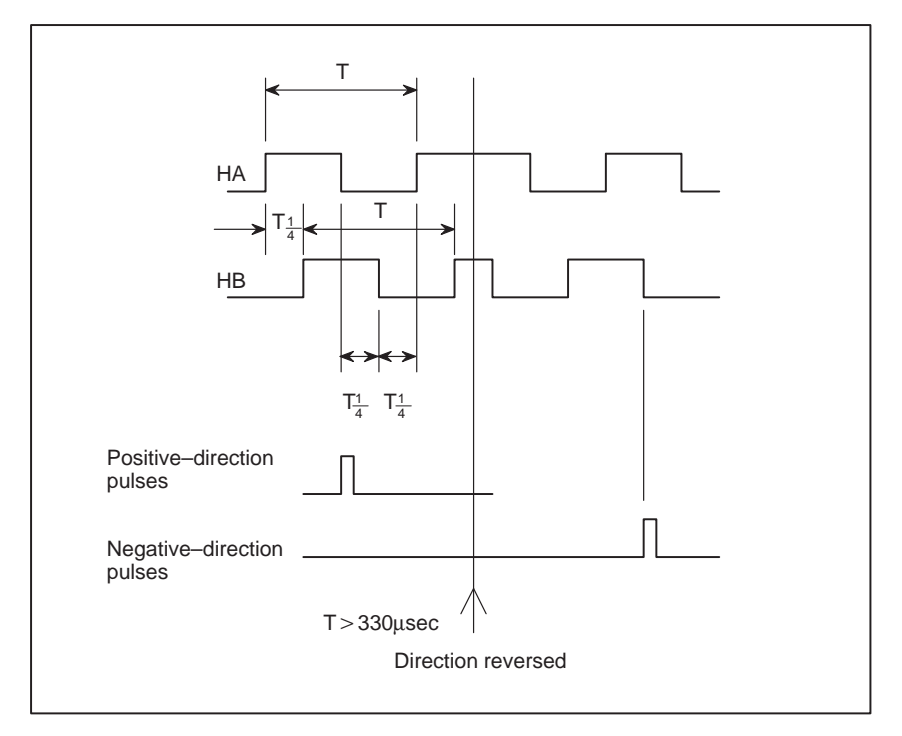

#### • Cable wiring

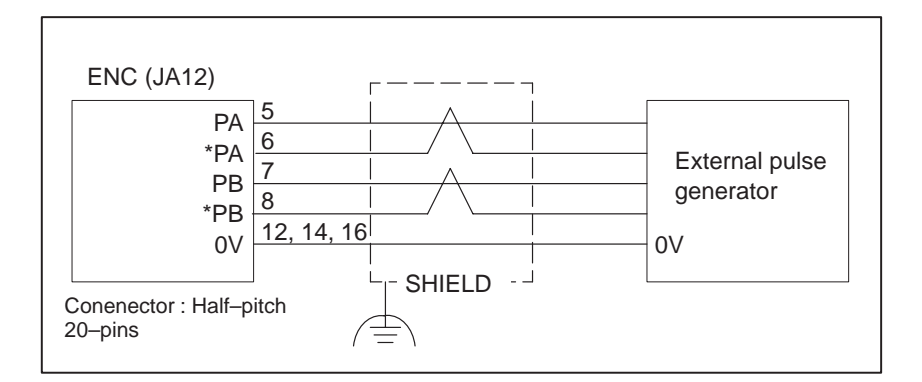

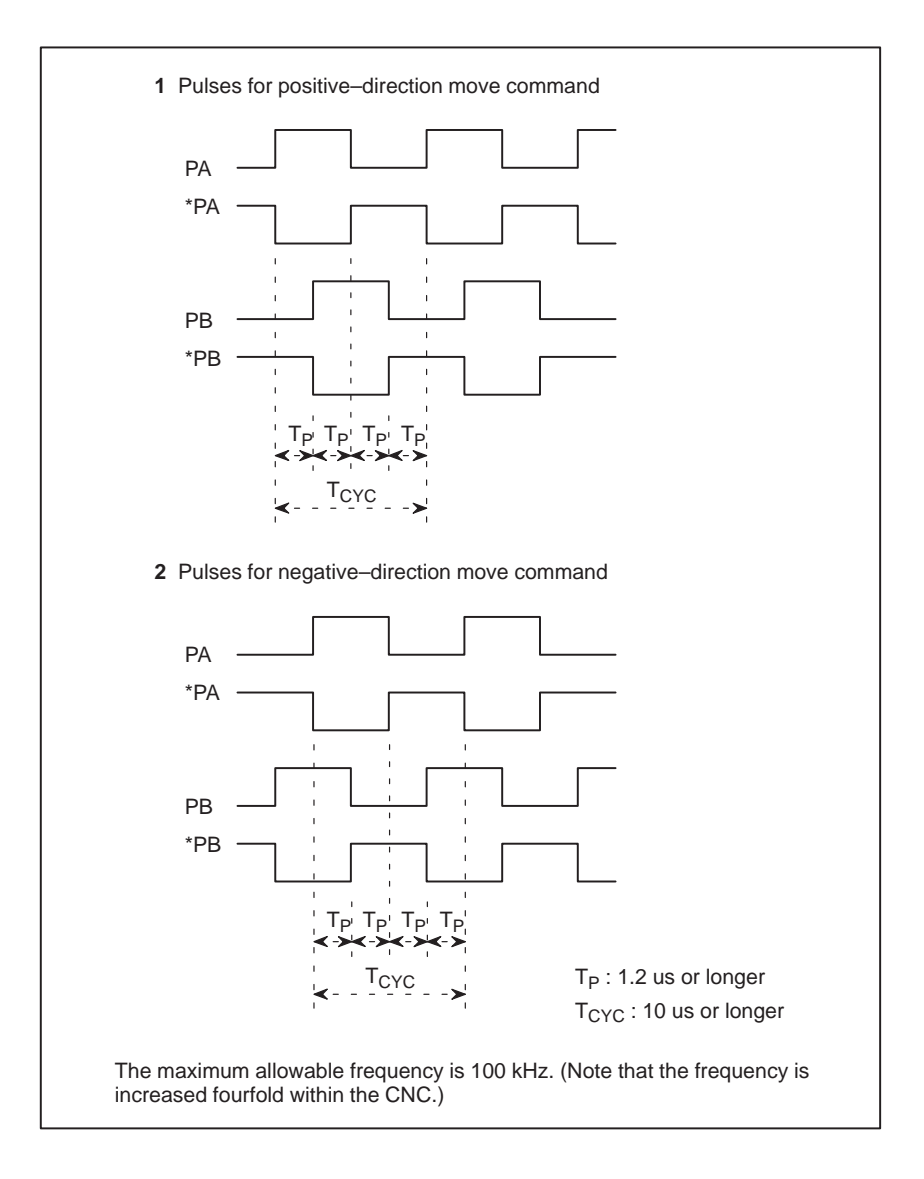

• Power supply

For a device having power requirements not exceeding 5 V, 0.35 A, the power for the device can be supplied from the Power Mate itself. In such a case be careful to the supply voltage drop.

JA12 (9, 18, 20) : +5 V

JA12 (12, 14, 16): 0 V

Use 4.95 as +5V is used for Power Mate.

## 2.3.4 I/O Link

#### Connection

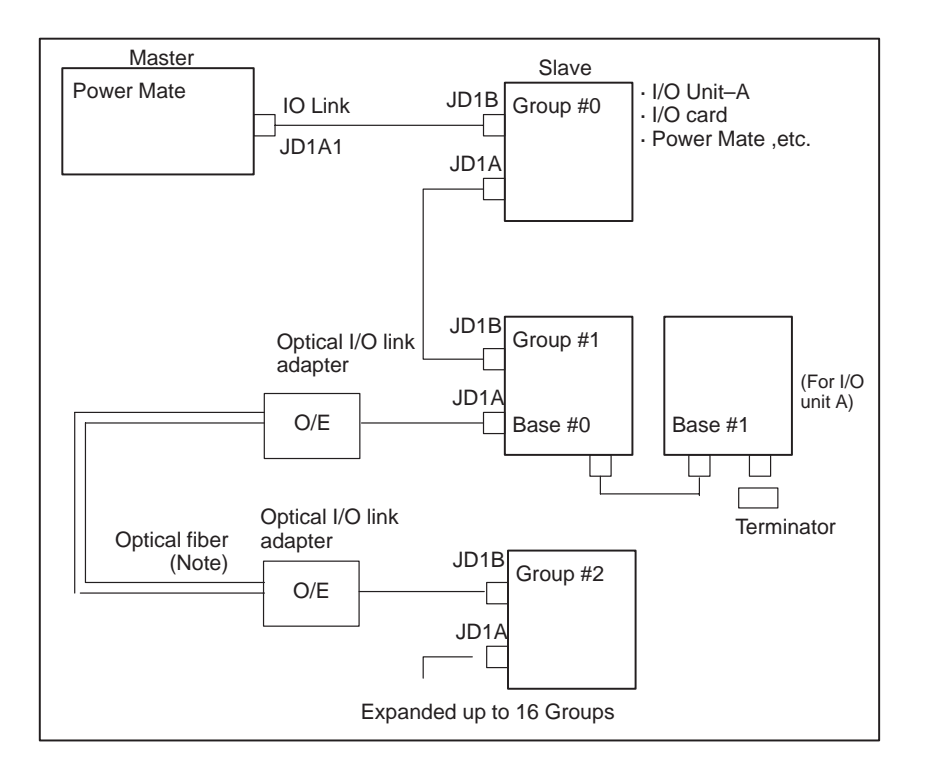

• Cable connection within group

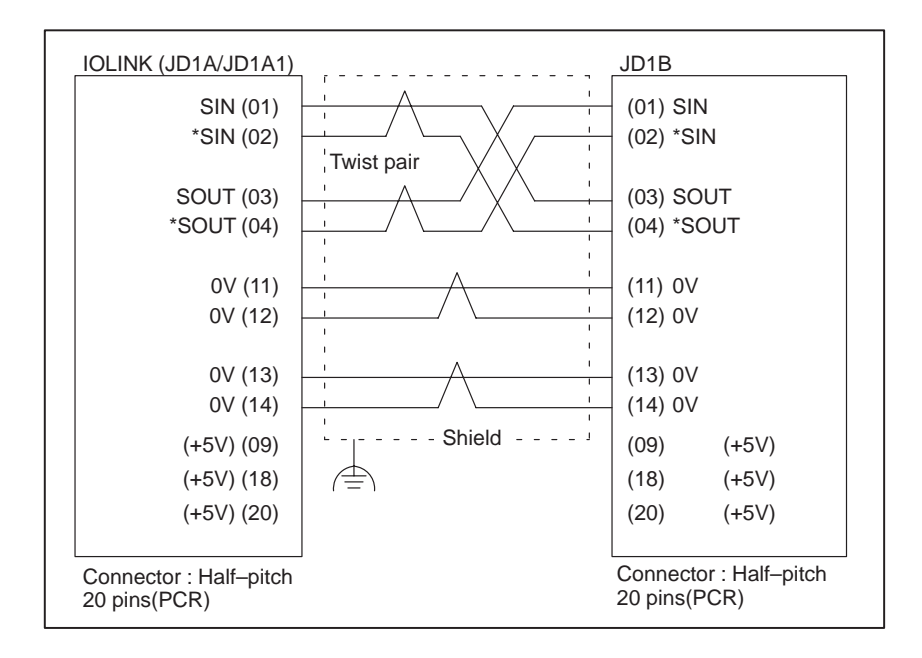

#### CAUTION

Connect +5V when optical I/O link adapter is used. Do not connect when metal cable is used.

Otherwise, the +5V connectors will be short circuited, causing damage to the unit.
#### NOTE

When metal cable is used, cable length between units is extended by 10 m.

When optical I/O link adapter is used, cable length between units is extended by 200m.

 Connection between bases (with I/O unit–A)

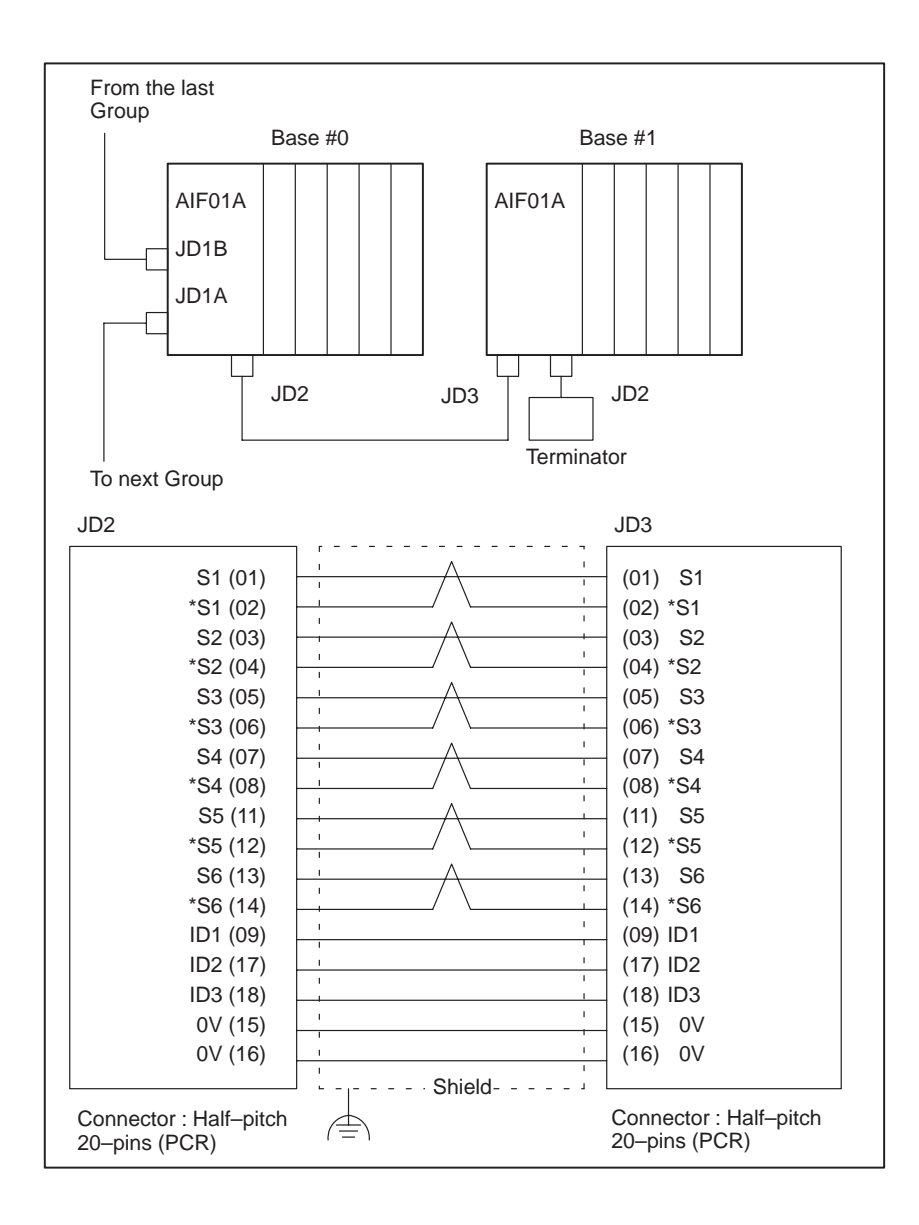

• Cable connection in the terminator

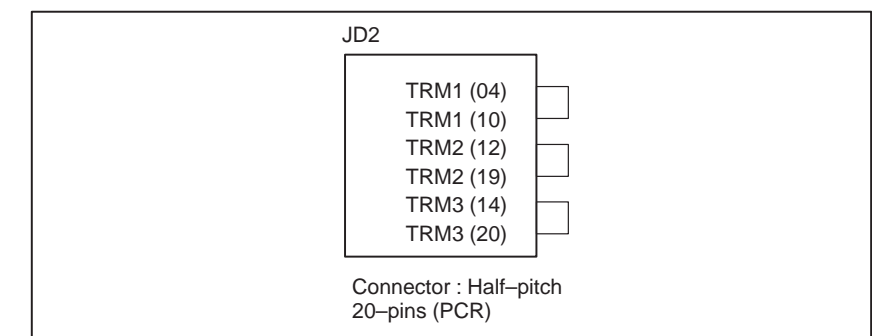

#### NOTE

For multiple AIF01Bs within a group with I/O Unit–A, connect the terminator to connector JP2 of the last AIF01B. For connector JD1A of the last unit on the I/O link line, no terminal is required.

The servo interface for the Power Mate-H is type B.

2.3.5 Servo Interface

Connection

AC reactor T1 200VAC to 230VAC Servo amp. Power Mate AMPn Off by emergency stop - JSnB JSn Þ Power line JFx Servo PC motor

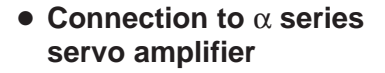

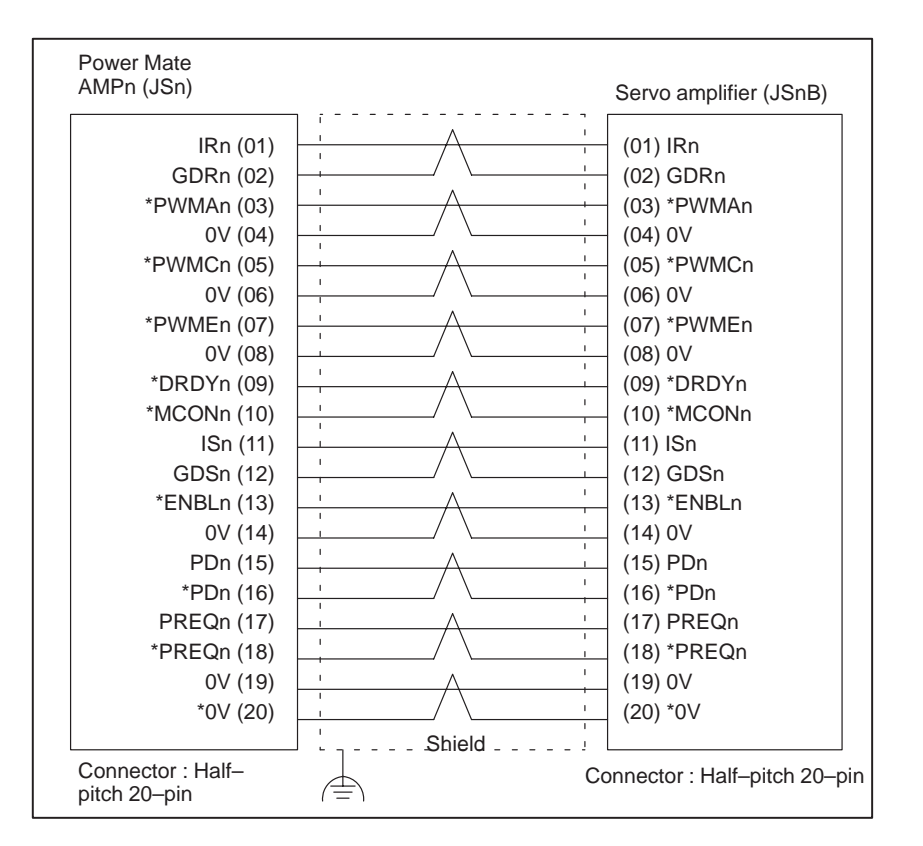

#### - 64 ----

### NOTE

Suffix n in signal name is an axis number 1 to 6.

# 2.3.6 DPL/MDI Interface

Connection

(1) Connection using no junction cable

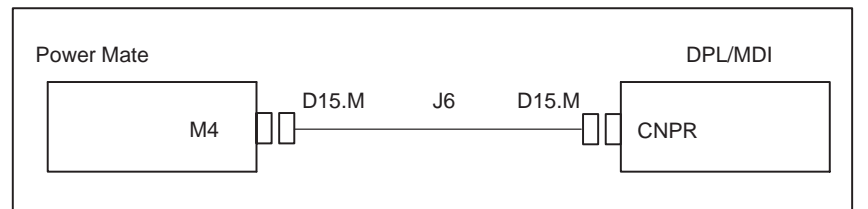

#### (2) Connection using junction cable J13

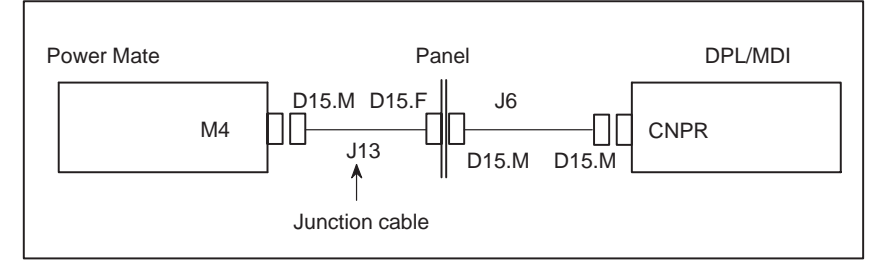

#### Cable connection

#### Details of cable J6

| Power<br>Mate<br>M4, |                                                   | DPL/MDI<br>CNPR |
|----------------------|---------------------------------------------------|-----------------|
| (01)                 | 0V 0V                                             | ( (01)          |
| (04)                 | ATCHPGM                                           | 1 (04)          |
| (09)                 | ATCHOPP                                           | > (09)          |
| (10)                 |                                                   | ) (12)          |
|                      | KAND *TXE                                         | <u>) (13)</u>   |
| (12)                 |                                                   | <u>) (10)</u>   |
|                      |                                                   | <u> </u>        |
| _(05)_               | <u></u>                                           | (05)            |
| (07)                 |                                                   | / _ (07)        |
| _(06)                |                                                   | <u>(15)</u>     |
| (14)                 |                                                   | <u> </u>        |
| (15)(                |                                                   | <u>S (06)</u>   |
| _(08)                |                                                   | <u>(14)</u>     |
| Shell                | Shield                                            | Shell           |
| Male                 | Always connect the shell of each connector to 0V. | Female          |

#### Details of cable J13

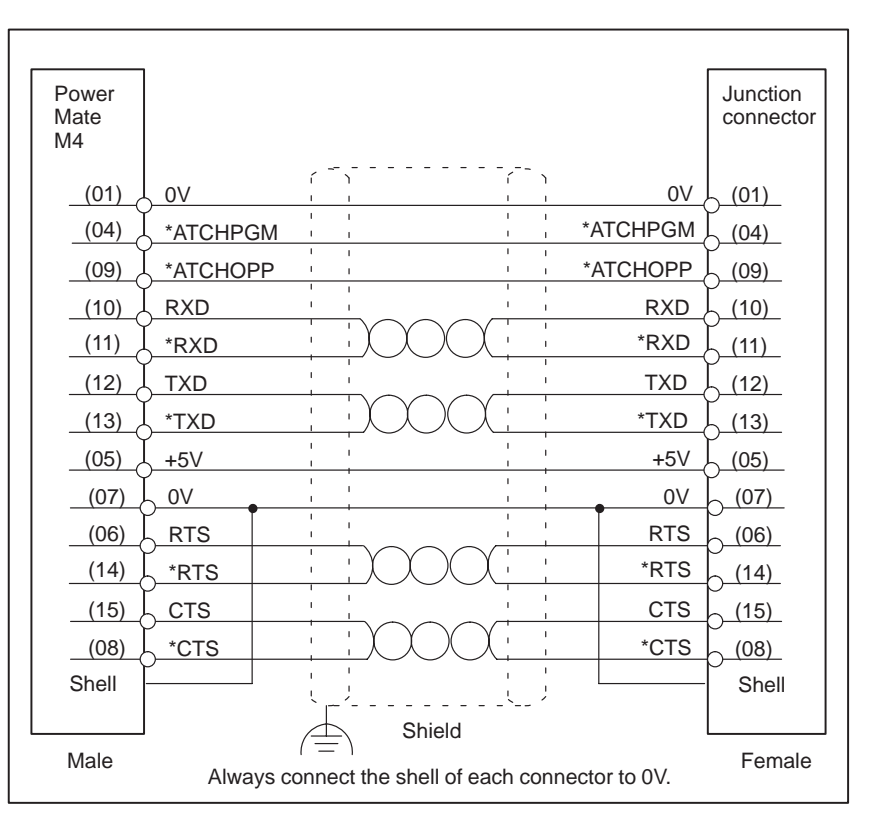

# 2.3.7 Detachable LCD/MDI Interface

See Connection Manual (B-62683EN) for details.

#### Connection

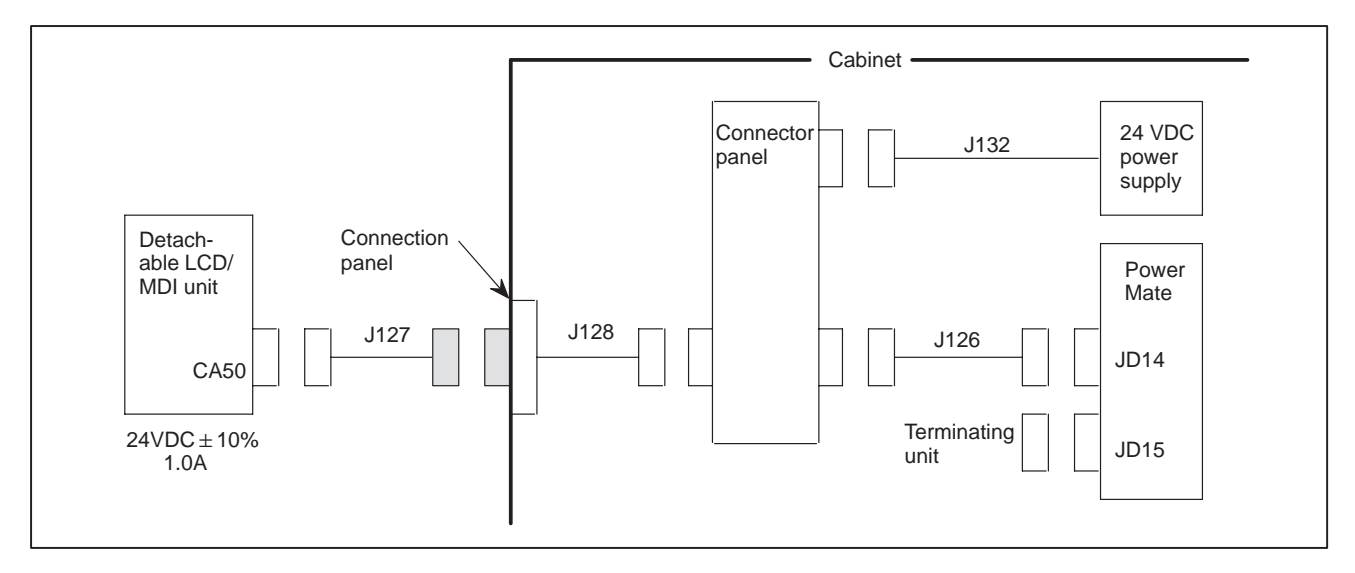

#### Cable connection

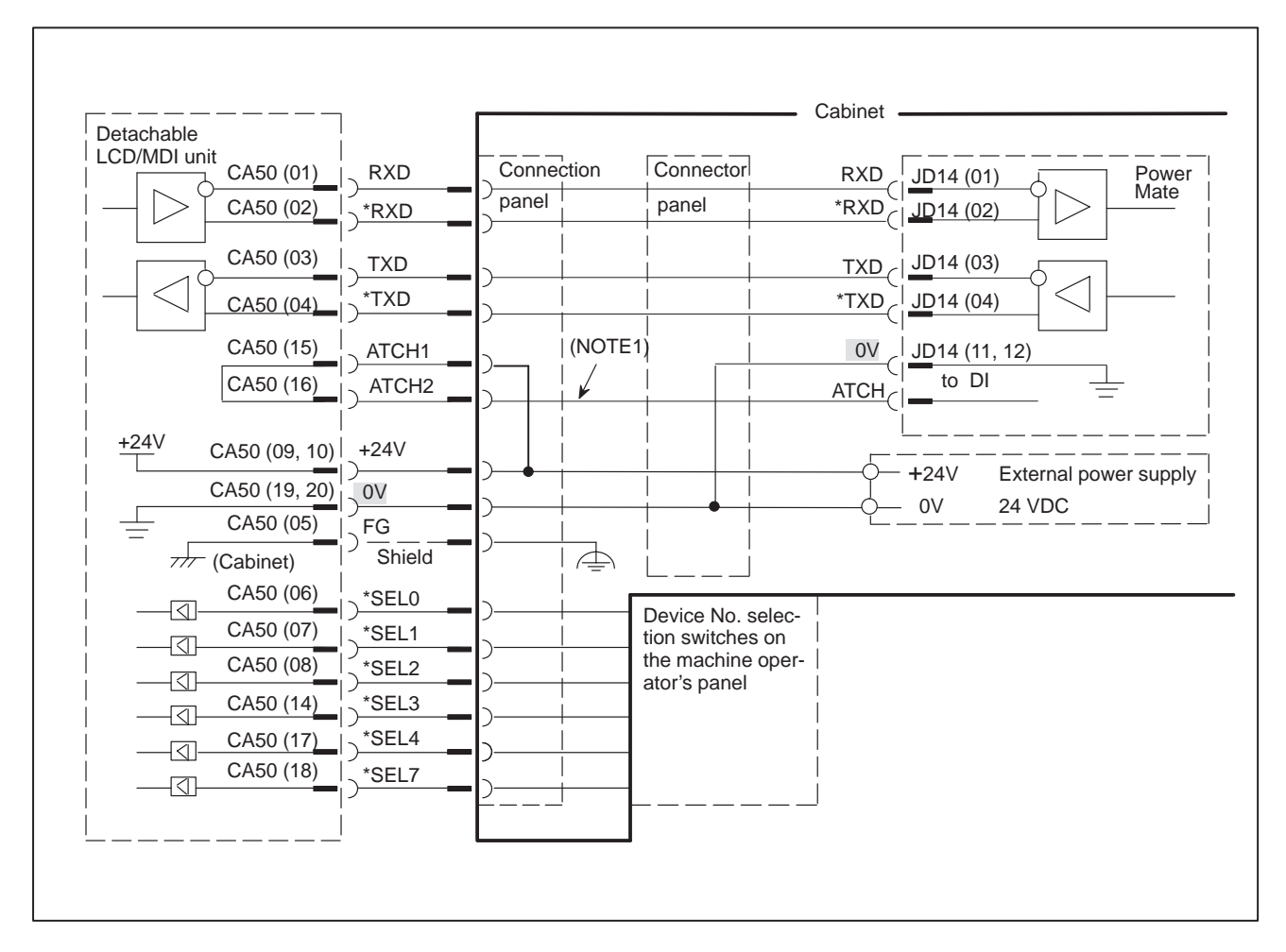

— 67 —

# 2.3.8 Handy Operator's Panel Interface

#### NOTE

- 1 If 24 V is not applied to emergency stop input EMGTP (CRS10–11) of the handy operator's panel, the handy operator's panel enters the emergency stop state.
- 2 The terminating unit connected to the JD15 connector of the Power Mate is not a CRT link terminating unit. This is the same as the touch panel terminating unit (2.3.9).
- 3 Set rotary switch MTSW of the Power Mate main unit to 3.

#### Connection Allowing the Handy Operator's Panel to be Detached

#### Connection

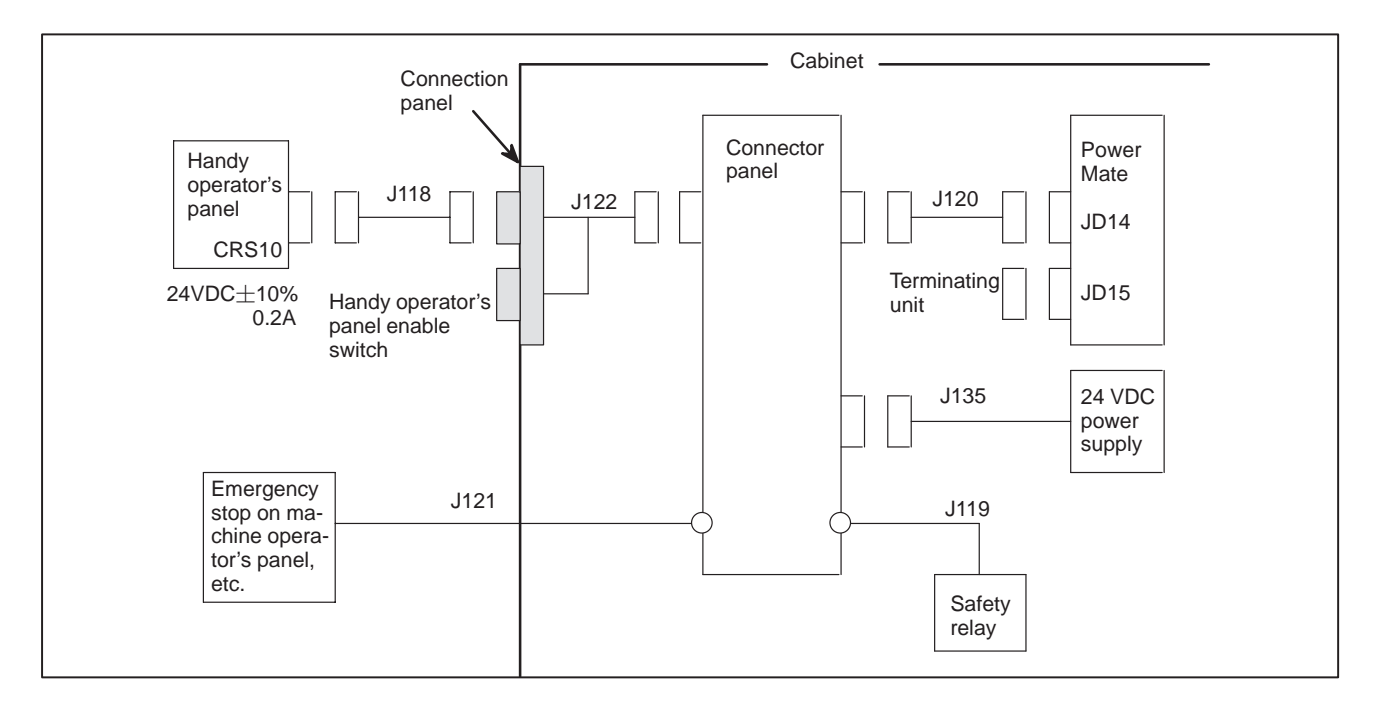

#### • Cable connection

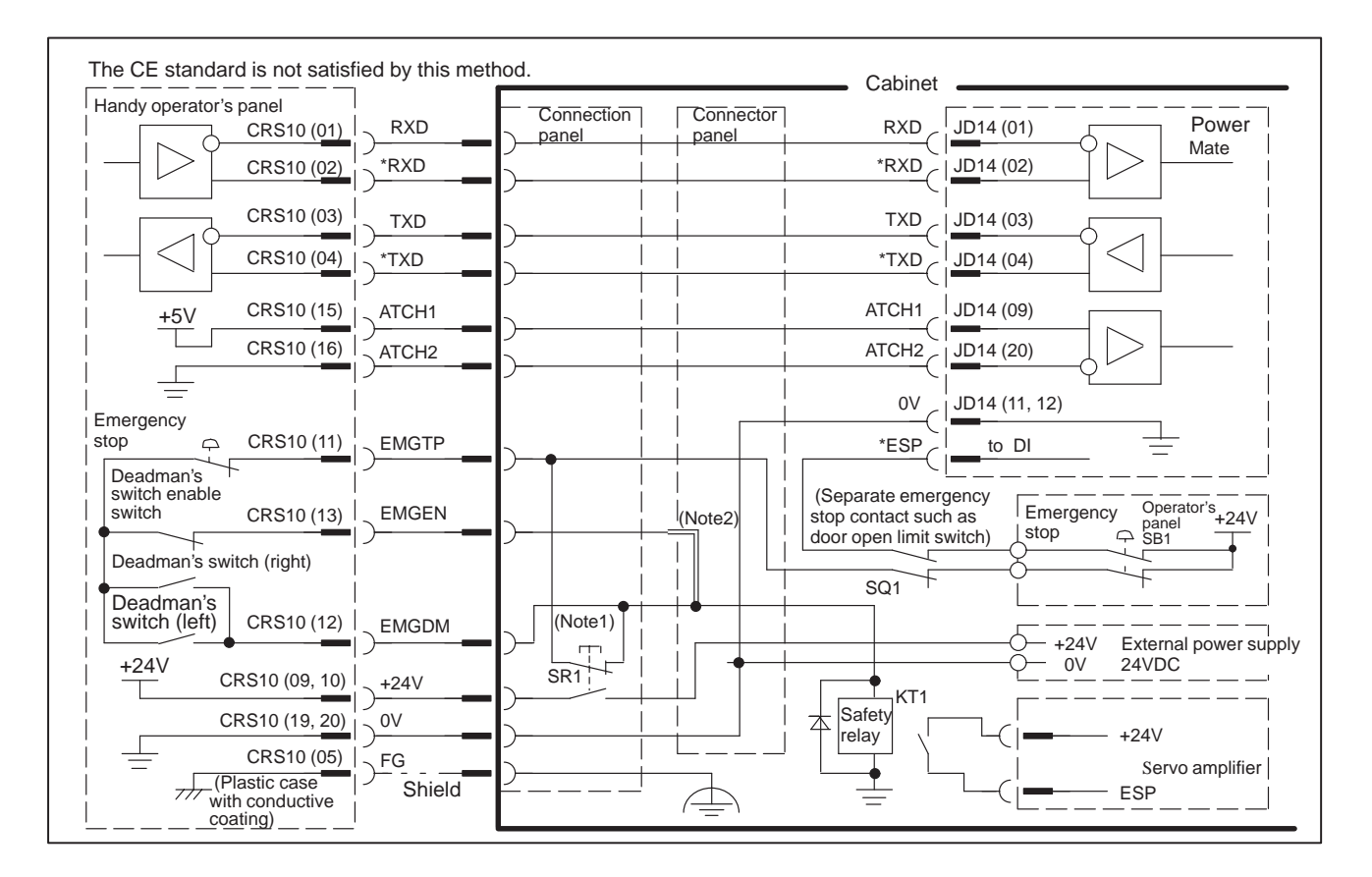

— 69 —

#### Keeping the Handy Operator's Panel Connected at All Times

#### • Connection

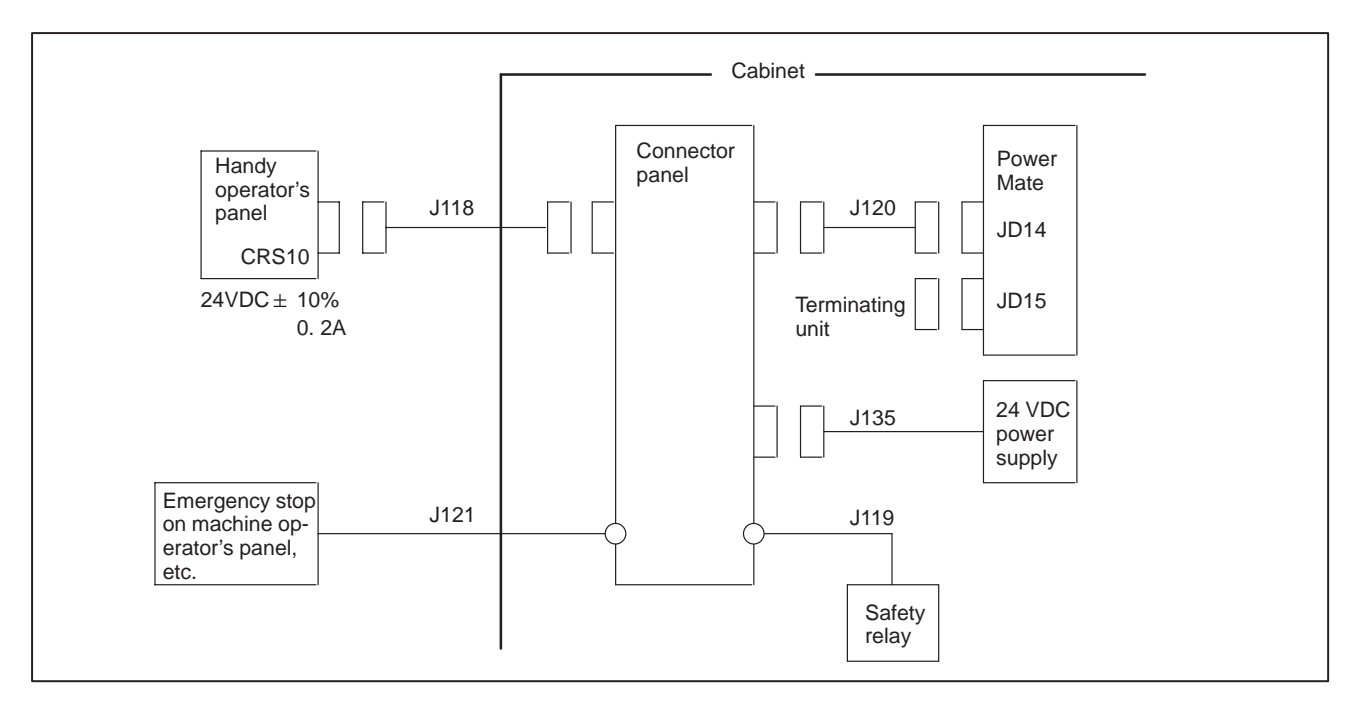

#### • Cable connection

| Handy operator's panel                            |      |                 |                 |                                                     |
|---------------------------------------------------|------|-----------------|-----------------|-----------------------------------------------------|
|                                                   | (D   | Connector panel | RXD             | JD14 (01) Power                                     |
|                                                   | D    |                 | *RXD            | JD14 (02)                                           |
| CRS10 (03) TX                                     | D    |                 | TXD             | JD14 (03)                                           |
|                                                   | D    |                 | *TXD            | JD14 (04)                                           |
| +5V CRS10 (15) ATC                                | :H1  |                 | ATCH1           | JD14 (09)                                           |
| CRS10 (16) ATC                                    | :H2  |                 | ATCH2           | JD14 (20)                                           |
| =                                                 |      |                 | 0V              | JD14 (11, 12)                                       |
| stop CRS10 (11) EMC                               | GTP  |                 | *ESP            | to DI                                               |
| Deadman's<br>switch en-<br>able switch CRS10 (13) | GEN  | (Note1)         | (Separate emerg | jency Operator's panel<br>n as the Emergen-SB1 +24V |
| Deadman's<br>switch (right)                       |      |                 | SQ1             |                                                     |
| switch (left) CRS10 (12) EMC                      | GDM  |                 |                 |                                                     |
| +24V CRS10 (09, 10) +24                           | v    | • · · · ·       |                 | 0V 24VDC                                            |
| CRS10 (19, 20) 0V                                 |      |                 | Safety KT1      |                                                     |
| CRS10 (05)                                        |      |                 | relay           | +24V                                                |
| (Plastic case with Shi                            | ield | '               |                 | ESP                                                 |

— 70 —

# 2.3.9 Touch Panel Interface

#### • Connection

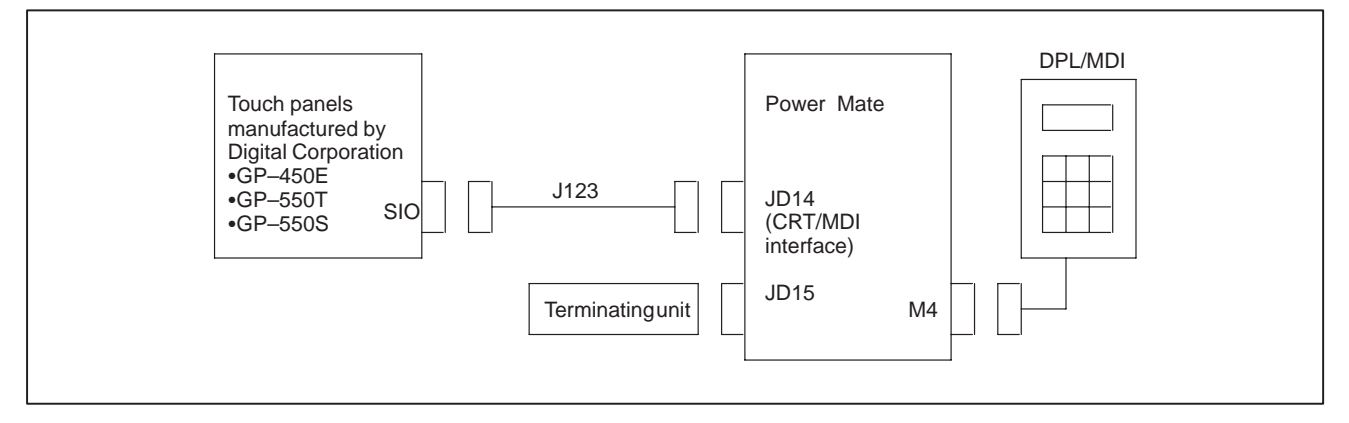

#### Cable connection

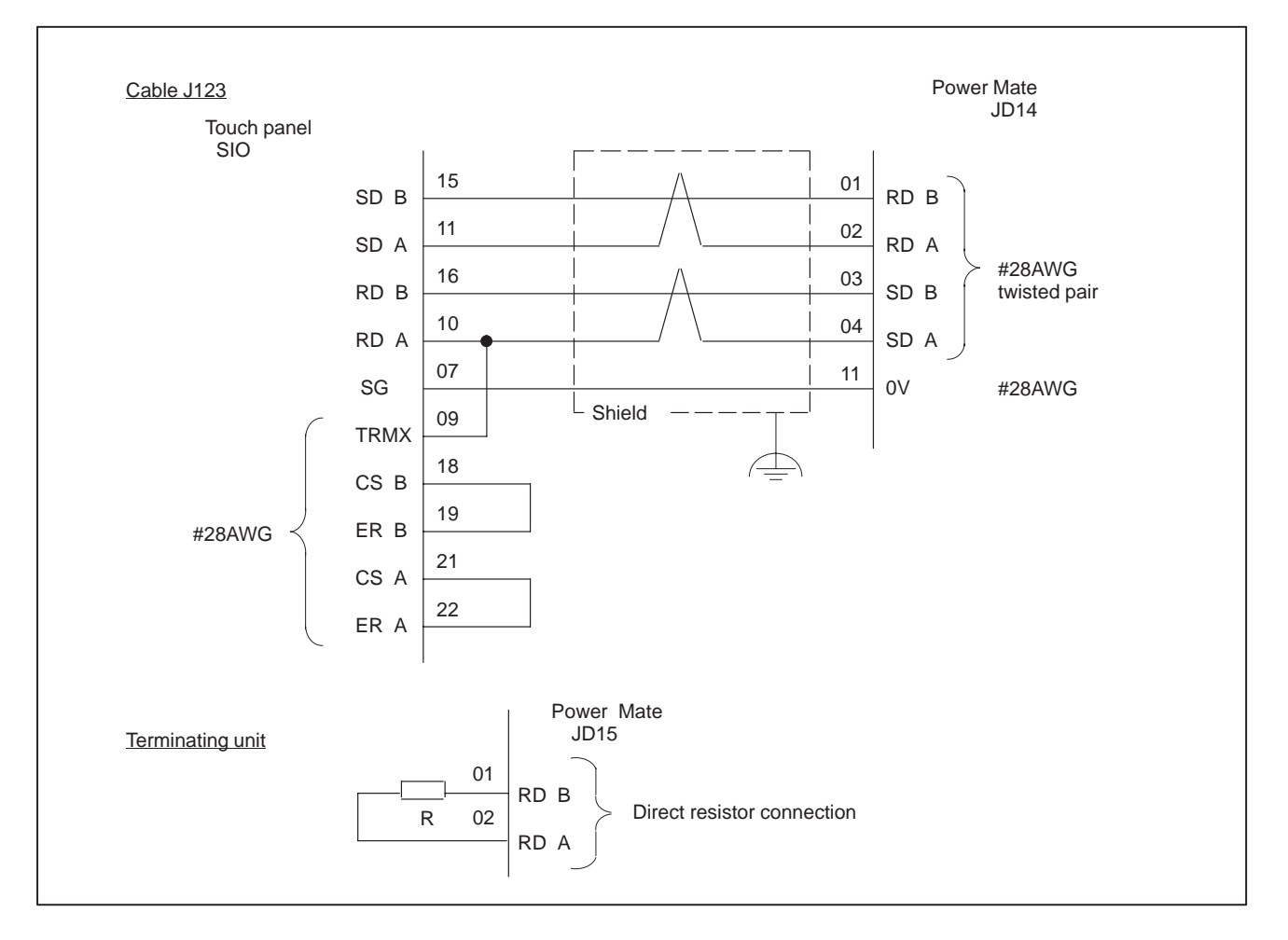

# 2.4

LED DISPLAY/ SETTING AND MODULE CONFIGURATION OF UNIT

# 2.4.1 LED Display of Control Unit

If an alarm occurred, an alarm message is usually displayed on the DPL, CRT, PDP, LCD, or handy operator's panel screen. However, it is possible that no alarm appears, if the display function is in trouble. In such a case, the alarm occurrence are displayed by LED on the Controller.

| LE  | ED    | Contonts                                                                                                    | Countermeasures                                                                                                    |  |
|-----|-------|----------------------------------------------------------------------------------------------------|----------------------------------------------------------------------------------------------------|--|
| No. | Color | Contents                                                                                                    | Countermeasures                                                                                                    |  |
| S0  | Green | No alarm<br>Blinks during automat-<br>ic operation.<br>Remains on or off<br>while automatic opera-<br>tion is not being per-<br>formed. |                                                                                                    |  |
| S1  | Red   | Lights with all alarms                                                                                                    | An alarm No. is displayed in the<br>DPL/MDI or CRT/MDI at the same<br>time.<br>Make a corrective measure by the<br>alarm No.                                                                                             |  |
| EN  | Green | This show to turn on power.                                                                                                    |                                                                                                    |  |
| WD  | Red   | Watch dog alarm                                                                                                    | When display unit is connected at<br>alarm is occured, it may be dis-<br>plaied the alarm number.<br>Do some disposal of the alarm.<br>If the all–clear operation does not<br>release the alarm, replace the<br>base PCB |  |

# 2.4.2 Connector and Signal Name

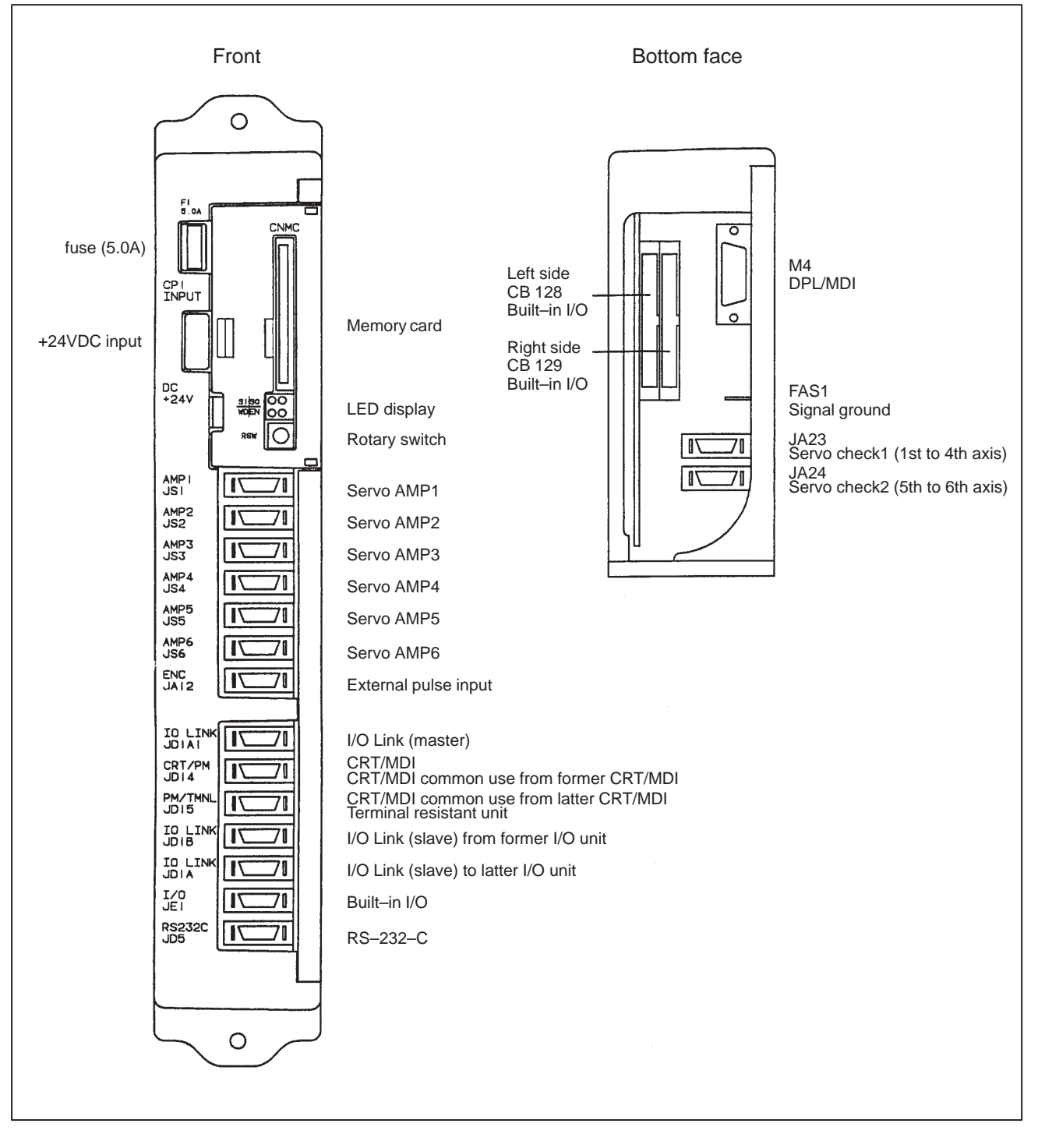

# 2.4.3 Fuse of Controller

| Fuse | list |
|------|------|
|------|------|

| Ordering code  | Symbol | Rating | Individual code                              |
|----------------|--------|--------|----------------------------------------------|
| A02B-0124-K101 | F1     | 5.0A   | A60L–0001–0046#5.0 or<br>A60L–0001–0046#5.0R |

# 2.4.4 Battery of Controller

Lithium battery code : A20B–0118–K111

# 2.4.5 Rotary Switch RSW

When CRT/MDI common functions and RSW simultaneous block start are used, set device numbers from 0 to 15 with the rotary switch (RSW). Assign the number from the first Power Mate in order.

| Device No. | RSW setting |
|------------|-------------|
| 0          | 0           |
| 1          | 1           |
| 2          | 2           |
| 3          | 3           |

When CRT/MDI common functions and RSW simultaneous block start are not used, set device number to 0.

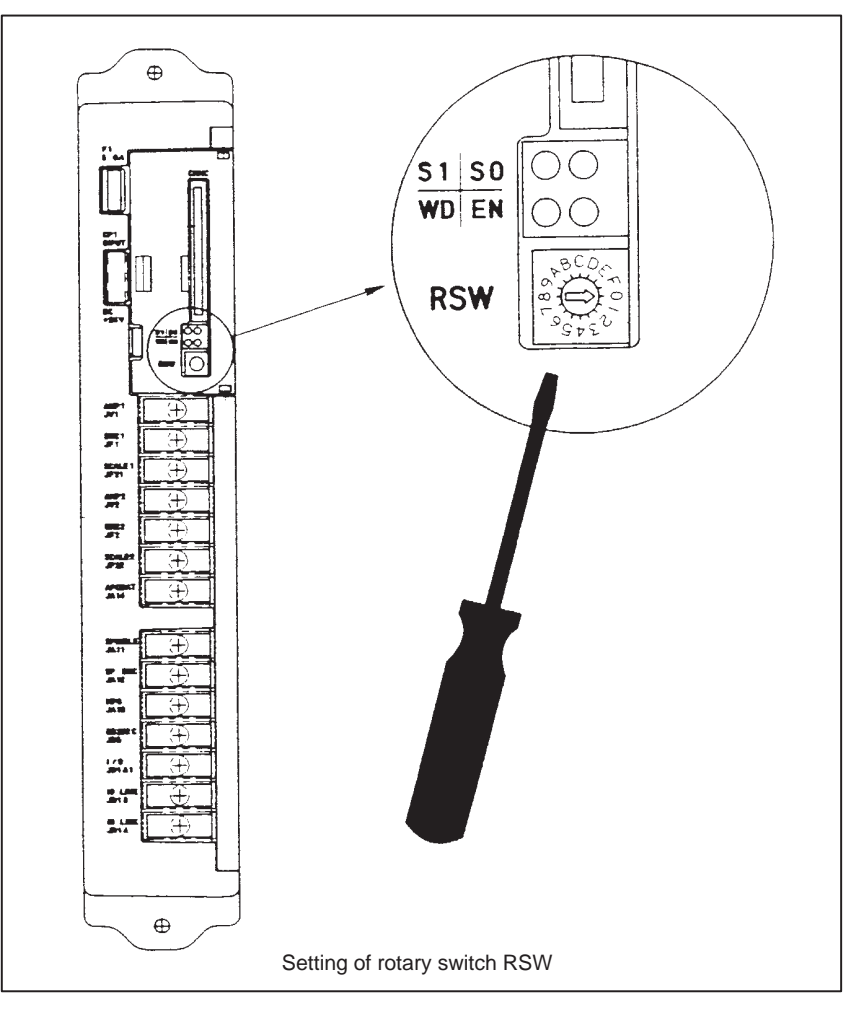

— 74 —

# 2.4.6 Rotary Switch MTSW

Set MTSW to 0 for general use. When handy operator's panel is used, set MTSW to 3. Normally, do not set other number except [0] and [3].

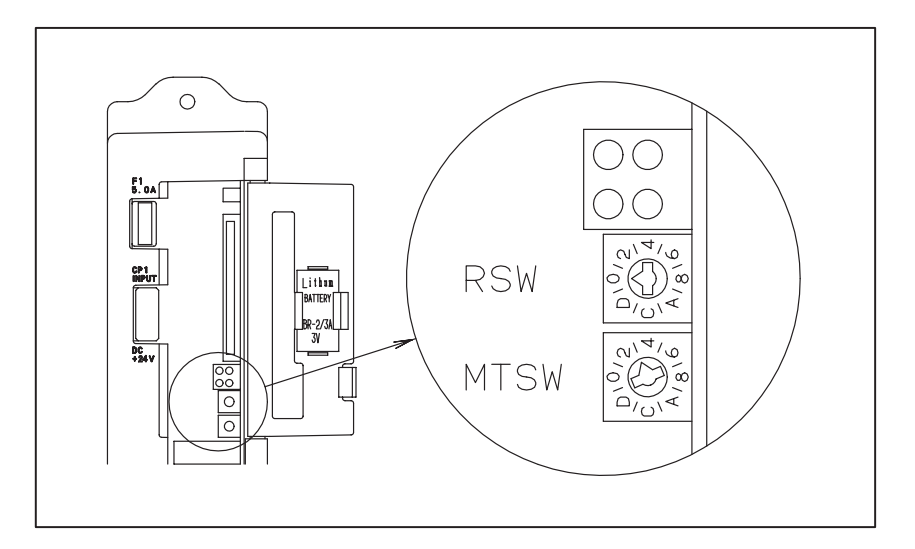

# 2.4.7 Location of Modules and Internal PC Boards

|                                                                                                    | Name                                                                                  | Number Us                                                               | <u>se</u>                                                                                                    |
|----------------------------------------------------------------------------------------------------|---------------------------------------------------------------------------------------|-------------------------------------------------------------------------|----------------------------------------------------------------------------------------------------|
| (8) Power supply PC board                                                                                                    | Memorycard<br>connector                                                               | CNMC Me                                                                 | emory card                                                                                                    |
| $ \begin{bmatrix} (10)\\ (2) (3)\\ Boot\\ ROM \end{bmatrix} $ $ \begin{bmatrix} (10)\\ (4) (5) (6) (7)\\ \\ Boot\\ ROM \end{bmatrix} $ | LED<br>Rotary switch<br>Rotary switch<br>AMP1<br>AMP2<br>AMP3<br>AMP4<br>AMP5<br>AMP6 | S1 S0<br>WD EN<br>RSW<br>MTSW<br>JS1<br>JS2<br>JS3<br>JS4<br>JS5<br>JS6 | LED display<br>CRT common function<br>Maintenance function<br>Axis 1 servo amplifier<br>Axis 2 servo amplifier<br>Axis 3 servo amplifier<br>Axis 4 servo amplifier<br>Axis 5 servo amplifier                                                      |
| (9) Built-in I/O PC board                                                                                                    | ENC<br>I/O LINK<br>CRT/ PM<br>PM/ TMNL<br>IO LINK<br>IO LINK<br>I/O<br>RS232C         | JA12<br>JD1A1<br>JD14<br>JD15<br>JD1B<br>JD1A<br>JE1<br>JD5             | External pulse input<br>I/O Link (master)<br>CRT / MDI<br>CRT/ MDI common from former step<br>CRT/ MDI common to latter<br>Terminal resistance unit<br>I/O Link (Slave)from previous step<br>I/O Link(Slave)to latter<br>Internal I/O<br>RS-232-C |
|                                                                                                    | DPL/ MDI<br>SVCHK1<br>SVCHK2                                                          | M4<br>JA23<br>JA24                                                      | DPL / MDI<br>Servo check board<br>(1 to 4axis)<br>Servo check board<br>(5 to 6axis)                                                                                                    |

| No.  | Name                    |   | Specifications                    | Function                                                                                   | Display of system config-<br>uration screen |
|------|-------------------------|---|-----------------------------------|--------------------------------------------------------------------------------------------|---------------------------------------------|
| (1)  | Basic PC board          | A | A20B-2100-0020                    | Max.4 axes can be increased.                                                               |                                             |
|      |                         | В | A20B-2100-0021                    | Max.6 axes can be<br>increased, or Macro exe-<br>cuter/C language executer<br>can be used. |                                             |
| (2)  | PMC module              |   | A20B-2901-0660                    | With PMC                                                                                   | PMP+SLC                                     |
| (3)  | Memory module           | А | A20B-2902-0301                    |                                                                                            | RAM 256KB                                   |
|      |                         | В | A20B-2902-0300                    | For external pulse input<br>For high–speed DI                                              | RAM 256KB<br>POS LSI                        |
|      |                         | С | A20B-2902-0450                    | For C language executer<br>With external pulse input                                       | RAM 1MB<br>POS LSI                          |
| (4)  | CRT module              |   | A20B-2901-0480                    | For CRT, LCD, PDP,<br>Handy operator's panel                                               | SCA (CRT)                                   |
|      |                         |   | A20B-2902-0470                    | For touch panel                                                                            | Note                                        |
|      |                         |   | A20B-2902-0540                    | For HSSB                                                                                   | Note                                        |
| (5)  | ) Servo module          |   | A20B-2902-0290                    | For 5th and 6th axis<br>(Digital)                                                          | SERVO 5/6                                   |
|      |                         |   | A20B-2902-0510                    | For 5th and 6th axis<br>(Analog)                                                           |                                             |
| (6)  | Servo module            |   | A20B-2902-0290                    | For 3rd and 4th axis<br>(Digital)                                                          | SERVO 3/4                                   |
|      |                         |   | A20B-2902-0510                    | For 3rd and 4th axis<br>(Analog)                                                           |                                             |
| (7)  | ) Servo module          |   | A20B-2902-0290                    | For 1st and 2nd axis<br>(Digital)                                                          | SERVO 1/2                                   |
| (8)  | ) Power supply PC board |   | A20B-1004-0960                    | Power supply                                                                               |                                             |
| (9)  | ) SubPC board           |   | A20B-2001-0902                    | Built-in I/O card                                                                          | BLT I/O SRC                                 |
|      |                         |   | A20B-2100-0120<br>+A20B-8001-0500 | Profibus card                                                                              | PROFIBUS                                    |
|      |                         |   | A20B-8100-0060                    | Genius card                                                                                | GENIUS                                      |
|      |                         |   | A20B-2100-0040                    | I/O Link–II                                                                                | I/O LINK-2                                  |
| (10) | )) Boot ROM             |   | A02B-0211-H500#881A               |                                                                                            |                                             |

**NOTE** When touch panel and HSSB function are used, system configuration can not be displaied.

# 2.4.8 LED display of I/O Link Connection Unit

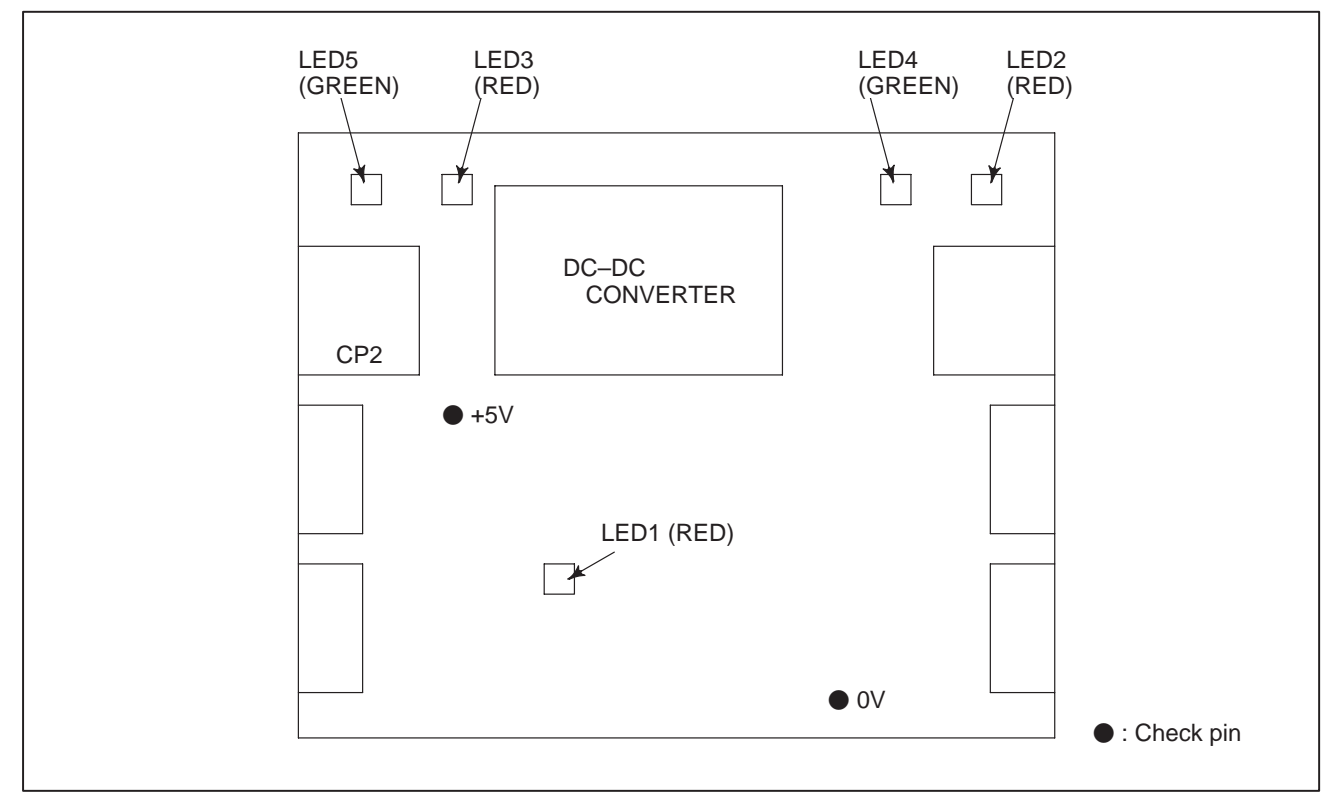

Fig.2.4.8 LED Installation Positions

|   | LED status           |             | Description                                                                  |
|---|----------------------|-------------|------------------------------------------------------------------------------|
| 1 | LED1<br>LED1<br>IED1 |             | Normal                                                                       |
|   |                      |             | A RAM parity error occurred.<br>The hardware is out of order.                |
|   | LED4                 | LRD2        | Normal                                                                       |
| 2 | LED4                 | LRD2        | No voltage is applied to CP1.<br>The voltage applied to CP1 is insufficient. |
|   | LED4                 | LRD2        | A communication error occurred in a channel connected to CP1.                |
|   | LED5                 | LRD3        | Normal                                                                       |
| 3 | LED5                 | LRD3        | No voltage is applied to CP2.<br>The voltage applied to CP2 is insufficient. |
|   | LED5                 | LRD3        | A communication error occurred in a channel connected to CP2.                |
|   | Lit :                | 🗌 : Not lit |                                                                              |

# 2.5 LIST OF PC BOARD AND UNIT

# 2.5.1 Basic Unit

| Name         | Specifications | Remarks                                                                                                    |
|--------------|----------------|----------------------------------------------------------------------------------------------------|
| Basic unit A | A02B-0211-B511 | Up to 4 axes/4 paths, when using the 3/4–axis servo module                                                                             |
| Basic unit B | A02B-0211-B501 | Up to 6 axes/6 paths, when using the 3/4–axis and 5/6–axis servo modules. The macro executor and C language executor can also be used. |
| Basic unit C | A02B-0211-B541 | With I/O Link II for transformer                                                                                                    |

# 2.5.2

## **Control Unit PC Board**

| Name                     | Specifications                   | Remarks                                                                                                    |
|--------------------------|----------------------------------|----------------------------------------------------------------------------------------------------|
| Base PC<br>board A       | A20B-2100-0020                   | Up to 4 axes/4 paths, when using the 3/4–axis servo module                                                                             |
| Base PC<br>board B       | A20B-2100-0021                   | Up to 6 axes/6 paths, when using the 3/4–axis and 5/6–axis servo modules. The macro executor and C language executor can also be used. |
| Power supply<br>PC board | A20B-1004-0960                   |                                                                                                    |
| Builte in I/O<br>card    | A20B-2001-0902                   | DI:32 DO:24 (source type)                                                                                                    |
| I/O Link–II card         | A20B-2100-0040<br>A20B-2100-0041 | FANUC I/O Link–II                                                                                                    |
| Profibus card            | A20B-2100-0120<br>A20B-8001-0500 |                                                                                                    |
| Genius card              | A20B-8100-0060                   |                                                                                                    |
| I/O card D               | A16B-2202-0733                   | DI:48 DO:32 (source type)                                                                                                    |
| I/O card E               | A16B-2202-0732                   | DI:96 DO:64 (source type)                                                                                                    |

# 2.5.3 Module

| Name       | Specifications | Remarks                                             |
|------------|----------------|-----------------------------------------------------|
| PMC module | A20B-2901-0660 | With PMC                                            |
| Memory     | A20B-2902-0301 |                                                     |
| module     | A20B-2902-0300 | For external pulse input, for following control     |
|            | A20B-2902-0302 | For external pulse input                            |
|            | A20B-2902-0450 | For C language executor with exernal<br>pulse input |
| CRT module | A20B-2901-0480 | For CRT, LCD, PDP, handy operator's panel           |
|            | A20B-2902-0470 | For touch panel                                     |
|            | A20B-2902-0540 | For HSSB                                            |

#### — 79 —

| Name         | Specifications | Remarks |
|--------------|----------------|---------|
| Servo module | A20B-2902-0290 | Digital |
|              | A20B-2902-0510 | Analog  |

# 2.5.4 CRT/MDI, DPL/MDI Unit

| Name                                  | Specifications   | Remarks                   |                   |  |
|---------------------------------------|------------------|---------------------------|-------------------|--|
| CRT/MDI unit                          | A02B-0166-C001   | English key               |                   |  |
|                                       | A02B-0166-C201#R | English key               |                   |  |
|                                       | A02B-0166-C201#S | Symbol key                |                   |  |
| LCD/MDI unit                          | A02B-0166-C271#R | English key               |                   |  |
|                                       | A02B-0166-C271#S | Symbol key                |                   |  |
| Separate type MDI unit                | A02B-0166-C010   | English key               |                   |  |
|                                       | A02B-0166-C210#R | English key               |                   |  |
|                                       | A02B-0166-C210#S | Symbol key                |                   |  |
| Picture display CRT/                  | A02B-0166-C221#R | English key For 32 screen |                   |  |
| MDI unit                              | A02B-0166-C221#S | Symbol key For 32 screen  |                   |  |
|                                       | A02B-0166-C222#R | English key For 64 scree  | en                |  |
|                                       | A02B-0166-C222#S | Symbol key For 64 screen  |                   |  |
| Picture display                       | A02B-0166-C231#R | English key For 32 scree  | en                |  |
| separate type MDI unit                | A02B-0166-C231#S | Symbol key For 32 scree   | en                |  |
|                                       | A02B-0166-C232#R | English key For 64 scree  | n                 |  |
|                                       | A02B-0166-C232#S | Symbol key For 64 screen  |                   |  |
| Separate type CRT unit                | A02B-0120-C111   |                           |                   |  |
| Separate type PDP unit                | A02B-0120-C113   | 200V AC input             |                   |  |
|                                       | A02B-0200-C100   | 24V DC input              |                   |  |
| Separate type LCD unit                | A02B-0166-C251   |                           |                   |  |
| Detachable LCD/MDI                    | A02B-0166-C271#R | English key               |                   |  |
|                                       | A02B-0166-C271#S | Symbol key                |                   |  |
| DPL/MDI unit                          | A02B-0168-K010   | Table mount/FANUC         | English key       |  |
|                                       | A02B-0168-K011   | Wall mount/FANUC          | English key       |  |
|                                       | A02B-0168-K012   | Table mount/GE Fanuc      | English key       |  |
|                                       | A02B-0168-K013   | Wall mount/GE Fanuc       | English key       |  |
| Long distance type                    | A02B-0118-C030   | Table mount/FANUC         | English key       |  |
|                                       | A02B-0118-C031   | Wall mount/FANUC          | English key       |  |
|                                       | A02B-0118-C032   | Table mount/GE Fanuc      | English key       |  |
|                                       | A02B-0118-C033   | Wall mount/GE Fanuc       | English key       |  |
| Dust protected type                   | A02B-0118-C130#R | Table mount/FANUC         | English key       |  |
|                                       | A02B-0118-C130#S |                           | Symbol key        |  |
|                                       | A02B-0118-C131#R | Wall mount/FANUC          | English key       |  |
|                                       | A02B-0118-C131#S |                           | Symbol key        |  |
|                                       | A02B-0118-C132#R | Table mount/GE Fanuc      | English key       |  |
|                                       | A02B-0118-C132#S |                           | Symbol key        |  |
|                                       | A02B-0118-C133#R | Wall mount/GE Fanuc       | English key       |  |
|                                       | A02B-0118-C133#S |                           | Symbol key        |  |
| DPL/MDI switch circuit A16B–2600–0080 |                  |                           |                   |  |
| CRT link terminal unit                | A02B-0124-D001   | For CRT, PDP, LCD         | For CRT, PDP, LCD |  |
| Handy operator's panel                | A02B-0211-C020#R | English key               |                   |  |
|                                       | A02B-0211-C020#S | Symbol key                |                   |  |

| Name                                | Specifications | Remarks                                    |
|-------------------------------------|----------------|--------------------------------------------|
| Touch panel end terminal unit       | A02B-0166-D003 | For touch panel and handy operator's panel |
| HSSB adaptor                        | A02B-0211-C220 |                                            |
| I/O Link–II relay<br>terminal board | A08B-0048-C331 |                                            |

# 2.5.5 CRT/MDI, DPL/MDI PC Board

| Name                                  | Specifications | Remarks                       |  |
|---------------------------------------|----------------|-------------------------------|--|
| CRT Control PC board                  | A20B-2000-0840 |                               |  |
|                                       | A20B-2100-0061 | For picture display 32 screen |  |
|                                       | A20B-2100-0060 | For picture display 64 screen |  |
| DPL/MDI PC board                      | A20B-8000-0141 |                               |  |
| DPI/MDI for Long distance<br>PC board | A20B-8000-0490 |                               |  |
| Dust protected DPL/MDI<br>P.C.B       | A20B-8001-0310 |                               |  |
| DPL/MDI switch board                  | A16B-2600-0080 |                               |  |
| Handy operator's panel                | A20B-2002-0200 |                               |  |
| HSSB adaptor                          | A20B-8001-0510 |                               |  |

# 2.6 HOW TO REPLACE THE BATTERIES

#### WARNING

1 Memory backup battery replacement

When replacing the memory backup batteries, keep the power to the machine (CNC) switched on, and hold the machine at an emergency stop. Because this work must be carried out while the power is kept switched on and the cabinet is open, only the personnel who have been trained for safety are allowed to engage in the work. When replacing the batteries, be careful not to touch the high–voltage circuit section (marked 🛆 and shielded with a shock hazard prevention cover). If you touch the high–voltage circuit section when it is uncovered, you will get an electric shock.

2 Absolute pulse coder battery replacement

When replacing the memory backup batteries, keep the power to the machine (CNC) switched on, and hold the machine at an emergency stop. Because this work must be carried out while the power is kept switched on and the cabinet is open, only the personnel who have been trained for safety are allowed to engage in the work. When replacing the batteries, be careful not to touch the high–voltage circuit section (marked  $\triangle$  and shielded with a shock hazard prevention cover). If you touch the high–voltage circuit section when it is uncovered, you will get an electric shock.

- 2.6.1 Replace the Battery for Memory Back Up
- 1.Lithium battery (Order number is \*A02B–0118–K111) is required.
- 2. Replace battery in the status that Power Mate power supply is ON.
- 3. The battery used for memory back up is located in the front door.
- 4. Open the door of controller and remove the battery from folder.
- 5. Pinch and remove the connector in the side of battery towards you.
- 6. Connect the connector of new battery to the connector.
- 7. Mount a battery to folder and close the cover in side of cable.

#### WARNING

Using other than the recommended battery may result in the battery exploding.

Replace the battery only with the specified type (A02B–0118–K111).

#### CAUTION

Ensure that the power to the CNC is turned on before attempting to replace the battery. Replacing the battery while the power is turned off will result in the loss of stored data such as programs and parameters.

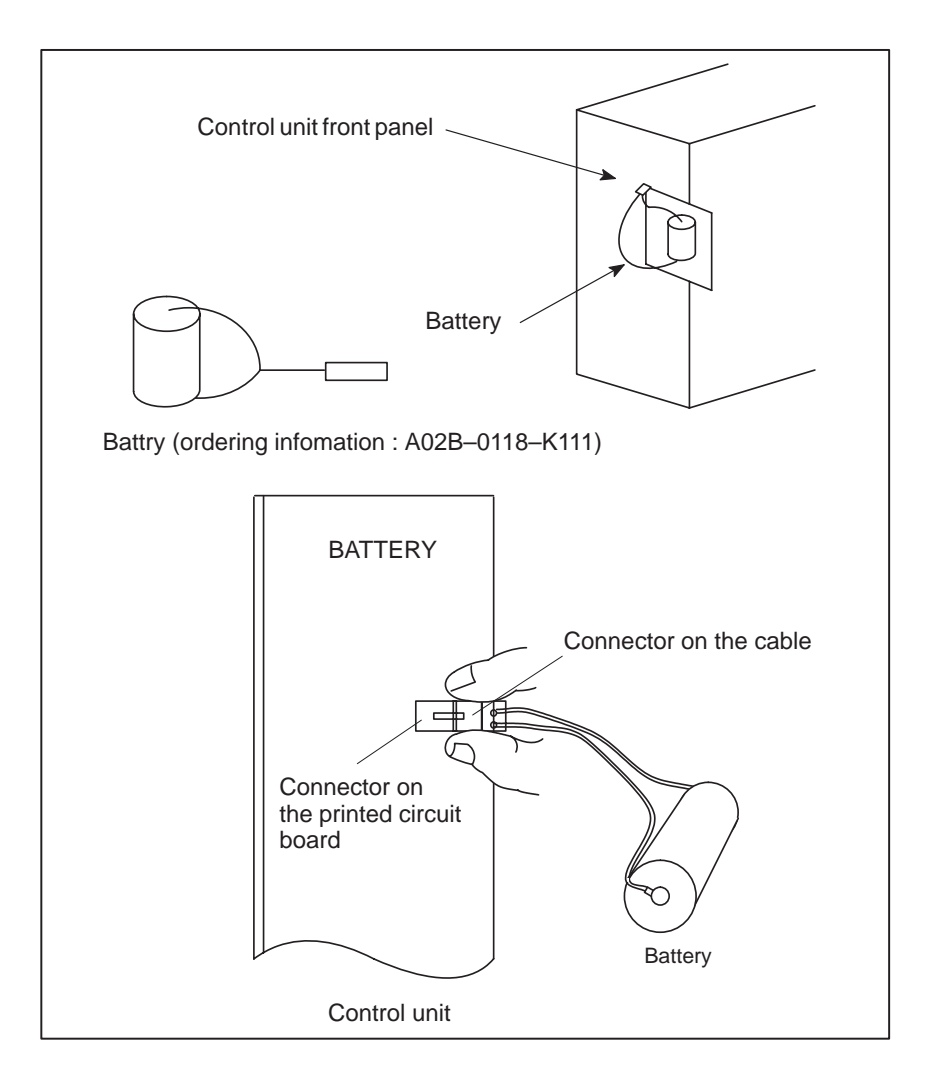

| 2.6.2<br>Replacing Batteries for         | Prepare lithium battery A06B-6073-K001(*) in advance. |  |
|------------------------------------------|-------------------------------------------------------|--|
| Absolute Pulse Coder<br>(Servo Amplifier | (*) FANUC specification: A98L-0001-0902               |  |
| Built–in Type<br>Battery/Servo Amplifier |                                                       |  |
| $\alpha$ Series)                         |                                                       |  |

#### Procedure for replacing batteries for absolute pulse coder

#### Procedure

- (1) Turn machine (CNC) power ON.
- (2) Remove the battery case on the front panel of  $\alpha$  series Servo Amp Module (SVM).

The battery case can be removed by holding the top of the case and pulling the case towards you.

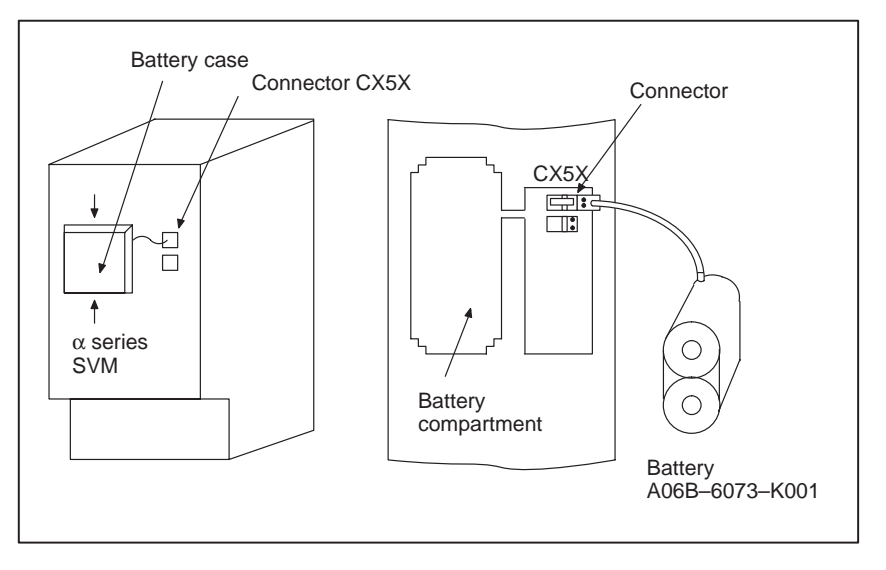

- (3) Remove the connector the battery.
- (4) Replace the battery, and connect the connector.
- (5) Attach the battery case.
- (6) Turn machine (CNC) power OFF.

#### WARNING

Using other than the recommended battery may result in the battery exploding.

Replace the battery only with the specified type (A06B–0073–K001).

- 84 ---

#### CAUTION

- 1 Replace the batteries for absolute pulse coder when NC power is ON.
  - Replacing the batteries with power OFF causes the absolute position stored in memory to be lost.
- 2 If your machine is equipped with a separate battery case, follow the instructions in 2.6.4.

2.6.3 Replacing Batteries for Absolute Pulse Coder (β Series Servo Amp Module/Built–in Type Battery) Prepare lithium battery A02B–0168–K111(\*) in advance.

(\*) FANUC specification: A98L-0031-0011

#### Procedure for replacing batteries for absolute pulse coder

Procedure

- 1 Turn machine (CNC) power ON.
- 2 Remove the battery case from under the  $\beta$  series servo amplifier module by holding the case at both sides and pulling downwards.

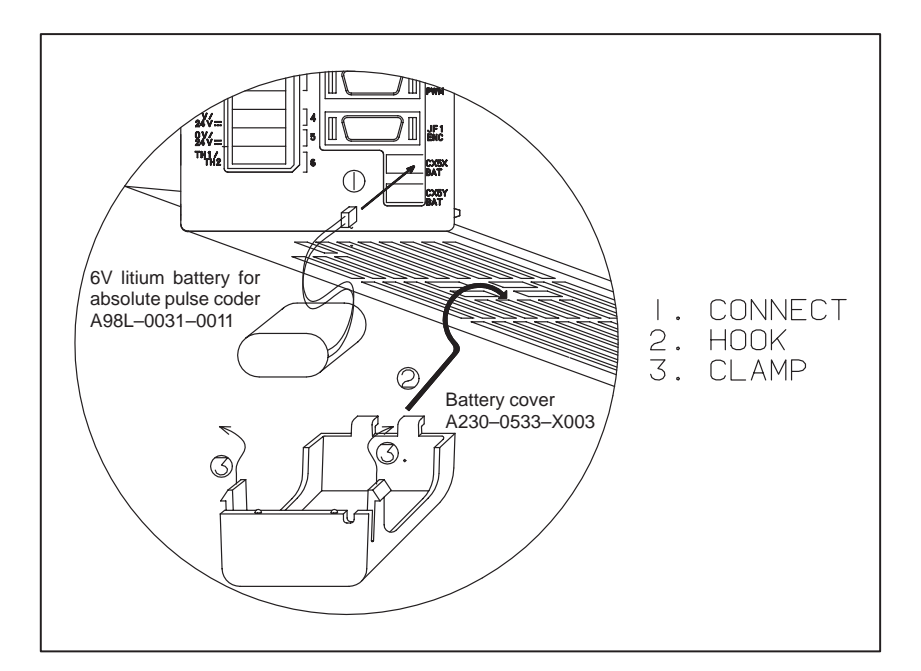

- **3** Remove the connector the battery.
- 4 Replace the battery, and connect the connector.
- 5 Attach the battery case.
- 6 Turn machine (CNC) power OFF.

#### WARNING

Using other than the recommended battery may result in the battery exploding.

Replace the battery only with the specified type (A02B–0168–K111).

#### CAUTION

- 1 Replace the batteries for absolute pulse coder when NC power is ON.
  - Replacing the batteries with power OFF causes the absolute position stored in memory to be lost.
- 2 If your machine is equipped with a separate battery case, follow the instructions in 2.6.4.

2.6.4 Replacing Batteries for Absolute Pulse Coder (Separate Battery Case) Prepare 4 alkaline batteries (UM-1type) commercially available in advance.

#### Procedure for replacing batteries for absolute pulse coder

#### Procedure

- (1) Turn machine (CNC) power ON.
- (2) Loosen screws on the battery case to remove the cover. For placement of the battery case, refer to the machine tool builder's manual.
- (3) Replace the batteries in the case. Insert 2 batteries each in the opposite direction as illustrated below.

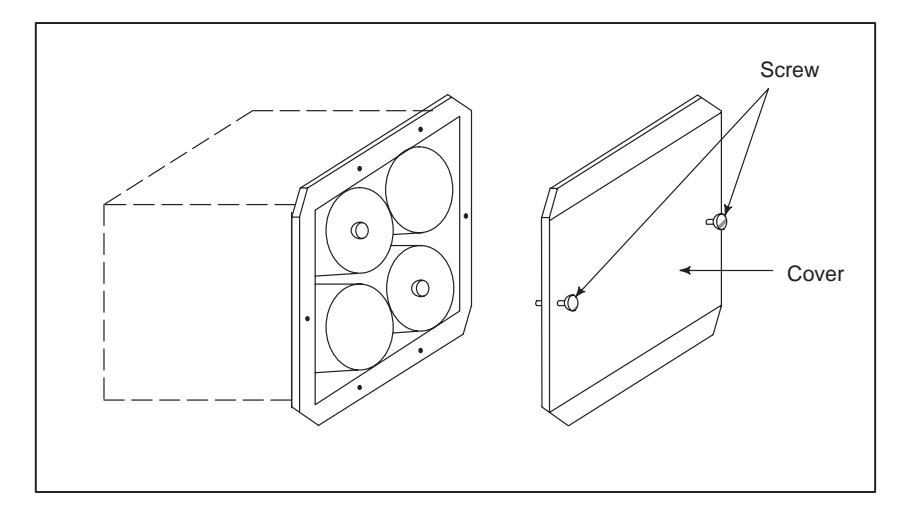

- (4) After replacement, install the cover.
- (5) Turn machine (CNC) power OFF

#### WARNING

Using other than the recommended battery may result in the battery exploding.

Replace the battery only with the specified type (UM–1 type alkaline battery).

### CAUTION

Replace the batteries for absolute pulse coder when NC power is ON.

Replacing the batteries with power OFF causes the absolute position stored in memory to be lost.

# 2.7 HOW TO REPLACE THE MODULES

# 2.7.1 (1) Check to Removing (2) Pull the (3) Pull out (3) Pull out 2.7.2 (1) Check to Insertion (2) Insert to

- (1) Check that the power supply is not off.
- (2) Pull the latches of the module socket outwards. (Fig.(a))
- (3) Pull out the module upward. (Fig.(b))
- (1) Check that the power supply is off.
- (2) Insert the new module board diagonally with B–SIDE outward (Fig.(b))
- (3) Hold both ends of the module with both hands, and raise it up until it locks. (Fig.(c))

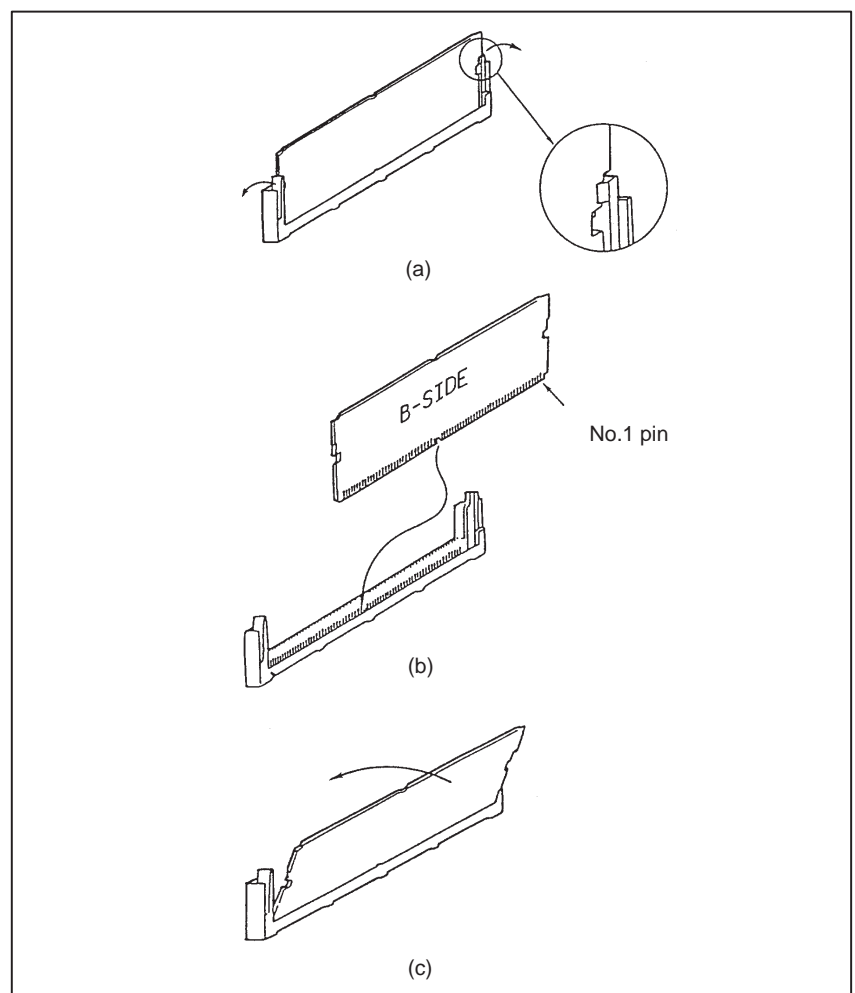

#### CAUTION

- 1 Replacing the memory module results in the loss of stored data such as programs and parameters. Before attempting to replace the memory module, therefore, make a backup copy of the stored data.
- 2 Once the memory module has been replaced, any ladder programs must be reloaded.
- 3 Make sure that the latches on the both sides of the socket are securely hooked onto the module. Otherwise, the electrical contacts may fail to connect correctly, causing the NC unit to malfunction.

# 2.8 REPLACING PRINTED CIRCUIT BOARD AND UNIT

### 2.8.1 The Base Printed Circuit Boards

- (1) Make sure that the power supply unit is turned off.
- (2) Disconnect all cables connected to the printed circuit board in the control unit. Pinch the 20-pin half-pitch connector to release the latch. Draw out the connector.
- (3) Remove the control unit from the wall.
- (4) Place the control unit with its left face upward, and press the two points shown in Fig. 2.8.1 (a) to remove the cover of the case.
- (5) Remove the battery.
- (6) Release the three latches shown in Fig. 2.8.1 (b), and remove the PC board.
- (7) Mount a new base PC board by following the steps above in reverse order.
- (8) Reconnect the cables to their original positions.

#### CAUTION

Replacing the base printed circuit board results in the loss of stored data such as programs and parameters. Before attempting to replace the memory module, therefore, make a backup copy of the stored data.

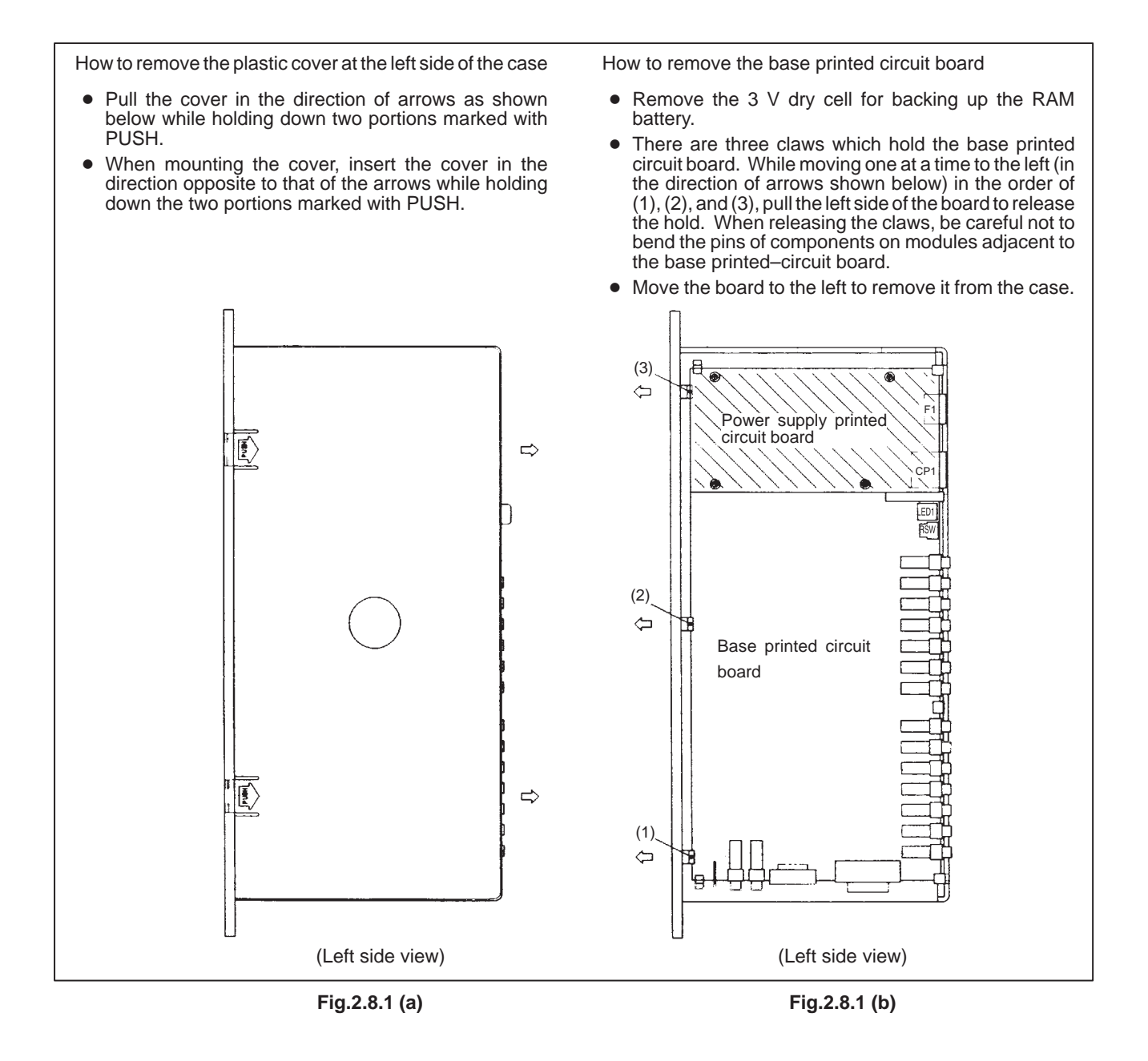

# 2.8.2

The Power Supply Printed Circuit Boards and Sub PC Board

- (1) Make sure that the power supply unit is turned off.
- (2) As in 2.8.1 above, remove the base PC board.
- (3) Remove the screws from the base PC board or sub PC board that are securing the power PC board, and replace the power PC board.
- (4) Put the base PC board in the case, and return it to the original position.
- (5) Reconnect the cables to their original positions.

| 2.8.3                                    |                                                                                                    |  |  |
|------------------------------------------|----------------------------------------------------------------------------------------------------|--|--|
| The Fan Motor                            | (1) Remove the power PC board as in 2.8.2 above.                                                                                            |  |  |
|                                          | (2) Remove the two screws from the fan motor on the power PC board, and replace the fan motor with a new one.                               |  |  |
|                                          | (3) Mount the power PC board on the base PC board as in 2.8.2 above, and return the base PC board to the case.                              |  |  |
|                                          | (4) Reconnect the cables.                                                                                                    |  |  |
|                                          |                                                                                                    |  |  |
| 2.8.4                                    |                                                                                                    |  |  |
| The CRT Control<br>Printed Circuit Board | (1) Turn off the power to the CRT/MDI, separated type CRT/MDI unit and controller.                                                          |  |  |
|                                          | (2) The CRT control PC board is located behind the MDI.<br>Remove all cables connected to the PC board.                                     |  |  |
|                                          | (3) Remove the square screws from the CRT control PC board, and replace the PC board.                                                       |  |  |
|                                          | (4) Reconnect the cables.                                                                                                    |  |  |
|                                          | <b>CAUTION</b><br>When the picture display CRT/MDI unit or separate picture display MDI unit is being used, reload the picture screen data. |  |  |

# 2.8.5 The MDI Keyboard

- (1) The CRT control PC board that is behind the MDI keyboard can be seen from the rear of the CRT/MDI unit and separate type MDI unit. Remove the CRT control PC board as in 2.8.4 above.
- (2) Remove the two connectors from the back of the keyboard.
- (3) Remove the four studs from the back of the keyboard.
- (4) Since the MDI keyboard has no setscrews, the keyboard can be removed at this point.
- (5) Mount a new keyboard, and secure it with four studs.
- (6) Reconnect the two cables of the CRT control PC board.

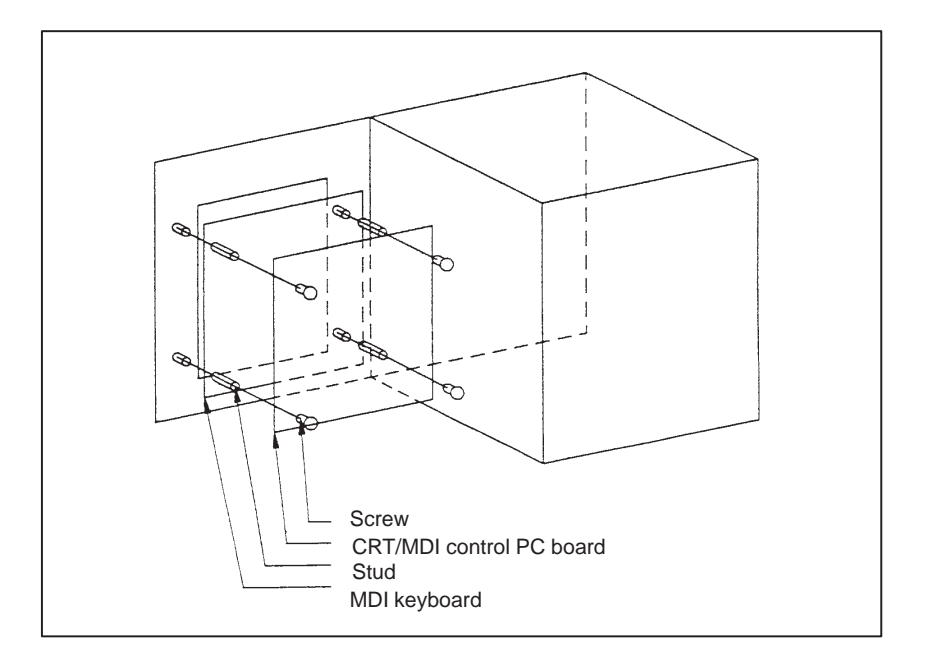

# 2.8.6 The CRT Display

- (1) Check that the power supply is off.
- (2) Disconnect the CRT unit power cable and the video signal cable.
- (3) Remove the chloridized veneer cover and the four screws from the front of the CRT unit.
- (4) Install the new CRT unit.
- (5) Reconnect the CRT power supply cable and video signal cable to their original positions.

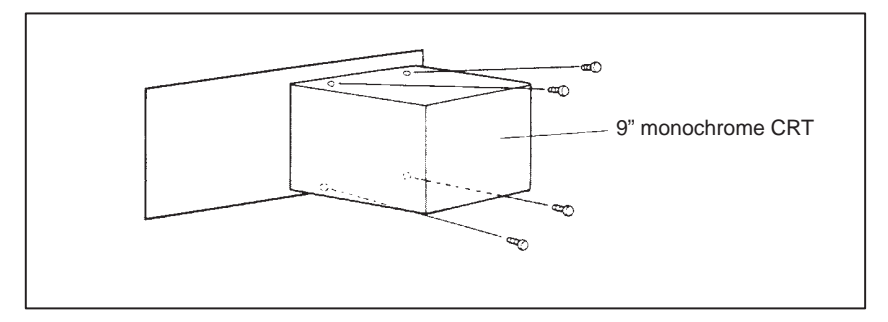

Fig.2.8.6 Replacing the CRT Display

# 2.9 MAINTENANCE OF HEAT PIPE TYPE HEAT EXCHANGER

Air filter cleaning and replacement

It is necessary to regulary clean the heat transformer, because the heat transformation ability will be reduced by the accumulation of dust. The frequency of the cleaning needed differs according to the installation environment and therefore should be determined by your own judgment accordint to the degree of dirt.

#### WARNING

The heat pipe-based heat exchanger section is applied with a high voltage.

When maintaining the heat pipe–based heat exchanger, keep the power to the machine (CNC) switched off.

When replacing the heat pipe-based heat exchanger with the cabinet open, be careful not to touch the high-voltage circuit section (marked  $\triangle$  and shielded with a shock hazard prevention cover).

If you touch the high–voltage circuit section when it is uncovered, you will get an electric shock.

#### Air filter cleaning and replacement method

- **1** When cleaning and replacing the filter, be sure to cut off the fan's electric power source.
- 2 Detach the filter cover and take out the filter inside.

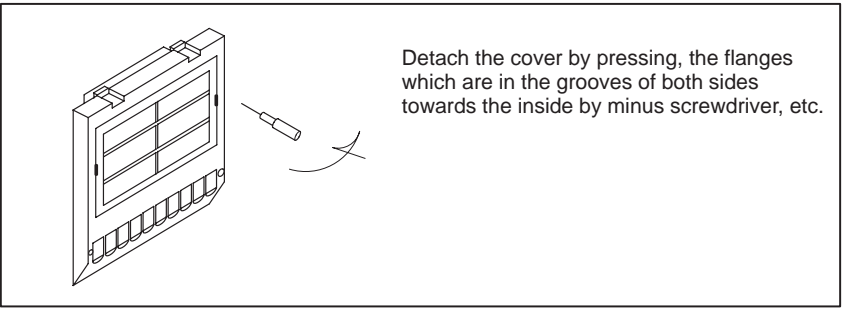

3 Protect the filter from silting due to dust by blowing air on both sides.

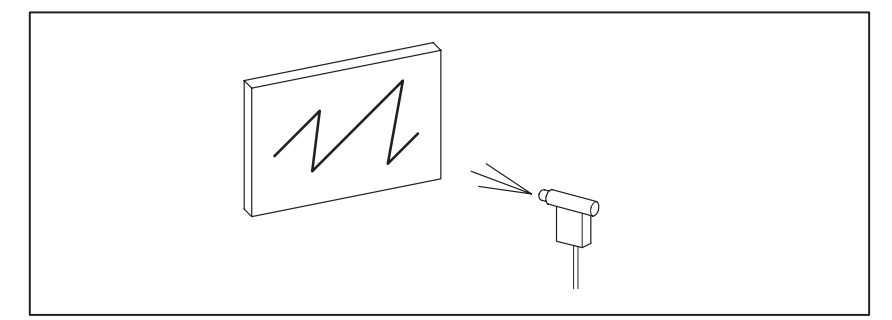

- 4 When dirt is conspicuous, press wash with a neutral detergent, rinse with fresh water, and the washing, allow to dry naturally. When replacing with the same product.
- **5** Insert the filter in the cover, align the flange in the groove, and install by pressing. Confirm that the cover will not come loose even if it is pulled.

#### **Cleaning heat exchanger**

#### **Cleaning heat exchanger**

- 1 When cleaning, be sure to cut off the fan power source.
- 2 Take out the external fan unit from the heat exchanger main unit.

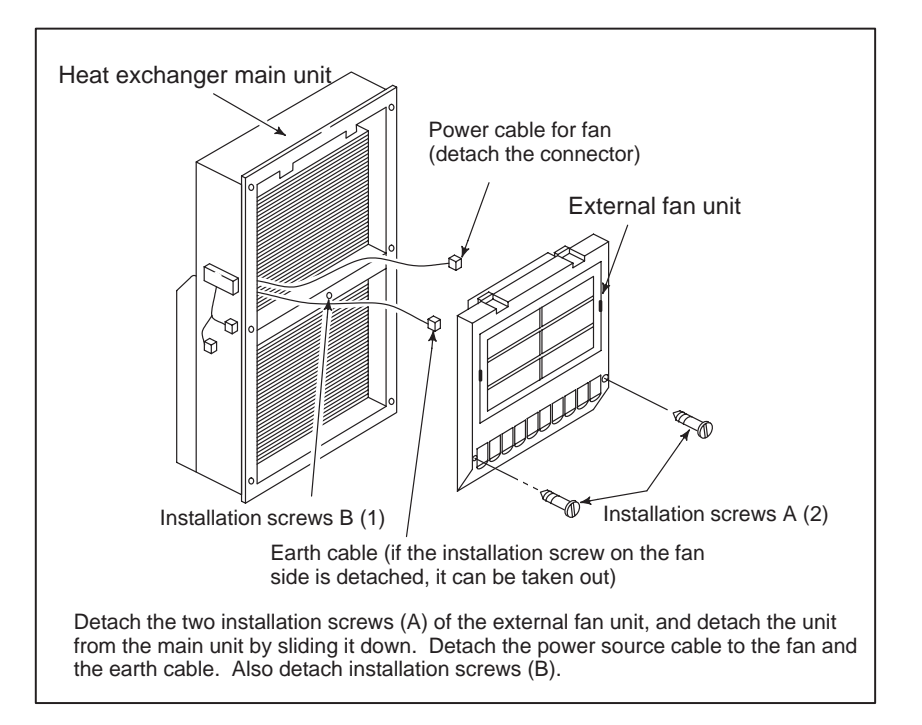

• Cleaning fan unit

#### Method of cleaning fan unit

1 Wipe the dirt, condensation, etc., which has accumulated on the fan motor and fan installation case with a dry cloth, etc. When the condensation, etc. has accumulated and the dirt is difficult to remove, soak a cloth in neutral detergent, lightry squeze it and wipe away the dirt.

However, take care not to allow the detergent to enter the electrical sections such as the internal rotor of the fan motor.

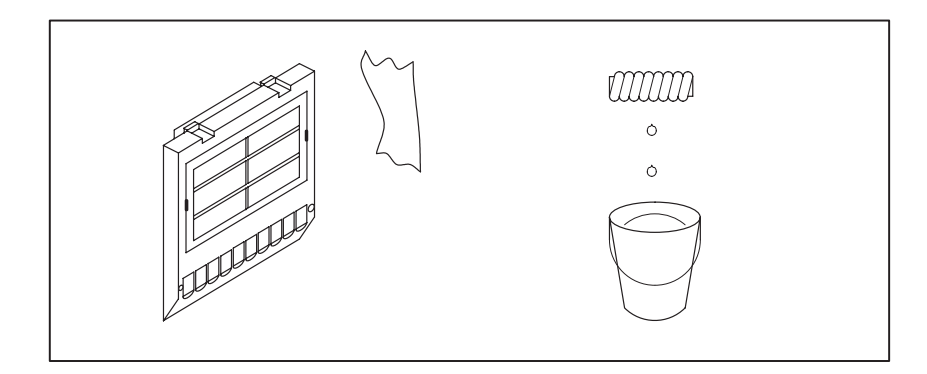

#### Cleaning heat exchanger fan

#### Method of cleaning heat exchanger fan

1 Detach the heat exchanger format the unit and either blow off with air, wipe off with a dry cloth, or brush the accumulated dirt, condensation, etc.

When the dirt is especially severe

1 Detach the internal fan unit, the terminal unit, and the cable from the main unit.

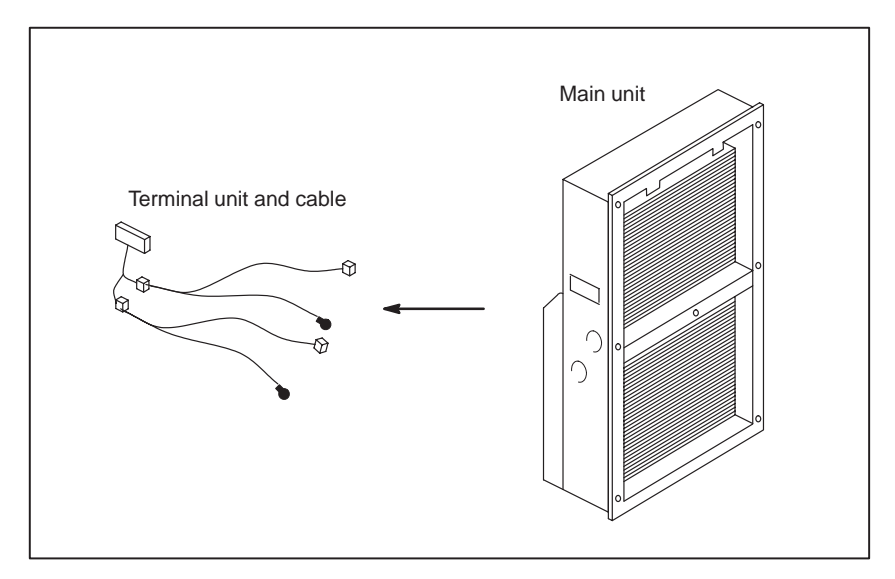

- **2** Using a neutral detergent, remove the dirt from the main unit fan section by brushing. At this time, take care not to bend the fin of the element.
- 3 After cleaning, dry well.

#### Installation

#### Method of installation after cleaning

After completing cleaning of the fan unit and heat transformer.

- **1** Install the terminal unit and cable in the original position.
- 2 Install the fan unit in the original position. At this time, do not forget to connect the fan power cable and the earth cable.

— 96 —

# 2.10 REPLACING THE FUSE

#### WARNING

Before replacing a blown fuse, it is necessary to remove the cause of the blown fuse. For this reason, only the personnel who have a working knowledge of maintenance and safety are allowed to carry out this work. When replacing a fuse with the cabinet open, be careful not to touch the high–voltage circuit section (marked  $\triangle$  and shielded with a shock hazard prevention cover). If you touch the high–voltage circuit section when it is uncovered, you will get an electric shock.

# 2.10.1 The Power Mate Controller Fuse

This section describes the replacement of the Power Mate controller fuse.

The controller contains a +24 V power input fuse, F1. If LED EN does not light when +24 V power is supplied, fuse F1 may have blown. In such a case, remove the fuse from its socket, then check its continuity using a multimeter (or visually check whether it has blown). If the fuse has blown, investigate the cause, take appropriate action, then replace the fuse. The capacity, part number, and location of the fuse are as follows:

Table 2.10.1 Capacity and part number of Power Mate controller fuse

| Name | Capacity | Part number            |
|------|----------|------------------------|
| F1   | 5.0A     | A60L-0001-0046#5.0R or |
|      |          | A60L-0001-0046#5.0     |

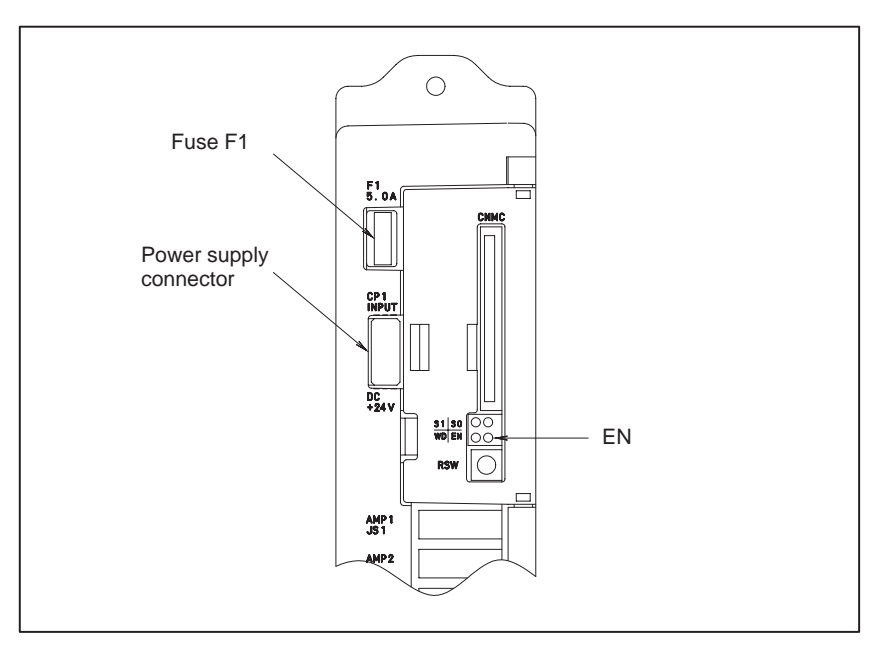

Fig.2.10.1 Location of Power Mate controller fuse

# 2.10.2 The CRT/MDI Control PCB Fuse

This section describes the replacement of the CRT/MDI controller PCB fuse of the Power Mate. The table below lists the drawing number of the CRT/MDI control PCB. The CRT/MDI control PCB is mounted on the back of the CRT/MDI unit or separate MDI unit.

#### Table 2.10.2 (a) CRT/MDI control PCB drawing number

| Name                | Drawing number |
|---------------------|----------------|
| CRT/MDI control PCB | A20B-2000-0840 |
|                     | A20B-2100-0061 |
|                     | A20B-2100-0060 |

The CRT/MDI control PCB contains a +24 V power input fuse, FU1. If nothing appears on the screen when +24 V power is supplied to the CRT/MDI control PCB, fuse FU1 may have blown. In such a case, remove the fuse from its socket, then check its continuity using a multimeter (or visually check whether it has blown). If the fuse has blown, investigate the cause, take appropriate action, then replace the fuse. The capacity, part number, and location of the fuse are as follows:

#### Table 2.10.2 (b) Capacity and part number of CRT/MDI control PCB fuse

| Name | Capacity | Part number         |
|------|----------|---------------------|
| FU1  | 3.2A     | A60L-0001-0175#3.2A |

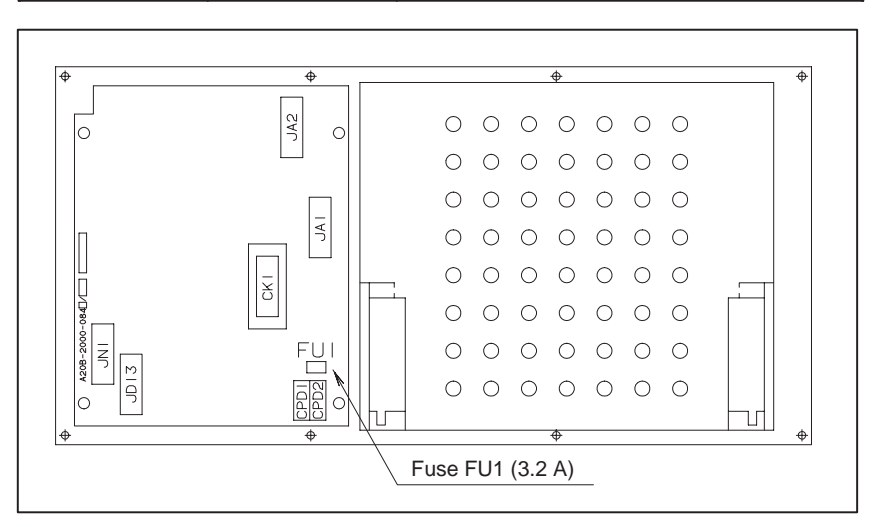

Fig.2.10.2 (a) Location of CRT/MDI fuse
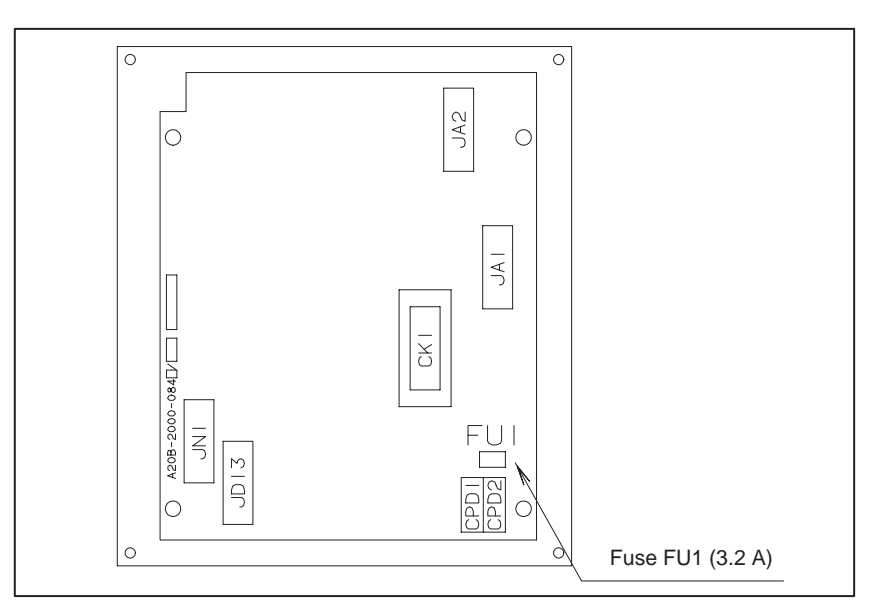

Fig.2.10.2 (b) Location of separate MDI unit fuse

# 2.10.3 The I/O Card Fuses

This section describes the replacement of the Power Mate external I/O card fuses. The table below lists the names and drawing numbers of the I/O cards.

#### Table 2.10.3 (a) I/O card drawing numbers

| Name                                    | Drawing number |
|-----------------------------------------|----------------|
| I/O card D DI: 48 points, DO: 32 points | A16B-2202–0733 |
| I/O card E DI: 96 points, DO: 64 points | A16B-2202–0732 |

The I/O card contains a +24 V power input fuse, FU1, and +5 V power output fuse, FU2. If +5 V is not output, fuse FU1 or FU2 may have blown. In such a case, remove the fuses from their sockets, then check their continuity using a multimeter (or visually check whether they have blown). If a fuse has blown, investigate the cause, take appropriate action, then replace the fuse. The capacity, part number, and location of the fuses are as follows:

| Name | Capacity | Ordering specification |
|------|----------|------------------------|
| FU1  | 3.2A     | A60L-0001-0175#3.2A    |
| FU2  | 5.0A     | A60L-0001-0290#LM50    |

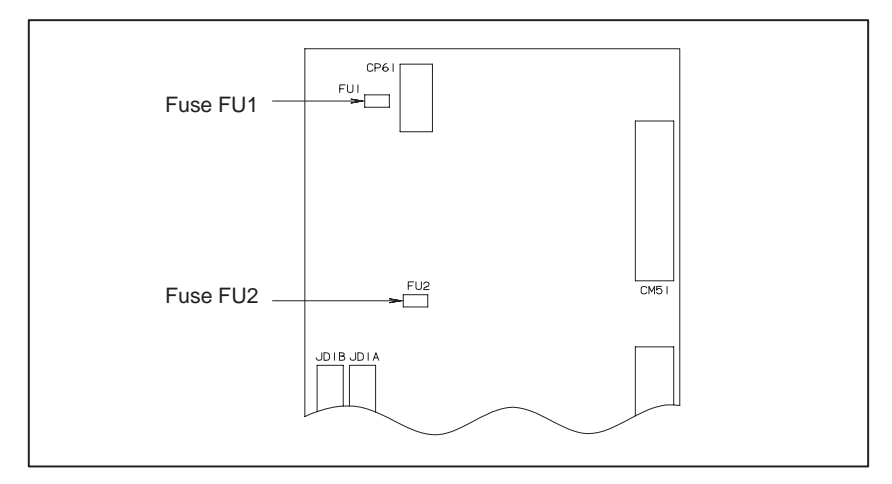

Fig.2.10.3 Location of I/O card fuses

# 2.10.4 The I/O Unit–MODEL A Fuses

Each of the following modules contains a fuse. If the fuse has blown, eliminate the cause, then replace the fuse.

| Module                                  | Indication of<br>blown fuse | Capa<br>city | Part number         |
|-----------------------------------------|-----------------------------|--------------|---------------------|
| Interface module AIF01A                 | PWR does not<br>light.      | 3.2A         | A60L-0001-0290#LM32 |
| Interface module AIF01B                 | PWR does not<br>light.      | 3.2A         | A60L-0001-0290#LM32 |
| Output module (DC, 8 points)<br>OD08C   | F lights.                   | 5A           | A60L-0001-0260#5R00 |
| Output module (DC, 8 points)<br>OD08D   | F lights.                   | 5A           | A60L-0001-0260#5R00 |
| Output module (AC, 5 points)<br>AOA05E  | F lights.                   | 3.15A        | A60L-0001-0276#3.15 |
| Output module (AC, 8 points)<br>AOA08E  | F lights.                   | 3.15A        | A60L-0001-0276#3.15 |
| Output module (AC, 12 points)<br>AOA12F | F lights.                   | 3.15A        | A60L-0001-0276#3.15 |

The fuse is mounted on the internal PCB of each module. For details, refer to the I/O Unit–MODEL A Connection and Maintenance Manual.

# 2.10.5 Replacing the DPL/MDI Switcher Fuses

This section describes the replacement of the DPL/MDI switcher fuses of the Power Mate. The table below lists the drawing number of the DPL/MDI switcher.

#### Table 2.10.5 (a) Drawing number of DPL/MDI switcher

| Name             | Drawing number |
|------------------|----------------|
| DPL/MDI switcher | A16B-2600-0080 |

The DPL/MDI switcher contains a +24 V power input fuse, F2, and +5 V power output fuse, F1. If the +5 V pilot lamp (green LED) does not light when +24 V power is supplied to the DPL/MDI switcher, fuse F1 or F2 may have blown. In such a case, remove the fuses from their sockets, check their continuity using a multimeter (or visually check whether they have blown). If a fuse has blown, investigate the cause, take appropriate action, then replace the fuse. The capacity, part number, and location of the fuses are as follows:

| Table 2.10.5 (b) | Capacity and p | art number of the | DPL/MDI switcher fuses |
|------------------|----------------|-------------------|------------------------|
|------------------|----------------|-------------------|------------------------|

| Name | Capacity | Ordering specification |
|------|----------|------------------------|
| F1   | 2.0A     | A60L-0001-0175#2.0A    |
| F2   | 2.0A     | A60L-0001-0175#2.0A    |

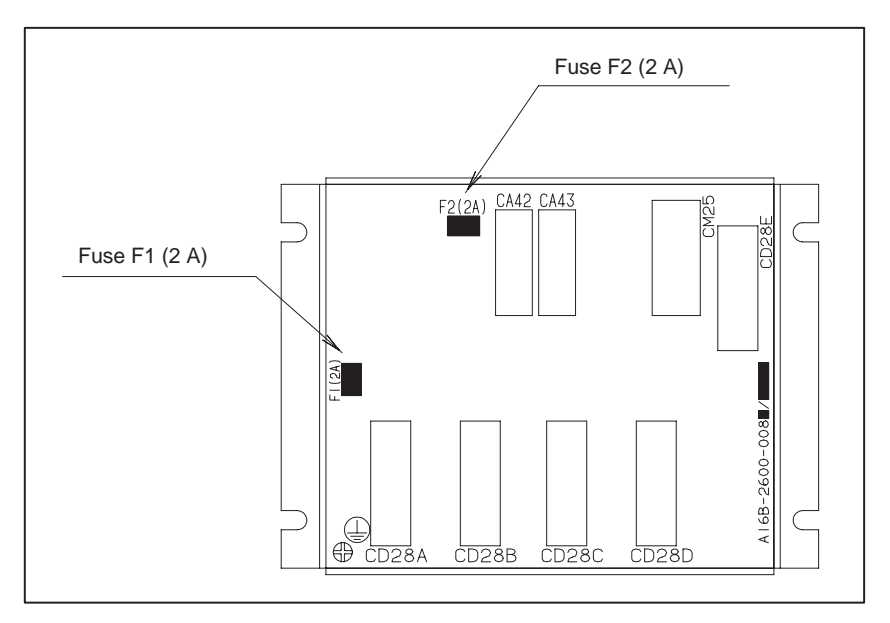

Fig.2.10.5 Location of DPL/MDI switcher fuses

# 2.10.6 Replacing the LCD Fuse

This section describes the location and replacement of the LCD fuse.

#### WARNING

Before replacing a blown fuse, it is necessary to remove the cause of the blown fuse. For this reason, only the personnel who have a working knowledge of maintenance and safety are allowed to carry out this work. When replacing a fuse with the cabinet open, be careful not to touch the high–voltage circuit section (marked A and shielded with a shock hazard prevention cover). If you touch the high–voltage circuit section when it is uncovered, you will get an electric shock.

#### • Location of the LCD fuse

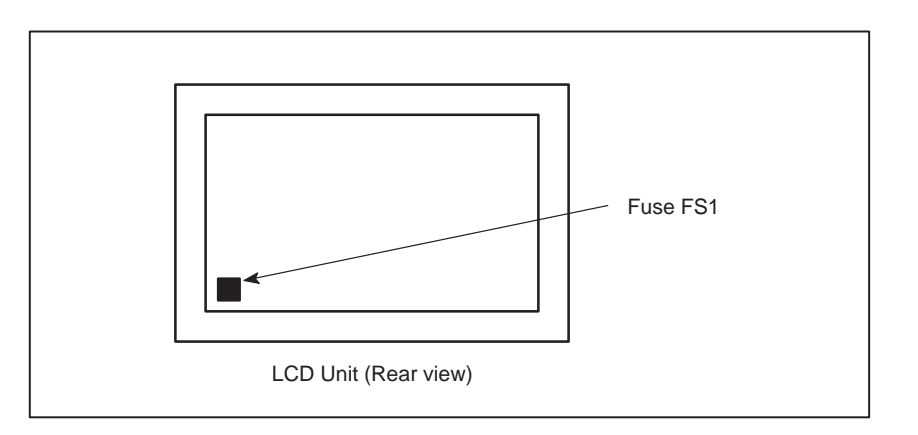

Replacing the fuse

(1) If the fuse blows, first find and eliminate the cause. Then, replace the fuse.

- (2) Pull the old fuse up.
- (3) Push a new fuse into the fuse holder.
- Ordering information

Ordering code : A02B-0200-K104\* Rating : 1.0 A

\*In-house code: A60L-0001-0290#LM10

# 2.11 ADJUSTING THE PLASMA DISPLAY

### 2.11.1

Adjusting the Color Liquid Crystal Display and Plasma Display

Locations of switches and jumper pins

Adjustment

Fine adjustment of the video signal is supported to enable its use with plasma displays. This adjustment is necessary to compensate for errors resulting from the combination of NC devices and cables.

Adjustment of the video signal is necessary if you have replaced the display unit, cable, or a hardware component of the display circuit in the NC, either as part of regular field maintenance or the correct a failure.

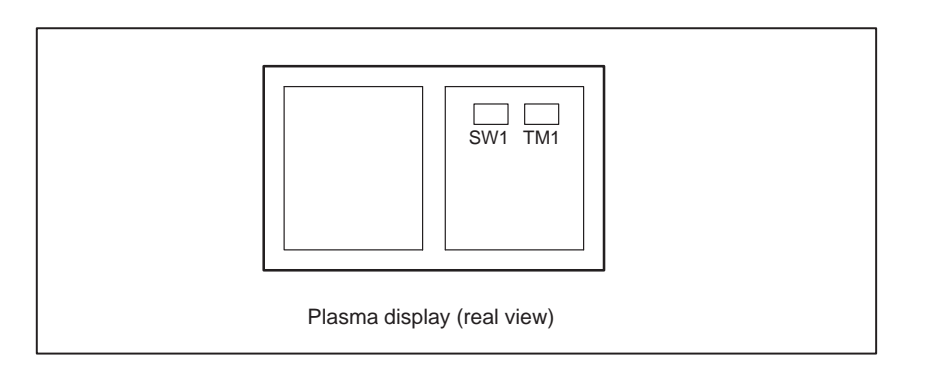

Eliminating flicker

Switch TM1

If flicker occures, change the TM1 setting to another setting. Normally one of these settings will eliminate flicker.

Adjusting the horizontal position

Switch SW1

- (1) The screen can be shifted horizontally in units of dots.
- (2) Adjust the horizontal position such that the entire screen is visible. Only one setting can successfully realize this positioning.

#### CAUTION

- 1 Do not attempt to change any controls or settings other than those described above.
  - If any controls or settings other than those described above are changed, the appearance of the display will be abnormal.
- 2 The plasma display unit cannot be switched between the Power Mate and other NC units, because its cable length requires careful adjustment.

# 2.12 7.2–INCH MONOCHROME LCD ADJUSTMENT

The 7.2–inch monochrome LCD is provided with a contrast adjustment potentiometer and video signal adjustment switches.

The contrast is adjusted when the LCD adapter or panel is replaced. Otherwise, it should not be necessary to use the adjustment switches.

#### **Adjustment points**

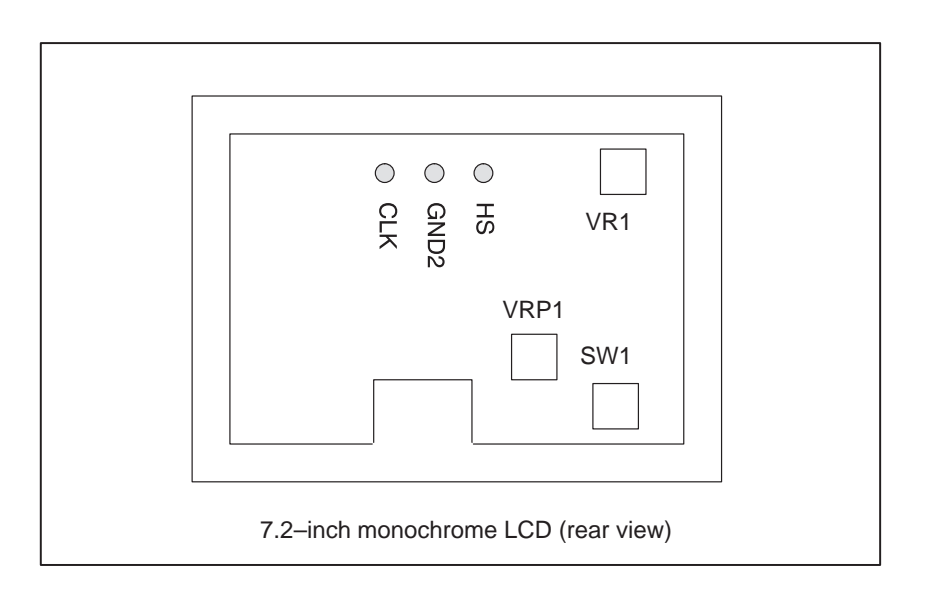

#### Adjustment procedure

(1) Contrast adjustment

Potentiometer VRP1

This adjustment is made to compensate for variations between, individual LCD adapters and LCD panels. When an LCD adapter or panel is replaced, the following adjustment must be made. If the entire LCD unit is replaced, however, no adjustment is needed.

- (a) First, adjust potentiometer VRP1 until the displayed characters (all black areas) appear white.
- (b) Rotate the potentiometer in the opposite direction until the characters appear clear and black.
- (2) Flicker adjustment

Potentiometer VR1

This potentiometer is factory-set and normally need not be adjusted by the user. If the setting is changed by mistake, re-adjust it according to the following procedure. Note that some versions of this printed-circuit board do not have this potentiometer; adjustment is performed automatically.

- (a) Using the check pins, observe HS and CLK on an oscilloscope.
- (b) Over part of the range of potentiometer VR1, the positive–going edge of HS will be almost in phase with the positive–going edge of the CLK. Rotating the potentiometer a little does not change the phase difference. Set the potentiometer to the midpoint of this range.

— 104 —

(c) After completing the adjustment, confirm that the display does not flicker.

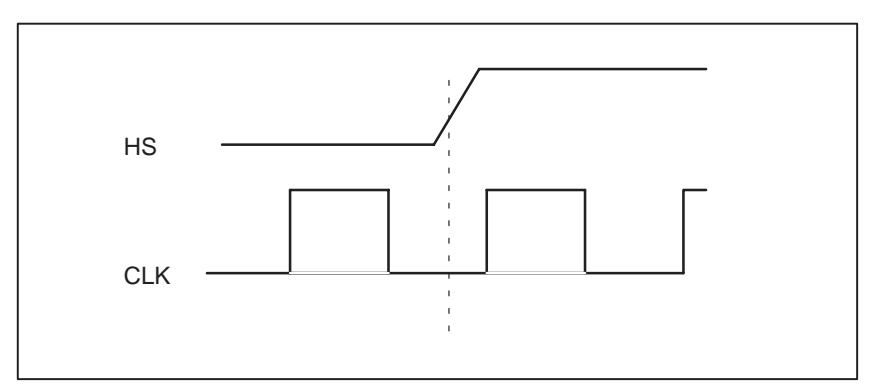

(3) Horizontal position adjustment

#### Switch SW1

This switch is factory-set and normally need not be adjusted by the user. If the setting is changed by mistake, re-adjust it according to the following procedure.

- (a) Switch SW1 is used to move the display horizontally in units of dots.
- (b) Set the switch to the point between 8 and B where the entire display is visible.
- (c) The default setting is 9.

| 2.13          | The LCD backlight must be replaced periodically. Replace the unit in       |
|---------------|----------------------------------------------------------------------------|
|               | which the LCD backlight is mounted.                                        |
|               | The LCD backlight has a life of about 10,000 hours (54 hours guaranteed).  |
| LCD BACKLIGHT | (During its lifetime, the backlight should maintain a brightness exceeding |
|               | 50% of that when new.)                                                     |
|               | Upon reaching the end of its service life, the LCD backlight unit must be  |
|               | replaced. The unit can be replaced either by the user or by a FANUC        |
|               | service engineer.                                                          |

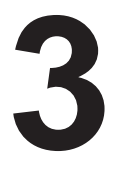

# INPUT AND OUTPUT OF DATA

Data must be re-set if the base printed-circuit board is replaced or the memory module is replaced (or removed then mounted again). This chapter describes the procedures to input and output the parameters, the part programs and the tool offset values.

- 3.1 SETTING PARAMETERS FOR INPUT/OUTPUT
- 3.2 INPUTTING/OUTPUTTING DATA

# 3.1 SETTING PARAMETERS FOR INPUT/OUTPUT

- Setting procedure of parameters (CRT/MDI)
- 1. Set to MDI mode or emergency stop state.
- 2. Press or press soft key [SETING] to display SETTING (HANDY) screen.
- 3. Set the cursor to **PARAMETER WRITE** and, press 1 and Keys in this order. Here alarm 100 will be displayed.
- 4. Press system key several times to display the following screen.

| 0000         |            | S               | EO    |   |    | TNT            | TSO  | TVC |
|--------------|------------|-----------------|-------|---|----|----------------|------|-----|
|              | 0          | 0               | 0     | 0 | 0  | 0              | 0    | 0   |
| 0001         |            |                 |       |   |    |                |      |     |
|              | 0          | 0               | 0     | 0 | 0  | 0              | 0    | 0   |
| 0012         |            |                 |       |   |    |                |      | MIR |
| х            | 0          | 0               | 0     | 0 | 0  | 0              | 0    | 0   |
| Y            | 0          | 0               | 0     | 0 | 0  | 0              | 0    | 0   |
| $\mathbf{Z}$ | 0          | 0               | 0     | 0 | 0  | 0              | 0    | 0   |
| в            | 0          | 0               | 0     | 0 | 0  | 0              | 0    | 0   |
| 0020 3       | I/O        | CHAN            | NEL   |   |    |                |      |     |
|              |            |                 |       |   |    |                |      |     |
|              |            |                 |       |   |    |                |      |     |
|              |            |                 |       |   |    |                |      |     |
|              |            |                 |       |   |    |                |      |     |
| WDT +        | ىلەر بىلەر | ماه ماه ماه ماه |       |   |    |                |      |     |
| MDI *        |            |                 | ~~ 15 |   |    | <b>D</b> DT D0 |      |     |
| L F. S.      | кн ]       | L REA           | ונ ע  |   | 11 | DEFEJ          | ж II | 1   |

- 5. Press soft key[(**OPRT**)] and the following operation menu is displayed.
- 1) Soft key [NO. SRH] : Searched by number. Examination) Parameter number  $\rightarrow$  [NO. SRH].
- Examination) Parameter number → [NO. SRH].
  2) Soft key [ON : 1] : Item with cursor position is set to 1 (bit parameter)
  3) Soft key [OFF : 0] : Item with cursor position is set to 0 (bit parameter)
  4) Soft key [+INPUT] : Input value is added to the value at cursor (word type)
  5) Soft key [INPUT] : Input value is replaced with the value at cursor (word type)
  6) Soft key [READ] : Parameters are input from reader/puncher interface.
  7) Soft key [PUNCH] : Parameters are output to reader/puncher interface.
  6. After the parameters have been input, set PARAMETER WRITE on the SETTING screen to 0. Press RESET to release alram 100.

- 7. Convenient method
- To change parameters in bit unit, press cursor key ← or →, then the cursor becomes bit length and you can set parameters bit by bit (Bit parameter only).
- 2) To set data consecutively, use |EOB| key.

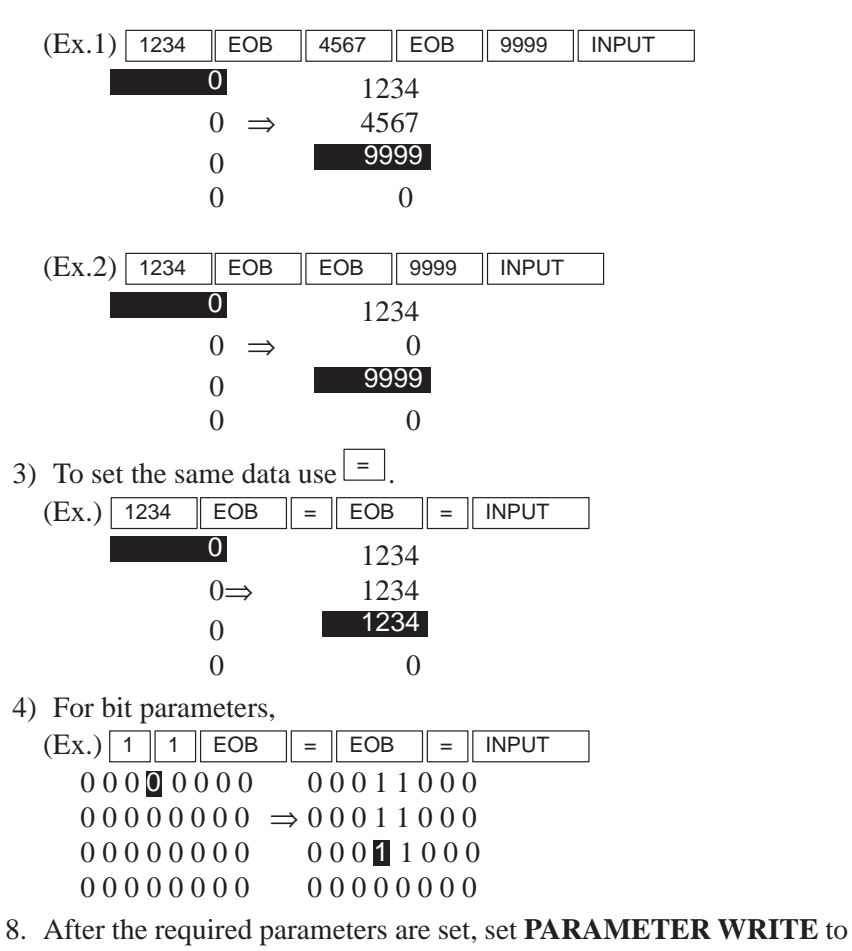

0.

- Setting parameters procedare (DPL/MDI)
- 1. Set MDI mode or emergency stop.
- 2. Press the  $\begin{bmatrix} MENU \\ VAR \end{bmatrix}$  key to display the settings screen.
- 3. Use the cursor keys to position the cursor at PWE, then press the

key and the  $\mathbb{I}^{\mathbb{I}\mathbb{P}\cup\mathbb{T}}$  key, in that order, to enable parameters to be written. The Power Mate will generate P/S alarm 100.

4. Press the  $P_{ARAM}^{DGNOS}$  key several time to display the parameter screen.

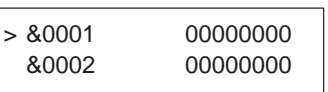

5. Move the cursor to the number of the parameter to change. **Method 1** 

Use the cursor keys. The cursor will continue to move while a cursor key is being pressed.

#### Method 2

Press the following keys and enter data in the order shown :

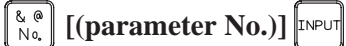

- 6. Enter a parameter value with the data input keys.
- 7. Press the *INPUT* key. The parameter value is input and displayed.
- 8. After all parameters have been set and confirmed, return to the settings screen and set PWE to 0.
- 9. Normally, in order to release the alarm state, press the CAN key.

However, in order to release alarm No. 000, the power needs to be turned off and then on again.

# 3.2 Powe INPUTTING/ OUTPUTTING DATA (1) (2) 1

Power Mate memorized the following data.

Outputting the newest data I/O device while the CNC is running normally

- (1) CNC parameter
- (2) PMC parameter
- (3) Custom macro variable values
- (4) Tool compensation amount (offset data)
- (5) Part program
- (6) Ladder program

# 3.2.1 Confirming the Parameters Required for Data input/Output

Be sure that data output cannot be done in an alarm status.

Parameters required for output are as follows :

(To change parameters, set MDI mode or emergency stop status)

| Address | #7 | #6 | #5 | #4 | #3 | #2 | #1  | #0 |
|---------|----|----|----|----|----|----|-----|----|
| 0000    |    |    |    |    |    |    | ISO |    |

**#1 (ISO)** 0 : Output with EIA code

1 : Output with ISO code (FANUC cassette)

#### Address

0020 Selection of I/O channel

0 : Channel 1 (Connector JD5)

1 : Channel 1 (Connector JD5)

1) I/O channel=0

Both I/O CHANNEL = 0 and I/O CHANNEL = 1 indicate channel 1. Separate parameters are, however, provided for each I/O CHANNEL, for setting the baud rate, stop bit, etc.

| Address | #7  | #6 | #5 | #4 | #3  | #2 | #1 | #0  |
|---------|-----|----|----|----|-----|----|----|-----|
| 0101    | NFD |    |    |    | ASI |    |    | SB2 |

**#7 (NFD)** 0 : Feed is output when data is output.

1 : Feed is not output when data is output.

#3 (ASI) $\approx$ 0 : EIA or ISO code is used for input data.

- 1 : ASCII code is used.
- **#0 (SB2)** 0 : No. of stop bits is 1.

 $\gtrsim 1$ : No. of stop bits is 2.

 $\Rightarrow$ : Standard setting

| Address |   |                                                                           |  |  |  |  |  |  |  |
|---------|---|---------------------------------------------------------------------------|--|--|--|--|--|--|--|
| 0102    |   | Specification number of input/output device                               |  |  |  |  |  |  |  |
|         |   |                                                                           |  |  |  |  |  |  |  |
|         | 0 | RS–232–C (for other than the following)                                   |  |  |  |  |  |  |  |
|         | 1 | Not used                                                                  |  |  |  |  |  |  |  |
|         | 2 | FANUC Floppy cassette adapter F1                                          |  |  |  |  |  |  |  |
|         | 3 | PROGRAM FILE Mate. FANUC Handy File ,FANUC Floppy cassette adapter, FSP–H |  |  |  |  |  |  |  |
|         | 4 | Not used                                                                  |  |  |  |  |  |  |  |
|         | 5 | Not used                                                                  |  |  |  |  |  |  |  |
|         | 6 | FSP–G, FSP–H                                                              |  |  |  |  |  |  |  |

|                                                                 | Address                                                                                                    |
|-----------------------------------------------------------------|----------------------------------------------------------------------------------------------------|
|                                                                 | 0103 Baud Rate                                                                                                    |
|                                                                 | <ul> <li>7: 600 9: 2400 11:9600<br/>8: 1200 ☆10: 4800 12:19200 [BPS]</li> <li>2) I/O cahnnel=1<br/>Set parameters to 0111, 0112, 0113.<br/>Seeting contens are same as 0101, 0102, 0103.</li> </ul>                                                                                                  |
| 3.2.2<br>Outputting Parameters                                  |                                                                                                    |
| • Procedure (CRT/MDI)                                           | 1. Select <b>EDIT</b> mode.                                                                                                    |
|                                                                 | 2. Press system key and soft key [PARAM] to display parameter screen.                                                                                                    |
|                                                                 | 3. Press soft key $[(OPRT)]$ and soft key $[\square]$                                                                                                    |
|                                                                 | <ol> <li>Press soft key [PUNCH] and [EXEC], and the parameters are started to be output.</li> </ol>                                                                                                    |
| • Procedure (DPL/MDI)                                           | 1. Select <b>EDIT</b> mode.                                                                                                    |
|                                                                 | 2. Select the parameter display screen by PARAM key.                                                                                                    |
|                                                                 | 3. Press the WRITE key.                                                                                                    |
|                                                                 | <ul> <li>4. Execute file heading when required.<br/>For which file the parameter is output to refer to Explanations (Output to a floppy).</li> <li>5. While parameter, is being output, the display appears as below.</li> <li>&gt;&amp;0001 0000 0000<br/>WRITE</li> </ul>                          |
|                                                                 | <ul><li>6. In order to stop output of data from a tape before it has finished, turn on external reset signal ERS (bit 7 of G008).</li><li>Once data output from a tape has been stopped, it cannot be restarted.</li></ul>                                                                           |
| Explanations<br>(Output to a floppy)                            |                                                                                                    |
| <ul> <li>File output location</li> </ul>                        | When output is conducted to the floppy, the program is output as the new file after the files existing in the floppy. New files are to be written from the beginning with making the old files invalid, use the above output operation after the N0 head searching.                                  |
| <ul> <li>An alarm while a<br/>program is output</li> </ul>      | When P/S alarm (No.086) occurs during program output, the floppy is restored to the condition before the output.                                                                                                    |
| <ul> <li>Outputting a program<br/>after file heading</li> </ul> | When program output is conducted after N1 to N9999 head searching, the new file is output as the designated n–th position. In this case, 1 to $n-1$ files are effective, but the files after the old n–th one are deleted. If an alarm occurs during output, only the 1 to $n-1$ files are restored. |

• Efficient use of memory

To efficiently use the memory in the cassette or card, output the program by setting parameter NFD (No.0101#7 or, No.0111#7) to 1. This parameter makes the feed is not output, utilizing the memory efficiently.

 On the memo record Head searching with a file No. is necessary when a file output from the CNC to the floppy is again input to the CNC memory or compared with the content of the CNC memory. Therefore, immediately after a file is output from the CNC to the floppy, record the file No. on the memo. 3.2.3 Outputting PMC **Parameters**  Procedure (CRT/MDI) 1. Select EDIT mode. 2. Press key then soft key [SETTING] to select a setting screen. OFFSET 3. Set the cursor to **PARAMETER WRITE** and input and INPUT 1 At this time, alarm 100 will be generated. 4. Press system key and soft key [PMC]. 5. Press soft key [PMCPRM] and soft key [KEEPRL] 6. Set the cursor to K17 and set the first bit to 1. INPUT 1  $\times$ X ×  $|\times||\times|$ X  $\times$ Where, mark x is a former value Thus, data input/output screen has been selected. 7. Press soft key  $[\lhd]$  then key  $[\triangleright]$ . 8. Press soft key **[I/O]** and set the parameters on I/O. Item selection cursor moves to the following item after data of an item is set. 9. In CHANNEL NO item, input 1 INPUT to select I/O channel 1. 10. In DEVICE item, press soft key [FDCAS] to select the floppy cassette. It is also [FDCAS] for Handy File. 11. In KIND DATA item, press soft key [PARAM]. 12.In FUNCTION item, press soft key [WRITE]. 13. Press soft key [EXEC]. Then PMC parameters are started to be output. 14. After the PMC parameters have been output, set PARAMETER WRITE to 0. 15.Press RESET to release alarm 100. Procedure (DPL/MDI) 1. Select EDIT mode. 2. Press  $\|_{VAR}^{MENU}\|$  key several time then select a setting screen. 3. Set the cursor to PWE and input | | and INPUT. At this time, alarm 100 will be generated. 4. Press BARAM key several time to select diagnosis screen. 5. Press 7 Т and INPUT kev.

6. Set the first bit to 1.

 X
 X
 X
 X
 I
 X
 INPUT

 Where, mark x is a former value
 Image: Source and the source and the source a

- 7. Display the PMC parameter press  $\begin{bmatrix} \& & @ \\ No, \end{bmatrix}$  key then set file number.
- 8. Press WRITE. Then PMC parameters are started to be output.
- 9. After the PMC parameters have been output, set PWE to 0.
- 10.Reset Power Mate to release alarm 100.

# 3.2.4 Outputting Custom Macro Variable Values

- Procedure (CRT/MDI)
- 1. Select **EDIT** mode.
- 2. Press OFFSET key.
- 3. Press > key and soft key [MACRO] to select custom macro variable screen.
- 4. Press soft key [(**OPRT**)] and then key  $\triangleright$ .
- 5. Press soft key [PUNCH] and [EXEC], then custom macro variable values are output.
- Procedure (DPL/MDI)
- 1. Select EDIT mode.
- 2. Select the tool offset data display screen by pressing  $\left| \begin{smallmatrix} MENU\\ VAR \end{smallmatrix} \right|$  key.
- 3. Press the WRITE key.
- 4. While common variable is being output, the display appears as below.

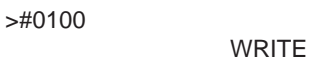

5. In order to stop output of data from a tape before it has finished, turn on external reset signal ERS (bit 7 of G008). Once data output from a tape has been stopped, it cannot be restarted.

# 3.2.5 Outputting Tool Compensation Amount

- Procedure (CRT/MDI)
- 1. Select EDIT mode.
- 2. Press key and soft key [**OFFSET**] to display the tool compensation amount screen.
- 3. Press [(**OPRT**)] key and soft key  $\triangleright$ .
- 4. Press soft key [**PUNCH**] an [**EXEC**] key, and the tool compensation amount is started to be output.

- Procedure (DPL/MDI)
- 1. Select EDIT mode.
- 2. Select the offset data display screen by pressing VAR key.
- 3. Press the WRITE key.
- 4. While offset, is being output, the display appears as below.

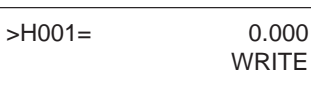

5. In order to stop output of data from a tape before it has finished, turn on external reset signal ERS (bit 7 of G008). Once data output from a tape has been stopped, it cannot be restarted.

# 3.2.6 **Outputting Part** Program

- Procedure (CRT/MDI)
- 1. Confirm the following parameters. If 1 is set, set to the EDIT mode and set it to 0.

| Address | #7 | #6 | #5 | #4  | #3 | #2 | #1 | #0  |
|---------|----|----|----|-----|----|----|----|-----|
| 3202    |    |    |    | NE9 |    |    |    | NE8 |

 $#4(NE9) \approx 0$ : Programs of 9000s are edited.

1 : Programs of 9000s can be protected.

 $\#0(NE8) \approx 0$ : Programs of 8000s are edited.

1 : Programs of 8000s can be protected.

#### 2. Select EDIT mode.

- key and press soft key [PRGRM] to display program 3. Press PROG text.
- 4. Press [(**OPRT**)] key and press soft key  $[ \triangleright ]$ .
- 5. Input a program number to be output. To output all programs input as: 9 9 9 9

Ο

6. Press [PUNCH] and [EXEC] key, then program output is started.

#### Procedure (DPL/MDI)

A program registered in memmory can be punched using the procedure below.

- 1. Confirm parameter as like above 1.
- 2. Select EDIT mode.
- 3. Press PRGRM to display the program screen.
- 4. Key in address O.
- 5. Key in a desired program number.

9 9 9 Entering -/+ 9 causes all programs in memory to be output.

6. The number of input program is punched with pushing WRITE

# 3.2.7 Outputting Ladder Programs

| • | Procedure             | (CRT/MDI) |
|---|-----------------------|-----------|
| - | 1 I O O O G G G G G G |           |

1. Select **EDIT** mode.

- 2. Press of key [SETTING] to select a setting screen.
- 3. Set the cursor to **PARAMETER WRITE** and input 1 and **INPUT** At this time, alarm 100 will be generated.
- 4. Press system key and soft key [PMC].
- 5. Press soft key [PMCPRM] and soft key [KEEPRL]
- 6. Set the cursor to K17 and set the first bit to 1.

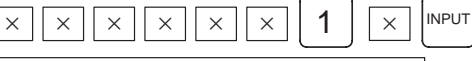

Where, mark x is a former value

Thus, data input/output screen has been selected.

- 7. Press soft key  $\bigcirc$  then key  $\bigcirc$ .
- 8. Press soft key **[I/O]** and set the parameters on I/O. Item selection cursor moves to the following item after data of an item is set.
- 9. In CHANNEL NO item, input  $1 \mid |I^{\text{INPUT}}|$  to select I/O channel 1.
- 10. In DEVICE item, press soft key **[FDCAS]** to select the floppy cassette. It is also **[FDCAS]** for Handy File.
- 11. In KIND DATA item, press soft key [PARAM].
- 12.In FUNCTION item, press soft key [WRITE].
- 13. Press soft key [EXEC]. Then ladder programs are started to be output.
- 14.After the ladder programs have been output, set PARAMETER WRITE to 0.
- 15.Press RESET to release alarm 100.
- Procedure (DPL/MDI)
- 1. Select EDIT mode.
- 2. Press parameters key several time to select diagnosis screen.
- 3. Press  $\begin{bmatrix} & & \\ & N_{0_{\alpha}} \end{bmatrix}$  key in the diagnosis screen then set file number.
- 4. Press write, then ladder programs are started to be output.

# 3.2.8 Inputting CNC Parameters

#### • Procedure (CRT/MDI)

#### CAUTION

For a system using an absolute pulse coder, zero point setting is required once all parameters have been input.

- 1. Set to the emergency stop state.
- 2. Confirm that the patameters required to input data is correct.
- 1) Press OFFSET/SETTING key several times, and press [SETING] to display SETTING screen.
- 2) Parameters can be rewritten when PARAMETER WRITE ENABLE is 1.
- 3) Press SYSTEM key to select the parameter screen.
- 4)

#### Address 0020 Selection of I/O channel $\Rightarrow 0$ : Channel 1 (Connector JD5) 1 : Channel 1 (Connector JD5) I/O channel=0 Set parameters 0101, 0102, 0103 I/O channel=1 Set parameters 0111, 0112, 0113. 5) Address #7 #6 #4 #3 #0 #5 #2 #1 0101 NFD ASI SB2 **#7(NFD)** 0: Feed is output when punching out. 1 : Feed is not output when punching out. 0 : EIA or ISO code is used. #3(ASI) 1 : ASCII code is used. **#0(SB2)** 0 : No. of stop bits is 1. $\Rightarrow$ 1 : No. of stop bits is 2. 6) Address 0102 Specification number of I/O device RS-232-C (for other than the following) 0 Not used 1 2 FANUC Floppy cassette F1 PROGRAM FILE Mate, Handy File FANUC Floppy casette 3 adapter, FSP-H 4 Not used 5 Not used FANUC FSP-G, FSP-H 6 7) Address 0103 Baud rate 7: 600 2400 9: 9600 11: 8: 1200 ☆10: 4800 12: 19200 [BPS]

3. Press soft key [(**OPRT**)] and soft key  $\triangleright$ 

- 4. Press soft key [**READ**] and [**EXEC**]. Then input of parameters are started.
- 5. After the parameters have been input, turn off the power once then turn it on because P/S alarm 000 is occured.
- 6. For a system using an absolute pulse coder, alarm 300 is issued. Perform zero point setting.

#### • Procedure (DPL/MDI)

- 1. Press the EMERGENCY STOP button on the machine side.
- 2. The parameter screen is selected by pressing the PARAM key.
- 3. Set PWE on the setting screen to 1. Alarm PS100 is displayed at this time.
- 4. Perform the same operation as for program input.
- 5. NC parameters are input to the memory by this operation. Normally, alarm PS000 will activate after completion of parameter reading. Nomally, P/S alarm 000 is generated after parameters have finished being read in.
- 6. Set PWE on the setting parameter to 0.
- 7. Turn on the Power Mate power again.
- 8. For a system using an absolute pulse coder, alarm 300 is issued. Perform zero point setting.

# 3.2.9 Inputting PMC Parameters

| • Procedure (CRT/MDI) | 1. Set the emergency stop state.                                                                                                    |
|-----------------------|----------------------------------------------------------------------------------------------------|
|                       | 2. Press Setting key and soft key [SETTING] to select the SETTING                                                                          |
|                       | screen.                                                                                                    |
|                       | 3. Confirm that PARAMETER WRITE=1.                                                                                                    |
|                       | 4. Press system key and soft key [ <b>PMC</b> ].                                                                                           |
|                       | 5. Press soft key [PMCPRM] and soft key [KEEPRL].                                                                                          |
|                       | 6. Set the cursor to K17 and set bit 1 to 1.                                                                                               |
|                       | $\times \times \times \times \times \times 1 \times \mathbb{I} \times \mathbb{I}$                                                          |
|                       | $\times$ means the setting value which is before input.                                                                                    |
|                       | 7. Press $\bigcirc$ key and $\bigcirc$ key.                                                                                                |
|                       | 8. Press soft key <b>[I/O]</b> and set the parameters required for I/O. Item selection cursor displays the next item after an item is set. |
|                       | 9. In CHANNEL item , press 1 INPUT to select channel 1.                                                                                    |
|                       | 10.In DEVICE item, press [FDCAS] key to select the floppy cassette.                                                                        |
|                       | 11. In FUNCTION item, press soft key [READ] to input data                                                                                  |
|                       | 12. Press soft key <b>[EXEC]</b> and the PMC parameters are started to be input.                                                           |
|                       | 13. After data has been read, turn off power and turn it on.                                                                               |
| • Procedure (DPL/MDI) | 1. Set the emergency stop state.                                                                                                    |
|                       | 2. Press $MENU \\ VAR$ key several times and soft key to select the SETTING                                                                |
|                       | screen.                                                                                                    |
|                       | 3. Confirm that DWE=1.                                                                                                    |
|                       | 4. Press $\frac{D_{GNOS}}{P_{ARAM}}$ key several times and set diagnosis screen (@).                                                       |
|                       | 5. Press $\begin{bmatrix} & @ \\ N_{0,c} \end{bmatrix}$ then set the file number.                                                          |
|                       | 6. Press $\mathbb{R}^{\text{EAD}}$ and the PMC parameters are started to be input.                                                         |

7. After data has been read, turn off power and turn it on.

# 3.2.10 Inputting Custom Macro Variable Values

| <ul> <li>Procedure (CRT/MDI)</li> </ul> | 1. Confirm that EDIT mode is selected.                                                                                                    |
|-----------------------------------------|----------------------------------------------------------------------------------------------------|
|                                         | 2. Turn off the program protect key (KEY2=1).                                                                                                    |
|                                         | 3. Press PROG key then soft key [ <b>PRGRM</b> ] to display program contents.                                                                                                    |
|                                         | 4. Press soft key [( <b>OPRT</b> )] and key $\triangleright$ .                                                                                                    |
|                                         | 5. Press address O, a program number (0001 for example), soft key                                                                                                    |
|                                         | <b>[READ]</b> and <b>[EXEC]</b> key, then custom macro variable values are started to be input.                                                                                                    |
|                                         | Input a program number that is not used.                                                                                                    |
|                                         | 6. Select AUTO mode on the machine operator's panel and press cycle start button.                                                                                                    |
|                                         | When the program is executed, macro variables are set.                                                                                                    |
|                                         | 7. Press $\left[ \bigcup_{\text{BETTING}}^{\text{OFFSET}} \right]$ key, $\left[ \bigcup$ key and soft key [MACRO] to select the custom                                                                                                    |
|                                         | macro variable screen.                                                                                                    |
|                                         | <ul> <li>8. Press 500 and soft key [NO SRH] to display variable number 500 and confirm the custom macro variables are set correctly. Of the data displayed, 0 and vacant differ in meaning. Vacant is an undefined variable. To set vacant, press soft key [INPUT].</li> </ul> |
|                                         | 9. Select EDIT mode again.                                                                                                    |
|                                         | 10.Press PROG key to select the program display screen.                                                                                                    |
|                                         | 11. Press address $\bigcirc$ and a program number (0001 for example) ,then                                                                                                    |
|                                         | press Delete the program.                                                                                                    |
| Procedure (DPL/MDI)                     | 1. Select <b>EDIT</b> mode.                                                                                                    |
|                                         | 2. Perform the same operation as for program input and read in the custom macro statements like a program.                                                                                                    |
|                                         | 3. After reading is finished, select AUTO mode. By executing the program that was read in, the values of the common variables will be stored in memory.                                                                                                    |

# 3.2.11 Inputting Tool Compensation Amount

- Procedure (CRT/MDI)
- 1. Select the EDIT mode.
- 2. Turn off the program protect (KEY=1).
- 3. Press PROG key, and press soft key[**PRGRM**] to display the program contents screen.
- 4. Press key, and soft key [**OFFSET**] to display the tool compensation amount screen.
- 5. Press soft key [(**OPRT**)] and  $\triangleright$  key.
- 6. Press **[READ]** key and **[EXEC]** key and data input is started.
- Procedure (DPL/MDI)
- 1. Select the **EDIT** mode.
- 2. Display the data display screen by pressing  $\begin{bmatrix} MENU \\ VAR \end{bmatrix}$  key.
- 3. Perform the same operation as for program input.
- 4. The input offset data will be displayed on the screen after completion of input operation.

| 3.2.12<br>Inputting Part | Confirm the following parameters. If 1 is set, set it to 0. (Change it in Emergency stop or MDI mode).     |                                                                                                    |                                                                                 |                                                                                |                                                                        |                                                          |                              |                                |                                  |
|--------------------------|----------------------------------------------------------------------------------------------------|----------------------------------------------------------------------------------------------------|---------------------------------------------------------------------------------|--------------------------------------------------------------------------------|------------------------------------------------------------------------|----------------------------------------------------------|------------------------------|--------------------------------|----------------------------------|
| Programs                 | Address                                                                                                    | #7                                                                                                    | #6<br>NPE                                                                       | #5                                                                             | #4                                                                     | #3                                                       | #2                           | #1<br>RAI                      | #0                               |
|                          | #6 (NPE<br>#1 (RAI                                                                                         | <ul> <li>Wher M02, 0 : reg</li> <li>1 : no</li> <li>Wher 1 : no</li> <li>Wher 1 : 0 : Al</li> <li>1 : 0 : 0 : Al</li> </ul> | n progra<br>M30 an<br>garded a<br>ot regard<br>n progra<br>Il progra<br>nly one | ms are a<br>d M99 a<br>as the er<br>ed as th<br>ms are a<br>ums are<br>program | registere<br>are:<br>ad of pro<br>registere<br>registere<br>n is regis | ed in par<br>ogram.<br>f porgra<br>ed:<br>ed.<br>stered. | rt progra                    | am stora                       | ige area,                        |
|                          | Address                                                                                                    | #7                                                                                                    | #6                                                                              | #5                                                                             | #4                                                                     | #3                                                       | #2                           | #1                             | #0                               |
|                          | 3202                                                                                                    |                                                                                                    |                                                                                 |                                                                                | NE9                                                                    |                                                          |                              |                                | NE8                              |
|                          | #4 (NE9<br>#0 (NE8                                                                                         | 1 : Pr<br>1 : Pr<br>)☆0 : Pr<br>1 : Pr                                                                                      | ograms<br>ograms<br>ograms<br>ograms                                            | of 9000<br>of 9000<br>of 8000<br>of 8000                                       | os can be<br>os are pr<br>os can be<br>os are pr                       | e edited.<br>otected.<br>e edited.<br>otected.           |                              |                                |                                  |
| • Procedure (CRT/MDI)    | <ol> <li>Confirm that mode is <b>EDIT</b> mode.</li> <li>Turn off the program protect (KEY3=1).</li> </ol> |                                                                                                    |                                                                                 |                                                                                |                                                                        |                                                          |                              |                                |                                  |
|                          | 3. Press Prog key and press soft key [ <b>PRGRM</b> ] to select a part program file.                       |                                                                                                    |                                                                                 |                                                                                |                                                                        |                                                          |                              |                                |                                  |
|                          | 4. Press soft $\bigcirc$ key ,[( <b>OPRT</b> )] and $\bigcirc$ key.                                        |                                                                                                    |                                                                                 |                                                                                |                                                                        |                                                          |                              |                                |                                  |
|                          | 5. Press                                                                                                   | soft key                                                                                                    | [REAI                                                                           | <b>)</b> ] and []                                                              | EXEC]                                                                  | , then da                                                | ita inpu                     | t is start                     | ed.                              |
| Procedure (DPL/MDI)      | 1. Select EDIT mode.                                                                                       |                                                                                                    |                                                                                 |                                                                                |                                                                        |                                                          |                              |                                |                                  |
|                          | 2. Press                                                                                                   | PRGRM to                                                                                                    | display                                                                         | the prog                                                                       | gram scr                                                               | een.                                                     |                              |                                |                                  |
|                          | 3. When<br>numb<br>contro<br>chang                                                                         | the cont<br>er is to b<br>oller tap<br>ed, this                                                                             | troller ta<br>be chang<br>e has a<br>operatio                                   | pe does<br>ed, ente<br>program                                                 | not have<br>er a desin<br>n numbe<br>necessa                           | e a progr<br>red prog<br>er and a<br>ary.)               | am num<br>ram nur<br>prograi | ber or a<br>mber. (V<br>n numb | program<br>Vhen the<br>er is not |
|                          | i) K                                                                                                    | ey in ad                                                                                                    | dress [<br>lesired r                                                            | ].<br>program                                                                  | number                                                                 | r.                                                       |                              |                                |                                  |
|                          | 4 Press                                                                                                    | the READ                                                                                                    | key                                                                             | - OF WILL                                                                      |                                                                        |                                                          |                              |                                |                                  |
|                          | 7. 11035                                                                                                   |                                                                                                    | ney.                                                                            |                                                                                |                                                                        |                                                          |                              |                                |                                  |

# 3.2.13 Inputting PMC Ladder

| Procedure (CRT/MDI) | 1. Set the emergency stop state.                                                                                                    |
|---------------------|----------------------------------------------------------------------------------------------------|
|                     | 2 Dross Press loan and soft how [SETTINC] to solve the SETTINC                                                                                                    |
|                     | 2. PIESS Key and soft key [SETTING] to select the SETTING                                                                                                    |
|                     | screen.                                                                                                    |
|                     | 3. Confirm that PARAMETER WRITE=1.                                                                                                    |
|                     | 4. Press key and soft key [ <b>PMC</b> ].                                                                                                    |
|                     | 5. Press soft key [PMCPRM] and soft key [KEEPRL].                                                                                                    |
|                     | 6. Set the cursor to K17 and set bit 1 to 1.                                                                                                    |
|                     | $\times \times \times \times \times \times \times 1 \times \mathbb{I} \times \mathbb{I} \times I$ |
|                     | $\times$ means the setting value which is before input.                                                                                                    |
|                     | 7. Press $\bigcirc$ key and $\bigcirc$ key.                                                                                                    |
|                     | 8. Press soft key <b>[I/O]</b> and set the parameters required for I/O. Item selection cursor displays the next item after an item is set.                                                                                                    |
|                     | 9. In CHANNEL item , press $1$ INPUT to select channel 1.                                                                                                    |
|                     | 10.In DEVICE item, press [FDCAS] key to select the floppy cassette.                                                                                                    |
|                     | 11. In FUNCTION item, press soft key <b>[READ]</b> to input data. In DATA KIND item, not set the data.                                                                                                    |
|                     | 12.Press soft key [EXEC] and the PMC ladder are started to be input.                                                                                                    |
|                     | 13.Store the input ladder into flash EEPROM. (On the screen displayed by pressing the <b>[PMC]</b> key, then the <b>[I/O]</b> key, set FROM for DEVICE and press the <b>[WRITE]</b> key, in the same way as in steps 8 to 11.)                                                                                                    |
|                     | 14.Turn off power and turn it on.                                                                                                    |
| Procedure (DPL/MDI) | 1. Set the emergency stop state.                                                                                                    |
|                     | 2. Press $M_{VAR}^{MENU}$ key several times and soft key to select the SETTING                                                                                                    |
|                     | screen.                                                                                                    |
|                     | 3. Confirm that PWE=1.                                                                                                    |
|                     | 4. Press key several times and set diagnosis screen (@).                                                                                                    |
|                     | 5. Press $\begin{bmatrix} \& & \theta \\ N_{0_{\star}} \end{bmatrix}$ then set the file number.                                                                                                    |
|                     | 6. Press $\mathbb{READ}$ and the PMC ladder are started to be input.                                                                                                    |
|                     | 7. Store the ladder into flash EEPROM. For an explanation of how to store data into flash EEPROM, refer to Subsection 4.4.7.                                                                                                    |

8. Turn off power and turn it on.

# 4

# INTERFACE BETWEEN NC AND PMC

This chapter describes the signals between the machine operator's panel, magnetics cabinet and the PMC, connection of the signals between PMC and Power Mate, and confirmation method of on/off state of these signals. The chapter also describes how to display the PMC system configuration, parameters, and ladders on the CRT or DPL. It also describes a method of inputting/outputting PMC parameters to an

- 4.1 GENERAL OF INTERFACE
- 4.2 SPECIFICATION OF PMC
- 4.3 OPERATION ON THE CRT/MDI
- 4.4 OPERATION ON THE DPL/MDI
- 4.5 LIST OF SIGNALS BY EACH MODE
- 4.6 ADDRESS LIST

external device.

4.7 SIGNAL AND SYMBOL CORRESPONDENCE TABLE

# 4.1 GENERAL OF INTERFACE

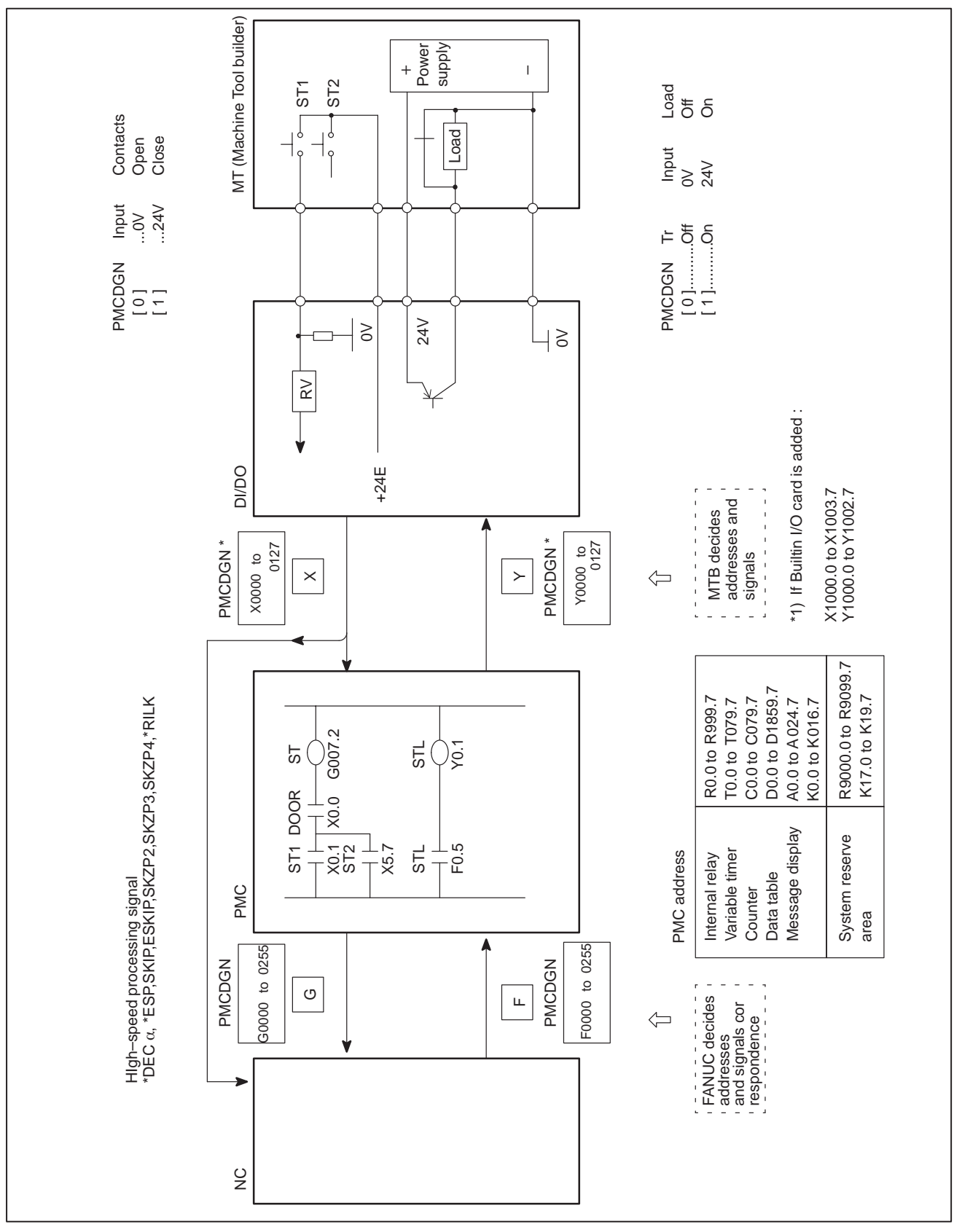

— 125 —

# 4.2 SPECIFICATION OF PMC

# 4.2.1 Specification

|                                   | Model             | PMC-RA3                            |
|-----------------------------------|-------------------|------------------------------------|
| Programming metho                 | d language        | Ladder                             |
| Number of ladder lev              | /el               | 2                                  |
| Level-1 Cycle Time                |                   | 8 ms                               |
| Basic Instruction Exe             | ecution Time      | 0.15<br>(μs/step)                  |
| Program capacity                  |                   |                                    |
| Ladder (step)                     |                   | Approx. 5,000 (Basic)              |
|                                   |                   | Approx. 12,000 (Option)            |
|                                   |                   |                                    |
| Symbol/comment (                  | Note)             | 1 to 128KB                         |
| Message                           |                   | 0.1 to 64KB                        |
| <ul> <li>Language only</li> </ul> |                   |                                    |
| Instruction (B<br>(F              | asic)<br>unction) | 14 kinds<br>64 kinds               |
| Internal relay                    | (R)               | 1118 byte                          |
| Message request                   | (A)               | 25 byte                            |
| Non-volatile                      |                   |                                    |
| Var. Timer                        | (T)               | 80 byte                            |
| Counter                           | (C)               | 80 byte                            |
| <ul> <li>Keep relay</li> </ul>    | (K)               | 20 byte                            |
| <ul> <li>Data table</li> </ul>    | (D)               | 1860 byte                          |
| Fixed timer                       |                   | Timer No. 100<br>devices specified |
| Input/output                      |                   |                                    |
| • I/O Link                        | (1)               | 1024 points max.                   |
| (master)                          | (O)               | 1024 points max.                   |
| • I/O Link                        | (I)<br>(O)        | 256 points max.                    |
| (slave)                           | (U)               | 256 points max.                    |
| • Built-in I/O card               | (1)               | 32 point max.                      |
|                                   | (U)               | 24 point max.                      |
| Sequence program s                | storage media     | Flash memory                       |

#### NOTE

- 1 To enable use of the PMC, the PMC module must be installed.
- 2 Normal size of a symbol, a comment, and a message are 1KB, and 0.1KB, respectively. Max. size of a symbol and a comment are each 64KB.

# 4.2.2 Address

|   | Туре                 | Byte | Address            | Explanation                           |
|---|----------------------|------|--------------------|---------------------------------------|
| G | PMC⇒CNC              | 256  | G000.0 to G255.7   |                                       |
| F | CNC⇒PMC              | 256  | F000.0 to F255.7   |                                       |
| Y | PMC⇒MT               | 168  | Y000.0 to Y127.7   | FANUC I/O Link (master)               |
|   |                      |      | Y1000.0 to Y1002.7 | Built-in I/O card                     |
|   |                      |      | Y1020.0 to Y1051.7 | FANUC I/O Link (slave)                |
| Х | MT⇒PMC               | 167  | X000.0 to X127.7   | FANUC I/O Link (master)               |
|   |                      |      | X1000.0 to X1003.7 | Built-in I/O card                     |
|   |                      |      | X1020.0 to X1051.7 | FANUC I/O Link (slave)                |
| A | Massege dis-<br>play | 25   | A000.0 to A024.7   |                                       |
| R | Internal relay       | 1100 | R000.0 to R999.7   |                                       |
|   |                      |      | R9000.0 to R9117.7 | Operation result, system reserve area |
| Т | Variable timer       | 80   | T000.0 to T079.7   |                                       |
| К | Keep relay           | 20   | K000.0 to K016.7   |                                       |
|   |                      |      | K017.0 to K019.7   | System reserve area                   |
| С | Counter              | 80   | C000.0 to C079.7   |                                       |
| D | Data table           | 1860 | D0000.0 to D1859.7 |                                       |

# 4.2.3 Built–in Debug Function

| Function                         | Contents                                                                                                    |
|----------------------------------|----------------------------------------------------------------------------------------------------|
| Display of sequence pro-<br>gram | Dynamic display of ladder diagram<br>* This function is not provided by the handy<br>operator's panel or DPL/MDI.                                                                                                    |
| Diagnostic function              | <ul> <li>Title data display</li> <li>Signal status (symbol can be displayed)</li> <li>PMC alarm display</li> </ul>                                                                                                    |
| Setting and displaying data      | <ul><li>Timer</li><li>Counter</li><li>Keep relay</li><li>Data table</li></ul>                                                                                                    |
| Sequence program edit function   | Ladder diagram editing<br>(A ladder edit module for memory card is<br>required)<br>* Ladder charts are edited using mnemonics on<br>the DPL/MDI.<br>* Ladder chart editing and mnemonic editing are<br>not supported by the handy operator's panel. |

#### 4.2.4 **System Reserve Area** #7 #6 #5 #4 #3 #2 #1 #0 of Internal Relay Operation result R9000 V Ζ Ν register Zero Sign is minus Overflow #7 #6 #5 #4 #3 #2 #1 #0 R9002 R9003 Register for remainder (used by DIVB instruction) R9004 R9005

# 4.2.5 Execution Period of PMC

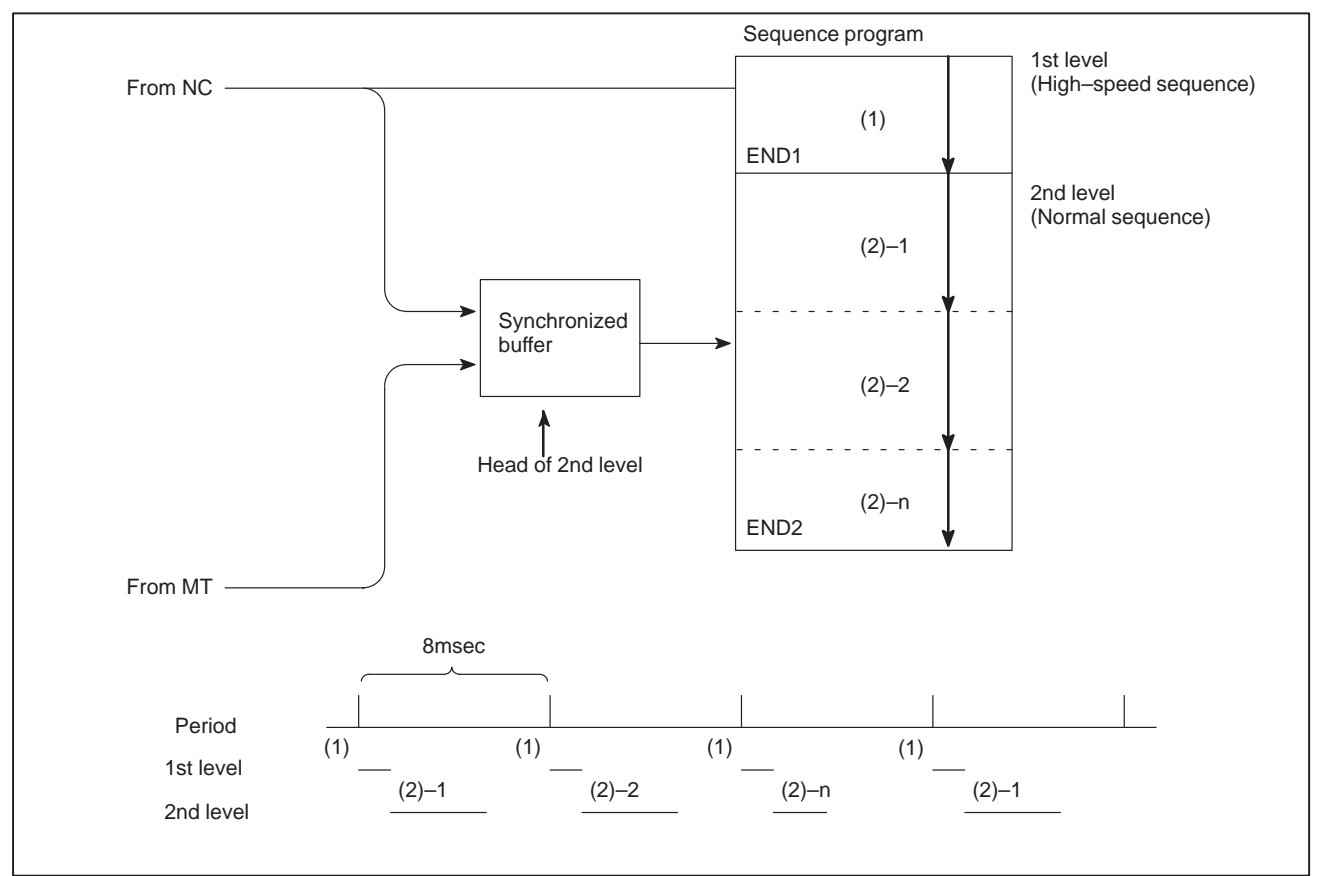

— 128 —

# 4.3 OPERATION ON THE CRT/MDI

4.3.1 Display Method

1. Press SYSTEM .

2. Press soft key **[PMC]**, then PMC screen is displayed and the following soft keys are displayed:

| ·                                                                                                    |                                                                                                    |                                                              |                                                      |
|----------------------------------------------------------------------------------------------------|----------------------------------------------------------------------------------------------------|--------------------------------------------------------------|------------------------------------------------------|
| PMC CONTROL SYSTEM 1                                                                                                    | MENU                                                                                                    | MONIT RUN                                                    |                                                      |
| SELECT ONE OF FOLLO                                                                                                    | WING SOFT KE                                                                                                    | YS                                                           |                                                      |
| PMCLAD: DYNAM:PMCDGN: DIAGNOPMCPRM: PARAMIRUN/STOP: RUN/STEDIT: EDIT: EDIT: EDIT: I/O: I/O SISYSPRM: SYSTEM                          | IC LADDER DIS<br>DSIS FUNCTION<br>ETER (T/C/K/I<br>TOP SEQUENCE<br>SEQUENCE PROG<br>EQUENCE PROG<br>M PARAMETER | SPLAY<br>(<br>))<br>PROGRAM<br>GRAM<br>2AM                   | When<br>built-in<br>program-<br>mer is run-<br>ning. |
| $\left(\begin{array}{c} PMCLAD \end{array}\right) \left(\begin{array}{c} PMCDGN \end{array}\right) \left($                           | pmcprm ) (                                                                                                    | )(                                                           | )                                                    |
|                                                                                                    | System<br>Status o<br>Dynami                                                                                    | parameter screer<br>lisplay of PMC I/C<br>c display of seque | )<br>signal<br>ence program                          |
| $\left( \begin{array}{c} \text{stop} \end{array} \right) \left( \begin{array}{c} \text{edit} \end{array} \right) \left( \end{array}$ | I/O ) ( SYSE                                                                                                    | PRM ) (                                                      | )                                                    |
|                                                                                                    |                                                                                                    | — System para<br>Input/output<br>gram                        | ameter screen<br>of sequence pro-                    |
|                                                                                                    |                                                                                                    | — Editing sequ<br>— RUN/STOP                                 | ence program<br>of sequence                          |

The no. of menus to be displayed changes depending on presence/absence of built-in programmer.

|          | PMC-PA3<br>(Without memory card for<br>editing) | PMC–PA3<br>(With memory card for<br>editing) |
|----------|-------------------------------------------------|----------------------------------------------|
| RUN/STOP | 0                                               | 0                                            |
| EDIT     | ×                                               | 0                                            |
| I/O      | 0                                               | 0                                            |
| SYSPRM   | ×                                               | 0                                            |

 $\times$ : Cannot be displayed nor used.

# 4.3.2 PMCLAD SCREEN

Press soft key **[PMCLAD]**, and a sequence program is displayed dynamically and operation monitoring can be confirmed :

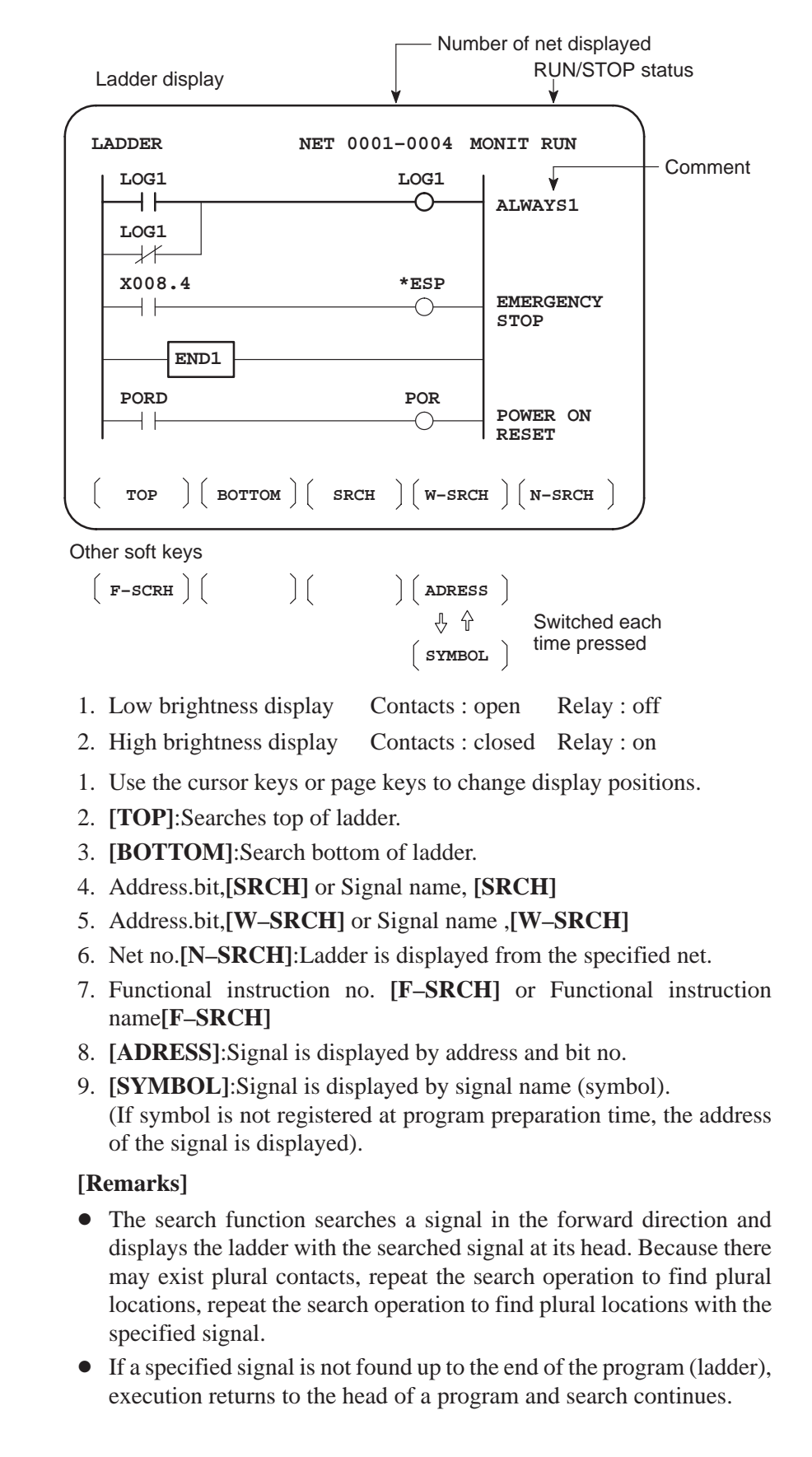

- Contents displayed
- Search method

# 4.3.3 PMCDGN SCREEN

Press soft key [PMCDGN] then PMC's diagnostic screen is displayed.

#### • TITLE screen

The title data registered when a ladder program is prepared is displayed.

Page number

|          | 1                                                             | 1                        |             |               |                          |
|----------|---------------------------------------------------------------|--------------------------|-------------|---------------|--------------------------|
| PMC      | TITLE DATA #                                                  | 1                        |             | MONIT RI      | ИС                       |
|          | PMC PRC<br>EDITION                                            | GRAM NO.<br>I NO.        | :           |               |                          |
|          | PMC CON                                                       | ITROL PRO                | GRAM        |               |                          |
|          | SERIES                                                        | : 4061                   | EDITION     | : 01          |                          |
|          | ME                                                            | MORY USEI                | <b>)</b> :  | KB            |                          |
|          | LA                                                            | DDER                     | :           | KB            |                          |
|          | SY                                                            | MBOL                     | :           | KB            |                          |
|          | ME                                                            | SSAGE                    | :           | KB            |                          |
|          | 50.                                                           | AN IIME                  | •           | MSEC          |                          |
|          |                                                               |                          |             |               |                          |
| ( ті     | TLE ) ( STATUS                                                | $\Big) \Big($ alarm      |             | ce ) (        |                          |
| Other so | ft keys                                                       |                          |             |               |                          |
| ( M      |                                                               | ) (                      | )           | ) (           | ٦                        |
| ( M.,    | SKCH J ( ANALIS                                               | λ                        | Jι          | λί            | J                        |
| 1st page | PMC PROGRAM I<br>EDITION NO.                                  | NO. :                    |             |               | - Set when PMC is        |
|          | PMC CONTROL F                                                 | PROGRAM<br>EDITION :     | <b>Z</b> _s | eries and e   | dition of PMC            |
|          | MEMORY USED                                                   | : [                      | ∠∠ кв       | ontrol softwa | are                      |
|          | LADDER                                                        | : 2                      | KB          | Mer           | nory used and            |
|          | MESSAGE                                                       |                          |             | disp          | cution time is<br>layed. |
|          | SCAN TIME                                                     | : [                      | ZZ MSE      | EC ) '        | ,                        |
| 2nd page | MACHINE TOOL E                                                | BUILDER NA<br>NAME :     | ME :        |               |                          |
|          | CNC & PMC TYPE<br>PROGRAM DRAV                                | E NAME :<br>/ING NO. :   |             | Set w         | hen PMC                  |
| 3rd page | DATE OF DRAWIN<br>PROGRAM DESIG<br>ROM WRITTEN B<br>REMARKS : | NG :<br>GNED BY :<br>Y : |             |               |                          |

#### • STATUS screen

On/Off state of input/output signals and internal relay is displayed. [Search Method]

- Page key :Forward and Backward by screen
- Cursor key :Forward and Backward by diagnostic number
- To search a specified address or signal name, input an address number or signal name and press [SEARCH].

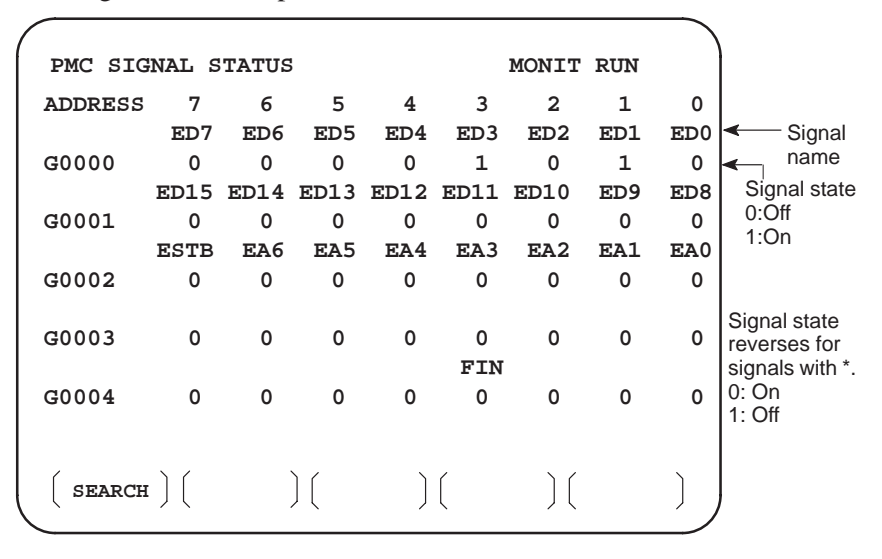

#### Alarm screen

Displays an alarm generated in PMC.

| / |                                                                                                    |     |   |                                                                           |
|---|----------------------------------------------------------------------------------------------------|-----|---|---------------------------------------------------------------------------|
| , | PMC ALARM MESSAGE MONIT                                                                                                    | RUN |   | Alarm dis-<br>play                                                        |
|   | ER32 NO I/O DEVICE <                                                                                                    |     |   | For details<br>of alarms,<br>refer to<br>Appendix<br>B List of<br>Alarms. |
|   |                                                                                                    | ALM | - | _ Blinked                                                                 |
|   | $\left(\begin{array}{c} \textbf{title} \end{array}\right) \left(\begin{array}{c} \textbf{status} \end{array}\right) \left(\begin{array}{c} \textbf{alarm} \end{array}\right) \left(\begin{array}{c} \textbf{trace} \end{array}\right) \left(\begin{array}{c} \end{array}\right)$ |     |   |                                                                           |

TRACE screen

Every time a specified signal changes, the signal status is memorized in the trace memory. This function is useful for identifying intermittent troubles.

(1) Trace parameter screen

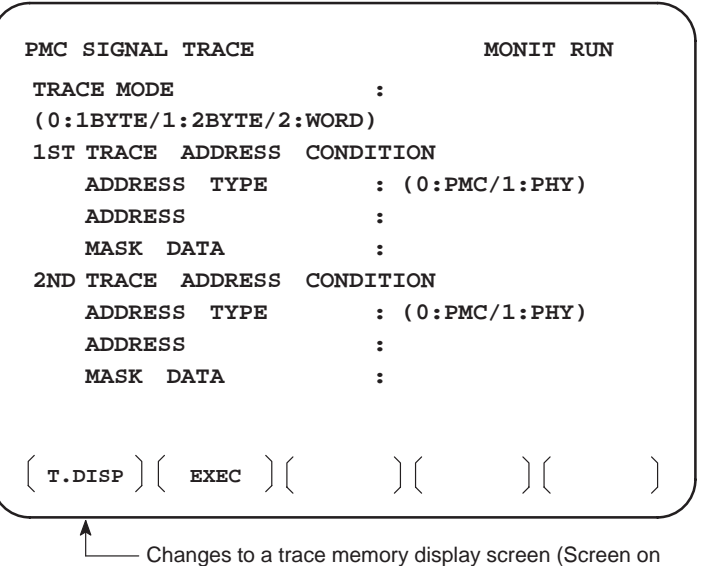

the next page)

Select each item by cursor key

- a. TRACE MODE: Select the trace mode
   0=Records changes of 1-byte signals
   1=Records changes of independent 2-byte signals
   2=Records changes of consecutive 2-byte signals
  - 2=Records changes of consecutive 2-byte signals
- b. ADDRESS TYPE:

0=PMC address is used for tracing address. 1=Physical address is used for tracing address. (Mainly used for C-language program)

- c. ADDRESS:Set a tracing address.
- d. MASK DATA: The bits to be traced are specified by a hexadecimal number (2 digits).

For example, to trace the signals at bit 7,6,5 and 0, set E1 (hexadecimal) to MASK DATA.

#7 #6 #5 #4 #3 #2 #1 #0

E1% 1 1 1 0 0 0 0 1

However, even if bit 4,3,2 and 1 changes, tracing (memory registration) cannot be done but signal status is memorized when a tracing is executed.

[Correspondence of binary and hexadecimal number]

| $0000_2:0_{16}$  | $0001_2:1_{16}$   | $0010_2:2_{16}$                     | $0011_2:3_{16}$                     |
|------------------|-------------------|-------------------------------------|-------------------------------------|
| $0100_2:4_{16}$  | $0101_2:5_{16}$   | $0110_2:6_{16}$                     | $0111_2:7_{16}$                     |
| $1000_2:8_{16}$  | $1001_2:9_{16}$   | 1010 <sub>2</sub> : A <sub>16</sub> | 1011 <sub>2</sub> : B <sub>16</sub> |
| $1100_2: C_{16}$ | $1101_2 : D_{16}$ | $1110_2: E_{16}$                    | $1111_2: F_{16}$                    |

(2) Trace memory contents display screen

| PMC SIGNAL TRACE     | MONIT RUN            |                                   |
|----------------------|----------------------|-----------------------------------|
| 1ST ADDRESS=X008(E1) | 2ND ADDRESS=G000(FF) |                                   |
| NO. 76543210         | 76543210             | and mask                          |
| 0000                 |                      | data                              |
| 0001 I******         | * * * * * * *        |                                   |
| 0002 II*****         | * * * * * * *        |                                   |
| 0003 * I * * * * * * | * * * * * * *        | <ul> <li>Latest status</li> </ul> |
| 0004                 |                      | I mark : 1                        |
| 0005                 |                      | * mark : 0                        |
| 0006                 |                      |                                   |
| 0007                 |                      |                                   |
| 0008                 |                      |                                   |
|                      |                      |                                   |
|                      |                      | 1                                 |
| (IRCPRM) (STOP)      |                      | J <b>J</b>                        |
| <u> </u>             | 40//1 00/4           |                                   |
|                      |                      | 1/// III is displayed             |

10"LCD/14"CRT is displayed by 1 and 0.

- a. Soft key [**TRCPRM**]: Return to the trace parameter setting screen (screen of previous page)
- b. Soft key [EXEC]: Starts tracing. Trace memory is cleared and each time a specified signal changes, its status is recorded. Trace memory is 256 bytes and if tracing is executed 128 times by 2–byte tracing, tracing is executed again from the head of memory.
  c. Soft key [STOP]: Ends the tracing.

\*The tracing parameters are held even if the power is turned off.

| Address | #7 | #6 | #5 | #4 | #3 | #2 | #1 | #0 |
|---------|----|----|----|----|----|----|----|----|
| K017    |    |    |    |    |    |    |    |    |

**#5** 0 : Tracing starts by **[EXEC]**.

1 : Tracing starts automatically after power on
one

one

# 4.3.4 PMCRAM Screen

#### Inputting PMC parameters from the MDI

- (1) Set to MDI mode or emergency stop state.
- (2) Set PARAMETER WRITE (on setting screen) to 1 or set the program protect signal (KEY4) to 1.

|            | PWE | KEY4 |         |
|------------|-----|------|---------|
| Timer      | 0   | -    | Fither  |
| Keep relay | 0   | -    | Littlei |
| Data table | 0   | 0    | Either  |

(3) Press a soft key and select a required screen.

| [TIMER]  | :Timer screen      |
|----------|--------------------|
| [COUNTR] | :Counter screen    |
| [KEEPRL] | :Keep relay screen |
| [DATA]   | :Data table screen |

- (4) Press cursor key and move the cursor to a desired number.
- (5) Input a numeric key and press |NPUT| key and data is input.
- (6) After the data is input, set PARAMETER WRITE or KEY4 on setting screen to 0.

This screen is used for setting timer time of the functional instruction (SUB 3).

|   | Page No. (screen is scrolled by page key)     |             |             |          |       |               |               |                           |  |  |
|---|-----------------------------------------------|-------------|-------------|----------|-------|---------------|---------------|---------------------------|--|--|
|   | Timer No. specified by functional instruction |             |             |          |       |               |               |                           |  |  |
|   |                                               |             |             |          | Addr  | ess specified | by lade       | der                       |  |  |
| 1 |                                               |             |             | ¥        |       |               | $\overline{}$ |                           |  |  |
|   | PMC                                           | PARAMETER   | (TIMER)     | #001     | MO    | NIT RUN       |               |                           |  |  |
|   |                                               |             |             | V        | · 🖌   |               |               |                           |  |  |
|   | NO.                                           | ADDRESS     | DATA        | NO.      | ADDRE | ESS DATA      |               |                           |  |  |
|   | 01                                            | <b>T</b> 00 | 480         | 11       | т20   | 0             |               | <ul> <li>Timer</li> </ul> |  |  |
|   | 02                                            | T02         | 960         | 12       | T22   | 0             |               | delay                     |  |  |
|   | 03                                            | T04         | 0           | 13       | т24   | 0             |               | time<br>(msoc)            |  |  |
|   | 04                                            | T06         | 0           | 14       | T26   | 0             |               | (IIISEC)                  |  |  |
|   | 05                                            | T08         | 0           | 15       | T28   | 0             |               |                           |  |  |
|   | 06                                            | <b>T10</b>  | 0           | 16       | т30   | 0             |               |                           |  |  |
|   | 07                                            | T12         | 0           | 17       | т32   | 0             |               |                           |  |  |
|   | 08                                            | <b>T14</b>  | 0           | 18       | т34   | 0             |               |                           |  |  |
|   | 09                                            | <b>T16</b>  | 0           | 19       | т36   | 0             |               |                           |  |  |
|   | 10                                            | <b>T18</b>  | 0           | 20       | т38   | 0             |               |                           |  |  |
|   |                                               |             |             |          |       |               |               |                           |  |  |
|   | (ті                                           | mer ] ( cou | INTR ) ( KE | EPRL ) ( | DATA  | ) [           |               |                           |  |  |
| 1 | <u>`</u>                                      | ~ ~         | / \         |          |       | / \           | Ĺ             |                           |  |  |

Timer set time : Timer no. 1–8 is max. 1572.8 sec and its accuracy is 48ms. Timer no. 9–40 is max. 262.1 sec and its accuracy is 8ms.

• TIMER screen

#### • COUNTER screen

This screen sets and displays max. value of counter and current value of the counter instruction (SUB 4).

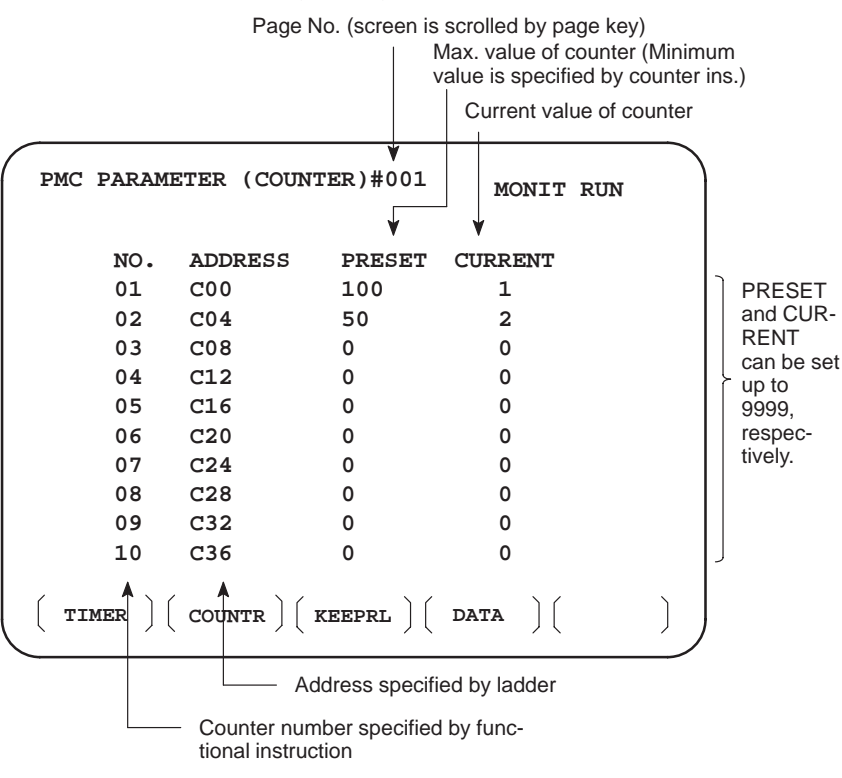

• KEEP RELAY screen

|         |         |                            |        |      | Address specified by la | adder  |
|---------|---------|----------------------------|--------|------|-------------------------|--------|
| PMC PAR | AMETER  | (KEEP REALA                | Y) ‡   | ŧ001 | MONIT RUN               |        |
| NO.     | ADDRESS | DATA                       | NO.    | ADDR | ESS DATA                |        |
| 01      | к00     | 00000000                   | 11     | K10  | 00000000                |        |
| 02      | K01     | 00000000                   | 12     | K11  | 00000000                |        |
| 03      | K02     | 00000000                   | 13     | K12  | 00000000                |        |
| 04      | к03     | 00000000                   | 14     | K13  | 00000000                |        |
| 05      | K04     | 00000000                   | 15     | K14  | 00000000                |        |
| 06      | K05     | 00000000                   | 16     | K15  | 00000000                |        |
| 07      | К06     | 00000000                   | 17     | K16  | 0000000                 |        |
| 08      | K07     | 00000000                   | 18     | K17  | 0000000                 |        |
| 09      | K08     | 00000000                   | 19     | K18  | 0000000                 |        |
| 10      | к09     | 00000000                   | 20     | K19  | 0000000                 |        |
|         |         | $TR \left( KEEPRL \right)$ | )(     | DATA |                         |        |
|         | Ad      | dress specified b          | y lado | der  | Used by PMC             | system |

(1) Nonvolatile memory control

| Address | #7 | #6 | #5 | #4 | #3 | #2 | #1 | #0 |
|---------|----|----|----|----|----|----|----|----|
| K016    |    |    |    |    |    |    |    |    |

**#7(MWRTF2)**: For checking the writing status in nonvolatile memory **#6(MWRTF1)**: Writing status in nonvolatile memory

#### (2) PMC system parameter

The following keep relays are used by the system, therefore they cannot be used in the sequence program.

| Address | #7 | #6 | #5 | #4 | #3 | #2 | #1 | #0 |
|---------|----|----|----|----|----|----|----|----|
| K017    |    |    |    |    |    |    |    |    |

#### **#5 TRCSTAT**

- 0 : Signal tracing starts by soft key **[EXEC]** in signal trace function.
- 1 : Signal tracing starts automatically by power on in signal trace function.

#### **#4 MEMINP**

- 0 : Data input cannot be done in memory contents display function.
- 1 : Data input can be done in memory contents display function.

#### **#2 AUTORUN**

- 0 : Ladder is executed on the RAM operation after the power is turned on.
- 1 : Ladder is not executed on the RAM operation after the power is turned on.

#### **#1 PRGRAM**

- 0 : Built-in programmer is not used.
- 1 : Built–in programmer is used.

#### **#0 LADMASK**

- 0 : Dynamic display of ladder is executed.
- 1 : Dynamic display of ladder is not executed.

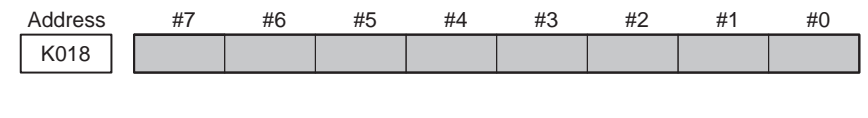

| Address | #7 | #6 | #5 | #4 | #3 | #2 | #1 | #0 |
|---------|----|----|----|----|----|----|----|----|
| K019    |    |    |    |    |    |    |    |    |

These bits are used by system. Do not change the values. Usually all the bits are 0.

#### • DATA TABLE screen

(1) Data table setting screen

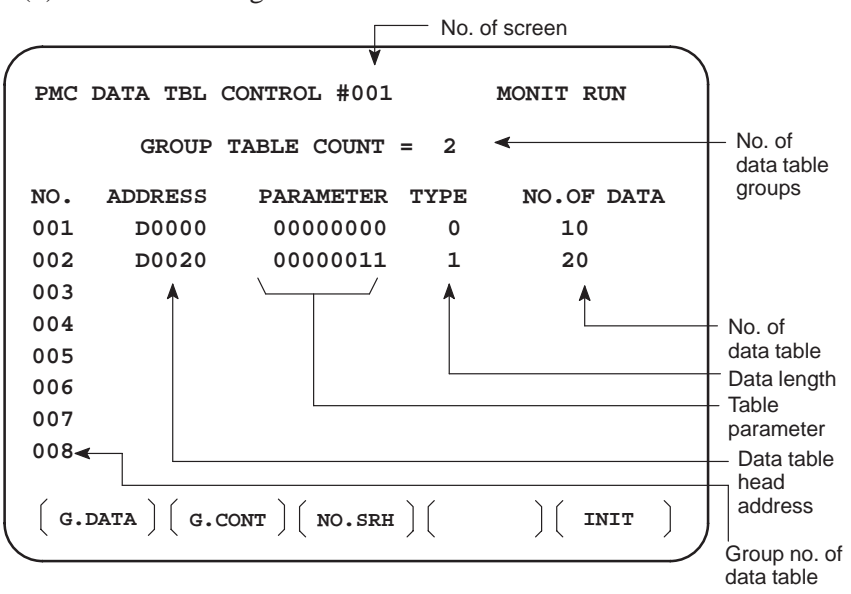

- a. Soft key [G.DATA] : Select data display screen of data table. (Next screen)
- b. NO. OF GROUPS [G.CONT] : Set the no. of groups of data table.
- c. Group No. [NO.SRH]: Move the cursor to a specified group.
- d. Soft key [INIT]: Initializes the setting of data table.
   No. of groups is 1, ADDRESS is D0000, PARAMETER is 0000000, TYPE is 0, NO. OF DATA is 1860.

This operation is done usually when a sequence program is prepared. When PMC parameters are set, internal parameters are not affected.

#### PARAMETER

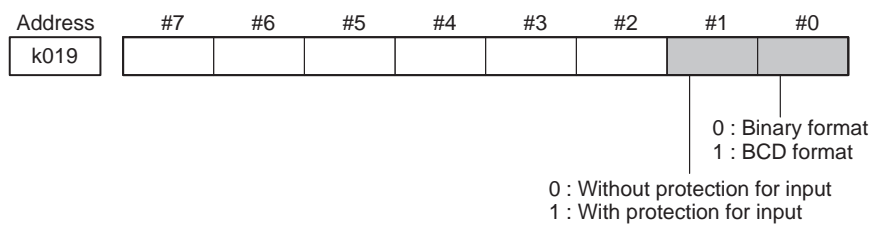

#### TYPE

0 : 1-byte length 1 : 2-byte length 2 : 4-byte length

e. Using the page key, next screen/previous screen can be selected. (If the number of screens item is blank, screen switching cannot be performed.)

— 138 —

| (2) Data | displa | y screen |
|----------|--------|----------|
|----------|--------|----------|

|      |      | V                               | Group nur<br>Page num<br>▼                                                 | nber<br>ber |     |
|------|------|---------------------------------|----------------------------------------------------------------------------|-------------|-----|
| MC   | PRM  | (DATA) 001                      | /001                                                                       | MONIT       | RUN |
|      | NO.  | ADDRESS                         | DATA                                                                       |             |     |
|      | 000  | D0000                           | 0                                                                          |             |     |
|      | 001  | D0001                           | 0                                                                          |             |     |
|      | 002  | D0002                           | 0                                                                          |             |     |
|      | 003  | D0003                           | 0                                                                          |             |     |
|      | 004  | D0004                           | 0                                                                          |             |     |
|      | 005  | D0005                           | 0                                                                          |             |     |
|      | 006  | D0006                           | 0                                                                          |             |     |
|      | 007  | D0007                           | 0                                                                          |             |     |
|      | 008  | D0008                           | 0                                                                          |             |     |
|      | 009  | D0009                           | 0                                                                          |             |     |
| ( c. | DATA | $\left( \text{ g-srch} \right)$ | $\left( \begin{array}{c} \text{search} \end{array} \right) \left( \right.$ | )(          |     |

b. Group No. [G–SRCH] : Head of the specified group is selected.
c. Address [SEARCH] : Searches an address in a group currently selected.

# 4.4 OPERATION ON THE DPL/MDI

The DPL/MDI panel is used to set PMC system parameters and create and execute the sequence program.

- (1) Setting and displaying PMC system parameters (SYSTEM PARAM)
  - The type of counter data (BCD or binary) can be selected.
- (2) Editing the sequence program (EDIT)
  - The sequence program can be edited (input, addition, search, and deletion) by using the ladder mnemonics display.
- (3) Executing the sequence program (RUN/STOP)
  - The execution of the sequence program can be started and stopped.
- (4) Storing the sequence program into flash ROM (I/O)
  - The sequence program can be stored into flash ROM.

## NOTE

- 1 The indication at the bottom left of each key applies to the PMC programmer (DPL/MDI) function.
- 2 For keys such as the  $\mathbb{R}_{\mathcal{D}\mathcal{R}^{\mathcal{K}}}$  key, the indication on the left applies when the key is pressed once and that on the right applies when the key is pressed twice.

**(Example)** Pressing the  $\mathbb{R}_{D/R^{K}}$  key once enters "D" and pressing it twice enters "R." However, only the indication on the left applies when the password is cleared.

The screen configuration for the PMC programmer (DPL/MDI) function is as follows:

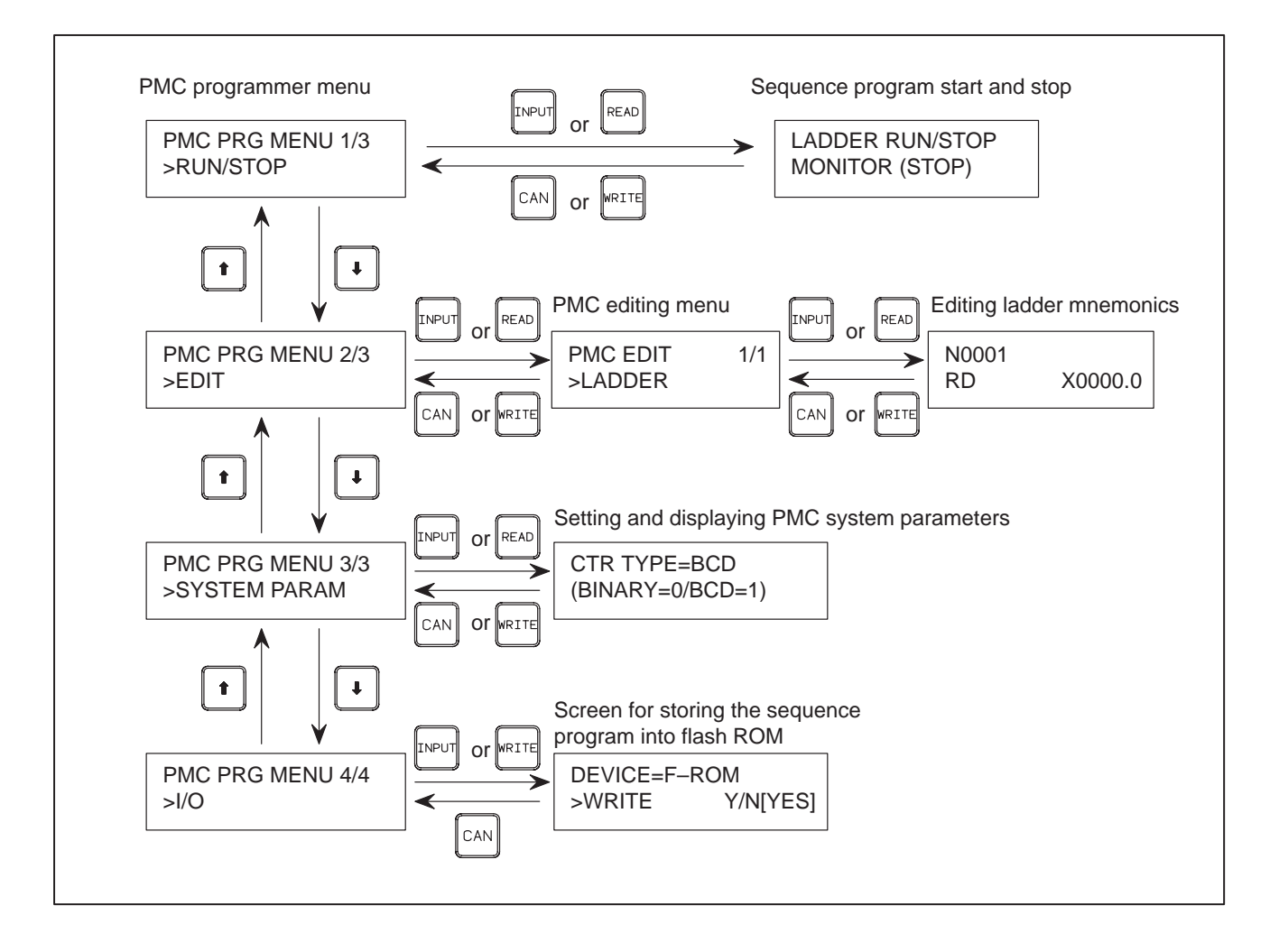

# 4.4.1 Selectingthe PMC Programmer Menu

To operate the PMC programmer, set K17#1 of the keep relay area for PMC parameters to 1, then press the RGRM key two times on the DPL/MDI (press the RGRM key further when the program screen is selected), thus causing the PMC programmer menu to be displayed.

Program screen <O0001> N010 G90 G01 G43 X10; PMC programmer menu screen PMC PRG MENU 1/3 >RUN/STOP Can be switched only when K17#1 = 1. Can be switched only when K17#1 = 0.

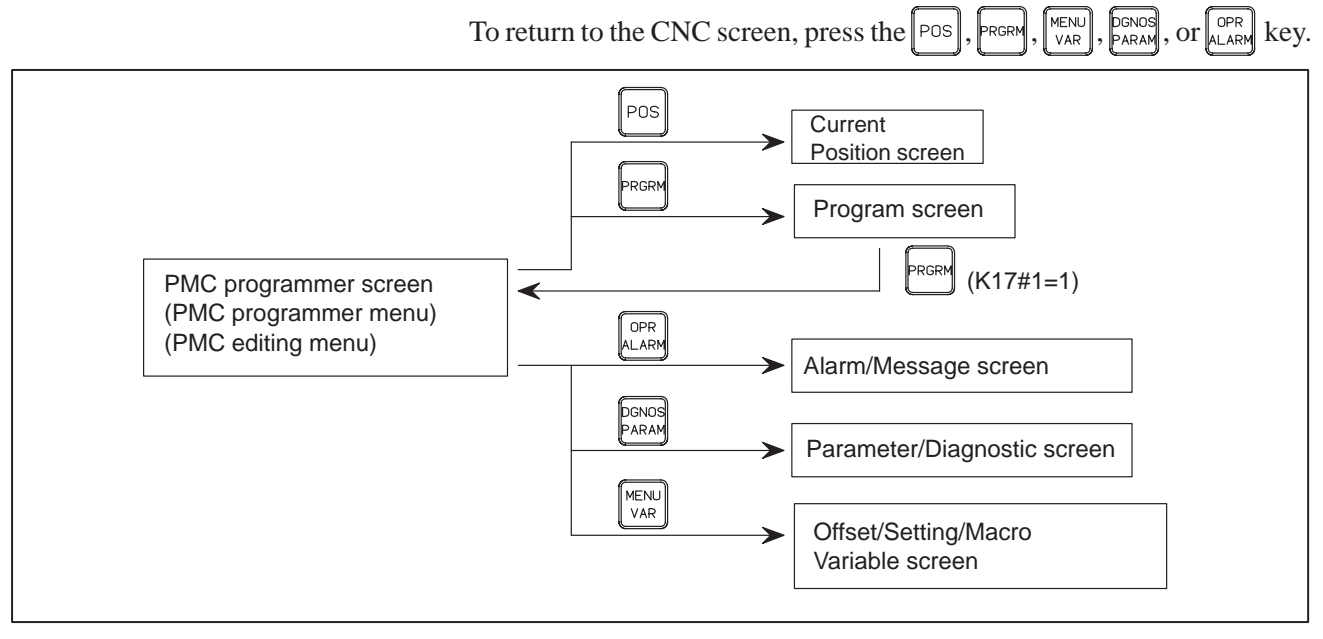

# 4.4.2

Setting and Displaying System Parameters (SYSTEM PARAM) Selecting SYSTEM PARAM on the PMC programmer menu displays the system parameter screen. If the sequence program is running, selecting this function automatically stops the program.

- 1 Display the PMC programmer menu.
- 2 Display the SYSTEM PARAM item by pressing the **I** or **t** key.

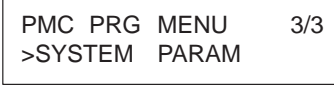

3 Press the INPUT or READ key. The system parameter screen appears.

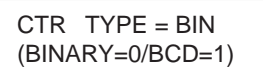

- 4 The current counter data type is displayed on the screen.
  - (a) Specify the type of the counter value to be used for the CTR functional instruction, as binary or BCD (enter o for binary or

```
| for BCD).
```

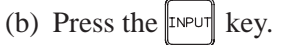

The counter data type is set.

**5** Pressing the  $\begin{bmatrix} CAN \end{bmatrix}$  or  $\begin{bmatrix} WRITE \end{bmatrix}$  key displays the PMC programmer menu.

#### NOTE

When K19#0 of the keep relay area for PMC parameter is set to 1, the screen for storing the sequence program into flash EEPROM is displayed after ladder editing.

DEVICE=F-ROM >WRITE Y/N[YES]

Please refer to the Subsec. 4.4.7 and storing the sequence program into flash EEPROM.

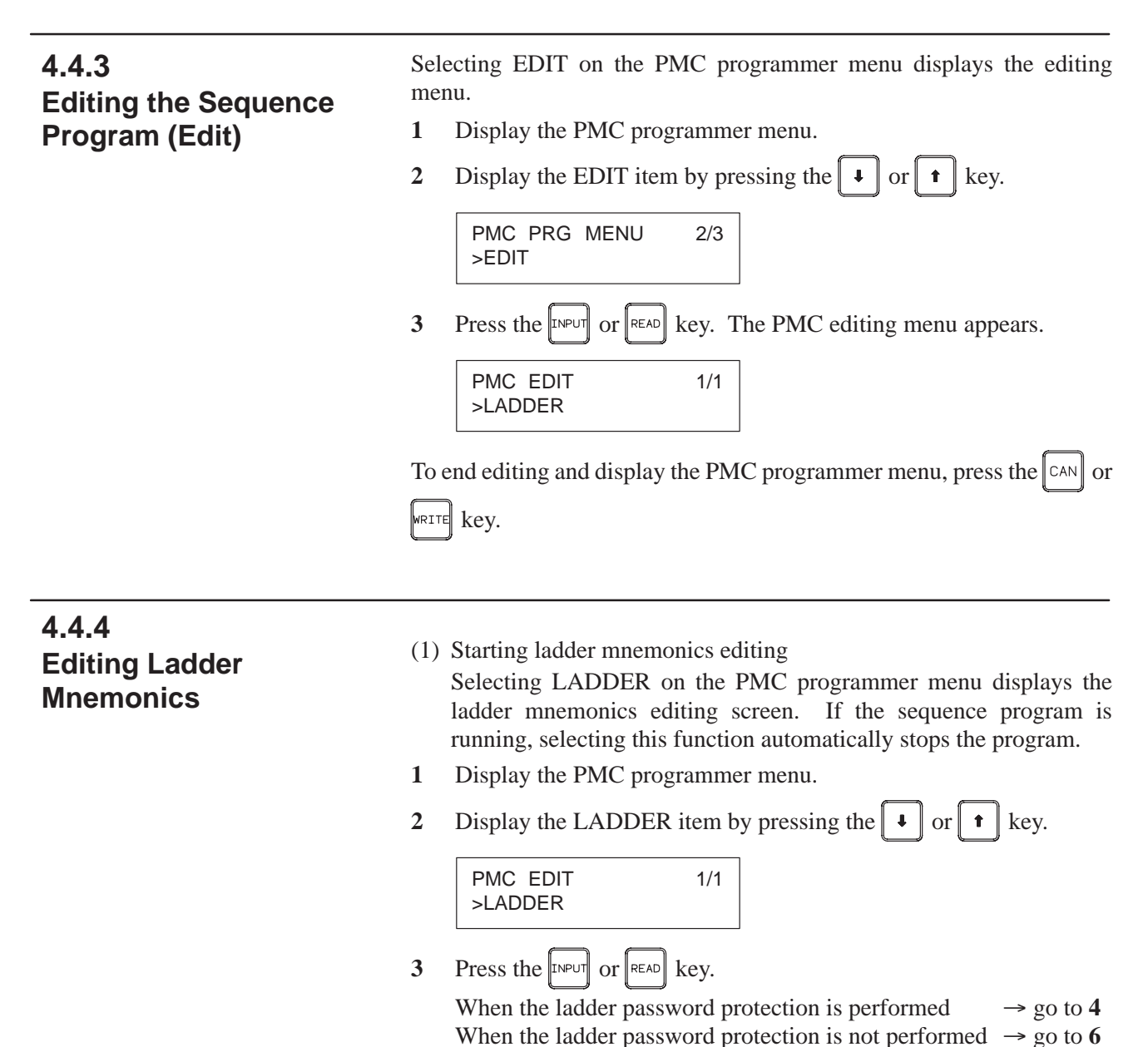

r in r

4 When the password protection is performed, message requiring the release of password is displayed.

PASSWORD (R/W)

#### NOTE

A ladder program for which the password has been specified cannot be edited by ladder mnemonics editing until correct password is entered. Once password protection is released, the protection remains released until the power is turned off then on again.

5 Enter the password and press the  $I^{NPUT}$  key.

#### NOTE

The entered password is not displayed. (Echo back is not performed.)

When the password is not correctly specified, the error message is displayed.

FALSE PASSWORD

At this time, the display returns to the release requirement of password by pressing the  $\overline{INPUT}$  key.

Moreover, the display returns to the PMC editing menu by pressing the CAN key. When the password is correctly specified, the protection is released.

**6** The sequence program is displayed.

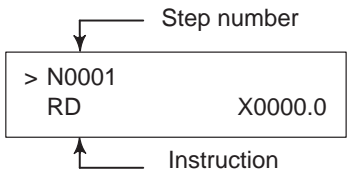

- (2) Confirming the ladder mnemonics
- 1 Cursor scroll (scroll per step)

Pressing the t cursor key displays the instruction one step before that currently displayed. Pressing the t cursor key displays the instruction one step after that currently displayed.

2 Specifying the step number

Entering  $\begin{bmatrix} \& & @ \\ No \end{bmatrix}$ , <step number>, then  $\begin{bmatrix} INPUT \end{bmatrix}$  displays the instruction having the entered step number.

(The **I** cursor key can be used instead of the **INPUT** key.)

| (Example) | & @<br>No. | , |  |  | 2 |  | 3 | ], | F |
|-----------|------------|---|--|--|---|--|---|----|---|
|-----------|------------|---|--|--|---|--|---|----|---|

— 144 —

| N0123<br>SUB 50 PSGNL                                                                                                    |
|----------------------------------------------------------------------------------------------------|
| Relay search                                                                                                    |
| Entering <address number=""> then I searches for the relay</address>                                                                                                    |
| including the entered address.                                                                                                    |
| (Example) $\left[ \begin{smallmatrix} X \\ AXIS \\ x \end{smallmatrix} \right] $ $0 $ $\bullet $ $2 $ , $\bullet $                                                                                                    |
| N0105<br>AND X0000.2                                                                                                    |
| Relay coil search                                                                                                    |
| Entering $\begin{bmatrix} S \\ WR \\ SET \end{bmatrix}$ , <address number="">, then <math>\blacksquare</math> searches for the relay</address>                                                                                                    |
| coil including the entered address.                                                                                                    |
| (Example) $\left[ \begin{array}{c} S \\ WR \\ VSET \end{array} \right], \left[ \begin{array}{c} O \\ V \end{array} \right] \left[ \begin{array}{c} 3 \\ \end{array} \right] \left[ \begin{array}{c} \bullet \\ \end{array} \right] \left[ \begin{array}{c} \bullet \\ \end{array} \right], \left[ \begin{array}{c} \bullet \\ \bullet \\ \end{array} \right] \left[ \begin{array}{c} \bullet \\ \end{array} \right], \left[ \begin{array}{c} \bullet \\ \bullet \\ \end{array} \right]$ |
| N0187<br>WRT. NOT Y0033.5                                                                                                    |
| Functional instruction search                                                                                                    |
| Entering $[H]_{SUB}$ , <functional instruction="" number="">, then <math>\blacksquare</math> searches</functional>                                                                                                    |
| for the entered functional instruction.                                                                                                    |
| (Example) $[H]_{SUB}$ , 5 0, 4                                                                                                    |
| N0123<br>SUB 50 PSGNL                                                                                                    |
|                                                                                                    |

#### NOTE

3

4

5

1 Relay search, relay coil search, and functional instruction search are started from the current screen. If the relay, relay coil, or instruction is not found by the end of the ladder program, search is performed from the beginning of the ladder program to the step at which search was started. If still not found, "NOT FOUND" is displayed.

N0105 NOT FOUND AND X0000.2

2 Display of some instructions may differ from that for FAPT LADDER.

| P–G, personal–computer FAPT LADDER                      | Ladder mnemonics editing                                          |
|---------------------------------------------------------|-------------------------------------------------------------------|
| (a) RD.NOT.STK                                          | RD.N.STK                                                          |
| (b) TMR timer-number                                    | SUB 03 TMR<br>P001 timer–number                                   |
| (c) DEC code–signal–address<br>(PRM) decode–instruction | SUB 04 DEC<br>P001 code–signal–address<br>P002 decode–instruction |

The above also applies when modifying the ladder mnemonics.

- (3) Modifying the ladder mnemonics
- **1** Changing an instruction
  - (a) Display the instruction to be changed.
  - (b) Enter a new instruction.

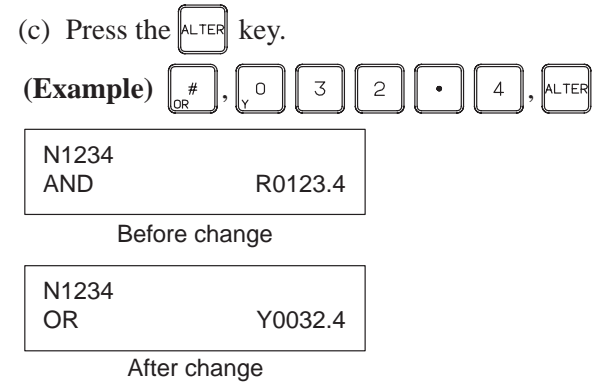

#### NOTE

If changing the instruction causes the memory capacity to be exceeded, the key is ignored without changing the instruction.

- 2 Deleting an instruction
  - (a) Display the instruction to be deleted.
  - (b) Press the DELET key.

The instruction is deleted and the next instruction is displayed.

- 3 Inserting an instruction
  - (a) Display the instruction after which an instruction is to be inserted.
  - (b) Enter the instruction to be inserted.

| (c) Press the    | NSRT key.                                                                          |  |  |  |  |
|------------------|------------------------------------------------------------------------------------|--|--|--|--|
| (Example)        | $\left( \begin{array}{c} \\ \\ \\ \\ \\ \\ \\ \\ \\ \\ \\ \\ \\ \\ \\ \\ \\ \\ \\$ |  |  |  |  |
| N1234<br>AND     | R0123.4                                                                            |  |  |  |  |
| Before insertion |                                                                                    |  |  |  |  |
| N1234<br>AND.STK |                                                                                    |  |  |  |  |

After insertion

|      | _ |
|------|---|
|      |   |
|      |   |
| NOTE |   |
|      |   |

| If inserting the instruc | tion causes the memory capacity to be |
|--------------------------|---------------------------------------|
| exceeded, the INSRT      | key is ignored without inserting the  |
| instruction.             |                                       |

- 4 Deleting the ladder program
  - (a) Enter 9 9 9 9
  - (b) Press the **DELET** key.

The whole ladder program is deleted.

- (4) Ending ladder mnemonics editing
- 1 Press the CAN or WRITE key.
- 2 "EXECUTING" is displayed.

| N0001     |  |
|-----------|--|
| EXECUTING |  |

**3** The PMC editing menu appears.

#### NOTE

1 When K19#0 of the keep relay area for PMC parameter is set to 1, the screen for storing the sequence program into flash EEPROM is displayed after ladder editing.

| DEVICE=F-ROM |          |
|--------------|----------|
| >WRITE       | Y/N[YES] |

Please refer to the Subsec. 4.4.7 and storing the sequence program into flash EEPROM.

2 If the sequence program contains an error, the PMC editing menu is not displayed but an error message appears on the screen.

(Example) Error message

END FUNCTION MISSING

Pressing the  $\checkmark$  or  $\checkmark$  cursor key displays the ladder mnemonics editing screen.

3 Pressing the POS, PREM, WENU, PARAM, or LARM key during the editing of the sequence program displays the CNC screen by forcibly terminating editing even if the program contains an error.

#### 4.4.5 Selecting RUN/STOP on the PMC programmer menu displays the sequence program start/stop screen. **Starting and Stopping** Display the PMC programmer menu. the Sequence Program 1 (Run/Stop) 2 Display the RUN/STOP item by pressing the **4** or **4** key. PMC PRG MENU 1/3 >RUN/STOP Press the $I^{\text{INPUT}}$ or $R^{\text{READ}}$ key. The sequence program start/stop screen 3 appears. LADDER RUN/STOP MONITOR [RUN] 4 The current execution state of the sequence program is displayed on the screen. or **t** key switches the state between running and Pressing the ÷. stopped. Pressing the CAN or WRITE key displays the PMC programmer menu. 5

## NOTE

When the sequence program cannot be started (RUN), the alarm of PMC occurred. Please confirm the alarm status referring to "4.4.10 Error List".

4.4.6 Error Messages (for Ladder Mnemonics Editing)

|   | Displayed error message  | Error description (operator action)                                                                      |  |  |
|---|--------------------------|----------------------------------------------------------------------------------------------------|--|--|
| 1 | COIL NOTHING             | No coil is specified for a functional instruction using a coil.                                          |  |  |
| 2 | COM FUNCTION MISSING     | The use of the COM (SUB9) functional instruction is incorrect.                                           |  |  |
| 3 | END FUNCTION MISSING     | The END1 or END2 functional instruction is missing (or ERROR NET).                                       |  |  |
| 4 | JUMP FUNCTION MISSING    | The use of the JMP (SUB10) functional instruction is incorrect.                                          |  |  |
| 5 | LADDER BROKEN            | The ladder program is corrupted.                                                                         |  |  |
| 6 | OBJECT BUFFER OVER       | The user program RAM is full.<br>(Note) (Perform condensation or reduce the size of the ladder program.) |  |  |
| 7 | PLEASE CLEAR ALL         | The sequence program has become unrecoverable due to power-off during editing.                           |  |  |
| 8 | 1ST LEVEL EXEC TIME OVER | The ladder first level is too great.                                                                     |  |  |

#### NOTE

Use a memory card for ladder diagram editing or the CONDENSE function of FAPT LADDER (for personal computers). These methods may, however, not be effective.

# 4.4.7 Storing the Sequence Program into Flash Eeprom (I/O)

Selecting I/O on the PMC programmer menu displays the screen for storing the sequence program into flash EEPROM. Before attempting to store the sequence program into flash EEPROM, place the CNC in the emergency stop state.

- (1) Display the PMC programmer menu.
- (2) Display the I/O item by pressing the **v** or **t** key.

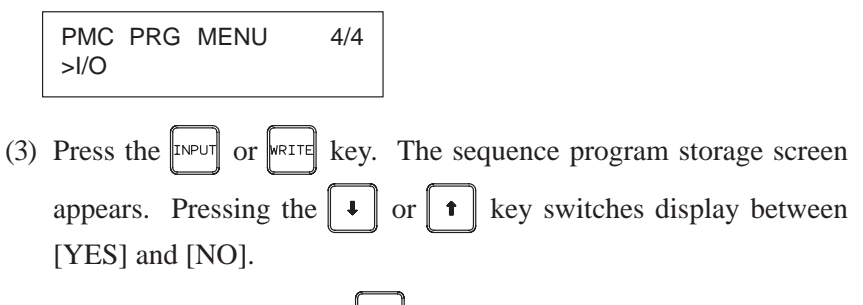

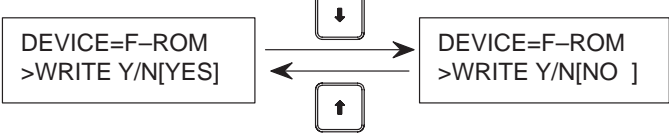

(4) When [NO] is displayed, pressing the x = x + y key displays the sequence

program storage screen. When [YES] is displayed, pressing the tweet key starts writing the sequence program into flash EEPROM.

"EXECUTING" is displayed during writing.

WRITE TO F-ROM EXECUTING "EXECUTING" BLINKS.

Once the sequence program has been written normally, "COMPLETE" is displayed.

WRITE TO F-ROM COMPLETE

### NOTE

If an error occurs, an error message appears on the screen.

## Example

Example error message

NOT EMG STOP

To return to the sequence program storage screen, press the  $I^{\text{INPUT}}$  or write key.

(1) Pressing the CAN key displays the PMC programmer menu.

## Error details

The table below lists the details of the errors which may occur during storage into F–ROM using the DPL/MDI.

| Error message         | Description                                                                                                    |  |
|-----------------------|----------------------------------------------------------------------------------------------------|--|
| PROGRAM DATA<br>ERROR | The ladder data in RAM is invalid. Alternatively, there is no RAM or ROM.                                                 |  |
| SIZE ERROR            | The program exceeds the maximum size which can be written into F–ROM.                                                     |  |
| NOT EMG STOP          | The CNC is not in the emergency stop state.                                                                               |  |
| OPEN ERROR            | The OPEN processing has failed (IOCS library).                                                                            |  |
| ERASE ERROR           | The ERASE processing has failed (IOCS library).<br>The F–ROM cannot be erased. Alternatively, the<br>F–ROM is defective.  |  |
| WRITE ERROR           | The WRITE processing has failed (IOCS library).<br>The F–ROM cannot be written. Alternatively, the<br>F–ROM is defective. |  |

# 4.4.8

Input/Output Ladder/PMC– parameter by DPL/MDI

Input/Output method to office programmer (P–G Mate/Mark II) (Fixed 9600bit/sec.)

## Input/Output method to FANUC FLOPPY CASSETE (Fixed 4800bit/sec.)

- Method of Inputting/Outputting Ladder
  - (1) Select "Diagnose screen" by key in  $P_{\text{PARAM}}^{\text{DGNOS}}$  key.
  - (2) Key in READ key or WRITE key.
  - (3) Turn on <F8> key from the office programmer menu screen, and key in menu number "5<NL>" or "3<NL>".
- Method of Inputting Ladder and PMC–Parameter.
  - (1) Select "Diagnose screen" by key in  $P_{\text{PARAM}}^{\text{DGNOS}}$  key.
  - (2) Key in  $\begin{bmatrix} \& @ \\ NQ \end{bmatrix}$  key and optionally key in [File No.].
  - (3) Key in READ key.

### NOTE

In case of input PMC–Parameter, it is necessary to set following conditions.

- (a) Emergency stop condition, and NC–Parameter PWE=1.
- (b) Stop condition the Ladder program.
- Method of Outoutting Ladder.
  - (1) Select "Diagnose screen" by key in  $\frac{D_{\text{GNOS}}}{P_{\text{ARAM}}}$  key.
  - (2) Key in  $\begin{bmatrix} & & \\ & No. \end{bmatrix}$  key and optionally key in [Files No.].
  - (3) Key in WRITE.

#### — 150 —

- Method of Outputting PMC-Patameter.
  - (1) Select "PMC STATUS screen" by key in  $\beta_{ARAM}^{DGNOS}$  key.
  - (2) Key in  $\begin{bmatrix} & & @ \\ & No. \end{bmatrix}$  key and optionally key in [File No.].
  - (3) Key in WRITE

#### NOTE

In case of output PMC–Parameter, it is necessary to set following condition.

(a)Edit mode.

(b) Stop condition the Ladder program.

# 4.4.9 On–line Debugging Function

The on–line debugging function enables the monitoring and modification of ladder programs and signal status on personal computer's screen using a personal computer connected to the Power Mate through an RS–232–C cable.

FANUC FAPT LADDER–II is necessary to use the on–line debugging function. (This software is a programming system for developing FANUC PMC sequence programs which operate on IBM PC/AT and compatible computers.)

| Software name                 | Specification | Personal computer        |  |
|-------------------------------|---------------|--------------------------|--|
| FAPT LADDER–II A08B–9201–J503 |               | IBM PC/AT and compatible |  |

In this section, only the parameter of on-line monitor driver for Power Mate-H and attention in use is described. Other points(connection of cable with personal computer, details of the operation, etc.) are described in the following manual.

| Name of Manual                   | Spec.No.  | Reference Items  |
|----------------------------------|-----------|------------------|
| FAPT LADDER-II OPERATOR'S MANUAL | B–66184EN | On-line function |

## Starting and stopping the on-line debugging function

When using the on-line debugging function to connect a personal computer to the PMC, first start the driver that provides the communication function of the PMC.

When starting or stopping the driver, it is necessary to set either of the following parameters.

• Parameter screen for on-line monitor([PARAMETERS FOR ONLINE MONITOR])

Pressing the [MONIT] then [ONLINE] soft keys on the PMC menu screen causes the on-line monitor parameter screen to appear.

Parameter[RS-232C] = [USE] : On–line monitor driver is used. [NOT USE |: On–line monitor driver is not

used.

#### NOTE

The CRT/MDI is necessary when the parameter is set on the "PARAMETERS FOR ONLINE MONITOR" screen. • Parameter in the Power Mate–H (No.0101#6)

|      | #7 | #6 | #5 | #4 | #3 | #2 | #1 | #0 |
|------|----|----|----|----|----|----|----|----|
| 0101 |    |    |    |    |    |    |    |    |

#6 = 0 : On-line monitor driver is not used. 1 : On-line monitor driver is used.

When either of the following conditions consists, the on-line monitor driver is started.

•Parameter "RS–232C" is "USE"

•Bit 6 of parameter No.0101 is "1"

### NOTE

| 1 | The on-line monitor driver occupies the line while it is         |
|---|------------------------------------------------------------------|
|   | uperaling.                                                       |
|   | in this state, other input/output functions cannot use the       |
|   |                                                                  |
|   | If other input/output functions use the line, it is necessary to |
|   | display the above-mentioned parameter and stop the               |
|   | on–line monitor driver.                                          |
| 2 | While the on-line monitor driver is operating, the following     |
|   | functions cannot be used.                                        |
|   | <ul><li>[PMCLAD], [I/O], [EDIT], [SYSPRM] on CRT/MDI</li></ul>   |
|   | •[EDIT], [SYSTEM PARAM], [I/O] on DPL/MDI                        |
| 3 | In case of operating NC, the screen display of NC(Position.      |
|   | etc.) might be slow when using input/output functions(Load       |
|   | from PMC. Store to PMC, etc.) There is no problem in the         |
|   | operation of NC. It is recommended to using input/output         |
|   | functions while NC is not operating                              |
| Δ | When the screen made by C language executor is                   |
| - | displayed the communication speed decreases. It is               |
|   | uspiayed, the communication speed decreases. It is               |
|   | recommended to use input/output functions after moving to        |
|   | OTHER SCREENS(POSITION, ETC.).                                   |

# 4.4.10 Error List

If in alarm is issued in the PMC, the alarn message is displayed on the CRT (PMC ALARM MESSAGE screeen). But in case of DPL/MDI, it is displayed only by R-relay status (ON or Off).

Refer to the "APPENDIX B. ALARM LIST" for more information.

(1) Error ststus at power on or PROGRAM DOWN LOAD.

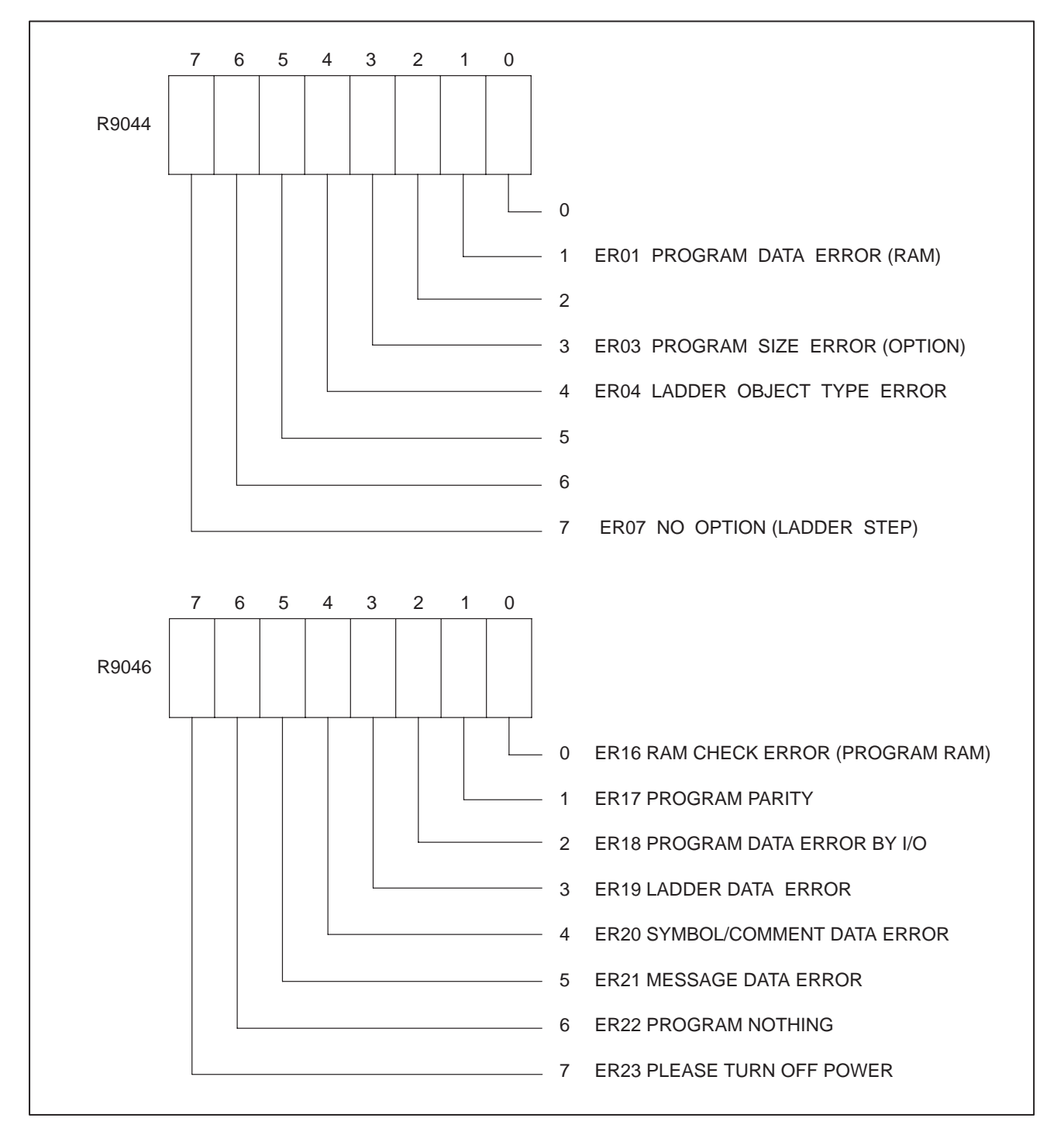

# 4.5 LIST OF SIGNALS BY EACH MODE

# • Automatic operation

| MODE                |             | INPUT/OUTPUT SIGNAL                                                                                                    |                                                                                                    | FEED RATE, ETC                                                                                                    |
|---------------------|-------------|----------------------------------------------------------------------------------------------------|----------------------------------------------------------------------------------------------------|----------------------------------------------------------------------------------------------------|
|                     | EDIT        | [PMC ⇒ P<br>KEY3(Proç                                                                                                    | ower Mate]<br>gram protect key)                                                                                                    |                                                                                                    |
| AUTOMATIC OPERATION | AUTO<br>MDI | $\begin{array}{l} \mbox{[PMC} \Rightarrow \\ \mbox{ST} \\ \mbox{*SP} \\ \mbox{SBK} \\ \mbox{DRN} \\ \mbox{BDT1 to 9} \\ \mbox{MI} \\ \mbox{PN1 to 8} \\ \mbox{AFL} \\ \mbox{FIN} \\ \mbox{MFIN} \end{array}$ | Power Mate)<br>(Cycle start)<br>(Feed hold)<br>(Single block)<br>(Dry run)<br>(Optional block skip)<br>(Mirror image)<br>(External program number<br>search)<br>(Auxiliary function neglect)<br>(Auxiliary function complete)<br>(High speed M/S/T function<br>complete) | [PMC ⇒ Power Mate]<br>*FV0 to 7<br>(Feed rate override)<br>OVC<br>(Override cancel)<br>ROV1,ROV2<br>(Rapid traverse over-<br>ride) |
|                     |             | [Power Ma<br>STL<br>SPL<br>MF, M00 to<br>DEN<br>OP                                                                                                    | $\begin{array}{l} \text{te} \Rightarrow PMC]\\ (Cycle \ \text{start} \ LED)\\ (Feed \ hold \ LED)\\ o \ M31  (Miscellaneous \\ function)\\ (Distribution \ end)\\ (Automatic \ operating) \end{array}$                                                                   |                                                                                                    |

# Manual operation

| M                          | MODE |   | INPUT/OUTPUT SIGNAL                                                                                                    | FEED RATE, ETC                                                                                                    |  |  |
|----------------------------|------|---|----------------------------------------------------------------------------------------------------|----------------------------------------------------------------------------------------------------|--|--|
| M<br>A<br>N                | JO   | G | $\begin{array}{l} [PMC \Rightarrow Power Mate] \\ RT \qquad (Rapid traverse) \end{array}$                                                                                     | $\begin{array}{l} [PMC \Rightarrow Power Mate] \\ ^{*}JV0 \text{ to } 15 \\ (Manual feedrate \\ override) \end{array}$ |  |  |
| U<br>A<br>L<br>O<br>P<br>E |      | Z | $\begin{array}{l} [PMC\RightarrowPower Mate]\\ ZRN(Reference position return mode)\\ [MT\RightarrowPower Mate]\\ ^*DEC\alpha & (Reference position deceleration) \end{array}$ | +α, –α (Manual<br>feed move com-<br>mand)<br>ROV1, ROV2<br>(Rapid traverse over-<br>ride)                              |  |  |
| R<br>A<br>T<br>O<br>N      |      | N | [Power Mate $\Rightarrow$ PMC]<br>ZP $\alpha$<br>ZP2 $\alpha$ , ZP3 $\alpha$<br>(Reference position return completion)                                                        |                                                                                                    |  |  |

## • Others

| Others | $\begin{array}{l} [PMC \Rightarrow P^{i}\\ MD1 \text{ to } 4\\ *ESP\\ KEY1 \text{ to } 4\\ MLK\\ *IT,*IT\alpha\\ *\pm MIT\alpha\\ *ABSM\\ SVF\alpha\\ *FLWP\\ ERS\\ RRW\\ \pm LM\alpha, RL \end{array}$ | ower Mate]<br>(Mode selection)<br>(Emergency stop)<br>(Memory protection key)<br>(All axes machine lock)<br>(All axes/ each axis machine lock)<br>(Interlock per axis and direction:)<br>(Manual absolute)<br>(Servo off)<br>(Follow up)<br>(External reset)<br>(Reset & Rewind)<br>SOT (Software limit external setting) |
|--------|----------------------------------------------------------------------------------------------------|----------------------------------------------------------------------------------------------------|
|        | [Power Ma<br>MA<br>SA<br>AL<br>RST<br>BAL                                                                                                    | te $\Rightarrow$ PMC]<br>(Ready)<br>(Servo ready)<br>(Alarm)<br>(Resetting)<br>(Battery alarm)                                                                                                    |
|        | INPα<br>IPLα                                                                                                    | (In–position)<br>(Distribution signal)                                                                                                    |

# 4.6 ADDRESS LIST

Address of interface signal between Power Mate and PMC.

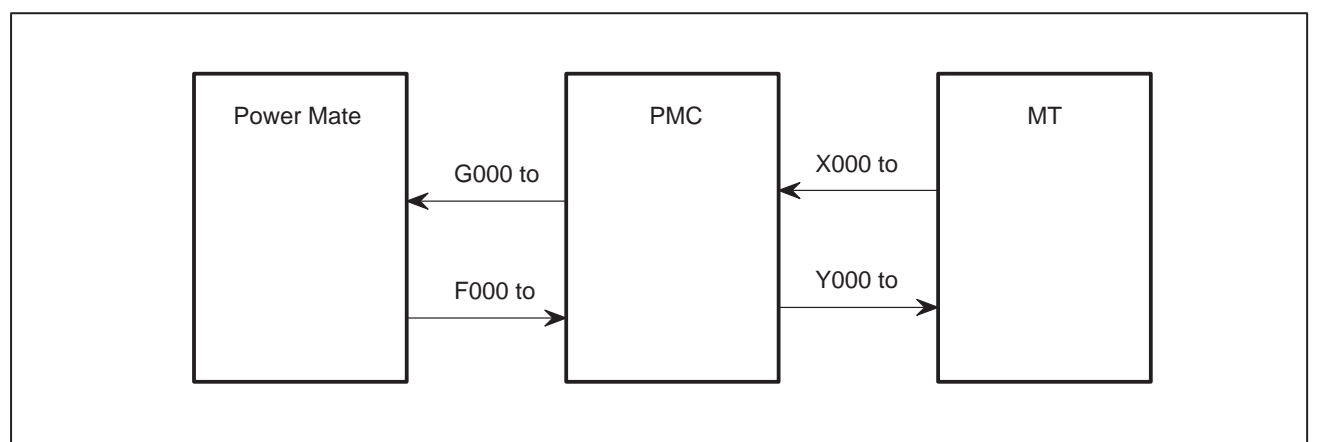

| $MT \to PMC$                            | Bit No. |      |       |       |        |       |       |       |       |
|-----------------------------------------|---------|------|-------|-------|--------|-------|-------|-------|-------|
| (I/O card, I/O unit)                    | Address | #7   | #6    | #5    | #4     | #3    | #2    | #1    | #0    |
|                                         | X000    | SKIP | *RILK |       | *ESP   |       | SKIP4 | SKIP3 | SKIP2 |
|                                         |         |      |       | *DE00 | *DEOF  | *DEC4 | *DE00 | *DE00 | *DE04 |
|                                         | X002    |      |       | "DEC6 | DEC2   | "DEC4 | "DEC3 | "DEC2 | "DEC1 |
| $MT \rightarrow PMC$ (Ruilt in VO cord) |         |      |       |       | Bit No |       |       |       |       |
| (Built-III I/O Card)                    | Address | #7   | #6    | #5    | #4     | #3    | #2    | #1    | #0    |
|                                         | X1000   | SKIP | *RILK |       | *ESP   |       | SKIP4 | SKIP3 | SKIP2 |
|                                         | X1002   |      |       | *DEC6 | *DEC5  | *DEC4 | *DEC3 | *DEC2 | DEC1  |

Bit No.

| Address | #7    | #6    | #5    | #4    | #3    | #2    | #1    | #0     |
|---------|-------|-------|-------|-------|-------|-------|-------|--------|
| G004    |       |       |       |       | FIN   |       |       |        |
| G005    |       | AFL   |       |       |       |       |       | MFIN   |
| G006    |       |       |       | OVC   |       | *ABSM |       |        |
| G007    | RLSOT |       | *FLWU |       |       | ST    |       |        |
| G008    | ERS   | RRW   | *SP   | *ESP  |       |       |       | *IT    |
| G009    | PN7   | PN6   | PN5   | PN4   | PN3   | PN2   | PN1   | PN0    |
| G010    | *JV7  | *JV6  | *JV5  | *JV4  | *JV3  | *JV2  | *JV1  | *JV0   |
| G011    | *JV15 | *JV14 | *JV13 | *JV12 | *JV11 | *JV10 | *JV9  | *JV8   |
| G012    | *FV7  | *FV6  | *FV5  | *FV4  | *FV3  | *FV2  | *FV1  | *FV0   |
| G014    |       |       |       |       |       |       | ROV2  | ROV1   |
| G018    |       |       |       |       |       | HS1C  | HS1B  | HS1A   |
| G019    | RT    |       | MP2   | MP1   |       |       |       |        |
| G043    | ZRN   |       |       |       |       | MD4   | MD2   | MD1    |
| G044    |       |       |       |       |       |       | MLK   | BDT1   |
| G045    | BDT9  | BDT8  | BDT7  | BDT6  | BDT5  | BDT4  | BDT3  | BDT2   |
| G046    | DRN   | KEY4  | KEY3  | KEY2  | KEY1  |       | SBK   |        |
| G053    |       |       |       |       | UINT  |       |       |        |
| G054    | UI7   | UI6   | UI5   | UI4   | UI3   | UI2   | UI1   | UIO    |
| G055    | UI15  | UI14  | UI13  | UI12  | UI11  | UI10  | UI9   | UI8    |
| G058    |       |       |       |       | EXWT  | EXSTP | EXRD  |        |
| G066    |       | EPCON |       |       |       |       |       | IGNVRY |
| G100    |       |       | +J6   | +J5   | +J4   | +J3   | +J2   | +J1    |
| G102    |       |       | –J6   | -J5   | -J4   | –J3   | -J2   | -J1    |
| G106    |       |       | MI6   | MI5   | MI4   | MI3   | MI2   | MI1    |
| G110    |       |       | +LM6  | +LM5  | +LM4  | +LM3  | +LM2  | +LM1   |
| G112    |       |       | -LM6  | –LM5  | -LM4  | –LM3  | –LM2  | –LM1   |
| G124    |       |       | DTCH6 | DTCH5 | DTCH4 | DTCH3 | DTCH2 | DTCH1  |
| G126    |       |       | SVF6  | SVF5  | SVF4  | SVF3  | SVF2  | SVF1   |
| G130    |       |       | *IT6  | *IT5  | *IT4  | *IT3  | *IT2  | *IT1   |
| G132    |       |       | +MIT6 | +MIT5 | +MIT4 | +MIT3 | +MIT2 | +MIT1  |

Bit No.

| Address | #7     | #6     | #5     | #4     | #3     | #2     | #1     | #0     |
|---------|--------|--------|--------|--------|--------|--------|--------|--------|
| G134    |        |        | -MIT6  | -MIT5  | -MIT4  | -MIT3  | -MIT2  | -MIT1  |
| G136    |        |        | EAX6   | EAX5   | EAX4   | EAX3   | EAX2   | EAX1   |
| G142    | EBUFA  | ECLRA  | ESTPA  | ESOFA  | ESBKA  |        |        | EFINA  |
| G143    | EMSBKA | EC6A   | EC5A   | EC4A   | EC3A   | EC2A   | EC1A   | EC0A   |
| G144    | EIF7A  | EIF6A  | EIF5A  | EIF4A  | EIF3A  | EIF2A  | EIF1A  | EIF0A  |
| G145    | EIF15A | EIF14A | EIF13A | EIF12A | EIF11A | EIF10A | EIF9A  | EIF8A  |
| G146    | EID7A  | EID6A  | EID5A  | EID4A  | EID3A  | EID2A  | EID1A  | EID0A  |
| G147    | EID15A | EID14A | EID13A | EID12A | EID11A | EID10A | EID9A  | EID8A  |
| G148    | EID23A | EID22A | EID21A | EID20A | EID19A | EID18A | EID17A | EID16A |
| G149    | EID31A | EID30A | EID29A | EID28A | EID27A | EI26DA | EID25A | EID24A |
| G150    | DRNE   | RTE    | OVCE   |        |        |        | ROV2E  | ROV1E  |
| G151    | *FV7E  | *FV6E  | *FV5E  | *FV4E  | *FV3E  | *FV2E  | *FV1E  | *FV0E  |
| G154    | EBUFB  | ECLRB  | ESTPB  | ESOFB  | ESBKB  |        |        | EFINB  |
| G155    | EMSBKB | EC6B   | EC5B   | EC4B   | EC3B   | EC2B   | EC1B   | EC0B   |
| G156    | EIF7B  | EIF6B  | EIF5B  | EIF4B  | EIF3B  | EIF2B  | EIF1B  | EIF0B  |
| G157    | EIF15B | EIF14B | EIF13B | EIF12B | EIF11B | EIF10B | EIF9B  | EIF8B  |
| G158    | EID7B  | EID6B  | EID5B  | EID4B  | EID3B  | EID2B  | EID1B  | EID0B  |
| G159    | EID15B | EID14B | EID13B | EID12B | EID11B | EID10B | EID9B  | EID8B  |
| G160    | EID23B | EID22B | EID21B | EID20B | EID19B | EID18B | EID17B | EID16B |
| G161    | EID31B | EID30B | EID29B | EID28B | EID27B | EI26DB | EID25B | EID24B |
| G166    | EBUFC  | ECLRC  | ESTPC  | ESOFC  | ESBKC  |        |        | EFINC  |
| G167    | EMSBKC | EC6C   | EC5C   | EC4C   | EC3C   | EC2C   | EC1C   | EC0C   |
| G168    | EIF7C  | EIF6C  | EIF5C  | EIF4C  | EIF3C  | EIF2C  | EIF1C  | EIF0C  |
| G169    | EIF15C | EIF14C | EIF13C | EIF12C | EIF11C | EIF10C | EIF9C  | EIF8C  |
| G170    | EID7C  | EID6C  | EID5C  | EID4C  | EID3C  | EID2C  | EID1C  | EID0C  |
| G171    | EID15C | EID14C | EID13C | EID12C | EID11C | EID10C | EID9C  | EID8C  |
| G172    | EID23C | EID22C | EID21C | EID20C | EID19C | EID18C | EID17C | EID16C |
| G173    | EID31C | EID30C | EID29C | EID28C | EID27C | EID26C | EID25C | EID24C |
| G178    | EBUFD  | ECLRD  | ESTPD  | ESOFD  | ESBKD  |        |        | EFIND  |
| G179    | EMSBKD | EC6D   | EC5D   | EC4D   | EC3D   | EC2D   | EC1D   | EC0D   |
| G180    | EIF7D  | EIF6D  | EIF5D  | EIF4D  | EIF3D  | EIF2D  | EIF1D  | EIF0D  |

Bit No.

| Address | #7     | #6     | #5     | #4     | #3     | #2     | #1     | #0     |
|---------|--------|--------|--------|--------|--------|--------|--------|--------|
| G181    | EIF15D | EIF14D | EIF13D | EIF12D | EIF11D | EIF10D | EIF9D  | EIF8D  |
| G182    | EID7D  | EID6D  | EID5D  | EID4D  | EID3D  | EID2D  | EID1D  | EID0D  |
| G183    | EID15D | EID14D | EID13D | EID12D | EID11D | EID10D | EID9D  | EID8D  |
| G184    | EID23D | EID22D | EID21D | EID20D | EID19D | EID18D | EID17D | EID16D |
| G185    | EID31D | EID30D | EID29D | EID28D | EID27D | EID26D | EID25D | EID24D |
| G206    |        | ZPEXT1 |        | ZR1    |        | RTN31  | RTN21  | RTN11  |
| G207    |        | ZPEXT2 |        | ZR2    |        | RTN32  | RTN22  | RTN12  |
| G208    |        | ZPEXT3 |        | ZR3    |        | RTN33  | RTN23  | RTN13  |
| G209    |        | ZPEXT4 |        | ZR4    |        | RTN34  | RTN24  | RTN14  |
| G210    |        | ZPEXT5 |        | ZR5    |        | RTN35  | RTN25  | RTN15  |
| G211    |        | ZPEXT6 |        | ZR6    |        | RTN36  | RTN26  | RTN16  |
| G212    | SKIPP  |        |        |        |        |        |        |        |
| G213    | ACT    |        |        |        |        |        |        |        |
| G214    |        |        |        |        | WFN4   | WFN3   | WFN2   | WFN1   |
| G216    |        |        | TRQ6E  | TRQ5E  | TRQ4E  | TRQ3E  | TRQ2E  | TRQ1E  |
| G217    | TRQ17  | TRQ16  | TRQ15  | TRQ14  | TRQ13  | TRQ12  | TRQ11  | TRQ10  |
| G218    | TRQ27  | TRQ26  | TRQ25  | TRQ24  | TRQ23  | TRQ22  | TRQ21  | TRQ20  |
| G219    | TRQ37  | TRQ36  | TRQ35  | TRQ34  | TRQ33  | TRQ32  | TRQ31  | TRQ30  |
| G220    | TRQ47  | TRQ46  | TRQ45  | TRQ44  | TRQ43  | TRQ42  | TRQ41  | TRQ40  |
| G221    | TRQ57  | TRQ56  | TRQ55  | TRQ54  | TRQ53  | TRQ52  | TRQ51  | TRQ50  |
| G222    | TRQ67  | TRQ66  | TRQ65  | TRQ64  | TRQ63  | TRQ62  | TRQ61  | TRQ60  |
| G225    | PALM   | PAL6   | PAL5   | PAL4   | PAL3   | PAL2   | PAL1   | PAL0   |
| G226    | EBUFE  | ECLRE  | ESTPE  | ESOFE  | ESBKE  |        |        | EFINE  |
| G227    | EMSBKE | EC6E   | EC5E   | EC4E   | EC3E   | EC2E   | EC1E   | EC0E   |
| G228    | EIF7E  | EIF6E  | EIF5E  | EIF4E  | EIF3E  | EIF2E  | EIF1E  | EIF0E  |
| G229    | EIF15E | EIF14E | EIF13E | EIF12E | EIF11E | EIF10E | EIF9E  | EIF8E  |
| G230    | EID7E  | EID6E  | EID5E  | EID4E  | EID3E  | EID2E  | EID1E  | EID0E  |
| G231    | EID15E | EID14E | EID13E | EID12E | EID11E | EID10E | EID9E  | EID8E  |
| G232    | EID23E | EID22E | EID21E | EID20E | EID19E | EID18E | EID17E | EID16E |
| G233    | EID31E | EID30E | EID29E | EID28E | EID27E | EI26DE | EID25E | EID24E |
| G238    | EBUFF  | ECLRF  | ESTPF  | ESOFF  | ESBKF  |        |        | EFINF  |

Bit No.

| Address | #7     | #6     | #5     | #4     | #3     | #2     | #1     | #0     |
|---------|--------|--------|--------|--------|--------|--------|--------|--------|
| G239    | EMSBKF | EC6F   | EC5F   | EC4F   | EC3F   | EC2F   | EC1F   | EC0F   |
|         |        |        |        |        |        |        |        |        |
| G240    | EIF7F  | EIF6F  | EIF5F  | EIF4F  | EIF3F  | EIF2F  | EIF1F  | EIF0F  |
| C244    |        |        |        |        |        |        |        | ГІГОГ  |
| G241    | EIFIDF |        | EIFISF | EIFIZF | EIFIIF | EIFIUF | EIF9F  | EIFOF  |
| G242    | FID7F  | FID6F  | FID5F  | FID4F  | FID3F  | FID2F  | FID1F  | FID0F  |
|         |        | LIBOI  | LIDOI  |        | LIBOI  | LIDEI  | LIDII  |        |
| G243    | EID15F | EID14F | EID13F | EID12F | EID11F | EID10F | EID9F  | EID8E  |
|         |        |        |        |        |        |        |        |        |
| G244    | EID23F | EID22F | EID21F | EID20F | EID19F | EID18F | EID17F | EID16F |
|         |        |        |        |        |        |        |        |        |
| G245    | EID31F | EID30F | EID29F | EID28F | EID27F | EI26DF | EID25F | EID24F |
|         |        |        |        |        |        |        |        |        |
| G251    | EDGN   | EPARM  | EVAR   | EPRG   |        |        |        |        |
| 0.050   | EDC07  |        | FDCOF  |        | EDC02  | EDC02  |        |        |
| G252    | EDG07  | EDG06  | EDG05  | EDG04  | EDG03  | EDG02  | EDGUI  | EDG00  |
| G253    | EDG15  | FDG14  | EDG13  | EDG12  | EDG11  | EDG10  | EDG09  | EDG08  |
| 0200    | LDOID  | LDOIT  | LDOID  | LDOIZ  | LDOII  | LDOID  | LDC00  | LDOOD  |
| G254    | EDN07  | EDN06  | EDN05  | EDN04  | EDN03  | EDN02  | EDN01  | EDN00  |
|         |        |        |        |        |        |        |        |        |
| G255    | EDN15  | EDN14  | EDN13  | EDN12  | EDN11  | EDN10  | EDN09  | EDN08  |
|         |        |        | I      |        |        | I      |        |        |

# $\text{CNC} \rightarrow \text{PMC}$

Bit No.

| Address              | #7             | #6             | #5             | #4             | #3             | #2             | #1             | #0             |
|----------------------|----------------|----------------|----------------|----------------|----------------|----------------|----------------|----------------|
| F000                 | OP             | SA             | STL            | SPL            |                |                |                | RWD            |
| F001                 | MA             |                |                |                | DEN            | BAL            | RST            | AL             |
| F002                 |                | CUT            |                |                |                |                |                |                |
| F003                 | MTCHIN         | MEDT           | MAUT           |                | MMDI           | MJ             |                | MSTP           |
| F004                 |                |                | MZRN           |                |                |                |                |                |
| F007                 |                |                |                |                |                |                |                | MF             |
| F009                 | DM00           | DM01           | DM02           | DM30           |                |                |                |                |
| F010                 | M07            | M06            | M05            | M04            | M03            | M02            | M01            | M00            |
| F011                 | M15            | M14            | M13            | M12            | M11            | M10            | M09            | M08            |
| F012                 | M23            | M22            | M21            | M20            | M19            | M18            | M17            | M16            |
| F013                 | M31            | M30            | M29            | M28            | M27            | M26            | M25            | M24            |
| F053                 |                |                |                | BGEACT         | RPALM          | RPBSY          |                |                |
| F054                 | UO7            | UO6            | UO5            | UO4            | UO3            | UO2            | UO1            | UO0            |
| F055                 | UO15           | UO14           | UO13           | UO12           | UO11           | UO10           | UO9            | UO8            |
| F056                 | UO107          | UO106          | UO105          | UO104          | UO103          | UO102          | UO101          | UO100          |
| F057                 | UO115          | UO114          | UO113          | UO112          | UO111          | UO110          | UO109          | UO108          |
| F058                 | UO123          | UO122          | UO121          | UO120          | UO119          | UO118          | UO117          | UO116          |
| F059                 | UO131          | UO130          | UO129          | UO128          | UO127          | UO126          | UO125          | UO124          |
| F094                 |                |                | ZP6            | ZP5            | ZP4            | ZP3            | ZP2            | ZP1            |
| F096                 |                |                | ZP26           | ZP25           | ZP24           | ZP23           | ZP22           | ZP21           |
| F098                 |                |                | ZP36           | ZP35           | ZP34           | ZP33           | ZP32           | ZP31           |
| F104                 |                |                | INP6           | INP5           | INP4           | INP3           | INP2           | INP1           |
| F106                 |                |                | MVD6           | MVD5           | MVD4           | MVD3           | MVD2           | MVD1           |
| F110                 |                |                | MDTCH6         | MDTCH5         | MDTCH4         | MDTCH3         | MDTCH2         | MDTCH1         |
| F120                 |                |                | ZRF6           | ZRF5           | ZRF4           | ZRF3           | ZRF2           | ZRF1           |
| F129                 | *EAXSL         |                | EOV0           |                |                |                |                |                |
| F130                 | EBSYA          | EOTNA          | EOTPA          | EGENA          | EDENA          | EIALA          | ECKZA          | EINPA          |
|                      |                |                |                |                |                |                |                | EMFA           |
| F131                 |                |                |                |                |                |                |                |                |
| F131<br>F132         | EM28A          | EM24A          | EM22A          | EM21A          | EM18A          | EM14A          | EM12A          | EM11A          |
| F131<br>F132<br>F133 | EM28A<br>EBSYB | EM24A<br>EOTNB | EM22A<br>EOTPB | EM21A<br>EGENB | EM18A<br>EDENB | EM14A<br>EIALB | EM12A<br>ECKZB | EM11A<br>EINPB |

# $\text{CNC} \rightarrow \text{PMC}$

| Address | #7    | #6    | #5     | #4     | #3     | #2     | #1     | #0     |
|---------|-------|-------|--------|--------|--------|--------|--------|--------|
| F135    | EM28B | EM24B | EM22B  | EM21B  | EM18B  | EM14B  | EM12B  | EM11B  |
| F136    | EBSYC | EOTNC | EOTPC  | EGENC  | EDENC  | EIALC  | ECKZC  | EINPC  |
| F137    |       |       |        |        |        |        |        | EMFC   |
| F138    | EM28C | EM24C | EM22C  | EM21C  | EM18C  | EM14C  | EM12C  | EM11C  |
| F139    | EBSYD | EOTND | EOTPD  | EGEND  | EDEND  | EIALD  | ECKZD  | EINPD  |
| F140    |       |       |        |        |        |        |        | EMFD   |
| F141    | EM28D | EM24D | EM22D  | EM21D  | EM18D  | EM14D  | EM12D  | EM11D  |
| F180    |       |       | CLRCH6 | CLRCH5 | CLRCH4 | CLRCH3 | CLRCH2 | CLRCH1 |
| F209    |       |       |        |        | WAT4   | WAT3   | WAT2   | WAT1   |
| F210    | K7    | K6    | K5     | K4     | K3     | K2     | K1     | K0     |
| F211    | KCAN  | KEOB  | KSLH   | KNO    | KPRD   | KMNS   | K9     | K8     |
| F212    |       | KRED  |        | KWRT   | KINP   | KDLT   | KINS   | KALT   |
| F213    |       |       | KALM   |        | KPRM   | KVAR   | KPRG   | KPOS   |
| F214    |       | KH    | KQ     | KP     |        |        | KUP    | KDWN   |
| F217    |       |       |        | KX     | KR     | KG     | KN     | KO     |
| F218    | KSHRP | KT    | KS     | KM     | KF     |        |        |        |
| F220    |       |       |        |        | SVER1  | IPL1   | SUP1   |        |
| F221    |       |       |        |        | SVER2  | IPL2   | SUP2   |        |
| F222    |       |       |        |        | SVER3  | IPL3   | SUP3   |        |
| F223    |       |       |        |        | SVER4  | IPL4   | SUP4   |        |
| F224    |       |       |        |        | SVER5  | IPL5   | SUP5   |        |
| F225    |       |       |        |        | SVER6  | IPL6   | SUP6   |        |
| F228    | EBSYE | EOTNE | EOTPE  | EGENE  | EDENE  | EIALE  | ECKZE  | EINPE  |
| F229    |       |       |        |        |        |        |        | EMFE   |
| F230    | EM28E | EM24E | EM22E  | EM21E  | EM18E  | EM14E  | EM12E  | EM11E  |
| F231    | EBSYF | EOTNF | EOTPF  | EGENF  | EDENF  | EIALF  | ECKZF  | EINPF  |
| F232    |       |       |        |        |        |        |        | EMFF   |
| F233    | EM28F | EM24F | EM22F  | EM21F  | EM18F  | EM14F  | EM12F  | EM11F  |
| F236    | APBL1 | APBV1 | APBZ1  | APPS1  | APPE1  | APFE1  | APOV1  | APCM1  |
| F237    | APBL2 | APBV2 | APBZ2  | APPS2  | APPE2  | APFE2  | APOV2  | APCM2  |
| F238    | APBL3 | APBV3 | APBZ3  | APPS3  | APPE3  | APFE3  | APOV3  | APCM3  |

Bit No.

# $\text{CNC} \rightarrow \text{PMC}$

Bit No.

| Address      | #7    | #6    | #5    | #4     | #3    | #2    | #1    | #0      |
|--------------|-------|-------|-------|--------|-------|-------|-------|---------|
| F239         | APBL4 | APBV4 | APBZ4 | APPS4  | APPE4 | APFE4 | APOV4 | APCM4   |
| <b>E</b> 240 |       |       |       |        |       |       |       |         |
| F240         | APBLO | APBVO | APBZO | APP 55 | APPED | APFED | APOVS | APCIVIS |
| F241         | APBL6 | APBV6 | APBZ6 | APPS6  | APPE6 | APFE6 | APOV6 | APCM6   |
|              |       |       |       |        |       |       |       |         |
| F250         |       | ALSV  | ALOH  | ALOT   | ALPS  | ALPS3 | ALPS2 | ALPS1   |
|              |       |       |       |        |       |       |       |         |
| F251         |       |       |       |        |       | ALPS4 |       | ALAPC   |
|              |       |       |       |        |       |       |       |         |
| F254         |       |       |       |        |       | DPL2  | DPL1  | DPL0    |

# 4.7 SIGNAL AND SYMBOL CORRESPONDENCE TABLE

Refer to the Connection Manual (B–62683EN) for details.

| Symbol                 | Signal name                                                 | PMC address                                          |
|------------------------|-------------------------------------------------------------|------------------------------------------------------|
| *ABSM                  | Manual absolute signal                                      | G006#2                                               |
| ACT                    | Temporary interrupt detection signal                        | G213#7                                               |
| AFL                    | Auxiliary function lock signal                              | G005#6                                               |
| AL                     | Alarm signal                                                | F001#0                                               |
| ALAPC                  | APC alarm                                                   | F251#0                                               |
| ALOH                   | Over heat alarm                                             | F250#5                                               |
| ALOT                   | Over travel alarm signal (alarm classification signal)      | F250#4                                               |
| ALPS                   | P/S alarm signal (alarm classification signal)              | F250#3                                               |
| ALPS1                  | P/S alarm 100 signal (alarm classification signal)          | F250#0                                               |
| ALPS2                  | P/S alarm 000 signal (alarm classification signal)          | F250#1                                               |
| ALPS3                  | P/S alarm 101 signal (alarm classification signal)          | F250#2                                               |
| ALPS4                  | P/S alarm (from 5000 to 5999)                               | F251#2                                               |
| ALSV                   | Servo alarm signal (alarm classification signal)            | F250#6                                               |
| APBL1 to APBL6         | APC battery LOW alarm 2 signal (APC alarm type signal)      | F236#7 to F241#7                                     |
| APBV1 to APBV6         | APC battery LOW alarm 1 signal (APC alarm type signal)      | F236#6 to F241#6                                     |
| APBZ1 to APBZ6         | APC battery zero alarm signal (APC alarm type signal)       | F236#5 to F241#5                                     |
| APCM1 to APCM6         | APC communication error signal (APC alarm type signal)      | F236#0 to F241#0                                     |
| APFE1 to APFE6         | APC framing error signal (APC alarm type signal)            | F236#2 to F241#2                                     |
| FPOV1 to FPOV6         | APC over time error signal (APC alarm type signal)          | F236#1 to F241#1                                     |
| APPE1 to APPE6         | APC parity error signal (APC alarm type signal)             | F236#3 to F241#3                                     |
| APPS1 to AAPS6         | APC pulse miss error signal (APC alarm type signal)         | F236#4 to F241#4                                     |
| BAL                    | Battery alarm signal                                        | F001#2                                               |
| BDT1, BDT2 to BDT9     | Optional block skip signal                                  | G044#0, G045                                         |
| BGEACT                 | Background editing signal                                   | F053#4                                               |
| CLRCH 0 to 5           | Torque limit condition signal                               | F180#0 to #5                                         |
| CUT                    | Signal under cutting mode                                   | F002#6                                               |
| *DEC1 to *DEC6         | Reference position return deceleration signal               | X002#0 to #5<br>X1002#0 to #5                        |
| DEN                    | Distribution end signal                                     | F001#3                                               |
| DM00, DM01, DM02, DM30 | M decode signals                                            | F009#4 to #7                                         |
| DPL0 to DPL2           | Screen status signal                                        | F254#0 to #2                                         |
| DRN                    | Dry run signal                                              | G046#7                                               |
| DRNE                   | Dry run signal (Axis control by PMC)                        | G150#7                                               |
| DTCH 1 to 6            | Control axis detach signal                                  | G124#0 to #5                                         |
| EAX1 to EAX6           | Controlled axis selection signal (Axis control by PMC)      | G136# to #5                                          |
| EAXSL                  | Control axis selection status signal                        | F129#7                                               |
| EBSYA to EBSYF         | Axis control command read signal (Axis control by PMC)      | F130#7, F133#7,<br>F136#7, F139#7,<br>F228#7, F231#7 |
| EBUFA to EBUFF         | Axis control command completed signal (Axis control by PMC) | G142#7, G154#7,<br>G166#7, G178#7,<br>G226#7, G238#7 |

| Symbol                                    | Signal name                                                                          | PMC address                                                                                 |
|-------------------------------------------|--------------------------------------------------------------------------------------|---------------------------------------------------------------------------------------------|
| (EC0A to EC6A) to<br>(EC0F to EC6F)       | Axis control command signal (Axis control by PMC)                                    | G143#0 to #6, G155#0 to<br>#6, G167#0 to #6,<br>G179#0 to#6, G227#0 to<br>#6, G239#0 to #6  |
| ECKZA to ECKZF                            | Error zero checking signal (Axis control by PMC)                                     | F130#1, F133#1,<br>F136#1, F139#1,<br>F228#1, F231#1                                        |
| ECLRA to ECLRF                            | Reset signal (Axis control by PMC)                                                   | G142#6,G154#6,<br>G166#6, G178#6,<br>G226#6, G238#6                                         |
| EDENA to EDENF                            | Miscellaneous function executing signal (Axis control by PMC)                        | F130#3, F133#3,<br>F136#3, F139#3,<br>F228#3, F231#3                                        |
| EDG00 to EDG15                            | External punch start number signal (I/O device external control function)            | G252, G253                                                                                  |
| EDGN                                      | Diagnose selection signal (I/O device external control function)                     | G251#7                                                                                      |
| EDN00 to EDM15                            | Signal of external punch total number (I/O device external control function)         | G254, G255                                                                                  |
| EFINA to EFINF                            | Miscellaneous function complete signal (Axis control by PMC)                         | G142#0, G154#0,<br>G166#0, G178#0,<br>G226#0, G238#0                                        |
| EGENA to EGENF                            | Axis moving signal (Axis control by PMC)                                             | F130#4, F133#4,<br>F136#4, F139#4,<br>F228#4, F231#4                                        |
| EIALA to EIALF                            | Alarm signal (Axis control by PMC)                                                   | F130#2, F133#2,<br>F136#2, F139#2,<br>F228#2, F231#2                                        |
| (EID0A to EID31A) to (EID0F<br>to EID31F) | Axis move distance<br>Dwell time<br>Auxiliary function code<br>(Axis control by PMC) | G146 to G149, G158 to<br>G161, G170 to G173,<br>G182 to G185, G230 to<br>G233, G242 to G245 |
| (EIF0A to EIF15A) to<br>(EIF0Fto EIF15F)  | Feedrate (Axis control by PMC)                                                       | G144, G145,G156,<br>G157, G168, G169,<br>G180, G181, G228,<br>G229, G240, G241              |
| EINPA to EINPF                            | In-positioning signal (Axis control by PMC)                                          | F130#0, F133#0,<br>F136#0, F139#0,<br>F228#0, F231#0                                        |
| (EM11A to EM28A) to<br>(EM11F to EM28F)   | Miscellaneous BCD code (Axis control by PMC)                                         | F132, F135, F138,<br>F141, F230, F233                                                       |
| EMFA to EMFF                              | Miscellaneous function read signal (Axis control by PMC)                             | F131#0, F134#0,<br>F137#0, F140#0,<br>F229#0, F232#0                                        |
| EMSBKA to EMSBKF                          | Block stop inhibit signal (Axis control by PMC)                                      | G143#7, G155#7,<br>G167#7, G179#7,<br>G227#7, G239#7                                        |
| EOTNA to EOTNF                            | Overtravel in regative direction signal (Axis control by PMC)                        | F130#6, F133#6,<br>F136#6, F139#6,<br>F228#6, F231#6                                        |
| EOTPA to EOTPF                            | Overtravel in positive direction signal (Axis control by PMC)                        | F130#5, F133#5,<br>F136#5, F139#5,<br>F228#5, F231#5                                        |
| EOV0                                      | Override 0% signal (Axis control by PMC)                                             | F129#5                                                                                      |
| EPARM                                     | Parameter selection signal (I/O device external control function)                    | G251#6                                                                                      |
| EPCON                                     | External pulse input/output signal                                                   | G066#6                                                                                      |
| ERS                                       | External reset signal                                                                | G008#7                                                                                      |
| ESBKA to ESBKF                            | Block stop signal (Axis control by PMC)                                              | G142#3, G154#3,<br>G166#3, G178#3,<br>G226#3, G238#3                                        |
| ESOFA to ESOFF                            | Servo off signal (Axis control by PMC)                                               | G142#4, G154#4,<br>G166#4, G178#4,<br>G226#4, G238#4                                        |

| Symbol                                                                                                    | Signal name                                                      | PMC address                                          |  |  |
|----------------------------------------------------------------------------------------------------|------------------------------------------------------------------|------------------------------------------------------|--|--|
| *ESP                                                                                                    | Emergency stop signal                                            | X008#4, X000#4 or<br>X1000#4                         |  |  |
| ESTPA to ESTPF                                                                                                    | Axis control stop signal (Axis control by PMC)                   | G142#5, G154#5,<br>G166#5, G178#5,<br>G226#5, G238#5 |  |  |
| EVAR                                                                                                    | Variable selection signal (I/O device external control function) | G251#5                                               |  |  |
| EXF1 to EXF5                                                                                                    | Speed changing function                                          | X000#0, #1, #2, X011#4,<br>#5, X1000#0, #1, #2       |  |  |
| EXPRG                                                                                                    | Program selection signal (I/O device external control function)  | G251#4                                               |  |  |
| EXRD                                                                                                    | External read start signal                                       | G058#1                                               |  |  |
| EXSTP                                                                                                    | External read/punch stop signal                                  | G058#2                                               |  |  |
| EXWT                                                                                                    | External punch start signal                                      | G058#3                                               |  |  |
| FIN                                                                                                    | M,S,T,B function end signal                                      | G004#3                                               |  |  |
| *FLWU                                                                                                    | Follow-up signal                                                 | G007#5                                               |  |  |
| *FV0 to *FV7                                                                                                    | Feedrate override signal                                         | G012                                                 |  |  |
| *FV0E to *FV7E                                                                                                    | Override signal (Axis control by PMC)                            | G151                                                 |  |  |
| HS1A, HS1B, HS1C                                                                                                    | Manual handle feed axis select signal                            | G018#0, #1, #2                                       |  |  |
| IGNVRY                                                                                                    | Speed control servo alarm ignore signal                          | G066#0                                               |  |  |
| INP1 to INP6                                                                                                    | In-position signals                                              | F104#0 to #5                                         |  |  |
| IPL1 to IPL6                                                                                                    | Distribution signal (axis status signal)                         | F220#2 to F225#2                                     |  |  |
| *IT                                                                                                    | Interlock signal                                                 | G008#0                                               |  |  |
| *IT1 to *IT6                                                                                                    | Axis interlock signal                                            | G130#0 to G130#5                                     |  |  |
| +J1 to +J6, ]J1 to –J6                                                                                                    | Feed axis direction select signal                                | G100#0 to G100#5<br>G102#0 to G102#5                 |  |  |
| *JV0 to *JV15                                                                                                    | Manual feedrate override signal                                  | G010, G011                                           |  |  |
| K0 to K9, KMNS, KPRD, KNO,<br>KSLH, KEOB, KCAN, KALT,<br>KINS, KDLT, KINP, KWRT,<br>KRED, KPOS, KPRG, KVAR,<br>KPRM, KALM, KDWN, KUP,<br>KP, KQ, KH, KO, KN, KG, KR,<br>KX, KF, KM, KS, KT, KSHRP | Key data reference function by PMC                               | F210 to F218                                         |  |  |
| KEY1, KEY2, KEY3, KEY4                                                                                                    | Memory protection key                                            | G046#3 to #6                                         |  |  |
| + LM1 to +LM6<br>-LM1 to -LM6                                                                                                    | Software limit external setting                                  | G110#0 to G110#5<br>G112#0 to G112#5                 |  |  |
| M00 to M31                                                                                                    | Miscellaneous function code signal                               | F010 to F013                                         |  |  |
| MA                                                                                                    | Ready signals                                                    | F001#7                                               |  |  |
| MAUT                                                                                                    | Auto confirmation signal                                         | F003#5                                               |  |  |
| MD1 ,MD2, MD4                                                                                                    | Mode select signal                                               | G043#0 to #2                                         |  |  |
| MDTCH1 to MDTCH6                                                                                                    | Controlled axis detach status signal                             | F110#0 to F110#5                                     |  |  |
| MEDT                                                                                                    | Memory edit select check signal (EDIT)                           | F003#6                                               |  |  |
| MF                                                                                                    | M code output complete signal                                    | F007#0                                               |  |  |
| MFIN                                                                                                    | M function complete signal                                       | G005#0                                               |  |  |
| MI1 to MI6                                                                                                    | Mirror image signal                                              | G106#0 to G106#5                                     |  |  |
| +MIT1 to +MIT6,<br>-MIT1 to -MIT6                                                                                                    | Interlock signal for each axis and direction                     | G132#0 to G132#5<br>G134#0 to G134#5                 |  |  |
| MJ                                                                                                    | JOG feed select check signal (JOG)                               | F003#2                                               |  |  |
| MLK                                                                                                    | Machine lock signal                                              | G044#1                                               |  |  |
| MMDI                                                                                                    | Manual data input select check signal (MDI)                      | F003#3                                               |  |  |
| MP1, MP2                                                                                                    | Incremental feed magnification signal                            | G019#4, #5                                           |  |  |
| MSTP                                                                                                    | Step feed confirmation signal                                    | F003#0                                               |  |  |

| Symbol                        | Signal name                                                           | PMC address                              |
|-------------------------------|-----------------------------------------------------------------------|------------------------------------------|
| MTCHIN                        | TECH IN JOG and STEP select check signal                              | F003#7                                   |
| MVD1 to MVD6                  | Moving direction signals                                              | F106#0 to F106#5                         |
| MZRN                          | Manual reference position return confirmation signal                  | F004#5                                   |
| OP                            | Automatic operation signal                                            | F000#7                                   |
| OVC                           | Override cancel signal                                                | G006#4                                   |
| OVCE                          | Override cancellation signal                                          | G150#5                                   |
| PAL0 to PAL6                  | Alarm number specification signal<br>(Display of alarms from PMC)     | G225#0 to G225#6                         |
| PALM                          | PMC alarm generation selection signal<br>(Display of alarms from PMC) | G225#7                                   |
| PN0 to PN7                    | Workpiece number search signal                                        | G009                                     |
| ∗RILK                         | High-speed interlock signal                                           | X000#6, X1000#6,                         |
| RLSOT                         | Software limit external signal                                        | G007#7                                   |
| ROV1, ROV2                    | Rapid traverse override signal                                        | G014#0, #1                               |
| ROV1E, ROV2E                  | Rapid traverse override signal (Axis control by PMC)                  | G150#0, #1                               |
| RPALM                         | Read/punch alarm signal                                               | F053#3                                   |
| RPBSY                         | Reading/punching signal                                               | F053#2                                   |
| RRW                           | Reset & rewind signal                                                 | G008#6                                   |
| RST                           | CNC reset signal                                                      | F001#1                                   |
| RT                            | Manual rapid traverse select signal                                   | G019#7                                   |
| RTN 11 to RTN 16              | Return signal                                                         | G206#0 to G211#0                         |
| RWD                           | Rewinding signal                                                      | F000#0                                   |
| RTE                           | Manual rapid traverse signal (Axis control by PMC)                    | G150#6                                   |
| SA                            | Servo ready signal                                                    | F000#6                                   |
| SBK                           | Single block signal                                                   | G046#1                                   |
| SKIP, SKIP2, SKIP3, SKIP4     | Skip signal                                                           | X000#7, #0, #1, #2<br>X1000#7,#0, #1, #2 |
| SKIPP                         | Skip signal from PMC                                                  | G212#7                                   |
| *SP                           | Feed hold signal                                                      | G008#5                                   |
| SPL                           | Feed hold lamp signal                                                 | F000#4                                   |
| ST                            | Cycle start signal                                                    | G007#2                                   |
| STL                           | Cycle start lamp signal                                               | F000#5                                   |
| SUP1 to SUP6                  | Acceleration/deceleration signal (axis motion status signal)          | F220#1 to F225#1                         |
| SVER1 to SVER6                | Servo position deviation monitor signal                               | F220#3 to F225#3                         |
| SVF1 to SVF6                  | Servo off signal                                                      | G126#0 to G126#6                         |
| TRQ1E to TRQ6E                | Torque limit enable signal                                            | G216#0 to G216#5                         |
| TRQ10 to TRQ67                | Torque limit signal                                                   | G217#0 to G222                           |
| UI0 to UI15                   | Input signal for custom macro                                         | G054, G055                               |
| UINT                          | Interrupt signal for custom macro                                     | G053#3                                   |
| UO0 to UO15<br>UO100 to UO131 | Output signal for custom macro                                        | F054, F055, F056 to<br>F059              |
| WAT1 to WAT4                  | Waiting signal (waiting function)                                     | F209#0 to #3                             |
| WFN1 to WFN4                  | Waiting complete signal (waiting function)                            | G214#0 to #3                             |
| WVRDY                         | Waiting V–READY signal                                                | F209#4                                   |
| ZP1 to ZP6                    | Reference position return end signal                                  | F094#0 to F094#5                         |
| ZP21 to ZP26                  | 2nd reference position return end signal                              | F096#0 to F096#5                         |
| ZP31 to ZP36                  | 3rd reference position return end signal                              | F098#0 to F098#5                         |

| Symbol           | Signal name                                       | PMC address      |
|------------------|---------------------------------------------------|------------------|
| ZPEXT1 to ZPEXT6 | Reference position external setting signal        | G206#6 to G211#6 |
| ZR1 to ZR6       | Dogless reference position setting signal         | G206#4 to G211#4 |
| ZRF1 to ZRF6     | Reference position establishment signal           | F120#0 to F120#5 |
| ZRN              | Manual reference position return selection signal | G043#7           |

# 5 DIGITAL SERVO

This chapter describes servo tuning screen required for maintenance of digital servo and adjustment of reference position.

- 5.1 INITIAL SETTING SERVO PARAMETERS
- 5.2 SERVO TUNING SCREEN
- 5.3 ADJUSTING REFERENCE POSITION (DOG METHOD)
- 5.4 DOGLESS REFERENCE POSITION SETTING

# 5.1 INITIAL SETTING SERVO PARAMETERS

This section describes how to set initial servo parameters, which is used for field adjustment of tool.

A servo adjustment screen is not provided by the DPL/MDI.

- 1. Turn on power at the emergency stop condition.
- 2. Set the parameter to display the servo tuning screen.

|      | #7 | #6 | #5 | #4 | #3 | #2 | #1 | #0  |
|------|----|----|----|----|----|----|----|-----|
| 3111 |    |    |    |    |    |    |    | SVS |

**#0 (SVS)** 0 : Servo tuning screen is not displayed.

- 1 : Servo tuning screen is displayed.
- 3. Turn off the power once then turn it on again.
- 4. Display the servo parameter setting screen by the following operation: wystem key [>>] [SV.PARA].
- 5. Input data required for initial setting using the cursor and page key.

| SERVO SETTING       |     |        |          |   |                              |      |
|---------------------|-----|--------|----------|---|------------------------------|------|
|                     | :   | X AXIS | Y AXIS   |   |                              |      |
| (1) INITIAL SET BIT | 00  | 000000 | 00000000 |   | S PRM                        | 2000 |
| (2) MOTOR ID NO.    |     | 47     | 47       |   | $\triangleleft_{\text{PRM}}$ | 2020 |
| (3) amr             | 00  | 000000 | 00000000 |   | <> PRM                       | 2001 |
| (4) cmr             |     | 2      | 2        |   | <⊐ prm                       | 1820 |
| (5) FEED GEAR N     |     | 1      | 1        |   | <⊐ prm                       | 2084 |
| (6) (N/M)           | м   | 125    | 125      |   | <⊐ prm                       | 2085 |
| (7) DIRECTION SET   |     | 111    | 111      |   | <⊐ prm                       | 2022 |
| (8) VELOCITY PULSE  | NO. | 8192   | 8192     |   |                              | 2023 |
| (9) POSITION PULSE  | NO. | 12500  | 12500    |   | <⊐ prm                       | 2024 |
| (10)REF.COUNTER     |     | 8000   | 8000     |   | <⊐ prm                       | 1821 |
|                     |     |        |          | ) |                              |      |

#### (1) INITIAL SET BIT

|      | _ | #7 | #6 | #5 | #4 | #3     | #2 | #1    | #0    |
|------|---|----|----|----|----|--------|----|-------|-------|
| 2000 | [ |    |    |    |    | PRMCAL |    | DGPRM | PLC01 |

| #3 (PRMCAL) | 1: | Turns to 1 when the initial setting is done.<br>The following parameters are set automatically in<br>accordance with the no. of pulses of pulse coder:<br>PRM 2043(PK1V), PRM 2044(PK2V),<br>PRM 2047(POA1), PRM 2052(PRMAV) |
|-------------|----|----------------------------------------------------------------------------------------------------|
|             |    | PRM 2047(POA1), PRM 2053(PPMAX),<br>PRM 2054(PDDP), PRM 2056(EMFCMP),<br>PRM 2057(PVPA), PRM 2059(EMFBAS),<br>PRM 2074(AALPH),PRM 2076(WKAC)                                                                                 |
| #1 (DGPRM)☆ | 0: | Initial setting of digital servo parameter is done.                                                                                                    |
|             | 1: | Initial setting of digital servo parameter is not done.                                                                                                    |
| #0 (PLC01)  | 0: | Values of parameter 2023 and 2024 are used as they are:                                                                                                    |
|             | 1: | Values of parameter 2023 and 2024 are multiplied by 10.                                                                                                    |
(2) MOTOR NUMBER

2020

Motor type no. per axis

| Motor t | ype r | no. tha | t can | be | set | are | 3 | to | 62. |  |
|---------|-------|---------|-------|----|-----|-----|---|----|-----|--|
|---------|-------|---------|-------|----|-----|-----|---|----|-----|--|

| Format number                                                                                                    | 3                                                                             | 4                                                                             | 5                                                                              | 7                                                                              | 8                                                                            | 9                                                                                                    |
|----------------------------------------------------------------------------------------------------|-------------------------------------------------------------------------------|-------------------------------------------------------------------------------|--------------------------------------------------------------------------------|--------------------------------------------------------------------------------|------------------------------------------------------------------------------|----------------------------------------------------------------------------------------------------|
| Model<br>name                                                                                                    | α12HV                                                                         | α22HV                                                                         | α30HV                                                                          | αC3/2000                                                                       | αC6/2000                                                                     | αC12/2000                                                                                                    |
| Drawing<br>number                                                                                                    | 0176                                                                          | 0177                                                                          | 0178                                                                           | 0142                                                                           | 0123                                                                         | 0127                                                                                                    |
| Format number                                                                                                    | 10                                                                            | 13                                                                            | 15                                                                             | 16                                                                             | 17                                                                           | 18                                                                                                    |
| Model<br>name                                                                                                    | αC22/1500                                                                     | α0.5                                                                          | α3/3000                                                                        | α6/2000                                                                        | α6/3000                                                                      | α12/2000                                                                                                    |
| Drawing<br>number                                                                                                    | 0128                                                                          | 0142                                                                          | 0123                                                                           | 0127                                                                           | 0128                                                                         | 0142                                                                                                    |
| Format number                                                                                                    | 19                                                                            | 20                                                                            | 21                                                                             | 22                                                                             | 23                                                                           | 24                                                                                                    |
| Model<br>name                                                                                                    | α12/3000                                                                      | α22/2000                                                                      | α22/3000                                                                       | α30/2000                                                                       | α30/3000                                                                     | αM3/3000                                                                                                    |
| Drawing<br>number                                                                                                    | 0143                                                                          | 0147                                                                          | 0148                                                                           | 0152                                                                           | 0153                                                                         | 0161                                                                                                    |
|                                                                                                    |                                                                               |                                                                               |                                                                                |                                                                                |                                                                              |                                                                                                    |
| Format number                                                                                                    | 25                                                                            | 26                                                                            | 27                                                                             | 28                                                                             | 29                                                                           | 30                                                                                                    |
| Format<br>number<br>Model<br>name                                                                                                 | <b>25</b><br>αM6/3000                                                         | <b>26</b><br>αM9/3000                                                         | <b>27</b><br>α22/1500                                                          | <b>28</b><br>α30/1200                                                          | <b>29</b><br>α40/2000<br>with FAN                                            | <b>30</b><br>α40/2000<br>without<br>FAN                                                                                          |
| Format<br>number<br>Model<br>name<br>Drawing<br>number                                                                            | <b>25</b><br>αM6/3000<br>0162                                                 | <b>26</b><br>αM9/3000<br>0163                                                 | <b>27</b><br>α22/1500<br>0146                                                  | <b>28</b><br>α30/1200<br>0151                                                  | <b>29</b><br>α40/2000<br>with FAN<br>0158                                    | <b>30</b><br>α40/2000<br>without<br>FAN<br>0157                                                                                  |
| Format<br>number<br>Model<br>name<br>Drawing<br>number<br>Format<br>number                                                        | 25<br>αM6/3000<br>0162<br>33                                                  | 26<br>αΜ9/3000<br>0163<br>34                                                  | 27<br>α22/1500<br>0146<br>35                                                   | 28<br>α30/1200<br>0151<br>36                                                   | 29<br>α40/2000<br>with FAN<br>0158<br>46                                     | 30<br>α40/2000<br>without<br>FAN<br>0157<br>56                                                                                   |
| Format<br>number<br>Model<br>name<br>Drawing<br>number<br>Format<br>number<br>Model<br>name                                       | 25<br>αM6/3000<br>0162<br>33<br>αE3/2000<br>β3/2000                           | 26<br>αM9/3000<br>0163<br>34<br>αE6/2000<br>β6/2000                           | 27<br>α22/1500<br>0146<br>35<br>αΕ1/3000<br>β1/3000                            | 28<br>α30/1200<br>0151<br>36<br>αΕ2/3000<br>β2/3000                            | 29<br>α40/2000<br>with FAN<br>0158<br>46<br>α2/2000                          | 30<br>α40/2000<br>without<br>FAN<br>0157<br>56<br>αL3/2000                                                                       |
| Format<br>number<br>Model<br>name<br>Drawing<br>number<br>Format<br>number<br>Model<br>name<br>Drawing<br>number                  | 25<br>αM6/3000<br>0162<br>33<br>αE3/2000<br>β3/2000<br>0105                   | 26<br>αM9/3000<br>0163<br>34<br>αE6/2000<br>β6/2000<br>0106                   | 27<br>α22/1500<br>0146<br>35<br>αΕ1/3000<br>β1/3000<br>0101                    | 28<br>α30/1200<br>0151<br>36<br>αΕ2/3000<br>β2/3000<br>0102                    | 29<br>α40/2000<br>with FAN<br>0158<br>46<br>α2/2000<br>0372                  | 30<br>α40/2000<br>without<br>FAN<br>0157<br>56<br>αL3/2000<br>0561                                                               |
| Format<br>number<br>Model<br>name<br>Drawing<br>number<br>Format<br>number<br>Drawing<br>number<br>Format<br>number               | 25<br>αM6/3000<br>0162<br>33<br>αE3/2000<br>β3/2000<br>0105<br>57             | 26<br>αM9/3000<br>0163<br>34<br>αE6/2000<br>β6/2000<br>0106<br>58             | 27<br>α22/1500<br>0146<br>35<br>αΕ1/3000<br>β1/3000<br>0101<br>59              | 28<br>α30/1200<br>0151<br>36<br>αE2/3000<br>β2/3000<br>0102<br>60              | 29<br>α40/2000<br>with FAN<br>0158<br>46<br>α2/2000<br>0372<br>61            | 30<br>α40/2000<br>without<br>FAN<br>0157<br>56<br>αL3/2000<br>0561<br>62                                                         |
| Format<br>number<br>Model<br>name<br>Drawing<br>number<br>Model<br>name<br>Drawing<br>number<br>Format<br>number<br>Model<br>name | 25<br>αM6/3000<br>0162<br>33<br>αE3/2000<br>β3/2000<br>0105<br>57<br>αL6/3000 | 26<br>αM9/3000<br>0163<br>34<br>αE6/2000<br>β6/2000<br>0106<br>58<br>αL9/3000 | 27<br>α22/1500<br>0146<br>35<br>αΕ1/3000<br>β1/3000<br>0101<br>59<br>αL25/3000 | 28<br>α30/1200<br>0151<br>36<br>αΕ2/3000<br>β2/3000<br>0102<br>60<br>αL50/2000 | 29<br>α40/2000<br>with FAN<br>0158<br>46<br>α2/2000<br>0372<br>61<br>α1/3000 | 30         α40/2000         without         FAN         0157         56         αL3/2000         0561         62         α2/3000 |

#### (3) CMR

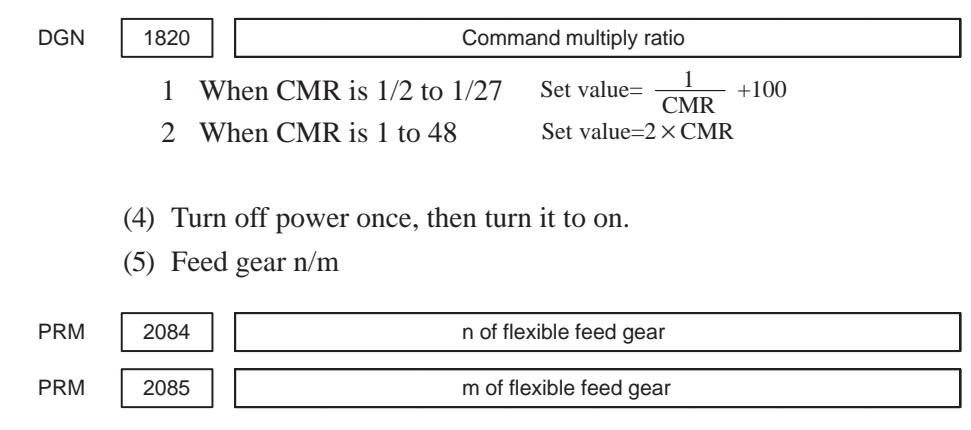

1) For serial pulse coder A or B, and serial a pulse coder.

 $\frac{n}{m} = \frac{No. \text{ of feedback pulses per revolution of motor}}{1000000}$ 

For serial pulse coder B, set 250,000 pulses or less to parameter 2084.

Examples of calculation

|                        |                     | 1/1000 mm                           |
|------------------------|---------------------|-------------------------------------|
| 1 rotation<br>of motor | 8mm<br>10mm<br>12mm | n=1/m=125<br>n=1/m=100<br>n=3/m=250 |

2) For serial pulsecoder C

 $\frac{n}{m} = \frac{\text{No. of feedback pulses per revolution of motor}}{40000}$ 

Examples of calculation

|                        |                     | 1/1000 mm                      |
|------------------------|---------------------|--------------------------------|
| 1 rotation<br>of motor | 8mm<br>10mm<br>12mm | n=1/m=5<br>n=1/m=4<br>n=3/m=10 |

(6) Direction of Travel

PRM

2022

Direction of motor rotation

111 : Positive (CCW) -111 : Reverse (CW)

- (7) No. of velocity pulses and position pulses
  - 1) For serial pulse coder A or B and serial  $\alpha$  pulse coder

|                          | Parameter no. | Resolution 1/1000mm |  |  |  |
|--------------------------|---------------|---------------------|--|--|--|
| High resolution setting  | 2000          | xxxx xxx 0          |  |  |  |
| Separate detector        | 1815          | 00100010 00100000   |  |  |  |
| Velocity feedback pulses | 2023          | 8192                |  |  |  |
| Position feedback pulses | 2024          | 12500               |  |  |  |

— 172 —

2) For serial pulse coder C

|                          | Parameter no. | Resolution 1/1000mm |
|--------------------------|---------------|---------------------|
| High resolution setting  | 2000          | xxxx xxx1           |
| Velocity feedback pulses | 2023          | 4000                |
| Position feedback pulses | 2024          | 4000                |

For 5–0S to 3–0S motor, since the no. of poles is different, set parameter 2001.

(8) Reference counter

1821

PRM

Reference counter capacity(0 to 99999999)

1. Turn off power then turn on power.

# 5.2 SERVO TUNING SCREEN

| 5.2.1             | Set a parameter to display the servo tuning screen.                                                                                                    |  |  |  |  |  |  |  |
|-------------------|----------------------------------------------------------------------------------------------------|--|--|--|--|--|--|--|
| Parameter Setting | A serve aujustment screen is not provided by the DPL/MDI.                                                                                                    |  |  |  |  |  |  |  |
|                   | #7 #6 #5 #4 #3 #2 #1 #0                                                                                                    |  |  |  |  |  |  |  |
|                   | 3111 SVS                                                                                                    |  |  |  |  |  |  |  |
|                   | <b>#0</b> (SVS) 0 : Servo tuning screen is not displayed.                                                                                                    |  |  |  |  |  |  |  |
|                   | 1 : Servo tuning screen is displayed.                                                                                                    |  |  |  |  |  |  |  |
|                   |                                                                                                    |  |  |  |  |  |  |  |
| 5.2.2             | 1 Durse was here the and soft here ICV DADA1 in this order                                                                                                    |  |  |  |  |  |  |  |
| Displaving Servo  | 1. Fless stored key [Sv. FARA] in uns order.                                                                                                    |  |  |  |  |  |  |  |
| Tuning Screen     | 2. Press soft key [SV.TUN] to select the servo tuning screen.                                                                                                    |  |  |  |  |  |  |  |
| -                 | SERVO TUNING 01234 N12345                                                                                                    |  |  |  |  |  |  |  |
|                   | (PAMAMETER) (MONITOR)<br>(1) FIN BT 0000000 ALARM 1 0000000 (9)                                                                                                    |  |  |  |  |  |  |  |
|                   | (1) FOREBIT COUCOUC ALARM 1 COUCOUCO (2)<br>(2) LOOP GAIN 3000 ALARM 2 00000000 (10)                                                                                                    |  |  |  |  |  |  |  |
|                   | (3)         TURNING SET.         0         ALARM 3         10000000         (11)           (4)         SET PERIOD         50         ALARM 4         00000000         (12)                                                                                                    |  |  |  |  |  |  |  |
|                   | (5)         INT.GAIN         113         ALARM 5         00000000         (13)           (6)         PROP.GAIN         -1015         LOOP GAIN         2999         (14)                                                                                                    |  |  |  |  |  |  |  |
|                   | (7) FILER 0 POS ERROR 556 (15)                                                                                                    |  |  |  |  |  |  |  |
|                   | (b) VERCE GAIN 125 CORRENTS 10 (10)<br>SPEED RPM 100 (17)                                                                                                    |  |  |  |  |  |  |  |
|                   |                                                                                                    |  |  |  |  |  |  |  |
|                   | Image: Strain strain strain |  |  |  |  |  |  |  |
|                   |                                                                                                    |  |  |  |  |  |  |  |
|                   | 1 Function bit : PRM 2003                                                                                                    |  |  |  |  |  |  |  |
|                   | 2 Loop gain : PRM 1825                                                                                                    |  |  |  |  |  |  |  |
|                   | 3 Tuning start : (Used by automatic servo tuning function)                                                                                                    |  |  |  |  |  |  |  |
|                   | 4 Set period : (Used by automatic servo tuning function)                                                                                                    |  |  |  |  |  |  |  |
|                   | 5 Integral gain : PRM 2043                                                                                                    |  |  |  |  |  |  |  |
|                   | 6 Proportional gain : PRM 2044<br>7 Eilter : PDM 2067                                                                                                    |  |  |  |  |  |  |  |
|                   | / FIIter : FKIVI 2007                                                                                                    |  |  |  |  |  |  |  |
|                   | 8 Velocity gain : Set value= $\frac{(14412021)(256)}{256} \times 100$                                                                                                    |  |  |  |  |  |  |  |
|                   | 9 Alarm 1 : DGN 200 (Details of alarm 400 and 414)                                                                                                    |  |  |  |  |  |  |  |
|                   | 10 Alarm 2 : DGN 201 (Details of disconnection alarm,                                                                                                    |  |  |  |  |  |  |  |
|                   | Overload)                                                                                                    |  |  |  |  |  |  |  |
|                   | 11 Alarm 5 : DGN 202 (Details of alarm 319)                                                                                                    |  |  |  |  |  |  |  |
|                   | 12 Alarm 5 $DCN 203$ (Details of alarm 414)                                                                                                    |  |  |  |  |  |  |  |
|                   | 15 Alarm 5 . DON 204 (Details of alarm 414)                                                                                                    |  |  |  |  |  |  |  |
|                   | 14 Loop gain . Actual loop gain<br>15 Desition error Actual position error (DCN 200)                                                                                                    |  |  |  |  |  |  |  |
|                   | 16 Current(%) · Indicate current with % to the rated value                                                                                                    |  |  |  |  |  |  |  |
|                   | 17 Speed RDM Number of motor actual rotation                                                                                                    |  |  |  |  |  |  |  |
|                   |                                                                                                    |  |  |  |  |  |  |  |

|          | #7   | #6      | #5       | #4        | #3  | #2  | #1  | #0  |
|----------|------|---------|----------|-----------|-----|-----|-----|-----|
| Alarm1   | OVL  | LV      | OVC      | HCA       | HVA | DCA | FBA | OFA |
| DGN (20  | 0) : |         |          |           |     |     |     |     |
| #7 (OVL  | ) :  | Overlo  | ad alarn | n         |     |     |     |     |
| #6 (LV)  | :    | Insuffi | cient vo | ltage ala | arm |     |     |     |
| #5 (OVC  | ) :  | Overcu  | rrent al | arm       |     |     |     |     |
| #4 (HCA  | ) :  | Abnorr  | nal curr | ent alar  | m   |     |     |     |
| #3 (HVA) | ) :  | Excess  | ive volt | age alar  | m   |     |     |     |
| #2 (DCA) | ) :  | Discha  | rge alar | m         |     |     |     |     |
| #1 (FBA) | ) :  | Discon  | nection  | alarm     |     |     |     |     |
| #0 (OFA) | ) :  | Overflo | ow aları | n         |     |     |     |     |
|          | #7   | #6      | #5       | #4        | #3  | #2  | #1  | #0  |
| Alarm2   | ALD  |         |          | EXP       |     |     |     |     |
|          |      |         |          |           |     |     |     |     |

DGN (201)↓

 $\Downarrow$ 

| Over-              | 0 | — | — | _ | Amplifier overheat                                 |
|--------------------|---|---|---|---|----------------------------------------------------|
| alarm              | 1 | — |   |   | Motor overheat                                     |
| Discon-<br>nection | 1 | — | — | 0 | Built-in pulse coder disconnec-<br>tion (Hardware) |
| aiarm              | 0 | _ | _ | 0 | Pulse coder disconnection (soft-<br>ware)          |

|          | #7   | #6        | #5        | #4         | #3         | #2        | #1         | #0              |
|----------|------|-----------|-----------|------------|------------|-----------|------------|-----------------|
| Alarm3   |      | CSA       | BLA       | PHA        | RCA        | BZA       | CKA        | SPH             |
| DGN (202 | 2) : |           |           |            |            |           |            |                 |
| #6 (CSA) | :    | Hardw     | are of se | erial pul  | se code    | r is abno | ormal.     |                 |
| #5 (BLA) | :    | Battery   | voltage   | e is in lo | w (war     | ning).    |            |                 |
| #4 (PHA) | :    | Serial j  | oulse co  | der or f   | eedback    | cable is  | s abnorr   | nal.            |
|          |      | Counti    | ng the f  | eedback    | signal     | is in err | or.        |                 |
| #3 (RCA) | :    | Serial J  | pulse co  | der is fa  | ulty.      |           |            |                 |
|          |      | Counti    | ng is in  | error.     |            |           |            |                 |
|          |      | If the F  | RCA bit   | is set to  | 1 when     | both th   | e FBA      | oit (bit 1      |
|          |      | of aları  | n 1) and  | l ALD b    | oit of ala | rm 2 are  | e set to 1 | and the         |
|          |      | EXP bi    | t of ala  | rm 2 (in   | ternal h   | ardware   | discon     | nection)        |
|          |      | is set to | o 1, a co | unt miss   | s alarm (  | CMAL      | ) occurs   | in the $\alpha$ |
|          |      | pulse c   | oder.     |            |            |           |            |                 |
| #2 (BZA) | :    | Battery   | voltage   | e becom    | les 0.     |           |            |                 |
|          |      | Replac    | e batter  | ies and s  | set the r  | eference  | e positio  | n.              |
| #1 (CKA) | :    | Serial J  | pulse co  | der is fa  | ulty.      |           |            |                 |
|          |      | Interna   | l block   | has stop   | ped.       |           |            |                 |
| #0 (SPH) | :    | Serial J  | oulse co  | der or f   | eedback    | cable is  | s faulty.  |                 |
|          |      | Counti    | ng the f  | eedback    | signal     | is in err | or.        |                 |

|                     | #7          | #6              | #5                   | #4                    | #3                  | #2        | #1    | #0 |
|---------------------|-------------|-----------------|----------------------|-----------------------|---------------------|-----------|-------|----|
| Alarm4              | DTE         | CRC             | STB                  |                       |                     |           |       |    |
| DGN (20<br>#7 (DTE) | 3) :<br>) : | Comm<br>There i | unicatic<br>s no res | on error<br>sponse.   | of serial           | l pulse c | oder. |    |
| #6 (CRC             | ) :         | Comm<br>Transm  | unication            | on error<br>ata is in | of serial<br>error. | l pulse c | oder. |    |
| #5 (STB)            | •           | Comm<br>Transm  | unication            | on error<br>ata is in | of serial<br>error. | l pulse c | oder. |    |

|          | #7  | #6                | #5                   | #4                   | #3                    | #2                 | #1        | #0        |
|----------|-----|-------------------|----------------------|----------------------|-----------------------|--------------------|-----------|-----------|
| Alarm5   |     | OFS               | MCC                  | LDM                  | PMS                   |                    |           |           |
| DGN (204 | ) : |                   |                      |                      |                       |                    |           |           |
| #6 (OFS) | :   | A/D co<br>abnorn  | onversic<br>nal.     | on of cu             | rrent va              | alue of            | digital s | ervo is   |
| #5 (MCC) | :   | Contac<br>amplifi | ts of e<br>er is blo | electro–1<br>own     | nagneti               | c conta            | ctor of   | servo     |
| #4 (LDM) | :   | LED of            | f serial j           | pulse co             | der is a              | bnormal            | l.        |           |
| #3 (PMS) | :   | No. of coder (    | feedbac<br>C or feed | k pulses<br>dback ca | are in e<br>able is f | rror bec<br>aulty. | ause ser  | ial pulse |

# 5.3 ADJUSTING REFERENCE POSITION (DOG METHOD)

## 5.3.1 General

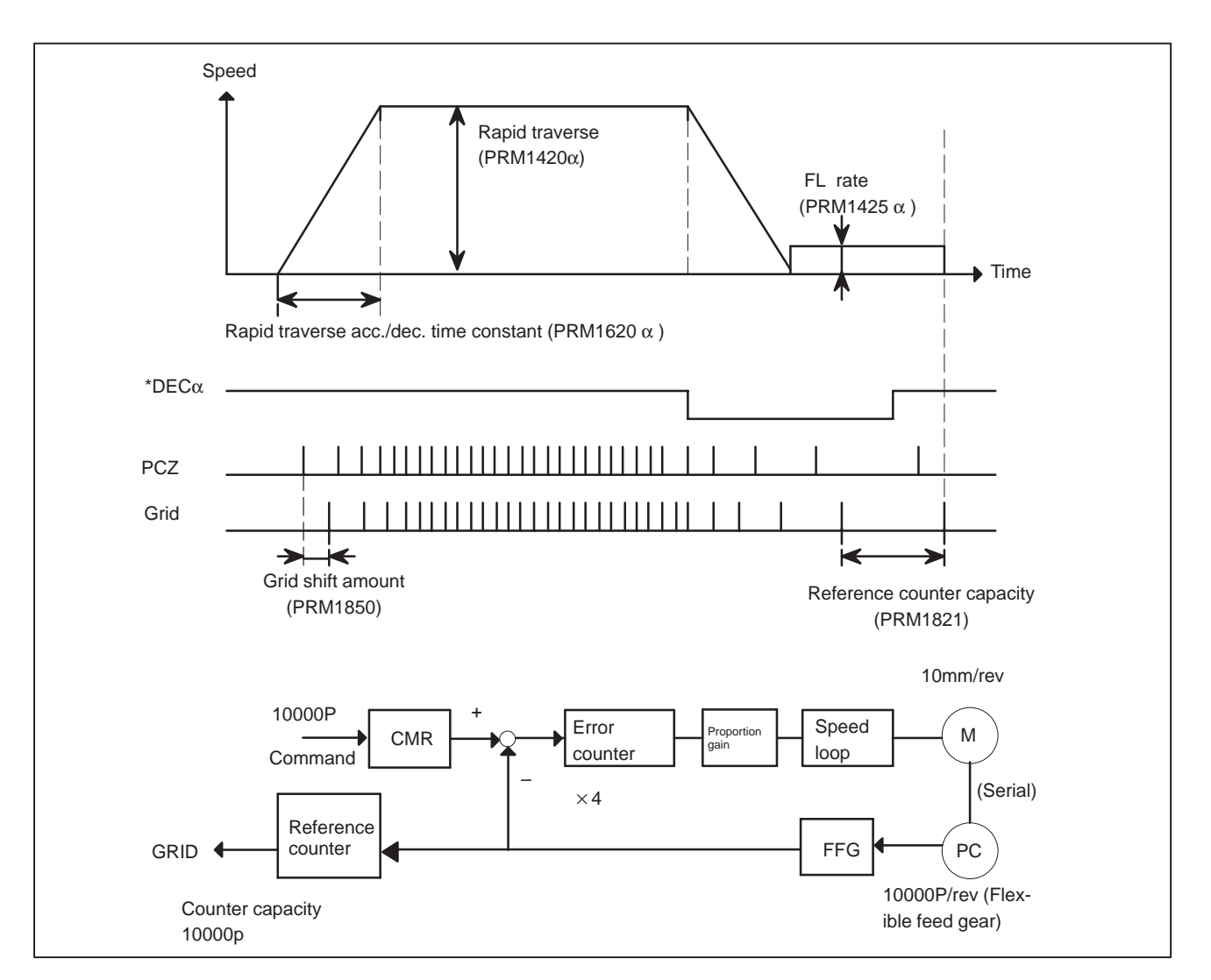

• Parameter

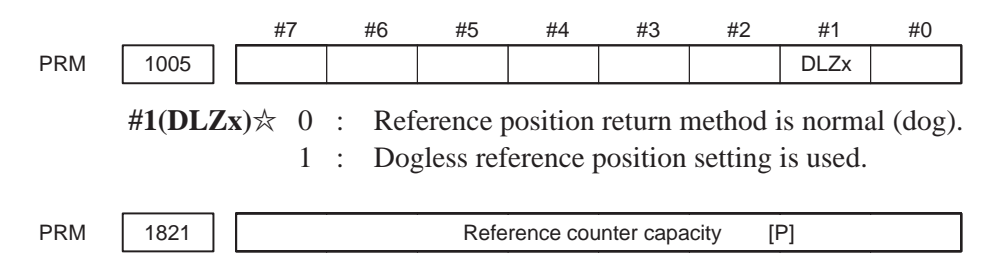

No. of feedback pulses or its division by an integer is set.

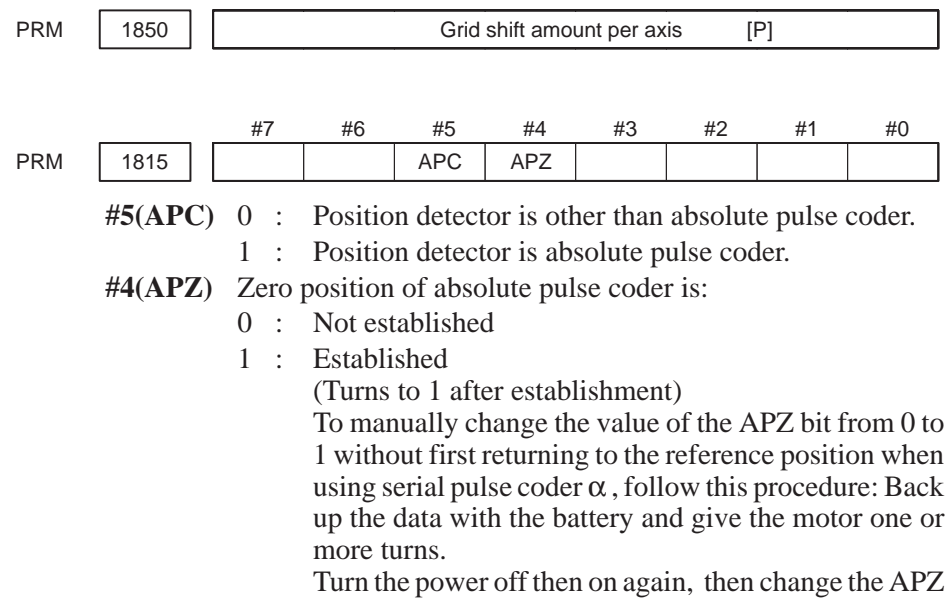

bit setting from 0 to 1.

5.4.1

# 5.4 DOGLESS REFERENCE POSITION SETTING

When there are no dog nor limit switch for reference position return, this function enables the tool to return the reference position that is set by MTB.

When the absolute position detector is used, the reference position once set remains also during power off. When the absolute detector is replaced or absolute position is lost, perform this setting.

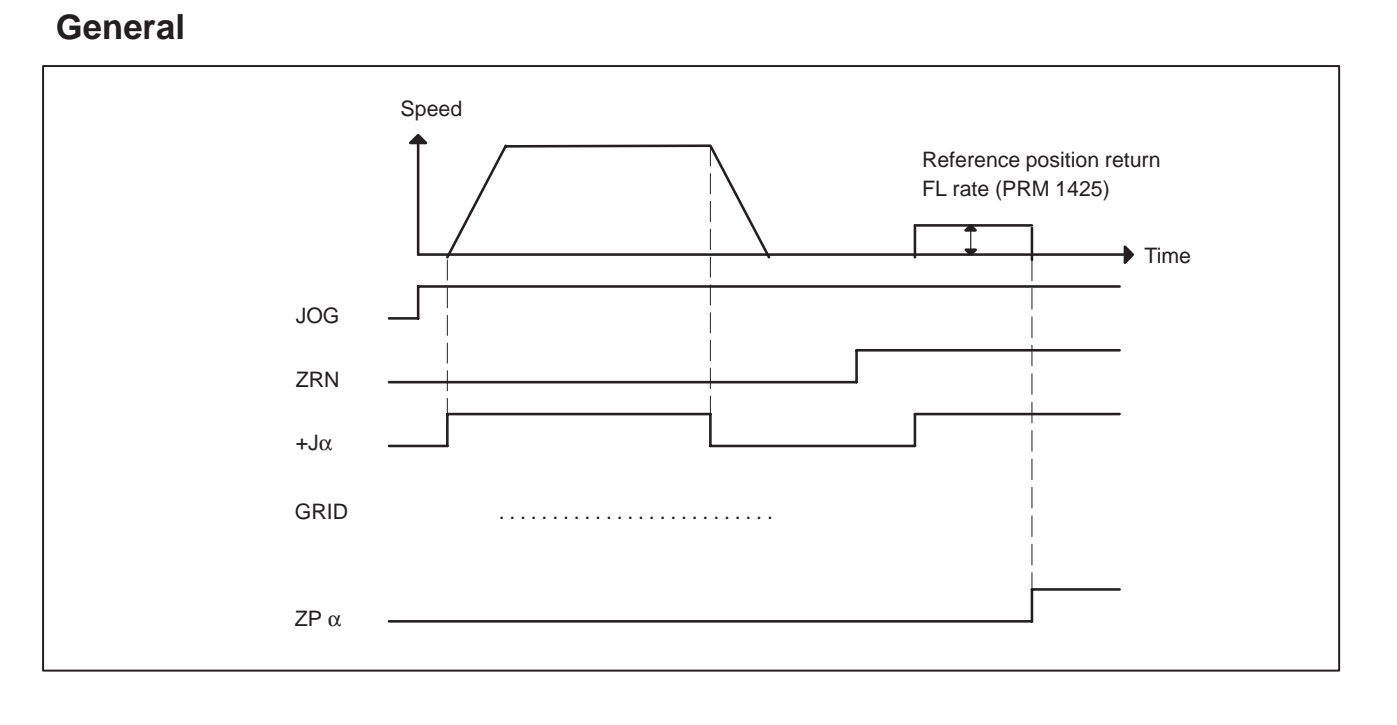

5.4.2 Operation

- 1 Move the tool near the reference position using a manual operation.
- 2 Select the reference position return mode or switch.
- 3 Press a button for an axis–and–direction–select–signal + or –, and the machine moves to the next grid, then stops.

(This position is set as the reference position).

After the reference position has been set, select the reference position return mode (ZRN signal is 1) and turn on an axis–and–direction–select signal, then the tool returns to the reference position.

# 5.4.3 Associated Parameters

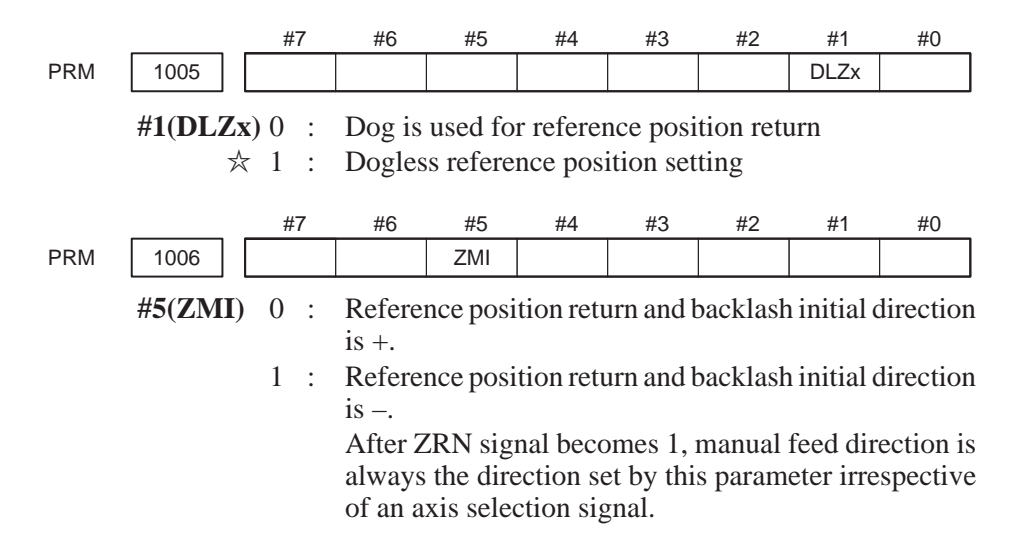

# 6 TROUBLESHOOTING

This chapter describes troubleshooting procedure.

- 6.1 CORRECTIVE ACTION FOR FAILURES
- 6.2 POWER CANNOT BE TURNED ON
- 6.3 NO MANUAL OPERATION NOR AUTOMATIC OPERATION CAN BE EXECUTED
- 6.4 JOG OPERATION CANNOT BE DONE
- 6.5 EXTERNAL PULSE INPUT FUNCTION (SINGLE PHASE INPUT TYPE) CANNOT BE USED
- 6.6 AUTOMATIC OPERATION CANNOT BE DONE
- 6.7 CYCLE START LED SIGNAL HAS TURNED OFF
- 6.8 WHEN MANIPULATION IS NOT POSSIBLE WITH THE CRT/MDI
- 6.9 ALARM 85 TO 87 (READER/PUNCHER INTERFACE ALARM)
- 6.10 REFERENCE POSITION DEVIATES
- 6.11 ALARM 90 (REFERENCE POSITION RETURN IS ABNORMAL)
- 6.12 ALARM 300 (REQUEST FOR REFERENCE POSITION RETURN)
- 6.13 ALARM 301 TO 305 (ABSOLUTE PULSE CODER IS FAULTY)
- 6.14 ALARM 306 TO 308 (ABSOLUTE PULSE CODER BATTERY IS LOW)
- 6.15 ALARM 350 (SERIAL PULSE CODER IS ABNORMAL)
- 6.16 ALARM 351 (SERIAL PULSE CODER COMMUNICATION IS ABNORMAL)
- 6.17 ALARM 400 (OVERLOAD)
- 6.18 ALARM 401 (\*DRDY SIGNAL TURNED OFF)
- 6.19 ALARM 404 AND 405 (\*DRDY SIGNAL TURNED ON, REFERENCE POSITION RETURN ABNORMAL)
- 6.20 ALARM 410 (EXCESSIVE POSITION ERROR AMOUNT DURING STOP)

- 6.21 ALRAM 411 (EXECESSIVE POSITION ERROR DURING MOVE)
- 6.22 ALARM 414 (DIGITAL SERVO SYSTEM IS ABNORMAL)
- 6.23 ALRAM 416 (DISCONNECTION ALARM)
- 6.24 ALARM 417 (DIGITAL SERVO SYSTEM IS ABNORMAL)
- 6.25 ALARM 700 (OVERHEAT AT CONTROL SIDE)
- 6.26 ALARM 900 (ROM PARITY ERROR)
- 6.27 ALARM 912 TO 913 (RAM PARITY)
- 6.28 ALARM 920 TO 922 (WATCH DOG OR RAM PARITY)
- 6.29 ALARM 924 (SERVO MODULE MOUNTING ERROR)
- 6.30 ALARM 930 (CPU ERROR)
- 6.31 ALARM 950 (PMC SYSTEM ALARM)
- 6.32 ALARM 970 (NMI ALARM IN PMC MODULE)
- 6.33 ALARM 971 (NMI ALARM IN SLC)
- 6.34 ALARM 973 (NMI ALARM BY UNKNOWN CAUSE)
- 6.35 NO SIGNAL CHANGE IN FANUC I/O LINK MASTER

# 6.1 CORRECTIVE ACTION FOR FAILURES

When a failure occurs, it is important to correctly grasp what kind of failure occured and take appropriate action, to promptly recover the machine.

Check for the failure according to the following procedure :

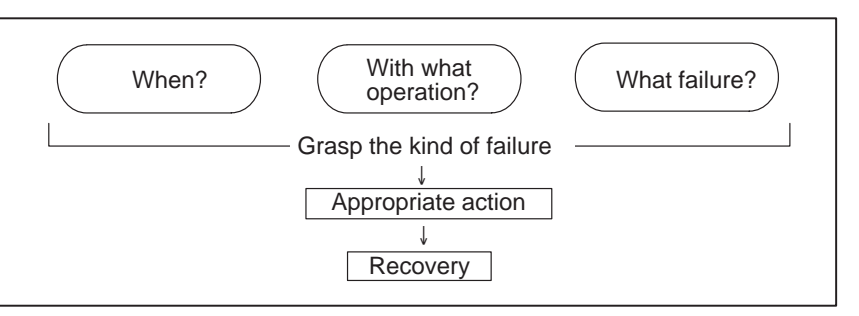

### 6.1.1 Investigating the Conditions under which Failure Occurred

(1) When and how many times (frequency of occurrences)(2) With what operation(3) What failure occurred

1 When did the failure occur?

- Date and time?
- Occurred during operation? (how long was the operation?)
- Occurred when the power was turned on?
- Was there any lightening surge, power failure, or other disturbances to the power supply? How many times has it occurred
- Only once?
- Occurred many times ? (How many times per hour, per day, or per month?)
- 2 With what operation did it occur ?
  - What was the Power Mate mode when the failure occurred? Jog mode/AUTO operation mode /MDI mode /reference position return mode
  - If during program operation,
    - 1) Where in the program ?
    - 2) Which program No. and sequence No. ?
    - 3) What program ?
    - 4) Occurred during axial movement ?
    - 5) Occurred during the execution of an M code ?
    - 6) Failure specific to the program ?
  - Does the same operation cause the same failure ? (Check the repeatability of the failure.)
  - Occurred during data input/output ?

<Feed axes>

- For a failure related to feed axis servo
  - 1) Occurred at both low feedrate and high feedrate ?
  - 2) Ocurred only for a certain axis ?

- 3 What failure occurred ?
  - Which alarm was displayed on the alarm display screen on the CRT or DPL? (Check the axis along which an alarm has occurred for alarms 300)

(Check the axis along which an alarm has occurred for alarms 300 to 599.)

- For alarm 350 : Examine diagnostic 202
- For alarm 351 : Examine diagnostic 203
- For alarm 414 : What does diagnostic display 200,201,204 indicate ?
- Is the CRT or DPL screen correct ?
- If machining dimensions are incorrect
  - 1) How large is the error ?
  - 2) Is the position display on the CRT correct ?
  - 3) Are the offsets correct ?
- 4 Other information
  - Is there noise origin around machine? If the failure has not occurred frequently, the cause may be external noise to the power supply or inductive noise on machinery cables. Operate other machines connected to the same power line and see if noise come from the relays or compressors.
  - Is it taken any countermeasure for noise in machine side? Refer to subsec. 2.2.3.
  - Check the following for the input power supply voltage :
    - 1) Is there variation in the voltage ?
    - 2) Are the voltages different depending on the phase ?
    - 3) Is the standard voltage supplied ?
  - How high is the ambient temperature of the control unit? (0°C to 55°C during operation) Refer to manual about noise.
  - Has excessive vibration been applied to the control unit? (0.5 G or less during operation)
- 5 When you contact our service center, specify the following items :
  - 1) Name of the unit
  - 2) Name of the machine tool builder and type of machine
  - 3) Software series/version of the Power Mate
  - 4) Specifications of the servo amplifier
  - 5) Name and contact of the person who is most familiar with the failure conditions

(for a failure related to the servo)

- See the drawing issued by the machine tool builder for the locations of the Power Mate and servo/spindle amplifiers.
- We use the following specification codes : Servo amplifier : A06B–□□□−H□□□ Servo motor : A06B–□□□−B□□□ (□ represents a number)

The above information is required by FANUC to determine the cause of the failure. The information is used to attempt to reproduce the failure at the service center.

# 6.2 POWER CANNOT BE TURNED ON

#### **Points**

**Causes and Remedies** 

Confirm the green LED EN on the front of controller. When green LED EN is turned on, power of Power Mate is ON.

- (1) Fuse F1 on the controller front panel is blown.
  - (a) Input power voltage is too high.
  - (b) External 24DCV power supply is faulty.
  - (c) 24–V power line short–circuit (line–to–line or line–to–ground)
- (2) Input voltage is low

Measure voltage at S terminals of 0V and 24V to confirm 24VDC  $\pm\,100$  % is supplied.

If it is not normal, check machine side magnetics circuit.

(3) Power supply PC board in controller is faulty.

When 24 V is found to be input normally in step (2), but 5 V is not output to the 0 V and 5 V terminals, the power PCB in the controller may be defective.

(4) Power leakage from other units

Disconnect all cables other than the power cable of the Power Mate, then retry. When no defective condition is encountered, connect the cables one by one to determine which one causes a failure.

# 6.3 NO MANUAL OPERA-TION NOR AUTO-MATIC OPERATION CAN BE EXECUTED

#### **Points**

#### Causes and Countermeasures

1. Position display (relative, absolute, machine coordinate) does not change

- (1) Execute the following procedure when no manual nor automatic operation is done
- (2) Check whether position display shows correct position
- (3) Check Power Mate status display
- (4) Check Power Mate internal status using diagnostic function
- (1) Check CNC status display (Refer to 1.7 Power Mate STATUS DISPLAY FOR DETAIL)
  - (a) Emergency stop status (Emergency stop signal is turned on)
    - If status display shows **EMG** the emergency stop signal is input. Check the following signal using the PMC's diagnostic function (PMCDGN).
      - 1 When emergency stop is input from built–in I/O card internal I/O (Parameter No.3001#3=1).

|                    | #7                                     | #6                                         | #5                                          | #4                                         | #3                                           | #2                                         | #1                 | #0                  |
|--------------------|----------------------------------------|--------------------------------------------|---------------------------------------------|--------------------------------------------|----------------------------------------------|--------------------------------------------|--------------------|---------------------|
| X1000              |                                        |                                            |                                             | *ESP                                       |                                              |                                            |                    |                     |
| G0008              |                                        |                                            |                                             | *ESP                                       |                                              |                                            |                    |                     |
| 2                  | ESP=0<br>When e                        | indicate<br>emergen                        | es that e<br>cy stop<br>3001#3              | emergen<br>is input                        | cy stop<br>from I/                           | signal is<br>O card                        | s input.           |                     |
|                    | #7                                     | #6                                         | #5                                          | #4                                         | #3                                           | #2                                         | "<br>#1            | #0                  |
| X1000              |                                        |                                            |                                             | *ESP                                       |                                              |                                            |                    |                     |
| G0008              |                                        |                                            |                                             | *ESP                                       |                                              |                                            |                    |                     |
| W<br>th<br>(F<br>1 | /hen RE<br>ne follo<br>PMCDC<br>An inp | ESET is<br>wing s<br>N).<br>ut signa       | display<br>ignal u<br>l from t              | red, any<br>using th<br>he PMC             | of a res<br>e PMC                            | et is fur<br>Vs diag                       | nctioned<br>mostic | . Checl<br>funcitor |
|                    | #7                                     | #6                                         | #5                                          | #4                                         | #3                                           | #2                                         | #1                 | #0                  |
| G0008              | ERS                                    | RRW                                        |                                             |                                            |                                              |                                            |                    |                     |
| 2                  | When I<br>When I<br>RESET k<br>When t  | ERS is 1<br>RRW is<br>ey on th<br>he signa | l, exterr<br>1, reset<br>ne MDI<br>als in 1 | hal reset<br>& rewi<br>keyboar<br>are 0, R | signal i<br>ng signa<br>rd funct<br>₅₅₅⊤ key | s input.<br>al is inpu<br>ions<br>7 may be | ut.<br>e functio   | oning.              |
|                    | Check                                  | the cont                                   | act of th                                   | ne Reset                                   | key usii                                     | ng a test                                  | er, or dis         | sconnec             |
|                    | the CR'<br>When i                      | Γ/MDI j<br>t is abn                        | panel et<br>ormal, c                        | c.<br>change t                             | he keyb                                      | oard.                                      |                    |                     |
|                    |                                        | <u> </u>                                   |                                             |                                            |                                              |                                            |                    |                     |

(c) Confirm the status of modes

Operation mode status is displayed on the lower part of CRT as follows :

If nothing is displayed, mode select signal is not input. Check mode select signal using PMC's diagnostic function (PMCDGN).

For details, refer to section 1.7 Power Mate STATUS DISPLAY.

(Example of display)

- JOG : Manual continuous feed (JOG) mode
- STEP : Step feed (STEP)
- MDI : Manual data input (MDI) mode
- AUTO: Automatic operation (Memory) mode
- EDIT : EDIT (Memory edit) mode

<Mode select signal>

|       | #7   | #6          | #5          | #4       | #3 | #2  | #1           | #0  |
|-------|------|-------------|-------------|----------|----|-----|--------------|-----|
| G0043 |      |             |             |          |    | MD4 | MD2          | MD1 |
|       |      |             |             |          |    | Ļ   | $\downarrow$ | Ŷ   |
|       | Man  | ual contin  | uous (JO    | G) mode  |    | 1   | 0            | 1   |
|       | Step | feed (ST    | EP) mode    | <b>;</b> |    | 1   | 0            | 0   |
|       | Man  | ual data ir | nput (MDI   | ) mode   |    | 0   | 0            | 0   |
|       | Auto | matic ope   | eration (Al | JTO) mod | le | 0   | 0            | 1   |
|       | EDIT | (Memory     | / edit) mo  | de       |    | 0   | 1            | 1   |
|       | TEA  | CH IN ST    | EP          |          |    | 1   | 1            | 1   |
|       | TEA  | CH IN JO    | G           |          |    | 1   | 1            | 0   |
|       |      |             |             |          |    |     |              |     |

(2) Check diagnostic data 000 to 025 of the CNC Check an item for which 1 is displayed

| No.   | Message                         | Display |
|-------|---------------------------------|---------|
| 000   | WAITING FOR FIN SIGNAL          | : 0     |
| 001   | MOTION                          | : 0     |
| 002   | DWELL                           | : 0     |
| a.003 | IN-POSITION CHECK               | : 0     |
| 004   | FEEDRATE OVERRIDE 0%            | : 0     |
| b.005 | INTERLOCK                       | : 1     |
| 010   | PUNCHING                        | : 0     |
| 011   | READING                         | : 0     |
| 012   | WAITING FOR (UN) CLAMP          | : 0     |
| c.013 | JOG FEEDRATE OVERRIDE 0%        | : 0     |
| d.014 | WAITING FOR RESET, ESP, RRW OFF | : 0     |
| 015   | EXTERNAL PROGRAM NUMBER SEARCH  | [:0     |

Items with a to d relate with manual and automatic operation and its detail is shown below.

#### a. In-position check is being done

b. Interlock signal is input

It shows that positioning is not yet completed. Check the contents of the following diagnostic number. (It is 1 in the following condition)

DGN 0300 Position Error >PARAM 1826 In–position width

1 Check the parameters according to the parameter list

| 1825 Servo loop gain per axis | (Normal : 3000) |
|-------------------------------|-----------------|
|-------------------------------|-----------------|

2 Servo system may be abnormal. Refer to alarm 400, 410, and 411.

There are a plural interlock signals. Check at first which interlock signal is used by the machine tool builder at the parameters shown below.

|      | #7 | #6 | #5 | #4 | #3  | #2  | #1   | #0  |
|------|----|----|----|----|-----|-----|------|-----|
| 3003 |    |    |    |    | DIT | ITX | HITL | ITL |

#0 ITL=0 shows interlock signal \*IT is effective. To 1

#1 HITL = 1 shows interlock signal \*RILK is effective. To 2

#2 ITX=0 shows interlock signal \*ITn is effective. To 3

#3 DIT=0 shows interlock signal  $\pm$  MITn is effective. To 4

Check state of effective interlock signals using the diagnostic function (PMCDGN) of the PMC.

#### 1 Interlock signal (\*IT) is input

|       | #7 | #6 | #5 | #4 | #3 | #2 | #1 | #0  |
|-------|----|----|----|----|----|----|----|-----|
| G0008 |    |    |    |    |    |    |    | *IT |

\*IT=0 shows that interlock signal is input.

2 High-speed interlock signal (\*RILK) is input.

|             | #7 | #6    | #5 | #4 | #3 | #2 | #1 | #0 |
|-------------|----|-------|----|----|----|----|----|----|
| X0000       |    | *RILK |    |    |    |    |    |    |
| or<br>X1000 |    |       |    |    |    |    |    |    |

\*RILK = 0 shows interlock signal is input.

3 Axis interlock signal (\*ITn) is input

|       | #7 | #6 | #5   | #4   | #3   | #2   | #1   | #0   |
|-------|----|----|------|------|------|------|------|------|
| G0130 |    |    | *IT6 | *IT5 | *IT4 | *IT3 | *IT2 | +IT1 |

\*ITn=0 shows interlock signal is input.

4 Interlock signal per axis and direction ( $\pm$  MITn) is input

|       | #7 | #6 | #5    | #4    | #3    | #2    | #1    | #0    |
|-------|----|----|-------|-------|-------|-------|-------|-------|
| G0132 |    |    | +MIT6 | +MIT5 | +MIT4 | +MIT3 | +MIT2 | +MIT1 |
|       |    |    |       |       |       |       |       |       |
| G0134 |    |    | -MIT6 | -MIT5 | -MIT4 | -MIT3 | -MIT2 | -MIT1 |

 $\pm$  MITn=1 shows interlock signal per axis and direction is input.

#### c. Jog feedrate override is 0%

Check the signals using PMC's diagnostic function (PMCDGN)

|       | #7    | #6    | #5    | #4    | #3    | #2    | #1   | #0   |
|-------|-------|-------|-------|-------|-------|-------|------|------|
| G0010 | *JV7  | *JV6  | *JV5  | *JV4  | *JV3  | *JV2  | *JV1 | *JV0 |
|       |       |       |       |       |       |       |      |      |
| G0011 | *JV15 | *JV14 | *JV13 | *JV12 | *JV11 | *JV10 | *JV9 | *JV8 |

When the override is 0% all bits of the above address becomes 1111 .... 1111 or 0000 ..... 0000.

# \*IT-0 shows th

| *JV15 JV0           | Override |
|---------------------|----------|
| 1111 1111 1111 1111 | 0.00%    |
| 1111 1111 1111 111  | 0.01%    |
| :                   | :        |
| 1101 1000 1110 1111 | 100.00%  |
| :                   | :        |
| 0000 0000 0000 0001 | 655.34%  |
| 0000 0000 0000 000  | 0.00%    |

- d. Power Mate is in a reset state
- 2. When machine coordinate value does not update on position display

In this case, RESET is also displayed on the status display. Check it using the procedure of 1 above.

(1) Machine lock signal (MLK) is input.

|       |     | 110 |
|-------|-----|-----|
| G0044 | MLK |     |

MLK : All axes machine lock

When the signal is 1, the corresponding machine lock signal is input.

# 6.4 JOG OPERATION CANNOT BE DONE

#### **Points**

#### **Causes and Remedies**

1. Position display (relative, absolute, machine cooordinate) does not change

- (1) Check whether position display is operating.
- (2) Check status display
- (3) Check internal status using Diagnostic funciton
- Check mode selection status (JOG mode is not selected) When status display shows JOG, it is normal. When status display does not show JOG, mode select signal is not selected correctly. Confirm the mode select signal using PMC's diagnostic function (PMCDGN).

#### <Mode select signal>

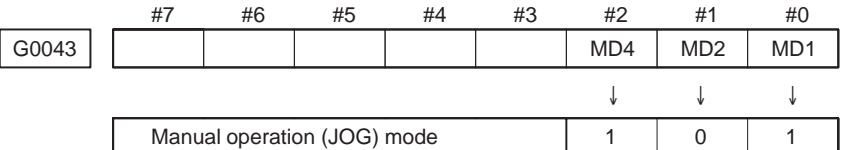

(2) Feed axis and direction select signal is not input Check the signal using PMC's diagnostic function (PMCDGN).

|       | #7 | #6 | #5  | #4  | #3  | #2  | #1  | #0  |
|-------|----|----|-----|-----|-----|-----|-----|-----|
| G0100 |    |    | +J6 | +J5 | +J4 | +J3 | +J2 | +J1 |
|       |    |    |     |     |     |     |     |     |
| G0102 |    |    | -J6 | –J5 | –J4 | –J3 | –J2 | –J1 |

 $\pm$  Jn=1 shows feed axis and direction select signal is input.

#### Example)

When +X button is pressed on the operator's panel, signal+J1 turns to 1.

This signal is effected at its rise. If axis selection signal is input before JOG mode is selected, axis movement does not occur. Turn the signal to off, then on.

(3) Check CNC's diagnostic function 000 to 015. Check the items for which 1 is displayed at right side. No. Message Display 000 WAITING FOR FIN SIGNAL :0 001 MOTION :0 002 DWELL :0 003 IN-POSITION CHECK :0 a. 004 FEEDRATE OVERRIDE 0% :0 b. 005 INTERLOCK / START LOCK (Example) :1 010 PUNCHING :0 011 READING :0 012 WAITING FOR (UN) CLAMP :0 c. 013 JOG FEEDRATE OVERRIDE 0% :0 d. 014 WAITING FOR RESET, ESP, RRW OFF :0 015 EXTERNAL PROGRAM NUMBER SEARCH :0 Items with a to d relate with manual and automatic operation and its detail is shown below. a. In-position check is It shows that positioning is not yet completed. Check the contents of the being done following diagnostic number. (It is 1 in the following condition) DGN 0300 Position Error >PARAM 1826 In-position width 1 Check the parameters according to the parameter list 1825 Servo loop gain per axis (Normal : 3000) 2 Servo system may be abnormal. Refer to alarm 400, 410, and 411. b. Interlock signal is input There are a plural interlock signals. Check at first which interlock signal is used by the machine tool builder at the parameters shown below. #3 #2 #7 #6 #5 #4 #1 #0 3003 DIT ITX ITL #0 ITL=0 shows interlock signal \*IT is effective. To 1 #2 ITX=0 shows interlock signal \*ITn is effective. To 3 #3 DIT=0 shows interlock signal  $\pm$  MITn is effective. To 4 Check state of effective interlock signals using the diagnostic function (PMCDGN) of the PMC. 1 Interlock signal (\*IT) is input #7 #6 #5 #4 #3 #2 #1 #0 G0008 \*IT \*IT=0 shows that interlock signal is input. 2 Axis interlock signal (\*ITn) is input #7 #6 #5 #4 #3 #2 #1 #0 G0130 \*IT6 \*IT5 \*IT4 \*IT3 \*IT2 +IT1

\*ITn=0 shows interlock signal is input.

3 Interlock signal per axis and direction (+/– MITn) is input

|       | #7 | #6 | #5    | #4    | #3    | #2    | #1    | #0    |
|-------|----|----|-------|-------|-------|-------|-------|-------|
| G0132 |    |    | +MIT6 | +MIT5 | +MIT4 | +MIT3 | +MIT2 | +MIT1 |
|       |    |    |       |       |       |       |       |       |
| G0134 |    |    | -MIT6 | -MIT5 | -MIT4 | -MIT3 | -MIT2 | -MIT1 |

 $\pm$  MITn=1 shows interlock signal per axis and direction is input.

#### c. Jog feedrate override is 0%

| C neck the signals using PIVIC s diagnostic function (PIVIC) | DCND |
|--------------------------------------------------------------|------|
| entern me signais asing i me s anagnostie ranetion (i me     | DGN) |

|       | #7    | #6    | #5    | #4    | #3    | #2    | #1   | #0   |
|-------|-------|-------|-------|-------|-------|-------|------|------|
| G0010 | *JV7  | *JV6  | *JV5  | *JV4  | *JV3  | *JV2  | *JV1 | *JV0 |
|       |       |       |       |       |       |       |      |      |
| G0011 | *JV15 | *JV14 | *JV13 | *JV12 | *JV11 | *JV10 | *JV9 | *JV8 |

When the override is 0% all bits of the above address becomes 1111 .... 1111 or 0000 ..... 0000.

| *JV15 JV0           | Override |
|---------------------|----------|
| 1111 1111 1111 1111 | 0.00%    |
| 1111 1111 1111 111  | 0.01%    |
| :                   | :        |
| 1101 1000 1110 1111 | 100.00%  |
| :                   | :        |
| 0000 0000 0000 0001 | 655.34%  |
| 0000 0000 0000 000  | 0.00%    |

d.NC is in a reset state

In this case, RESET is also displayed on the status display. Check it using the procedure of 1 above.

(4) Jog feed rate setting (Parameter) is not correct

| 1423   Jog feedrate per axis [mm/min] |  |
|---------------------------------------|--|
|---------------------------------------|--|

(5) Check whether a torque limit is in effect.

# 6.5 EXTERNAL PULSE INPUT FUNCTION (SINGLE PHASE INPUT TYPE) CANNOT BE USED

#### **Points**

(1) Check another manual operation (JOG) is accepted.

(2) Check status display

#### Causes and Countermeasure

- 1 JOG operation is not acceptable, either
- 2 When only external pulse input function (single phase input type) cannot be done

Consult with item 8.3 and 8.4.

(1) Check CNC status display at lower left corner of the CRT

(Refer to 1.7 Power Mate STATUS DISPLAY for details)When the status display shows STEP, mode selection is correct.If it is not STEP, mode select signal is not input correctly. Check the mode select signal using the PMC's diagnostic function(PMCDGN).

|       | <br>#7         | #6 | #5 | #4 | #3 | #2  | #1           | #0  |
|-------|----------------|----|----|----|----|-----|--------------|-----|
| G0043 |                |    |    |    |    | MD4 | MD2          | MD1 |
|       |                |    |    |    |    | Ŷ   | $\downarrow$ | Ŷ   |
|       | Step feed mode |    |    |    |    |     | 0            | 1   |

(2) Manual handle feed axis select signal is not input

Check the signals using PMC's diagnostic function (PMCDGN).

|       | #7 | #6 | #5 | #4 | #3 | #2   | #1   | #0   |
|-------|----|----|----|----|----|------|------|------|
| G0018 |    |    |    |    |    | HS1C | HS1B | HS1A |

When axis select switch for manual handle feed is selected on the machine operator's panel, if the signals are input as follows, it is normal.

| Selected axis                                                                        | HS1C                  | HS1B                       | HS1A                            |
|--------------------------------------------------------------------------------------|-----------------------|----------------------------|---------------------------------|
| no selection<br>1st axis<br>2nd axis<br>3rd axis<br>4th axis<br>5th axis<br>6th axis | 0<br>0<br>0<br>1<br>1 | 0<br>0<br>1<br>1<br>0<br>0 | 0<br>1<br>0<br>1<br>0<br>1<br>0 |

(3) Incremental feed signal is not correct

Check the following signals using PMC's PCDGN. Also confirm the following parameters based on the parameter list.

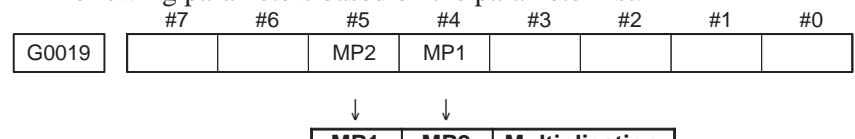

| MP1 | MP2 | Multiplication |
|-----|-----|----------------|
| 0   | 0   | × 1            |
| 0   | 1   | ×10            |
| 1   | 0   | ×m             |
| 1   | 1   | ×n             |

| 7113 | Magnification of external pulse input m(1 to 127)  |
|------|----------------------------------------------------|
| 7114 | Magnification of external pulse input n(1 to 1000) |

- (4) Checking external input pulse generator Check disconnection of cable or short circuit.
  - (a) Incorrect of cable

| Power Mate side<br>ENC (JA12)                              |        | External pulse<br>generator     |
|------------------------------------------------------------|--------|---------------------------------|
| HA (03)<br>HB (04)<br>(+5V) (9, 18, 20)<br>0V (12, 14, 16) |        | - HA<br>- HB<br>- (+5V)<br>- 0V |
| Connector:half pitch 20pins (HIROSE)                       | shield |                                 |

(b) Wave form of external input pulse generator HA: A phase signal HB: B phase signal

Confirm wave form of external input pulse.

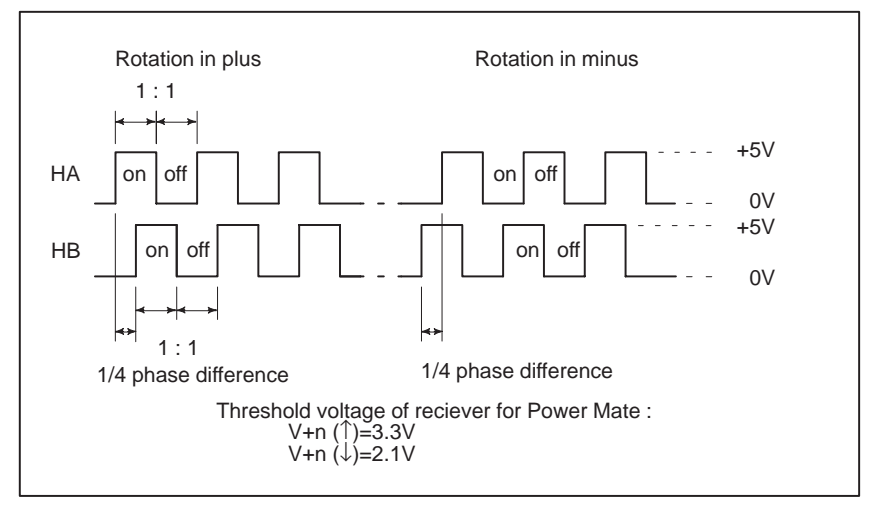

Check on and off ratio and phase difference of HA and HB.

(5) Check of the torque limit Check whether a torque limit is in effect.

— 194 —

# 6.6 AUTOMATIC OPERATION CANNOT BE DONE

#### Points

#### **Causes and Remedies**

1. When cycle operation is not started (Cycle start LED does not light) (1) Check manual operation is possible.

- (2) Check the status of cycle start LED on machine operator's manual.
- (3) Check status of Power Mate.

When manual operation is either impossible, perform countermeasure, based on the previous item "Jog operation cannot be done".

Confirm that a correct mode is selected according to the mode select status of Power Mate status display. Also, by confirming the automatic operation status it is possible to identify cycle operation, feed hold and cycle stop state.

"\*\*\*\*" is displayed at status display on CRT.

(1) Mode select signal is not correct.

When the mode select signal is input correctly, following status display is done.

MDI :Manual data input mode (MDI)

AUTO :Automatic operation mode

If status display does not show a correct status, check the mode signal with following diagnosis function of PMC side (PMCDGN).

|       | #7 | #6  | #5  | #4  | #3  | #2       | #1    | #0  |
|-------|----|-----|-----|-----|-----|----------|-------|-----|
| G0043 |    |     |     |     |     | MD4      | MD2   | MD1 |
|       |    | MD4 | MD2 | MD1 | М   | ode sele | ect   | ]   |
|       |    | 0   | 0   | 0   | Mem | orv data | input | 1   |

| 0 | 0 | 0 | Memory data input<br>mode (MDI)    |
|---|---|---|------------------------------------|
| 0 | 0 | 1 | Automatic operation<br>mode (AUTO) |

(2) Cycle start signal is not input

This signal turns 1 when cycle start button is pressed and turns 0 when it is released. The cycle start actuates when it changes from 1 to 0. Check the state of the signal using PMC's diagnostic function(PMCDGN).

|       | #7 | #6 | #5 | #4 | #3 | #2 | #1 | #0 |
|-------|----|----|----|----|----|----|----|----|
| G0007 |    |    |    |    |    | ST |    |    |

#2 (ST) : Cycle start signal

The cycle is allowed to start by setting of parameter (No. 3001#1) when it changes from 1 to 0.

(3) Feed hold signal is input

Under normal state, the feed hold signal is 1 when the feed hold button is not pressed.

Check the state of this signal using the PMC's diagnostic function (PMCDGN).

|       | #7 | #6 | #5  | #4 | #3 | #2 | #1 | #0 |
|-------|----|----|-----|----|----|----|----|----|
| G0008 |    |    | *SP |    |    |    |    |    |

**#5** (**\*SP**): Feed hold signal

— 195 —

2. When an automatic operation is in progress (Cycle start LED is lit)

a. An auxiliary function is being executed (waiting for FIN signal)

Power Mate's status display shows "STRT" on the CRT.

(1) Check the contents of diagnostic nos. 000 to 015. No. Message Display a. 000 WAITING FOR FIN SIGNAL (Example) :1 b. 001 MOTION :0 c. 002 DWELL :0 d. 003 IN-POSITION CHECK :0 e. 004 FEEDRATE OVERRIDE 0% :0 f. 005 INTERLOCK / START LOCK :0 010 PUNCHING :0 011 READING :0 012 WAITING FOR (UN) CLAMP :0 g. 013 JOG FEEDRATE OVERRIDE 0% :0 h. 014 WAITING FOR RESET, ESP, RRW OFF :0 015 EXTERNAL PROGRAM NUMBER SEARCH :0

Items with a to h relate with an automatic operation and their details are as follows :

An auxiliary function (M) specified in a program is not ended. Check according to the following procedure.

At first, confirm the kind of interface of an auxiliary function.

|      | #7  | #6 | #5 | #4 | #3 | #2 | #1 | #0 |
|------|-----|----|----|----|----|----|----|----|
| 3001 | MHI |    |    |    |    |    |    |    |

**#7(MHI)** 0 : M is of normal interface.

1 : M is of high-speed interface.

1 Normal interface

When the auxiliary function finish signal turns from 1 to 0, the auxiliary function is supposed to be ended and the next block is read for operation. Confirm the status of this signal using PMC's diagnostic function(PMCDGN).

|       | #7 | #6 | #5 | #4 | #3  | #2 | #1 | #0 |
|-------|----|----|----|----|-----|----|----|----|
| G0004 |    |    |    |    | FIN |    |    |    |

**#3 (FIN)** : Auxiliary function finish signal

2 High-speed interface

The auxiliary function is supposed to be ended when the signals are in the following state. Confirm it using PMC's diagnostic function (PMCDGN).

|       | #7 | #6 | #5 | #4 | #3 | #2 | #1 | #0   |
|-------|----|----|----|----|----|----|----|------|
| G0005 |    |    |    |    |    |    |    | MFIN |

**#0(MFIN)**: Miscellaneous function finish signal

|       | #7 | #6 | #5 | #4 | #3 | #2 | #1 | #0 |
|-------|----|----|----|----|----|----|----|----|
| F0007 |    |    |    |    |    |    |    | MF |

**#0(MF)** : Miscellaneous function strobe signal

| Signal        | End | state |
|---------------|-----|-------|
| Finish signal | 0   | 1     |
| store signal  | 0   | 1     |

- b. Travel command is being executed
- c. A dwell command is being executed
- d.In–position check (confirming positioning) is being done

# e. Feedrate override is at 0%

CNC is reading an axis command (X,Y,Z,...) in a program and giving the command to the axis.

CNC is reading a dwell command (G04) in a program and is executing the dwell command.

Positioning (G00) to a specified position of a specified axis is not completed.

Whether positioning is completed or not is checked as the servo position error amount. Check it CNC's diagnostic function as follows:

|--|

Position error amount almost becomes 0, when positioning of an axis completes and when the amount becomes within the in–position width, it is assumed that positioning completes and the next block is exected.

If position error amount does not become within the in–position width, refer to alarm 400, 4n0 and 4n1.

Actual feedrate is overridden by the override signals to a programmed feedrate. Check the override signals using the PMC's diagnostic function (PMCDGN).

<Normal override signal>

|       | <br>#7 | #6   | #5   | #4   | #3   | #2   | #1   | #0   |
|-------|--------|------|------|------|------|------|------|------|
| G0012 | *FV7   | *FV6 | *FV5 | *FV4 | *FV3 | *FV2 | *FV1 | *FV0 |

**\*FVn** : Feedrate override

<State of override signal>

| *F                    | ۰7V        | • • • • • •         | ·*FV0      |            |
|-----------------------|------------|---------------------|------------|------------|
| 1 <sup>·</sup><br>1 · | 1 1<br>1 1 | 1 1 1<br>1 1 1<br>: | 1 1<br>1 0 | 0%<br>254% |
| 1 (                   | 0 0        | 110                 | 1 1        | 100%       |
| 00                    | 00000      | 0 0 0 0 0 0         | 0 1<br>0 0 | 1%<br>0%   |

— 197 —

#### f. Interlock signal or start lock signal is input

There are a plural number of interlock functions. Parameters are set by machine tool builders for which interlock function is used. Therefore, confirm the following parameters at first:

|      | #7 | #6 | #5 | #4 | #3  | #2  | #1 | #0  |
|------|----|----|----|----|-----|-----|----|-----|
| 3003 |    |    |    |    | DIT | ITX |    | ITL |

**#0 (ITL)** 0: shows interlock signal \*IT is effective. To 1

#2 (ITX) 0: shows interlock signal \*ITn is effective. To 3

#3 (DIT) 0: shows interlock signal  $\pm$  MITn is effective. To 4

Check state of effective interlock signals using the diagnostic function (PMCDGN) of the PMC.

#### 1 Interlock signal (\*IT) is input

|       | #7 | #6 | #5 | #4 | #3 | #2 | #1 | #0  |
|-------|----|----|----|----|----|----|----|-----|
| G0008 |    |    |    |    |    |    |    | *IT |

**#0** (**\*IT**) : When this bit is 0, interlock signal is input.

2 High-speed interlock signal (\*RILK) is input.

|        |   | #7 | #6    | #5 | #4 | #3 | #2 | #1 | #0 |
|--------|---|----|-------|----|----|----|----|----|----|
| X0000  |   |    | *RILK |    |    |    |    |    |    |
| I OF I | _ |    |       |    |    |    |    |    |    |

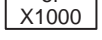

**\*RILK** 0: shows interlock signal is input.

3 Interlock signal per each axis (\*ITn) is input

|       | #7 | #6 | #5   | #4   | #3   | #2   | #1   | #0   |
|-------|----|----|------|------|------|------|------|------|
| G0130 |    |    | *IT6 | *IT5 | *IT4 | *IT3 | *IT2 | *IT1 |

**\*ITn** When the bit is 0, the corresponding axis's interlock signal is input.

4 Interlock signal per axis and direction( $\pm$  MITn) is input

|       | #7 | #6 | #5    | #4    | #3    | #2    | #1    | #0    |
|-------|----|----|-------|-------|-------|-------|-------|-------|
| G0132 |    |    | +MIT6 | +MIT5 | +MIT4 | +MIT3 | +MIT2 | +MIT1 |
| G0134 |    |    | -MIT6 | -MIT5 | -MIT4 | -MIT3 | -MIT2 | -MIT1 |

**MITn** Interlock signal is input to the corresponding axis and direction with the signal being 1.

5 Controlled axis detach function is running. A detached axis is specified for travelling.

\*This function is valid when Power Mate parameter RMB No.1005#7=1. For whether this function is running or not, confirm the following signal using PMC's diagnostic function (PMCDGN). Check the axis concerned.

|       | #7 | #6 | #5     | #4     | #3     | #2     | #1     | #0     |
|-------|----|----|--------|--------|--------|--------|--------|--------|
| F0110 |    |    | MDTCH6 | MDTCH5 | MDTCH4 | MDTCH3 | MDTCH2 | MDTCH1 |

When signal MDTHn is "1", the axis detach function is in valid. The control axis detach function becomes valid by the following signal issued from the PMC or a Power Mate side parameter. Check as in the following procedure :

— 198 —

1) The control axis detach signal (DTCHn) is input.

|       | #7 | #6 | #5    | #4    | #3    | #2    | #1    | #0    |
|-------|----|----|-------|-------|-------|-------|-------|-------|
| G0124 |    |    | DTCH6 | DTCH5 | DTCH4 | DTCH3 | DTCH2 | DTCH1 |

If it is 1, the corresponding axis is detached.

2) The following parameter enables the control axis detach function to the corresponding axis.

|      | #7   | #6 | #5 | #4 | #3 | #2 | #1 | #0 |
|------|------|----|----|----|----|----|----|----|
| 0012 | RMVx |    |    |    |    |    |    |    |

**#7(RMVx)** 0 : Controlled axis is connected

1 : Controlled axis is detached

#### g. Manual feedrate override is 0% (dry run)

Normally manual feedrate override function is used for jog feed. But when DRN(dry run) signal turns on during an auomatic operation, override values set with these signals become valid to the following speed set by a parameter.

|       | #7  | #6 | #5 | #4 | #3 | #2 | #1 | #0 |
|-------|-----|----|----|----|----|----|----|----|
| G0046 | DRN |    |    |    |    |    |    |    |

**#7(DRN)** : Dry run signal is input with this signal being 1.

| 1410 Dry run rate [mm/min] |  |
|----------------------------|--|
|----------------------------|--|

The rate when the following override value is 100%.

|       | #7    | #6    | #5    | #4    | #3    | #2    | #1   | #0   |
|-------|-------|-------|-------|-------|-------|-------|------|------|
| G0010 | *JV7  | *JV6  | *JV5  | *JV4  | +JV3  | *JV2  | *JV1 | *JV0 |
|       |       |       |       |       |       |       |      |      |
| G0011 | *JV15 | *JV14 | *JV13 | *JV12 | +JV11 | *JV10 | *JV9 | *JV8 |

When override value is 0%, all bits of the above address is [1111 .... 1111] or [0000 .... 0000].

| *JV15 JV0           | Override         |
|---------------------|------------------|
| 1111 1111 1111 1111 | 0.00%            |
| 1111 1111 1111 111  | 0.01%            |
| 1101 1000 1110 1111 | 100. <u>0</u> 0% |
| 0000 0000 0000 0001 | 655.34%          |
| 0000 0000 0000 0000 | 0.00%            |

h.NC is in a reset state

In this case, the CNC's status display shows RESET. Refer to item 1.

- (1) Only rapid traverse in positioning (G00) does not function Confirm the following parameter and signals from the PMC.
  - (a) Setting value of rapid traverse rate

| 1420 | Rapid traverse rate per axis [mm/min] |
|------|---------------------------------------|
|      |                                       |

#### (b) Rapid traverse override signals

|       | #7 | #6 | #5 | #4 | #3 | #2 | #1   | #0   |
|-------|----|----|----|----|----|----|------|------|
| G0014 |    |    |    |    |    |    | ROV2 | ROV1 |

|                  |                  | _                        |
|------------------|------------------|--------------------------|
| ROV1             | ROV2             | Override                 |
| 0<br>1<br>0<br>1 | 0<br>0<br>1<br>1 | 100%<br>50%<br>25%<br>Fo |
|                  |                  |                          |

| 1421         Rapid traverse override F0 rate [mm/min] |        |                                                                                             |  |  |  |
|-------------------------------------------------------|--------|---------------------------------------------------------------------------------------------|--|--|--|
| (2) Onl<br>(a)                                        | y<br>N | feed (other than G00) does not function<br>Iaximum feed rate set by parameter is incorrect. |  |  |  |
| 1422                                                  |        | Maximum feedrate [mm/min]                                                                   |  |  |  |
| 1430                                                  |        | Maximum feedrate in each axis [mm/min]                                                      |  |  |  |

Feed rate is clamped at this upper feed rate.

# 6.7 CYCLE START LED SIGNAL HAS TURNED OFF

**Causes and Remedies** 

#### **Points**

(1) After cycle operation is started, then stopped, check as follows:

(2) Confirm cycle start LED on machine operator's panel.

(3) Confirm Power Mate's diagnostic function

The reason why cycle start LED signal (STL) has turned off are displayed on Power Mate's diagnostic numbers 020 to 025 as follows:

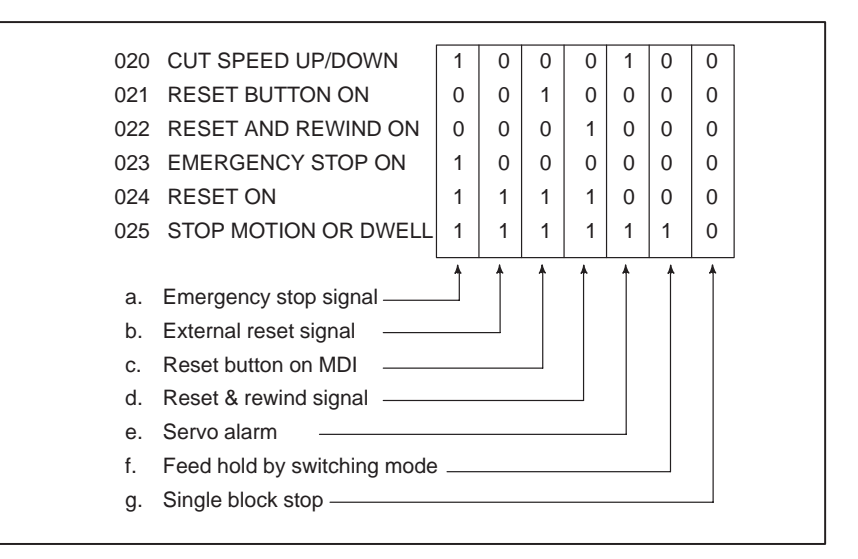

Details of signals a to g are as follows:

Confirm the signals concerned using diagnostic function (PMCDGN).

#### a. Emergency stop is input

1 When input from Built–in I/O card internal I/O (Parameter No. 3001#3=0) :

|       | #7 | #6 | #5 | #4   | #3 | #2 | #1 | #0 |
|-------|----|----|----|------|----|----|----|----|
| X1000 |    |    |    | *ESP |    |    |    |    |
|       | #7 | #6 | #5 | #4   | #3 | #2 | #1 | #0 |
| G0008 |    |    |    | *ESP |    |    |    |    |

#### **\*ESP=0** : Emergency stop signal is input :

2 When input from Built-in I/O card internal I/O (Parameter No. 3001#3=1):

|       | #7 | #6 | #5 | #4   | #3 | #2 | #1 | #0 |
|-------|----|----|----|------|----|----|----|----|
| X0000 |    |    |    | *ESP |    |    |    |    |
|       | #7 | #6 | #5 | #4   | #3 | #2 | #1 | #0 |
| G0008 |    |    |    | *ESP |    |    |    |    |

**\*ESP=0** : Emergency stop signal is input :

| b.External reset signal is<br>input      | 60008                                                                                                    | #7             | #6               | #5                            | #4        | #3                     | #2         | #1                   | #0                 |
|------------------------------------------|----------------------------------------------------------------------------------------------------|----------------|------------------|-------------------------------|-----------|------------------------|------------|----------------------|--------------------|
|                                          | 00000                                                                                                    | LKS            |                  |                               |           |                        |            |                      |                    |
|                                          | #7(ERS)                                                                                                    | : When         | the bi           | t is 1, ex                    | ternal re | eset sign              | al is inp  | out.                 | 63.600             |
|                                          |                                                                                                    | This<br>when   | signal i<br>an M | s usually 02 is sn            | used fo   | or a cont<br>in a pro- | firmatio   | n signal<br>as the e | of M02<br>and of a |
|                                          |                                                                                                    | progr          | am.              | 02 15 SP                      | centea    | in a pr                | ogram      |                      | ind of d           |
|                                          |                                                                                                    | There          | efore, v         | when M0                       | 2 is exe  | cuted, th              | is signa   | ıl is inpu           | ıt.                |
| c. Reset button on the MDI<br>is pressed | An auton                                                                                                    | natic op       | eration          | is put in                     | ito a res | et status              | when       | reset ke             | ey on the          |
|                                          | MDI pan                                                                                                    | el is pre      | ssed.            |                               |           |                        |            |                      |                    |
| d. Reset & rewind signal is              |                                                                                                    |                |                  |                               |           |                        |            |                      |                    |
| input                                    |                                                                                                    | #7             | #6               | #5                            | #4        | #3                     | #2         | #1                   | #0                 |
|                                          | G0008                                                                                                    |                | RRW              |                               |           |                        |            |                      |                    |
|                                          | #6(RRW                                                                                                    | 7): W          | hen thi          | s signal                      | is 1, the | reset &                | rewind     | signal i             | s input.           |
|                                          |                                                                                                    | TI             | nis sigr         | nal is usu                    | ually us  | ed for a               | confirm    | nation s             | signal of          |
|                                          |                                                                                                    | M<br>a i       | .30 whe          | n an M3<br>n                  | 0 is spe  | c111ed 1n              | a progr    | am as tr             | ie end of          |
|                                          |                                                                                                    | TÌ             | herefor          | e, when I                     | M30 is e  | executed               | l, this si | gnal is i            | nput.              |
| e. Servo alarm has                       | When any                                                                                                    | y servo a      | alarm h          | as genera                     | ated, cy  | cle opera              | ation is   | put into             | the reset          |
| generated                                | state and                                                                                                    | operation      | on stop          |                               | ·         | •                      |            |                      |                    |
| f. Cycle operation is in a               | The cycle                                                                                                    | e operat       | ion bec          | omes fee                      | ed hold   | state in t             | the follo  | wing ca              | ases:              |
| feed hold state                          | 1 Modes are switched from an automatic operation mode to a manual                                                  |                |                  |                               |           |                        |            |                      |                    |
|                                          | operat                                                                                                    | tion mo        | de.              |                               |           | -                      |            |                      |                    |
|                                          | 2 Feed l                                                                                                    | nold sig       | nal is ii        | nput.                         |           |                        |            |                      |                    |
|                                          | <mode se<="" th=""><th>elect sig</th><th>nal&gt;</th><th></th><th></th><th></th><th></th><th></th><th></th></mode> | elect sig      | nal>             |                               |           |                        |            |                      |                    |
|                                          | G0043                                                                                                    | #7             | #6               | #5                            | #4        | #3                     | #2<br>MD4  | #1<br>MD2            | #0                 |
|                                          | 00043                                                                                                    |                |                  |                               |           |                        |            |                      |                    |
|                                          |                                                                                                    |                |                  | memory                        | edit(ED   | IT)                    | 0          | 1                    |                    |
|                                          |                                                                                                    | Autor<br>opera | natic<br>ation   | Automatic operation<br>(AUTO) |           |                        | 0          | 0                    | 1                  |
|                                          |                                                                                                    |                |                  | Manual data input (MDI)       |           |                        | 0          | 0                    | 0                  |
|                                          |                                                                                                    | Mar            | ual              | Jog feed                      | d (JOG)   |                        | 1          | 0                    | 0                  |
|                                          |                                                                                                    | opera          | ation            | TEACH                         | IN STEE   | )                      | 1          | 1                    | 1                  |
|                                          |                                                                                                    |                |                  | TEACH                         | IN JOG    |                        | 1          | 1                    | 0                  |
|                                          | <feed ho<="" th=""><th>Id signs</th><th>1</th><th></th><th></th><th></th><th></th><th></th><th></th></feed>        | Id signs       | 1                |                               |           |                        |            |                      |                    |
|                                          |                                                                                                    | 40 sigin<br>#7 | #6               | #5                            | #4        | #3                     | #2         | #1                   | #0                 |
|                                          | G0008                                                                                                    |                |                  | *SP                           |           |                        |            |                      |                    |
|                                          | #5(*SP)                                                                                                    | : When         | n this si        | ignal is 0                    | , the fee | ed hold s              | signal is  | input.               |                    |
| g. It become single block                |                                                                                                    |                |                  |                               |           |                        |            |                      |                    |
| operation                                |                                                                                                    | #7             | #6               | #5                            | #4        | #3                     | #2         | #1                   | #0                 |

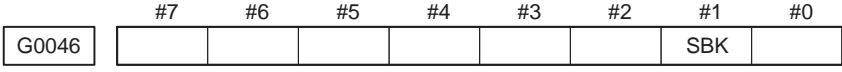

**#1(SBK)** When this signal is 1, the single block signal is input.

# 6.8 WHEN MANIPULATION IS NOT POSSIBLE WITH THE CRT/MDI

#### Points

Judgement of the point

Check whether it is a trouble of display or a trouble of the system. Check the STATUS LED on the controller shows the following state.

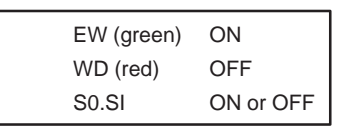

If the status shows the above state, the system is normal.

Therefore, display system may be faulty.

If you have a DPL/MDI, check whether it can be used to manipulate the system.

If the status shows other state, a hardware other than the display system may be troublesome.

If the message "WAITING FOR CRT DATA" appears on the CRT/MDI unit, it indicates that the CRT/MDI unit has started normally.

#### Causes and remedies

1. When the display system is in toruble

#### (1) Confirmation item

Determine which of the following problems are evident.

- 1. Nothing is displayed on the CRT/MDI unit.
- 2. Only the message "WAITING FOR CRT DATA" appears on the CRT/MDI unit.
- 3. A position display appears on the CRT/MDI unit, and the keys are ineffective.
- (2) Causes and remedies
  - 1. If nothing is displayed on the CRT/MDI unit.
    - The power being supplied to the CRT/MDI unit is abnormal (check the power supply).
    - The CRT/MDI unit is defective (replace the CRT/MDI unit).
  - 2. If only the message "WAITING FOR CRT DATA" appears on the CRT/MDI unit.
    - Incorrect cable connection (correct)
    - Defective cable (repair or replace)
    - Defective CRT control module (replace)
    - No CRT control module installed (install)
    - Touch panel connection module or HSSB connection module installed in place of the CRT control module (install the CRT control module)
    - Incorrect setting of rotary switches RSW and MTSW (correct the setting)
  - 3. A position display appears on the CRT/MDI unit, and the keys are ineffective.
    - DPL/MDI left connected (remove)
    - Defective cable (repair or replace)

<CRT control module mounting position>

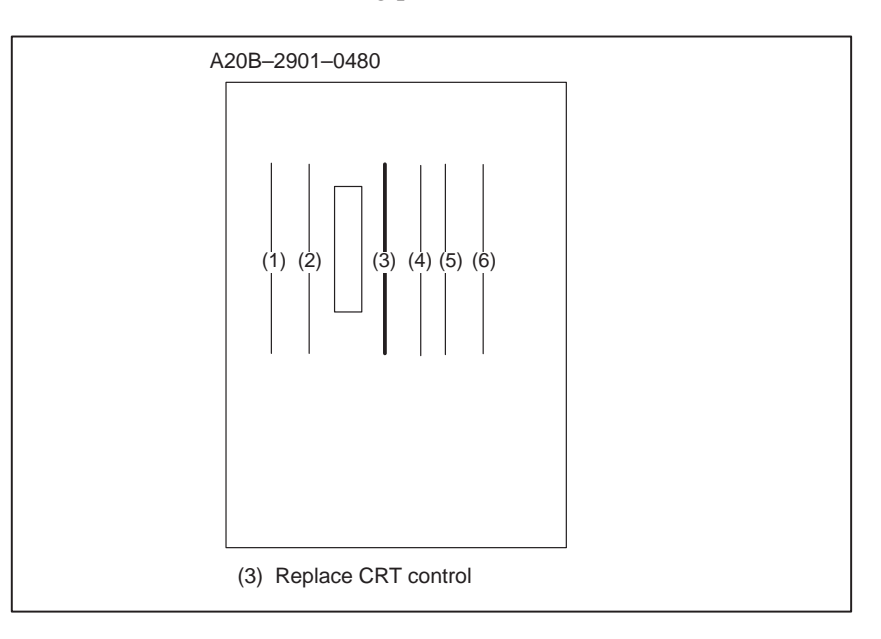

# 2. When system is in trouble

| EN (green) | ON        |
|------------|-----------|
| WD (red)   | OFF       |
| S0.S1      | ON or OFF |

When STATUS LED on the controller is other than above, check identify the trouble and make an appropriate action. See 2.4 for LED display.

# 6.9 ALARM 85 TO 87 (READER/PUNCHER INTERFACE ALARM)

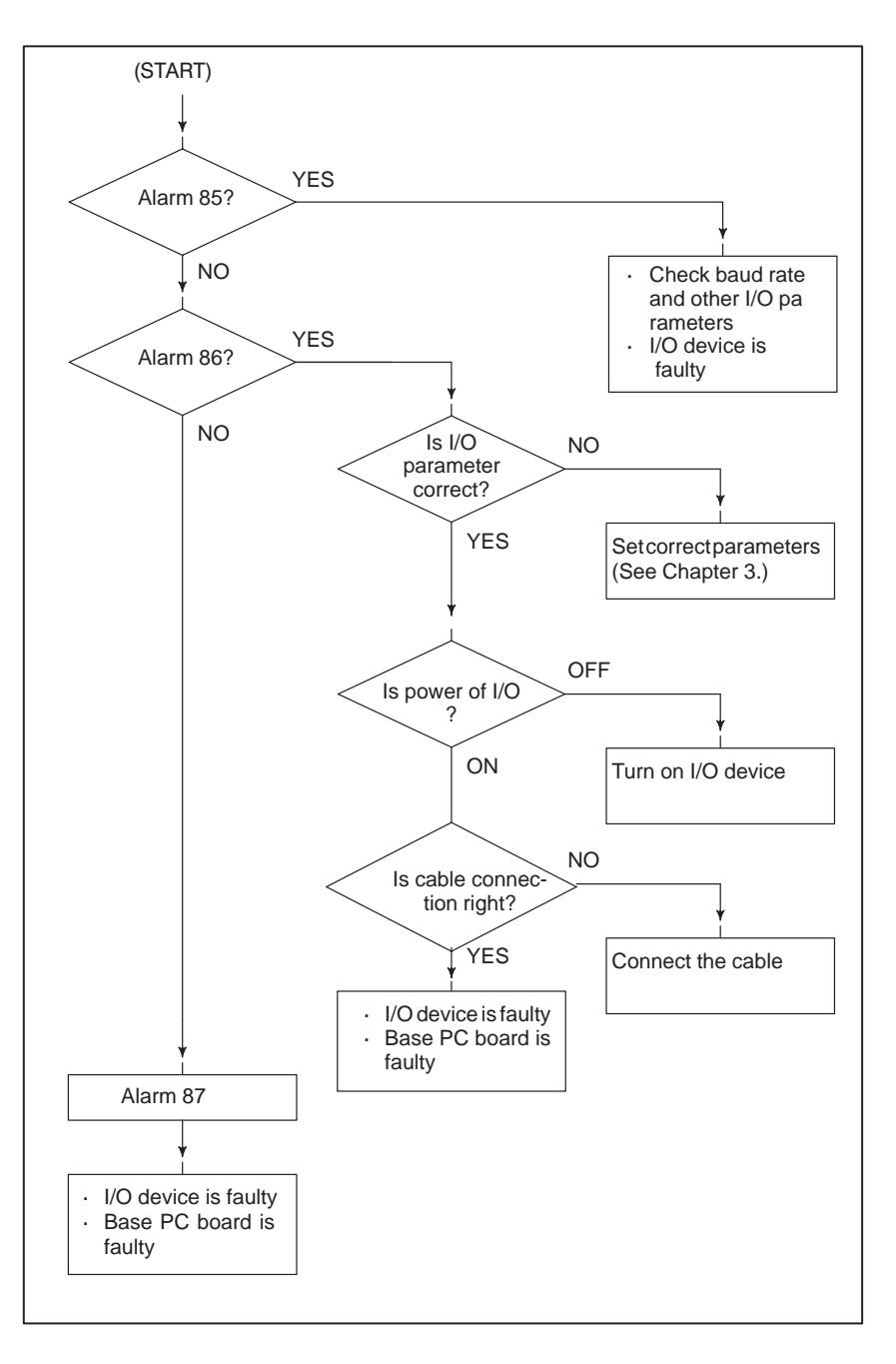

#### Causes

# Countermeasures

- (a) Parameters on reader/puncher interface are not correct. Check the following setting data and parameters.
- (b) External I/O device or host computer is faulty.
- (c) Cable between Power Mate and I/O device is faulty.
- (d) Base PC board is faulty.

(a) Parameters on reader/puncher interface are not correct. Check the following setting data and parameters:
<Setting>
PUNCH CODE=0 OR 1 (0: EIA,1:ISO)
Select ISO or EIA according to the type of I/O device. If punch code does not match, alarm 86 will generate.

#### <Parameter>

| Value of parameter<br>0020 | 0       | 1      |  |
|----------------------------|---------|--------|--|
| Feed                       | 0101#7  | 0111#7 |  |
| Data input code            | 0101#3  | 0111#3 |  |
| Stop bit                   | 0101#0  | 0111#0 |  |
| Type of I/O device         | 102     | 112    |  |
| Baud rate                  | 103     | 113    |  |
| Communication method       | RS-232C |        |  |

Numbers in the table indicate parameters and bit numbers. Example) 101#7:bit7 of parameter 101.

|         | #7  | #6               | #5                                                              | #4       | #3      | #2      | #1        | #0       |  |
|---------|-----|------------------|-----------------------------------------------------------------|----------|---------|---------|-----------|----------|--|
| 0101    | NFD |                  |                                                                 |          | ASI     |         |           | SB2      |  |
| 0111    |     |                  |                                                                 |          |         |         |           |          |  |
| #7(NFD) | 0 : | Feed is<br>(FANU | Feed is output before and after data in data output (FANUC PPR) |          |         |         |           |          |  |
|         | 1 : | Feed is          | not out                                                         | put (sta | ndard). |         |           |          |  |
| #3(ASI) | 0 : | Data in          | put cod                                                         | e is EIA | or ISO  | (automa | atic reco | gnition) |  |
|         | 1 : | Data ir          | put cod                                                         | e is AS  | CII.    |         |           |          |  |
| #0(SB2) | 0 : | No. of           | stop bits                                                       | s is 1.  |         |         |           |          |  |
|         | 1 : | No. of           | stop bits                                                       | s is 2.  |         |         |           |          |  |

Type of I/O device

| 01 | 02 |
|----|----|
| 01 | 12 |

| Value | TYPE OF I/O DEVICE                                                                                        |
|-------|----------------------------------------------------------------------------------------------------|
| 0     | RS-232-C (for other than the following)                                                                   |
| 1     | Not used                                                                                                  |
| 2     | FANUC CASSETTE F1 (Old type FLOPPY CASSETTE ADAPTOR)                                                      |
| 3     | FANUC PROGRAM FILE Mate,<br>FANUC FLOPPY CASSETTE ADAPTOR,<br>FANUC SYSTEM P–MODEL H,<br>FANUC Handy File |
| 4     | Not used                                                                                                  |
| 5     | Not used                                                                                                  |
| 6     | FANUC SYSTEM P–MODEL G,<br>FANUC SYSTEM P–MODEL H                                                         |
| 0103 | Baud rete |           |  |  |  |  |  |
|------|-----------|-----------|--|--|--|--|--|
| 0113 |           |           |  |  |  |  |  |
|      | Value     | Baud rate |  |  |  |  |  |
|      | 7         | 600       |  |  |  |  |  |
|      | 8         | 1200      |  |  |  |  |  |
|      | 9         | 2400      |  |  |  |  |  |
|      | 10        | 4800      |  |  |  |  |  |
|      | 11        | 9600      |  |  |  |  |  |
|      | 12        | 19200     |  |  |  |  |  |

- (b) External I/O device or Host computer is in trouble
  - (i) Check whether the setting on communication of external I/O device or host computer is the same as that of the Power Mate. (baud rate, stop bits, etc.) If they are not the same, change the setting.
  - (ii) When spare I/O device presents, check whether it is possible to realize communication using the spare I/O device.
- (c) Cable between Power Mate and I/O device is faulty. Check the cable for disconnection or wrong connection.

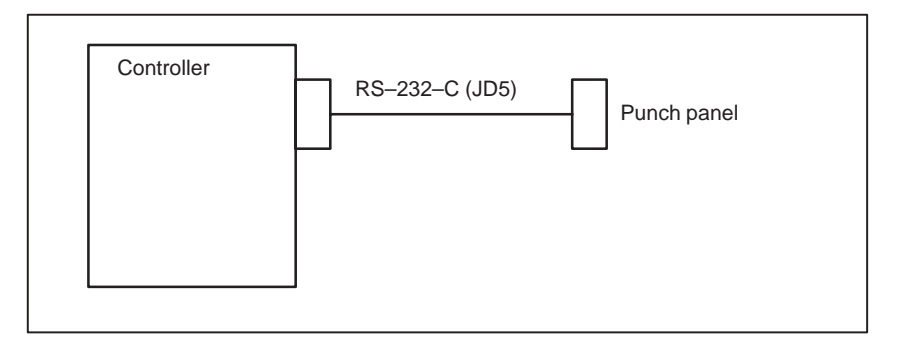

- (d) Base PC board of Power Mate is faulty. Replace the Power Mate unit.
- < Cable connection>

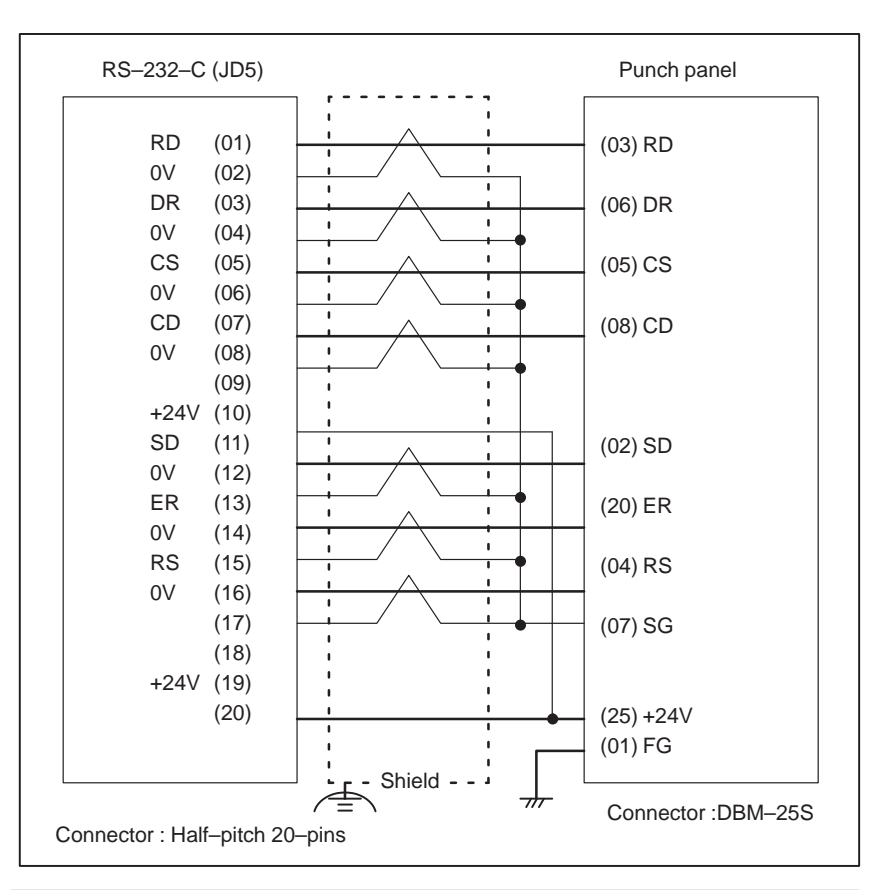

#### NOTE

- 1 When CS is not used, connect it to RS.
- 2 Always use a twisted pair cable.

# 6.10 REFERENCE POSITION DEVIATES

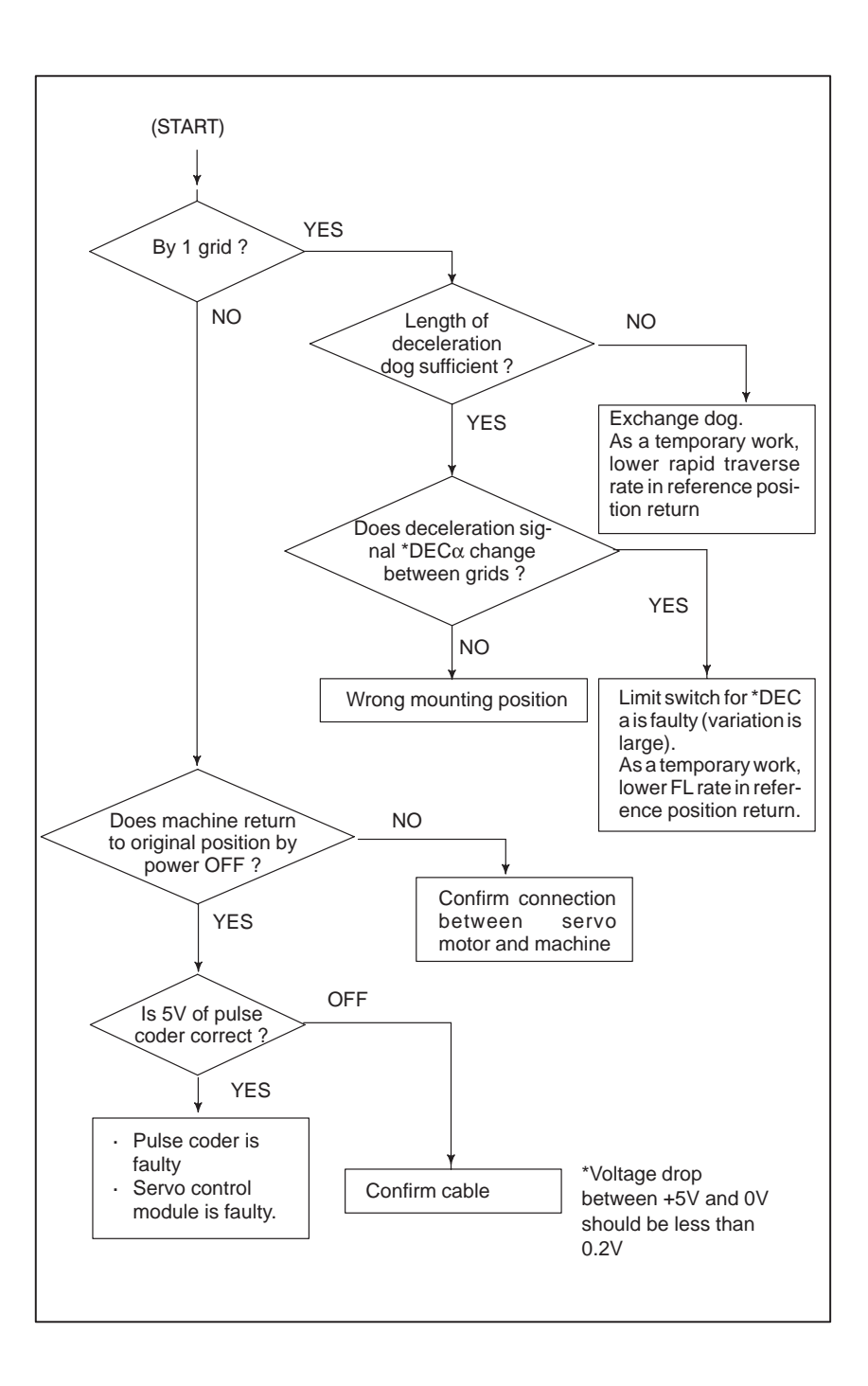

# 6.11 ALARM 90 (REFERENCE POSITION RETURN IS ABNORMAL)

#### Contents

An attempt was made to return to the reference position without satisfying the condition that, when the tool is moving toward the reference position with a positional deviation (DGN. 300) of 128 or more pulses, at least a one–turn signal is received.

Moreover, for the  $\alpha$  absolute pulse coder, a reference position return was attempted without first turning the power off then on again after rotating the motor one turn when the system is started, or when the battery is replaced in response to a battery zero alarm.

#### Countermeasures

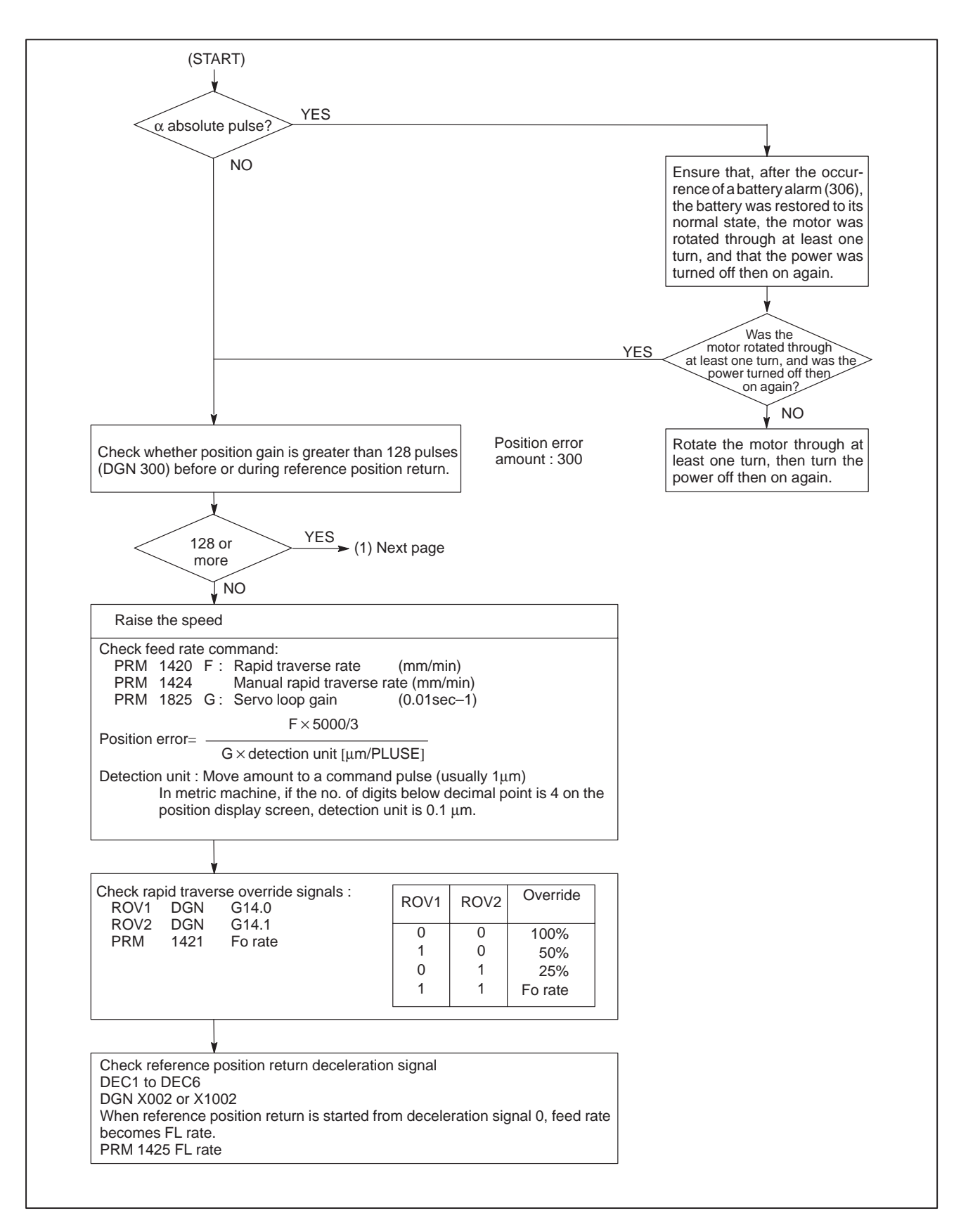

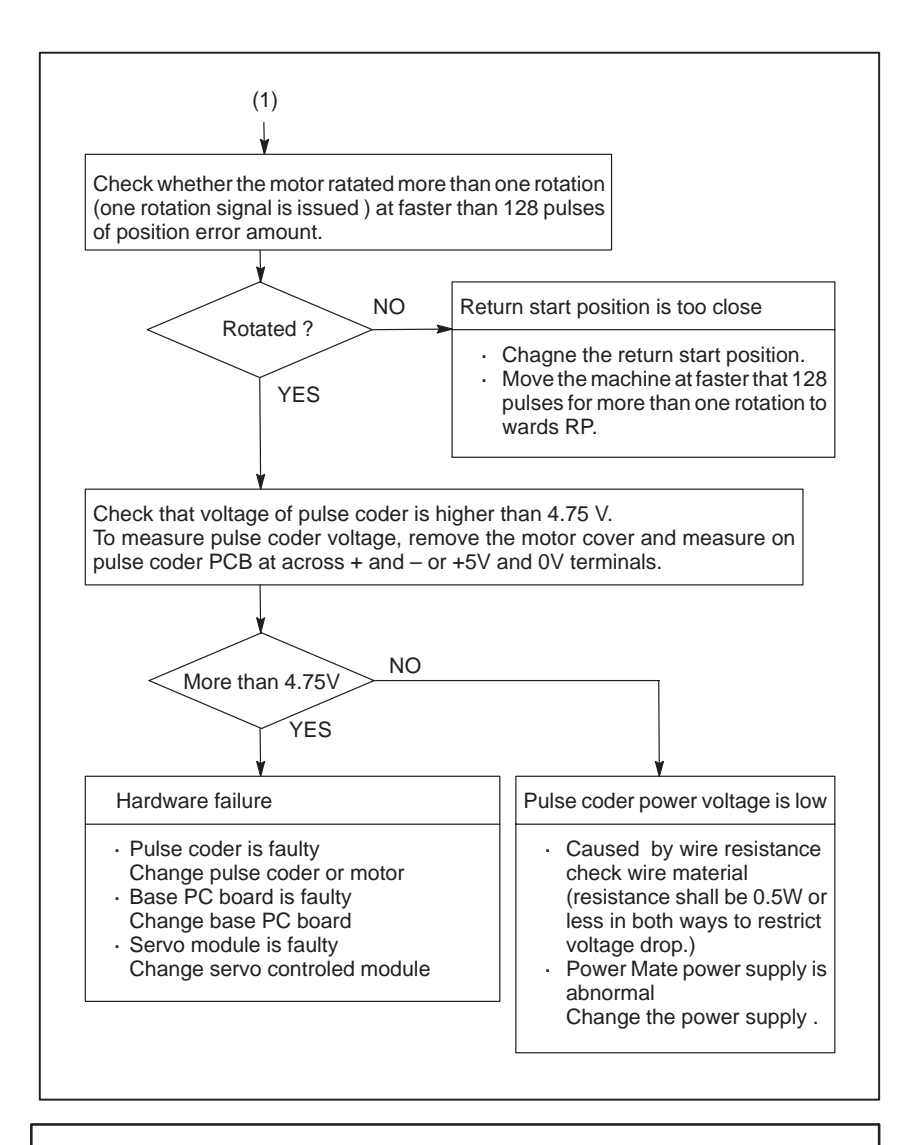

#### CAUTION

- 1 After the pulse coder or motor is exchanged, reference position or machine's standard point may be different from former one. Please set it correctly.
- 2 When the base PC board is exchanged, all the data stored in memory is lost. Reset all the data again, referring to Chapter 3 "INPUT AND OUTPUT OF DATA". The data includes reference position information. Reference position setting must also be performed, therefore.

#### Reference

A speed more than 128 pulses is required because if speed is lower that this, one–rotation signal does not function stably, causing improper position detection.

# 6.12 ALARM 300 (REQUEST FOR REFERENCE POSITION RETURN)

#### Remedies

 When dog reference position return function is present

- When dog reference position return function is not present
- When serial pulse coder is changed

# **Related parameters**

Absolute position data in the serial pulse coder was lost.

[This alarm occurs if the serial pulse coder is replaced, the position feedback signal line is removed from the serial pulse coder, the battery or its cable is removed, or parameters are loaded into the Power Mate as a batch.]

Machine position must be memorized using the following method:

If a battery alarm (306) occurs in the  $\alpha$  pulse coder, recover the normal battery status, rotate the motor through at least one turn, then turn the power off then on again.

- (1) Execute manual reference position return only for an axis for which this alarm was generated.
- (2) Press RESET key at the end of reference position return to release the alarm.

Execute dogless reference position setting to memorize the reference position.

Since the reference position is different from the former one, change the grid shift value (PRM 1850) to correct the position.

|                                                                   | #7  | #6      | #5       | #4       | #3       | #2       | #1   | #0 |
|-------------------------------------------------------------------|-----|---------|----------|----------|----------|----------|------|----|
| 1815                                                              |     |         | APC x    | APZx     |          |          |      |    |
| <b>#5(APCx)</b> 0 : Position detector is incremental pulse coder. |     |         |          |          |          |          |      |    |
|                                                                   | 1 : | Positio | n detect | or is ab | solute p | ulse cod | ler. |    |

#4(APZx) Reference position of absolute pulse coder is :

- 0 : not established
- 1 : established

# System configuration

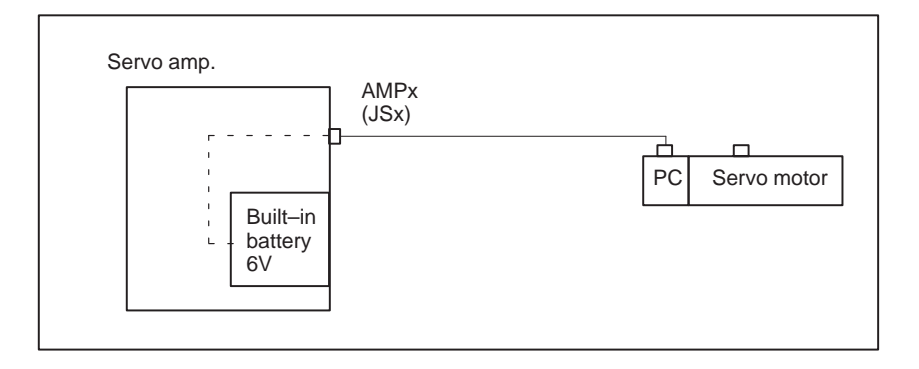

# 6.13 ALARM 301 TO 305 (ABSOLUTE PULSE CODER IS FAULTY)

Countermeasures

Absolute pulse coder, cable or servo module is faulty.

- **1** Agitate the cable connected to JSn of servo amplifier. If an alarm is issued, replace the cable.
- 2 Replace the servo module.

Replace the module corresponding to the axis indicated by the alarm, as shown in the figure below.

• Replace following modules of the controller.

<Location of servo module> Base PC board

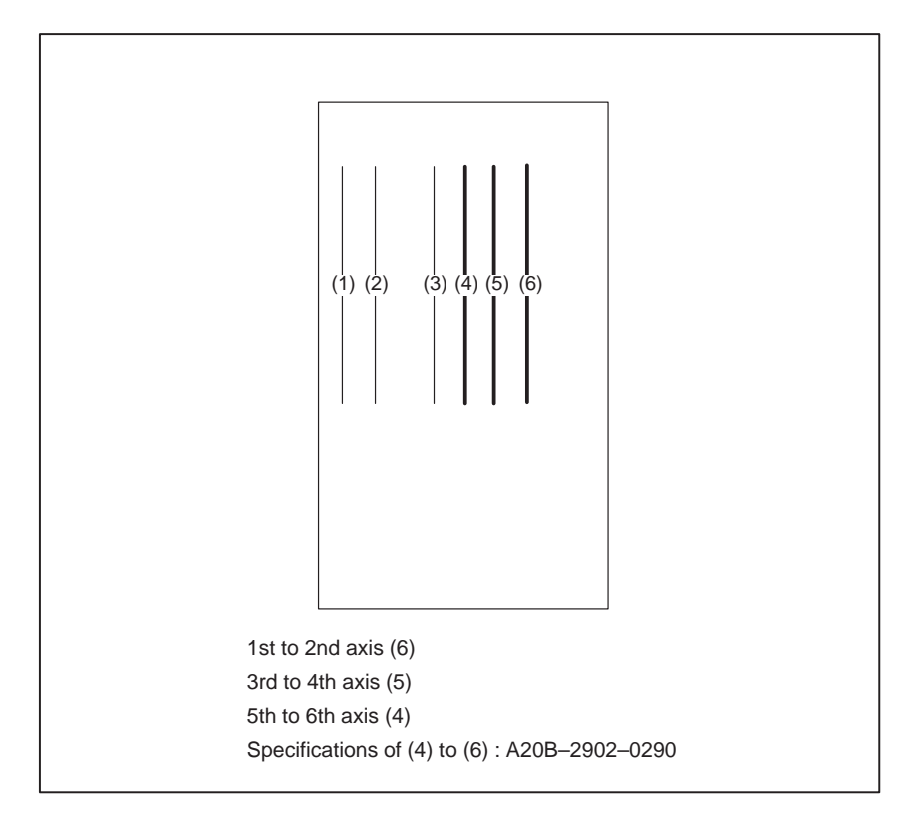

# 6.14 ALARM 306 TO 308 (ABSOLUTE PULSE CODER BATTERY IS LOW)

Absolute pulse coder battery replacement

This alarm is generated when absolute pulse coder battery becomes low. If alarm 306 occurs, the reference position has been lost. After replacing the battery, re–set the reference position.

# WARNING

When replacing the memory backup batteries, keep the power to the machine (CNC, servo amplifier) switched on, and hold the machine at an emergency stop. Because this work must be carried out while the power is kept switched on and the cabinet is open, only the personnel who have been trained for safety are allowed to engage in the work. When replacing the batteries, be careful not to touch the high–voltage circuit section (marked  $\triangle$  and shielded with a shock hazard prevention cover). If you touch the high–voltage circuit section when it is uncovered, you will get an electric shock.

# Procedure

Replace the batteries in the  $\alpha$  series servo amplifier module, the  $\beta$  series servo amplifier, or the separate battery box.

# CAUTION

- 1 When replacing the built–in batteries for the  $\alpha$  series servo amplifier module or  $\beta$  series servo amplifier module, keep the power to the servo amplifier switched on.
- 2 When replacing the batteries in the separate type battery box, keep the power to the NC and servo amplifier switched on.
- 3 Note that we are not supposed to replace the batteries for the control unit (for memory backup).

# Procedure for replacing batteries for absolute pulse coder ( $\alpha$ series servo amplifier module)

**1** Prepare lithium battery A06B–6073–K001<sup>(\*)</sup> in advance.

(\*) FANUC specification : A98L-0001-0902

- 2 Turn machine (servo amplifier) power ON.
- 3 Remove the battery case on the front panel of  $\alpha$  series Servo Amp Module (SVM).

The battery case can be removed by holding the top of the case and pulling the case towards you.

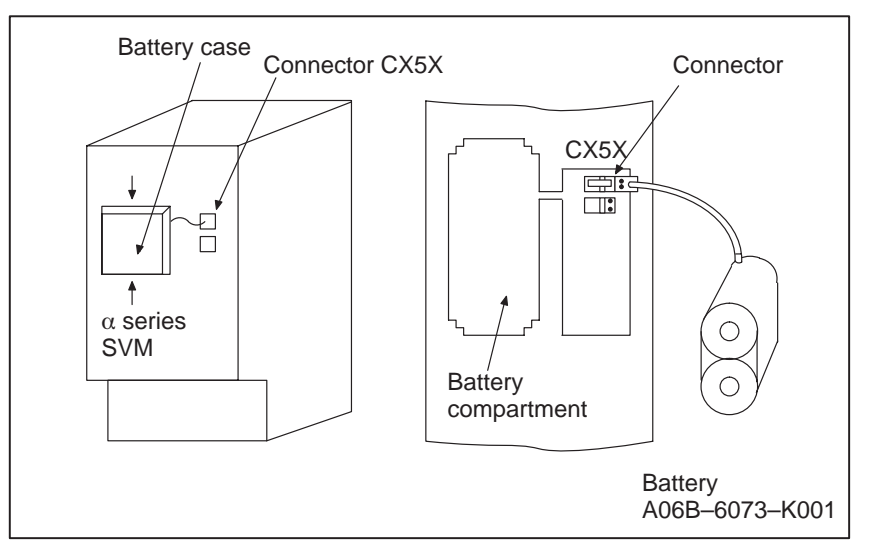

- 4 Remove the connector the battery.
- **5** Replace the battery , and connect the connector.
- 6 Attach the battery case.
- 7 Turn machine (servo amplifier) power OFF.

#### CAUTION

Replace the batteries for absolute pulse coder when machine (servo amplifier) power is ON. Replacing the batteries with power OFF causes the

absolute position stored in memory to be lost.

#### Procedure for replacing batteries for absolute pulse coder ( $\beta$ series servo amplifier)

Prepare lithium battery A02B–0168–K111(\*) in advance.

(\*) FANUC specification: A98L-0031-0011

#### Procedure

- **1** Turn machine (servo amplifier) power ON.
- 2 Remove the battery case from under the  $\beta$  series servo amplifier module by holding the case at both sides and pulling downwards.

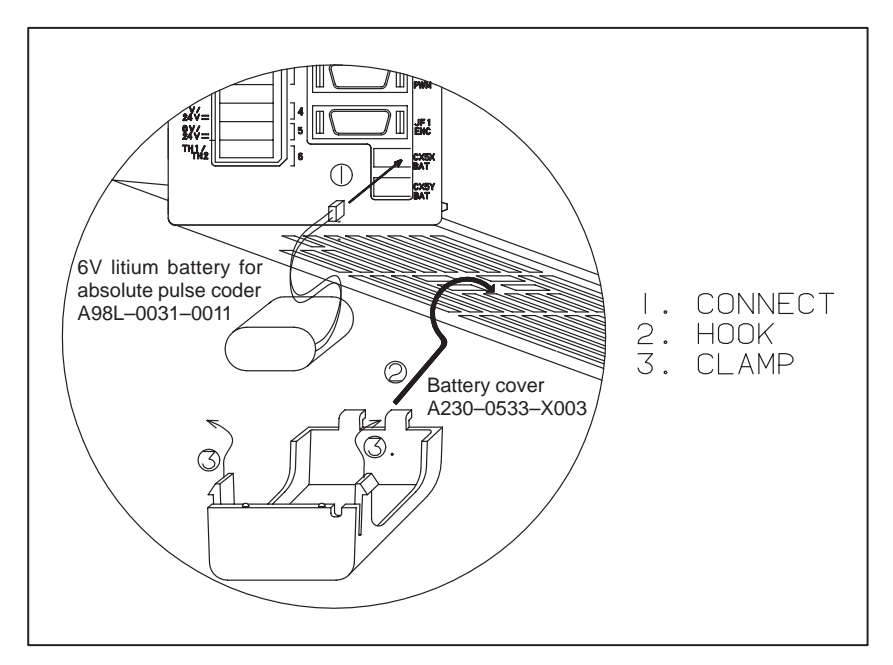

- **3** Remove the connector the battery.
- 4 Replace the battery, and connect the connector.
- 5 Attach the battery case.
- 6 Turn machine (servo amplifier) power OFF.

# CAUTION

- Replace the batteries for absolute pulse coder when machine (servo amplifier) power is ON.
   Replacing the batteries with power OFF causes the absolute position stored in memory to be lost.
- 2 If your machine is equipped with a separate battery case, follow the instructions in 2.6.4

#### Procedure for replacing separate type batteries for absolute pulse coder

- 1 Prepare 4 alkaline batteries (UM–1type) commercially available in advance.
- 2 Turn machine (CNC, sevo amplifier) power ON.
- 3 Loosen screws on the battery case to remove the cover. For placement of the battery case, refer to the machine tool builder's manual.
- 4 Replace the batteries in the case. Insert 2 batteries each in the opposite direction as illustrated below.

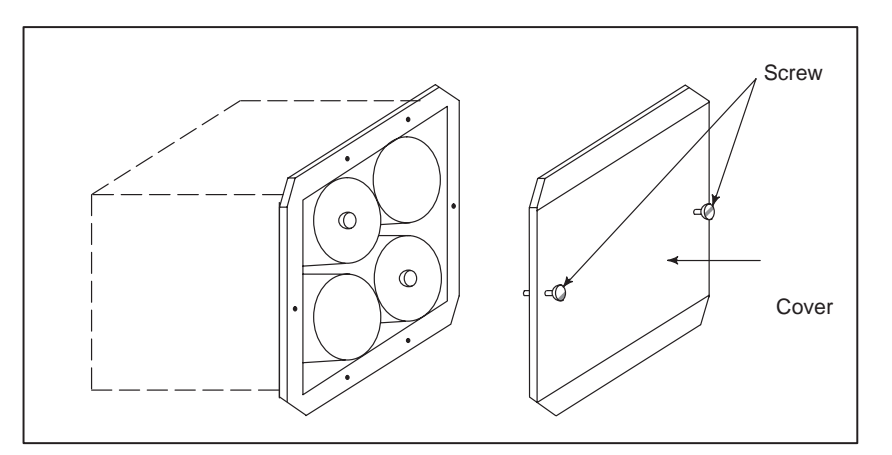

- 5 After replacement, install the cover.
- 6 Turn machine (CNC, sevo amplifier) power OFF

#### CAUTION

Replace the batteries for absolute pulse coder when machine (CNC, servo amplifier) power is ON. Replacing the batteries with power OFF causes the absolute position stored in memory to be lost.

# 6.15 ALARM 350 (SERIAL PULSE CODER IS ABNORMAL)

An error is generated in the control section of the serial pulse coder.

# Points

- 1 Alarm No. 351 has also generated  $\Rightarrow$  Refer to alarm 351.
- 2 Only alarm No. 350 has generated⇒Refer to the following Confirm the details by diagnostic number 0202 and 0204.

#### When diagnostic number 0202 shows 1

|     |      | _ | #7 | #6  | #5 | #4  | #3  | #2 | #1  | #0  |
|-----|------|---|----|-----|----|-----|-----|----|-----|-----|
| DGN | 0202 | [ |    | CSA |    | PHA | RCA |    | CKA | SPH |
|     |      |   |    |     |    |     |     |    |     |     |

**#6(CSA)** Check sum alarm has generated.

#4(PHA) Phase data abnormal alarm has generated.

#3(RCA) Speed count abnormal alarm has generated.

#1(CKA) Clock alarm has generated.

#0(SPH) Soft phase data abnormal alarm has generated.

- 1 Check the contens using the above diagnostic function if the alarm generates repeatedly. If diagnostic data is the same, serial pulse coder may be faulty.⇒Refer to following **Caution**
- 2 When diagnostic result does not the same, or other abnormality is detected, an external noise may be generated.
- When diagnostic number 0204 shows 1

|     |      | #7 | #6 | #5 | #4  | #3  | #2 | #1 | #0 |  |
|-----|------|----|----|----|-----|-----|----|----|----|--|
| DGN | 0204 |    |    |    | LDA | PMS |    |    |    |  |

**#4(LDA)** LED of serial pulse coder is abnormal

**#3(PMS)** Feedback pulses are not issued correctly.

(1) #4(LDA): LED in the serial pulse coder is abnormal.

- Serial pulse coder is faulty⇒Refer to following Caution
- For an analog servo, this may indicate that the parallel-serial converter has malfunctioned.
- (2) #3(PMS): Pulses are not issued correctly by abnormality of feedback cable.
  - 1 Fault of serial pulse coder $\Rightarrow$ Refer to following **Caution**
  - 2 Feedback cable is faulty.  $\Rightarrow$ Refer to following Caution

#### CAUTION

Reference position and machine's standard position are different from the ones before, adjust and set them correctly.

# 6.16 ALARM 351 (SERIAL PULSE CODER COMMUNICATION IS ABNORMAL)

# **Points**

Causes

Check the details by the diagnostic function of the Power Mate

An error is generated in communication with serial pulse coder.

|     | CHECK III                                                                                           | e uctans                                                                                                    | by the                                                                                                    | unagnosi                                                                                                    | ine runet                                                                                                    | ion or u                                                                          |                                                                              | i mate.                                                             |                                                    |
|-----|----------------------------------------------------------------------------------------------------|----------------------------------------------------------------------------------------------------|----------------------------------------------------------------------------------------------------|----------------------------------------------------------------------------------------------------|----------------------------------------------------------------------------------------------------|-----------------------------------------------------------------------------------|------------------------------------------------------------------------------|---------------------------------------------------------------------|----------------------------------------------------|
|     |                                                                                                    | #7                                                                                                    | #6                                                                                                    | #5                                                                                                    | #4                                                                                                    | #3                                                                                | #2                                                                           | #1                                                                  | #0                                                 |
| DGN | 0202                                                                                                | DTE                                                                                                    | CRC                                                                                                    | STB                                                                                                    |                                                                                                    |                                                                                   |                                                                              |                                                                     |                                                    |
|     | #7(DTE<br>#6(CRC<br>#5(STB)<br>1) #7(D<br>1 Sig<br>2 Se<br>3 +5<br>2) #6(CI<br>1 Sig<br>2 Se<br>3 B | ) Data<br>) Serial<br>) Serial<br>(TE):Resp<br>gnal cab<br>rial puls<br>(V to the<br>RC),#5(S<br>agnal cab<br>erial puls<br>ase PC b                                                                                                    | error ha<br>l commu<br>l commu<br>ponse fr<br>le is disc<br>e coder<br>serial p<br>STB):Se<br>ble is disc<br>se coder<br>poard or | s genera<br>inication<br>om seria<br>connecta<br>is faulty<br>pulse coor<br>rial com<br>sconnect<br>is faulty<br>servo m | tted.<br>a error han<br>al pulse of<br>ed<br>$x \Rightarrow See$<br>der is low<br>amunication<br>red.<br>$y \Rightarrow See$<br>anodule is | as gener<br>as gene<br>coder is<br>Cautio<br>wered.<br>tion is in<br>cautio       | ated. (C<br>rated. (S<br>absent.<br>n 1.<br>n faulty<br>n 1.<br>⇒ See (      | RC chec<br>Stop bit                                                 | 2                                                  |
|     | CAUTI<br>1 Afte<br>or m<br>repl<br>2 All t<br>boa<br>3 "II<br>The<br>Refe<br>ther                   | ON<br>r the se<br>nachine<br>acemer<br>the data<br>rd is cha<br>rd is cha | erial pul<br>'s stanc<br>nt. The<br>a stored<br>anged.<br>ND OL<br>inclue<br>positic                                              | lse cod<br>lard poi<br>refore r<br>d in me<br>Set NO<br>JTPUT<br>des re<br>on sett                                       | er is ch<br>nt is dif<br>eset an<br>emory is<br>C data a<br>OF DAT<br>eference<br>ing mu                                                   | anged,<br>ferent f<br>d adjus<br>s lost v<br>again, r<br>GA".<br>e pos<br>ust als | referent<br>rom the<br>st it aga<br>when the<br>referring<br>sition<br>so be | nce po<br>e one b<br>in.<br>ne base<br>g to Ch<br>informa<br>perfor | sition<br>efore<br>e PC<br>apter<br>ation.<br>med, |

| 6.17                    |     | Amplifier or overheat of motor is detected.                                                                                                    |
|-------------------------|-----|----------------------------------------------------------------------------------------------------|
| ALARM 400<br>(OVERLOAD) |     | 400 SERVO ALM :X OVERLOAD                                                                                                    |
| Points                  |     | Confirm the detail by the diagnostic function of Power Mate.                                                                                                    |
|                         | DGN | #/         #6         #5         #4         #3         #2         #1         #0           0200         OVL                                                                                                    < |
|                         |     | #7(OVL) : 1 OVERLOAD ALARM is displayed.                                                                                                    |
|                         |     | Check details of alarms by DGN 201.                                                                                                    |
|                         |     | #7 #6 #5 #4 #3 #2 #1 #0                                                                                                    |
|                         | DGN | 0201 ALD                                                                                                    |
|                         |     | 1 Overheat of servo motor                                                                                                    |
|                         |     | 0 Overheat of servo amplifier                                                                                                    |
| Overheat of servo moto  | r   |                                                                                                    |
|                         |     | (START)<br>Is it hot ?<br>YES<br>Overheat of motor<br>Defective thermostat<br>(Next page) (1)                                                                                                    |

# CAUTION

After the motor is changed, reference position or machine's reference point is different from the one before replace ment. Set it again.

#### Overheat of servo amplifier

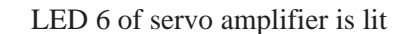

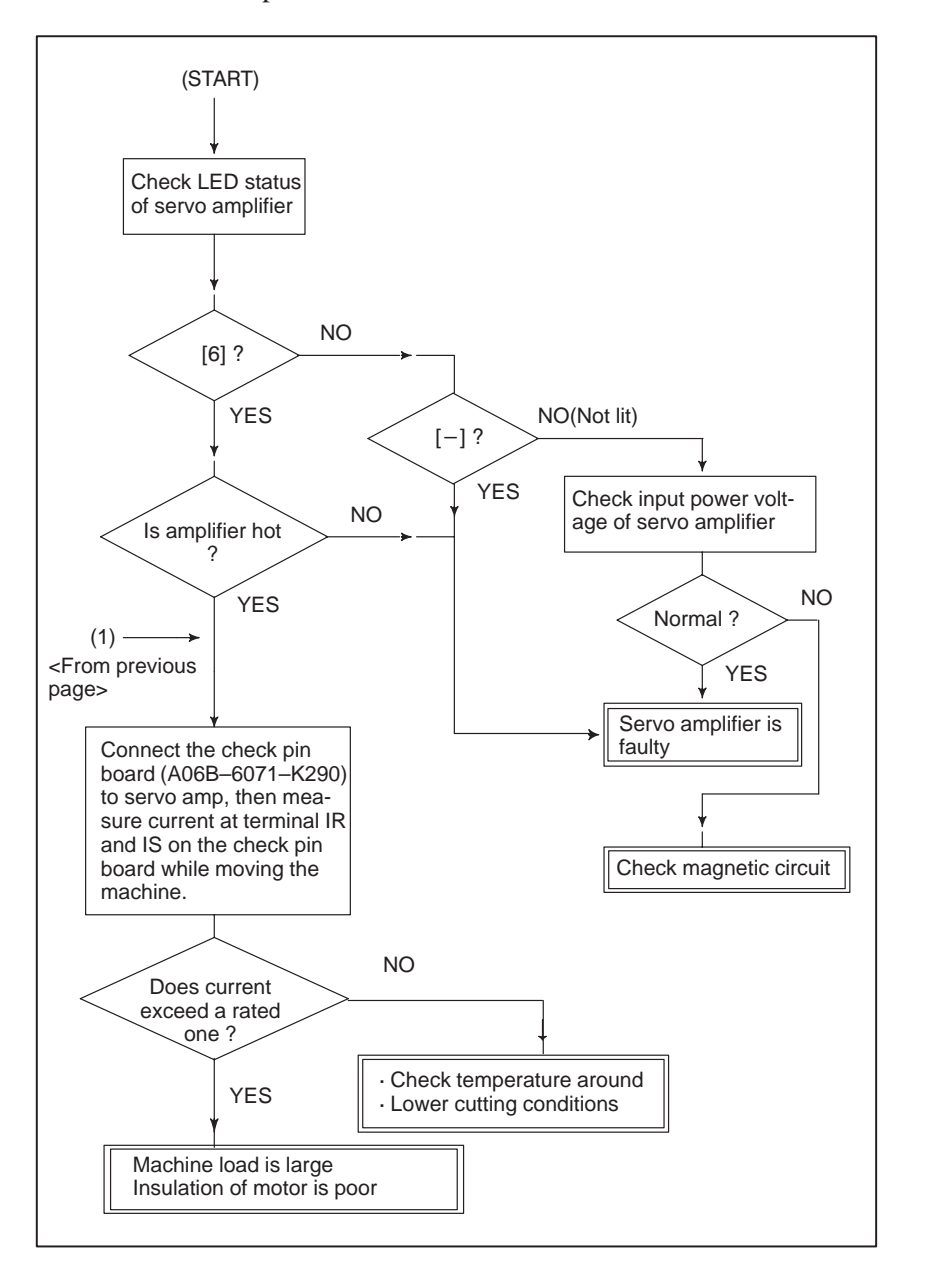

# 6.18 ALARM 401 (\*DRDY SIGNAL TURNED OFF)

Ready signal (\*DRDY) of servo amplifier is not turned on or turned off during operation.

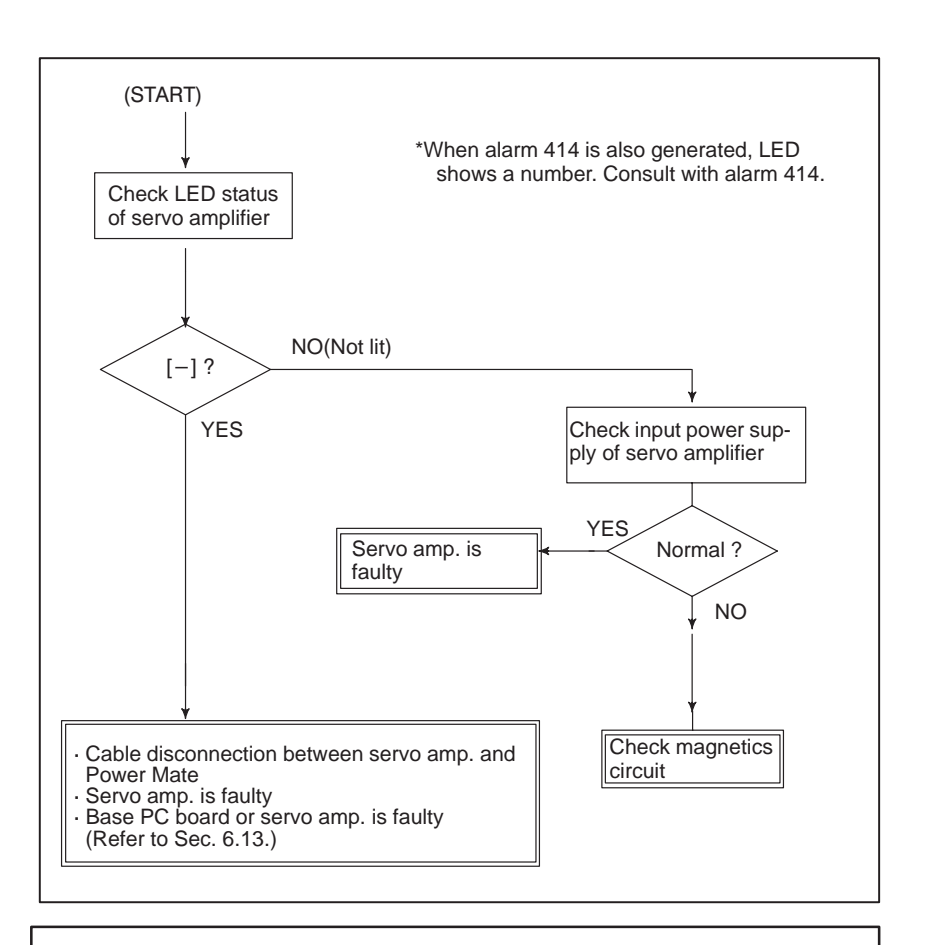

### NOTE

When the base PC board is replaced, all the data stored in memory is lost. Set data again, referring to chapter 3. "INPUT AND OUTPUT OF DATA".

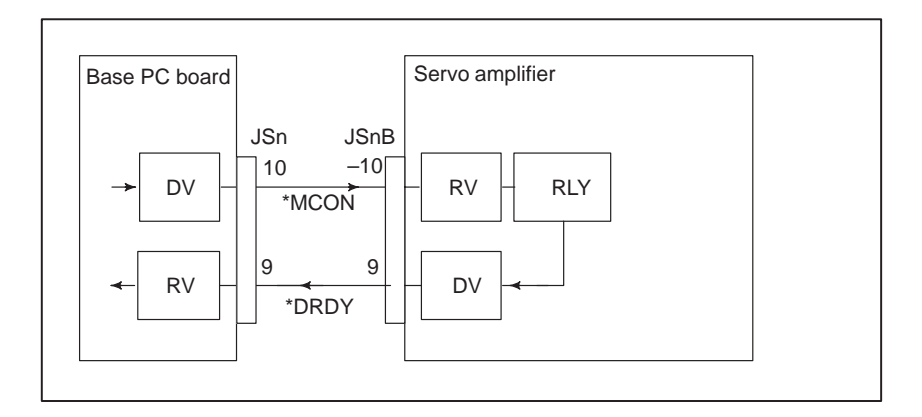

#### Power on sequence (Power Mate⇔Servo amplifier)

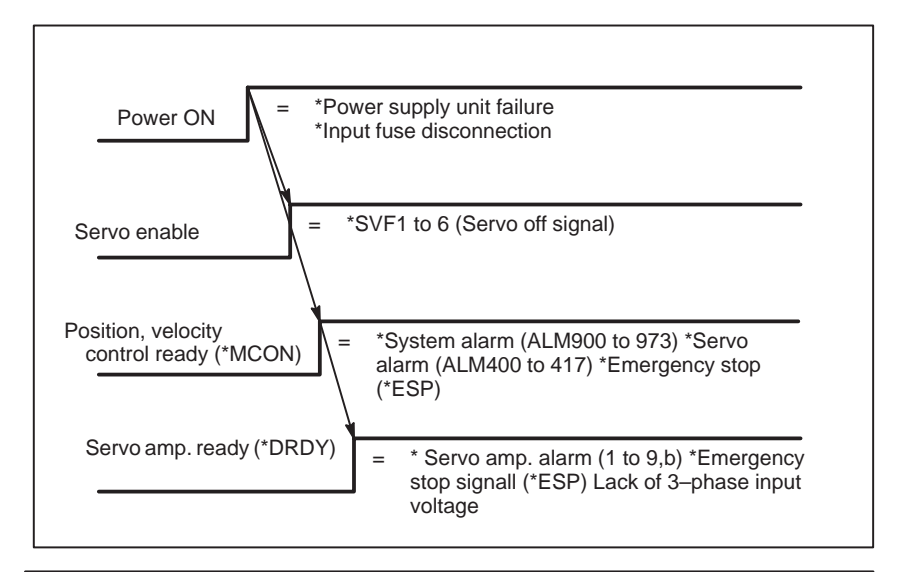

#### CAUTION

This alarm may occur when two or more Power Mates share a single servo amplifier. In such a case, set bit 2 (NOFVY) of parameter No. 1803.

#### 6. TROUBLESHOOTING

# 6.19 ALARM 404 AND 405 (\*DRDY SIGNAL TURNED ON, REFERENCE POSITION RETURN ABNORMAL)

- Alarm 404 (\* DRDY ON)
- Causes

DRDY signal is turned on before \*MCON signal is turned on, or DRDY is not turned off after \*MCON signal is turned off.

- 1 Servo amplifier is faulty.
- 2 Between servo amplifier and Power Mate is faulty.
- 3 Base PC board or servo module is faulty. (Refer to Sec. 6.13)

### CAUTION

When the base PC board is replaced, all the data stored in memory is lost. Set the NC data again, referring to Chapter 3 "INPUT AND OUTPUT OF DATA".

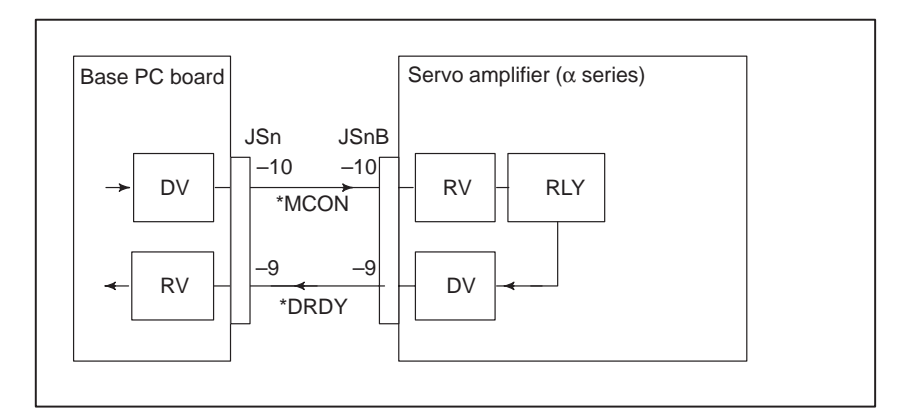

When automatic reference position return (G28) ended, grid signal is

- Alarm 405 (Reference positin return is abnormal)
- Causes

Base PC board or servo module is faulty. (Refer to Sec. 6.13)

# CAUTION

turned on.

When the base PC board is replaced, all the data stored in memory is lost. Set the NC data again, referring to Chapter 3 "INPUT AND OUTPUT OF DATA".

— 225 —

# 6.20 ALARM 410 (EXCESSIVE POSITION ERROR AMOUNT DURING STOP)

Position error amount at stop (DGN 300) exceeds a value set by parameter No. 1829.

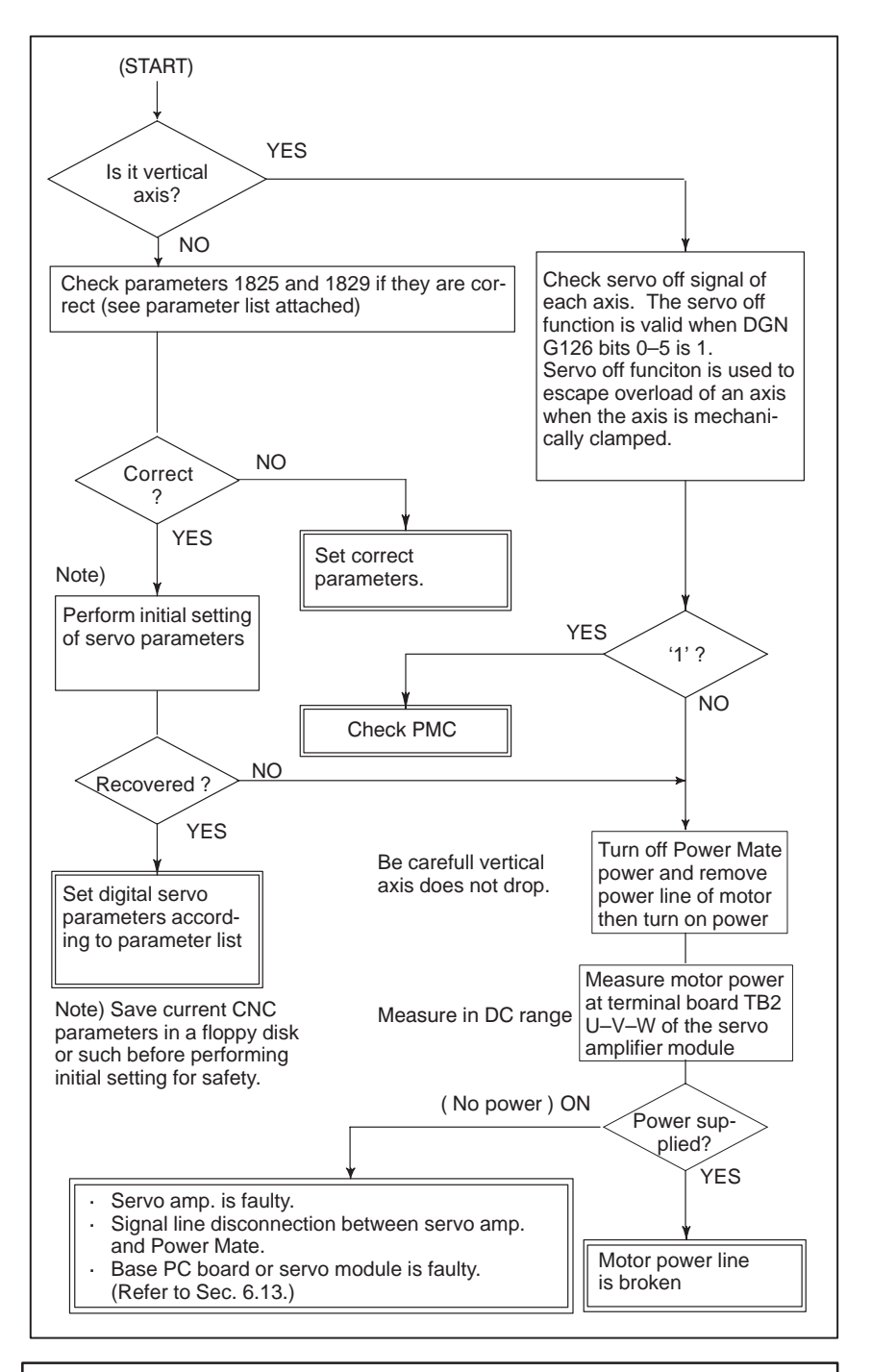

# NOTE

When the base PC board is replaced, all the data stored in memory is lost. Set NC data again, referring to Chapter 3 "INPUT AND OUTPUT OF DATA".

# 6.21 ALARM 411 (EXECESSIVE POSITION ERROR DURING MOVE)

Position error amount during movement (DGN 300) execeeds a value set by parameter 1828.

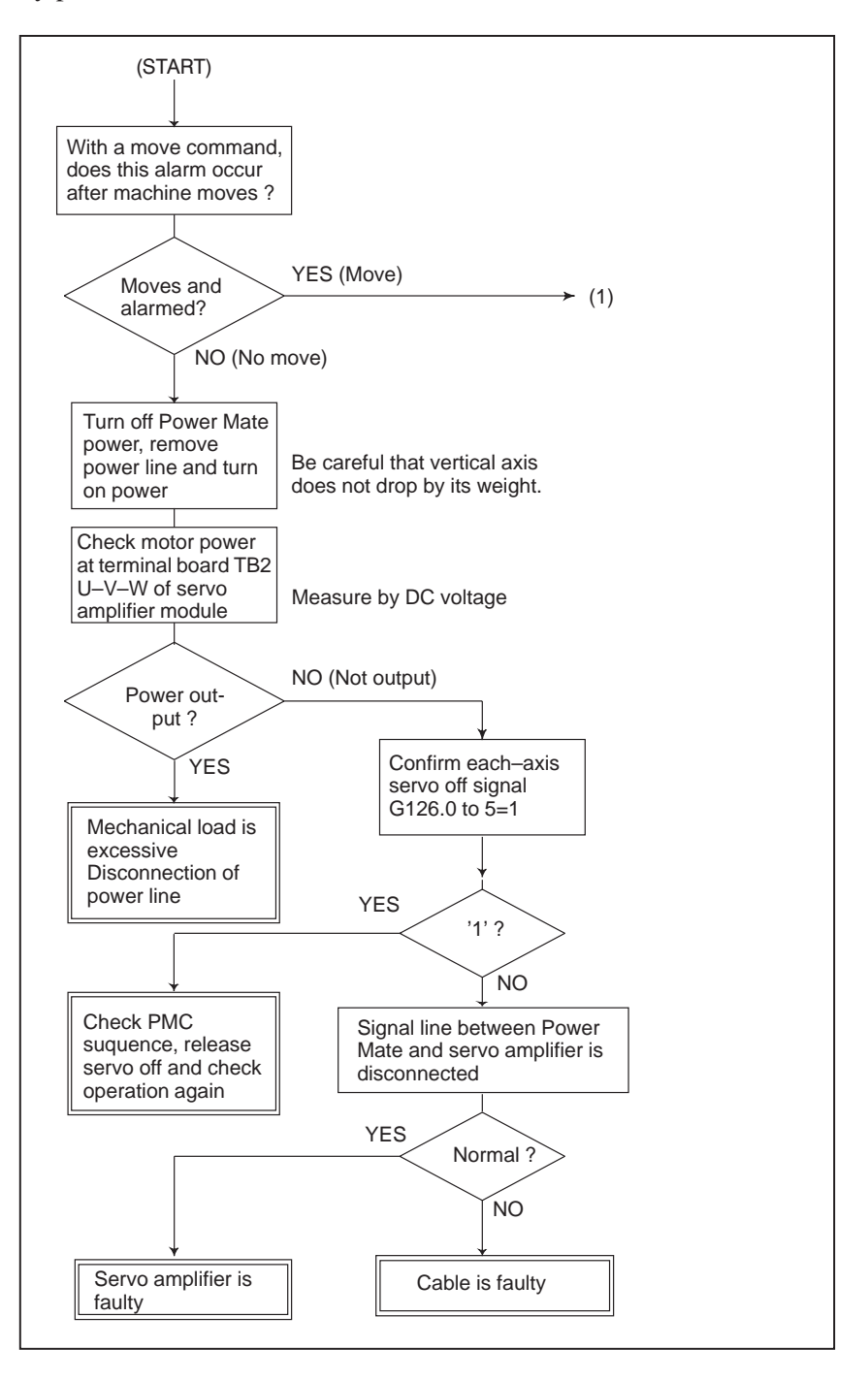

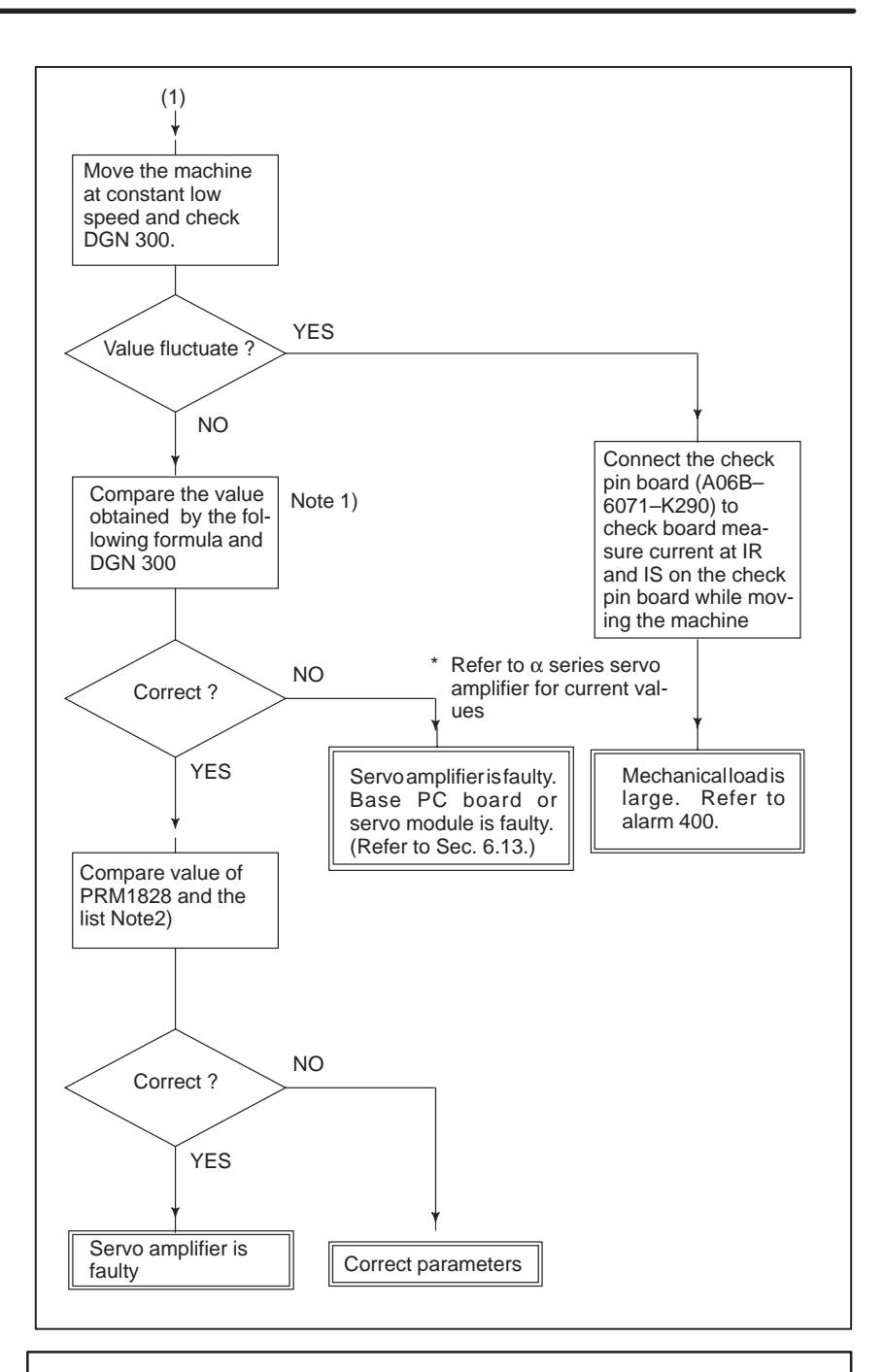

#### CAUTION

When the base PC board is replaced, all the data in memory is lost. Reset NC data, referring to Chapter 3 "INPUT AND OUTPUT OF DATA".

# NOTEFeed rate (mm/min)11Position error= $60 \times PRM1825$ 12Parameter 1828 $\geq$ Position error at rapid traverse 1.2

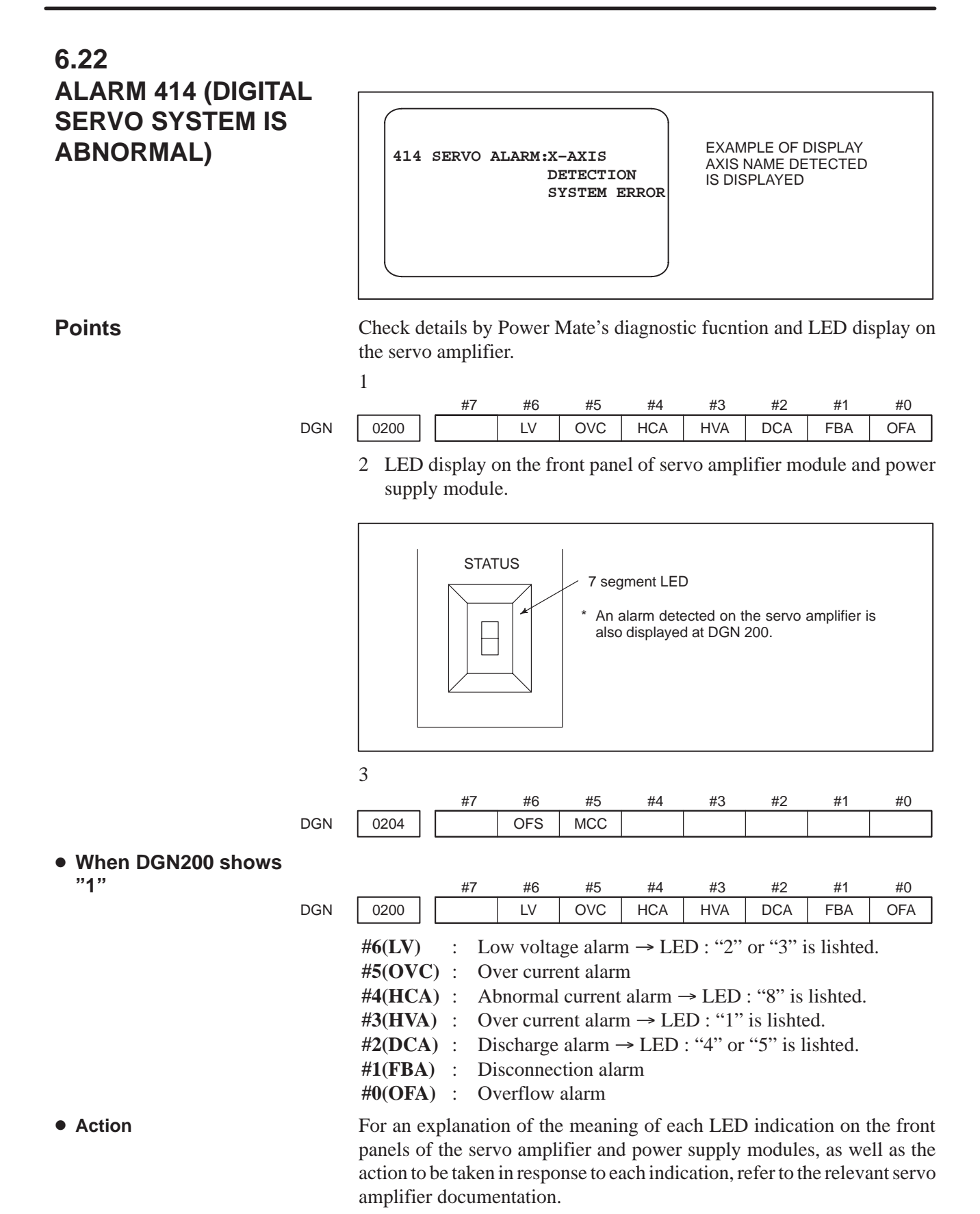

# 6.23 ALARM 416 (DISCONNECTION ALARM)

Point

Position detection signal line is disconnected or short-circuited.

Check the details using the Power Mate's diagnostic function. #7 #6 #5 #4 #3 #2 #1

|     |      | #7  | #6 | #5 | #4  | #3                   | #2                    | #1      | #0                |
|-----|------|-----|----|----|-----|----------------------|-----------------------|---------|-------------------|
| DGN | 0201 | ALD |    |    | EXP |                      |                       | DLZ     |                   |
|     |      | V   |    |    | Ŷ   |                      |                       |         |                   |
|     |      | 1   | -  | -  | 0   | Built–in<br>disconne | serial puls<br>ection | e coder | →ENC <sub>X</sub> |

Causes

- 1 Signal cable is disconnected or short-circuitted.
- 2 Serial pulse coder or position detector is faulty. Refer to Caution 1
- 3 Base PC board or servo module is faulty. (Refer to Sec. 6.13.) Refer to Caution 2

# CAUTION

- After the pulse coder is replaced, reference position or machine's standard position is different from former one. Adjust and set it correctly.
- 2 When the base PC board is replaced, all the data stored in memory is lost. Set NC data again, referring to Chapter 3 "INPUT AND OUTPUT OF DATA".

# 6.24 ALARM 417 (DIGITAL SERVO SYSTEM IS ABNORMAL)

• Causes

Digital servo parameters are abnormal.

(Digital servo parameters are set incorrectly.)

When alarm 315 is occured at the same time, check the cause of alarm 351 of Sec. 6.16.

PRM 2020 : Motor format number
PRM 2022 : Motor rotation direction
PRM 2023 : Number of pulses of velocity feedbacks
PRM 2024 : Number of pulses of position feedback
PRM 1023 : Servo axis number
PRM 2084 : Flexible feed gear ratio
PRM 2085 : Flexible feed gear ratio
Confirm the details with diagnosis function of CNC side.

1 Confirm the setting value of the following parameters:

- 2 Change the setting of this parameter to 0. PRM 2047 : Observer parameter
- Perform initial setting of digital servo parameters.
   Refer to Sec. 5.1 "initial setting of servo parameters".

# 6.25 ALARM 700 (OVERHEAT AT CONTROL SIDE) Remedies

Because an ambient temperature of Power Mate becomes high, a thermostat mounted on Power Mate and informs an alarm.

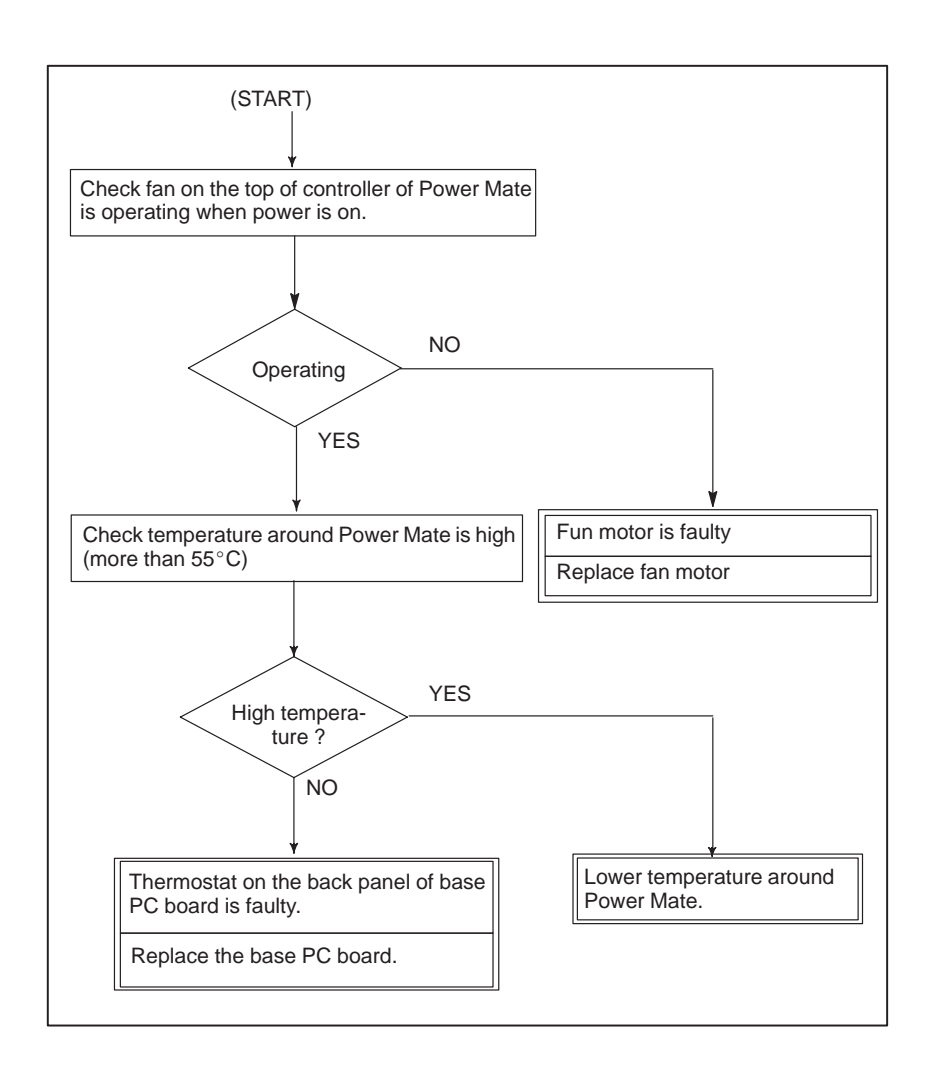

# 6.26 ALARM 900 (ROM PARITY ERROR)

#### **Causes and Remedies**

ROM parity error occurred.

(1) Based PC board mounted on the base PC board or BOOT ROM is defective.

| SYSI | EM ALARM              | 8880-01                               |  |
|------|-----------------------|---------------------------------------|--|
| 900  | ROM PARITY<br>CNC ROM |                                       |  |
|      | F82                   | Defective file<br>or ROM is displayed |  |
|      |                       |                                       |  |

Confirm the series and versions of control software those are displayed on upper right of the screen.

\*Memory module (2) may be written data (ladder program) by machine tool builder.

\*Mounting position of ROM/MEMORY module

- (2) : Memory module (CNC control software, Control soft for digital servo, Ladder program produced by MTB, macro executer program produced by MTB, and C language executer produced by MTB)
- (9) : BOOT ROM (ROM for CNC system boot)

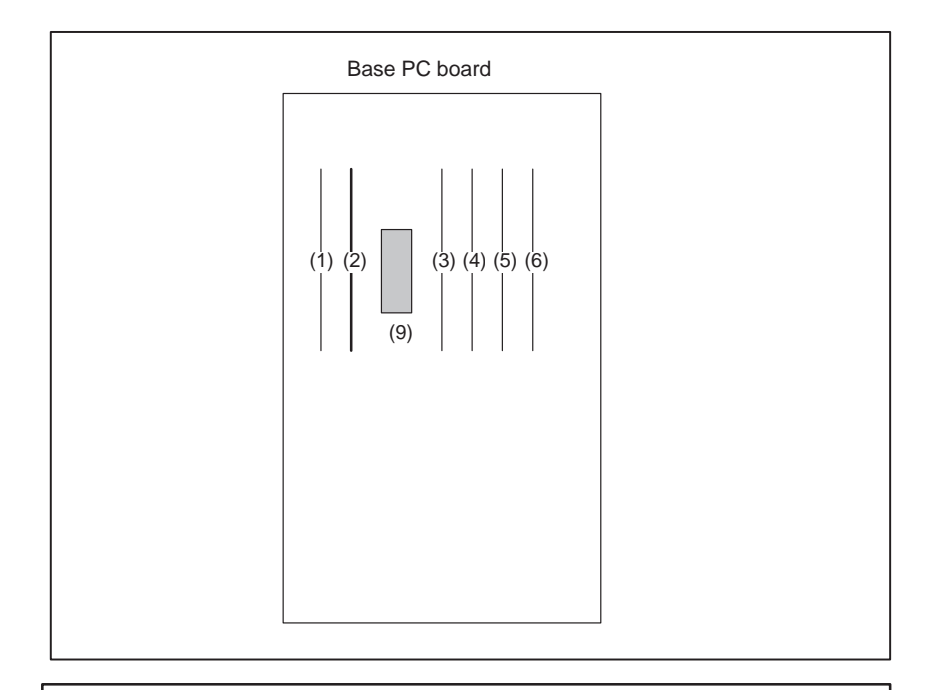

# CAUTION

When the memory module is replaced, all the data stored in memory is lost. Set data again, referring to Chapter 3 "INPUT AND OUTPUT OF DATA".

# 6.27 ALARM 912 TO 913 (RAM PARITY)

## Points

Parity error of RAM (in memory module) that stores part programs.

A parity bit is prepared for writing data in memory correctly. There are odd–number parity and even–number parity.

| _ | #7 | #6 | #5 | #4 | #3 | #2 | #1 | #0 | #P |                                              |
|---|----|----|----|----|----|----|----|----|----|----------------------------------------------|
|   | 1  | 0  | 1  | 1  | 0  | 1  | 1  | 1  | 0  | (Parity bit)                                 |
|   |    |    |    |    |    |    |    |    |    | <ul> <li>(Even-number<br/>parity)</li> </ul> |

# **Causes and Remedies**

(1) When this alarm occurs immediately after power is turned on, once turn off power, then turn on power while pushing RESET and DELETE key

to perform memory all clear

If parity error is not released by clearing all memory, RAM or backup circuit of RAM may be faulty. Change memory module or base PC board.

# CAUTION

When the base PC board or memory module is replaced, all the data stored in memory is lost. Set data again, referring to Chapter 3 "INPUT AND OUTPUT OF DATA".

 Memory module mounting position Memory module (Part program editing, parameters etc...)

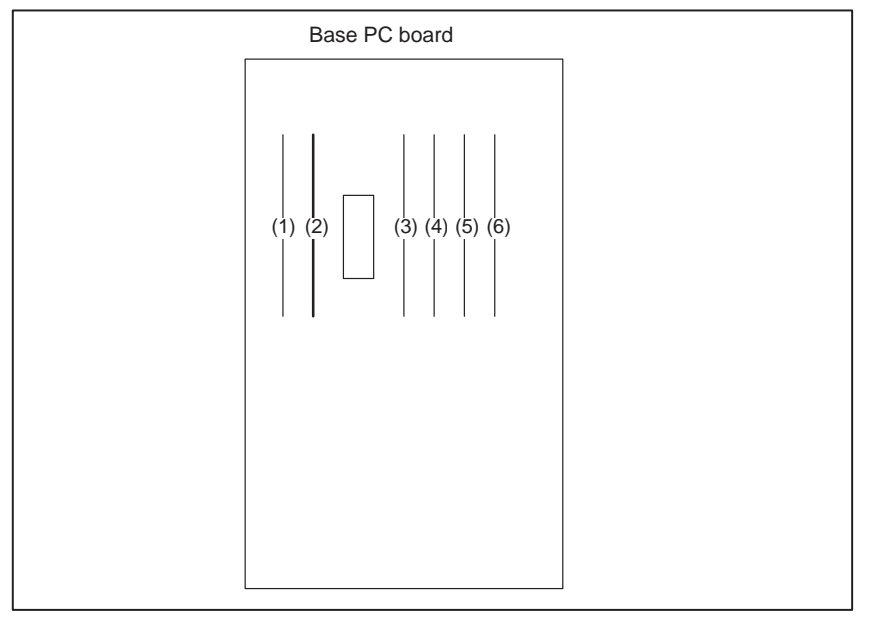

(2) Low voltage of memory back up battery.

A battery alarm occurs if a voltage rated at 3.0V drops to 2.5V typical (2.3 to 2.7V).

When the memory back up battery voltage is lowered, BAT is displayed at lower part of the screen.

When battery alarm is lit, replace with new lithium batteries as soon as possible.

Refer to 2.6 battery replacing item and change the batteries.

(3) Power supply PC board is faulty When alarm turns off by an operation of clearing all the memory, power supply PC board may also be faulty. **Points** 

| 6.28             | 92 |
|------------------|----|
| ALARM 920 TO 922 | 92 |
| (WATCH DOG OR    | 92 |
| RAM PARITY)      |    |

| 920: | Watch dog alarm or RAM parity in servo module   |
|------|-------------------------------------------------|
|      | has occurred in the 1st or 2nd axis             |
| 921: | Above alarm has occurred in the 3rd or 4th axis |
| 922: | Above alarm has occurred in the 5th or 6th axis |

# Watch dog timer alarm Watch dog timer alarm The timer used to monitor the operation of CPU is called the watch dog timer. The CPU resets timer time every time a constant time has passed. When an error occurs in CPU or peripheral device, timer is not reset but the alarm is informed. RAM parity error Refer to alarm 910 to 911. RAM in servo module has been checked. Servo module is faulty The servo module includes servo RAM, watch dog timer circuit, etc. Defectiveness of hardware, abnormality or malfunctioning of detection circuit or the like is considered. Therefore, replace servo module. Base PC board is faulty Base PC board is faulty Base PC board may be faulty. Replace the base PC board.

- Memory module is faulty Software may not work properly due to failure of memory module. Change memory module.
- Power supply PC board DC output voltage of power supply PC board may be faulty. Replace the power supply PC board.

#### <Location of module> Main CPU board

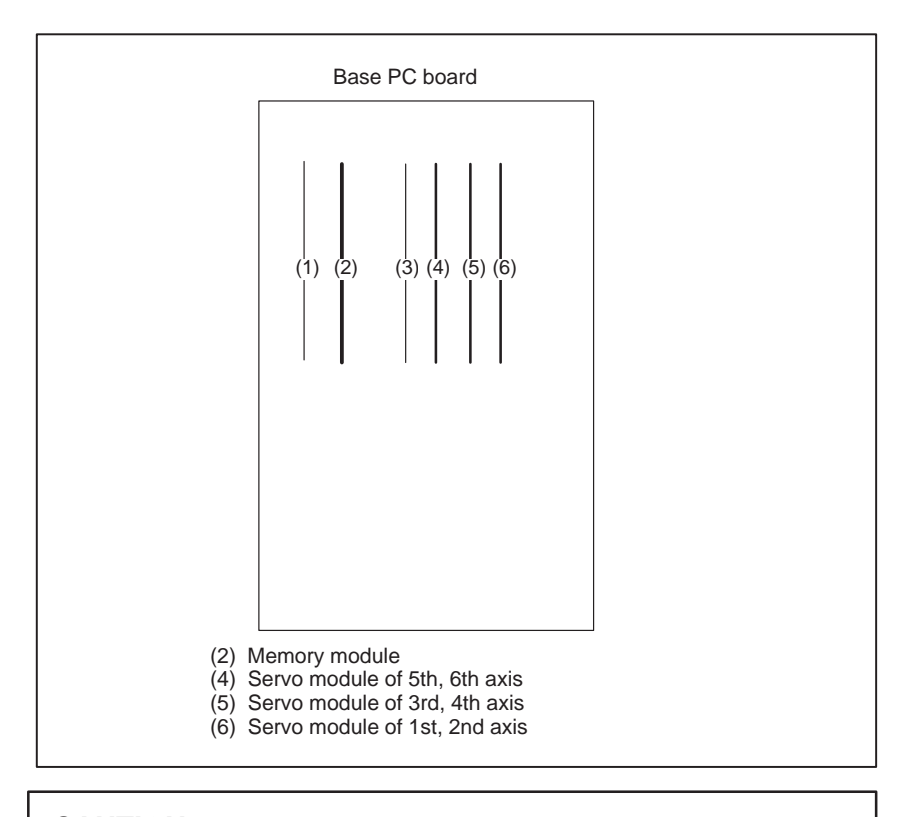

# CAUTION

When the base PC board and memory module are replaced, all the data stroed in memory is lost. Set data again, referring to Chapter 3 "INPUT AND OUTPUT OF DATA".

# 6.29 ALARM 924 (SERVO MODULE MOUNTING ERROR)

The servo module is not mounted.

| ERROR)                                    | NOTE<br>This alarm may not occur during normal operaion.<br>This alarm may be generated when a PCB is changed for<br>maintenance.                                                                                                    |  |  |  |  |
|-------------------------------------------|----------------------------------------------------------------------------------------------------|--|--|--|--|
| <ul> <li>Causes and remedies</li> </ul>   | Check installation and kinds of servo module on base PC board.<br>For location of servo module, refer to an installation diagram of alarm 920 to 922.                                                                                                    |  |  |  |  |
|                                           | Unless these boards are mounted correctly, if this alarm still generates, change base PC board or servo module.                                                                                                    |  |  |  |  |
| Module location                           | Refer to Sec. 6.28.                                                                                                    |  |  |  |  |
| <ul> <li>Kinds of servo module</li> </ul> | A20B–2902–0290 (Digital servo)<br>A20B–2902–0510 (Analog servo)                                                                                                    |  |  |  |  |
| 6.30<br>ALARM 930 (CPU<br>ERROR)          | CPU error (illeagal interrupt) has generated.                                                                                                    |  |  |  |  |
| Causes and Remedies                       | 1) Base PC board is faulty                                                                                                    |  |  |  |  |
|                                           | An interrupt which will not occur during usual operation has generated.<br>Peripheral circuit of the CPU may be abnormal. Change the base PC board. If operation is performed normally by power off and on, noise may be a cause. Refer to Subsec. 2.2.3 "Suppressing Noise". |  |  |  |  |
|                                           | 2) Memory module is faulty                                                                                                    |  |  |  |  |
|                                           | Replace the memory module.<br>For location of memory module see the section of alarm 910 to 911.                                                                                                    |  |  |  |  |
|                                           | <b>CAUTION</b><br>When the base PC board and memory module are replaced, all the data stroed in memory is lost. Set data again, referring to Chapter 3 "INPUT AND OUTPUT OF DATA".                                                                                            |  |  |  |  |

# 6.31 ALARM 950 (PMC SYSTEM ALARM)

**Causes and Remedies** 

An error occurred when RAM used for PMC test is being executed.

The following causes are considered :

- PMC module (1) is faulty.
- Memory module (2) is faulty.
- Base PC board is faulty.

Module mounting position

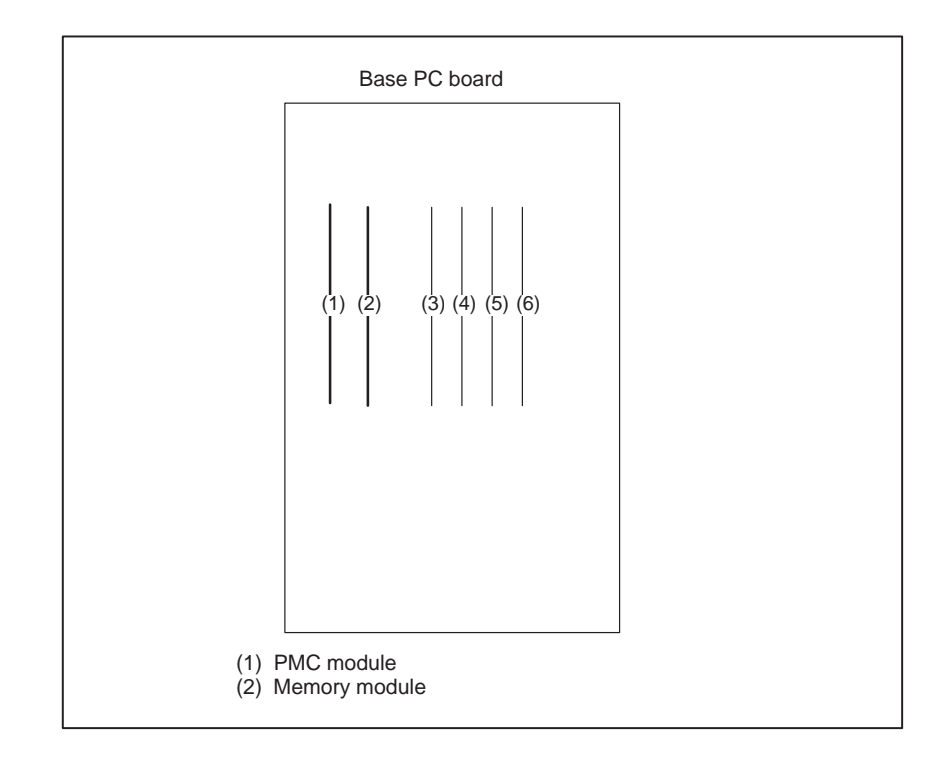

# 6.32 ALARM 970 (NMI ALARM IN PMC MODULE)

Causes and Remedies Module mounting

position

RAM parity error or NMI has occurred in the PMC module.

Fault of PMC module is considered.

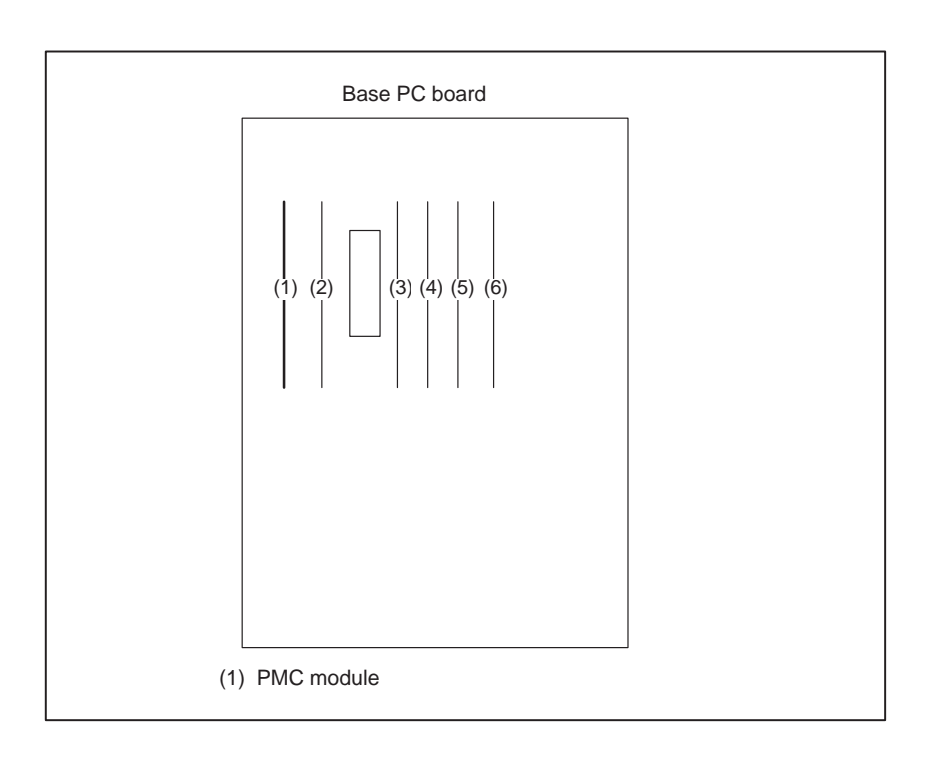

- 240 -

# 6.33 ALARM 971 (NMI ALARM IN SLC)

**Causes and Remedies** 

A communication error is detected between Power Mate and I/O unit I/O card at SLC in the PMC module.

Fault of PMC module or fault of I/O unit or I/O card.

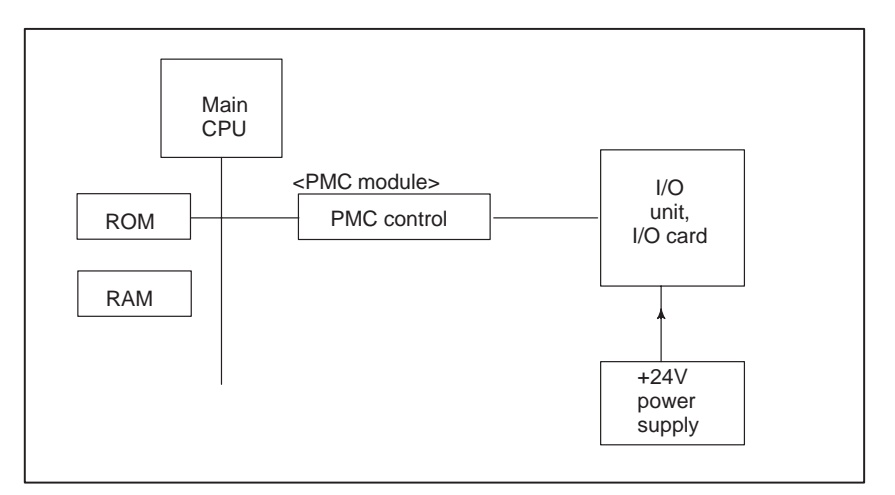

- PMC control module (1) is faulty. Refer to Sec. 6.32 for the module mounting position.
- I/O unit or I/O card is faulty.
- +24V power to the I/O unit or I/O card is faulty.

| Interface module<br>AF01A/AF01B |      |   |        |
|---------------------------------|------|---|--------|
|                                 | CP32 | 1 | +24V   |
|                                 |      | 2 | GND    |
|                                 |      | 3 | Unused |
|                                 |      |   |        |

Disconnection or broken of cable.

# 6.34 ALARM 973 (NMI ALARM BY UNKNOWN CAUSE)

An unknown NMI has generated.

This alarm may also be issued when the FANUC I/O link is disconnected while the Power Mate is being used as the slave of the I/O link.

# **Causes and Remedies**

**Module location** 

#### 1) Base PC board or power supply PC board is faulty

- Base PC board is faulty.
- Memory module is faulty.
- Power supply PC board is faulty.
- 2) The power to those units connected to the I/O link is turned off, or a system alarm is issued.

Turn the power off, then back on again. This clears the alarm.

Refer to Sec. 6.27.

# CAUTION

When the base PC board is replaced or the memory module is replaced (or removed then mounted again) all the data stored in memory is lost. Set data again, referring to Chapter 3 "INPUT AND OUTPUT OF DATA".
# 6.35 NO SIGNAL CHANGE IN FANUC I/O LINK MASTER

Causes and Remedies

#### Point

#### Determine whether the FANUC I/O link is established.

Turn on the power to the Power Mate and the slave of the FANUC I/O link (such as an I/O card or I/O unit). Make sure that the Power Mate screens can be switched using the CRT or DPL keys, then turn off the power to the Power Mate only. If a communication alarm is issued by the slave unit (the red LED lights), the FANUC I/O link has already been established.

#### (1) When the FANUC I/O link has not yet been established

• Slave unit allocation error on the Power Mate

→ Refer to the PMC documentation or "Power Mate–Model H Connection Manual" (description of the FANUC I/O link function in "PMC Interface") to set the slave unit correctly.

• Faulty cable contact

→ Make sure that the Power Mate connector is JD1A1 and that the slave connector is JD1B (refer to Subsection 2.3.4). Alternatively, after turning the power off, disconnect the cable, then connect it again.

- Wrong cable
  - → The cable used for the FANUC I/O link function features pins that are not connected straight through. For example, pin 1 of one connector is connected to pin 3 of the other connector. Refer to Subsection 2.3.4 for details of the cable.
- Defective Power Mate or slave unit
   → Replace the Power Mate or slave unit.
- (2) When the FANUC I/O link has already been established Check the connection between the machine and slave unit, I/O signal X/Y to the PMC, ladder, and others.

# **APPENDIX**

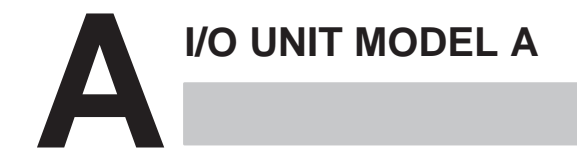

- A.1 SYSTEM CONFIGURATION
- A.2 HARDWARE CONFIGURATION
- A.3 LED INDICATION
- A.4 FUSES
- A.5 REMOVING A PRINTED CIRCUIT BOARD

# A.1 SYSTEM CONFIGURATION

Up to 16 FANUC I/O Unit–MODEL A groups can be connected to a Power Mate through the FANUC I/O Link high–speed serial interface.

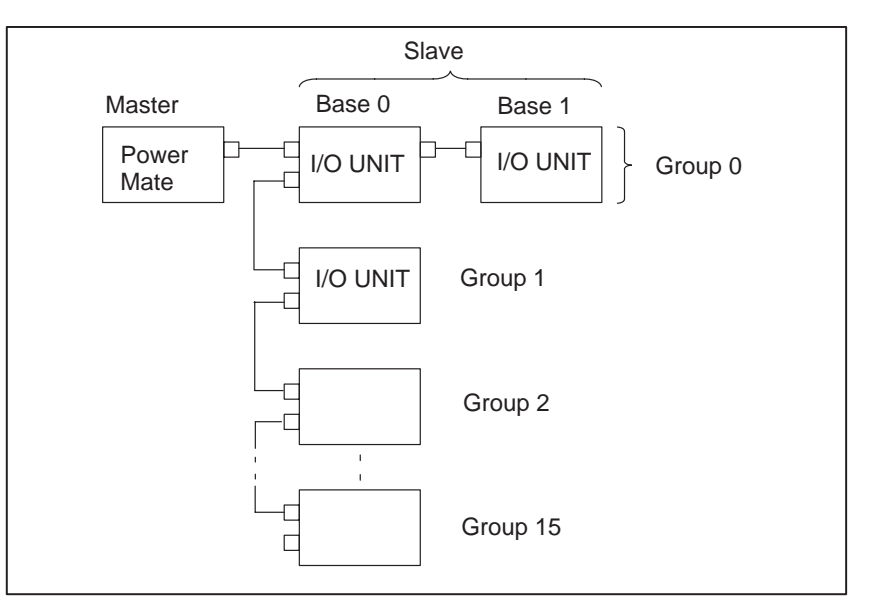

- \* The number and types of slave units that can be connected for each group are as follows :
- Up to two I/O Units
- One Power Mate
- One I/O card

# A.2 HARDWARE CONFIGURATION

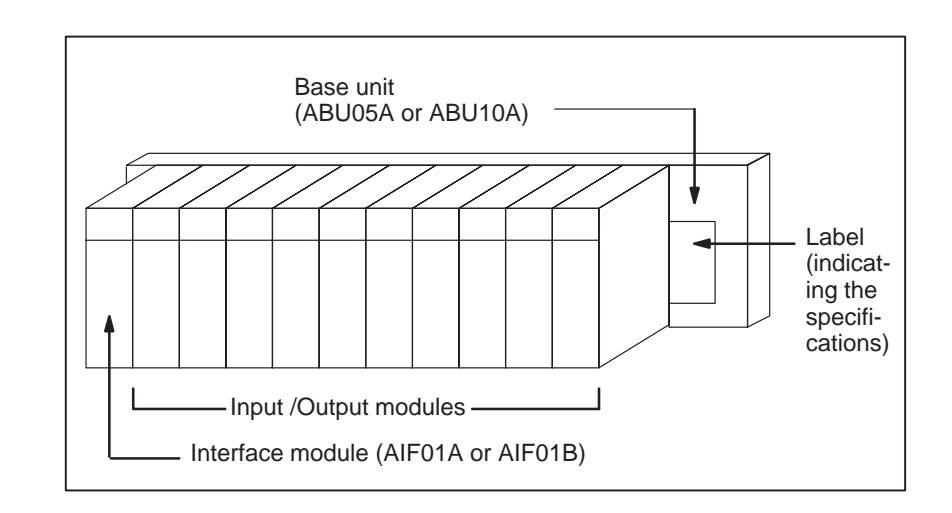

# A.3 LED INDICATION

Modules having up to 16 input/output points are provided with LEDs to indicate their statuses.

Use these LED's to assist you with troubleshooting.

AIF01A

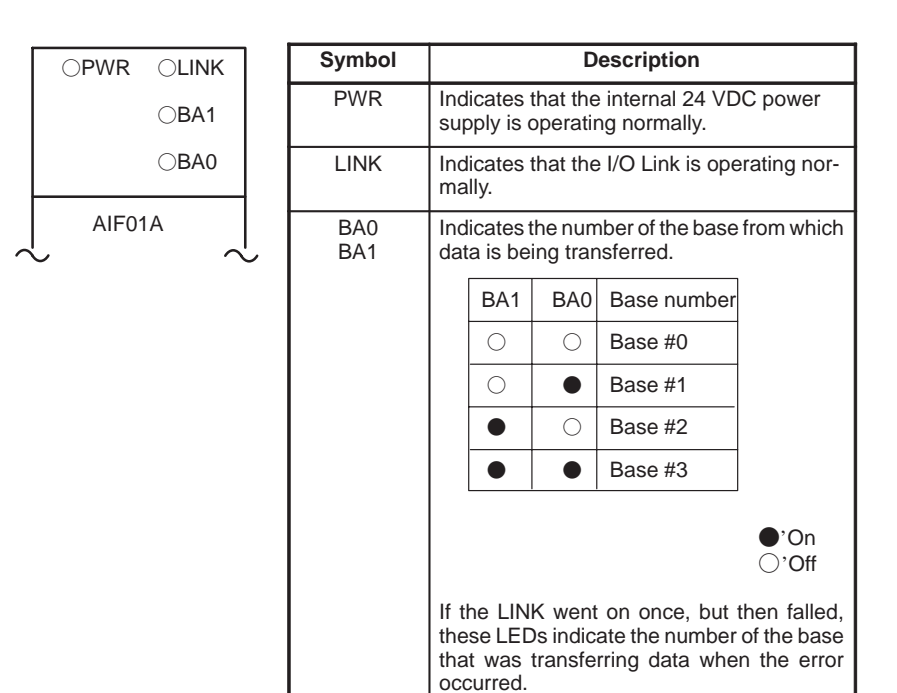

AIF01B

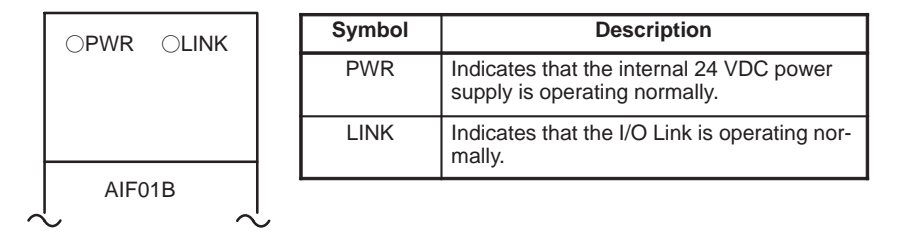

#### Input / Output modules (with up to 16 input / output points)

|        | A 0 1 2 3 4 5 6 7<br>B 0 1 2 3 4 5 6 7 |
|--------|----------------------------------------|
| $\sim$ | A00000                                 |

| Symbol             | Description                                                                                |
|--------------------|--------------------------------------------------------------------------------------------|
| A0 to 7<br>B0 to 7 | Indicate the state of an input / output signal (LED on : signal on, LED off : signal off ) |
| F                  | Indicates that the internal fuse has blown                                                 |

# A.4 FUSES

The following modules provide the corresponding protection fuses. If a fuse blows for any reason, such as the short–circuiting of a cable connected to a load, first remove the cause of the problem, then replace the fuse.

| Module                                 | Indication<br>of whether<br>a fuse has<br>blown | Parts number of fuse | Rated cur-<br>rent |
|----------------------------------------|-------------------------------------------------|----------------------|--------------------|
| AIF01A Interface module                | PWR off                                         | A60L-0001-0290#LM32  | 3.2A               |
| AIF01B Interface module                | PWR off                                         | A60L-0001-0290#LM32  | 3.2A               |
| A0D08C Output module<br>(8 DC points)  | F on                                            | A60L-0001-0260#5R00  | 5A                 |
| A0D08D Output module<br>(8 DC points)  | F on                                            | A60L-0001-0260#5R00  | 5A                 |
| A0A05E Output module<br>(5 AC points)  | F on                                            | A60L-0001-0276#3.15  | 3.15A              |
| A0A08E Output module<br>(8 AC points)  | F on                                            | A60L-0001-0276#3.15  | 3.15A              |
| A0A12F Output module<br>(12 AC points) | F on                                            | A60L-0001-0276#3.15  | 3.15A              |

#### WARNING

Before replacing a blown fuse, it is necessary to remove the cause of the blown fuse. For this reason, only the personnel who have a working knowledge of maintenance and safety are allowed to carry out this work. When replacing a fuse with the cabinet open, be careful not to touch the high–voltage circuit section (marked  $\triangle$  and shielded with a shock hazard prevention cover). If you touch the high–voltage circuit section when it is uncovered, you will get an electric shock.

# A.5 REMOVING A PRINTED CIRCUIT BOARD

- Removing a terminal-box-type input/output module
- 1 Remove the terminal box, if necessary.
- **2** Remove the LED cap by pulling it in the direction indicated by the arrow.

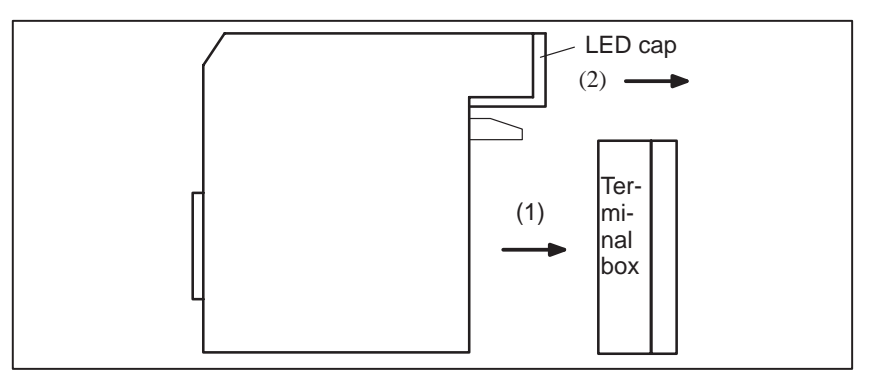

**3** While pushing the connector in the direction indicated by the arrow, use a screwdriver to release the two claws on the module case.

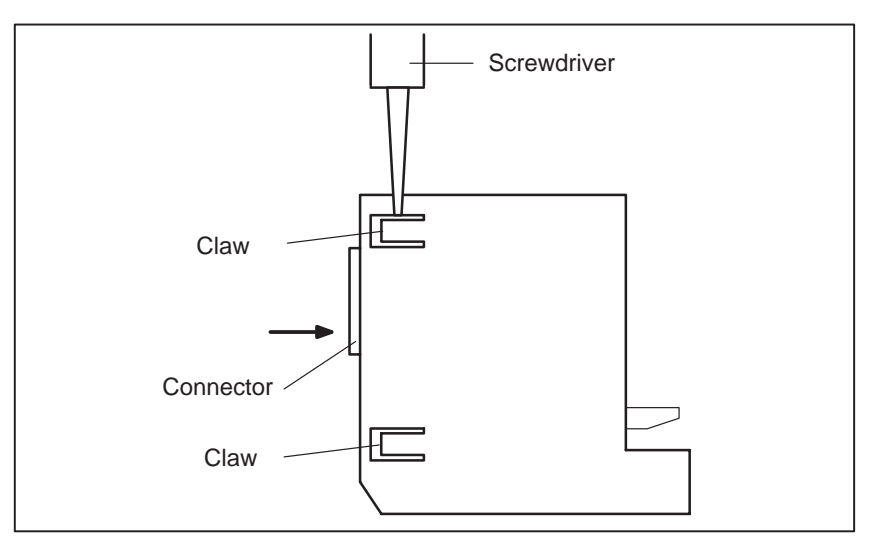

4 As shown on the right, insert a screwdriver into the gap between the module case and the connector of the terminal box. To remove the printed circuit board, push the connector in the direction indicated by arrow B while pushing the screwdriver in the direction indicated by arrow A

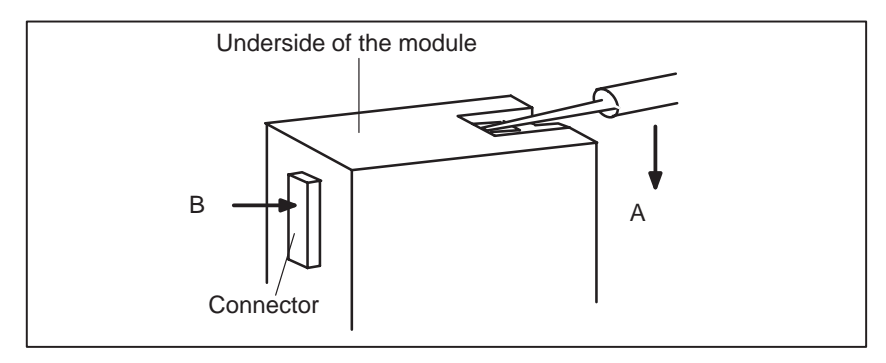

- Removing a connector-type input/output module
- **1** To remove the cover, pull it in the direction indicated by the arrow, while using a screwdriver to release claws A and B on both sides.

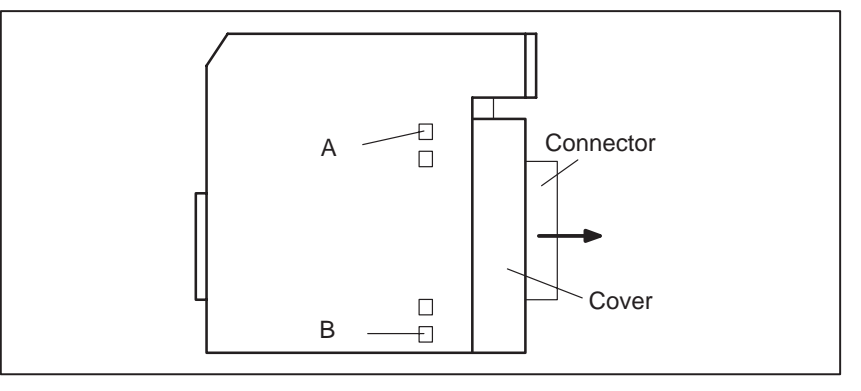

2 To remove the LED cap, pull it in the direction indicated by the arrow.

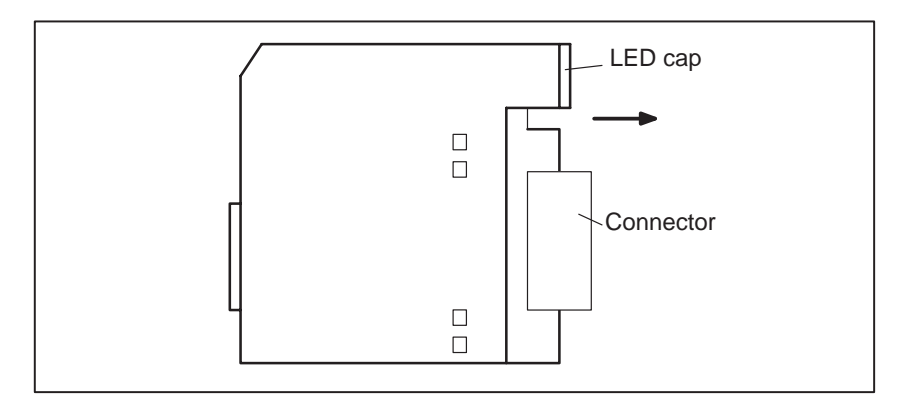

3 While pushing the connector in the direction indicated by the arrow, use a screwdriver to release the two or four claws on the module case. Then, remove the printed circuit board by pushing the connector in the direction indicated by the arrow.

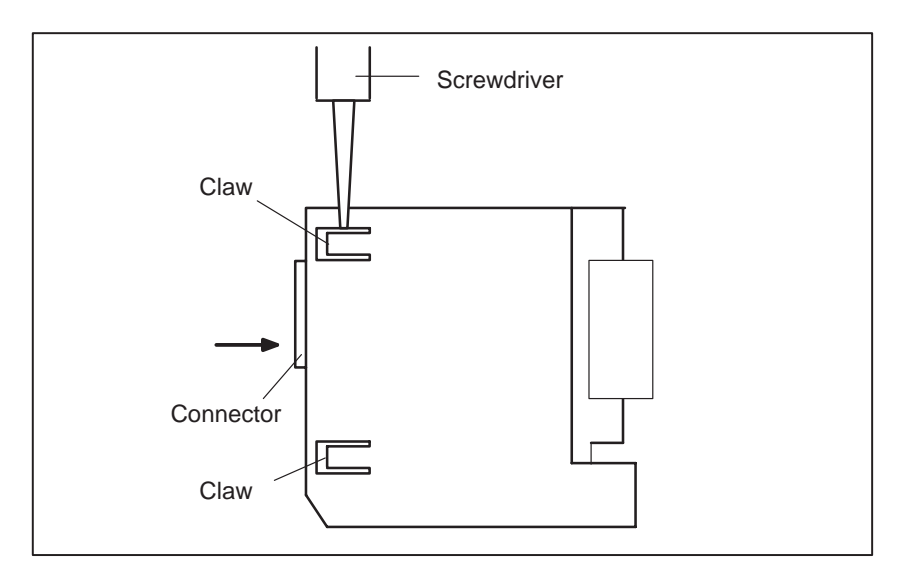

— 252 —

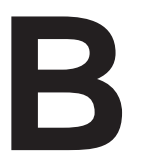

ALARM LIST

#### 1) Program errors (P/S alarm)

| Number | Message                             | Contents                                                                                                    |  |  |
|--------|-------------------------------------|----------------------------------------------------------------------------------------------------|--|--|
| 000    | PLEASE TURN OFF POWER               | A parameter which requires the power off was input, turn off power.                                                                                                    |  |  |
| 001    | TH PARITY ALARM                     | TH alarm (A character with incorrect parity was input). Correct the tape.                                                                                                    |  |  |
| 002    | TV PARITY ALARM                     | TV alarm (The number of characters in a block is odd). This alarm will be generated only when the TV check is effective. Correct the tape.                                                                                                    |  |  |
| 003    | TOO MANY DIGITS                     | Data exceeding the maximum allowable number of digits was input. (Refer to the item of max. programmable dimensions.)                                                                                                    |  |  |
| 004    | ADDRESS NOT FOUND                   | A numeral or the sign " – " was input without an address at the beginning of a block. Modify the program .                                                                                                    |  |  |
| 005    | NO DATA AFTER ADDRESS               | The address was not followed by the appropriate data but was fol-<br>lowed by another address or EOB code. Modify the program.                                                                                                    |  |  |
| 006    | ILLEGAL USE OF NEGATIVE SIGN        | Sign " $-$ " input error (Sign " $-$ " was input after an address with which it cannot be used. Or two or more " $-$ " signs were input.) Modify the program.                                                                                                    |  |  |
| 007    | ILLEGAL USE OF DECIMAL POINT        | Decimal point " ." input error (A decimal point was input after an ad-<br>dress with which it can not be used. Or two decimal points were in-<br>put.)<br>Modify the program.                                                                                           |  |  |
| 009    | ILLEGAL ADDRESS INPUT               | Unusable character was input in significant area.<br>Modify the program.                                                                                                    |  |  |
| 010    | IMPROPER G-CODE                     | An unusable G code or G code corresponding to the function not provided is specified. Modify the program.                                                                                                    |  |  |
| 011    | NO FEEDRATE COMMANDED               | Feedrate was not commanded to a cutting feed or the feedrate was inadequate. Modify the program.                                                                                                    |  |  |
| 027    | NO AXES COMMANDED IN<br>G43/G44     | No axis is specified in G43 and G44 blocks for the tool length offset.<br>Offset is not canceled but another axis is offset for the tool length<br>offset. Modify the program.                                                                                          |  |  |
| 028    | ILLEGAL PLANE SELECT                | In the plane selection command, two or more axes in the same direc-<br>tion are commanded.<br>Modify the program.                                                                                                    |  |  |
| 029    | ILLEGAL OFFSET VALUE                | The offset values specified by H code is too large.<br>Modify the program.                                                                                                    |  |  |
| 030    | ILLEGAL OFFSET NUMBER               | The offset number specified by H code for tool length offset is too large. Modify the program.                                                                                                    |  |  |
| 031    | ILLEGAL P COMMAND IN G10            | In setting an offset amount by G10, the offset number following ad-<br>dress P was excessive or it was not specified.<br>Modify the program.                                                                                                    |  |  |
| 032    | ILLEGAL OFFSET VALUE IN G10         | In setting an offset amount by G10 or in writing an offset amount by system variables, the offset amount was excessive. Correct the offset value.                                                                                                    |  |  |
| 046    | ILLEGAL REFERENCE RETURN<br>COMMAND | Other than P2 and P3 are commanded for 2nd and 3rd reference position return command.                                                                                                    |  |  |
| 059    | PROGRAM NUMBER NOT FOUND            | In an external workpiece number search, a specified program num-<br>ber was not found. Otherwise, a program specified for searching is<br>being edited in background processing. Check the program number<br>and external signal. Or discontinue the background eiting. |  |  |

| Number | Message                            | Contents                                                                                                    |
|--------|------------------------------------|----------------------------------------------------------------------------------------------------|
| 060    | SEQUENCE NUMBER NOT FOUND          | Commanded sequence number was not found in the sequence number search. Check the sequence number.                                                                                                    |
| 070    | NO PROGRAM SPACE IN<br>MEMORY      | The tape memory area is insufficient.<br>An attempt to input a ladder program using the DPL/MDI failed be-<br>cause the program was too big.<br>Delete any unnecessary programs, then retry.                                                                                                    |
| 071    | DATA NOT FOUND                     | The address to be searched was not found. Or the program with specified program number was not found in program number search. Check the data.                                                                                                    |
| 072    | TOO MANY PROGRAMS                  | The number of programs to be stored exceeded 63 (basic), 125 (option), 200 (option), or 400 (option). Delete unnecessary programs and execute program registeration again.                                                                                                    |
| 073    | PROGRAM NUMBER ALREADY IN<br>USE   | The commanded program number has already been used.<br>Change the program number or delete unnecessary programs and<br>execute program registeration again.                                                                                                    |
| 074    | ILLEGAL PROGRAM NUMBER             | The program number is other than 1 to 9999.<br>Modify the program number.                                                                                                    |
| 075    | PROTECT                            | An attempt was made to register a program whose number was pro-<br>tected.                                                                                                    |
| 076    | ADDRESS P NOT DEFINED              | Address P (program number) was not commanded in the block which includes an M98, G65, or G66 command. Modify the program.                                                                                                    |
| 077    | SUB PROGRAM NESTING ERROR          | The subprogram was called in five folds. Modify the program.                                                                                                    |
| 078    | NUMBER NOT FOUND                   | A program number or a sequence number which was specified by<br>address P in the block which includes an M98, M99, M65 or G66 was<br>not found. The sequence number specified by a GOTO statement<br>was not found. Otherwise, a called program is being edited in back-<br>ground processing. Correct the program, or discontinue the back-<br>ground editing. |
| 079    | PROGRAM VERIFY ERROR               | In memory or program collation, a program in memory does not agree with that read from an external I/O device. Check both the programs in memory and those from the external device.                                                                                                    |
| 085    | COMMUNICATION ERROR                | When entering data in the memory by using Reader / Puncher inter-<br>face or FANUC I/O Link, an overrun, parity or framing error was gen-<br>erated. The number of bits of input data or setting of baud rate or<br>specification No. of I/O unit is incorrect.                                                                                                 |
| 086    | DR SIGNAL OFF                      | When entering data in the memory by using Reader / Puncher inter-<br>face or FANUC I/O Link, the ready signal (DR) of reader / puncher<br>was off.<br>Power supply of I/O unit is off or cable is not connected or a P.C.B. is<br>defective.                                                                                                    |
| 087    | BUFFER OVERFLOW                    | When entering data in the memory by using Reader / Puncher interface<br>or FANUC I/O Link, though the read terminate command is specified,<br>input is not interrupted after 10 characters read. I/O unit or base P.C.B. is<br>defective.                                                                                                    |
| 090    | REFERENCE RETURN<br>INCOMPLETE     | The reference position return cannot be performed normally because<br>the reference position return start point is too close to the reference<br>position or the speed is too slow. Separate the start point far enough<br>from the reference position, or specify a sufficiently fast speed for<br>reference position return.                                  |
| 091    | REFERENCE RETURN INCOM-<br>PLETE   | An attempt was made to return to the reference position during feed<br>hold. If it becomes necessary to return to the reference position dur-<br>ing feed hold, reset the system to release the feed hold state before<br>returning to the reference position.                                                                                                  |
| 092    | AXES NOT ON THE REFERENCE<br>POINT | The commanded axis by G27 (Reference position return check) did not return to the reference position.                                                                                                    |

| Number | Message                              | Contents                                                                                                    |
|--------|--------------------------------------|----------------------------------------------------------------------------------------------------|
| 093    | EXTERNAL SETTING<br>INCOMPLETE       | The reference position external setting cannot be performed because<br>the reference position external setting signal is set to 1 in the follow-                                                                                                    |
|        |                                      | <ol> <li>When the jog feed mode (JOG) is not selected.</li> <li>When the jog feed mode (JOG) is selected, however the signal ZRN is 0.</li> </ol>                                                                                                    |
|        |                                      | <ul><li>4) When the parameter APC No.1815 bit 5 is 0.</li></ul>                                                                                                    |
| 100    | PARAMETER WRITE ENABLE               | On the PARAMETER(SETTING) screen, PWE(parameter writing enabled) is set to 1. Set it to 0, then reset the system.                                                                                                    |
| 101    | PLEASE CLEAR MEMORY                  | The power turned off while rewriting the memory by program edit op-<br>eration. If this alarm has occurred, press <reset> while pressing<br/><prog>, and only the program being edited will be deleted.<br/>Register the deleted program.</prog></reset> |
| 110    | DATA OVERFLOW                        | The absolute value of fixed decimal point display data exceeds the allowable range. Modify the program.                                                                                                    |
| 111    | CALCULATED DATA OVERFLOW             | The result of calculation result is out of the allowable range. $(-10^{47} \text{ to } -10^{-29}, 0, \text{ and } 10^{-29} \text{ to } 10^{47})$ . Check the calculated data.                                                                            |
| 112    | DIVIDED BY ZERO                      | Division by zero was specified. (including tan 90°) Check the calculated data.                                                                                                    |
| 113    | IMPROPER COMMAND                     | A function which cannot be used in custom macro is commanded.<br>Modify the program.                                                                                                    |
| 114    | FORMAT ERROR IN MACRO                | There is an error in other formats than <formula>.<br/>Modify the program.</formula>                                                                                                    |
| 115    | ILLEGAL VARIABLE NUMBER              | A value not defined as a variable number is designated in the custom macro.<br>Modify the program.                                                                                                    |
| 116    | WRITE PROTECTED VARIABLE             | The left side of substitution statement is a variable whose substitution is inhibited. Modify the program.                                                                                                    |
| 118    | PARENTHESIS NESTING ERROR            | The nesting of bracket exceeds the upper limit (quintuple).<br>Modify the program.                                                                                                    |
| 119    | ILLEGAL ARGUMENT                     | The SQRT argument is negative, BCD argument is negative, or other values than 0 to 9 are present on each line of BIN argument. Modify the program.                                                                                                    |
| 122    | DUPLICATE MACRO MODAL-CALL           | The macro modal call is specified in double.<br>Modify the program.                                                                                                    |
| 124    | MISSING END STATEMENT                | DO – END does not correspond to 1 : 1. Modify the program.                                                                                                    |
| 125    | FORMAT ERROR IN MACRO                | <formula> format is erroneous. Modify the program.</formula>                                                                                                    |
| 126    | ILLEGAL LOOP NUMBER                  | In DOn, $1 \le n \le 3$ is not established. Modify the program.                                                                                                    |
| 127    | NC, MACRO STATEMENT IN SAME<br>BLOCK | NC and custom macro commands coexist.<br>Modify the program.                                                                                                    |
| 128    | ILLEGAL MACRO SEQUENCE<br>NUMBER     | The sequence number specified in the branch command was not 0 to 9999. Or, it cannot be searched. Modify the program.                                                                                                    |
| 129    | ILLEGAL ARGUMENT ADDRESS             | An address which is not allowed in <argument designation=""> is used.<br/>Modify the program.</argument>                                                                                                    |
| 130    | ILLEGAL AXIS OPERATION               | An axis control command was given by PMC to an axis controlled by<br>part program of Power Mate. Or an axis control command was given<br>by part program of Power Mate to an axis controlled by PMC. Modify<br>the program.                              |
| 131    | TOO MANY EXTERNAL ALARM<br>MESSAGES  | Five or more alarms have generated in external alarm message.<br>Consult the PMC ladder to find the cause.                                                                                                    |
| 132    | ALARM NUMBER NOT FOUND               | No alarm No. concerned exists in external alarm message clear.<br>Check the PMC ladder.                                                                                                    |

| Number | Message                            | Contents                                                                                                    |
|--------|------------------------------------|----------------------------------------------------------------------------------------------------|
| 133    | ILLEGAL DATA IN EXT.<br>ALARM MSG  | Small section data is erroneous in external alarm message or exter-<br>nal operator message. Check the PMC ladder.                                                                                                    |
| 139    | CAN NOT CHANGE PMC<br>CONTROL AXIS | An axis is selected in commanding by PMC axis control.<br>Modify the program.                                                                                                    |
| 199    | MACRO WORD UNDEFINED               | Undefined macro word was used. Modify the custom macro.                                                                                                    |
| 224    | RETURN TO REFERENCE POINT          | Reference position return has not been performed before the automatic operation starts. Perform reference position return only when bit 0 of parameter 1005 $ZRN_X$ is 0.                                                                                                    |
| 231    | ILLEGAL FORMAT IN G10 OR L50       | <ul> <li>Any of the following errors occurred in the specified format at the programmable-parameter input.</li> <li>1) Address N or R was not entered.</li> <li>2) A number not specified for a parameter was entered.</li> <li>3) The axis number was too large.</li> <li>4) An axis number was not specified in the axis-type parameter.</li> <li>5) An axis number was specified in the parameter which is not an axis type.</li> </ul> |
| 233    | DEVICE BUSY                        | When an attempt was made to use a unit such as that connected via the RS-232-C interface, other users were using it.                                                                                                    |
| 239    | BP/S ALARM                         | While punching was being performed with the function for controlling external I/O units ,background editing was performed.                                                                                                    |
| 240    | BP/S ALARM                         | Background editing was performed during MDI operation.                                                                                                    |
| 5010   | END OF RECORD                      | The end of record (%) was specified.                                                                                                    |
| 5011   | PARAMETER ZERO (CUT MAX)           | The parameter (No. 1422) for the maximum cutting feedrate is set to 0.                                                                                                    |

#### 2) Background edit alarm

| Number | Message    | Contents                                                                                                    |
|--------|------------|----------------------------------------------------------------------------------------------------|
| ???    | BP/S alarm | BP/S alarm occurs in the same number as the P/S alarm that occurs in ordinary program edit. (070, 071, 072, 073, 074 085,086,087 etc.)                     |
| 140    | BP/S alarm | It was attempted to select or delete in the background a program be-<br>ing selected in the foreground. <b>(Note)</b><br>Use background editing correctly. |

#### NOTE

Alarm in background edit is displayed in the key input line of the background edit screen instead of the ordinary alarm screen and is resettable by any of the MDI key operation.

#### 3) Absolute pulse coder (APC) alarm

| Number | Message                                  | Contents                                                                                                    |
|--------|------------------------------------------|----------------------------------------------------------------------------------------------------|
| 300    | nth-axis origin return                   | Manual reference position return is required for the nth-axis $(n=1-2)$ .                                                                                                    |
| 301    | APC alarm: nth-axis communication        | nth–axis (n=1 – 2) APC communication error. Failure in data trans-<br>mission<br>Possible causes include a faulty APC, cable, or servo module.                                                                     |
| 302    | APC alarm: nth-axis over time            | nth–axis (n=1 – 2) APC overtime error.<br>Failure in data transmission.<br>Possible causes include a faulty APC, cable, or servo module.                                                                           |
| 303    | APC alarm: nth-axis framing              | nth–axis (n=1 – 2) APC framing error. Failure in data transmission.<br>Possible causes include a faulty APC, cable, or servo module.                                                                               |
| 304    | APC alarm: nth-axis parity               | nth–axis (n=1 – 2) APC parity error.<br>Failure in data transmission.<br>Possible causes include a faulty APC, cable, or servo module.                                                                             |
| 305    | APC alarm: nth-axis pulse error          | nth–axis (n=1 – 2) APC pulse error alarm.<br>APC alarm.APC or cable may be faulty.                                                                                                    |
| 306    | APC alarm: nth–axis battery voltage<br>0 | nth–axis (n=1 – 2) APC battery voltage has decreased to a low level so that the data cannot be held. APC alarm. Battery or cable may be faulty.                                                                    |
| 307    | APC alarm: nth-axis battery low 1        | nth-axis $(n=1 - 2)$ axis APC battery voltage reaches a level where the battery must be renewed.<br>APC alarm. Replace the battery.                                                                                |
| 308    | APC alarm: nth-axis battery low 2        | nth–axis (n=1 – 2) APC battery voltage has reached a level where the battery must be renewed (including when power is OFF). APC alarm .Replace battery.                                                            |
| 309    | APC alarm: nth-axis Ern impossible       | An attempt was made to return to the reference position without rotat-<br>ing the motor. First rotate the motor through at least one turn, then<br>turn the power off, before returning to the reference position. |

#### 4) Serial pulse coder (SPC) alarms

When either of the following alarms is issued, a possible cause is a faulty serial pulse coder or cable.

| Number | Message                              | Contents                                                                                                    |
|--------|--------------------------------------|----------------------------------------------------------------------------------------------------|
| 350    | SPC ALARM: n AXIS PULSE COD-<br>ER   | The n axis (axis 1–2) pulse coder has a fault. Refer to diagnosis display No. 202 for details.                                             |
| 351    | SPC ALARM: n AXIS COMMUNICA-<br>TION | n axis (axis 1–2) serial pulse coder communication error (data trans-<br>mission fault)<br>Refer to diagnosis display No. 203 for details. |

#### • The details of serial pulse coder alarm No.350

The details of serial pulse coder alarm No. 350 (pulse coder alarm) are displayed in the diagnosis display (No. 202 or 204) as shown below.

|     | #7 | #6  | #5  | #4  | #3  | #2  | #1  | #0  |
|-----|----|-----|-----|-----|-----|-----|-----|-----|
| 202 |    | CSA | BLA | PHA | RCA | BZA | СКА | SPH |

- **CSA** : The serial pulse coder is defective. Replace it.
- **BLA** : The battery voltage is low. Replace the batteries. This alarm has nothing to do with alarm 350 (serial pulse coder alarm).
- **SPH** : The serial pulse coder or feedback cable is defective. Replace the serial pulse coder or cable.
- **RCA**: The serial pulse coder is defective. Replace it.

**BZA** : The pulse coder was supplied with power for the first time. Make sure that the batteries are connected. Turn the power off, then turn it on again and perform a reference

position return. This alarm has nothing to do with alarm 350 (serial pulse coder alarm).

- CKA: The serial pulse coder is defective. Replace it.
- **PHA** : The serial pulse coder or feedback cable is defective. Replace the serial pulse coder or cable.

|     | #7 | #6  | #5  | #4  | #3  | #2 | #1 | #0 |
|-----|----|-----|-----|-----|-----|----|----|----|
| 204 |    | OFS | MCC | LDA | PMS |    |    |    |

- **OFS** : A current conversion error has occured in the digital servo.
- MCC: A magnetic contactor contact in the servo amplifier has welded.
- LDA : The LED indicates that serial pulse coder C is defective
- **PMS** : A feedback pulse error has occured because the feedback cable is defective.

The details of serial pulse coder alarm No. 351 (communication alarm) are displayed in the diagnosis display (No. 203) as shown below.

|     | #7  | #6  | #5  | #4  | #3 | #2 | #1 | #0 |
|-----|-----|-----|-----|-----|----|----|----|----|
| 203 | DTE | CRC | STB | PRM |    |    |    |    |

**DTE** : The serial pulse coder encountered a communication error. The pulse coder, feedbak cable, or feedback receiver circuit is defective. Replace the pulse coder, feedback cable, base PCB, or servo module.

The servo interface type (A or B) is incorrect.

- **CRC**: The serial pulse coder encountered a communication error. The pulse coder, feedback cable, or feedback receiver circuit is defective. Replace the pulse coder, feedback cable, base PCB, or servo module.
- **STB** : The serial pulse coder encountered a communication error. The pulse coder, feedback cable, or feedback receiver circuit is defective.

Replace the pulse coder, feedback cable, base PCB, or servo module.

**PRM**: An invalid parameter was found. Alarm 417 (invalid servo parameter) is also issued.

• The details of serial pulse coder alarm No.351

# 5) Servo alarms

| Number | Message                                             | Contents                                                                                                    |
|--------|-----------------------------------------------------|----------------------------------------------------------------------------------------------------|
| 400    | SERVO ALARM: n–th AXIS<br>OVERLOAD                  | The n–th axis (axis 1–2) overload signal is on. Refer to diagnosis display No. 201 for details.                                                                                                    |
| 401    | SERVO ALARM: n-th AXIS VRDY<br>OFF                  | <ol> <li>The n-th (axis 1 or 2) servo amplifier ready signal (DRDY) went<br/>off. Check the servo amplifier.</li> <li>This alarm may occur if a servo amplifier is shared by several NC<br/>units, or if a two-axis servo amplifier is used in a dual Power<br/>Mate-D system. Set NOFVY (bit 2 of parameter No. 1803).</li> </ol>                                                                                                    |
| 404    | SERVO ALARM: n-th AXIS VRDY<br>ON                   | Even though the n-th axis (axis 1-2) READY signal (*MCON) went off, the servo amplifier READY signal (*DRDY) is still on. Or, when the power was turned on, *DRDY went on even though *MCON was off.                                                                                                    |
| 405    | SERVO ALARM: (ZERO POINT<br>RETURN FAULT)           | Position control system fault. Due to an NC or servo system fault in the reference position return, there is the possibility that reference position return could not be executed correctly. Try again from the manual reference position return.                                                                                                    |
| 409    | SERVO ALARM: n–th AXIS<br>TORQUE ALM                | An abnormal servo motor load was detected.                                                                                                    |
| 410    | SERVO ALARM: n–th AXIS –<br>EXCESS ERROR            | The position deviation value when the n–th axis (axis 1–6) stops is larger than the set value.<br>Note) Limit value must be set to parameter No.1829 for each axis.                                                                                                    |
| 411    | SERVO ALARM: n–th AXIS –<br>EXCESS ERROR            | The position deviation value when the n–th axis (axis 1–6) moves is larger than the set value.<br>Note) Limit value must be set to parameter No.1828 for each axis.                                                                                                    |
| 413    | SERVO ALARM: n–th AXIS –<br>LSI OVERFLOW            | The contents of the error register for the n–th axis (axis 1–6) and be-<br>yond the range of $-2^{31}$ to $2^{31}$ . This error usually occurs as the result<br>of an improperly set parameters.                                                                                                    |
| 414    | SERVO ALARM: n-th AXIS -<br>DETECTION RELATED ERROR | N–th axis (axis 1–6) digital servo system fault. Refer to diagnosis display No. 200 and No.204 for details.                                                                                                    |
| 415    | SERVO ALARM: n–th AXIS –<br>EXCESS SHIFT            | A speed higher than 511875 units/s was attempted to be set in the $n$ -th axis (axis 1–6). This error occurs as the result of improperly set CMR.                                                                                                    |
| 416    | SERVO ALARM: n–th AXIS –<br>DISCONNECTION           | Position detection system fault in the n–th axis (axis 1–6) pulse coder (disconnection alarm). Refer to diagnosis display No. 201 for details.                                                                                                    |
| 417    | SERVO ALARM: nth AXIS -<br>PARAMETER INCORRECT      | <ul> <li>This alarm occurs when the n-th axis (axis 1-6) is in one of the conditions listed below. (Digital servo system alarm)</li> <li>1) The value set in Parameter No. 2020 (motor form) is out of the specified limit.</li> <li>2) A proper value (111 or -111) is not set in parameter No.2022 (motor revolution direction).</li> <li>3) Illegal data (a value below 0, etc.) was set in parameter No. 2023 (number of speed feedback pulses per motor revolution).</li> <li>4) Illegal data (a value below 0, etc.) was set in parameter No. 2024 (number of position feedback pulses per motor revolution).</li> <li>5) Parameters No. 2084 and No. 2085 (flexible field gear rate) have not been set.</li> <li>6) A value outside the limit of {1 to the number of control axes} or a non-continuous value (Parameter 1023 (servo axis number) contains a value out of the range from 1 to the number of axes, or an isolated value (for example, 3 not prceded by 2).was set in parameter No. 1023 (servo axisnumber).</li> </ul> |

• Details of servo alarm No.414

The details of servo alarm No. 414 are displayed in the diagnosis display (No. 200) as shown below.

|     | #7  | #6 | #5  | #4   | #3   | #2   | #1   | #0   |
|-----|-----|----|-----|------|------|------|------|------|
| 200 | OVL | LV | OVC | HCAL | HVAL | DCAL | FBAL | OFAL |

| OFAL | : | An overfloy     | w alarm  | is | being | generated. |
|------|---|-----------------|----------|----|-------|------------|
|      | • | 1 111 0 / 01110 | ·· mmini | 10 | comp  | Sonoracoa. |

- FBAL : A disconnection alarm is being generated.
  - (No relation to alarm No. 414)
- **DCAL** : A regenerative discharge circuit alarm is being generated.
- **HVA** : A overvoltage alarm is being generated.
- HCAL: An abnormal current alarm is being generated.
- **OVC** : A overcurrent alarm is being generated.
- **LV** : A low voltage alarm is being generated.
- **OVL** : An overload alarm is being generated. (No relation to alram No. 414)

The details of servo alarms No. 400 and No. 416 are displayed in the diagnosis display (No. 201) as shown below.

|     | #7  | #6 | #5 | #4 | #3 | #2 | #1 | #0 |
|-----|-----|----|----|----|----|----|----|----|
| 201 | ALD |    |    |    |    |    |    |    |

When servo alarm No. 400 is being generated :

- ALD 1 : Motor overheating
  - 0 : Amplifier overheating

When servo alarm No. 416 is being generated :

- **ALD** 1 : Built–in pulse coder disconnection (hardware)
  - 0 : Pulse coder is not connected due to software.

#### 6) Over travel alarms

If this alarm occurs, move the machine manually in the direction opposite to that in which it was moving when the alarm occurred, then reset the alarm.

| Number | Message          | Contents                                                                            |
|--------|------------------|-------------------------------------------------------------------------------------|
| 500    | OVER TRAVEL : +n | Exceeded the n-th axis (axis 1-2) + side stored stroke limit I. (Parameter No.1320) |
| 501    | OVER TRAVEL :n   | Exceeded the n-th axis (axis 1-2) - side stored stroke limit I. (Parameter No.1321) |

#### 7) Overheat alarms

| Number | Message                | Contents                                                                                                    |
|--------|------------------------|----------------------------------------------------------------------------------------------------|
| 700    | OVERHEAT: CONTROL UNIT | Control unit overheat<br>Check that the fan motor operates normally, and clean the air filter.                                                                                 |
| 701    | OVERHEAT: FAN MOTOR    | The fan motor at the top of the control unit has malfunctioned. Check<br>the operation of the fan motor. If the fan motor has stopped, replace<br>the fan or power supply PCB. |

#### 8) System alarms

(These alarms cannot be reset with reset key.)

| Number | Message             | Contents                                                          |
|--------|---------------------|-------------------------------------------------------------------|
| 900    | ROM PARITY          | ROM parity error<br>Replace the ROM.                              |
| 910    | DRAM PARITY: (LOW)  | ROM parity error in DRAM on the base PCB<br>Replace the base PCB. |
| 911    | DRAM PARITY: (HIGH) | ROM parity error in DRAM on the base PCB<br>Replace the base PCB. |

| Number | Message                       | Contents                                                                                                    |
|--------|-------------------------------|----------------------------------------------------------------------------------------------------|
| 912    | SRAM PARITY: (LOW)            | ROM parity error in RAM for which a backup battery is used. Clear<br>the memory or replace the base PCB or memory module.<br>After this operation, reset all data including the parameters.                                                                                                    |
| 913    | SRAM PARITY: (HIGH)           | ROM parity error in RAM for which a backup battery is used. Clear<br>the memory or replace the base PCB or memory module.<br>After this operation, reset all data including the parameters.                                                                                                    |
| 920    | SERVO ALARM (1/2 AXIS)        | Servo alarm (1st or 2nd axis). A watchdog alarm or a local RAM par-<br>ity error of the servo occured.<br>Replace the servo control module on the main CPU board.                                                                                                    |
| 921    | SERVO ALARM (3/4 AXIS)        | Servo alarm (3rd or 4th axis). A watchdog alarm or a RAM parity<br>error in the servo module occurred.<br>Replace the servo control module on the main CPU board.                                                                                                    |
| 922    | SERVO ALARM (5/6 AXIS)        | Servo alarm (5th or 6th axis). A watchdog alarm or a RAM parity<br>error in the servo module occurred.<br>Replace the servo control module on the main CPU board.                                                                                                    |
| 924    | SERVO MODULE SETTING<br>ERROR | The servo module is not installed.<br>Check that the servo module or servo interface module on the base<br>PCB is mounted securely.                                                                                                    |
| 930    | CPU INTERRUPUT                | CPU error<br>The base PCB, memory module, or CPU module is faulty.                                                                                                    |
| 950    | PMC SYSTEM ALARM              | Fault occurred in the PMC. The base PCB or PMC module may be faulty.                                                                                                    |
| 951    | PMC–PA WATCH DOG ALARM        | Fault occurred in the PMC–PA3 module (watchdog alarm).<br>Defective base printed–circuit board or PMC control module                                                                                                    |
| 970    | NMI OCCURRED IN BOC           | A RAM parity error or NMI occurred in the PMC–PA3 module. It is likely that the base printed–circuit board or PMC module is defective.                                                                                                    |
| 971    | NMI OCCURRED IN SLC           | An alarm occurred in the FANUC I/O link master function. Check the connection between the controller and the I/O unit or I/O card. Also check whether the I/O unit and I/O card are supplied with power and whether the interface module or the I/O card is faulty. Or, check the PMC module.<br>This alarm is issued when the power to another Power Mate connected to the FANUC I/O link is turned off, or when a system alarm is issued on another Power Mate. In this case, the unit does not indicate a failure. |
| 973    | NON MASK INTERRUPT            | NMI occurred for an unknown reason. Or, a communication error oc-<br>curred in the FANUC I/O link slave function.<br>This alarm is issued when the power to another Power Mate con-<br>nected to the FANUC I/O link is turned off, or when a system alarm is<br>issued on another Power Mate. In this case, the unit does not indi-<br>cate a failure.                                                                                                    |
| 980    | SYNC ERROR                    | The ITP period of the master became asynchronous with that of the slave. Replace the base printed–circuit board.                                                                                                    |

#### 9) ALARM OF M-NET

| Number | Message                  | Contents                                                             |
|--------|--------------------------|----------------------------------------------------------------------|
| 5051   | M–NET CODE ERROR         | Abnormal character received (other than code used for transmission). |
| 5052   | M–NET ETX ERROR          | Abnormal ETX code.                                                   |
| 5053   | M-NET CONNECT TIMEOUT    | Connection time monitoring error (parameter No. 175).                |
| 5054   | M-NET RECEIVE TIMEOUT    | Polling time monitoring error (parameter No. 176).                   |
| 5055   | M-NET PRT/FRM ERROR      | Vertical parity or framing error.                                    |
| 5056   | M-NET OVERRUN ERROR      | Overrun error is detected.                                           |
| 5057   | M-NET TRANSFER TIMEOUT   | Transmission timeout error (parameter No. 178).                      |
| 5058   | M-NET ROM PARITY ERROR   | ROM parity error is detected.                                        |
| 5059   | M-NET BOARD SYSTEM ERROR | Unjust interruption is occured.                                      |

#### 10) MEMORY CARD ALARM

| Number | Message                          | Contents and solution                                                                                                    |
|--------|----------------------------------|----------------------------------------------------------------------------------------------------|
| 5101   | MEMORY CARD NOT<br>CONNECTED     | No memory card is inserted.<br>Insert a memory card before attempting input/output.                                                                                                    |
| 5102   | MEMORY CARD WRITE<br>PROTECTED   | The memory card is write–protected.<br>Write–enable the memory card before attempting to write data to it.                                                                                 |
| 5103   | MEMORY CARD DATA ERROR           | (During restoration) The memory card contains invalid data.<br>(During saving) Data cannot be written to the memory card.<br>The memory card may be defective.<br>Use another memory card. |
| 5104   | EMERGENCY STOP RELEASE           | The emergency stop state was released during input/output to or from the memory card. Place the system in emergency stop state, then retry input/output.                                   |
| 5106   | MEMORY CARD SIZE ERROR           | The capacity of the memory card is less than the size of the data to be saved.<br>Use a memory card having a capacity greater than the size of the data to be saved.                       |
| 5107   | MEMORY CARD DATA TYPE<br>ILLEGAL | The data stored on the memory card is not supported by the system.<br>Retry using a memory card containing data that is compatible with<br>the system.                                     |
| 5109   | MEMORY CARD BATTERY ALARM        | A PMC communication error occurred during input/output to or from the memory card. Retry input/output.                                                                                     |

#### 11) MULTI-PATH ALARM

| Number | Message                               | Contents and solution                                           |
|--------|---------------------------------------|-----------------------------------------------------------------|
| 5160   | ILLEGAL COMMAND IN THE MULTI<br>PATH  | The multi-path command format is invalid. Correct the program.  |
| 5161   | ILLEGAL AXIS SELECT                   | 1 An axis is duplicated in paths.                               |
|        |                                       | 2 The setting of parameter 8010 is invalid.                     |
| 5162   | FEEDRATE IS ZERO IN THE MULTI<br>PATH | For setting cutting feed in multi-path mode, use the F command. |
| 5163   | ILLEGAL WAIT M CODE<br>COMMAND        | The wait M code command format is invalid. Correct the program. |

#### 12) ALARM

| Number          | Message                                                                                                    | Contents                                                                                                    | Counter plan                                                                                                    | Reference                               |
|-----------------|----------------------------------------------------------------------------------------------------|----------------------------------------------------------------------------------------------------|----------------------------------------------------------------------------------------------------|-----------------------------------------|
| 1000 to<br>1999 | A message created by the user or<br>machine tool builder, using the PMC<br>alarm message function, is dis-<br>played.<br><b>NOTE</b> ) On the DPL/MDI, only the<br>number is displayed. | Alarm generated by<br>the user or machine<br>tool builder using the<br>PMC                                  | Apply appropriate<br>countermeasures as<br>explained in the<br>manual provided by<br>the machine tool<br>builder. | Manual provided by machine tool builder |
| 3000 to<br>3200 | A message created by the user or<br>machine tool builder, using a custom<br>macro, is displayed.<br><b>NOTE</b> ) On the DPL/MDI, only the<br>number is displayed.                      | Alarm generated by<br>the user or machine<br>tool builder, using a<br>custom macro                          | Apply appropriate<br>countermeasures as<br>explained in the<br>manual provided by<br>the machine tool<br>builder. | Manual provided by machine tool builder |
| 3000 to<br>3099 | P/S ALARM                                                                                                    | Alarm generated by<br>the user or machine<br>tool builder, using the<br>PMC alarm display<br>function       | Manual provided by machine tool builder                                                                           | Manual provided by machine tool builder |
| 5010            | END OF RECORD                                                                                                    | EOR was read with-<br>out specifying a pro-<br>gram end command.                                            |                                                                                                    |                                         |
| 5150            | PARAM. (NO. 1011) SETTING<br>ERROR                                                                                                    | The number of con-<br>trolled axes set in<br>parameter 1011 is<br>invalid. Change the<br>parameter setting. |                                                                                                    |                                         |

#### 13) Alarm messages (PMC)

This list contains alarms which do not occur in the Power Mate-H.

| Message                            | Contents and solution                                                                                                    |
|------------------------------------|----------------------------------------------------------------------------------------------------|
| ALARM NOTHING                      | Normal status                                                                                                    |
| ER00 PROGRAM DATA<br>ERROR(ROM)    | The ladder program is not written correctly.<br>(solution) Write the ladder program again.                                                                                                    |
| ER03 PROGRAM SIZE<br>ERROR(OPTION) | The size of ladder program exceeds the option specification size.(solution)Please increase the option specification size.Or, reduce the size of ladder program.                                                                     |
| ER04 PMC TYPE UNMATCH              | The PMC model setting of the ladder program is not corresponding to an actual model. (solution) Please change the PMC model setting by the offline programmer.                                                                      |
| ER05 PMC MODULE TYPE               | The module type of the PMC engine is not correct.                                                                                                    |
| ERROR                              | (solution) Please exchange the module of PMC engine for a correct one.                                                                                                    |
| ER07 NO OPTION<br>(LADDER STEP)    | There is no step number option of LADDER.                                                                                                    |
| ER17 PROGRAM PARITY                | A parity error occurred in RAM containing a ladder program.<br>(solution) Please edit the sequence program once on PMC. Check the operation.<br>Still the error occurs, exchange the RAM.                                           |
| ER18 PROGRAM DATA ERROR<br>BY I/O  | Transferring the ladder program from offline programmer was interrupted by the power off etc.<br>(solution) Please clear the ladder program and transfer the ladder program again.                                                  |
| ER19 LADDER DATA ERROR             | Editing the LADDER was interrupted by the power off or by the switch to the CNC screen<br>by the function key etc.<br>(solution) Please edit LADDER once on PMC.<br>Or, please input LADDER again.                                  |
| ER20 SYMBOL/COMMENT<br>DATA ERROR  | Editing the symbol and comment was interrupted by the power off or by the switch to the CNC screen by the function key etc.<br>(solution) Please edit symbol and comment once on PMC.<br>Or, please input symbol and comment again. |

| Message                                   | Contents and solution                                                                                                    |  |  |  |
|-------------------------------------------|----------------------------------------------------------------------------------------------------|--|--|--|
| ER21 MESSAGE DATA ERROR                   | Editing the message data was interrupted by the power off or the switch to the CNC screen by the function key etc.<br>(solution) Please edit message data once on PMC.<br>Or, please input message data again.                                                                                                    |  |  |  |
| ER22 PROGRAM NOTHING                      | There is no sequence program                                                                                                    |  |  |  |
| ER23 PLEASE TURN OFF POW-<br>ER           | There is a change in setting LADDER MAX AREA SIZE etc.(solution)Please restart the system to make the change effective.                                                                                                    |  |  |  |
| ER32 NO I/O DEVICE                        | Any DI/DO unit of I/O Unit or the connection unit etc. is not connected.<br>(solution) When I/O Link is used:<br>Please confirm whether the DI/DO units turning on. Or please confirm<br>the connection of the cable.                                                                                                    |  |  |  |
| ER33 SLC ERROR                            | The LSI for I/O Link is defective.(solution)Please exchange the module of PMC engine.                                                                                                    |  |  |  |
| ER34 SLC ERROR(xx)                        | The communication with the DI/DO units of the xx group failed.(solution)Please confirm the connection of the cable connected to the DI/DO<br>units of the xx group.Please confirm whether the DI/DO units turned on earlier than Power Mate.<br>Or, please exchange the module of PMC engine on the DI/DO<br>units of the xx group                                 |  |  |  |
| ER35 TOO MUCH OUTPUT<br>DATA IN GROUP(xx) | The number of the output data in the xx group exceeded the max. The data, which ex-<br>ceed 32 bytes, become ineffective.<br>(solution) Please refer to the following for the number of the data for each group.<br>"FANUC I/O Unit–MODEL A connecting and maintenance manual"<br>(B–61813E)<br>"FANUC I/O Unit–MODEL B connecting manual"(B–62163E)               |  |  |  |
| ER36 TOO MUCH INPUT DATA<br>IN GROUP(xx)  | The number of the input data in the xx group exceeded the max. The data, which exceed32 bytes, become ineffective.(solution)Please refer to the following for the number of the data for each group."FANUC I/O Unit-MODEL A connecting and maintenance manual"(B-61813E)"FANUC I/O Unit-MODEL B connecting manual"(B-62163E)                                       |  |  |  |
| ER38 MAX SETTING OUTPUT<br>DATA OVER(xx)  | The assignment data for a group exceeds 128 bytes.(The assignment data of output side of xx group or later become ineffective.)(solution)Please reduce the assignment data to 128 bytes or less for the number of the output data of each group.                                                                                                    |  |  |  |
| ER39 MAX SETTING INPUT<br>DATA OVER(xx)   | <ul> <li>The assignment data for a group exceeds 128 bytes.</li> <li>(The assignment data of input side of xx group or later become infective.)</li> <li>(Solution) Please reduce the assignment data to 128 bytes or less for the number of the input data of each goup.</li> </ul>                                                                               |  |  |  |
| WN01 LADDER MAX SIZE<br>ERROR             | The MAX LADDER AREA SIZE in the system parameter is illegal.<br>(solution) Set the correct value to MAX LADDER AREA SIZE and restart the system.                                                                                                    |  |  |  |
| WN03 ABORT NC-WINDOW/<br>EXIN             | <ul> <li>LADDER was stopped while CNC and PMC were communicating.</li> <li>The functional instruction WINDR, WINDW, EXIN, DISPB, and etc. may not work normally.</li> <li>(solution) When restarting the system, this alarm will be released. Execute the sequence program(Press RUN key) after confirming whether there is a problem in LADDER or not.</li> </ul> |  |  |  |
| WN07 LADDER SP ERROR<br>(STACK)           | When functional instruction CALL(SUB65) or CALLU(SUB66) was executed, the stack of the LADDER overflowed. (solution) Please reduce the nesting of the subprogram to 8 or less.                                                                                                    |  |  |  |

\*When ER00 to ER23 occur, sequence program is not available.

#### Alarm messages (For EDIT)

| Message                 | Contents and solution                                                                                                    |
|-------------------------|----------------------------------------------------------------------------------------------------|
| ADDRESS BIT NOTHING     | The address of the relay/coil is not set.                                                                                                    |
| FUNCTION NOT FOUND      | There is no functional instruction of the input number.                                                                                                    |
| COM FUNCTION MISSING    | The funcitonal instruction COM (SUB9) is not correctly dealt with.<br>Correspondence of COM and COME (SUB29) is incorrect.<br>Or, the number of coil controlled by COM is specified by the model which the number<br>cannot be specified.                                                      |
| EDIT BUFFER OVER        | There in no empty area of the buffer for the editing.<br>(solution) Please reduce NET under editing.                                                                                                    |
| END FUNCTION MISSING    | Functional instruction END1,END2,END3 and END do not exist. Or, there are error net in END1,END2,END3,END.<br>Or, order of END1,END2,END3, and END is not correct.                                                                                                    |
| ERROR NET FOUND         | There is an error net.                                                                                                    |
| ILLEGAL FUNCTION NO.    | The wrong number of the functional instruction is searched.                                                                                                    |
| FUNCTION LINE ILLEGAL   | The functional instruction is not correctly connected.                                                                                                    |
| HORIZONTAL LINE ILLEGAL | The horizontal line of the net is not connected.                                                                                                    |
| ILLEGAL NET CLEARED     | Because the power had been turn off while editing LADDER, some net under editing was cleared.                                                                                                    |
| ILLEGAL OPERATION       | Operation is not correct.<br>The value is not specified and only INPUT key was pushed.<br>The address data is not correctly inputted.<br>Because the space to display the instruction on screen is not enough, the functional<br>instruction cannot be made.                                   |
| SYMBOL UNDEFINED        | The symbol which was inputted is not defined.                                                                                                    |
| INPUT INVALID           | There is an incorrect input data.<br>Non–numerical value was inputted with COPY, INSLIN,C–UP,C–DOWN etc.<br>The input address was specified for write coil.<br>An illegal character was specified for the data table.                                                                          |
| NET TOO LARGE           | The input net is larger than the editing buffer.<br>(solution) Please reduce the net under editing.                                                                                                    |
| JUMP FUNCTION MISSING   | The functional instruction JMP(SUB10) is not correctly dealt with.<br>Correspondence of JMP and JMPE(SUB30) is incorrect.<br>The number of coil to jump is specified by the model which the number of coil cannot<br>specified. (It is possible to specify the coil number only on PMC–RB/RC.) |
| LADDER BROKEN           | LADDER is broken.                                                                                                    |
| LADDER ILLEGAL          | There is an incorrect LADDER.                                                                                                    |
| OBJECT BUFFER OVER      | The sequence program area was filled.<br>(solution) Please reduce the LADDER.                                                                                                    |
| PARAMETER NOTHING       | There is no parameter of the functional instruction.                                                                                                    |
| PLEASE COMPLETE NET     | The error net was found in LADDER.<br>(solution) After correcting the error net, please continue operating.                                                                                                    |
| PLEASE KEY IN SUB NO.   | Please input the number of the functional instruction.<br>(solution) If you do not input the functional instruction, please push soft key "FUNC"<br>again.                                                                                                    |
| RELAY COIL FORBIT       | There is an unnecessary relay or coil.                                                                                                    |
| RELAY OR COIL NOTHING   | The relay or the coil does not suffice.                                                                                                    |
| PLEASE CLEAR ALL        | It is impossible to recover the sequence program.<br>(solution) Please clear the all data.                                                                                                    |
| SYMBOL DATA DUPLICATE   | The same symbol name is defined in other place.                                                                                                    |
| COMMENT DATA OVERFLOW   | The comment data area was filled.<br>(solution) Please reduce the number of the commnet.                                                                                                    |

| Message                        | Contents and solution                                                                                                    |  |  |
|--------------------------------|----------------------------------------------------------------------------------------------------|--|--|
| SYMBOL DATA OVERFLOW           | The symbol data area was filled.<br>(solution) Please reduce the number of the symbol.                                   |  |  |
| VERTICAL LINE ILLEGAL          | There is an incorrect vertical line of the net.                                                                          |  |  |
| MESSAGE DATA OVERFLOW          | The message data area was filled.<br>(solution) Please reduce the number of the message.                                 |  |  |
| 1ST LEVEL EXECUTE TIME<br>OVER | The 1st level of LADDER is too large to complete execution in time.<br>(solution) Please reduce the 1st level of LADDER. |  |  |

# C LIST OF MAINTENANCE PARTS

C.1 MAINTENANCE PARTS

# C.1 MAINTENANCE PARTS

# Maintenance Parts (Consumable)

Consumables here refer to the parts which are not reused after replacement. Rank : A > B > C

| Name         | Drawing number       | Vender     | Remarks                                                                                                    | Rank |
|--------------|----------------------|------------|----------------------------------------------------------------------------------------------------|------|
| Fan motor    | A90L-0001-0385       | SANYO      |                                                                                                    | А    |
| Battery      | A98L-0031-0006       | SANYO      |                                                                                                    | А    |
| Fuse         | A60L-0001-0046#5.0R  | DAITO      | 5. 0A Contorol unit                                                                                          | В    |
|              | A60L-0001-0175#3.2R  | DAITO      | 3. 2A CRT/ MDI, I/O card                                                                                     | В    |
|              | A60L-0001-0290#LM50  | DAITO      | 5.0A I/O card                                                                                                | В    |
|              | A60L-0001-0290#LM10  | DAITO      | 1. 0A LCD                                                                                                    | В    |
| key board    | A86L-0001-0171#SM2   | FUJITSU    | A02B-0166-C001                                                                                               | В    |
|              | A86L-0001-0171#SM2R  | FUJITSU    | A02B-0166-C201#R                                                                                             | В    |
|              | A86L-0001-0171#SM2S  | FUJITSU    | A02B-0120-C201#S                                                                                             | В    |
|              | A20B-1003-0170       | FANUC      | A02B-0168-C010 to C013<br>A02B-0118-C030 to C033<br>A02B-0118-C130#R to C133#R<br>A02B-0118-C130#S to C133#S | В    |
|              | A16B-2600-0070       | FANUC      | A02B-0211-C020#R, #S                                                                                         | В    |
| Key sheet    | A98L-0001-0741       |            | A02B-0168-C010 to C013<br>A02B-0118-C030 to C033                                                             | В    |
|              | A98L-0001-0741#R     |            | A02B-0118-C130#R to C133#R                                                                                   | В    |
|              | A98L-0005-0022       | FUJI POLY- | A02B-0118-C130#S to C133#S                                                                                   | В    |
|              | A98L-0005-0035#PMGE1 | MERTECH    | A02B-0211-C020#R                                                                                             | В    |
|              | A98L-0005-0035#PMGS1 | ]          | A02B-0211-C020#S                                                                                             | В    |
|              | A98L-0005-0036#PMGE1 | ]          | A02B-0211-C020#R LED                                                                                         | В    |
|              | A98L-0005-0036#PMGS1 | 1          | A02B-0211-C020#S LED                                                                                         | В    |
| Plastic case | A230-0476-T004       | FANUC      |                                                                                                    | С    |

| Name               | Drawing number | Vender | Remarks                                          | Rank |
|--------------------|----------------|--------|--------------------------------------------------|------|
| Power supply P.C.B | A20B-1004-0960 | FANUC  |                                                  | В    |
| Base P.C.B         | A20B-2100-0020 | FANUC  | Max.4axes                                        | В    |
|                    | A20B-2100-0021 | FANUC  | Max.6axes macro executer,<br>C language executer | В    |
| Built-in I/O card  | A20B-2001-0902 | FANUC  | DI:32 DO:24 (Source type)                        | В    |
| I/O Link– II card  | A20B-2100-0040 | FANUC  | Drawing 0041 is compatible with                  | В    |
|                    | A20B-2100-0041 | FANUC  | drawing 0040.                                    | В    |
| Genius card        | A20B-8100-0060 | FANUC  |                                                  | В    |
| Profibus card1     | A20B-2100-0120 | FANUC  |                                                  | В    |
| Profibus card2     | A20B-8001-0500 | FANUC  |                                                  | В    |

| Name                                  |                      | Drawing number   | Vender                                    | Remarks                                      | Rank |
|---------------------------------------|----------------------|------------------|-------------------------------------------|----------------------------------------------|------|
| Memory<br>module                      | With POS,HDI         | A20B-2902-0300   | FANUC                                     | External pulse input, with following control | В    |
|                                       | Without<br>POS,HDI   | A20B-2902-0301   | FANUC                                     |                                              | В    |
|                                       | With POS             | A20B-2902-0302   | FANUC                                     | External pulse input                         |      |
|                                       | For C language macro | A20B-2902-0450   | FANUC                                     | Memory increase, external pulse input        | В    |
| CRT control n                         | nodule               | A20B-2901-0480   | FANUC                                     |                                              | В    |
| Touch panel o                         | control module       | A20B-2902-0470   | FANUC                                     |                                              | В    |
| HSSB module                           | Э                    | A20B-2902-0540   | FANUC                                     |                                              | В    |
| Servo module                          | )                    | A20B-2902-0290   | FANUC                                     |                                              | В    |
| Analog servo                          | module               | A20B-2902-0510   | FANUC                                     |                                              | В    |
| PMC control r                         | module               | A20B-2901-0660   | FANUC                                     |                                              | В    |
| CRT control F                         | P.C.B.               | A20B-2000-0840   | FANUC                                     |                                              | В    |
|                                       |                      | A20B-2100-0061   | FANUC                                     | Simple graphic 32 screen                     | В    |
|                                       |                      | A16B-2100-0060   | FANUC                                     | Simple graphic 64 screen                     | В    |
| I/O card D                            |                      | A16B-2202-0733   | FANUC                                     | DI:48DO:32 (Source type)                     | В    |
| I/O card E                            |                      | A16B-2202-0732   | FANUC                                     | DI:96DO:64 (Source type)                     | В    |
| DPL/MDI P.C.B.                        |                      | A20B-8000-0141   | FANUC                                     |                                              | В    |
| DPL/MDI P.C.B.                        |                      | A20B-8000-0490   | FANUC                                     | Long direction type                          | В    |
| DPL/MDI P.C.B.                        |                      | A20B-8001-0310   | FANUC                                     | Dust protected type                          | В    |
| DPL/MDI Switch circuit                |                      | A16B-2600-0080   | FANUC                                     |                                              | В    |
| Handy operator's panel control P.C.B. |                      | A20B-2002-0200   | FANUC                                     |                                              | В    |
| HSSB adapte                           | er P.C.B.            | A20B-8001-0510   | FANUC                                     |                                              | В    |
| Touch panel a                         | adapter P.C.B.       | A20B-8001-0680   | FANUC                                     |                                              | В    |
| CRT/MDI Uni                           | t                    | A02B-0166-C001   | FANUC                                     |                                              | В    |
|                                       |                      | A02B-0166-C201#R | FANUC                                     | For CE marking                               | В    |
|                                       |                      | A02B-0166-C201#S | FANUC                                     | For CE marking                               | В    |
| CRT/MDI Uni                           | t                    | A02B-0166-C221#R | FANUC                                     | Graphic 32 screen                            | В    |
| (Picture displa                       | ay)                  | A02B-0166-C221#S | FANUC                                     | Graphic 32 screen                            | В    |
|                                       |                      | A02B-0166-C222#R | FANUC                                     | Graphic 64 screen                            | В    |
|                                       |                      | A02B-0166-C222#S | FANUC                                     | Graphic 64 screen                            | В    |
| LCD/MDI unit                          |                      | A02B-0166-C261#R | FANUC                                     |                                              | В    |
|                                       |                      | A02B-0166-C261#S | FANUC                                     |                                              | В    |
| Separate type CRT                     |                      | A02B-0120-C111   | FANUC                                     |                                              | В    |
| Separata type PDP                     |                      | A02B-0120-C113   | FANUC                                     | 200VAC input                                 | В    |
|                                       |                      | A02B-0200-C100   | 200-C100 FANUC 24VDC input For CE marking |                                              | В    |
| Separate type                         | e MDI unit           | A02B-0166-C010   | FANUC                                     |                                              | В    |
|                                       |                      | A02B-0166-C210#R | 66-C210#R FANUC For CE marking            |                                              | В    |
|                                       |                      | A02B-0166-C210#S | FANUC                                     | For CE marking                               | В    |

#### Maintenance Parts (Parts to be repaired by us)

| N                      | ame                    | Drawing number   | Vender     | Remarks                                                                                 | Rank |
|------------------------|------------------------|------------------|------------|-----------------------------------------------------------------------------------------|------|
| Separate type          | MDI unit               | A02B-0166-C231#R | FANUC      | Graphic 32 screen                                                                       | В    |
| (Picture display)      |                        | A02B-0166-C231#S | FANUC      | Graphic 32 screen                                                                       | В    |
|                        |                        | A02B-0166-C232#R | FANUC      | Graphic 64 screen                                                                       | В    |
|                        |                        | A02B-0166-C232#S | FANUC      | Graphic 64 screen                                                                       | В    |
| Separate type          | LCD unit               | A02B-0166-C251   | FANUC      |                                                                                         | В    |
| CRT display device     |                        | A61L-0001-0093   | MATSUSHITA | Usable unit<br>A02B-0166-C001<br>A02B-0166-C201#R<br>A02B-0166-C201#S<br>A02B-0120-C111 | В    |
| Plasma displa          | y device               | A61L-0001-0116   | FUJITSU    | Usable unit A02B-0120-C113                                                              | В    |
|                        |                        | A61L-0001-0116#S | FUJITSU    | Usable unit A02B-0200-C100                                                              | В    |
| LCD disply device      |                        | A61L-0001-0142   | HITACHI    | Usable unit A02B-0166-C251                                                              | В    |
| Handy operator's panel |                        | A02B-0211-020#R  | FANUC      |                                                                                         | В    |
|                        |                        | A02B-0211-020#S  | FANUC      |                                                                                         | В    |
| LCD                    |                        | A61L-0001-0119   | EPSON      | Usable unit A02B-0211-C020#R,<br>#S                                                     | В    |
| HSSB adapte            | r                      | A02B-0211-C220   | FANUC      |                                                                                         | В    |
| Touch panel a          | dapter                 | A02B-0166-C0240  | FANUC      |                                                                                         | В    |
| DPL/MDI                | FANUC,Table mount      | A02B-0168-C010   | FANUC      |                                                                                         | В    |
|                        | FANUC,Wall mount       | A02B-0168-C011   | FANUC      |                                                                                         | В    |
|                        | GEFanuc,Table<br>mount | A02B-0168-C012   | FANUC      |                                                                                         | В    |
|                        | GEFanuc,Wall<br>mount  | A02B-0168-C013   | FANUC      |                                                                                         | В    |

| Name              |                         | Drawing number | Vender | Remarks | Compatibility                 | Rank |
|-------------------|-------------------------|----------------|--------|---------|-------------------------------|------|
|                   | FANUC,<br>Table mount   | A02B-0118-C030 | FANUC  |         | A02B-0118-C131,<br>C132, C133 | В    |
| Long<br>direction | FANUC,<br>Wall mount    | A02B-0118-C031 | FANUC  |         | A02B-0118-C130,<br>C132, C133 | В    |
| type<br>DPL/MDI   | GEFANUC,<br>Table mount | A02B-0118-C032 | FANUC  |         | A02B-0118-C130,<br>C131, C133 | В    |
|                   | GEFANUC,<br>Wall mount  | A02B-0118-C033 | FANUC  |         | A02B-0118-C130,<br>C131, C132 | В    |

| N                 | ame                     | Drawing number   | Vender  | Remarks                                                                                               | Compatibility                        | Rank |
|-------------------|-------------------------|------------------|---------|----------------------------------------------------------------------------------------------------|--------------------------------------|------|
|                   | FANUC,<br>Table mount   | A02B-0118-C130#R | FANUC   | For CE marking                                                                                        | A02B-0118-C131#R,<br>C132#R, C133#R  | В    |
|                   |                         | A02B-0118-C130#S | FANUC   | For CE marking                                                                                        | A02B-0118-C131#S,<br>C132#S, C133#S  | В    |
|                   | FANUC,<br>Wall mount    | A02B-0118-C131#R | FANUC   | For CE marking                                                                                        | A02B-0118-C130#R,<br>C132#R, C133#R  | В    |
| Dust<br>protected |                         | A02B-0118-C131#S | FANUC   | For CE marking                                                                                        | A02B-0118-C130#S,<br>C132#S, C133#S  | В    |
| type<br>DPL/MDI   | GEFANUC,<br>Table mount | A02B-0118-C132#R | FANUC   | For CE marking                                                                                        | A02B-0118-C130#R,<br>C131#R, C133#R  | В    |
|                   |                         | A02B-0118-C132#S | FANUC   | For CE marking                                                                                        | A02B-0118-C130#S,<br>C131#S, C133#S  | В    |
|                   | GEFANUC,<br>Wall mount  | A02B-0118-C133#R | FANUC   | For CE marking                                                                                        | A02B-0118-C130#R,<br>C131#R, C132#R  | В    |
|                   |                         | A02B-0118-C133#S | FANUC   | For CE marking                                                                                        | A02B-0118-C130#S,<br>C131#S, C132#S  | В    |
| LCD               |                         | A61L-0001-0110#A | HITACHI | Usable uint<br>A02B-0168-C010 to C<br>A02B-0118-C030 to C<br>A02B-0118-C130#R t<br>A02B-0118-C130#S t | C013<br>C033<br>o C133#R<br>o C133#S | В    |

# MAINTENANCE AND INPUT/OUTPUT OF MEMORY CARD IN BOOT SYSTEM

- D.1 OVERVIEW
- D.2 SCREEN CONFIGURATION AND OPERATING PROCEDURE
- D.3 ERROR MESSAGES AND REQUIRED ACTIONS

# D.1 OVERVIEW

The boot system load the system software (flash memory $\rightarrow$ DRAM), then starts it so that software can be executed.

The boot system provides the following maintenance functions for the Power Mate:

(1) Registering a file in flash memory

- Reads a file from a memory card, in MS–DOS format conforming to JEIDA V4.1, into flash memory.
- (2) Checking a file (series and edition) in flash memory
- (3) Deleting a file from flash memory
- (4) Batch saving and restoration of files of parameters and programs backed up by battery (SRAM area), to and from a memory card
- (5) Saving a file in flash memory to a memory card
- (6) Formatting of a memory card
- (7) Deleting a file from a memory card

This manual describes the activation of the boot system, as well as the screen displays and operation for the functions listed above.

#### CAUTION

Memory cards can be used as an input/output device for the Power Mate. Before attempting to insert or remove a memory card, however, ensure that the power is turned off.

For the boot system, SRAM memory cards (only those specified by FANUC) and flash memory cards can be used. To store data for an extended period, use a flash memory card.

#### NOTE

Use an Intel Series 2 flash memory card. (Recommended: 4MB)

## D.1.1 Starting The Boot System

In ordinary system activation, the boot system automatically transfers files from flash memory to DRAM in the background.

The user is not aware of this operation. However, the boot system must be operated manually, from menu screen, when maintenance is to be carried out or when the flash memory does not contain a required file.

1 In system maintenance, for example, to replace a file in memory Operation : Turn the power on by simultaneously pressing the two CRT/MDI soft keys at the right end.

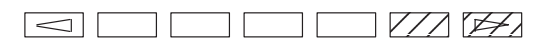

Operation : Turn the power on by simultaneously pressing the o and

• DPL keys.

Hold down the two keys until the boot system screen appears.

2 When the flash memory does not contain a file required to start the Power Mate

Immediately after the Power Mate is turned on, the boot system starts transferring files from flash memory to DRAM. If, for some reason, a file required to start the CNC (NC basic) is not in flash memory or has been destroyed, the boot system is automatically started.

| D.1.2<br>System Files and User<br>Files | The boot system organizes files in flash memory into two main groups : system files and user files. These two file types have the following characteristics : |
|-----------------------------------------|----------------------------------------------------------------------------------------------------|
| System files                            | CNC and servo control software provided by FANUC                                                                                                    |
| • User files                            | PMC sequence program (ladder), P–CODE macro program, and other user–created files                                                                             |

# D.2 SCREEN CONFIGURATION AND OPERATING PROCEDURE

• MAIN MENU screen (CRT/MDI)

When the boot system is first started, the MAIN MENU screen is displayed. This screen is described below :

- (1)SYSTEM MONITOR MAIN MENU 881A-01 (2)1. SYSTEM DATA LOADING 2. SYSTEM DATA CHECK (3) SYSTEM DATA DELETE (4)3. (5) 4. SYSTEM DATA SAVE 5. SRAM DATA BACKUP (6) 6. MEMORY CARD FILE DELETE (7)(8)7. MEMORY CARD FORMAT 9. END (9) \*\*\* MESSAGE \*\*\* SELECT MENU AND HIT SELECT KEY. (10)[ SELECT ][ YES ][ NO ][ UP ][ DOWN ]
- 1 : Screen title. The series and edition of the boot system appear at the right end.
- 2 : Function for writing data to flash memory.
- 3 : Function for checking the edition of a file in ROM.
- 4 : Function for deleting a file from flash memory.
- 5 : Function for making a backup copy of the data stored on the memory card.
- 6 : Function for making a backup copy of the data in SRAM.
- 7 : Function for deleting a file from a memory card.
- 8 : Function for formatting a memory card.
- 9 : Function for terminating the boot system and starting the Power Mate.
- 10 : Condensed guidance or error message

Press the **[UP]** or **[DOWN]** soft key to select the desired function. After positioning the cursor to the desired function, press the **[SELECT]** soft key. Before executing a function, the system my request confirmation from the operator by having him/her press the **[YES]** or **[NO]** soft key.

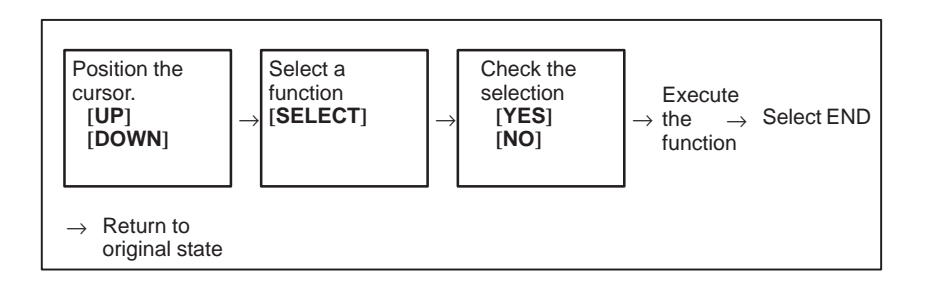

#### Operating procedure (CRT/MDI)

#### Basic operation (CRT/MDI)

D. MAINTENANCE AND INPUT/OUTPUT OF MEMORY CARD IN BOOT SYSTEM APP

MAIN MENU screen
 (DPL/MDI)

SYSTEM MONITOR 881A-01

When the above BOOT SYSTEM screen is displayed, pressing the key on the DPL displays the following screens, in the order shown.

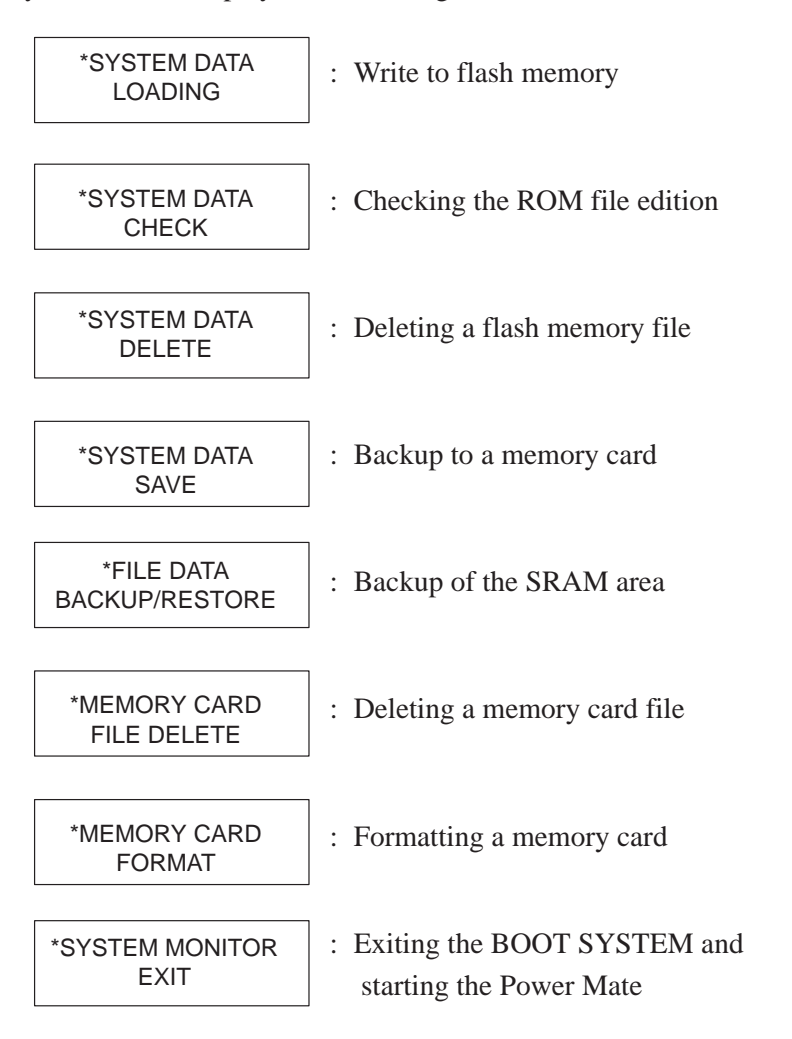

Operation (DPL/MDI)

When the screen for the function to be selected is displayed, press the *INPUT* key on the DPL.

# D.2.1 System Data Loading Screen

- Description
- Screen configuration (CRT/MDI)

This screen is used to read a system or user file from a memory card into flash memory.

| (1) | SYSTEM DATA LOADING                                | 1/1    |
|-----|----------------------------------------------------|--------|
| (2) | FILE DIRECTORY<br>8880E10. ROM<br>8880E11. ROM     |        |
| (3) | END                                                |        |
|     |                                                    |        |
|     |                                                    |        |
|     |                                                    |        |
|     |                                                    |        |
| (4) | *** MESSAGE ***<br>SELECT FILE AND HIT SELECT KEY. |        |
| . / | [ SELECT ][ YES ][ NO ][ UP ][                     | DOWN ] |
|     |                                                    | )      |

- (1): Screen title. The page number (n) and total number of pages (m) are displayed, in n/m format, at the right end.
- (2): Files on the memory card
- (3): Option for returning to previous menu Message
- (4): Message
- 1 Position the cursor to the file to be read from the memory card and written to flash memory. Then, press the **[SELECT]** soft key.

A single page can list up to eight file names. If the memory card contains nine or more files, the remaining files are displayed on another page.

To display the next page, press the  $\triangleright$  soft key.

To display the previous page, press the  $\bigcirc$  soft key. The END option is displayed on the last page.

The END option is displayed on the last page.

2 After a file has been selected, the system asks whether that file is to be loaded.

```
*** MESSAGE ***
LOADING OK ? HIT YES OR NO.
```

• Operating procedure (CRT/MDI)

3 To start loading, press the [YES] soft key. To cancel, press the [NO] key.

```
*** MESSAGE ***
LOADING FROM MEMORY CARD.
```

4 When loading terminates normally, the system displays the following message. Press the **[SELECT]** soft key. If an error occurs, see D.3

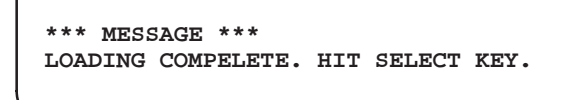

Selecting SYSTEM DATA LOADING displays the file selection screen, shown below. Pressing the  $\checkmark$  or  $\uparrow$  key on the DPL displays the names of the files in the memory card. Once the name of the file to be loaded appears, pressing the  $\square PUT$  key starts loading of that file.

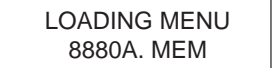

: File selection screen

During loading, the following screen is displayed:

: The name of the file being loaded is displayed and LOADING blinks.

Once loading has been completed, the file selection screen is displayed again. To end the operation, press the  $\boxed{INPUT}$  key once \*END appears on the screen. The initial screen is displayed. Pressing the  $\boxed{CAN}$  key also causes the initial screen to be displayed.

Others

Operation (DPL/MDI)

1 Counter display while a file is being loaded (CRT/MDI only)

While a file is being loaded, the address of the data currently being accessed is displayed.

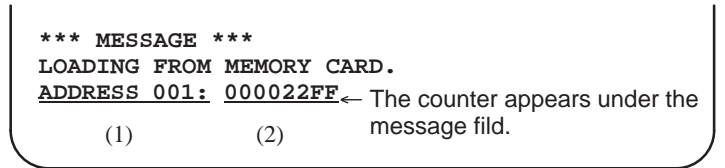

- (1): Number of 128-KB management unit in flash memory
- (2): Relative address within the management unit
- 2 File name in flash memory

The boot systme identifies a file in flash memory by the first four characters of the file name. If the name of the file to be read from the memory card and the name of a file already present in flash memory begin with the same four characters, delete the latter from flash memory. Then, load the desired file. The following table lists the names and contents of files.

Note that these file names may be changed without notice.

— 278 —

| File name | Contents               | File type   |
|-----------|------------------------|-------------|
| NC BASIC  | Basic                  | System file |
| DG SERVO  | Servo                  | System file |
| PCD****   | P–CODE macro file/ OMM | User file   |
| CEX ****  | C–language executor    | User file   |
| PMC - PA  | Ladder software        | User file   |

 $\Box$  : A numeric character, \*: An alphabetic character

- 3 During SYSTEM DATA LOADING, if a file having the specified file name already exists in flash memory, that file is overwritten by the file existing in the memory card. Note that system files cannot be deleted, but that they can be overwritten.
- 4 During SYSTEM DATA LOADING operation, the 128K and 256K macro executors have different file names (PCD 128K, PCD56K) and thus can be loaded into flash memory at the same time. If they are loaded at the same time, however, the operation may be erroneous. Before attempting to load a file, delete any unnecessary files using SYSTEM DATA DELETE.

## D.2.2 System Data Check Screen

- Description
- Screen configuration (CRT/MDI)

This screen is used to list files in flash memory, together with the corresponding numbers of 128–KB management units in each file and the series and edition of the software.

```
(1)
     SYSTEM DATA CHECK
                                              1/1
     FILE DIRECTORY
       1 NC BASIC
(2)
                    (10)
       2 DG SERVO
                    (1)
      3 PMC PA
                    (1)
       4 PCD 128K
                    (1)
      END
(3)
     *** MESSAGE ***
     SELECT FILE AND HIT SELECT KEY.
(4)
     [ SELECT ][ YES ][ NO ][ UP
                                       ][
                                            DOWN
                                                  ]
```

- (1): Screen title
- (2): Names of files in flash memory The number of management units constituting each file appears in parentheses to the right of the file name. For file name See D.2.1 others (2).
- (3): Returning to the previous menu
- (4): Message

- Operating procedure (CRT/MDI)
- 1 Select the file whose details are required. For example, select "1 NC BASIC (8)."
- 2 The numbers of management units in the selected file are listed, together with the series and edition of the software in each management unit. After checking the listed data, select the **[SELECT]** soft key to return to the file selection screen.

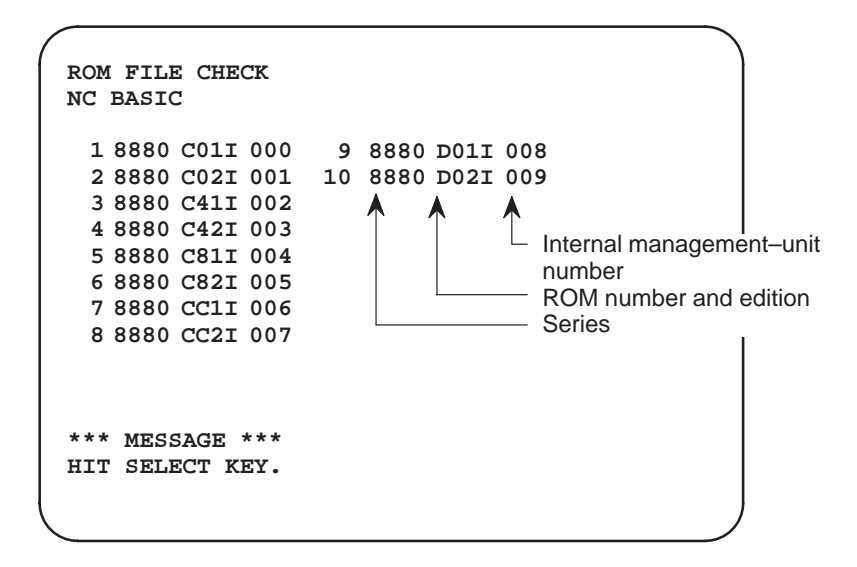

Operation (DPL/MDI)
 Selecting SYSTEM DATA CHECK displays the file information screen, shown below. Pressing the I or I key on the DPL displays other file information.

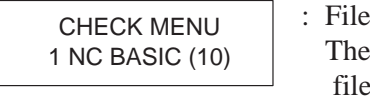

: File information screen The number of control units used by the file (1 unit = 128 KB) is indicated in parentheses.

When a file name is displayed, pressing the  $I^{\text{INPUT}}$  key displays detailed information for that file, including the series, ROM number, edition, and internal control number (up to 16).

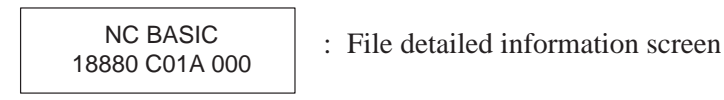

To end the operation, press the  $x \to x$  key once \*END appears on the screen.

The file information screen is displayed. Pressing the CAN key also displays the file information screen.

To return from the file information screen to the initial screen, press the key once \*END appears on the screen. The initial screen is

displayed. Pressing the  $\|CAN\|$  key also displays the initial screen.
#### Others

APPENDIX D. MAINTENANCE AND INPUT/OUTPUT OF MEMORY CARD IN BOOT SYSTEM

Parity information for the system file and user file

The NC BASIC, DG SERVO, and other system files in flash memory contain parity information in each management unit. If the file name field or parity field on the check screen contains a non–ASC II character or an "@", the flash ROM may have been destroyed or a damaged file may have been read. Re–read the data from the memory card. The PMC–PA, PCD 128K, and other user files do not contain parity

information in each management unit. A non–ASCII character or an "@" may appear in the series/edition information. In this case, it does not indicate that the file has been damaged.

#### D.2.3 System Data Delete Screen

- Description
- Screen configuration (CRT/MDI)

This screen is used to delete a user file from flash memory.

|     | CUCTEM DATA DELETE              | 1 / 1     |  |
|-----|---------------------------------|-----------|--|
| (1) | SISTEM DATA DELETE              | 1/1       |  |
|     | FILE DIRECTORY                  |           |  |
| (2) | 1 NC BASIC (10)                 |           |  |
| (-) | 2 DG SERVO (1)                  |           |  |
|     | 3 PMC PA (1)                    |           |  |
|     | 4 PCD 128K ( 1)                 |           |  |
|     |                                 |           |  |
| (3) | END                             |           |  |
| (0) |                                 |           |  |
|     |                                 |           |  |
|     |                                 |           |  |
|     |                                 |           |  |
|     | *** MESSAGE ***                 |           |  |
| (4) | SELECT FILE AND HIT SELECT KEY. |           |  |
| (., | [ SELECT ][ YES ][ NO ][ UP     | ][ DOWN ] |  |
|     |                                 |           |  |
| '   |                                 |           |  |

- (1): Screen title
- (2): Names of files in flash memory The number of management units constituting each file appears in parentheses to the right of the file name.
- (3): Returning to the previous menu
- (4): Message

- Operating procedure (CRT/MDI)
- 1 Position the cursor to the name of the file to be deleted. Press the **[SELECT]** soft key.
- 2 The system displays the following confirmation message :

```
*** MESSAGE ***
DELETE OK ? HIT YES OR NO.
```

3 To start the deletion, press the [YES] key. To cancel, press [NO].

```
*** MESSAGE ***
DELETING ROM FILE IN FLASH MEMORY.
```

4 When deletion terminates normally, the system displays the following message. Press the **[SELECT]** key.

```
*** MESSAGE ***
DELETING COMPLETE. HIT SELECT KEY.
```

Operation (DPL/MDI)
 Selecting SYSTEM DATA DELETE displays the file selection screen, shown below. Pressing the I or I key on the DPL displays the names of the files in flash memory. Once the name of the file to be deleted appears, pressing the INPUT key deletes that file.

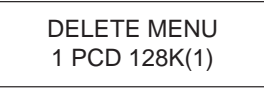

: File selection screen The number of control units used by the file (1 unit = 128 KB) is indicated

During deletion, the following screen is displayed:

: The name of the file being deleted is displayed and DELETE blinks.

Once deletion has been completed, the file selection screen is displayed again. To end the operation, press the  $\boxed{INPUT}$  key once \*END appears on the screen. The initial screen is displayed. Pressing the  $\boxed{CAN}$  key also displays the initial screen.

1 System files and user files on SYSTEM DATA DELETE screen The SYSTEM DATA DELETE screen guards against system files being accidentally deleted by the operator. User files, however, are not protected. Protected system files can be overwritten from the SYSTEM DATA LOADING screen.

• Others

#### D.2.4 System Data Save Screen

- Description
- Screen configuration (CRT/MDI)

This screen is used to write a user file in flash memory to a memory card. Only user files can be saved from flash memory to a memory card. System files cannot be saved.

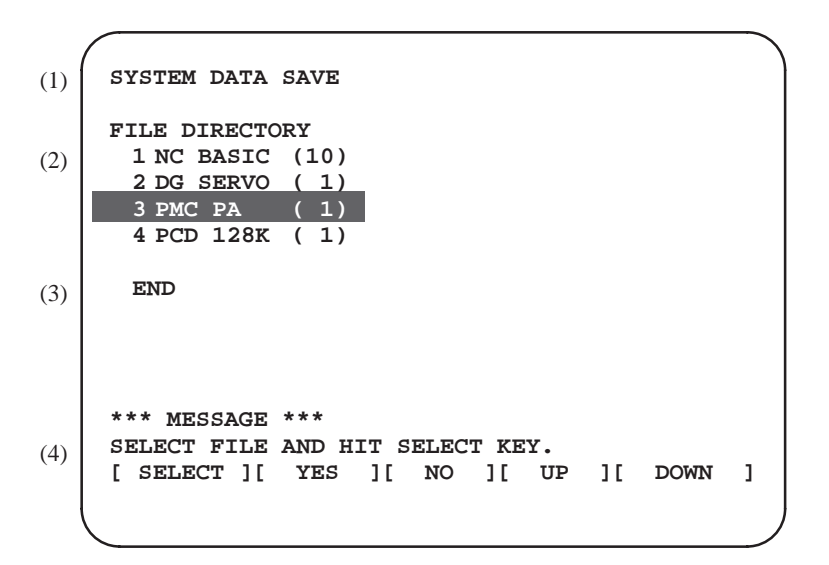

- (1): Screen title
- (2): Names of files in flash memory The number of management units constituting each file appears in parentheses to the right of the file name.
- (3): Returning to the previous menu
- (4): Message

- Operating procedure (CRT/MDI)
- 1 Position the cursor to the name of the file to be deleted. Press the [SELECT] soft key.
- 2 The system displays the following confirmation message :

\*\*\* MESSAGE \*\*\* SAVE OK ? HIT YES OR NO.

3 To start saving, press the **[YES]** key. To cancel, press **[NO]**.

```
*** MESSAGE ***
WRITING FLASH ROM FILE TO MEMORY CARD.
SAVE FILE NAME : PMC_PA.000
```

4 When saving terminates normally, the system displays the following message. Press the **[SELECT]** key. The names of files written to the memory card are listed. Check the file names by, for example, making a note of the list.

```
*** MESSAGE ***
FILE SAVE COMPELETE. HIT SELECT KEY.
SAVE FILE NAME : PMC_PA.000
```

Operation (DPL/MDI)
 Selecting SYSTEM DATA SAVE displays the file selection screen, shown below. Pressing the I or I key on the DPL displays the names of the files in flash memory. Once the name of the file to be saved appears, pressing the INPUT key saves that file.

: File selection screen The number of control units used by the file (1 unit = 128 KB) is indicated in parentheses.

During saving, the following screen is displayed:

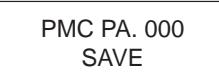

: The name of the file being saved is displayed and SAVE blinks.

Once saving has been completed, the file selection screen is displayed again. To end the operation, press the  $x \in x$  key once \*END appears on

the screen. The initial screen is displayed. Pressing the CAN key also displays the initial screen.

• Others

1 System files and user files on SYSTEM DATA SAVE screen

The SYSTEM DATA SAVE function provides a safeguard against free copying of the system files.

User files, however, are not protected.

2 Names of saved files

Files saved from flash memory to a memory card have the following names :

| Flash memory       |                             | Memory card                 |
|--------------------|-----------------------------|-----------------------------|
| PMC–PA<br>PCD 128K | $\rightarrow$ $\rightarrow$ | PMC_PA. XXX<br>PCD_128K.XXX |

XXX corresponds to the file extension of MS–DOS format files. A number from 000 to 031 is specified for XXX. For example, if the PMC–PA file in flash memory is saved to a memory card that does not yet contain any PMC–PA. \* files, the saved file is named PMC–PA.000. If, however, that file is saved to a memory card that already contains a file named PMC–PA.000, the saved file is named PMC–PA.001. As files are added, the extension is incremented up to a maximum of PMC–PA.031. Any no–longer used numbers in the sequence of the extension numbers are used in as sending order. If two or more files having identical names but different extension numbers are normally saved to the memory card, check the file names displayed subsequently.

# D.2.5 Sram Data Backup Screen

- Description
- Screen configuration (CRT/MDI)

This screen is used to collectively save and restore parameters, programs, and other data, retained after the Power Mate's power is turned off, to and from a memory card.

Select "4 SRAM DATA BACKUP" on the SYSTEM MONITOR MAIN MENU screen. The following screen is displayed.

|     | /                                                                                           |   |
|-----|---------------------------------------------------------------------------------------------|---|
| (1) | SRAM DATA BACKUP                                                                            |   |
|     | [BOARD:MAIN]                                                                                |   |
| (2) | 1. SRAM BACKUP (CNC $\rightarrow$ MEMORY CARD)                                              |   |
|     | 2. RESTORE SRAM (MEMORY CARD $\rightarrow$ CNC)                                             |   |
| (3) | END                                                                                         |   |
| (4) | SRAM SIZE : 256kB (BASIC)                                                                   |   |
| (5) | FILE NAME : SRAM256k.000                                                                    |   |
| (6) | *** MESSAGE ***<br>SELECT MENU AND HIT SELECT KEY.<br>[ SELECT ][ YES ][ NO ][ UP ][ DOWN ] | ] |
| 1   |                                                                                             |   |

- (1): Screen title
- (2): Menu
- (3): Returning to the previous menu
- (4): Size of SRAM mounted on the Power Mate
- (5): File name
- (6): Message

• Operating procedure (CRT/MDI)

[Backing up data]

1 Select "1. SRAM BACKUP." The following confirmation message is displayed. Press **[YES]** to start backup.

```
*** MESSAGE ***
BACKUP SRAM DATA OK ? HIT YES OR NO.
```

2 The name of the file being written to the memory card is displayed in the FILE NAME: field. The time required for writing depends on the amount of free space on the memory card.

Normally, writting SRAM BASIC (256KB) should take about one minutes.

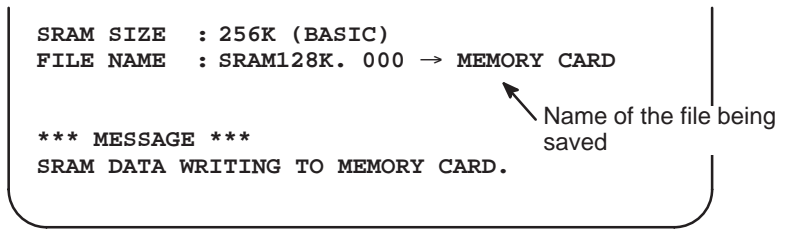

3 Upon terminating normally, the system displays the following message. Press the [SELECT] soft key.

```
*** MESSAGE ***
SRAM BACKUP COMPLETE. HIT SELECT KEY.
```

[Restoring the data]

1 Select "2. RESTORE SRAM." The system displays the following message. Press the **[YES]** key.

```
*** MESSAGE ***
RESTORE SRAM DATA OK ? HIT YES OR NO.
```

2 The system displays the following message during restoration.

```
*** MESSAGE ***
RESTORE SRAM DATA FROM MEMORY CARD.
```

3 Upon terminating normally, the system displays the following message. Press the [SELECT] soft key.

```
*** MESSAGE ***
RESTORE COMPLETE. HIT SELECT KEY.
```

— 286 —

Operation (DPL/MDI)

Selecting FILE DATA BACKUP/RESTORE displays the selection screen, shown below. Select BACKUP or RESTORE by pressing the vertex or vertex by the saves or restores the file

data.

BACKUP : Save data into the backup file.

RESTORE : Restore data from the backup file.

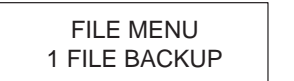

: The file data is saved into the memory card.

During saving or restoration, the following screen is displayed:

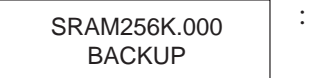

: The name of the file being saved or restored is displayed and BACKUP blinks.

Once saving or restoration has been completed, the selection screen is displayed again. To end the operation, press the  $\boxed{\text{INPUT}}$  key once \*END appears on the screen. The initial screen is displayed. Pressing the  $\boxed{\text{CAN}}$  key also displays the initial screen.

Others

#### 1 Name of backup file

The name of the backup file written to the memory card by the SRAM backup function is SRAM 256K.xxx.

#### CAUTION

When the absolute pulse coder is used, after this function is used to restore data, determine whether the position displayed by the Power Mate deviates from the actual position. If any deviation is detected, reset the reference point.

#### D.2.6 Memory Card File Delete Screen

- Description
- Screen configuration (CRT/MDI)

 Operating procedure (CRT/MDI) This screen is used to delete a file from a memory card.

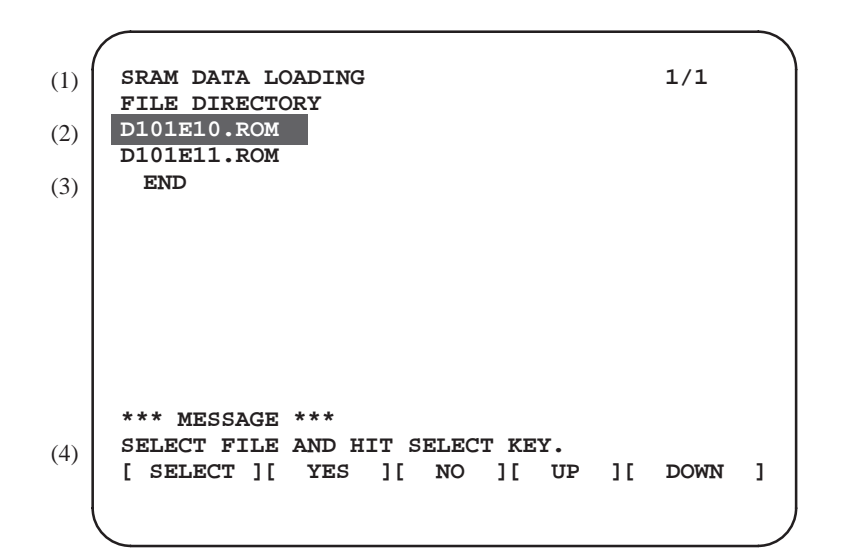

- (1): Screen title. The current page number (n) and the total number of pages (m) are displayed, in n/m format, at the right end.
- (2): Files on the memory card
- (3): Option for returning to the previous menu
- (4): Message
- 1 Press the **[SELECT]** key to select the name of the file to be deleted from the memory card.
- 2 The system displays the following confirmation message. Press the **[YES]** key.

\*\*\* MESSAGE \*\*\* DELETE OK ? HIT YES OR NO.

3 When deletion is completed correctly, following message is displayed. Press the **[SELECT]** key.

```
*** MESSAGE ***
DELETE COMPLETE. HIT SELECT KEY.
```

• Operation (DPL/MDI)

Selecting MEMORY CARD FILE DELETE displays the file selection screen, shown below. Pressing the or key on the DPL displays the names of the files stored on the memory card. Once the name of the file to be deleted appears, pressing the wey deletes that file.

Others

| MEMORY DELETE |
|---------------|
| *BASIC. DAT   |

: File selection screen

During deletion, the following screen is displayed:

BASIC.DAT DELETE : The name of the file being deleted is displayed and DELETE blinks.

Once deletion has been completed, the file selection screen is displayed again. To end the operation, press the  $\square$  key. The initial screen is displayed.

- 1 When the memory card contains nine or more files Display the desired page, following the procedure given in the description of the SYSTEM DATA LOADING screen.
- 2 For a flash memory card, the deletion of one file is impossible.

#### D.2.7 Memory Card Format Function

- Description
- Operating procedure (CRT/MDI)

This function is used to format a memory card. Memory cards must be formatted before they can be used for the first time or before they can be re–used after their data has been destroyed or lost because of, for example, battery failure.

- From the SYSTEM MONITOR MAIN MENU screen, select "7. MEMORY CARD FORMAT."
- 2 The system displays the following confirmation message. Press the **[YES]** key.

\*\*\* MESSAGE \*\*\* MEMORY CARD FORMAT OK ? HIT YES OR NO.

3 The system displays the following message during formatting :

```
*** MESSAGE ***
FORMATTING MEMORY CARD.
```

4 When a card has been formatted normally, the system display the following message.

Press the **[SELECT]** key.

```
*** MESSAGE ***
FORMAT COMPLETE. HIT SELECT KEY.
```

# Operation (DPL/MDI) Selecting MEMORY CARD FORMAT displays the confirmation screen, shown below. Pressing the rever key starts formatting. To cancel formatting, press the CAN key. The initial screen is displayed again. CARD FORMAT OK? PUSH INP OR CAN. Card formatting, the following screen is displayed:

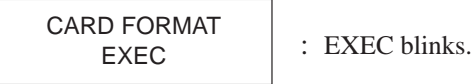

Once formatting has been completed, the initial screen is displayed again.

#### D.2.8 Load Basic System Function • Description

 Operating procedure (CRT/MDI) The function is used to terminate the boot system and activate the Power Mate.

From the MAIN MENU screen, select "9. END." The system displays the "ARE YOU SURE? HIT YES OR NO" message. To terminate the boot system and activate the Power Mate, press the **[YES]** soft key. Pressing the **[NO]** key cancels this operation.

```
*** MESSAGE ***
ARE YOU SURE ? HIT YES OR NO.
[ SELECT ][ YES ][ NO ][ UP ][ DOWN ]
```

1 After pressing the [YES] soft key

The system checks the NC BASIC system file in the flash ROM. The system displays the following message :

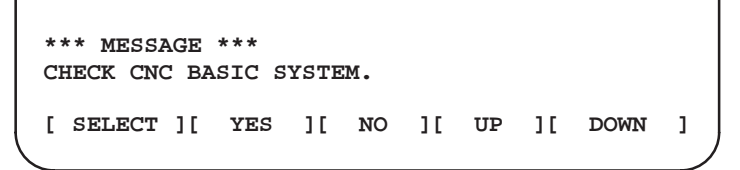

When the NC BASIC system file is found to be normal, the system sends the system file to DRAM and starts the NC BASIC SYSTEM. During LOADING, the system blinks the following message.

| *: | ** MESSA | AGE | ***<br>BASTO | τO | DPAM |    |    |    |      |        |
|----|----------|-----|--------------|----|------|----|----|----|------|--------|
| _  | HOADII   |     | DADIC        | 10 | DIAN |    |    |    |      | _      |
|    | SELECT   | ][  | YES          | ][ | NO   | ][ | UP | ][ | DOWN | נ<br>ע |

If the contents of the NC BASIC SYSTEM file are found to have been damaged or destroyed, the system returns to the processing selection state, in exactly the same way as when the **[NO]** soft key is pressed.

2 If the **[NO]** soft key is pressed, the system returns to the processing selection state as shown below :

```
*** MESSAGE ***
SELECT MENU AND HIT [SELECT] KEY.
[ SELECT ][ YES ][ NO ][ UP ][ DOWN ]
```

• Operation (DPL/MDI)

Selecting SYSTEM MONITOR EXIT displays the confirmation screen, shown below. Pressing the *INPUT* key loads the basic system from flash memory into DRAM. To cancel loading, press the *CAN* key. The initial screen is displayed again.

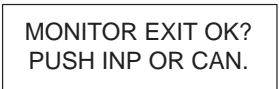

: Confirmation screen "PUSH INP OR CAN." blinks.

During loading, the following screens are displayed, in the order shown:

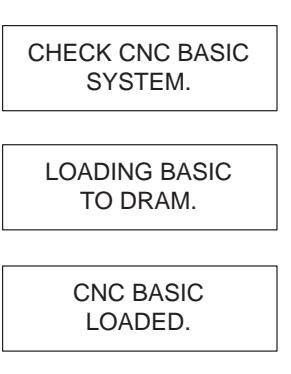

Once loading has been completed, the series and edition are displayed, then the Power Mate–H is started.

# D.3 ERROR MESSAGES AND REQUIRED ACTIONS

The following table lists and explains error messages in alphabetical order.

|   | Message                                                           | Description and required action                                                                                                    |
|---|-------------------------------------------------------------------|----------------------------------------------------------------------------------------------------|
| D | DELETE ERROR.<br>HIT SELECT KEY.<br>(ERROR–014)                   | An attempt to delete a file from flash memory was unsuccessful or files<br>of memory card cannot be deleted. Retry the deletion. If the second<br>attempt also fails, the flash memory may have been damaged or<br>destroyed. Replace the memory module.                  |
|   | DEVICE ERROR (CNC x)<br>(ERROR–012)                               | An attempt to write data to flash memory was unsuccessful. Retry the write operation off power and restart the system. If the second attempt also fails, the flash memory may have been damaged or destroyed. Repalce the flash memory module.                            |
| F | FILE NOT FOUND IN FLASH<br>ROM.<br>HIT SELECT KEY.<br>(ERROR–029) | Files do not appear on the flash memory.<br>After writting in flash memory, the flash memory may be destroyed.<br>Change the memory module.                                                                                                    |
|   | FILE SAVE ERROR.<br>HIT SELECT KEY.<br>(ERROR–015)                | An attempt to write a file to a memory card was unsuccessful. Check<br>that the memory card is not damaged.<br>Note) Check that the memory card's battery is not exhusted, that its<br>circuitry has not been damaged, and that it is securely inserted into its<br>slot. |
|   | FLASH MEMORY NO SPACE<br>(ERROR–004)                              | There is insufficient free flash memory to store the selected file.<br>Delete any unnecessary files from flash memory.                                                                                                    |
|   | FORMAT ERROR.<br>HIT SELECT KEY<br>(ERROR–025)                    | Format of memory card is unsuccessful.                                                                                                    |
| I | ILLEGAL FORMAT FILE<br>(ERROR–003)                                | The selected file cannot be read into flash memory. The selected file<br>or the header information for flash memory may have been damaged<br>or destroyed.                                                                                                    |
|   | IN CORRECT PASSWORD.<br>HIT SELECT KEY.<br>(ERROR–017)            | Password is not correct.<br>Input correct password.                                                                                                    |
| L | LOADING ERROR.<br>HIT SELECT KEY.<br>(ERROR–013)                  | An error occurred while loading data into flash memory.<br>Do not touch the memory card while loading data.                                                                                                    |

|   | Message                                                            | Description and required action                                                                                                    |
|---|--------------------------------------------------------------------|----------------------------------------------------------------------------------------------------|
| М | MAX EXTENSION OVER.<br>HIT SELECT KEY.<br>(ERROR–022)              | The extension number added to a file name exceeds 031. Delete any unnecessary backup files from the memory card.                                                   |
|   | MEMORY CARD BATTERY<br>ALARM.<br>HIT SELECT.<br>(ERROR–002)        | The memory card's battery is exhausted. Replace the battery.                                                                                                    |
|   | MEMORY CARD FULL.<br>HIT SELECT KEY.<br>(ERROR–021)                | The memory card is full. Delete any unnecessary files from the memory card. Alternatively, replace the memory card with another card having sufficient free space. |
|   | MEMORY CARD MOUNT<br>ERROR.<br>HIT SELECT KEY<br>(ERROR–005)       | The memory card could not be accessed. Check that the memory card is normal.<br>The memory card may not be correct format . Format correctly.                      |
|   | MEMORY CARD NOT EXIST.<br>HIT SELECT KEY.<br>(ERROR–001)           | The memory card is not inserted into its slot. Check that the memory card is pushed fully home.                                                                    |
|   | MEMORY CARD PROTEC-<br>TED.HIT SELECT KEY.<br>(ERROR–016)          | Although writing to the memory card was selected, the write inhibit switch is set. Disable the write inhibit switch.                                               |
|   | MEMORY CARD TYPE RESET<br>ERROR.<br>HIT SELECT KEY.<br>(ERROR–018) | Access to the memory card has failed. Check whether the memory card is defective.                                                                                  |
|   | MEMORY CARD WRITE<br>ERROR.<br>HIT SELECT KEY.<br>(ERROR–020)      | Write to memory card is failed. Check whether the memory card is normal.                                                                                           |
| Ρ | PROTECT FILE.                                                      | An attempt was made to delete the system data. System data cannot be deleted.                                                                                      |
| S | SRAM DATA BACKUP ERROR.<br>HIT SELECT KEY.<br>(ERROR–023)          | An attempt to write a backup file to a memory card failed.<br>Check that the memory card is normal.                                                                |
|   | SRAM DATA RESTORE<br>ERROR.<br>HIT SELECT KEY.<br>(ERROR–027)      | Reading of the backup data from the memory card failed. The files<br>stored on the memory card are erroneous. Check whether the<br>memory card is defective.       |
|   | SRAM 256K.*NOT FOUND<br>(ERROR–026)                                | The memory card does not contain system data file SRAM256K. Use a memory card containing SRAM256K.                                                                 |

( ): Message for DPL/MDI

# DATA INPUT/OUTPUT TO AND FROM A MEMORY CARD

- **E.1 OVERVIEW**
- **E.2 FUNCTION DESCRIPTION**
- **E.3 OPERATION**
- E.4 MEMORY CARD WRITE PROTECT SWITCH

# E.1 OVERVIEW

Data stored in memory of the Power Mate can be output to a single memory card at one time. Moreover, programs, parameters, variables, PMC data can be input to the CNC.

Use the flash type memory card specified by FANUC.

Data backup may be able to execute as execution of boot system.

See D.2.5 SRAM DATA BACKUP.

#### NOTE

Those files that are collectively backed up by performing this operation are incompatible with those that are backed up in the boot system, as described in Subsection D.2.5, "SRAM Data Backup Screen."

# E.2 FUNCTION DESCRIPTION

#### E.2.1 Conditions for Enabling This Function

Before this function can be enabled, the Power Mate and a memory card to be used must meet the conditions explained following.

- Conditions of the Power Mate
- (1) For input processing, EDIT or MDI mode must be set. To enable output processing, EDIT mode must be set.
- (2) The Power Mate must be placed in the emergency stop state.
- (3) The program display screen must be selected.
- (4) To input data, setting parameter parameter write> must be set to 1. (For the DPL/MDI, <PWE> must be set to 1.)
- Conditions of the memory card
- (1) Use following memory card. Flash 256KB, 512KB, 1MB, and 4MB.
- (2) To output data, the write protect switch must be set off.
- (3) The memory card must have attribute information.
   \*This function cannot be used with memory cards having no attribute information. So, use memory cards version 4.0 or later.

#### E.2.2 Output to a Memory Card

The contents of the entire memory area of the Power Mate are output to a memory card. The size of the output data is recorded in the memory card. If the capacity of the memory card is smaller than the memory size of the Power Mate, alarm 5106 is issued. The Power Mate memory cannot be divided in order to be output to two or more memory cards.

Data in two or more Power Mate units cannot be output to one memory card. For input/output processing with a memory card in the boot system described in Appendix D, data in two or more Power Mate units can be output to one memory card.

#### E.2.3 Input from a Memory Card

- Inputting all data
- (1) With the CRT/MDI

 $\mathsf{M} \mid \rightarrow [\mathsf{READ}] \rightarrow [\mathsf{EXEC}]$ 

(2) With the DPL/MDI

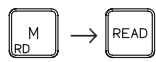

#### NOTE

"All data" includes NC programs, parameters, variables, tool compensation data, PMC data, and operation history data. (Ladders, macro executors, and C executors are not included.)

- Inputting data individually
- (1) With the CRT/MDI

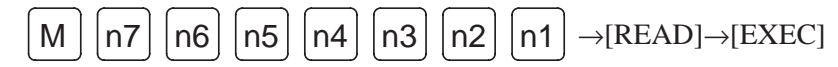

(2) With the DPL/MDI

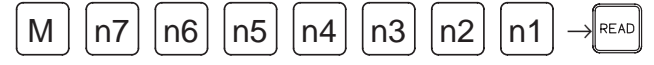

- n1 : Program
- n2 : Parameter
- n3 : Variable, tool length compensation data
- n4 : Be sure to set 0
- n5 : PMC data
- \*n6: Operation history data
- \*n7: Be sure to set 0

Specifying 1 causes the corresponding data to be read. Specifying 0 causes the corresponding data to be skipped.

(Example) When variable number and program are read.

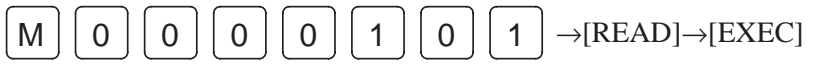

#### E. DATA INPUT/OUTPUT TO AND FROM A MEMORY CARD

APPENDIX

# E.3 OPERATION

| E.3.1<br>Outputting Data to a<br>Memory Card | <ul> <li>Data stored in Power Mate memory can be output to a memory card by following the procedure below.</li> <li>(1) Select the EDIT mode.</li> <li>(2) Place the system in the emergency stop state.</li> <li>(3) Press the <prgrm> display button to display the program display screen.</prgrm></li> <li>(4) Insert the memory card in the CNC.</li> <li>(5) Enter address <m>.</m></li> <li>(6) Select the [OPRT], [→], and [PUNCH] soft keys, then press [EXEC]. (When the DPL/MDI is used, press the write key.)</li> <li>All data in the Power Mate memory is then output.</li> </ul> |
|----------------------------------------------|----------------------------------------------------------------------------------------------------|
| E.3.2<br>Inputting Data from a               | Data can be input from a memory card to Power Mate memory by following the procedure below.                                                                                                    |
| Memory Card                                  | Inputting all data                                                                                                    |
|                                              | (1) Select the EDIT or MDI mode.                                                                                                    |
|                                              | (2) Place the system in the emergency stop state.                                                                                                    |
|                                              | <ul><li>(3) For both paths, set setting parameter [parameter write enable] to 1.</li><li>(When the DPL/MDI is used, set [PWE] to 1.)</li></ul>                                                                                                    |
|                                              | <ul> <li>(4) Press the <prgrm> display boutton to display the program display screen.</prgrm></li> </ul>                                                                                                    |
|                                              | (5) Insert the memory card in the Power Mate.                                                                                                    |
|                                              | (6) Enter address <m>.</m>                                                                                                    |
|                                              | (7) Select the [OPRT] [ $\rightarrow$ ] and [READ] soft keys, then press [EXEC].<br>(When the DPL/MDI is used, press the READ key.)                                                                                                    |
|                                              | All data is then read into the CNC memory.                                                                                                    |
|                                              | Inputting specific data                                                                                                    |
|                                              | (1) Select the EDIT or MDI mode.                                                                                                    |
|                                              | (2) Place the system in the emergency stop state.                                                                                                    |
|                                              | <ul><li>(3) Set setting parameter [parameter write] to 1.</li><li>(When the DPL/MDI is used, set [PWE] to 1.)</li></ul>                                                                                                    |
|                                              | (4) Press the <prgrm> display button to display the program display screen.</prgrm>                                                                                                    |
|                                              | (5) Insert the memory card in the Power Mate.                                                                                                    |
|                                              | (6) Enter address <m>.</m>                                                                                                    |
|                                              | <ul> <li>(7) Specify the types of data to be input by using numeric characters in the form <n7n6n5n4n3n2n1>.</n7n6n5n4n3n2n1></li> <li>n1 : Program</li> </ul>                                                                                                    |
|                                              |                                                                                                    |

- n2 : Parameter
- n3 : Variable, tool length compensation data
- n4: Be sure to set 0
- n5 : PMC data
- n6 : Operation history data
- n7: Be sure to set 0

Specifying 1 causes the corresponding data to be read. Specifying 0 causes the corresponding data to be skipped.

(8) Select [OPRT],  $[\rightarrow]$  and [READ], then press [EXEC]. (When the DPL/MDI is used, press the READ key.)

The specified data is then read into the Power Mate memory.

# E.4 MEMORY CARD WRITE PROTECT SWITCH

The write protect switch is used to protect the data recorded on the card. Important data can be kept safely by setting the write protect switch as shown in the figure below. The switch prevents data from being inadvertently rewritten.

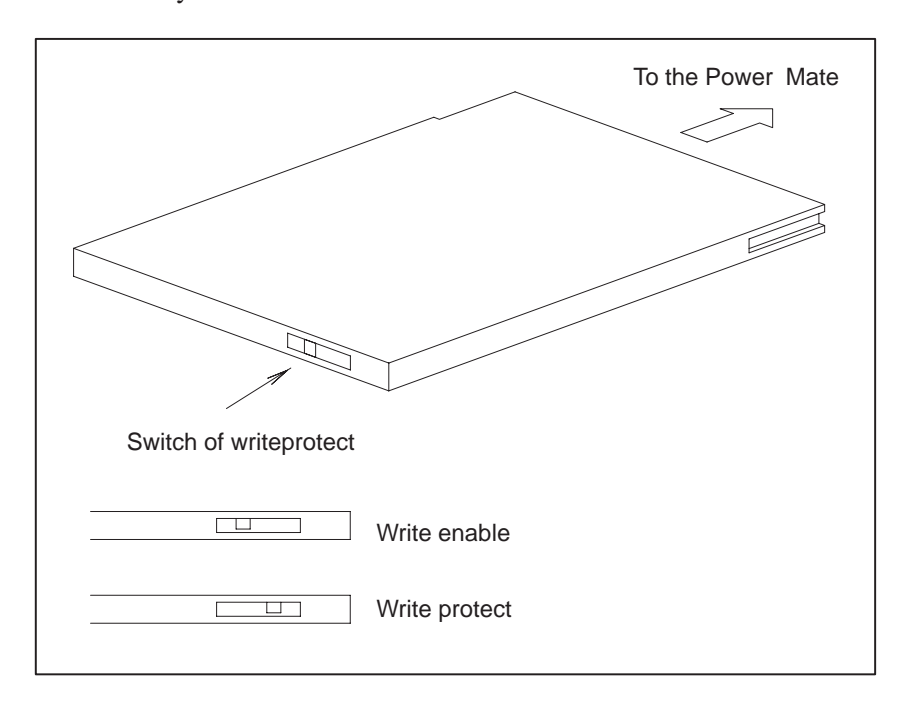

# MEMORY CARD OPERATOR'S MANUAL

- F.1 OUTLINE
- F.2 ADVICE FOR USE
- F.3 NAMES AND FUNCTION OF MEMORY COMPONENTS
- F.4 OPERATING OF MEMORY CARD
- F.5 BATTERY CHANGE
- F.6 SPECIFICATIONS OF MEMORY CARDS THAT ARE NOT ALLOWED TO BE USED

# F.1 OUTLINE

FANUC–specified flash memory card and the SRAM memory card can be used as a data exchanging media for CNC unit, and are based on following standards.

•JEIDA "IC Memory Card Guideline Ver. 4.0"

•PCMCIA "PC Card Standard R.2.0"

The memory card is easy to use and a data exchanging media which can be input and output data with high speed, and you should take care of operation for the memory card.

This manual describes operating procedure and advice for the memory card.

Some software of CNC unit may restrict a kind of useful memory card, input/output file function.

For detail, refer to the manual of each CNC unit.

| FANUC-specified memory cards are listed | below. |
|-----------------------------------------|--------|
|-----------------------------------------|--------|

|                         |                 | Fujitsu Ltd.                           | MB98A80813-20-G-S |            |
|-------------------------|-----------------|----------------------------------------|-------------------|------------|
|                         | 256KB           | Fuji Electro-<br>chemical<br>Co., Ltd. | SC-9027-22H14     |            |
|                         |                 | Fujitsu Ltd.                           | MB98A80913-20-G-S |            |
| Flash<br>memory<br>card | h 512KB<br>nory | Fuji Electro-<br>chemical<br>Co., Ltd. | SC-9027-42H14     | Appendix E |
|                         |                 | Fujitsu Ltd.                           | MB98A81013-20-G-S |            |
|                         | 1MB             | Fuji Electro-<br>chemical<br>Co., Ltd. | SC-9027-82H14     |            |
|                         | 2MB             | Intel                                  | IMC002FLSA        | Appendix D |
|                         | 4MB             | Intel                                  | IMC004FLSA        | Appendix E |
| SRAM                    | 1MB             | Fujitsu Ltd.                           | MB98A91023-20     | Appendix D |
| card                    | 2MB             | Fujitsu Ltd.                           | MB98A91123-20     |            |

# F.2 ADVICE FOR USE

#### F.2.1 SRAM Memory Card

(1) The SRAM memory card needs the battery for data backup, but does not include the battery when you get it.

Please insert the battery, according to "F.5 Change Battery".

- (2) The SRAM memory card, data of memory card will be lost when the battery life is over, and please copy data of the memory card into a floppy disk.
- (3) The SRAM memory card has a battery voltage detecting function. And when the SRAM memory card which has low voltage battery is connected to CNC unit, the alarm message is displayed on CNC unit. But the battery voltage detecting function cannot operate without a battery.

#### NOTE

The SRAM memory card cannot be used to back up data.

# F.3 NAMES AND FUNCTION OF MEMORY COMPONENTS

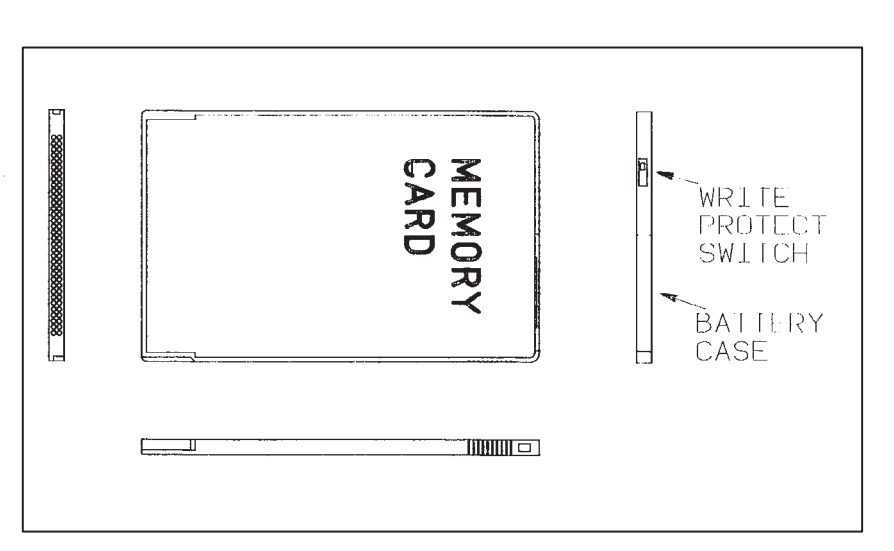

|   | Name                    | Function                                                                                                    |  |  |  |  |
|---|-------------------------|----------------------------------------------------------------------------------------------------|--|--|--|--|
| 1 | Write Protect<br>Switch | The memory card can be protected from writing data into the memory card by setting of the write protect switch. |  |  |  |  |
|   |                         | Non Write Protect Write protect                                                                                 |  |  |  |  |
|   |                         |                                                                                                    |  |  |  |  |
| 2 | Battery Case            | Incase of the SRAM memory card, the battery case                                                                |  |  |  |  |
|   |                         | The flash memory card has no battery case.                                                                      |  |  |  |  |

# F.4 OPERATING OF MEMORY CARD

#### F.4.1 Connection of Memory Card

- (1) Insert the memory card in the direction shown in the figure through the memory card insertion slot.
- (2) The memory card cannot be inserted with wrong side, because the memory card has insertion guides.

Take care the direction of the memory card.

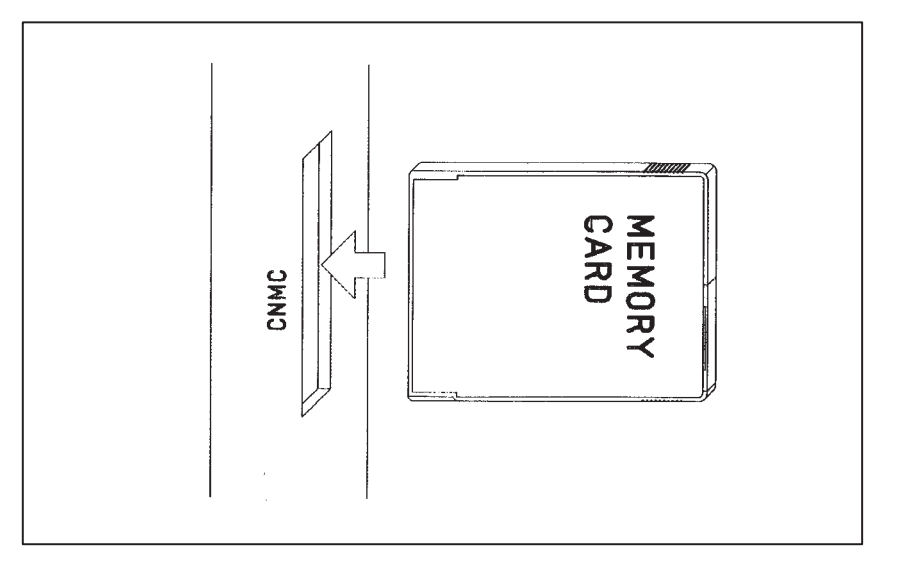

(1) For the read/write operation, refer to the Addendix D or E.

# F.4.2 Operation

F.4.3 Disconnection of Memory Card (1) Pull the memory card out in the direction shown in the figure.

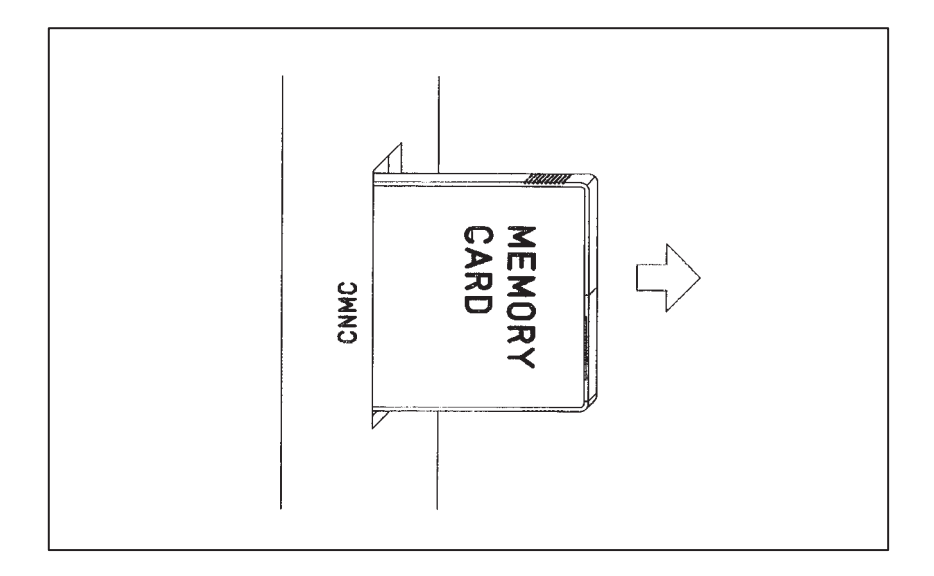

# F. MEMORY CARD OPERATOR'S MANUAL

#### APPENDIX

# F.5 BATTERY CHANGE

**Procedure of Battery** 

#### F.5.1

F.5.3

Change

**Battery** 

#### F.5.2 Battery Life

The battery life is as follows.

But the battery life in the table is only reference data, because the battery life is changeable by the change of ambient temperature.

CR2325 or equivalent battery can be used for the SRAM memory card.

| Drawing Number      | Part's Number | Battery Life   |
|---------------------|---------------|----------------|
| A87L-0001-0150#512K | MB98A90923-20 | about 6 months |
| A87L–0001–0150#1M   | MB98A91023-20 | about 1 year   |
| A87L-0001-0150#2M   | MB98A91123-20 | about 6 months |

(1) Pull the battery case out with pushing projection.

# 

(2) Change the battery.

"+" mark of the battery must be set to "+" mark of the battery case.

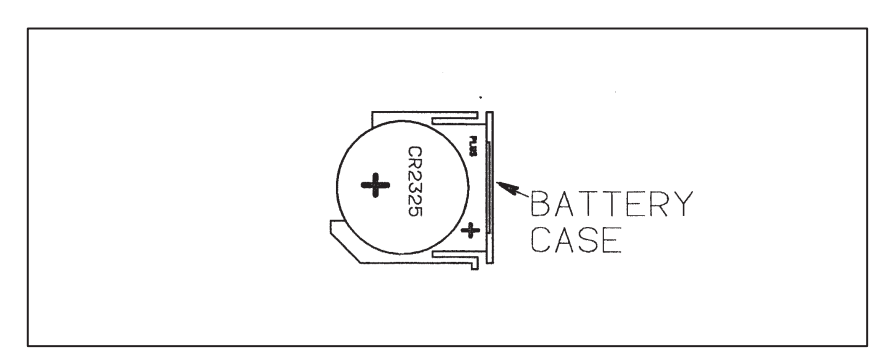

(3) Put the battery case back in the memory card, and make sure read/write operation.

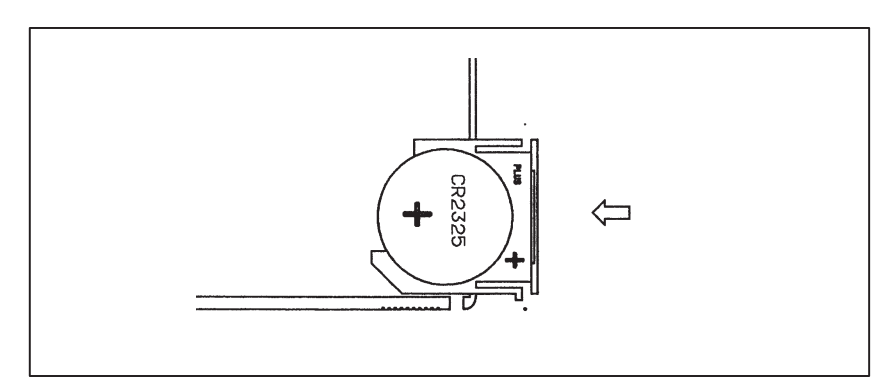

F.6 SPECIFICATIONS OF MEMORY CARDS THAT ARE NOT ALLOWED TO BE USED

Among those memory cards that are compliant with the PC Card Standard, those which are operational at 3.3 V cannot be used.

- Memory cards which are operational at 3.3 V
  - $\rightarrow$  This type of memory card cannot be inserted physically.
- Memory cards which are operational at 3.3 or 5 V (automatic voltage selection)
  - → This type of memory card can be inserted physically, but must not be used because an electrical failure of the memory card itself or CNC control unit may result.

# G NOTATION OF MDI KEYS

FANUC Power Mate–MODEL H has two types of MDI keypads : English type and Symbolic type.

The table below shows correspondence between English keys and Symbolic keys.

This manual uses English type in the text.

Therefore when a user uses Symbolic type MDI keypads and encounters an English key in the text, please refer to the correspondence table shown below.

#### MDI keys for CRT

| Name                   | English key       | Symbolic key            |  |  |
|------------------------|-------------------|-------------------------|--|--|
| CANCEL key             | CAN               |                         |  |  |
| POSITION key           | POS               |                         |  |  |
| PROGRAM key            | PROG              |                         |  |  |
| OFFSET/<br>SETTING key | OFFSET<br>SETTING |                         |  |  |
| CUSTOM key             | CUSTOM            |                         |  |  |
| SYSTEM key             | SYSTEM            | $\bigcirc$              |  |  |
| MESSAGE key            | MESSAGE           | ?                       |  |  |
| GRAPH key              | GRAPH             |                         |  |  |
| CNC/MMC key            |                   |                         |  |  |
| SHIFT key              | SHIFT             | Û                       |  |  |
| INPUT key              | INPUT             | $\overline{\mathbf{r}}$ |  |  |
| ALTER key              | ALTER             |                         |  |  |
| INSERT key             | INSERT            |                         |  |  |

| Name                 | English key      | Symbolic key |  |
|----------------------|------------------|--------------|--|
| DELETE key           | DELETE           |              |  |
| PAGE UP key          | <b>†</b><br>PAGE |              |  |
| PAGE DOWN<br>key     | PAGE             |              |  |
| HELP key             | HELP             |              |  |
| RESET key            | RESET            |              |  |
| CUSTOM/<br>GRAPH key | CUSTOM<br>GRAPH  |              |  |

# MDI keys for DPL

| Name                   | English key    | Symbolic key    |
|------------------------|----------------|-----------------|
| POSITION key           | POS            |                 |
| PROGRAM key            | PRGRM          |                 |
| MENU/VAR key           | MENU<br>VAR    |                 |
| INSERT key             | INSRT          |                 |
| DELETE key             | DELET          |                 |
| ALTER key              | ALTER          |                 |
| INPUT key              | INPUT          | $\widehat{ \ }$ |
| DIAGNOSE/PARAMETER key | DGNOS<br>PARAM |                 |
| OPERATION/ALARM key    | OPR<br>ALARM   | 2               |
| READ key               | READ           |                 |
| WRITE key              | WRITE          |                 |
| CANCEL key             | CAN            |                 |

# [Numbers]

7.2-inch Monochrome LCD Adjustment, 104

# [A]

Action Againts Noise, 48

Address, 127

Address List, 156

Adjusting Reference Position (Dog Method), 177

Adjusting the Color Liquid Crystal Display and Plasma Display, 103

Adjusting the Plasma Display, 103

Advice for Use, 303

Alarm 300 (Request for Reference Position Return), 213

- Alarm 301 to 305 (Absolute Pulse Coder is Faulty), 214
- Alarm 306 to 308 (Absolute Pulse Coder Battery is Low), 215

Alarm 350 (Serial Pulse Coder is Abnormal), 219

Alarm 351 (Serial Pulse Coder is Abnormal), 220

Alarm 400 (Overload), 221

Alarm 401 (\*DRDY Signal Turned OFF), 223

Alarm 404 and 405 (\*DRDY Signal Turned on, Reference Position Return Abnormal), 225

- Alarm 410 (Excessive Position Error Amount During Stop), 226
- Alarm 411 (Excessive Position Error During Move), 227
- Alarm 414 (Digital Servo System is Abnormal), 229

Alarm 416 (Disconnection Alarm), 230

Alarm 417 (Digital Servo System is Abnormal), 231

Alarm 700 (Overheat at Control Side), 232

Alarm 85 to 87 (Reader/Puncher Interface Alarm), 205

Alarm 90 (Reference Position Return is Abnormal), 210

- Alarm 900 (ROM Parity Error), 233
- Alarm 912 to 913 (Sram Parity), 235

Alarm 920 to 922 (Watch Dog or RAM Parity), 236

Alarm 924 (Servo Module Mounting Error), 238

Alarm 930 (CPU Error), 238

Alarm 950 (PMC System Alarm), 239

Alarm 970 (NMI Alarm in PMC Module), 240

Alarm 971 (NMI Alarm in SLC), 241

Alarm 973 (NMI Alarm by Unknown Cause), 242

Alarm History Screen, 21 Alarm List, 253 Associated Parameters, 180 Automatic Operation Cannot be Done, 195

# [B]

Basic Unit, 79 Battery, 306 Battery Change, 306 Battery Life, 306 Battery of Controller, 74 Built–in Debug Function, 127

# [C]

Clearing Alarm History, 21 Conditions for Enabling This Function, 296 Configuration Display of Software, 17 Confirming the Parameters Required for Data input/ Output, 111 Connection of Memory Card, 305 Connector and Signal Name, 73 Contens Displayed (DPL/MDI), 27 Contents Displayed (Common), 25 Control Unit PC Board, 79 Corrective Action for Failures, 183 CRT/MDI, 17 CRT/MDI Unit, 55 CRT/MDI, DPL/MDI PC Board, 81 CRT/MDI, DPL/MDI Unit, 80 Cycle Start LED Signal has Turned OFF, 201

# [D]

Data Input/Output to and from a Memory Card, 294 Detachable LCD/MDI Interface, 67 Digital Servo, 169 Disconnection of Memory Card, 305 Display and Operation, 1 Display Method, 19, 22, 129 Display of Special Alarms, 21 Displaying Diagnostic Page, 25 Displaying of CRT/MDI, 25 Displaying of DPL/MDI, 25 Displaying Servo Tuning Screen, 174 Dogless Reference Position Setting, 179 DPL/MDI, 15, 18 DPL/MDI Interface, 65

# [E]

Editing Ladder Mnemonics, 143 Editing the Sequence Program (Edit), 143 Environmental Requirement, 47 Error List, 153 Error Messages (for Ladder Mnemonics Editing), 148 Error Messages and Required Actions, 292 Execution Period of PMC, 128 External Pulse Input Function (Single phase input type) Cannot be used, 193 External Pulse Input Interface, 60

# [F]

Function Description, 296 Function Keys and Soft Keys, 2 Fuse of Controller, 73 Fuses, 250

# [G]

General of Interface, 125

# [H]

Handy Operator's Panel Interface, 68 Hardware, 44 hardware Configuration, 248 Help Funciton, 22 How to Replace the Batteries, 82 How to Replace the Modules, 88

# [I]

I/O Link, 62 I/O Unit Model A, 247 Initial Setting Servo Parameters, 170 Input and Output of Data, 107 Input from a Memory Card, 297 Input/Output Ladder/PMC- parameter by DPL/MDI, 150 Inputting CNC Parameters, 117 Inputting Custom Macro Variable Values, 120 Inputting Data from a Memory Card, 298 Inputting Part Programs, 122 Inputting PMC Ladder, 123 Inputting PMC Parameters, 119 Inputting Tool Compensation Amount, 121 Inputting/Outputting Data, 111 Insertion, 88 Installation, 47 Inter-Machine Connection, 55 Interface Between NC and PMC, 124 Investigating the Conditions under which Failure Occurred, 183

### [J]

Jog Operation Cannot be Done, 190

# [L]

LED Display of Control Unit, 72 LED display of I/O Link Connection Unit, 78 Led Display/Setting and Module Configuration of Unit, 72 LED Indication, 249 List of Maintenance Parts, 267 List of Operations (CRT/MDI), 38 List of Operations (DPL/MDI), 41 List of PC Board and Unit, 79 List of Signals by Each Mode, 154 Load Basic System Function, 290 Location of Modules and Internal PC Boards, 76

# [M]

- Maintenance and Input/Output of Memory Card In Boot System, 272 Maintenance of Heat Pipe Type Heat Exchanger, 94
- Maintenance Parts, 268

Memory Card File Delete Screen, 288

Memory Card Format Function, 289

Memory Card Operator's Manual, 301

Memory Card Write Protect Switch, 300 Module, 79 Module Configuration Screen, 20

# [N]

Names and Function of Memory Components, 304 No Manual Operation nor Automatic Operation Can be Executed, 186 No Signal Change in FANUC I/O Link Master, 243 Notation of MDI Keys, 309

# [0]

On–line Debugging Function, 151 Operating of Memory Card, 305 Operation, 179, 298, 305 Operation History, 30 Operation on the CRT/MDI, 129 Operation on the DPL/MDI, 140 Output Data to a Memory Card, 298 Output to a Memory Card, 298 Output to a Memory Card, 296 Outputting CNC Parameters, 112 Outputting Custom Macro Variable Values, 114 Outputting Ladder Programs, 116 Outputting Part Program, 115 Outputting PMC Parameters, 113 Outputting Tool Compensation Amount, 114

# [P]

Parameter Setting, 174 PMCDGN Screen, 131 PMCLAD Screen, 130 PMCRAM Screen, 135 Power Cannot be Turned ON, 185 Power Capacity, 48 Power Mate Status Display, 29 Procedure of Battery Change, 306

# [R]

Reader/Puncher Interface, 59 Reference Position Deviates, 209 Removing, 88

Removing a printed Circuit Board, 251

Replace the Battery for Memory Back Up, 82

- Replacing Batteries for Absolute Pulse Coder (β Series Servo Amp Module/Built–in Type Battery), 85
- Replacing Batteries for Absolute Pulse Coder (Separate Battery Case), 86
- Replacing Batteries for Absolute Pulse Coder (Servo Amplifier Built–in Type Battery/Servo Amplifier  $\alpha$  Series), 84

Replacing Printed Circuit Board and Unit, 90

Replacing the DRL/MDI Switcher Fuses, 101

Replacing the Fuse, 97

Replacing the Lcd Baklight, 106

Replacing the LCD Fuse, 102

Rotary Switch MTSW, 75

Rotary Switch RSW, 74

# [S]

Screen Configuration and Operating Procedure, 275

Screen Display, 21, 30

Selectingthe PMC Programmer Menu, 142

Servo Interface, 64

Servo Tuning Screen, 174

Setting and Displaying System Parameters (System Param), 142

Setting Parameters for Input/Output, 108

Setting the Input Signal or Output Signal to be Recorded in the Operation History, 33

Signal and Symbol Correspondence Table, 164

Soft Keys, 2

Software Configuration Screen, 19

Specification, 126

Specification of PMC, 126

Specifications of Memory Cards that are not Allowed to be Used, 308

Sram Data Backup Screen, 285

SRAM Memory Card, 303

Starting and Stopping the Sequence Program (Run/ Stop), 148

Starting The Boot System, 273

Storing the Sequence Program into Flash Eeprom (I/O), 149

System Configuration, 248

System Configuration Screen, 19

System Data Check Screen, 279

System Data Delete Screen, 281 System Data Loading Screen, 277 System Data Save Screen, 283 System Files and User Files, 274 System Reserve Area of Internal Relay, 128

# [T]

The Base Printed Circuit Boards, 90 The CRT Control Printed Circuit Board, 92 The CRT Display, 93 The CRT/MDI Control PCB Fuse, 98 The Fan Motor, 92 The I/O Card Fuses, 99 The I/O Unit–MODEL A Fuses, 100 The MDI Keyboard, 92 The Power Mate Controller Fuse, 97 The Power Supply Printed Circuit Boards and Sub PC Board, 91 Total Connection Diagram, 45 Touch Panel Interface, 71 Troubleshooting, 181

# [W]

When Manipulation is not Possible with the CRT/  $MDI,\,203$ 

| (B-62685EN)                   |  |                                                                                        |                                             |          | Contents |
|-------------------------------|--|----------------------------------------------------------------------------------------|---------------------------------------------|----------|----------|
| E MANUAL                      |  |                                                                                        |                                             |          | Date     |
| ITENANC                       |  |                                                                                        |                                             |          | Edition  |
| FANUC Power Mate-MODEL H MAIN |  | <ul> <li>Addition contents related to DPL/MDI</li> <li>Correction of errors</li> </ul> | <ul> <li>All pages are rewritten</li> </ul> |          | Contents |
|                               |  | Dec., '97                                                                              | Apr., '96                                   | May, '95 | Date     |
|                               |  | 03                                                                                     | 02                                          | 6        | Edition  |

Revision Record
- No part of this manual may be reproduced in any form.
- All specifications and designs are subject to change without notice.